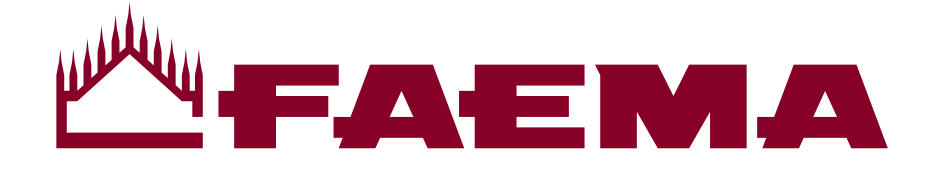

USO E INSTALLAZIONE USE AND INSTALLATION UTILISATION ET INSTALLATION GEBRAUCH UND INSTALLATION USO E INSTALACIÓN USO E INSTALAÇÃO 使用与安装

الاستخدام والتركيب

# E71

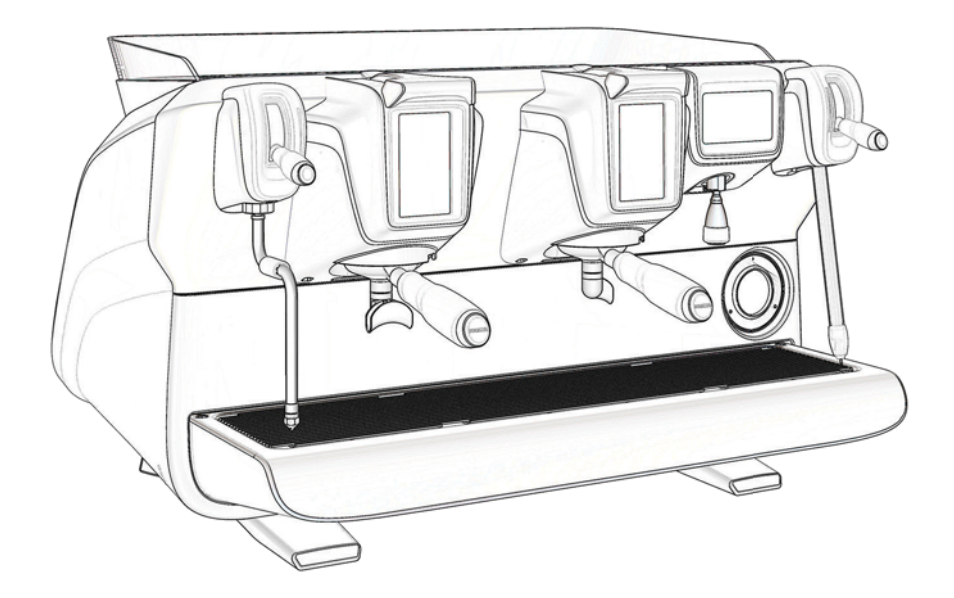

Code 983-198-000 (rev. 1620)

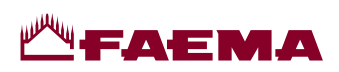

| Italiano  | Istruzioni originali                       |
|-----------|--------------------------------------------|
| English   | Translation of the original instructions   |
| Français  | Traduction du manuel d'origine             |
| Deutsch   | Übersetzung der Originalanleitung          |
| Español   | Traducción de las instrucciones originales |
| Português | Tradução das instruções originais          |
| 中文        | 原版说明译文                                     |
| عربي      | ترجمة التعليمات الرنيسية                   |

# **Мағаема**

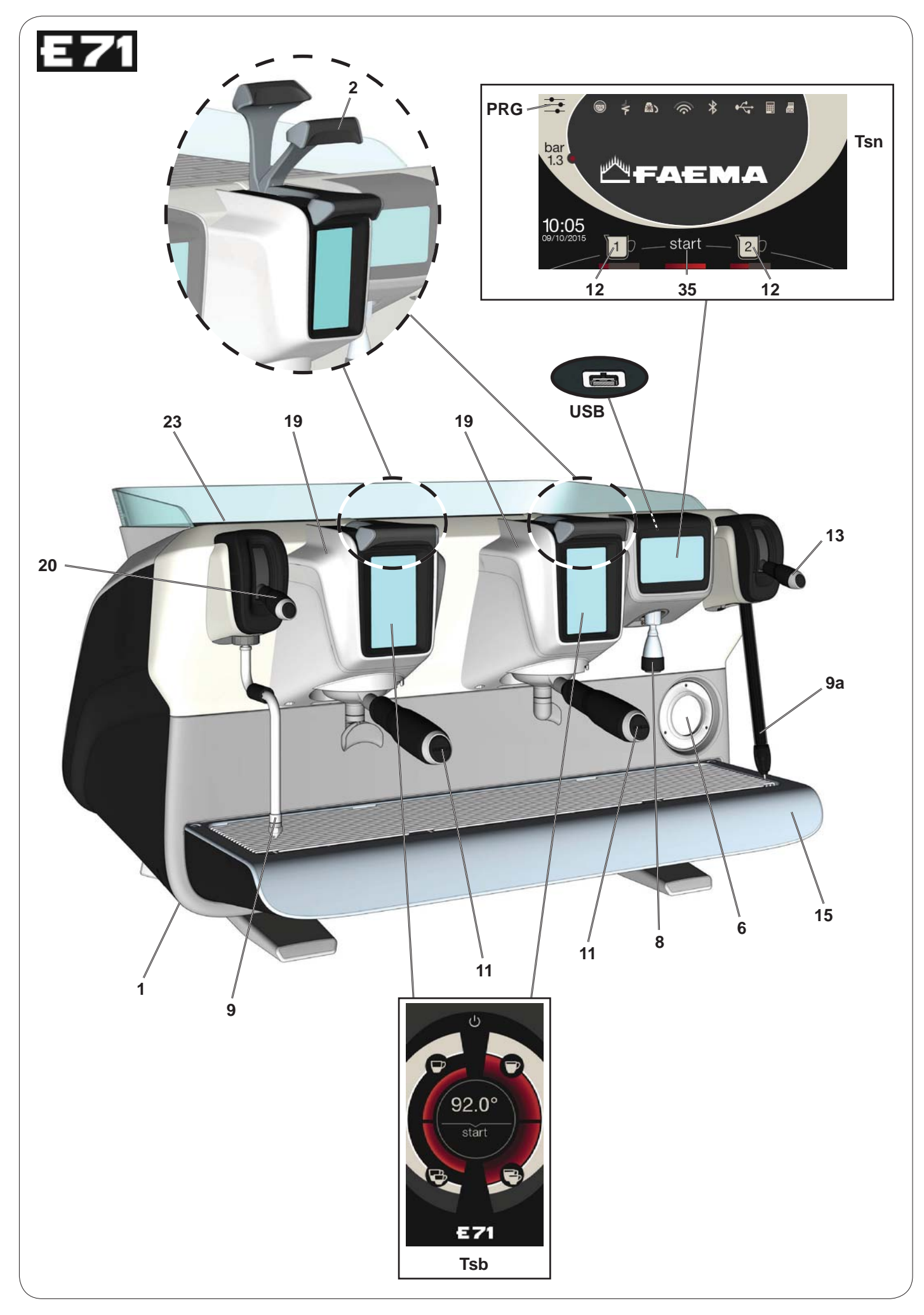

| ND                                                                                                    |
|----------------------------------------------------------------------------------------------------|
|                                                                                                    |
| tch<br>spensing lever<br>essure gauge<br>r outlet<br>pe<br>m pipe (*)<br>der<br>r button<br>m selector (*)<br>biler<br>upply lever<br>ner<br>r " <b>STOP-CONTINUOUS</b> " key<br>y to access programming mode / menu<br>t touch screen<br>reen |
| ii lii ee ji alkee a oo u mee yin oo n                                                                                                    |

I componenti - \* - sono applicati solo in alcune configurazioni di prodotti. The components - \* - are applied only in some product configurations

# FR LÉGENDE

- 1 Interrupteur général
- 2 Levier de débit du café
- 6 Manomètre pompe
- 8 Sortie eau chaude
- 9 Buse vapeur
- **9a** Buse Autosteam (\*)
- 11 Porte-filtre
- **12** Bouton eau chaude
- **13** Sélecteur Autosteam (\*)
- **15** Bac d'égouttement
- 19 Chauffe-eau, café
- 20 Levier de débit du vapeur
- 23 Chauffe-tasses
- 35 Touche « STOP-CONTINU » eau chaude
- **PRG** Touche programmation/menus
- **TSb** Écran tactile de sélection
- TSn Écran tactile
- **USB** Porte USB

# DE LEGENDE

- 1 Hauptschalter
- 2 Hahn der Kaffeegruppen
- 6 Manometer Pumpe
- 8 Heißwasserausgabe
- 9 Dampfausgaberohr
- **9a** Dampfausgaberohr Autosteam (\*)
- 11 Filterhalter
- **12** Heißwasser-Drucktaste
- **13** Wahlschalter Autosteam (\*)
- **15** Auffangschale
- **19** Boiler Kaffee
- **20** Hebel Dampfabgabe
- **23** Tassenerwärmer
- 35 <u>Taste</u> "STOP-KONTINUIERLICHE" Heißwasserabgabe

PRG 茸 Taste zur Programmierung / Menü

- TSb Wahl-Touchscreen
- TSn Touchscreen
- USB-Port

Les composants accompagnés d'un \* ne sont montés que dans certaines Bauteile - \* - sind nur bei einigen Produkt-Konfigurationen angebracht. configurations de produit.

| ES                                                                                | LEYENDA                                                                                                    | PT                                                                                    | LEGENDA                                                                                                    |  |  |
|-----------------------------------------------------------------------------------|----------------------------------------------------------------------------------------------------|---------------------------------------------------------------------------------------|----------------------------------------------------------------------------------------------------|--|--|
| 1<br>2<br>6<br>8<br>9<br>9<br>11<br>12<br>13<br>15<br>19<br>20<br>23<br>35<br>PRC | Interruptor general<br>Palanca erogación café<br>Manómetro bomba<br>Erogador agua caliente<br>Tubo (boquilla) vapor<br>Tubo (boquilla) Autosteam (*)<br>Portafiltro<br>Botón suministro agua caliente<br>Selector Autosteam (*)<br>Bandeja<br>Calentador café<br>Palanca erogación vapor<br>Calientatazas<br>Tecla "STOP-CONTINUO" agua caliente<br>Tecla para entrar en programación / menú | 1<br>2<br>6<br>8<br>9<br>9<br>3<br>11<br>12<br>13<br>15<br>19<br>20<br>23<br>35<br>PR | Interruptor geral<br>Avalanca erogação café<br>Manómetro da bomba<br>Distribuidor de água quente<br>Tubo do vapor<br>Tubo do vapor Autosteam (*)<br>Porta-filtro<br>Botão de distribuição de água quente<br>Selector Autosteam (*)<br>Tabuleiro<br>Boiler café<br>Alavanca de distribuição do vapor<br>Grelha para aquecer chávenas<br>Tecla "STOP-CONTÍNUO" água quente<br>Tecla para entrar na programação / menu |  |  |
| TSb<br>TSn<br>USE                                                                 | Pantalla táctil<br>Pantalla táctil<br>Puerto USB                                                                                                    | TSb<br>TSn<br>USE                                                                     | <ul> <li>Touch screen de selecção</li> <li>Touch screen</li> <li>Porta USB</li> </ul>                                                                                                    |  |  |

Los componentes - \* - se aplican sólo en algunas configuraciones de Os componentes - \* - são aplicados só em algumas configurações de productos.

produtos.

| ZH  | 图例                | الشرح                                        | ٤     |
|-----|-------------------|----------------------------------------------|-------|
| 1   | 主开关               | المفتاح الرئيسي                              | 1     |
| 2   | 咖啡冲泡杠杆            | ذراع توزيع القهوة                            | 2     |
| 6   | 泵压力计              | عداد ضغط المضخة                              | 6     |
| 8   | 出热水口              | مخرج الماء الساخن                            | 8     |
| 9   | 蒸汽管               | أنبوب البخار                                 | 9     |
| 9a  | 自动蒸汽管(*)          | أنبوب البخار الأوتوماتيكي (*)                | 9a    |
| 11  | 过滤器支架             | حامل مصفاة                                   | 11    |
| 12  | 热水按钮              | زر الماء الساخن                              | 12    |
| 13  | 自动蒸汽选择器(*)        | مفتاح اختيار البخار الأوتوماتيكي (*)         | 13    |
| 15  | 托盘                | تجويف                                        | 15    |
| 19  | 咖啡锅炉              | غلاية القهوة                                 | 19    |
| 20  | 蒸汽供应杠杆            | ذراع الإمداد بالبخار                         | 20    |
| 23  | 暖杯器               | أداة تدفئة الأكواب                           | 23    |
| 35  | 热水的"停止-持续"按键      | مفتاح الماء الساخن " <b>إيقاف - مواصلة</b> " | 35    |
| PRG | ➡ 用于进入编程模式/菜单的按键  |                                              | _1::. |
| TSb | 洗择触摸屏墓            | ح PRG - للوصول إلى طريقة /قالمة البرمجة      |       |
| TSn | 仙 揖 屏 莫           | المناسة اللمس للرحليان                       | 130   |
| UCD |                   | المناسبة اللمس<br>LISP المنابع               | 1011  |
| USB | USB 当日            | ا متقد ۲۵۵                                   | 130   |
| 元件  | - * - 仅在某些产品配置中应用 | ، الأجزاء - * - فقط على بعض موديلات المنتج   | تسري  |

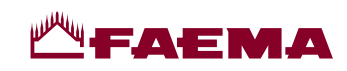

# E71 GTI

| PED / DESP                                                                                                    | P <sub>max</sub> T <sub>max</sub><br>[bar] [°C] | T <sub>max</sub><br>[°C] | tipo di macchina<br>Type of machine<br>type de machine<br>Maschinentypen<br>modelo de la máquina<br>tipo de la màquina<br>咖啡机型号<br>نوع الماكينة | 2 gruppi<br>2 groups<br>2 groupes<br>2 Einheiten<br>2 grupos<br>2 grupos<br>2 个冲泡头<br>مجمو عتين | 3 gruppi<br>3 groups<br>3 groupes<br>3 Einheiten<br>3 grupos<br>3 介冲泡头<br>3 مجمو عات<br>3 مجمو عات |
|----------------------------------------------------------------------------------------------------|-------------------------------------------------|--------------------------|----------------------------------------------------------------------------------------------------|-------------------------------------------------------------------------------------------------|----------------------------------------------------------------------------------------------------|
|                                                                                                    |                                                 |                          | Fluido - Fluid - Fluide<br>Flüssig - Fluido - Fluido<br>液体 - السائل                                                                             | Capacità - Capacity - Capacité [L]<br>Fassungsvermögen - Capacidad - Capacidade<br>浴量 - السعة   |                                                                                                    |
| Caldaia<br>Service boiler<br>Chaudière<br>Heizkessel<br>Caldera<br>Caldeira<br>锅炉<br>غلاية الخدمة                                | 2                                               | 133                      | acqua/vapore<br>water/steam<br>eau/vapeur<br>wasser/dampf<br>agua/vapor<br>água/vapor<br>水/蒸汽<br>الماء/البخار                                   | 7                                                                                               | 7                                                                                                  |
| Boiler caffè<br>Coffee boiler<br>Chauffe-eau, café<br>Boiler Kaffee<br>Calentador café<br>Boiler do cafè<br>咖啡锅炉<br>غلاية القهوة | 15                                              | 160                      | acqua<br>water<br>eau<br>Wasser<br>agua<br>água<br>الماء                                                                                        | 0.60<br>x 2                                                                                     | 0.60<br>x 3                                                                                        |

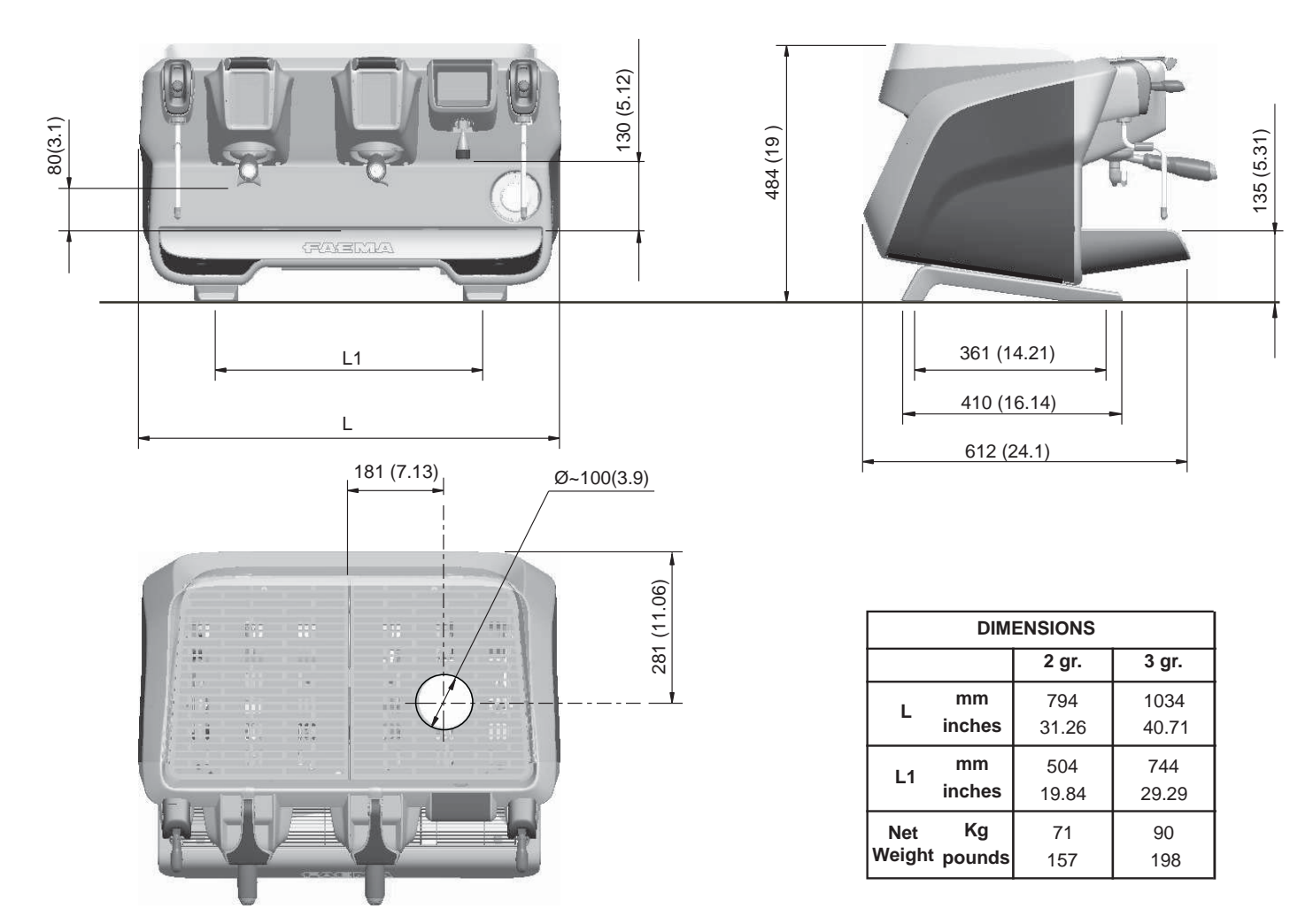

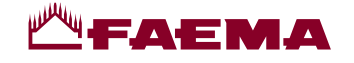

GRUPPO CIMBALI ha volontariamente deciso di sottoporre dei campioni rappresentativi, relativi alla linea di prodotti documentata in questo manuale, alle prove severe della norma *DIN 10531* (Igiene alimentare – Produzione ed erogazione di bevande calde da macchine – requisisti igienici, prova di migrazione di sostanze).

I test di analisi sono stati condotti da Laboratori accreditati per verificare la sicurezza, la configurazione, la purezza, la composizione, l'autenticità e l'origine dei prodotti e delle sostanze biologiche.

I test di analisi eseguiti circa la cessione di piombo e nichel nel liquido erogato, sono stati eseguiti su tutte le utenze di ogni macchina sottoposta a prove. A conclusione delle prove, è stato verificato che i valori campionati sono risultati tutti al di sotto dei limiti previsti dalla *DIN 10531*.

**FR** GRUPPO CIMBALI a décidé de son plein gré de soumettre des échantillons représentatifs de la gamme de produits illustrée dans ce manuel, aux tests exigeants de la réglementation *DIN 10531* (Hygiène alimentaire – Production et distribution de boissons chaudes par l'intermédiaire de machines – conditions requises d'hygiène, test de migration de substances).

Les tests d'analyse ont été conduits par des Laboratoires accréditées afin de vérifier la sécurité, la configuration, la pureté, la composition, l'authenticité et l'origine des produits et des substances biologiques.

Les tests d'analyse menés relatifs au rejet de plomb et de nickel dans le liquide distribué ont été effectués pour toutes les fonctions des machines soumises aux tests. Les contrôles effectués à la fin des tests ont relevé que les valeurs des échantillons se situaient bien en dessous des limites prévues par la réglementation *DIN 10531*.

**ES** GRUPPO CIMBALI ha decidido voluntariamente someter algunas muestras representativas, relativas a la línea de productos documentada en este manual, a las severas pruebas de la norma *DIN 10531* (Higiene alimentaria – Producción y erogación de bebidas calientes de máquinas – requisitos higiénicos, prueba de migración de sustancias).

Los tests de análisis han sido realizados por Laboratorios independientes acreditados para verificar la seguridad, la configuración, la pureza, la composición, la autenticidad y el origen de los productos y de las sustancias biológicas.

Los tests de análisis efectuados respecto a la cesión de plomo y níquel en el líquido suministrado, han sido realizados en todas las funciones de cada máquina sometida a las pruebas. Para terminar las pruebas, se ha verificado que todos los valores obtenidos de los tests realizados en las muestras han resultado por debajo de los límites previstos por la norma *DIN 10531*.

**EN** GRUPPO CIMBALI has voluntarily agreed to submit representative samples of the product line documented in this manual to the stringent tests of the standard *DIN 10531* (Food Hygiene - Production and supply of ho- beverage appliances - hygiene requirements, migration test).

The analyses were performed by accredited laboratories to assess the safety, configuration, purity, composition, authenticity and origin of products and biological substances.

The analyses carried out on the release of lead and nickel in liquid dispensed were performed on all the utilities of each coffee machine tested. At the conclusion of testing, it was verified that the sampled values were all below the limits set by *DIN 10531*.

Die GRUPPO CIMBALI hat sich entschieden, aussagekräftige Stichproben der in diesem Handbuch beschriebenen Produktlinie der strengen Zertifizierung nach der *DIN-Norm 10531* (Lebensmittelhygiene - Herstellung und Abgabe von Heißgetränken aus Heißgetränkebereitern -Hygieneanforderungen, Migrationsprüfung) zu unterziehen.

Die entsprechenden Tests und Kontrollen wurden in akkreditierten Labors zur Kontrolle der Sicherheit, der Konfiguration, der Reinheit, der Zusammensetzung, der Authentizität und des Ursprungs der Produkte und biologischen Substanzen ausgeführt.

Die durchgeführten Tests zur Abgabe von Blei und Nickel in die zubereitete Flüssigkeit wurden an allen Wasserbzw. Dampfabnahmen der getesteten Kaffeemaschinen durchgeführt. Die durch diese Tests festgestellten Werte liegen bei allen getesteten Kaffeemaschinen unterhalb der in der *DIN-Norm 10531* vorgesehenen Grenzwerte.

**PT** O GRUPPO CIMBALI decidiu de própria vontade submeter amostras representativas, relativas à linha de produtos documentada neste manual, aos testes rigorosos da *DIN 10531* (Higiene alimentar – Produção e distribuição de bebidas quentes de máquinas – requisitos higiénicos, prova de migração de substâncias).

Os testes de análises foram realizados Laboratórios acreditados para verificar a segurança, a configuração, a pureza, a composição, a autenticidade e a origem dos produtos e das substâncias biológicas.

Os testes de análises executados, relativos à cessão de chumbo e níquel no líquido distribuído, foram executados em todos os pontos de utilização de cada máquina submetida a testes. Como conclusão dos testes, foi verificado que os valores tomados como amostra resultaram todos abaixo dos limites previstos pela *DIN 10531*.

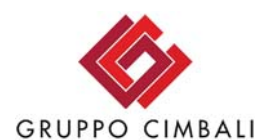

Particolare trattamento di rivestimento a garanzia della sicurezza alimentare. Special coating process to ensure food safety. Revêtement spécial pour garantir la sécurité alimentaire. Spezielle Beschichtung zur Lebensmittelsicherheit. Tratamiento especial de recubrimiento para garantizar la seguridad alimentaria Tratamento especial de revestimento para garantir a segurança alimentar. in accordance with **DIN 10531** 

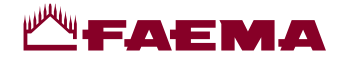

#### Simbologia - Symbols - Symboles - Symbole - Símbolos - Símbolo - 符号 - الرموز

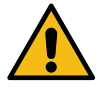

Avviso generico - Generic warning - Avertissement générique - Allgemeiner Warnhinweis Aviso general - Aviso geral - 一般警告 - تحذير عام

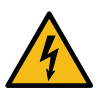

ATTENZIONE: pericolo elettricità - WARNING: Electrical Hazard - ATTENTION: danger électrique ACHTUNG: Elektrische Gefährdung - ATENCIÓN: peligro de electricidad - ATENÇÃO: perigo eletricidade 警告: 电气危险 - تحذير: مخاطر كهريائية

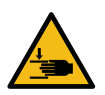

ATTENZIONE: pericolo di schiacciamento mani - WARNING: Trapping Hazard, Take Care with Hands ATTENTION: danger d'écrasement des mains - ACHTUNG: Gefährdung durch Quetschung der Hände ATENCIÓN: peligro de aplastamiento de manos - ATENÇÃO: perigo de esmagamento das mãos 警告: 被夹危险, 小心手 - تحذير: مخاطر التصيد، كن حذرًا عند استخدام الأيدي

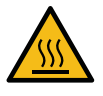

ATTENZIONE: Superficie calda - WARNING: Hot surface - ATTENTION: Surface chaude ACHTUNG: Heisse Oberfläche - ATENCIÓN: Peligro de quemaduras - ATENÇÃO: Perigo de queimaduras 警告: 高温表面 - تحذير: سطح ساخن

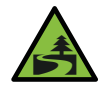

Salvaguardia dell'ambiente - Environmental protection - Sauvegarde de l'environnement Umweltschutz - Salvaguardia del ambiente - Proteção do ambiente - 環保 - حماية البيئة

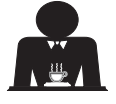

Queste pagine del manuale sono dedicate all'operatore. These pages of the manual are for the use of the worker operating the machine. Ces pages du manuel sont destinées à l'opérateur. Diese Seiten des Handbuchs sind für den Bediener bestimmt. Estas páginas del manual están dedicadas al operador. Estas páginas do manual são destinadas ao operador. 手册中的这一部分供咖啡机的操作人员使用。 akio Ilouézei.

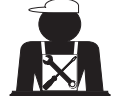

Queste pagine del manuale sono ad uso del personale tecnico qualificato e autorizzato. These pages in the manual are to be used by qualified, authorized technical staff. Ces pages du manuel sont réservés au personnel technique qualifié et autorisé. Diese Seiten des Handbuchs wenden sich an qualifizierte und offiziell befugte Fachtechniker. Estas páginas del manual están reservadas al personal técnico cualificado y autorizado. Estas páginas do manual são para serem utilizadas por pessoal técnico qualificado e autorizado. 手册中的这一部分供具备合格资质并获得授权的技术人员使用。

هذه الصفحات الماثلة بالدليل مخصصة فقط للطاقم الفنى المؤهل والمعتمد.

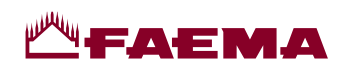

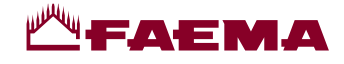

Gentile Signora, Egregio Signore

ci congratuliamo con Lei per la Sua nuova Faema.

Con questo acquisto Lei ha scelto una macchina per caffè espresso d'avanguardia costruita secondo i più avanzati principi della tecnica moderna; una macchina che non soltanto è in grado di offrirLe una perfetta sintesi di efficienza e funzionalità ma mette a Sua disposizione tutti gli strumenti per darLe la "sicurezza di lavorare meglio".

Il consiglio di dedicare un poco di tempo alla lettura di questo Libretto di Uso e Installazione nasce dal desiderio di aiutarLa a prendere confidenza con la Sua nuova macchina; desiderio che siamo certi Lei condividerà pienamente.

Le auguriamo buon lavoro.

GRUPPO CIMBALI S.p.A.

#### Indice

|     |                                          | Pagina |     |                                      | Pagina   |
|-----|------------------------------------------|--------|-----|--------------------------------------|----------|
| 1.  | Prescrizioni generali                    | 2      |     | PROGRAMMAZIONE CLIENTE               |          |
| 2.1 | Trasporto e movimentazione               | 3      | 19. | Flusso di programmazione cliente     | 21       |
| 2.2 | Prescrizioni di installazione            | 5      |     | Menù orario servizio                 | 21       |
| 3.  | Prescrizioni elettriche di installazione | 6      |     | Selezione lingua                     | 22       |
| 4.  | Prescrizioni idrauliche di installazione | 6      |     | Contatori                            | 22       |
| 5.  | Check-up di installazione                | 7      |     | Programmazione dosi                  | 23<br>26 |
| 6.  | Prescrizioni per l'operatore             | 8      |     | Lavaggi                              | 26       |
| 7.  | Avvertenze                               | 9      |     | Autosteam                            | 28       |
| 8.  | Manutenzione e riparazioni               | 9      |     | Scaldatazze                          | 28       |
| 9.  | Messa fuori servizio definitiva          | 10     |     | Temperature boiler caffè             | 29       |
|     |                                          |        |     | Ricambio acqua caldaia               | 29       |
|     | 0211                                     |        |     | liuminazione                         | 29       |
|     |                                          |        | 20. | Logo                                 | 30       |
| 10. | Messa in funzione giornaliera            | 11     | 21. | Pulizia e manutenzione               | 31       |
| 11. | Descrizione simbologia display           | 12     |     | Lavaggio alternato                   | 32       |
| 12. | Ricambio dell'acqua della caldaia        | 13     |     | Lavaggio simultaneo                  | 33       |
| 13. | Scaldatazze (dove previsto)              | 13     |     | Lavaggio Singolo                     | 34       |
| 1/  | Frogazione caffà                         | 1/     |     | Ricambio dell'acqua della caldaia    | 35       |
|     |                                          |        |     | Pulizia dei Portafiltri              | 35       |
| 15. | Spegnimento boller                       | 17     |     | Lance vapore e acqua calda           | 36       |
| 16. | Personalizzazioni macchina               | . –    |     | Griglie e bacinella di gocciolamento | 36       |
|     | (attivabili dal personale tecnico)       | 17     |     | Vaschetta di scarico                 | 36       |
| 17. | Erogazione acqua calda                   | 18     |     | Carrozzeria                          | 36       |
| 18. | Erogazione bevande - vapore              | 19     | 22. | Anomalie - Guasti                    | 37       |
|     |                                          |        |     |                                      |          |

| IMMAGINI                                                    | IX   |
|-------------------------------------------------------------|------|
| Cambio alimentazione elettrica                              | XII  |
| Cambio della Tensione di<br>Alimentazione del Trasformatore | XVII |
| Service Line                                                | XIX  |

1 IT

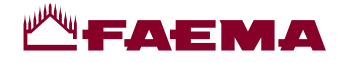

## 1. Prescrizioni generali

Italiano

Leggere attentamente le avvertenze e le prescrizioni contenute nel manuale D'USO prima di utilizzare o manipolare in qualsiasi modo l'apparecchio, in quanto forniscono importanti indicazioni riguardanti la sicurezza ed il rispetto della corretta prassi igienica nell'uso della stesso.

Conservare con cura questo libretto per ogni ulteriore consultazione.

- L'apparecchio è previsto unicamente per la preparazione di caffè espresso e bevande calde mediante acqua calda o vapore e per il preriscaldamento delle tazzine.
- L'apparecchio deve essere installato in un luogo dove possa essere usato solo da personale opportunamente formato ed informato sui rischi d'uso dello stesso.
- L'apparecchio è destinato all'uso professionale.
- L'apparecchio può essere utilizzato da bambini di età non inferiore a 8 anni e da persone con ridotte capacità fisiche, sensoriali o mentali, o prive di esperienza o della necessaria conoscenza, purché sotto sorveglianza oppure dopo che le stesse abbiano ricevuto istruzioni relative all'uso sicuro dell'apparecchio e alla comprensione dei pericoli ad esso inerenti.

I bambini non devono giocare con l'apparecchio.

La pulizia e la manutenzione destinata ad essere effettuata dall'utilizzatore non deve essere effettuata da bambini senza sorveglianza.

L'utilizzo da parte di minori, con o senza sorveglianza di un adulto, non deve essere in contrasto con le norme locali che regolano i rapporti di lavoro.

- L'apparecchio non può essere lasciato incustodito.
- L'apparecchio non è da utilizzare all'esterno.
- Se l'apparecchio viene immagazzinato in locali in cui la temperatura può scendere sotto il punto di congelamento, vuotare in ogni caso la caldaia e le tubazioni di circolazione acqua.
- Non lasciare l'apparecchio esposto ad agenti atmosferici (pioggia, sole, gelo).
- Non pulire l'apparecchio con getti d'acqua.
- Rumorosità: livello di pressione acustica ponderata: 74 dB(A) (+/- 2.5dB).
- In caso di danneggiamento del cavo di alimentazione, lo stesso deve essere sostituito solo da personale tecnico qualificato ed autorizzato.
- Ogni utilizzazione diversa da quella sopra descritta è impropria e può essere fonte di pericolo; il produttore non assume responsabilità alcuna in caso di danni risultanti da un uso improprio dell'apparecchio.

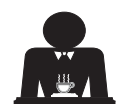

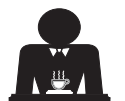

# **₩**FAEMA

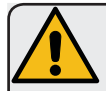

#### ATTENZIONE

L'installazione, lo smontaggio e le regolazioni devono essere eseguite esclusivamente da personale tecnico qualificato e autorizzato.

Leggere attentamente le avvertenze e le prescrizioni contenute nel presente manuale, in quanto forniscono importanti indicazioni riguardanti la sicurezza di installazione, d'uso e di manutenzione.

Conservare con cura questo libretto per ogni ulteriore consultazione.

# 2.1 Trasporto e movimentazione

#### Imballo

- La macchina è confezionata in un robusto imballo di cartone e con le adeguate protezioni interne. Sull'imballo sono riportate le simbologie convenzionali da osservare durante il movimento e lo stoccaggio dell'apparecchio.
- Il trasporto deve essere effettuato secondo le indicazioni riportate sull'imballo, spostando il collo con la dovuta cautela ed evitando qualsiasi forma di collisione.
- Non lasciare l'imballo esposto agli agenti atmosferici (pioggia, sole, gelo).

## Controlli al ricevimento

- Al ricevimento dell'apparecchio controllare l'esattezza e la corrispondenza della documentazione di trasporto (vedere etichette imballo).
- Controllare che l'imballo nella sua confezione originale non sia danneggiato.
- Dopo la rimozione dell'imballo assicurarsi dell'integrità dell'apparecchio e degli eventuali dispositivi di sicurezza.
- Gli elementi dell'imballaggio (sacchetti in plastica, polistirolo espanso, chiodi, ecc.) non devono essere lasciati alla portata dei bambini in quanto potenziali fonti di pericolo.

#### Avvertenze per lo smaltimento dell'imballo

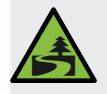

I materiali dell'imballo sono Eco-compatibili e riciclabili. Per la salvaguardia e la tutela dell'ambiente non devono essere dispersi, ma consegnati agli appositi centri per il recupero / smaltimento secondo la normativa locale vigente.

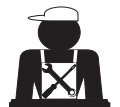

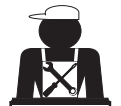

Italiano

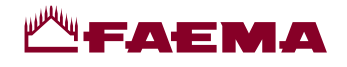

## Movimentazione

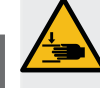

Italiano

Il personale addetto allo spostamento dell'apparecchio deve essere a conoscenza dei rischi legati alla movimentazione dei carichi.

Movimentare l'apparecchio prestando sempre la massima attenzione, utilizzando, dove possibile, un mezzo di sollevamento adeguato (tipo carrello elevatore). Nel caso di movimentazione manuale assicurarsi di:

- essere un numero adeguato di persone in funzione del peso e della difficoltà di presa dell'apparecchio;
- utilizzare sempre i necessari dispositivi antinfortunistici (scarpe, guanti).

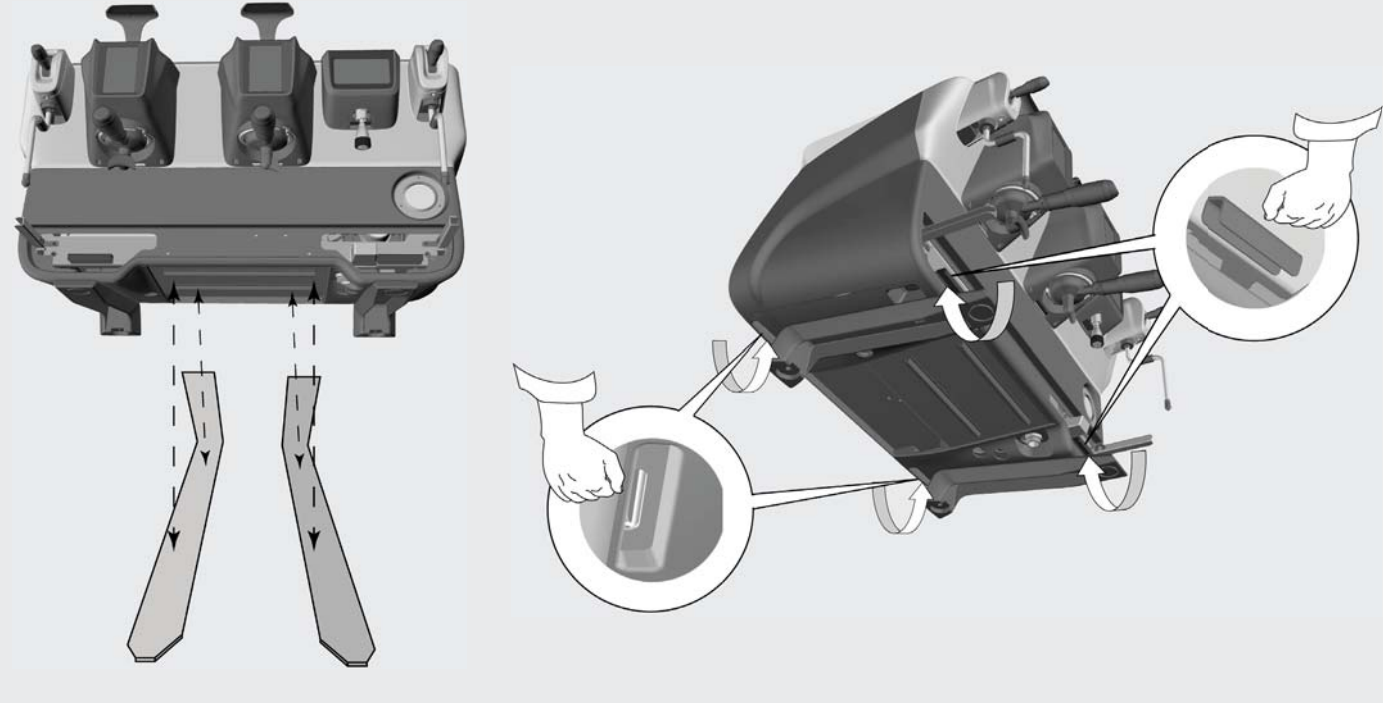

Operazioni preliminari

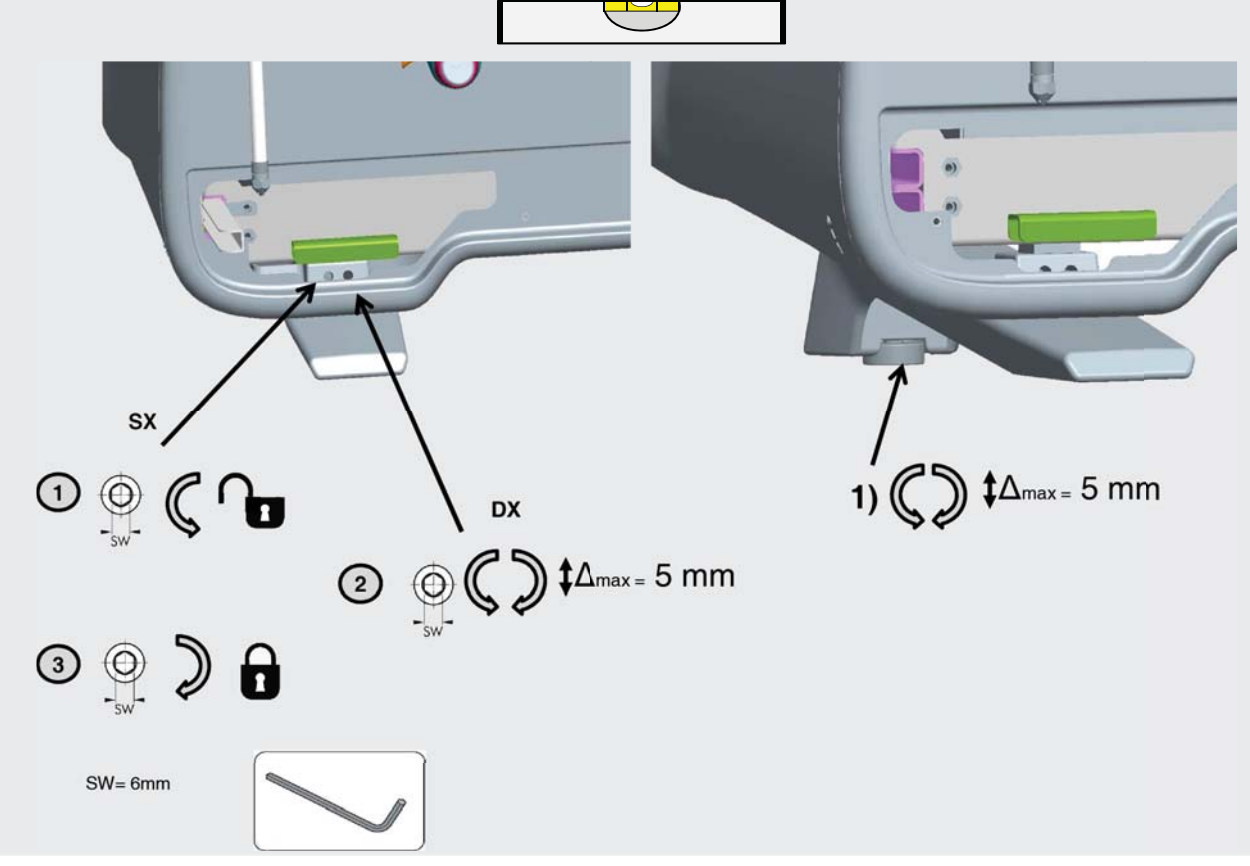

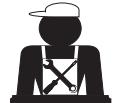

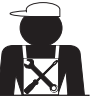

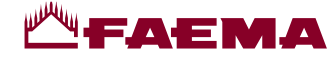

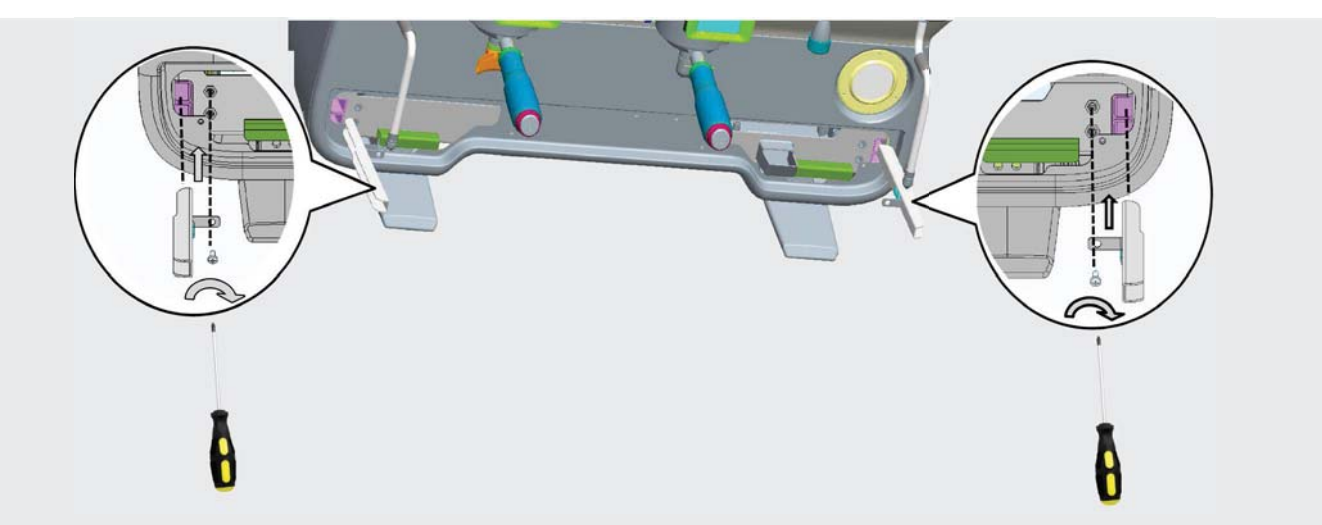

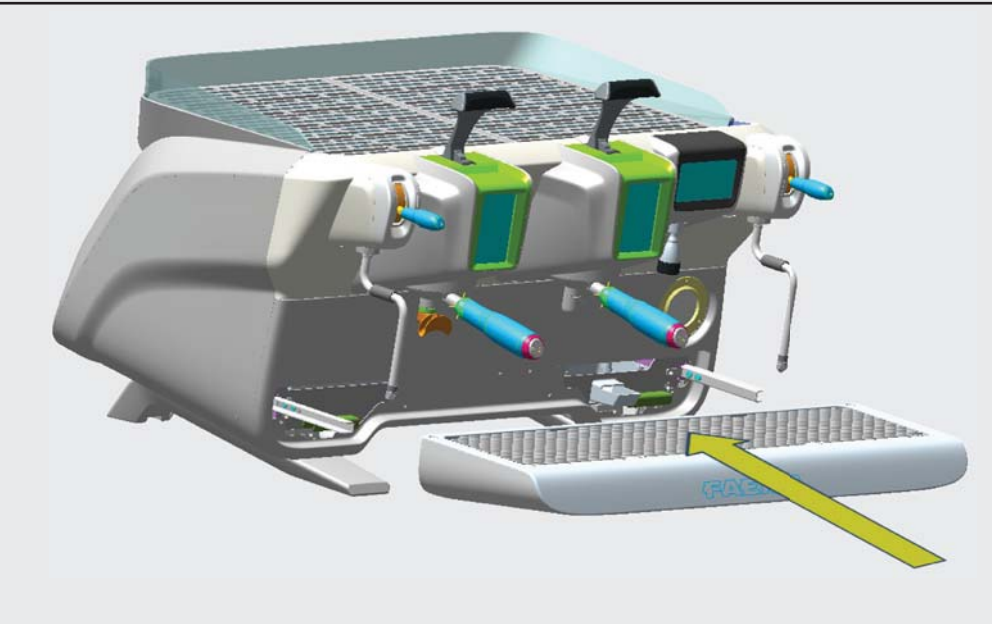

# 2.2 Prescrizioni di installazione

- Prima di collegare l'apparecchio accertarsi che i dati di targa siano rispondenti a quelli della rete di distribuzione elettrica ed idrica.
- Controllare l'integrità del cavo di alimentazione; in caso di danneggiamento provvedere alla sostituzione.
- Svolgere per tutta la sua lunghezza il cavo di alimentazione.
- La macchina per caffè deve essere appoggiata su una superficie piana e stabile, ad una distanza minima di 20 mm dalle pareti e dalla superficie d'appoggio; inoltre deve essere installata tenendo conto che la superficie di appoggio più alta (piano scaldatazze) sia ad una altezza non inferiore a 1,2 m. Prevedere una superficie di appoggio per gli accessori.
- La temperatura ambiente deve essere compresa tra 10° e 32°C (50°F e 90°F).
- Deve avere i collegamenti di alimentazione (energia elettrica ed acqua) e lo scarico dell'acqua dotato di sifone nelle immediate vicinanze.
- Non installare in locali (cucine) in cui sia prevista la pulizia mediante getti d'acqua.
- Non ostruire le aperture o fessure di ventilazione o di smaltimento calore.
- Non installare l'apparecchio all'esterno.

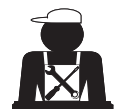

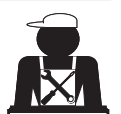

taliano

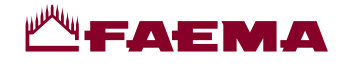

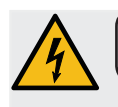

#### 3. Prescrizioni elettriche di installazione

All'installazione prevedere un dispositivo che assicuri la disconnessione dalla rete con una distanza di apertura dei contatti che consenta la disconnessione completa nelle condizioni della categoria di sovratensione III e una protezione da corrente di dispersione con valore pari a 30mA. Tale dispositivo di disconnessione deve essere previsto nella rete di alimentazione conformemente alle regole di installazione.

Sotto condizioni di alimentazioni sfavorevoli, l'apparecchio può causare cadute di tensione transitorie.

La sicurezza elettrica di questo apparecchio è assicurata soltanto quando lo stesso è correttamente collegato ad un efficace impianto di messa a terra come previsto dalle vigenti norme di sicurezza elettrica. E' necessario verificare questo fondamentale requisito di sicurezza e, in caso di dubbio, richiedere un controllo accurato dell'impianto da parte di personale professionalmente qualificato. Il costruttore non può essere considerato responsabile per eventuali danni causati dalla mancanza di messa a terra dell'impianto.

Non utilizzare adattatori, prese multiple e/o prolunghe.

Controllare inoltre che il tipo di collegamento e la tensione corrispondano a quelli indicati sulla targa dati: vedere <u>capitolo</u> <u>immagini figura 1</u>.

Per le macchine con collegamento a stella: vedere <u>capitolo immagini figura 2</u>. Per le macchine con collegamento a triangolo: vedere <u>capitolo immagini figura 3</u>. Per le macchine con collegamento monofase: vedere <u>capitolo immagini figura 4</u>.

#### 4. Prescrizioni idrauliche di installazione

#### **REQUISITI IDRAULICI**

L'acqua destinata ad alimentare la macchina per caffè, deve essere acqua adatta per il consumo umano (vedi direttive e legislazioni vigenti).

Controllare che nel punto di ingresso dell'acqua della macchina i valori del pH e dei cloruri siano conformi alle leggi vigenti.

Se i valori riscontrati non rientrano nei limiti indicati occorre inserire un appropriato dispositivo di trattamento dell'acqua (rispettando le norme locali vigenti e compatibili con l'apparecchiatura).

Nel caso si dovesse alimentare la macchina con acqua di durezza superiore agli 8°F (4,5 °D), per il buon funzionamento della stessa, occorre applicare un piano di manutenzione specifico in funzione del valore di durezza rilevato e della modalità d'uso.

#### PRESCRIZIONI

Per l'installazione usare esclusivamente i componenti in dotazione; nel caso si dovessero impiegare altri componenti, utilizzare esclusivamente componenti nuovi (tubi e guarnizioni per l'allacciamento idrico mai usati in precedenza) e idonei al contatto con acqua per consumo umano (secondo le norme locali vigenti).

#### COLLEGAMENTI IDRAULICI

Posizionare l'apparecchio in perfetto piano orizzontale agendo sui piedini, indi fissarli.

Eseguire i collegamenti idraulici come indicato nel capitolo immagini figura 5, rispettando le norme di igiene, di sicurezza idraulica ed antinquinamento vigenti nel paese di installazione.

**N.B.**: nel caso la pressione di rete possa salire oltre 6 bar, installare un riduttore di pressione tarato a 2÷3 bar: vedere capitolo immagini figura 6.

Tubo di scarico: mettere un'estremità del tubo di scarico in un pozzetto dotato di sifone per l'ispezione e la pulizia.

**IMPORTANTE**: il tubo di scarico, nelle curve, NON deve avere un andamento come indicato nel <u>capitolo immagini figura</u> <u>7</u>.

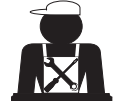

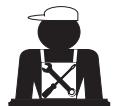

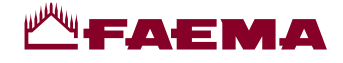

## 5. Check-up di installazione

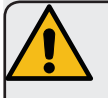

**ATTENZIONE**: TERMINATA L'INSTALLAZIONE VERIFICARE LE CONDIZIONI DI CORRETTO FUNZIONAMENTO (vedere modulo C di installazione).

#### ALLACCIAMENTO IDRAULICO

Assenza di perdite dagli allacciamenti o dai tubi

#### FUNZIONAMENTO

- Pressione in caldaia e d'esercizio rispondenti ai valori normali
- Corretto funzionamento del controllo di pressione
- Corretto funzionamento dell'autolivello
- Corretto funzionamento delle valvole di espansione

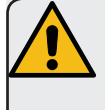

**ATTENZIONE**: A MACCHINA INSTALLATA E PRONTA PER L'USO, PRIMA DI CONSEGNARE LA STESSA ALL'OPERATORE PER IL LAVORO, ESEGUIRE UN LAVAGGIO DEI COMPONENTI INTERNI SEGUENDO LE ISTRUZIONI SOTTOINDICATE:

#### GRUPPI

- Agganciare i portafiltri ai gruppi (senza caffè).
- Eseguire erogazioni per circa un minuto, per ogni gruppo.

#### ACQUA CALDA

• Erogare ripetutamente acqua calda (azionando il relativo comando) sino a prelevare almeno 4 litri di acqua. Vedere manuale d'uso al capitolo "Erogazione acqua calda".

#### **VAPORE** (anche con Autosteam)

• Erogare vapore dalle lance per circa un minuto, usando i relativi comandi.

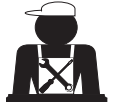

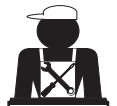

Italiano

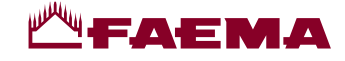

## 6. Prescrizioni per l'operatore

## INIZIO ATTIVITA'

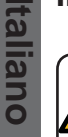

ATTENZIONE: PRIMA DI INIZIARE IL LAVORO ESEGUIRE UN LAVAGGIO DEI COMPONENTI INTERNI SEGUENDO LE ISTRUZIONI SOTTOINDICATE. DETTE OPERAZIONI DEVONO ESSERE RIPETUTE QUANDO LA MACCHINA NON EFFETTUA EROGAZIONI PER PIU' DI 8 ORE E COMUNQUE ALMENO UNA VOL-TA AL GIORNO.

#### Gruppi

- Agganciare i portafiltri ai gruppi (senza caffè).
- Eseguire erogazioni per circa un minuto, per ogni gruppo.

#### Acqua calda

• Effettuare il ricambio acqua con le modalità indicate nel paragrafo "*Ricambio dell'acqua della caldaia*".

#### Vapore (anche con Autosteam)

• Erogare vapore dalle lance per circa un minuto, usando i relativi comandi.

#### DURANTE L'ATTIVITA'

#### Erogazione vapore (anche con Autosteam)

• Prima di scaldare la bevanda (acqua, latte, ecc...) fare uscire vapore dalla lancia per almeno 3 secondi per garantire lo scarico della condensa.

#### Erogazione caffè

• Se la macchina è rimasta inattiva per oltre un'ora, prima dell'erogazione eseguire una erogazione a vuoto di circa 100cc.

#### Erogazione acqua calda

• Se la macchina è rimasta inattiva per oltre un'ora, prima dell'erogazione eseguire una erogazione a vuoto di circa 200cc.

#### Pulizia circuito caffè

• Per le modalità e le istruzioni di pulizia consultare la sezione specifica del manuale d'uso.

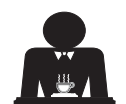

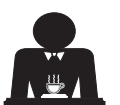

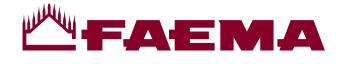

# 7. Avvertenze

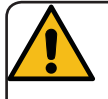

## Pericolo di scottature

Le zone contraddistinte dall'etichetta sono parti calde, quindi **avvicinarsi ed operare con la massima cautela**.

#### AVVERTENZE GENERALI

Il costruttore declina ogni responsabilità per danni a cose e persone risultanti da un uso irregolare o non previsto della macchina per caffè.

Non azionare mai l'apparecchio con le mani bagnate o a piedi nudi.

Fare attenzione affinché l'apparecchio non venga azionato da bambini oppure da persone non istruite all'uso dello stesso.

#### Pericolo di scottature

Non portare le mani oppure parti del corpo nelle vicinanze dei gruppi di erogazione caffè, oppure delle lance di erogazione vapore e acqua calda.

#### Piano scaldatazze

Collocare sul piano scaldatazze solo tazzine, tazze e bicchieri per il servizio della macchina da caffè.

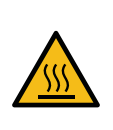

WARNING: Hot surface ACHTUNG: Heisse Oberfläche ATTENTION: Surface chaude ATTENZIONE: Superficie calda

Far sgocciolare accuratamente le tazzine prima di collocarle sul piano scaldatazze.

Non è ammesso il collocamento di altri oggetti sul piano scaldatazze.

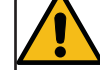

INTERRUZIONE DELL'ATTIVITÀ

Quando la macchina rimane a lungo incustodita (per esempio durante

la chiusura dell'esercizio), eseguire le seguenti operazioni:

- staccare la spina dalla presa di corrente, oppure disinserire l'interruttore principale;
- chiudere il rubinetto di alimentazione idrica.

NOTA: per le macchine che hanno la possibilità di programmare l'accensione e lo spegnimento ad orario, le alimentazioni devono restare attive solo se la funzione è inserita.

L'inosservanza di tali norme di sicurezza scagiona il costruttore da ogni responsabilità per guasti, danni a cose e/o lesioni a persone.

#### 8. Manutenzione e riparazioni

In caso di cattivo funzionamento, spegnere la macchina, disinserire l'interruttore principale ed avvertire il servizio assistenza.

In caso di danni al cavo di collegamento elettrico, spegnere la macchina e richiedere un ricambio dal servizio di assistenza.

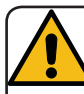

Per la salvaguardia della sicurezza d'esercizio e delle funzioni è indispensabile:

- seguire tutte le istruzioni del costruttore;
- far verificare periodicamente a cura di personale qualificato e autorizzato l'integrità delle protezioni ed il corretto funzionamento di tutti i dispositivi di sicurezza (la prima volta non oltre 3 anni e successivamente ogni anno).

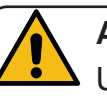

# ATTENZIONE

Una manutenzione eseguita da personale non qualificato può pregiudicare la sicurezza e la conformità alle norme vigenti della macchina.

Richiedere l'assistenza solo da personale qualificato e autorizzato.

#### ATTENZIONE

Usare solo ed esclusivamente ricambi originali garantiti dalla casa madre.

Diversamente decade completamente la responsabilità del costruttore.

#### ATTENZIONE

Dopo le operazioni di manutenzione eseguire i CHECK-UP di installazione come indicato nella specifica sezione del manuale d'uso.

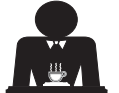

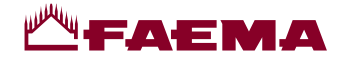

# 9. Messa fuori servizio definitiva (Solo nei prodotti con marchio CE)

Per la messa fuori servizio definitiva dell'apparecchiatura attenersi a quanto sotto indicato, nel rispetto del D.lgs. 49/2014 che ha recepito la seconda direttiva 2012/19/UE sui Rifiuti di Apparecchiature Elettriche ed Elettroniche (RAEE).

Italiano

La raccolta differenziata della presente apparecchiatura giunta a fine vita è organizzata e gestita dal produttore. L'utente che vorrà disfarsi della presente apparecchiatura dovrà quindi contattare il produttore e seguire il sistema che questo ha adottato per consentire la raccolta separata dell'apparecchiatura giunta a fine vita.

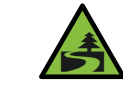

L'adeguata raccolta differenziata per l'avvio successivo dell'apparecchiatura dismessa al riciclaggio, al trattamento e

allo smaltimento ambientalmente compatibile contribuisce ad evitare possibili effetti negativi sull'ambiente e sulla salute e favorisce il reimpiego e/o riciclo dei materiali di cui è composta l'apparecchiatura.

Lo smaltimento abusivo del prodotto da parte del detentore comporta l'applicazione delle sanzioni amministrative previste dalla normativa vigente.

Le apparecchiature elettriche del GRUPPO CIMBALI sono contrassegnate da un simbolo recante un contenitore di spazzatura su ruote barrato. Il simbolo indica che l'apparecchiatura è stata immessa sul mercato dopo il 13 agosto 2005 e che deve essere oggetto di raccolta separata.

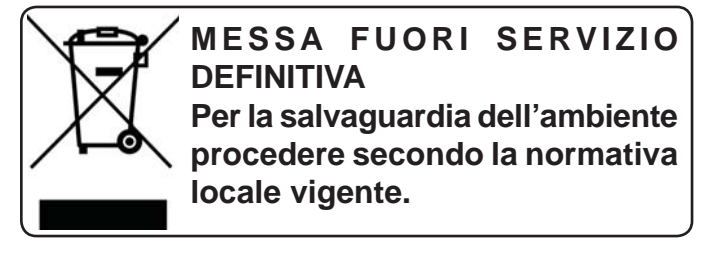

#### **INFORMAZIONI AMBIENTALI**

Questo apparecchio contiene una batteria bottone non ricaricabile al litio (chimica: litio diossido di manganese) integrata nel prodotto finale.

Riciclare o smaltire le batterie in conformità alle istruzioni del produttore della batteria e secondo le regolamentazioni locali / nazionali vigenti.

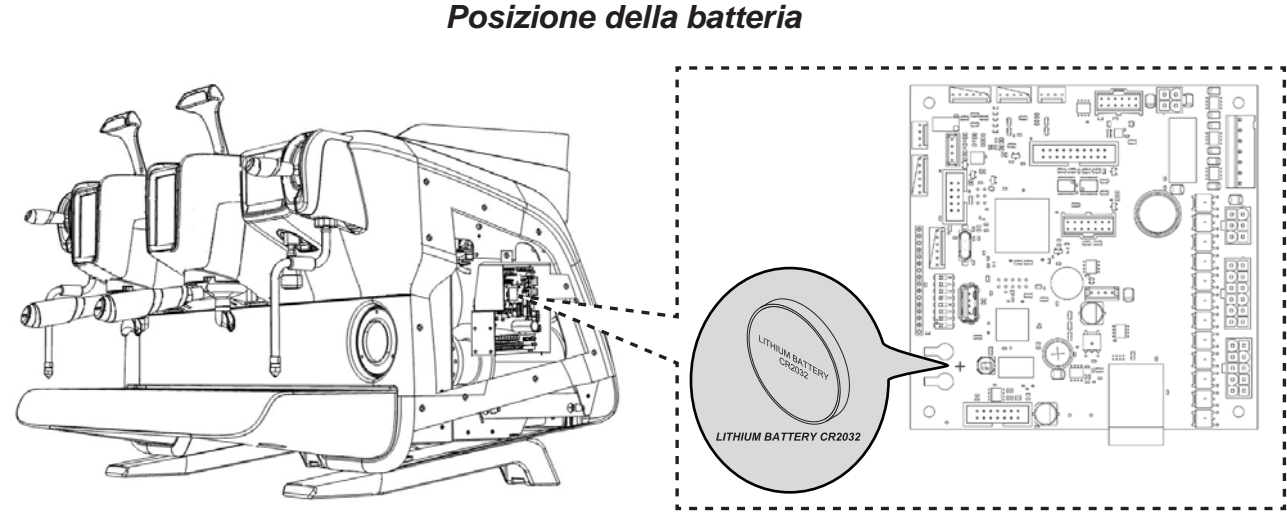

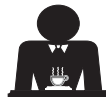

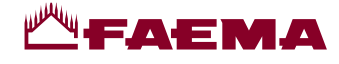

2

4)

# USO

# 10. Messa in funzione giornaliera

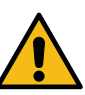

- "Prima di mettere in funzione la macchina accertarsi che:
- l'interruttore principale dell'alimentazione elettrica sia inserito;
- il rubinetto principale dell'alimentazione idrica sia aperto".

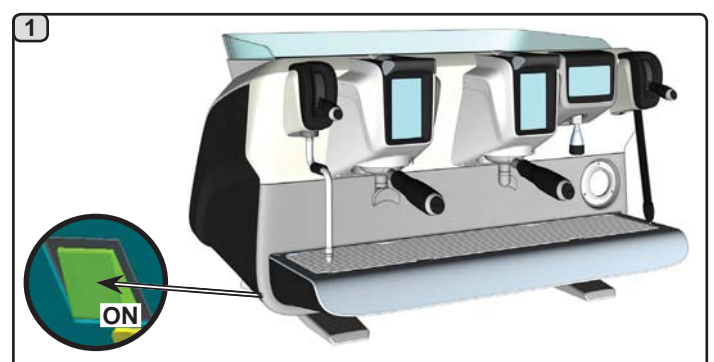

Premere l'interruttore luminoso generale per accendere la macchina.

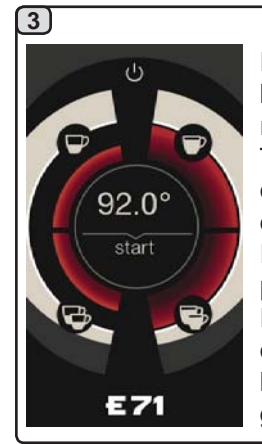

Premendo uno dei tasti start l'erogazione sarà alla temperatura raggiunta in quel momento. Tutti gli altri tasti sono disabilitati in quanto non si è raggiunta la pressione di lavoro.

In attesa che la macchina sia pronta per l'uso, innestare i portafiltri ai gruppi. Premere un tasto di selezione caffè per ogni pulsantiera, questo per favorire l'armonizzazione della temperatura tra gruppo e portafiltro.

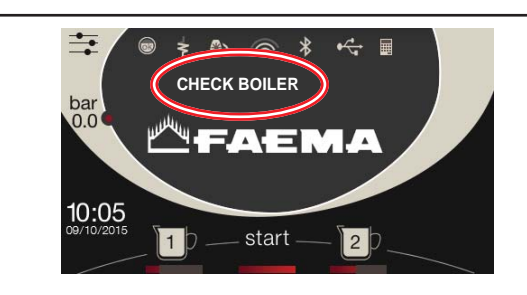

Durante questa fase vengono caricati i boiler e la caldaia e inizia la fase di riscaldamento.

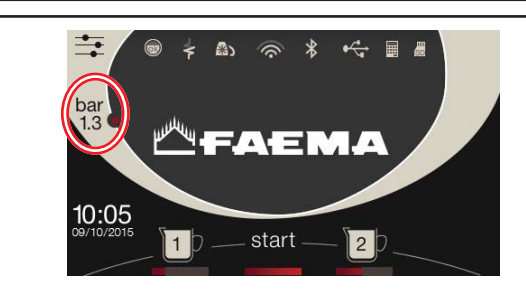

Affinché la macchina sia pronta all'uso occorre attendere il raggiungimento della pressione di lavoro stabilita.

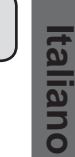

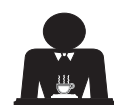

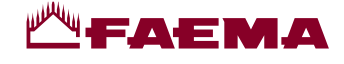

#### 11. Descrizione simbologia display

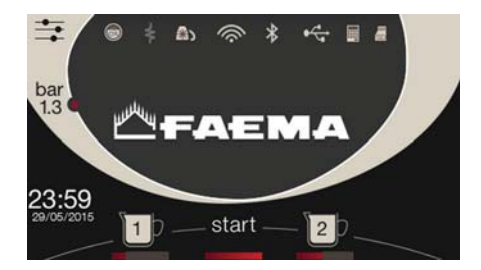

#### **LIVELLO**

Questo simbolo rappresenta il livello acqua in caldaia.

Durante la fase di caricamento, la parte inferiore dell'icona è visualizzata in modo alternato.

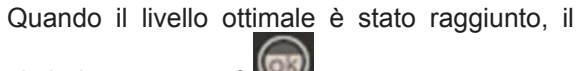

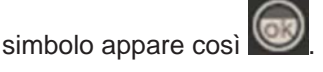

#### RESISTENZA

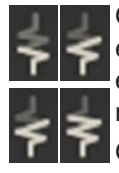

Questo simbolo indica che la resistenza è attiva e funzionante; la presenza del riscaldamento elettrico è evidenziata da un flusso luminoso di maggior spessore che attraversa la resistenza.

Quando la pressione caldaia raggiunge il valore

stabilito, l'icona è così rappresentata

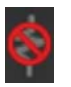

Questo simbolo indica che la resistenza caldaia è disattivata.

#### N.B.: l'utente non può attivare/disattivare il riscaldamento elettrico.

Con la funzione di accensione/spegnimento impostata, l'attivazione del riscaldamento elettrico avviene automaticamente.

#### PRESSIONE CALDAIA

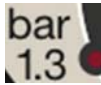

Questo simbolo rappresenta il valore della pressione caldaia.

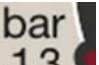

Premendo l'icona 1.3 è possibile visualizzare il manometro in modo analogico; sul display viene visualizzato:

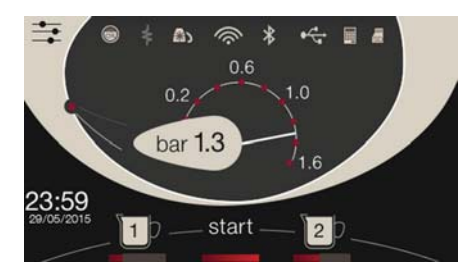

Premere nuovamente per l'icona 1.3 per tornare alla visualizzazione classica del display.

#### SCALDATAZZE

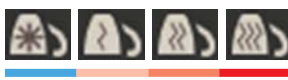

Questi simboli indicano la potenza attualmente selezionata dello scaldatazze.

#### WIFI

Simboli connessione WIFI: presenza rete senza collegamento;

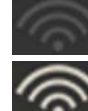

collegato alla rete.

#### BLUETOOTH

Questi simboli si riferiscono alla comunicazione Bluetooth:

- l'icona grigia indica la presenza del modulo Bluetooth sulla macchina;
- l'icona bianca indica che la macchina comunica con un macinadosatore Bluetooth.

#### **USB**

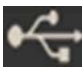

Questo simbolo compare sul display quando viene collegata una pen drive USB.

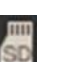

Questa icona indica la presenza di una memoria micro SD nella scheda CPU della macchina.

#### SISTEMI DI PAGAMENTO

La presenza di questa icona indica che la macchina è connessa ad un'interfaccia per sistemi di pagamento ed è configurata per lavorare con essa.

Le erogazioni sono pertanto possibili previo consenso da parte del sistema di pagamento.

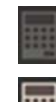

- l'icona grigia indica la mancanza di abilitazione da parte del sistema di cassa;
- l'icona bianca indica l'abilitazione da parte del sistema di cassa.

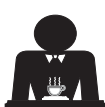

bar

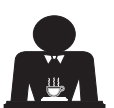

SD

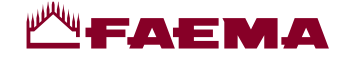

## 12. Ricambio dell'acqua della caldaia

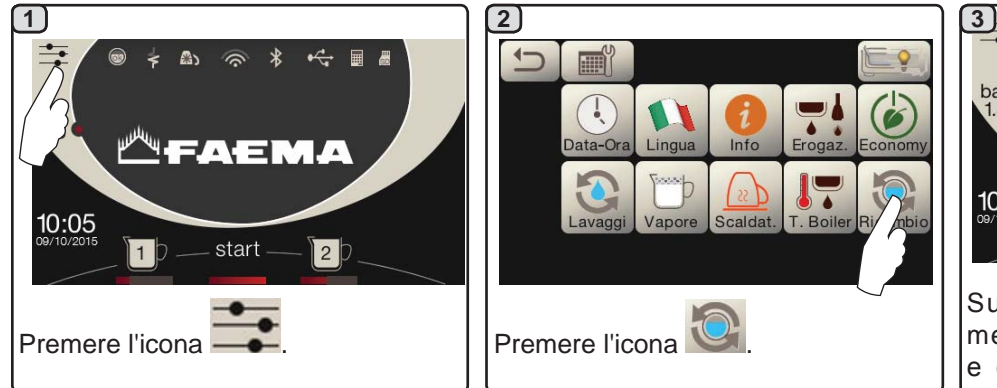

Il ricambio dell'acqua della caldaia deve essere eseguito almeno una

NOTA: la funzione "RICAMBIO ACQUA" può essere impostata ad orario dal

personale tecnico: in questo caso, all'ora impostata, appare il messaggio di richiesta.

Maggiori indicazioni sulla funzione vengono fornite nel capitolo

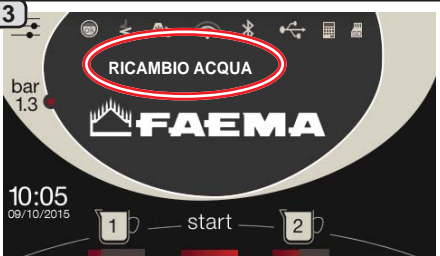

Sul display verrà visualizzato il messaggio "*RICAMBIO ACQUA*" e dalla lancia acqua calda verrà scaricata l'acqua della caldaia (60 -70% circa della capacità totale).

L'arresto dell'erogazione avverrà automaticamente.

Al termine della procedura la macchina tornerà al suo funzionamento normale e la caldaia sarà riempita con nuova acqua.

## 13. Scaldatazze (dove previsto)

"PROGRAMMAZIONE CLIENTE / Lavaggi".

volta al giorno.

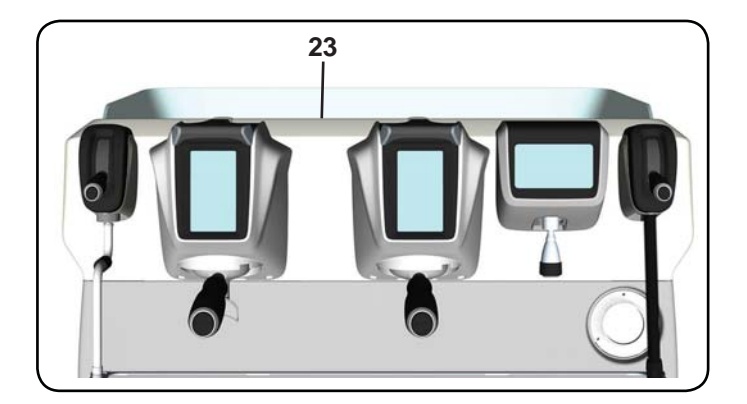

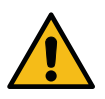

ATTENZIONE: non ricoprire con panni il ripiano scaldatazze.

Le macchine sono dotate di piano appoggiatazze (23) per lo stoccaggio delle tazzine.

Collocare sul piano appoggiatazze solo tazzine, tazze e bicchieri per il servizio della macchina per caffè; **non è ammesso il collocamento di altri oggetti sul piano**. Far sgocciolare accuratamente le tazzine prima di collocarle sul piano.

N.B.: durante la fase di spegnimento automatico, il riscaldamento del piano scaldatazze (23) verrà disattivato. Alla successiva accensione automatica, verrà ripristinata la condizione lasciata al momento dello spegnimento.

Con l'attivazione della modalità ECONOMY, lo scaldatazze viene automaticamente settato sul livello 1.

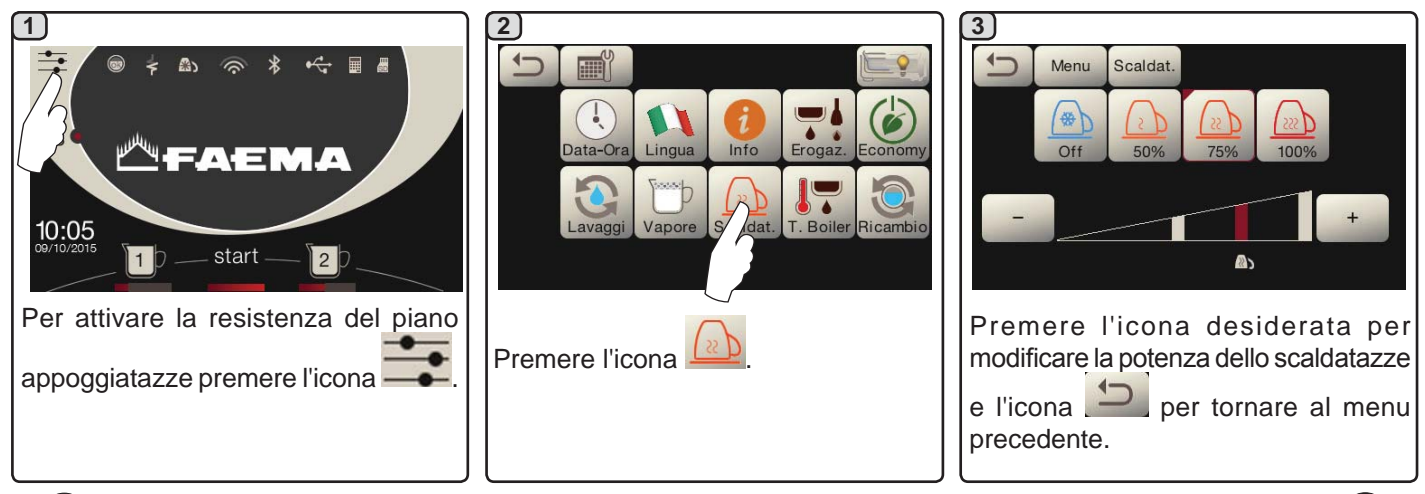

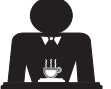

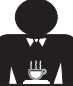

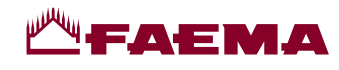

# 14. Erogazione caffè

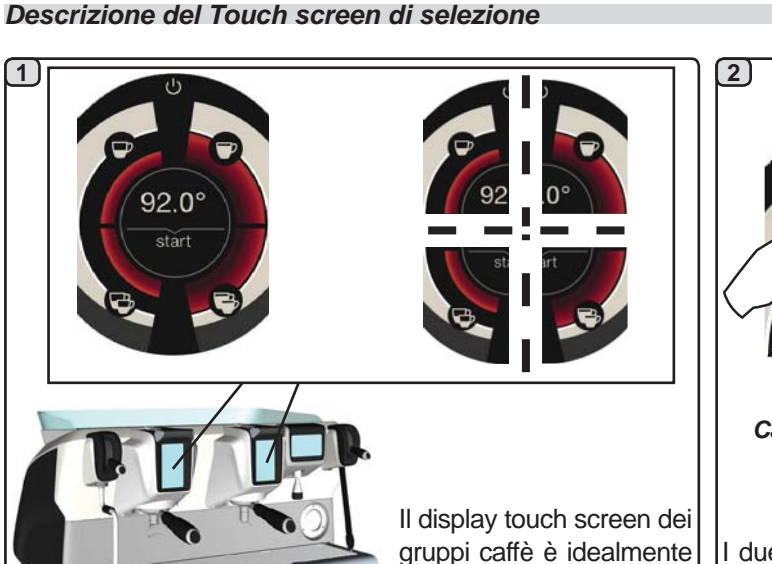

suddiviso in 4 sezioni.

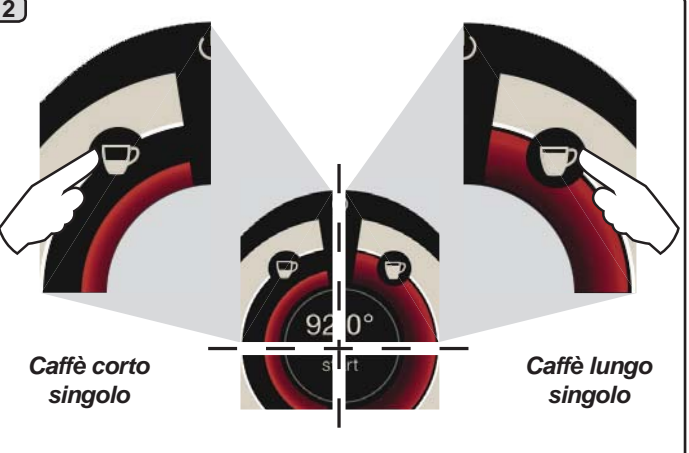

I due "spicchi" nella parte superiore sono dedicati alle dosi singole.

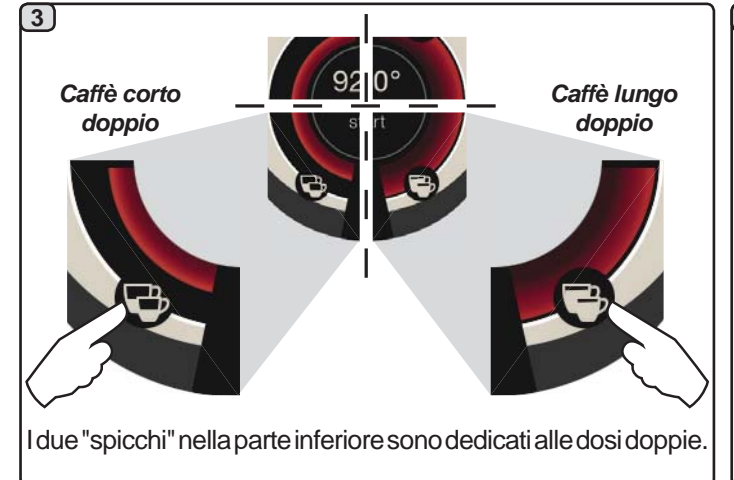

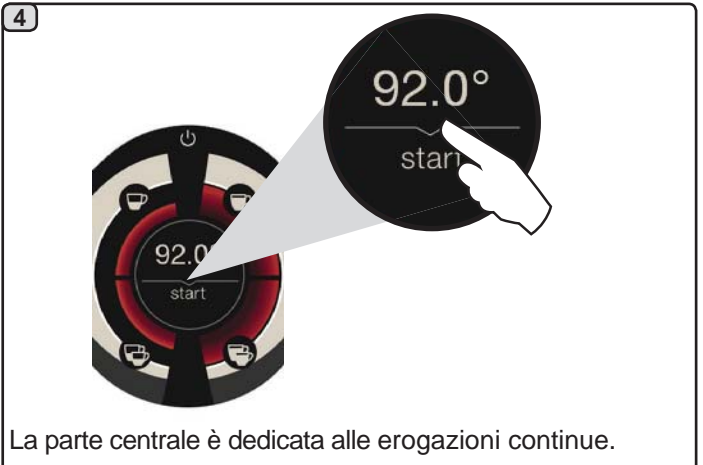

#### Descrizione della Leva di Erogazione

L'erogazione caffè può anche avvenire tramite la leva di erogazione, la quale permette all'utente di stabilire la durata delle fasi di infusione e di erogazione a sua completa discrezione.

Questo avviene mantenendo la leva nelle varie posizioni per il tempo desiderato.

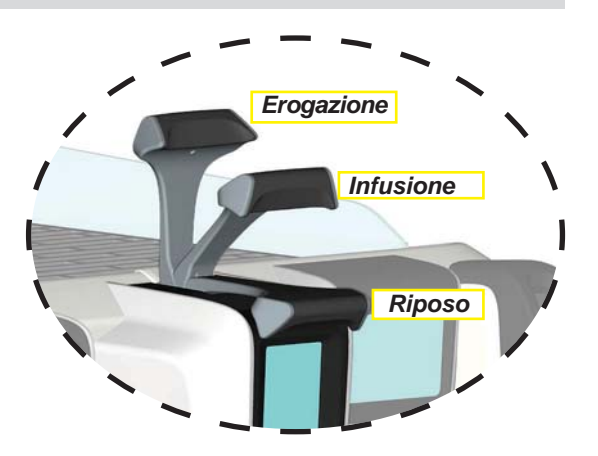

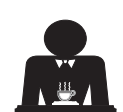

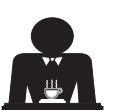

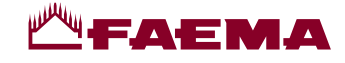

#### Operazioni preliminari

Disinnestare il portafiltro, svuotarlo dai fondi del caffè precedente e riempirlo con una dose di caffè macinato (nel caso di portafiltro con becco a 1 via e filtro conico) oppure con due dosi di caffè macinato (nel caso di portafiltro con becco a 2 vie e filtro cilindrico).

Pressare uniformemente il caffè macinato nel filtro, servendosi del pressacaffè del macinino oppure del pressino dato in dotazione alla macchina.

Asportare dal bordo del filtro eventuali residui di caffè macinato.

Innestare, serrando bene, il portafiltro al gruppo, posizionando la tazza (o le tazze) al di sotto del becco (o becchi) del portafiltro.

#### Erogazione caffè tramite Touch screen di selezione

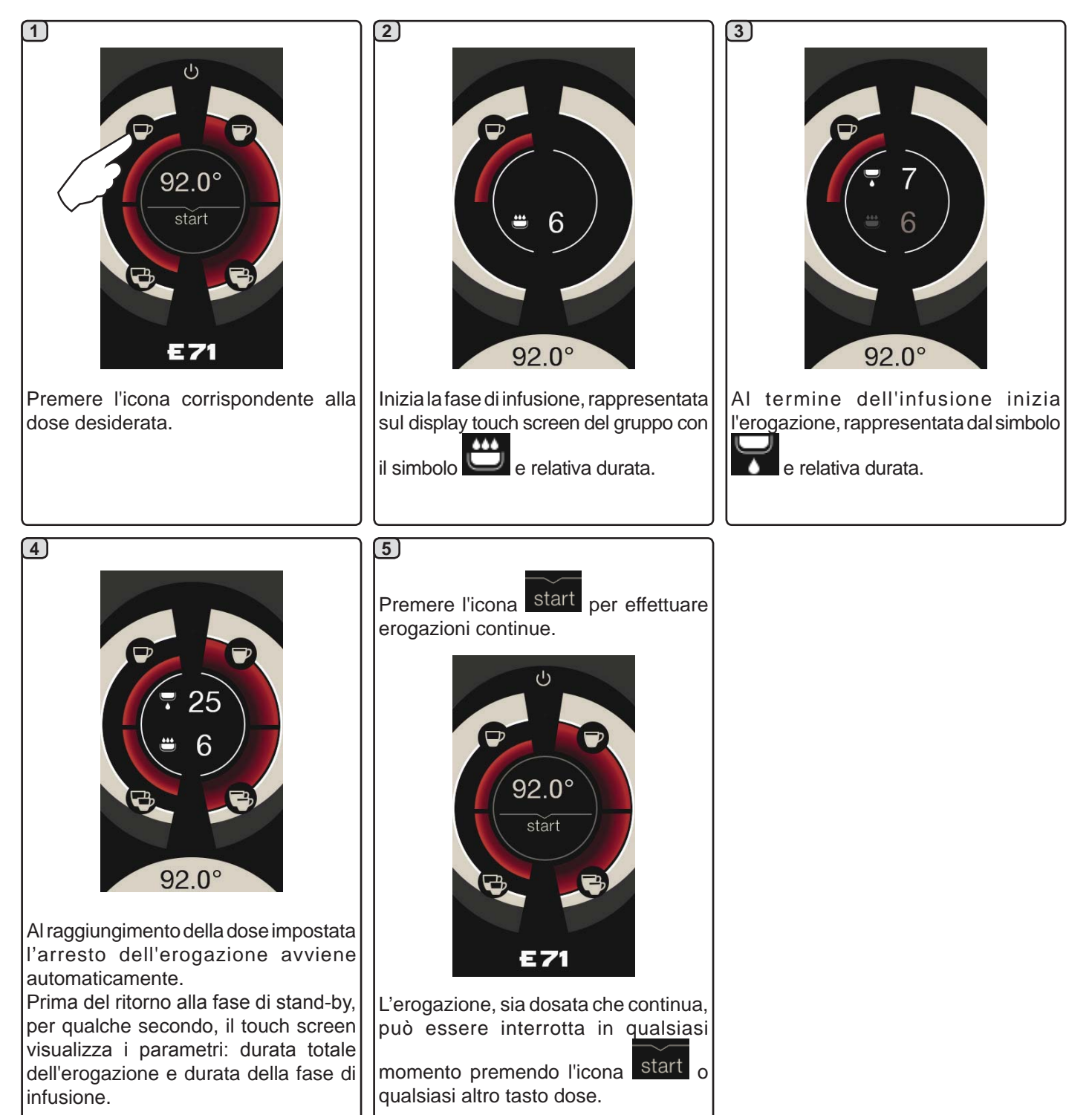

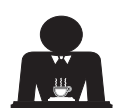

Il portafiltro non deve essere

dell'erogazione di caffè.

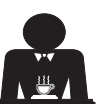

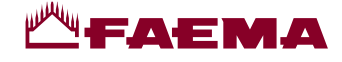

#### Erogazione caffè tramite Leva erogazione

La leva di erogazione caffè permette di personalizzare, a discrezione dell'utente, la durata delle singole fasi dell'erogazione.

Al fine di ottenere un espresso ottimale gioca un ruolo fondamentale la durata del ciclo di infusione. A tal proposito, per un espresso italiano il tempo consigliato è fra i 3 e i 7 secondi.

Nota: la durata massima della fase di infusione è di 10 secondi, superati i quali inizia comunque la fase di erogazione.

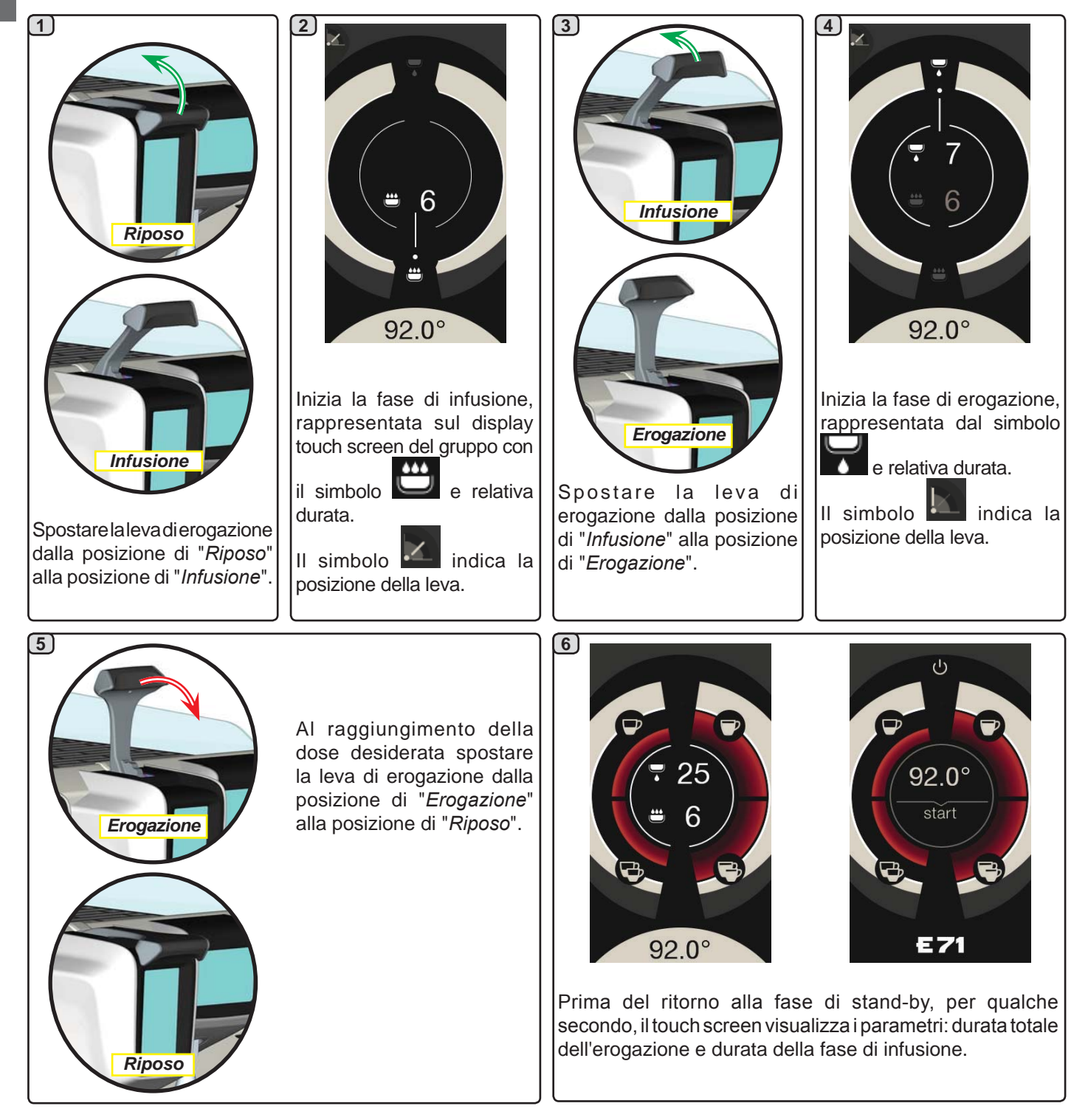

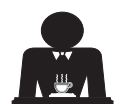

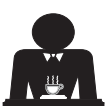

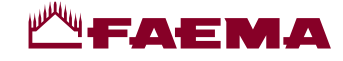

# 15. Spegnimento boiler

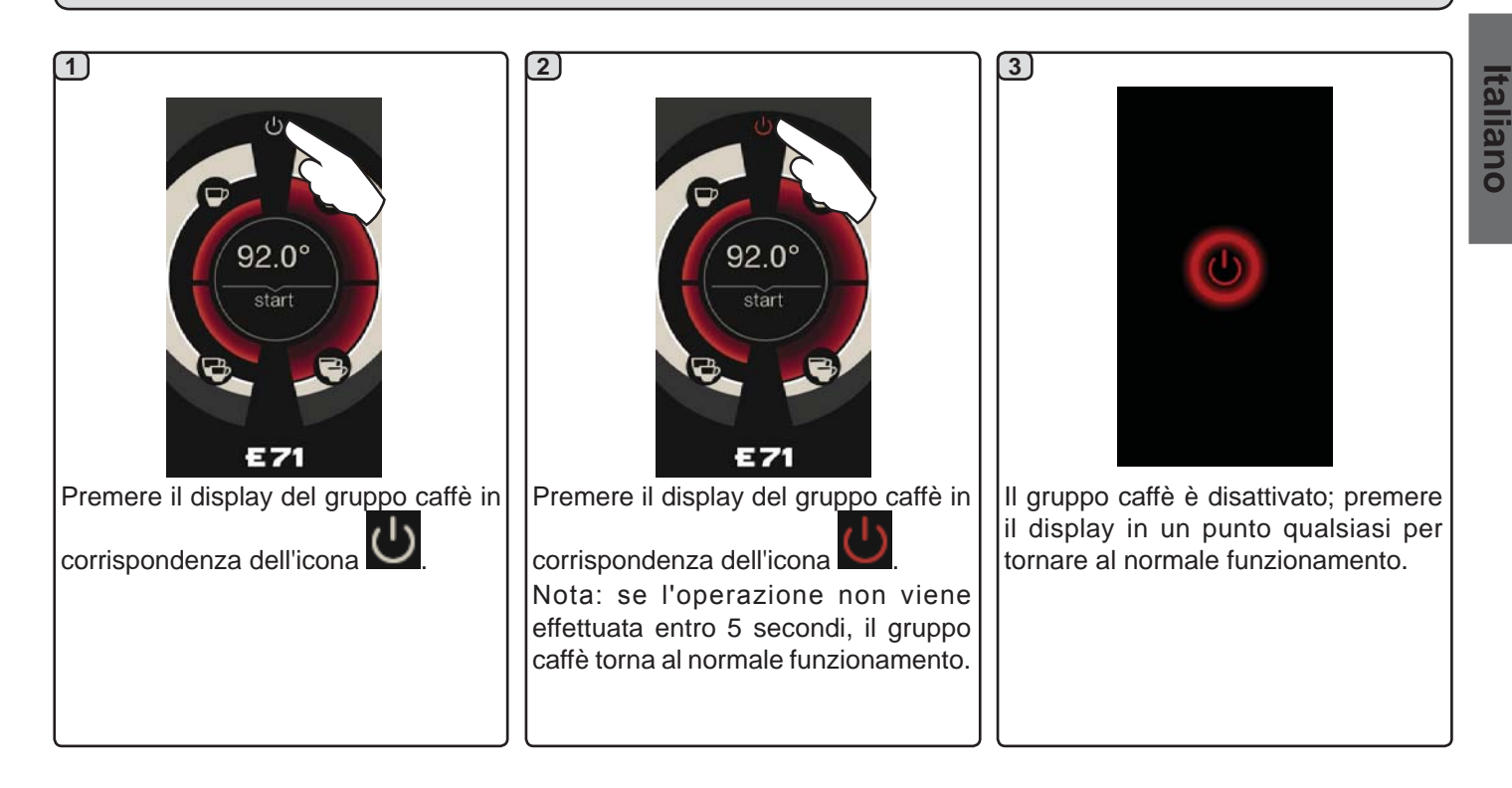

# 16. Personalizzazioni macchina (attivabili dal personale TECNICO)

Una funzionalità ulteriore, attivabile dal personale tecnico,

è rappresentata dalla presenza del tasto FLUSH nella parte inferiore del display di ciascun gruppo erogatore.

L'icona FLUSH permette di effettuare una breve erogazione di "risciacquo gruppo" (da 1 a 5 secondi) prima di agganciare il portafiltro.

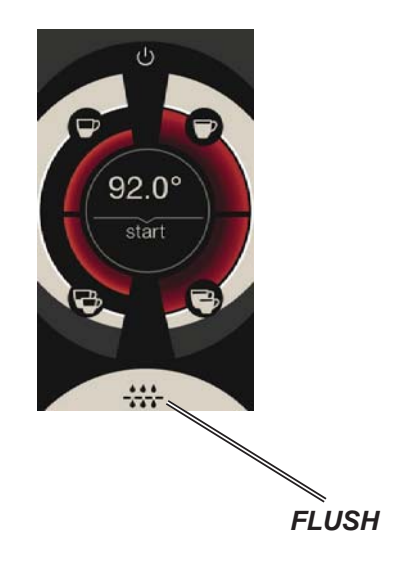

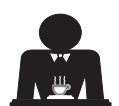

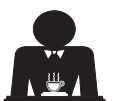

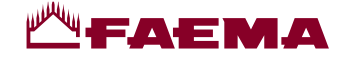

# 17. Erogazione acqua calda

**Pericolo di scottature**! Utilizzare gli appositi dispositivi isolanti (A) per movimentare le lance dell'acqua e del vapore.

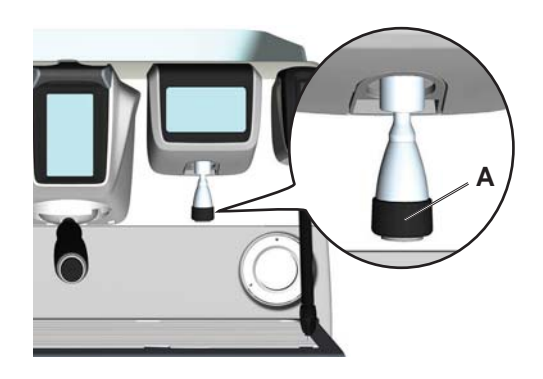

Dopo aver posizionato sotto l'erogatore il contenitore appropriato, l'erogazione si può effettuare in due modi:

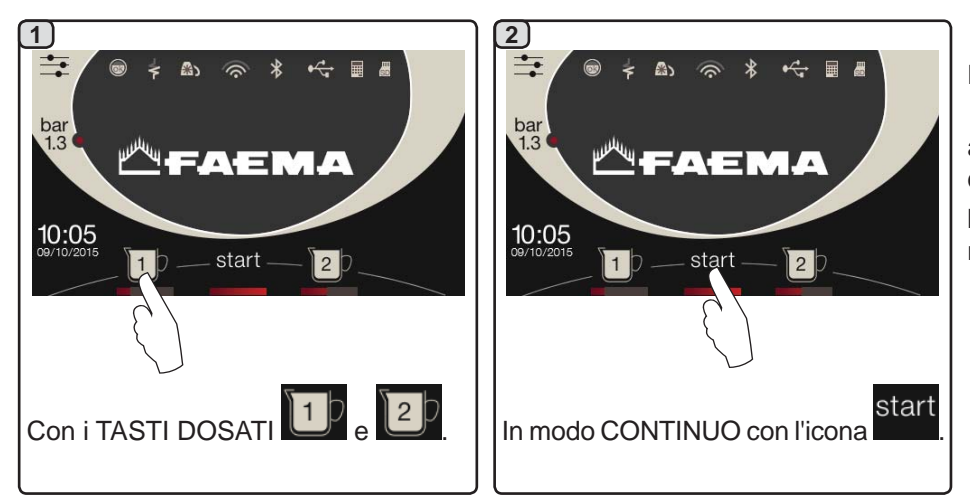

La barra sotto le icone dei pulsanti

acqua **mena** indica la temperatura dell'acqua erogata:

barra più estesa = temperatura maggiore.

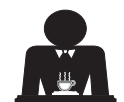

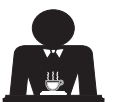

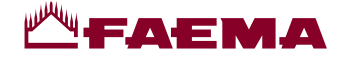

# 18. Erogazione bevande - vapore

#### Erogazione con selettore Autosteam (13) (dove previsto)

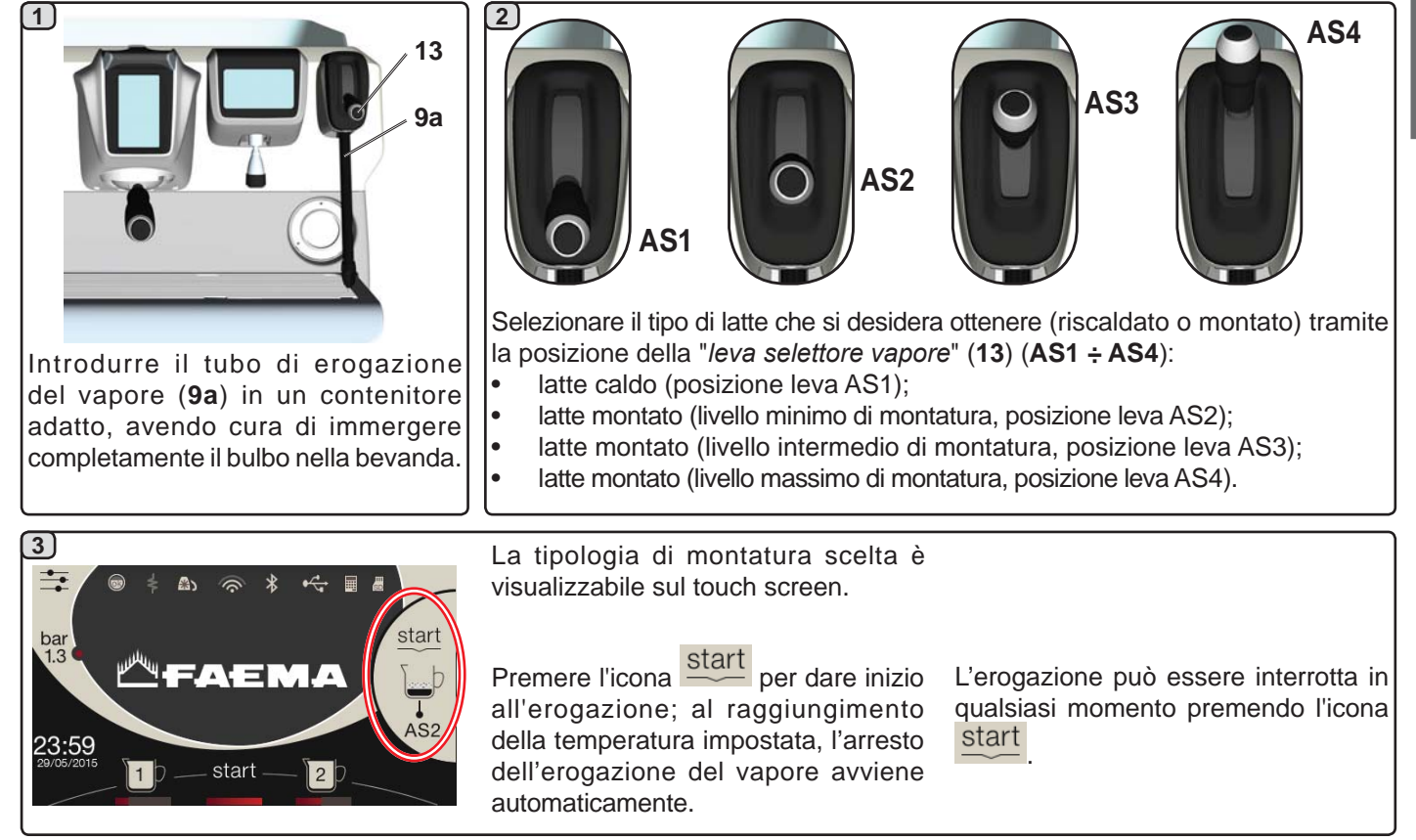

**COLD TOUCH** (solo in alcune configurazioni di prodotti) Il nuovo *Autosteam Cold Touch* (9a), migliora il comfort di utilizzo della lancia vapore, grazie a un rivestimento isolante e antiaderente che la mantiene fredda prima, durante e dopo l'erogazione del vapore facilitando così la movimentazione e la pulizia della stessa.

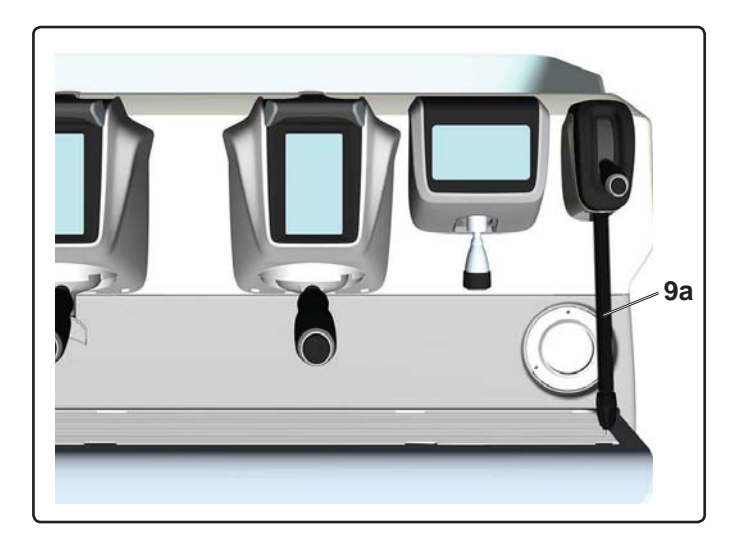

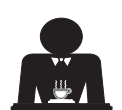

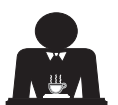

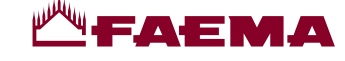

#### Erogazione tramite leva vapore (20)

La leva vapore racchiude alcune peculiarità che la rendono estremamente funzionale.

#### Funzione "Purge"

Italiano

Una delle caratteristiche più interessanti è rappresentata dalla funzione "Purge", la quale consente di eliminare l'eventuale condensa formatasi durante intervalli di tempo medio-lunghi fra le erogazioni vapore.

Per attivare la funzione "Purge" occorre spingere la leva vapore verso la bacinella e mantenerla in tale posizione per alcuni secondi; il rilascio della leva consente il ritorno automatico della leva nella posizione di partenza.

#### Modularità

Un'altra apprezzabile funzione della leva vapore consiste nell'erogazione modulare.

Spingendo la leva vapore verso l'alto, si incontrano 2 diverse posizioni per la leva, con ognuna delle quali è possibile ottenere un differente livello di intensità del vapore:

- posizione V1 (a metà corsa): portata al 50% per quantità medio-piccole di bevanda da riscaldare;
- posizione V2 (a fondo corsa): portata massima al 100% per notevoli quantità di bevanda.

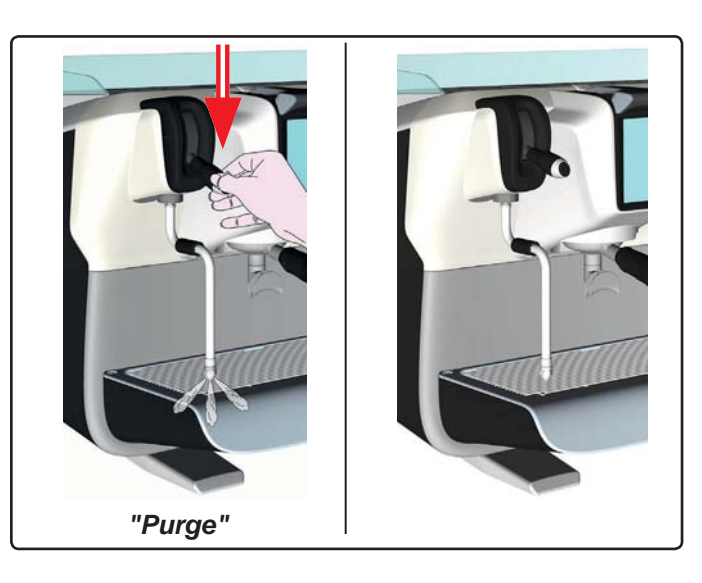

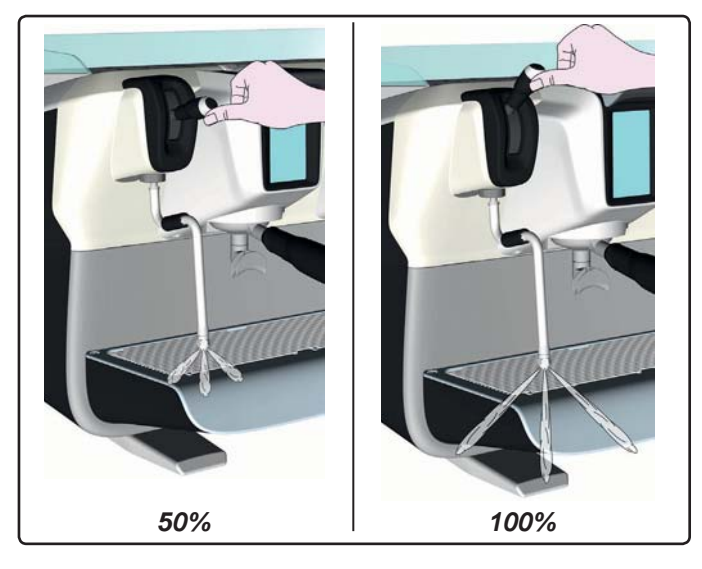

20

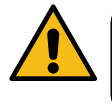

**Pericolo di scottature**! Utilizzare gli appositi dispositivi (**A**) isolanti per movimentare le lance dell'acqua e del vapore.

Immergere completamente la lancia vapore (9) nel recipiente contenente la bevanda da riscaldare e spingere verso l'alto la leva comando vapore (20) nella posizione più appropriata. Attendere che la bevanda abbia raggiunto la temperatura o il livello di emulsione desiderati, quindi riportare la leva comando vapore in basso per arrestare l'uscita di vapore.

#### Pulizia lance vapore

- Al termine di ogni utilizzo:
  - utilizzando una spugna pulita, lavare con acqua calda la parte esterna rimuovendo eventuali residui organici presenti; sciacquare accuratamente.
  - pulire la parte interna della lancia operando nel seguente modo: indirizzare il tubo verso la bacinella appoggiatazze, e prestando particolare attenzione, erogare almeno una volta vapore.

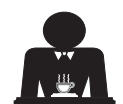

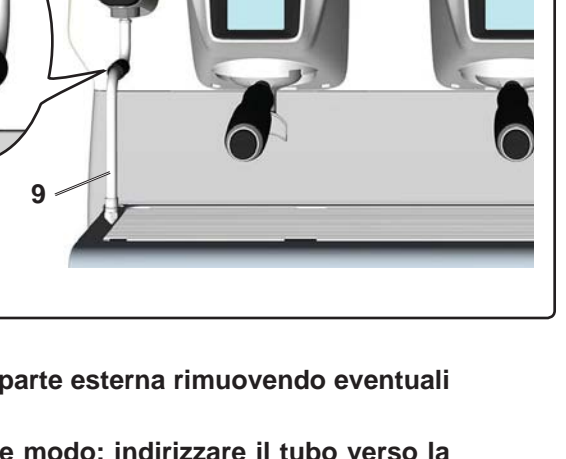

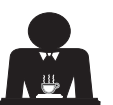

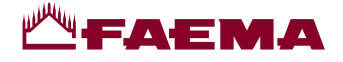

# **PROGRAMMAZIONE CLIENTE**

# 19. Flusso di programmazione cliente

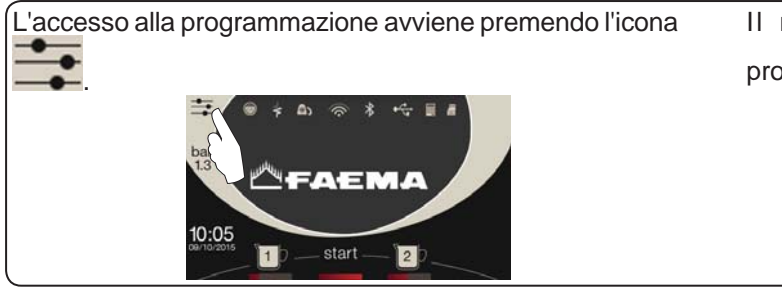

Il ritorno al menu precedente o l'uscita dalla

programmazione avviene premendo l'icona

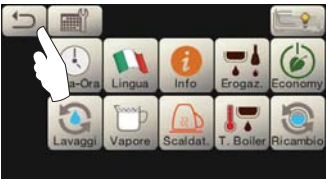

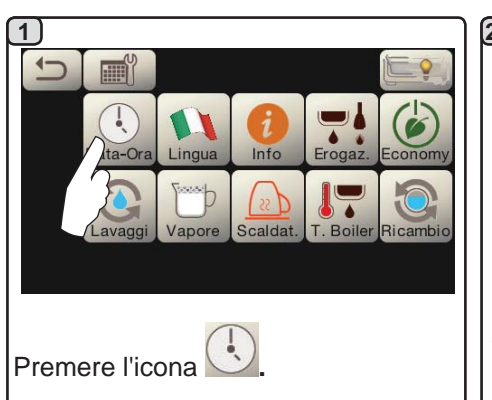

#### **SPEGNIMENTO / ACCENSIONE AUTOMATICA**

La macchina può essere impostata per spegnersi ed accendersi ad orari programmati.

N.B.: quando la macchina funziona con accensione/spegnimento automatico, non utilizzare 2b) l'interruttore generale (1) per spegnere la macchina, poiché in tale condizione non è possibile il funzionamento dell'accensione automatica.

#### **ACCENSIONE FORZATA**

Premere l'icona start per forzare l'accensione.

- N.B.: la forzatura dell'accensione non modifica gli orari di accensione/ spegnimento programmati.
- Nota: a questo punto la macchina rimarrà accesa fino al successivo orario di spegnimento.

Per riportarla immediamente alla condizione di spegnimento da orologio occorre spegnere e riaccendere la macchina tramite l'interruttore generale (1).

# Data-Ora Menu

Menù orario servizio

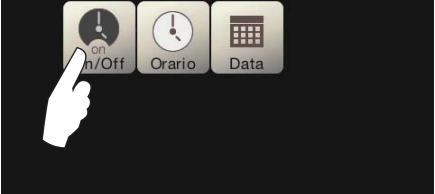

Accedere al menu orario di servizio premendo l'icona

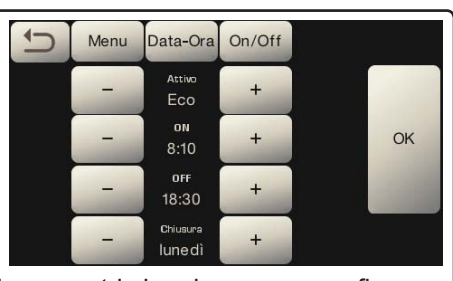

I parametri che si possono configurare sono:

ATTIVO - accensione/spegnimento ad orario: SI, NO, Eco (durante la fase di spegnimenti la resistenza della macchina non viene disattivata completamente e permette di mantenere la pressione in caldaia ad un valore di 0.2 bar). ON - (orario di accensione);

OFF - (orario di spegnimento); CHIUSURA - (giorno di chiusura).

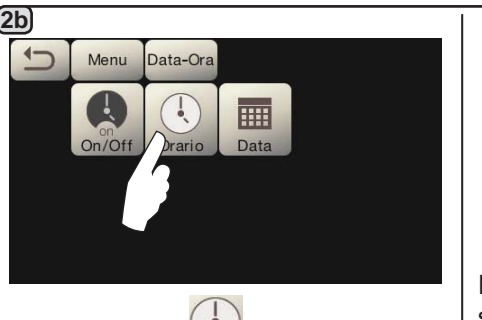

Premere l'icona

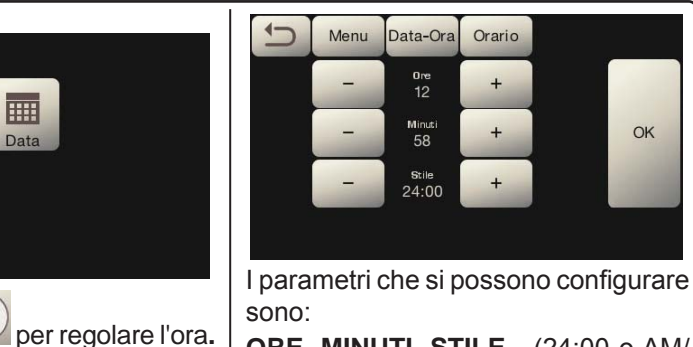

ORE, MINUTI, STILE - (24:00 o AM/ PM).

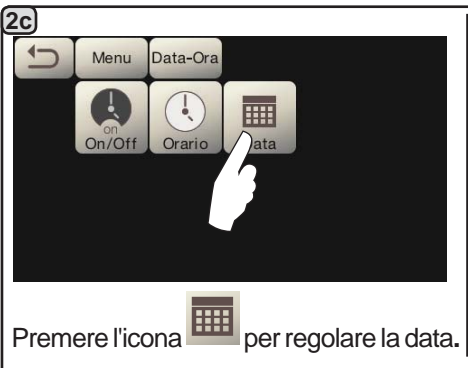

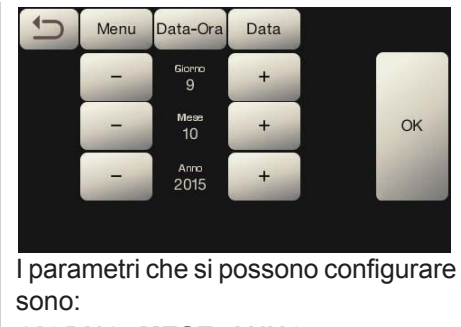

GIORNO, MESE, ANNO.

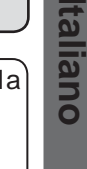

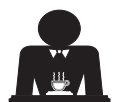

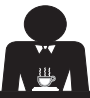

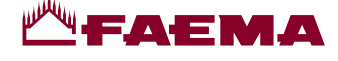

Selezione lingua

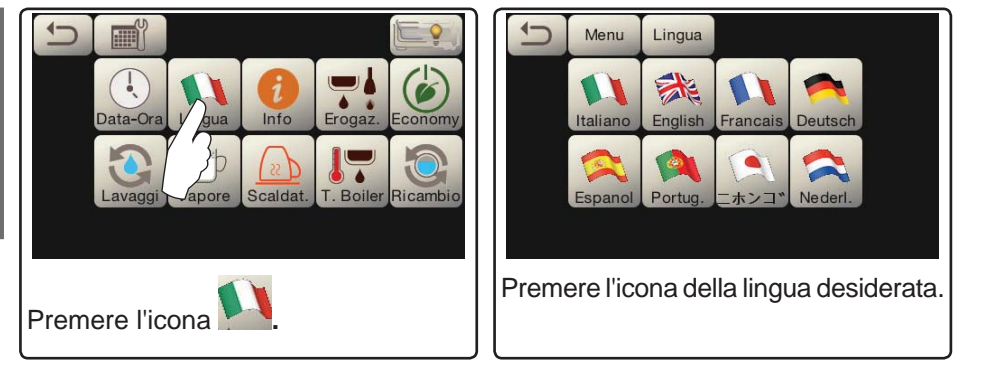

#### Contatori

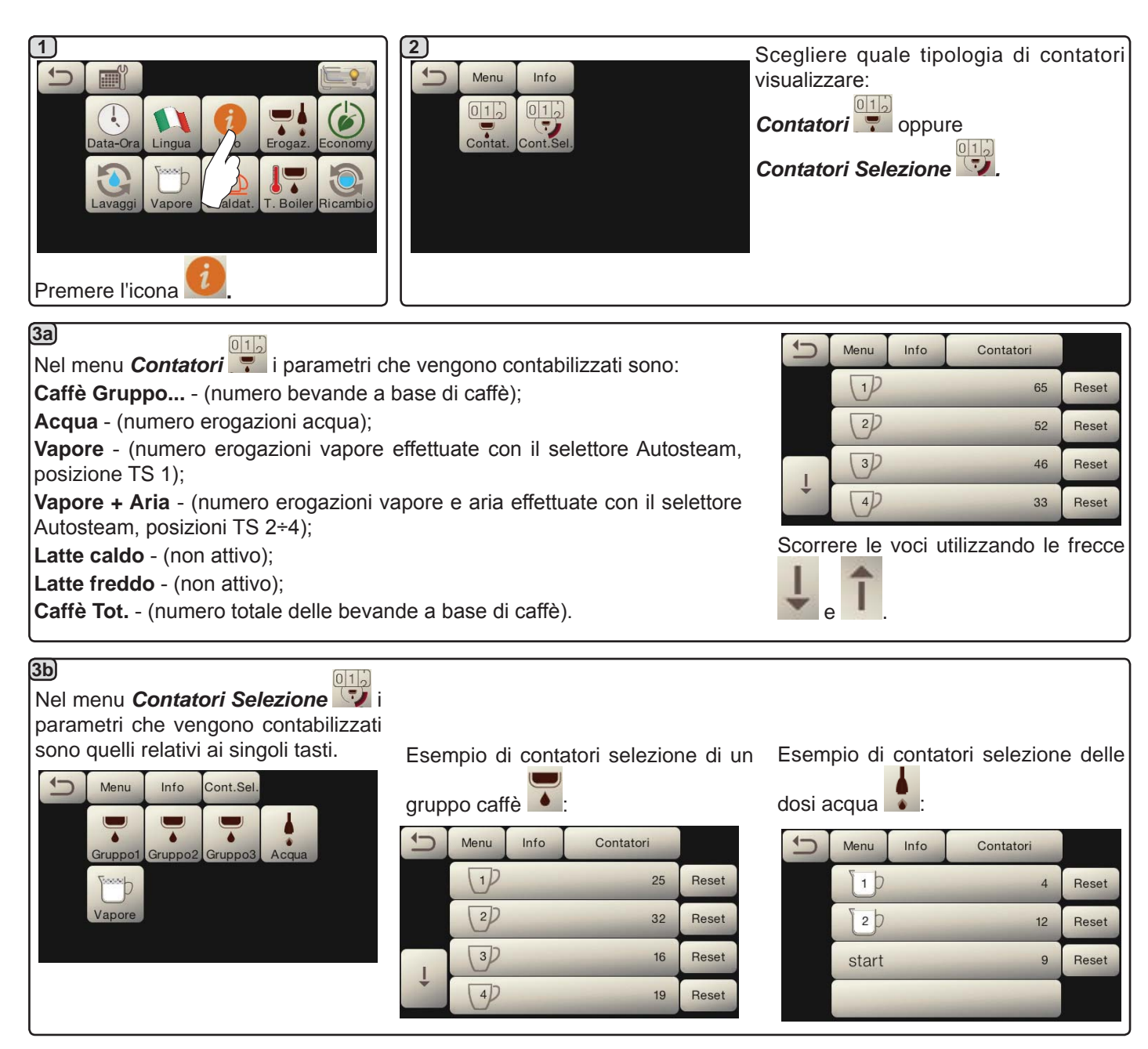

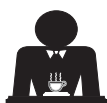

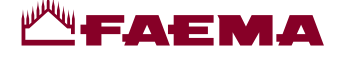

#### Programmazione dosi

taliano

# <u>CAFFÈ</u>

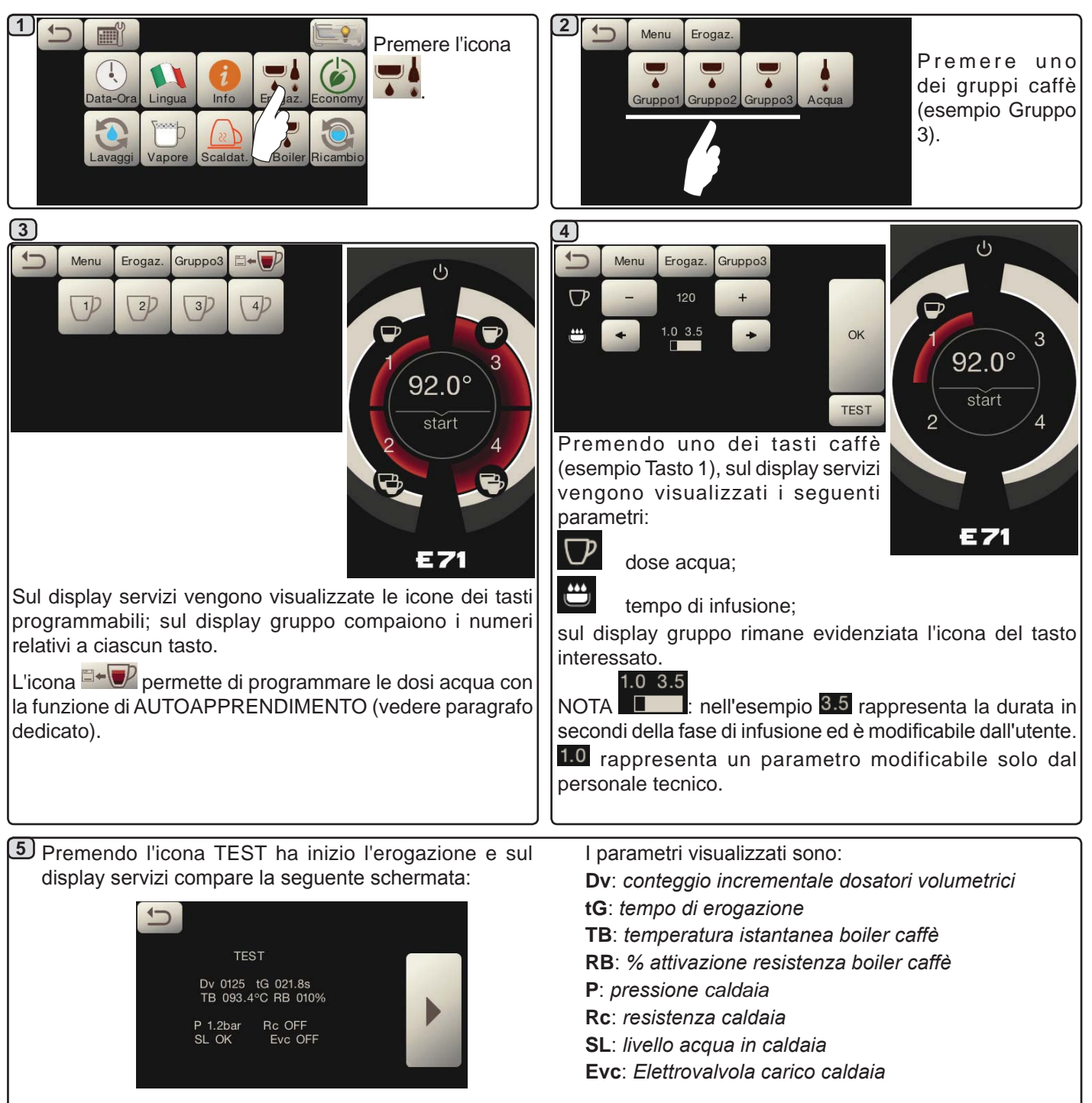

# ACQUA

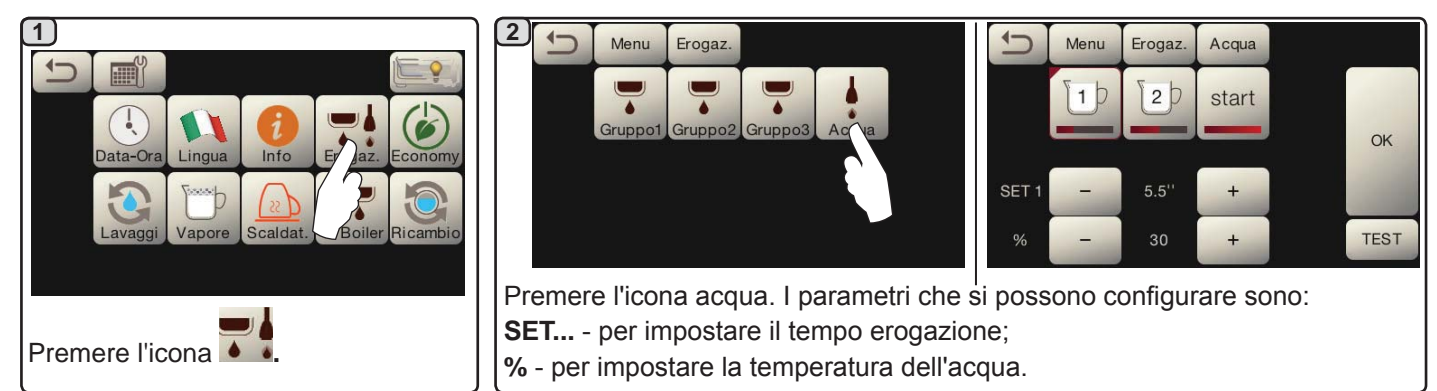

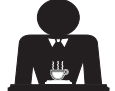

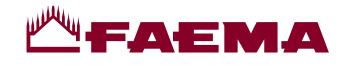

Programmazioni dosi per "autoapprendimento" per erogazioni caffè tramite Touch screen di selezione

1

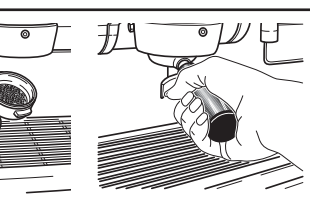

5)

tasto.

Agganciare al gruppo il portafiltro caricato con la dose di caffè macinato.

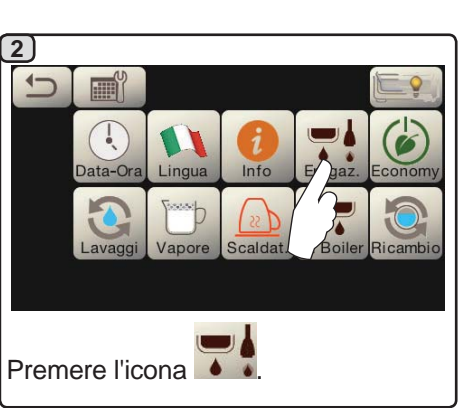

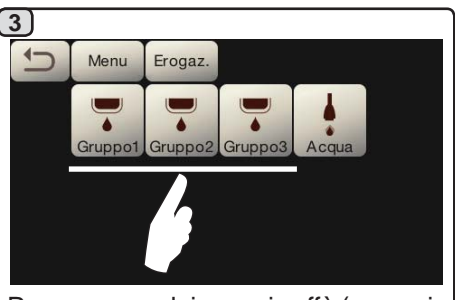

Premere uno dei gruppi caffè (esempio Gruppo 3).

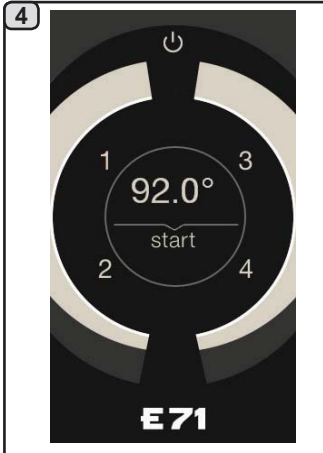

Sul display gruppo compaiono i numeri relativi a ciascun tasto.

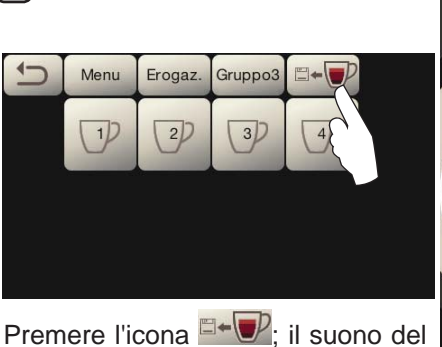

gruppo del simbolo evenziano la fase di AUTOAPPRENDIMENTO.

Disporre la tazza o le tazze sotto i beccucci del portafiltro.

Sul display gruppo compaiono i numeri relativi a ciascun

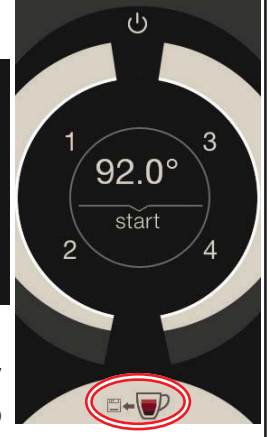

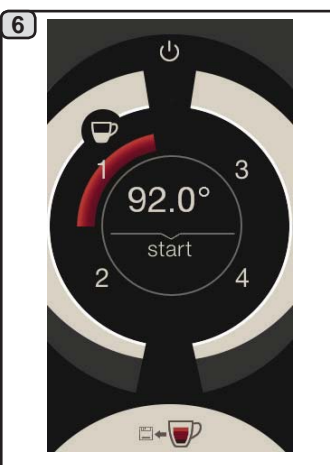

Premere il pulsante da programmare (esempio Tasto 1): sul display rimane evidenziata l'icona del tasto interessato.

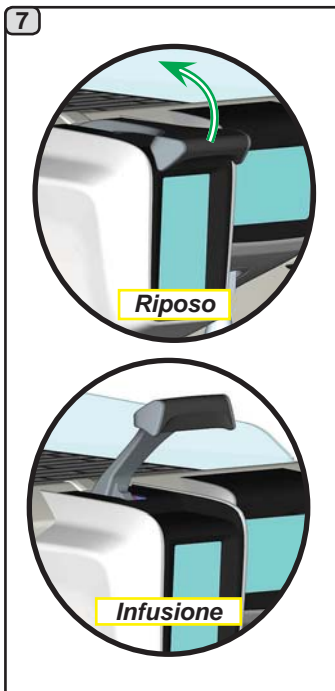

Spostarelalevadierogazione dalla posizione di "*Riposo*" alla posizione di "*Infusione*".

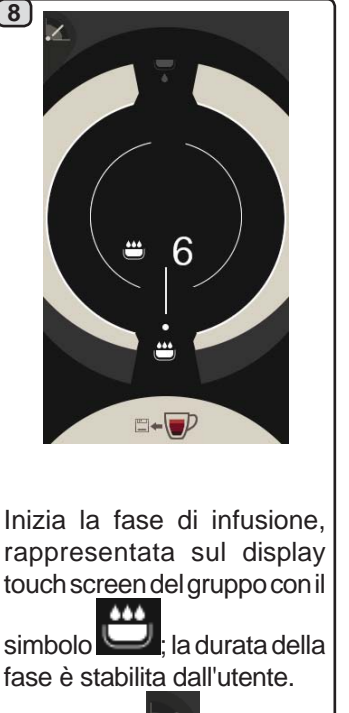

Il simbolo indica la posizione della leva.

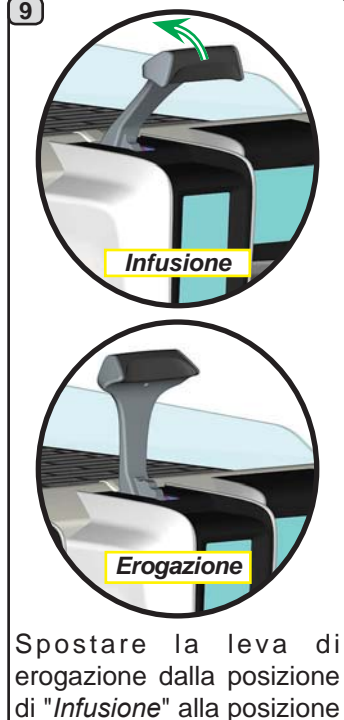

di "Erogazione".

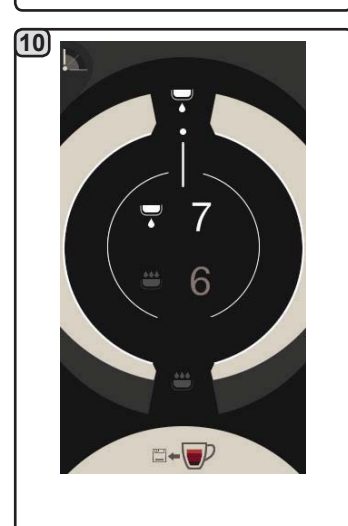

Inizia la fase di erogazione, rappresentata dal simbolo ; la durata della fase è stabilita dall'utente.

Il simbolo indica la posizione della leva.

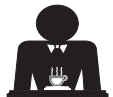

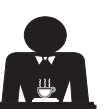

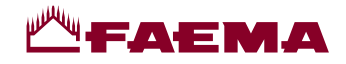

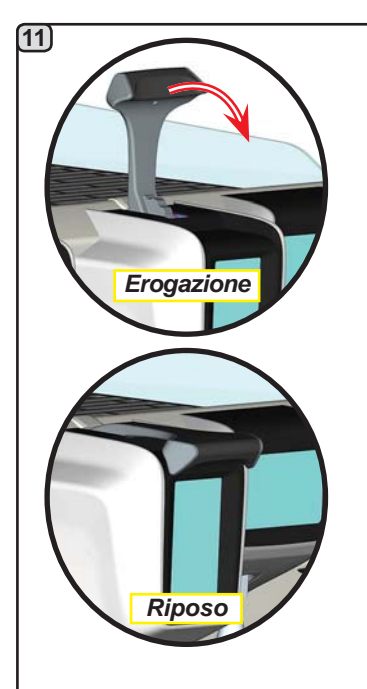

Quando nella tazza o nelle tazze si raggiunge il livello desiderato spostare la leva di erogazione dalla posizione di "*Erogazione*" alla posizione di "*Riposo*".

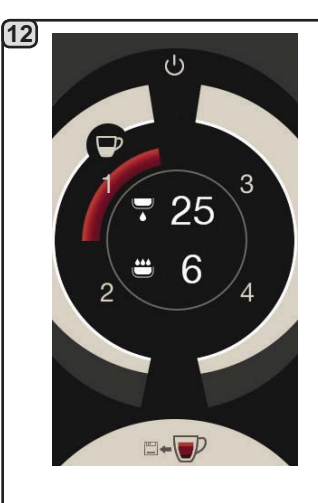

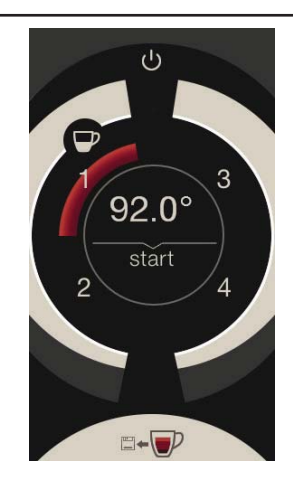

Italiano

Prima del ritorno alla fase di stand-by, per qualche secondo, il display gruppo visualizza i parametri: durata totale dell'erogazione e durata della fase di infusione.

Continuare l'eventuale programmazione di tutti i pulsanti caffè.

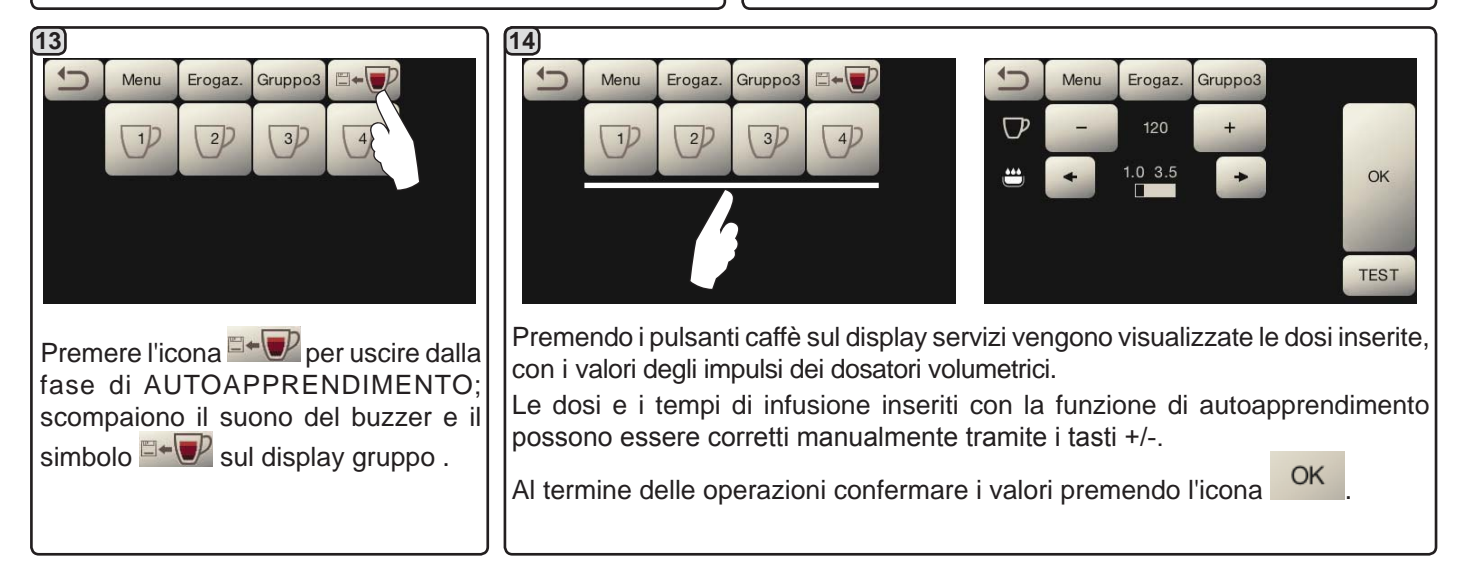

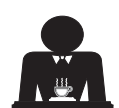

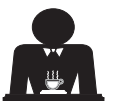

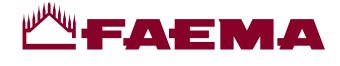

#### Economy

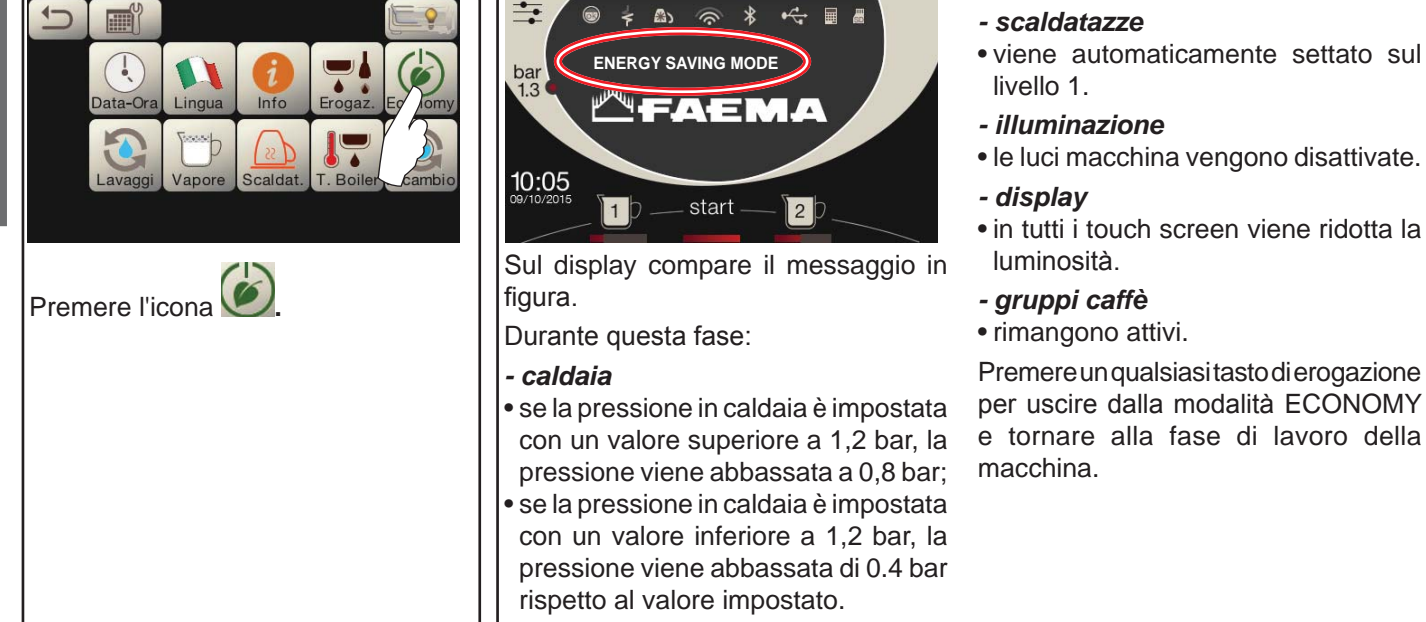

Lavaggi Scegliere fra i seguenti lavaggi: - Caffè 🕃 Menu Lavaggi - Orario 🔍 Premere l'icona 3) Lavaggio Caffè: premere l'icona 🕃 • Scegliere quale tipologia di lavaggio Menu Lavaggi Manuale eseguire OK OK • confermare con l'icona • seguire le indicazioni sul display per l'esecuzione. 4) Questo menu permette l'impostazione gli orari di apparizione della richieste di Orario: premere l'icona ricambio acqua in caldaia e lavaggio circuito caffè. Scegliere quale fra i seguenti orari impostare:

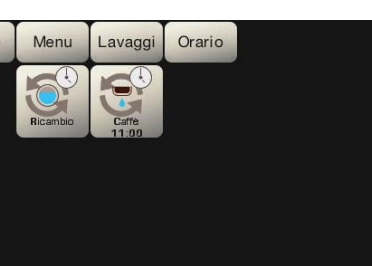

# - Ricambio - Caffè 💆

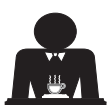

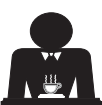
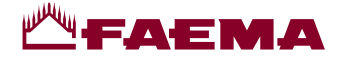

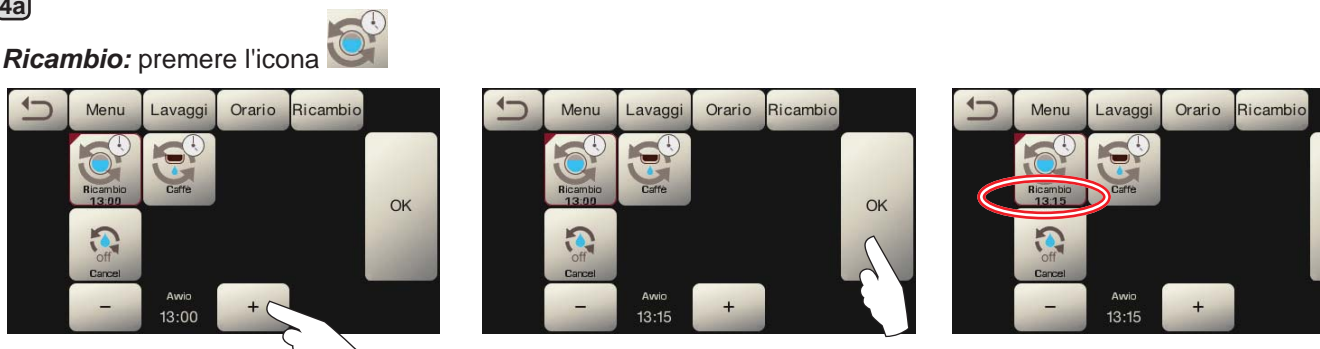

OK

Modificare l'ora secondo le proprie esigenze.

(4a)

1

Menu

2

OK Confermare con l'icona

Il nuovo orario compare sotto l'icona

NOTE. La funzione "RICAMBIO" con richiesta ad orario viene impostata dal personale tecnico, il quale ha anche la facoltà di attivare o meno la funzione "blocco".

Con "blocco" attivo, qualora il ricambio dell'acqua non venga effettuato entro un'ora, la macchina inibisce l'erogazione delle bevande.

Con richiesta ad orario impostata l'utente ha solo la possibilità di modificare l'ora di apparizione della richiesta.

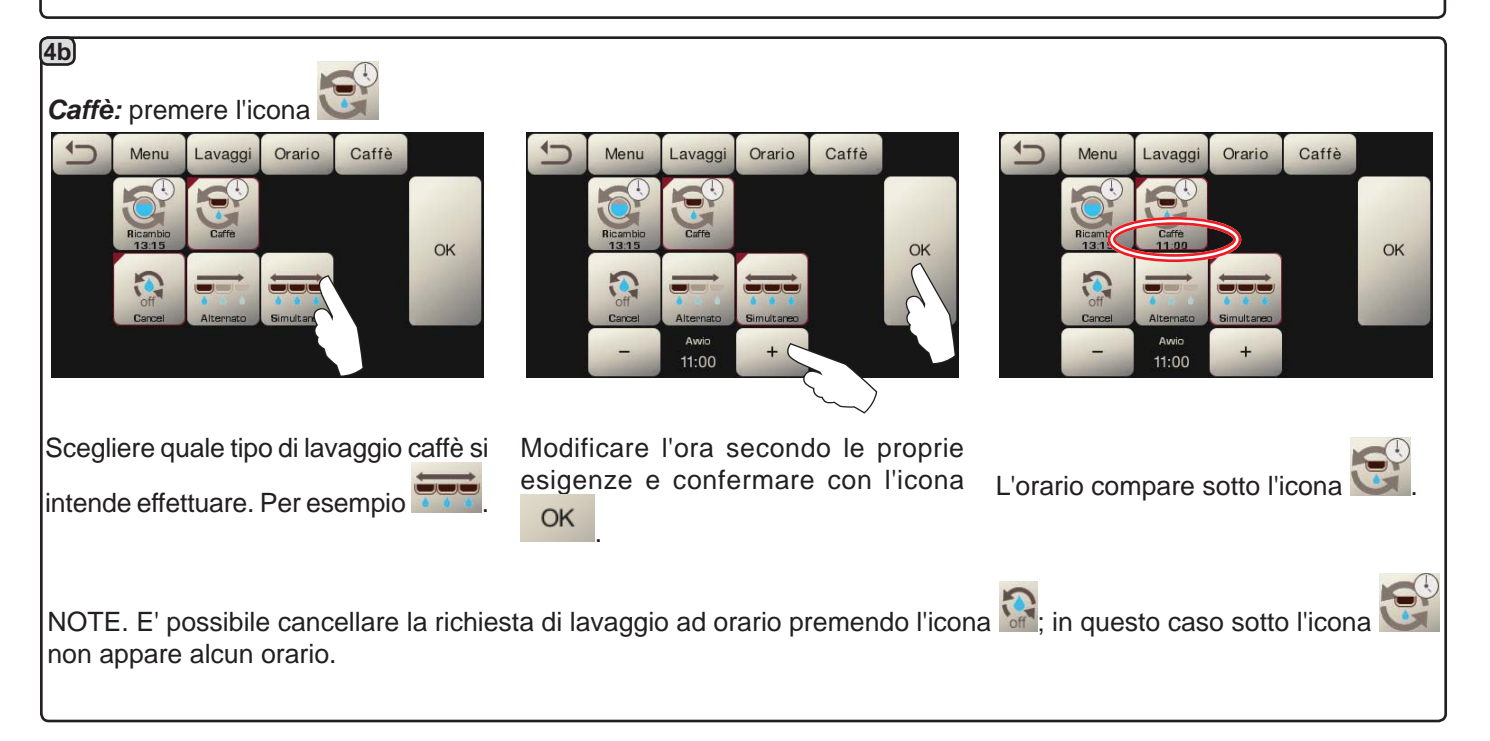

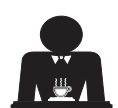

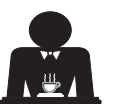

# ₩ **FAEMA**

#### Autosteam

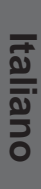

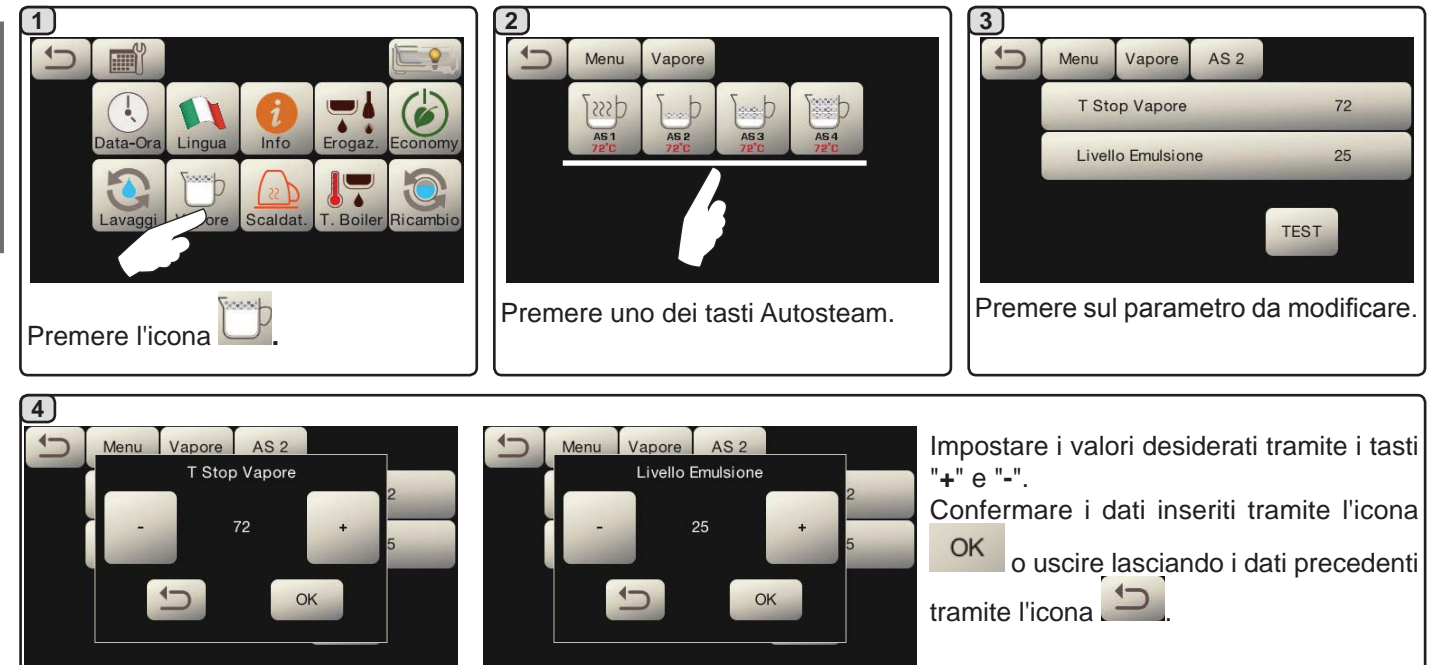

#### Scaldatazze

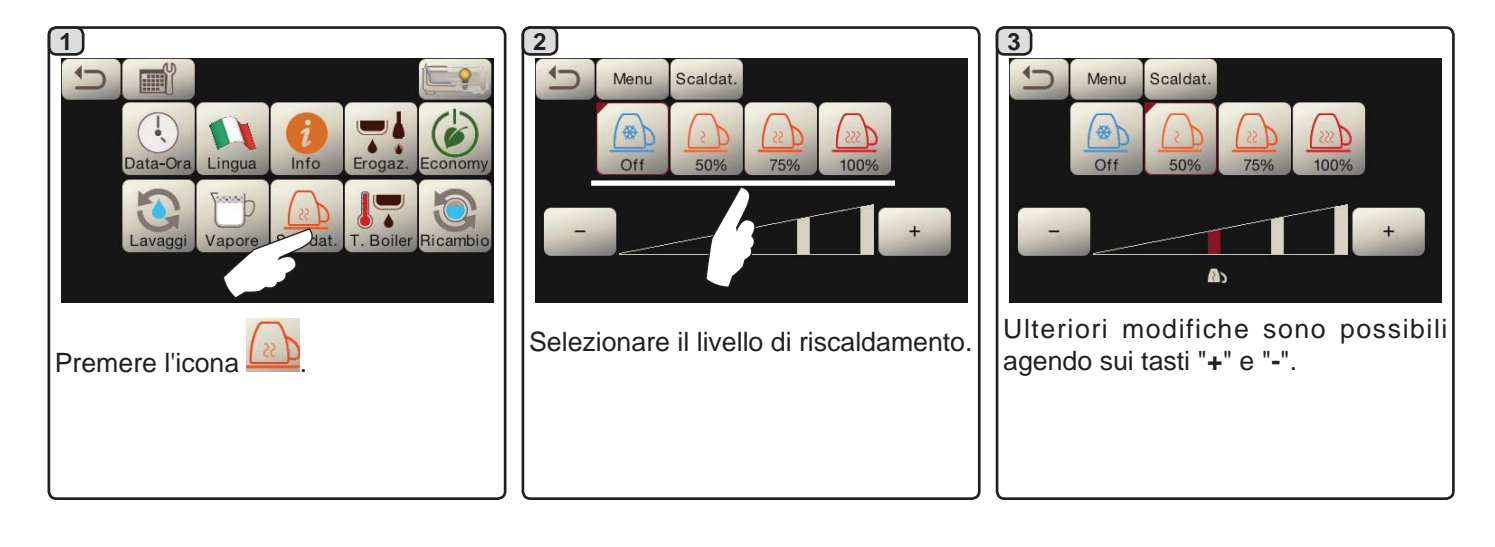

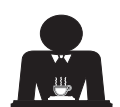

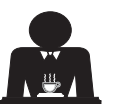

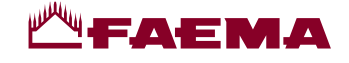

#### Temperature boiler caffè

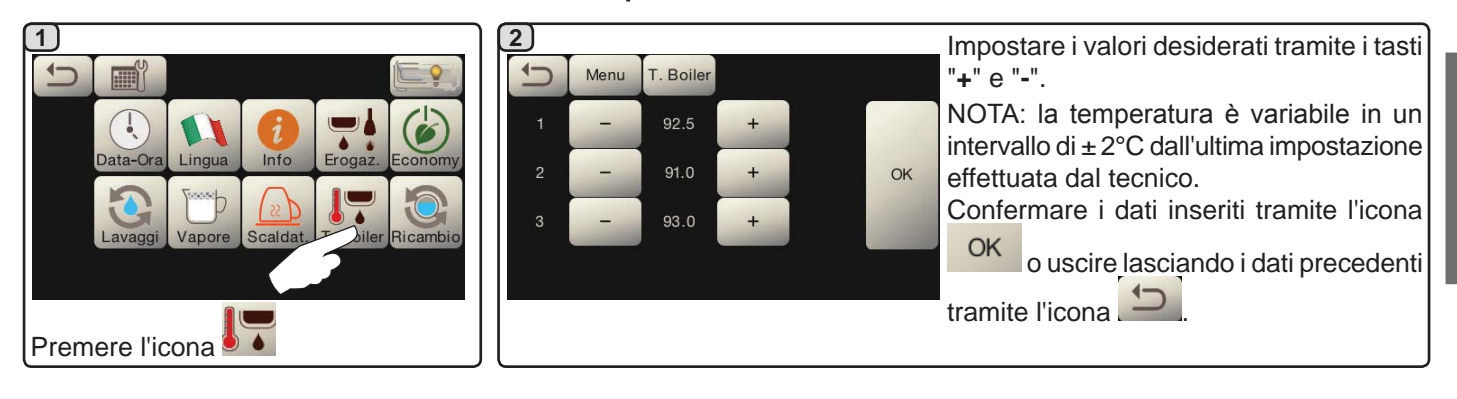

Ricambio acqua caldaia

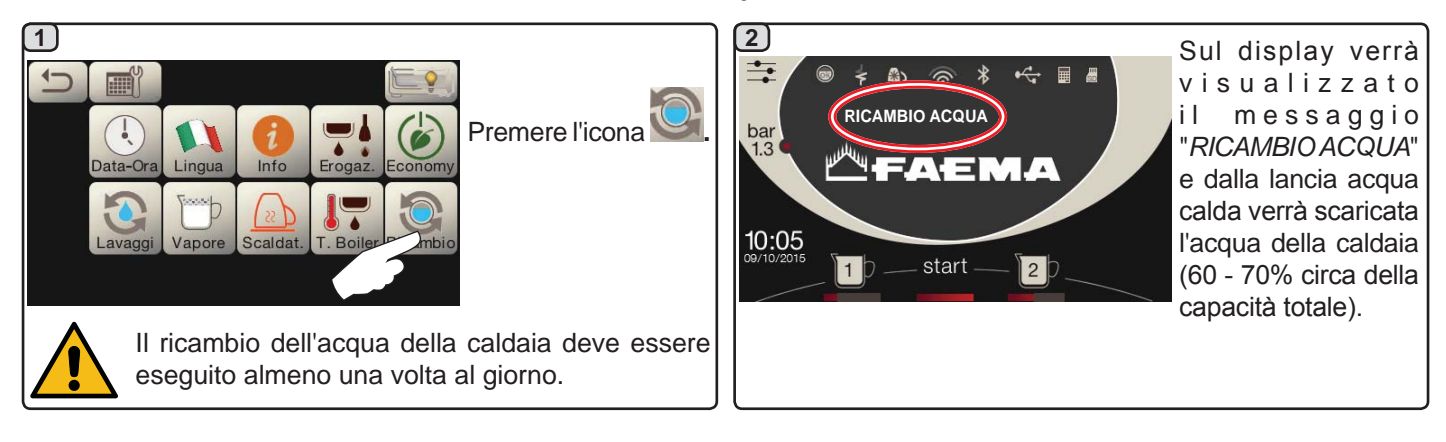

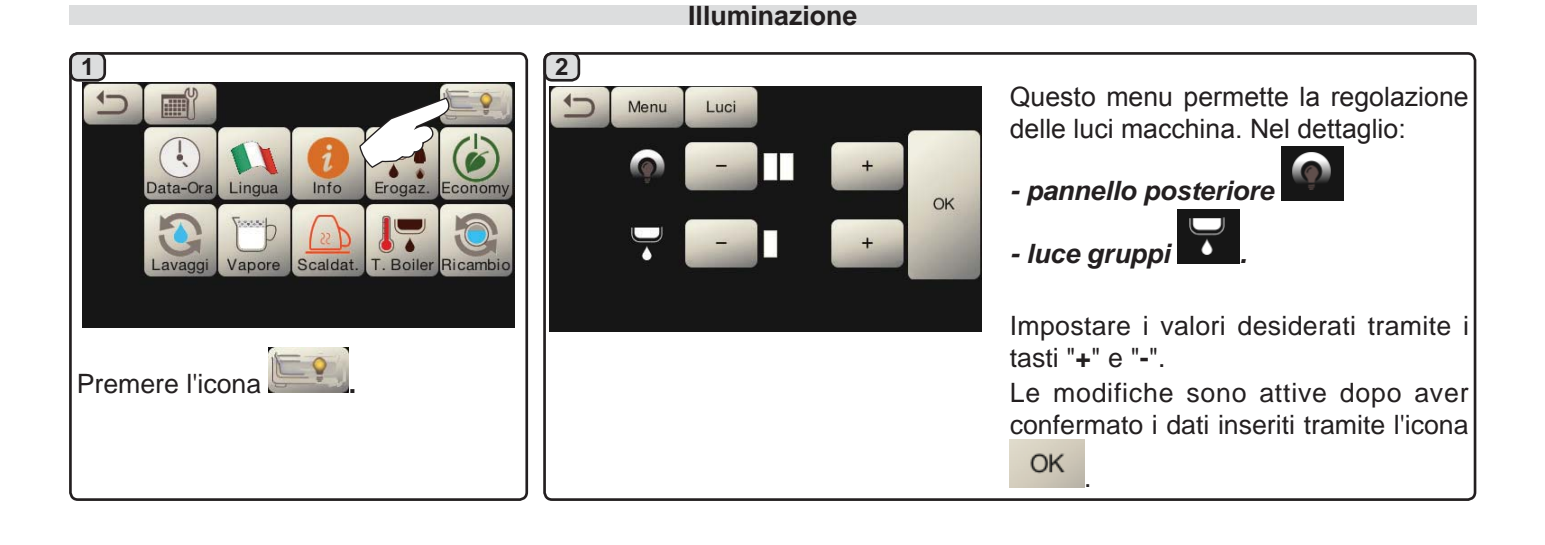

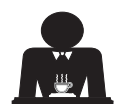

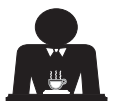

Italiano

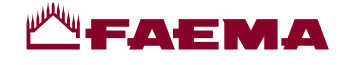

# 20. Logo

Su tutti i display della macchina, dopo un'inattività impostabile dal tecnico nel menu "Screensaver", vengono visualizzati i loghi standard Faema.

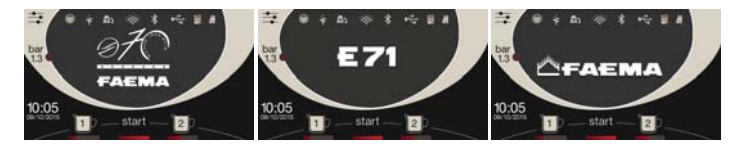

Il personale tecnico può abilitare il parametro che permette di aggiungere la visualizzazione sul display servizi o anche sui display gruppo di un ulteriore logo personalizzabile dall'utente.

La macchina viene fornita con il logo mostrato nell'immagine (EXPRESS YOUR ART).

L'utente può sostituirlo con un altro di identiche dimensioni che verrà visualizzato su tutti i display (gruppo e servizi) creando il file *custlogo.bmp* (dimensioni massime 260 x 110 pixels).

In alternativa può realizzare un'immagine di dimensioni maggiori per i display gruppo

(file *logogrp.bmp* - 272 x 480 pixels) e una per il display servizi (file *logosrv.bmp* - 260 x 110 pixels).

Per la creazione di un logo personalizzato procedere come indicato di seguito:

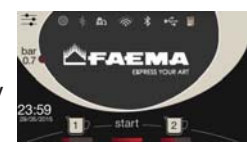

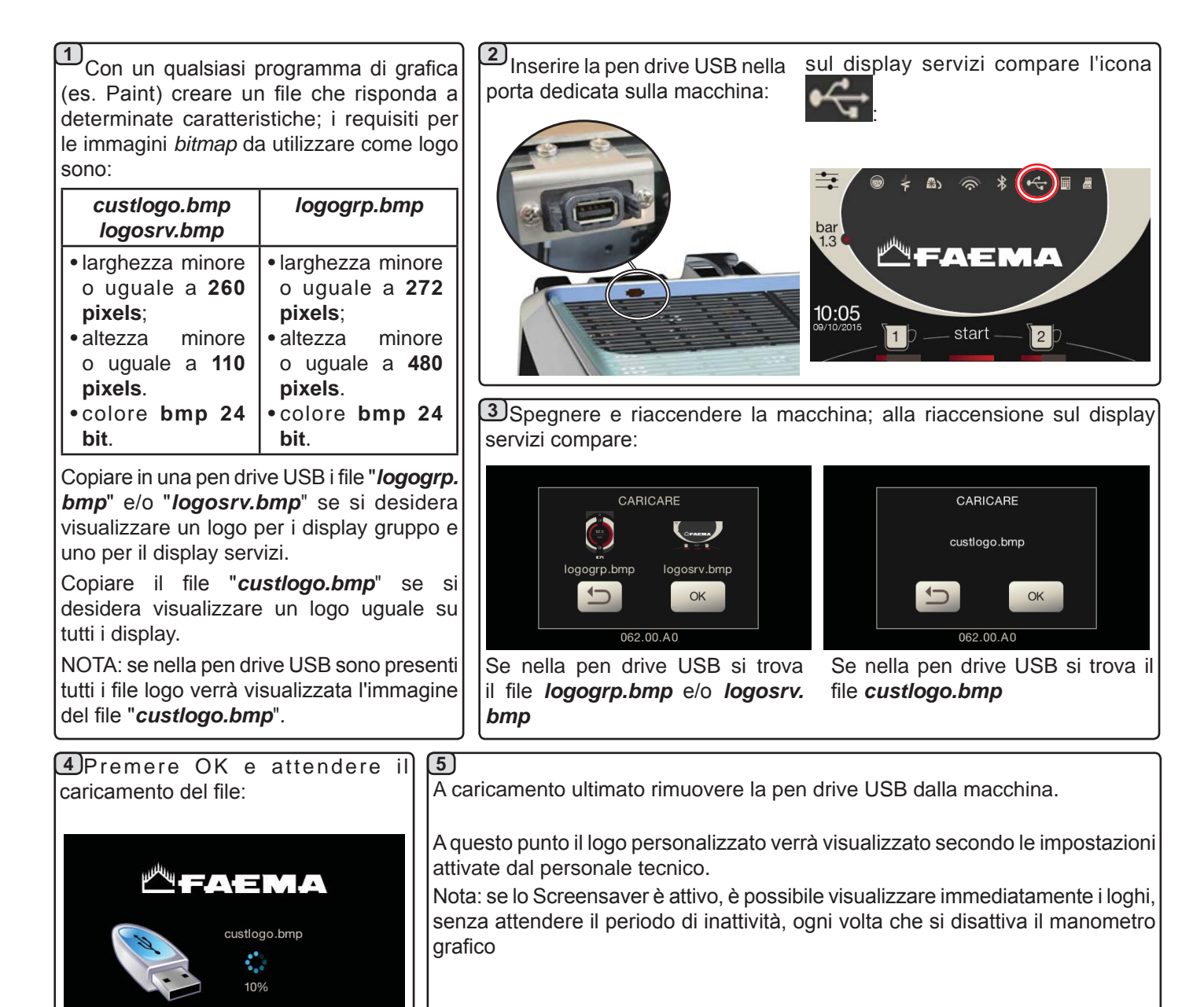

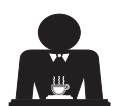

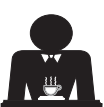

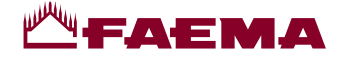

## 21. Pulizia e manutenzione

Per la corretta applicazione del sistema di sicurezza alimentare (HACCP) attenersi a quanto indicato nel presente paragrafo.

I lavaggi devono essere eseguiti utilizzando i prodotti originali "Service Line", vedi dettaglio in ultima pagina. Qualsiasi altro prodotto potrebbe compromettere l'idoneità dei materiali a contatto con gli alimenti.

Intervento da effettuarsi al termine della giornata lavorativa su tutti i gruppi o quando segnalato dalla macchina.

#### PULIZIA CIRCUITO CAFFE'

Scopo del ciclo di lavaggio è l'asportazione di tutti i depositi grassi e calcarei, verificatisi durante le erogazioni di caffè. La mancata esecuzione del ciclo di lavaggio favorisce la solidificazione dei depositi citati e conseguentemente il decadimento delle prestazioni qualitative del circuito caffè.

N.B.: le operazioni di seguito descritte vanno eseguite con macchina accesa ed in pressione.

ATTENZIONE, PERICOLO DI SCOTTATURE: durante le fasi di lavaggio dal becco usciranno acqua calda e vapore; non avvicinare le mani o altre parti del corpo fino a quando il ciclo di pulizia non è terminato.

In caso di segnalazione da parte della macchina sul display verrà visualizzato "ESEGUIRE LAVAGGIO CAFFÈ".

La richiesta si ripeterà per un'ora o fino a quando l'operazione non verrà eseguita.

Il circuito caffè può essere sottoposto a differenti modalità di lavaggio:

- alternato: il lavaggio viene eseguito in sequenza e in modo separato su ogni gruppo; è possibile continuare ad operare sui gruppi non interessati al lavaggio;
- simultaneo: tutti i gruppi vengono sottoposti al lavaggio contemporaneamente.

Nota: la durata del lavaggio simultaneo è di circa 7'; la durata del lavaggio singolo è di circa 7' per ogni gruppo erogatore.

È inoltre possibile eseguire una terza modalità di lavaggio:

singolo: il lavaggio può essere effettuato su uno specifico gruppo senza obbligo di esecuzione sui rimanenti gruppi; è possibile continuare ad operare sui gruppi non interessati al lavaggio.

Nota: il lavaggio singolo non può essere eseguito in caso di segnalazione da parte della macchina.

N.B.: in assenza di messaggi di lavaggio, e con un uso frequente della macchina, è possibile eseguire un lavaggio in qualsiasi momento:

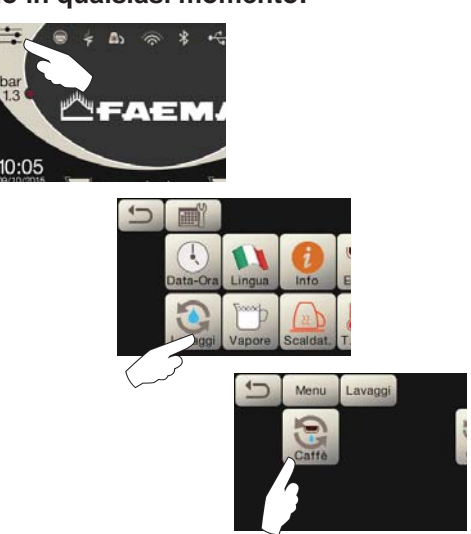

N.B.: quando il ciclo di lavaggio ad orario è avviato NON può essere fermato, neppure spegnendo la macchina. In caso di improvvisa mancanza dell'alimentazione elettrica, al ripristino della stessa sul display verrà visualizzato il messaggio "ESEGUIRE LAVAGGIO"; completare le operazioni di pulizia nei modi precedentemente descritti.

I lavaggi eseguiti senza richiesta da parte della macchina, possono invece essere interrotti mediante lo spegnimento e la successiva riaccensione della macchina.

La mancata esecuzione dei cicli di lavaggio programmati viene memorizzata dalla macchina.

NOTE. Il personale tecnico, ha la facoltà di attivare o meno la funzione "blocco".

Con "blocco" attivo, qualora il ciclo di lavaggio non venga effettuato entro un'ora, la macchina inibisce l'erogazione delle bevande.

Per eseguire i lavaggi operare come descritto nelle pagine successive.

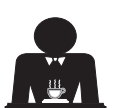

Italiano

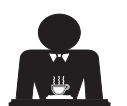

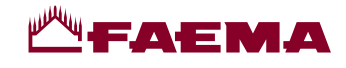

#### LAVAGGIO ALTERNATO

Intervento da effettuarsi al termine della giornata lavorativa su tutti i gruppi o quando segnalato dalla macchina.

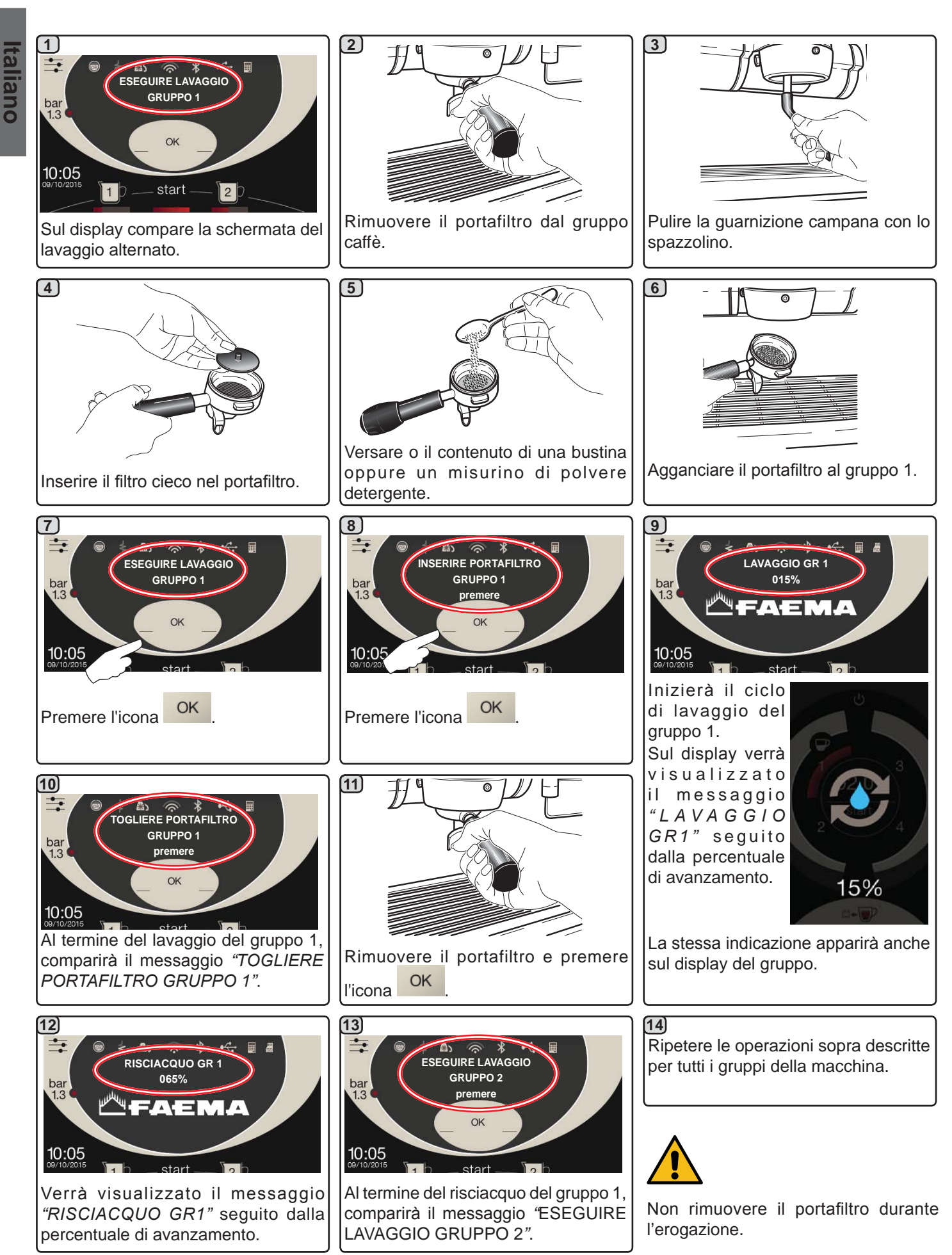

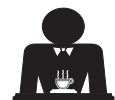

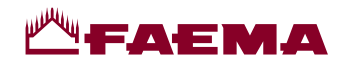

#### LAVAGGIO SIMULTANEO

Intervento da effettuarsi al termine della giornata lavorativa su tutti i gruppi o quando segnalato dalla macchina.

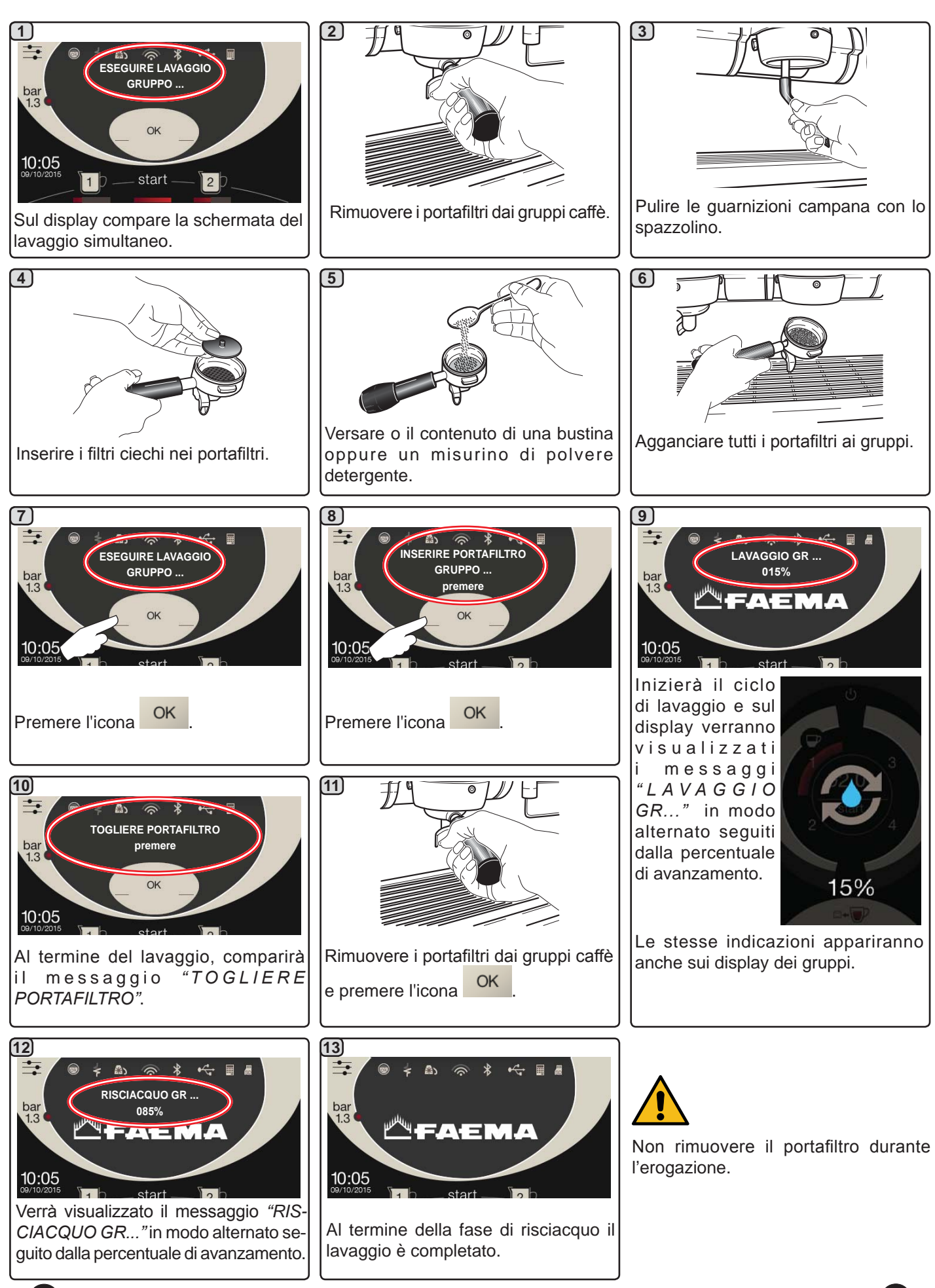

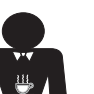

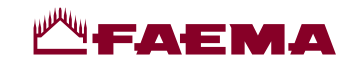

**LAVAGGIO SINGOLO:** non eseguibile in caso di segnalazione da parte della macchina. Intervento da effettuarsi al termine della giornata lavorativa su tutti i gruppi

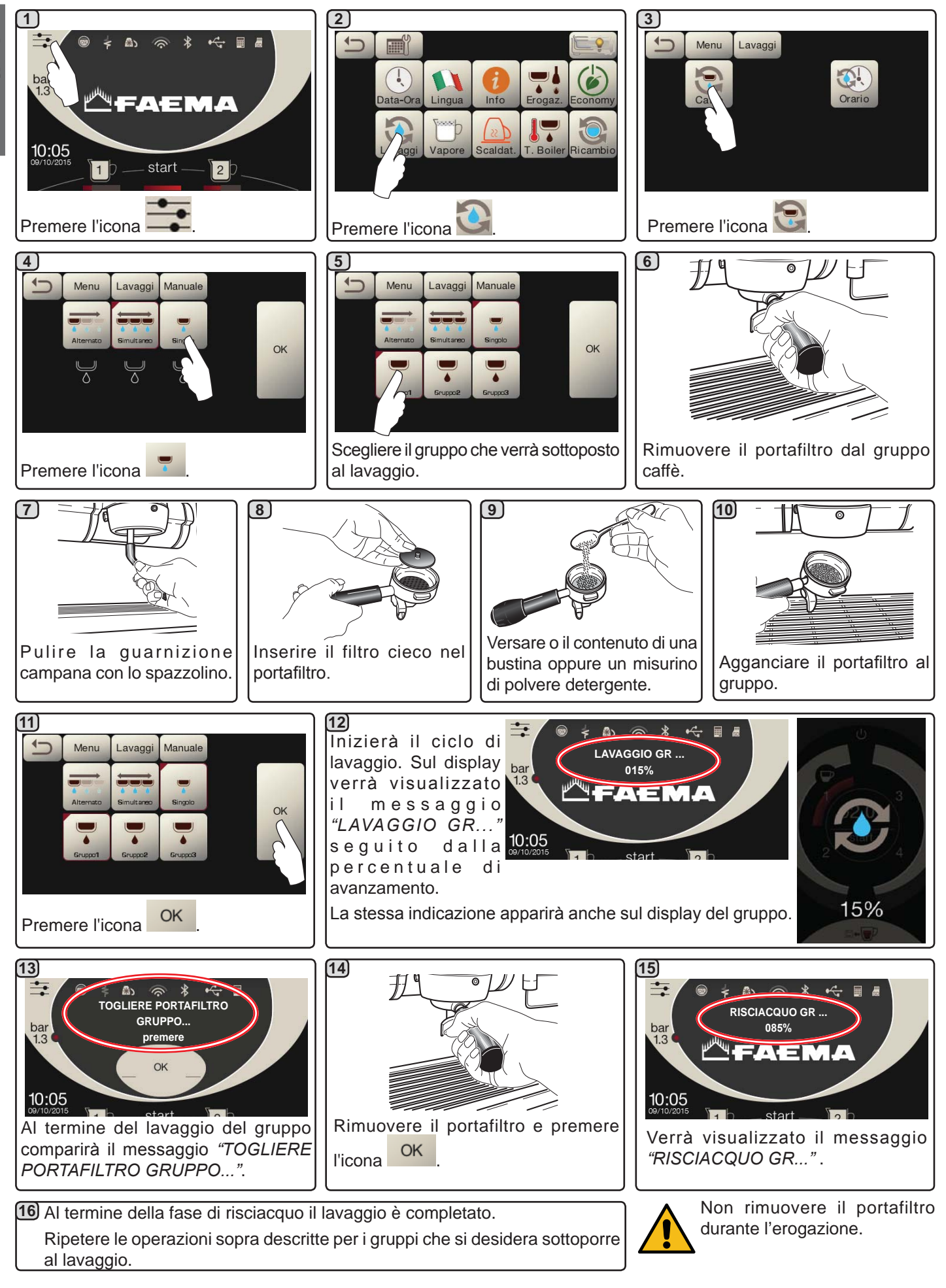

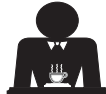

Italiano

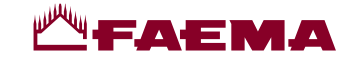

#### RICAMBIO DELL'ACQUA DELLA CALDAIA - Intervento da effettuarsi almeno una volta al giorno

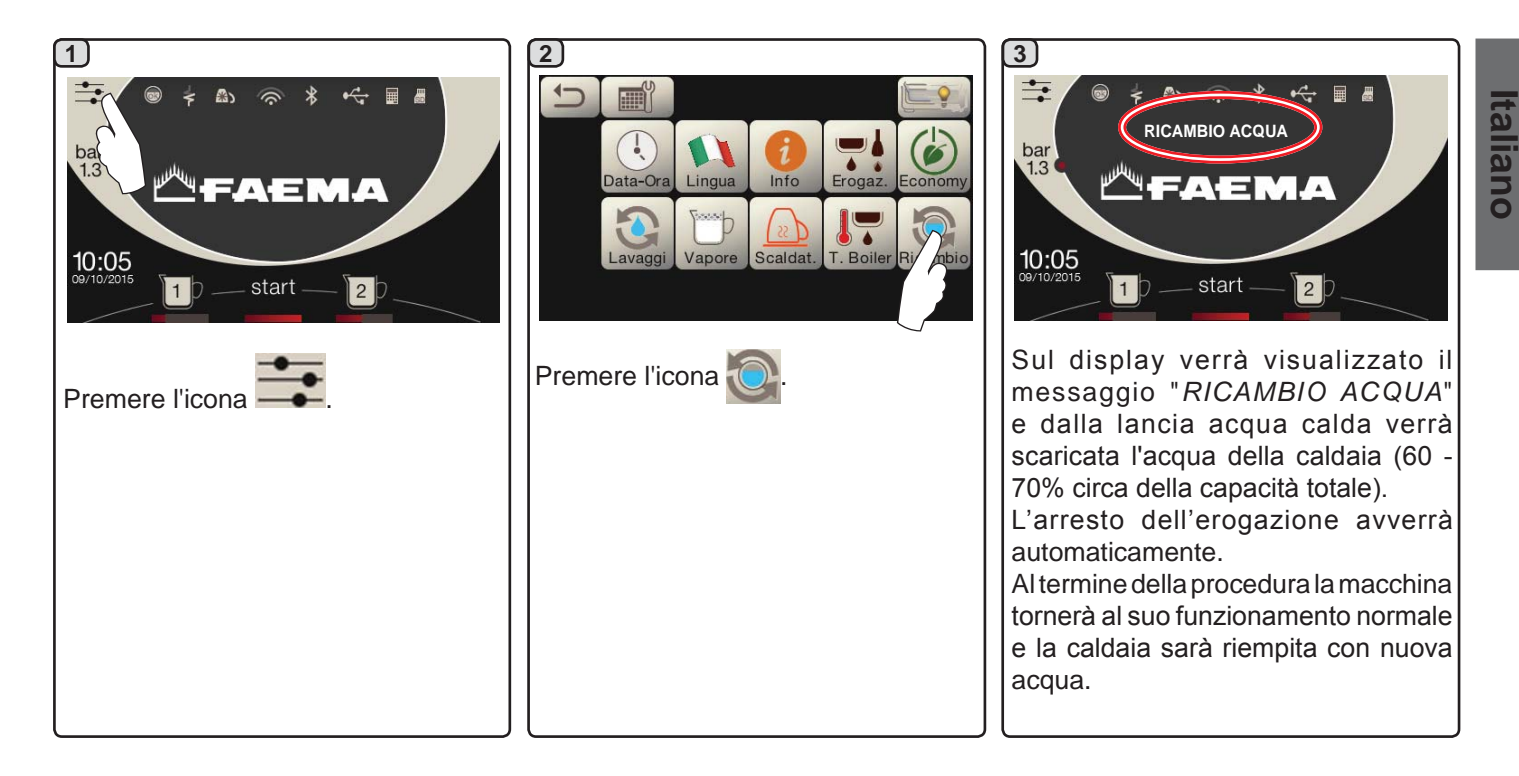

#### PULIZIA DEI PORTAFILTRI - Intervento da effettuarsi al termine della giornata lavorativa su tutti i portafiltri

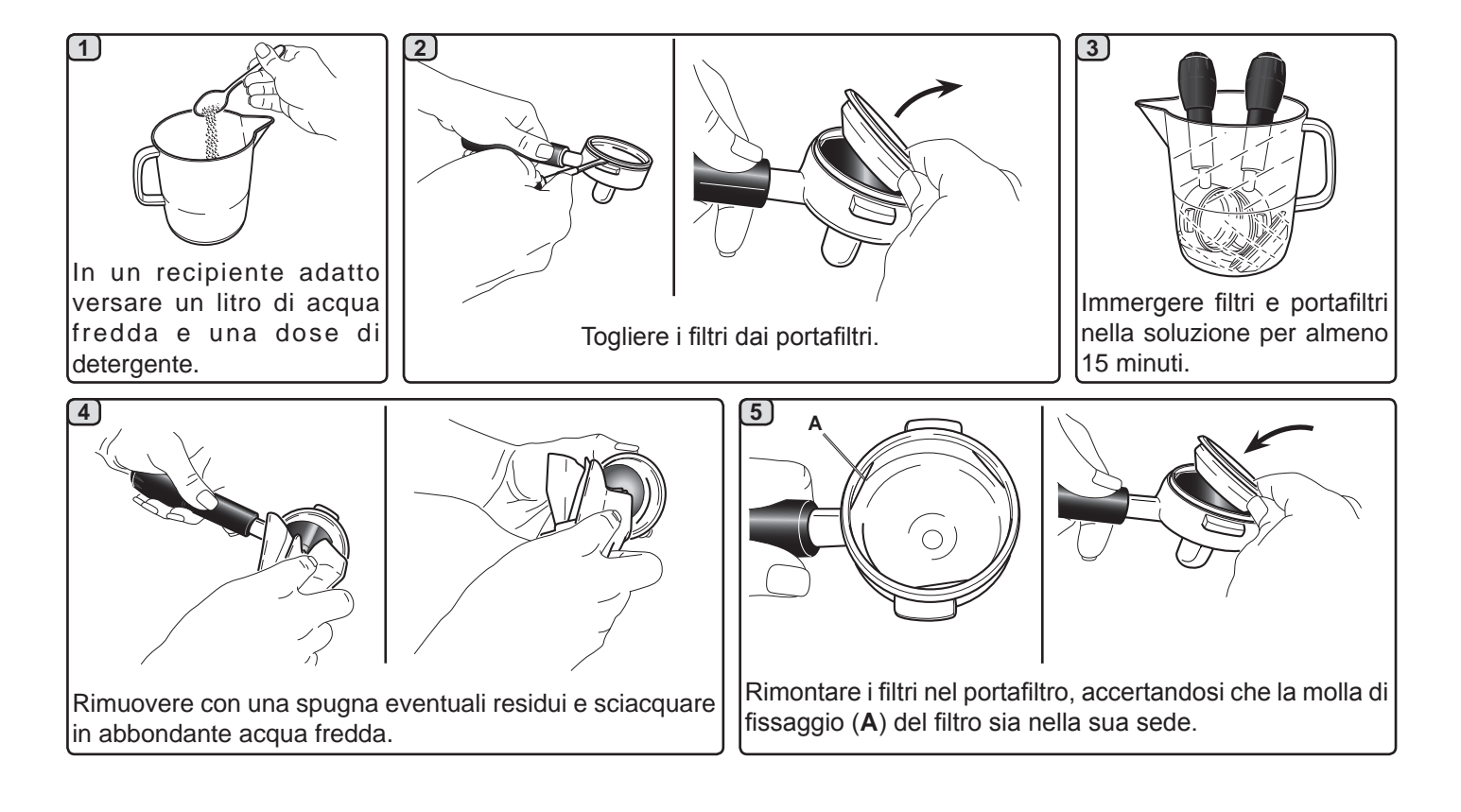

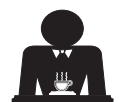

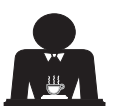

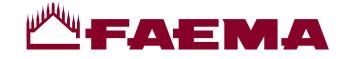

#### LANCE VAPORE E ACQUA CALDA - Intervento da effettuarsi al termine della giornata lavorativa

Utilizzando una spugna pulita, lavare con acqua calda rimuovendo eventuali residui organici presenti; sciacquare accuratamente.

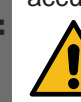

NON utilizzare prodotti abrasivi.

Per pulire la parte interna delle lance vapore operare nel seguente modo:

indirizzare il tubo verso la bacinella appoggiatazze, e prestando particolare attenzione, erogare almeno una volta vapore.

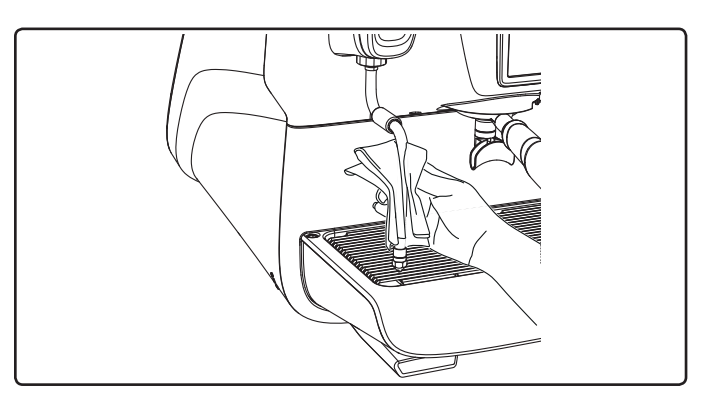

#### NOTA: le operazioni di seguito descritte possono essere eseguite anche con macchina spenta.

#### GRIGLIE E BACINELLA DI GOCCIOLAMENTO - Intervento da effettuarsi al termine della giornata lavorativa

- 1. Togliere la griglia dalla bacinella.
- 2. Estrarre la bacinella.
- 3. Completarelapuliziadigrigliaebacinellainacquacorrente.

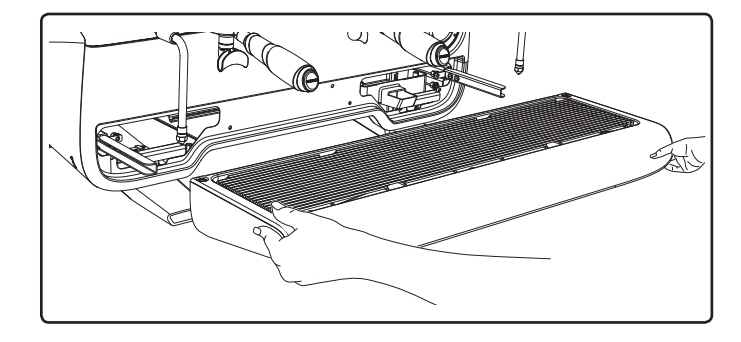

#### **VASCHETTA DI SCARICO**

# - Intervento da effettuarsi al termine della giornata lavorativa

Versare un bricco di acqua calda nella vaschetta di scarico per rimuovere eventuali incrostazioni.

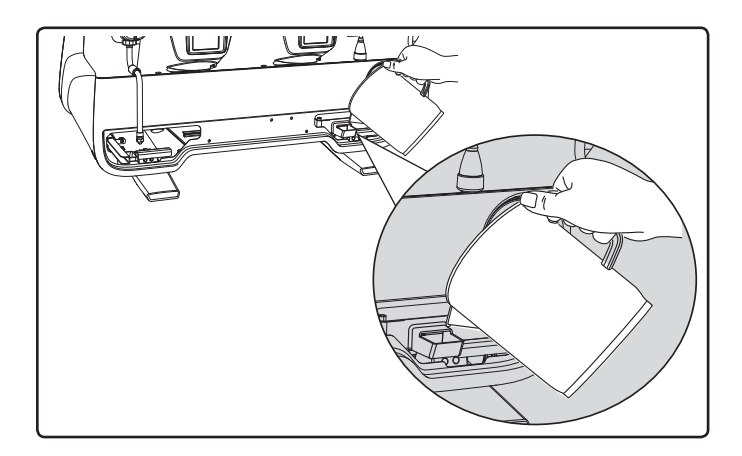

#### CARROZZERIA - Intervento da effettuarsi al termine della giornata lavorativa

Pulire con un panno morbido e prodotti SENZA ammoniaca o abrasivi, eliminando eventuali residui organici presenti nella zona di lavoro.

N.B.: non spruzzare liquidi nelle cave dei pannelli della carrozzeria.

NOTA: leggere variazioni di colore della superficie non devono essere considerate un difetto bensì una caratteristica esclusiva di questo manufatto.

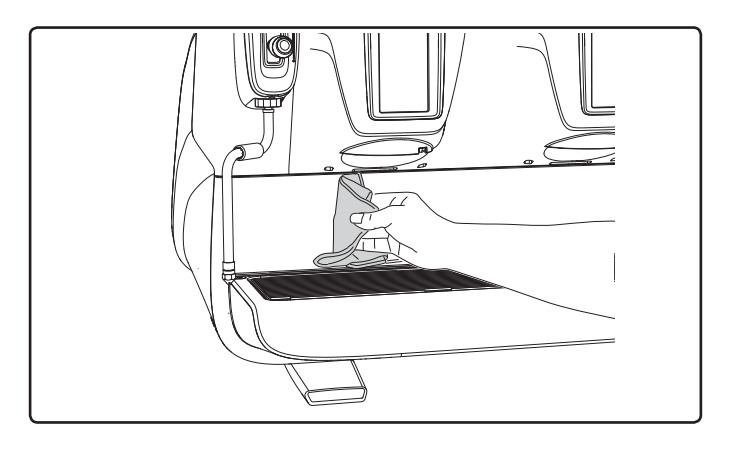

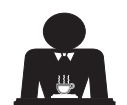

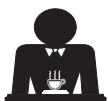

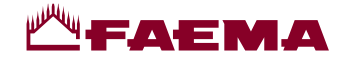

# 22. Anomalie - Guasti

#### Interventi diretti da parte del cliente

Prima di chiamare il servizio assistenza tecnica, allo scopo di evitare inutili spese, verificare se il problema presentato dalla macchina rientra nella casistica di seguito riportata.

Italiano

| ANOMALIA                                                                     | CAUSA                                                                                     | RIMEDIO                                                                                        |
|------------------------------------------------------------------------------|-------------------------------------------------------------------------------------------|------------------------------------------------------------------------------------------------|
| La macchina per caffè non funziona<br>e i display ( <b>Ts</b> ) sono spenti. | Interruzione energia elettrica.                                                           | Controllare presenza energia elettrica.<br>Controllare posizione interruttore<br>generale (1). |
| Perdita dal bordo del portafiltro (11).                                      | Guarnizione sottocoppa sporca di caffè.                                                   | Pulire con lo spazzolino in dotazione.                                                         |
| Tempo d'erogazione caffè troppo breve.                                       | Caffè macinato troppo grosso.<br>Caffè troppo vecchio.                                    | Restringere la macinatura.<br>Sostituire il caffè.                                             |
| Caffè scende goccia a goccia.                                                | Fori filtro otturati o foro uscita portafiltro<br>(11) sporco.<br>Macinatura troppo fine. | Pulire.<br>Allargare la macinatura.                                                            |
| Perdita di acqua sotto la macchina.                                          | Pozzetto di scarico intasato.<br>Foro bacinella di scarico otturato.                      | Pulire.<br>Pulire.                                                                             |
| Macchina calda, non eroga caffè.                                             | Rubinetto di rete o rubinetto addolcitore<br>chiusi.<br>Mancanza di acqua in rete.        | Aprire i rubinetti.<br>Attenderne il ritorno o chiamare un<br>idraulico.                       |
| L'autolivello rimane in funzione.                                            | Stesse cause del punto precedente.                                                        | Stessi rimedi del punto precedente.                                                            |

#### Messaggi in modo esplicito

| MESSAGGIO                       | CAUSA: quando viene visualizzato                                                                                                    | SOLUZIONE                                                                                                    |
|---------------------------------|----------------------------------------------------------------------------------------------------|----------------------------------------------------------------------------------------------------|
| Macchina<br>fredda<br>attendere | Questo messaggio viene visualizzato sul display<br>premendo un qualsiasi tasto di erogazione fino a<br>quando la pressione della caldaia servizi si trova<br>al di sotto della pressione di lavoro impostata. | Raggiunta la pressione di lavoro il messaggio scompare automaticamente.                                                                                                    |
| Eseguire<br>manutenzione        | Il messaggio viene visualizzato quando la<br>macchina richiede un intervento di manutenzione.<br>Per eliminare temporaneamente il messaggio,<br>premere l'icona per accedere alla<br>programmazione:          | Contattare un tecnico autorizzato. Il messaggio<br>verrà visualizzato fino a che la manutenzione non<br>sarà eseguita.<br>Nota: la necessità di effettuare la manutenzione<br>viene memorizzata dalla macchina. |
|                                 | e premere l'icona e pre eliminarlo:                                                                                                    |                                                                                                    |

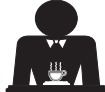

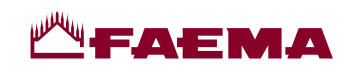

| Effettuare<br>rigenerazione<br>resine | Il messaggio viene visualizzato quando le resine<br>dell'addolcitore devono essere rigenerate. (Vedere<br>le istruzioni sulla manutenzione dell'addolcitore).                                                                                                    | Una volta eseguita la rigenerazione resine, premere<br>l'icona per accedere alla programmazione:<br>EFFETTUARE<br>RIGENERAZIONE RESINE<br>0:05<br>0:10:2015<br>e premere l'icona per cancellare il                   |
|---------------------------------------|----------------------------------------------------------------------------------------------------|----------------------------------------------------------------------------------------------------|
|                                       |                                                                                                    | Inessaggio.                                                                                                    |
|                                       |                                                                                                    | Nota: la necessità di effettuare la rigenerazione delle resine viene memorizzata dalla macchina.                                                                                                    |
| Sostituzione<br>filtro                | II messaggio viene visualizzato quando la<br>macchina richiede l'intervento di sostituzione del<br>filtro acqua.<br>Per eliminare temporaneamente il messaggio,<br>premere l'icona per accedere alla<br>programmazione:<br>e premere l'icona con per eleminarlo: | Contattare un tecnico autorizzato. Il messaggio<br>verrà visualizzato fino a che la sostituzione del<br>filtro non sarà eseguita.<br>Nota: la necessità di sostituire il filtro viene<br>memorizzata dalla macchina. |
| spenta                                | programmata l'accensione e lo spegnimento<br>automatico della macchina. Il messaggio indica<br>che la macchina è spenta e si trova in uno stato<br>di stand-by                                                                                                   | automatico, vedere il capitolo "Menù orario<br>servizio" di questo manuale.<br>Premere l'icona                                                                                                    |
| Messaggi<br>riguardanti<br>i lavaggi  |                                                                                                    | Vedere il capitolo "Pulizia e manutenzione" di<br>questo manuale.                                                                                                    |

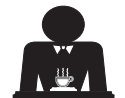

Italiano

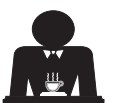

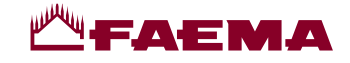

#### Dear Madam, Dear Sir

Congratulations on your new Faema!

With this purchase, you have chosen an advanced espresso coffee machine built using the most cutting edge technology. This machine not only offers you a perfect combination of efficiency and functionality, but also provides you with all the tools you need to do your job in the best possible way. We recommend that you take some time to read this Use and Installation Booklet. It will help you become more familiar with your new espresso machine, which we're sure you are looking forward to using.

Wishing you all the best.

GRUPPO CIMBALI S.p.A.

XIX

#### Index

|     |                                           | Page |     |                                         | Page |
|-----|-------------------------------------------|------|-----|-----------------------------------------|------|
| 1.  | General Rules                             | 2    |     | CUSTOMER PROGRAMMING                    |      |
| 2.1 | Transport and handling                    | 3    | 19. | Data flow chart                         | 21   |
| 2.2 | Installation Rules                        | 5    |     | Service time menu                       | 21   |
| 3.  | Electrical Installation Rules             | 6    |     | Language selection                      | 22   |
| Δ   | Water Installation Rules                  | 6    |     | Counters                                | 22   |
|     |                                           | -    |     | Programming measures function           | 23   |
| 5.  | Installation Check-up                     |      |     | Economy                                 | 26   |
| 6.  | Rules for the worker operating            | -    |     | Wash                                    | 26   |
|     | the machine                               | 8    |     | Autosteam                               | 28   |
| 7.  | Caution                                   | 9    |     | Cup Warmer                              | 28   |
| 8.  | Maintenance and Repairs                   | 9    |     | Coffee boiler temperature               | 29   |
| 9   | Dismantling the machine                   | 10   |     | Changing the water in the boiler        | 29   |
| 0.  |                                           |      |     | Lights                                  | 29   |
|     | USE                                       |      | 20. | Logo                                    | 30   |
| 10. | Daily operation                           | 11   | 21. | Cleaning and maintenance                | 31   |
| 11  | Description display symbols               | 12   |     | Sequential Washing                      | 32   |
| 40  | Changing the water in the bailer          | 40   |     | Simultaneous Washing                    |      |
| 12. | Changing the water in the boller          | 13   |     | Single Washing 3                        |      |
| 13. | Cup Warmer (where applicable)             | 13   |     | Changing The Water In The Boiler        |      |
| 14. | Coffee dispensing                         | 14   |     | Filter holders                          | 35   |
| 15. | Switching off the boiler                  | 17   |     | Steam and hot-water dispensing pipes    | 36   |
| 16  | Machine customisation                     |      |     | Grille and Drip Basin                   | 36   |
| 10. | (can be activated by the technical staff) | 17   |     | Draining tray                           | 36   |
| 17. | Hot water dispensing                      | 18   |     | Bodywork                                | 36   |
| 18. | Steam dispensing                          | 19   | 22. | Defects - Malfunctions                  | 37   |
|     |                                           |      |     | ILLUSTRATIONS                           | IX   |
|     |                                           |      |     | Changing the electric power supply      | XII  |
|     |                                           |      |     | Changing the Voltage of the Transformer | XVII |

Service Line

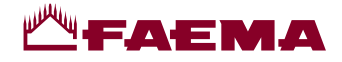

# 1. General Rules

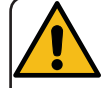

Please read the warnings and rules in this User's Manual carefully before using or handling the machine in any way because they provide important information regarding safety and hygiene when operating the machine. Keep this booklet handy for easy reference.

- The machine was designed solely for preparing espresso coffee and hot beverages using hot water or steam, and for warming cups.
- The machine must be installed in a place where it is only used by carefully trained staff that know the risks attached to using the machine.
- The machine is for professional use only.
- This appliance can be used by children aged from 8 years and above and persons with reduced physical, sensory or mental capabilities or lack of experience and knowledge if they are supervised or given instruction concerning the safe use of the appliance and understand the hazards involved. Children must not play with the appliance.

Cleaning and user maintenance must not be made by children without supervision. Use by minors, with or without adult supervision, must not contravene local employment laws.

- The appliance must not be left unattended.
- The appliance must not be used outdoors.
- If the appliance is stored in rooms where the temperature can drop below the freezing point, empty the boiler and water circuit tubes.
- Do not expose the appliance to atmospheric agents (rain, sun, and cold).
- Do not clean the appliance with jets of water.
- Noise: assessed acoustic pressure level 74 dB(A) (+/- 2.5dB).
- If the power-supply cord is damaged, it can only be replaced by qualified and authorized technicians.
- If the machine is used improperly or for purposes other than those described above, it can be a source of danger. The manufacturer will not be held responsible for damages caused by improper use of the appliance.

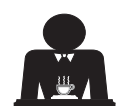

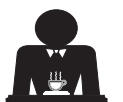

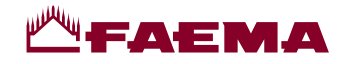

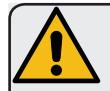

#### WARNING

Installation, dismantling, and adjustments must only be performed by qualified and authorized technicians.

Carefully read the warnings and rules in this manual because they provide important information regarding safe installation, use and maintenance of the machine.

Keep this booklet handy for easy reference.

# 2.1 Transport and handling

# Packaging

- The machine is delivered in a robust cardboard package, with appropriate internal protection. The
  package features the standard symbols indicating rules to be followed when handling and storing
  the appliance.
- Transport must be carried out according to the instructions on the package, handling with appropriate caution and avoiding impact of any type.
- Do not expose the appliance to atmospheric agents (rain, sun, and cold).

# Checks on receipt

- On receipt of the appliance, carefully check all transport documentation is correct (against label on package).
- Check that the original packaging is not damaged.
- After removing the appliance from its packing materials, make sure that the appliance and its safety devices are intact.
- Packing materials (plastic bags, polystyrene foam, staples, etc.) must be kept out of the reach of children because they are potentially hazardous.

# Advice for disposal of packaging

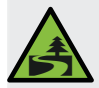

The packaging materials are eco-compatible and recyclable. For the protection of the environment they must not be dumped, but taken to a recovery / waste-disposal centre, according to local regulations.

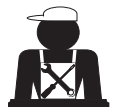

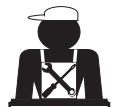

# **Маема**

# Handling

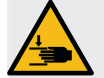

Staff responsible for moving the appliance must be aware of the risks in moving heavy loads.

Move the appliance carefully, using, where possible, the correct lifting equipment (fork lift, for example).

- If moving the appliance by hand, make sure:
- enough people are available for the task, depending on the appliance weight and how difficult it is to handle;
- to always use the necessary safety equipment (shoes/gloves).

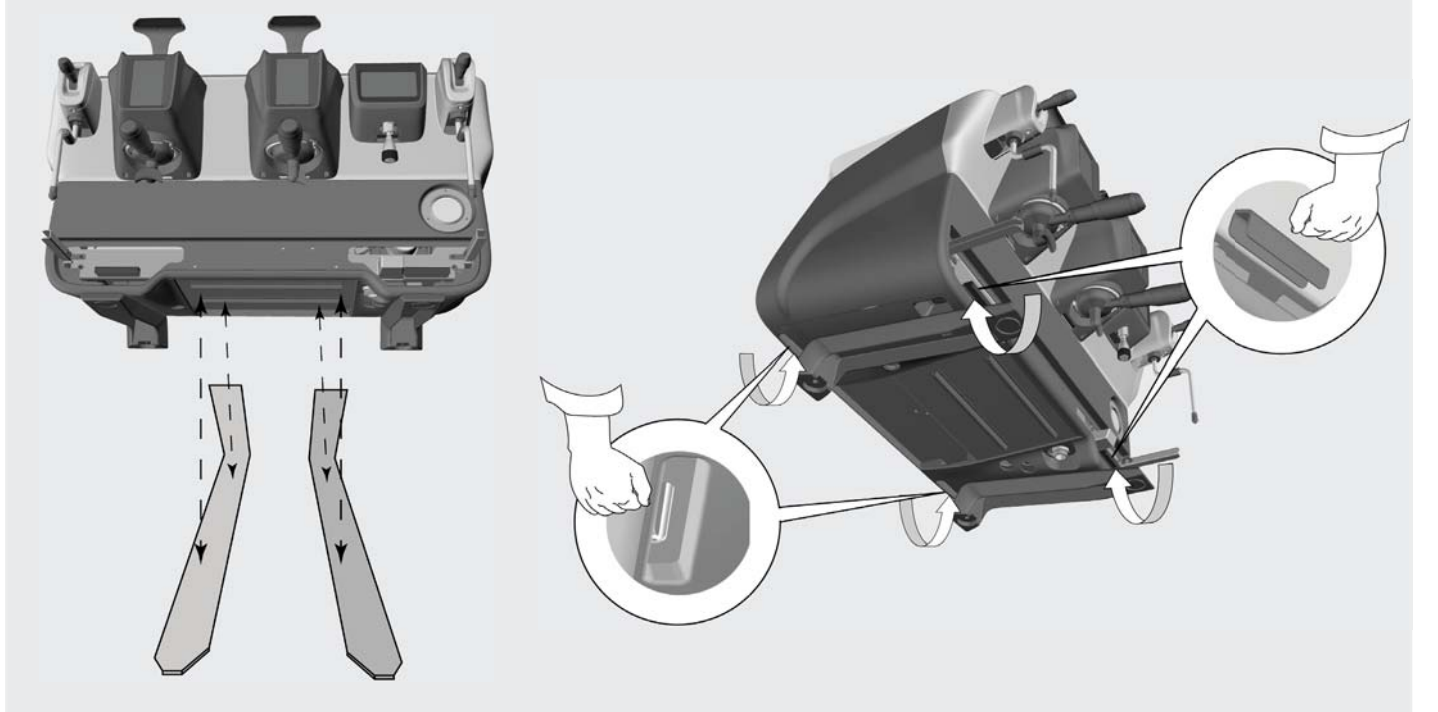

Preliminary operations

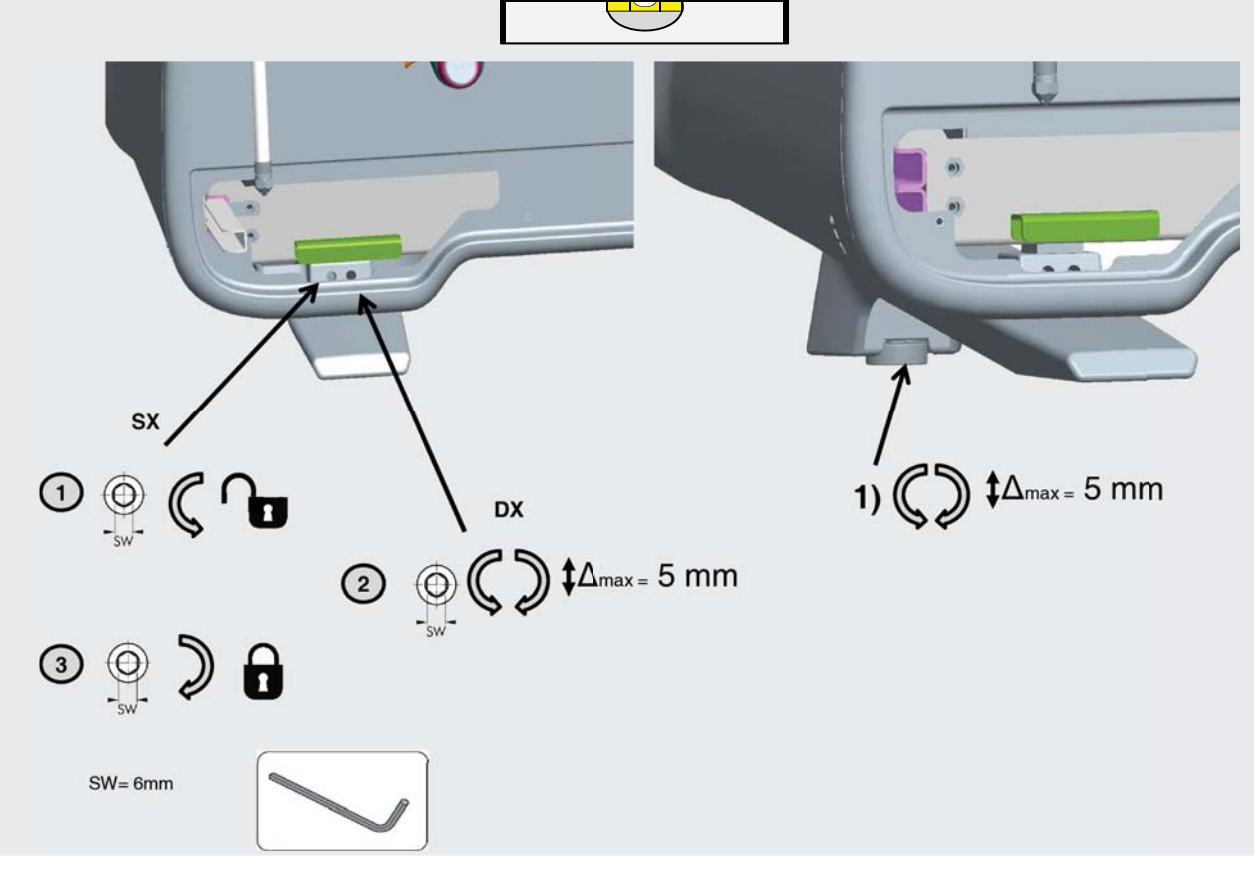

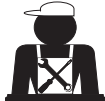

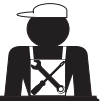

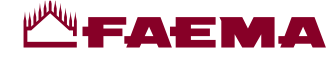

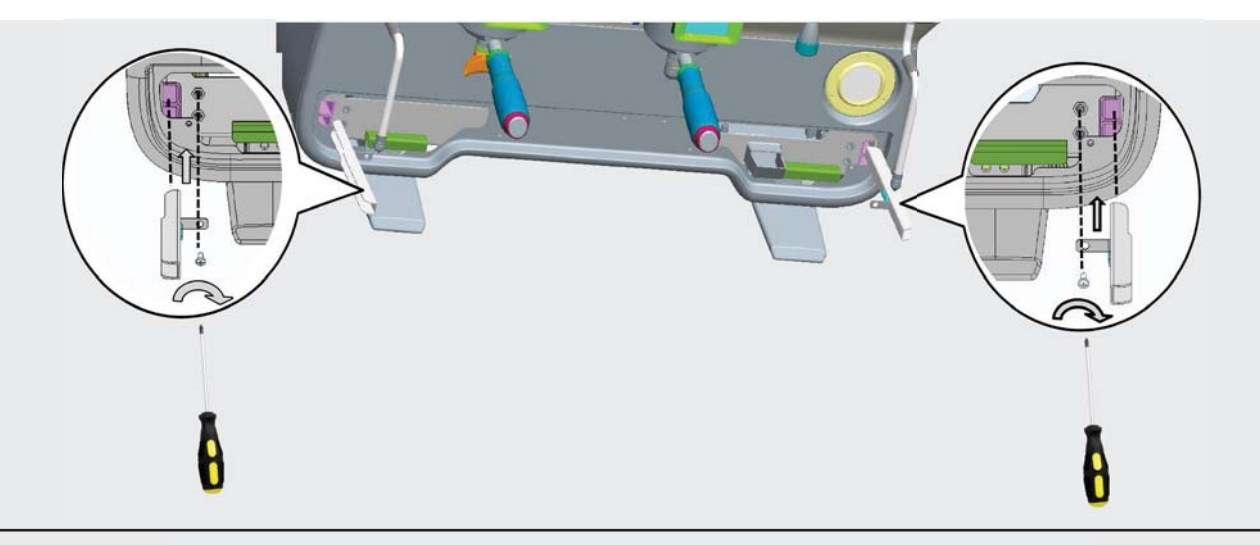

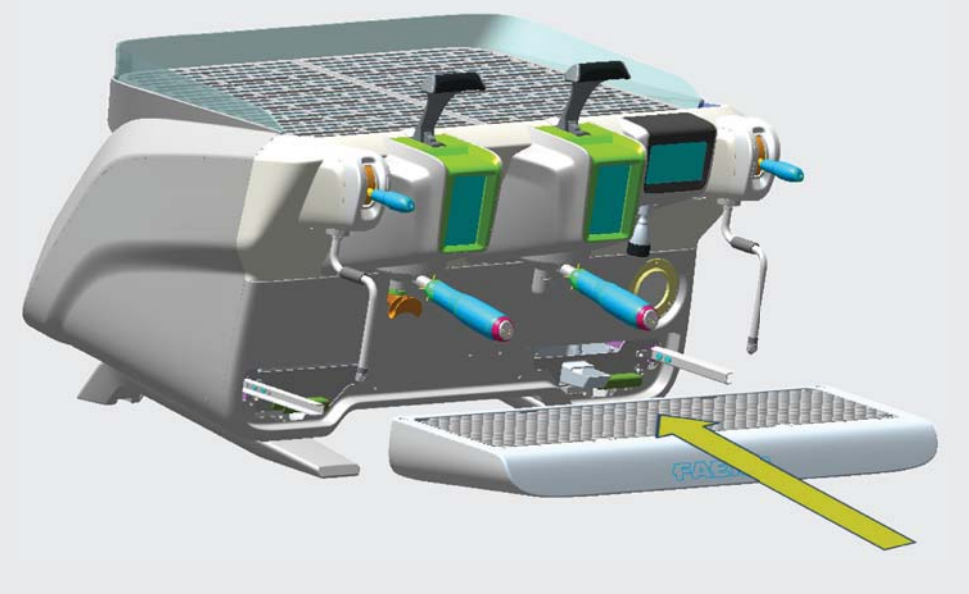

# 2.2 Installation Rules

- Before plugging in the appliance, make sure that the information on the nameplate (voltage, etc.) matches that of the electrical and water systems.
- Check the condition of the power-supply cord; if it is damaged it must be replaced.
- Completely unwind the power-supply cable.
- The coffee machine should sit on a flat, stable surface at least 20 mm from walls and from the counter. Keep in mind that the highest surface on the machine (the cup-warmer tray) sits at a height of at least 1.2 meters. Make sure there is a shelf nearby for accessories.
- Room temperature must range between 10° and 32°C (50°F and 90°F).
- An electrical outlet, water connections, and a drain with siphon must be in the immediate vicinity.
- Do not install in rooms (kitchens) that are cleaned with jets of water.
- Do not obstruct openings or ventilation and heat vents.
- Do not install the appliance outdoors.

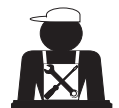

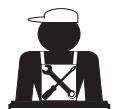

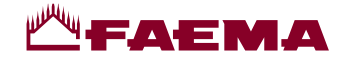

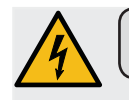

## 3. Electrical Installation Rules

Prior to installation, make sure there is a circuit breaker installed with a distance between the contacts that allows for complete disconnection when there is a category III overload and that provides protection against current leakage equal to 30 mA. The circuit breaker must be installed on the power-supply in compliance with installation rules.

If the power-supply is not working properly, the appliance can cause transitory voltage drops.

The electrical safety of this appliance is only ensured when it is correctly connected to an efficient earthing system in compliance with the electrical safety laws in force. This fundamental safety requirement must be verified. If in doubt, request that a qualified electrician inspect the system. The manufacturer cannot be held responsible for any damage caused by the lack of an earthing system on the electrical supply.

Do not use adaptors, multiple plugs, and/or extension cords.

Check that the type of connection and voltage correspond with the information on the nameplate: see *illustrations chapter*, *Figure 1*.

For machines with a Y connection: see <u>illustrations chapter, Figure 2</u>. For machines with a  $\Delta$  connection: see <u>illustrations chapter, Figure 3</u>. For machines with a single-phase connection: see <u>illustrations chapter, Figure 4</u>.

#### 4. Water Installation Rules

#### WATER REQUIREMENTS

Water used in coffee machines must be suitable for human consumption (see laws and regulations in force).

Check on the machine's water inlet that the pH and chloride values comply with current law.

If the values do not fall within the limits, an appropriate water-treatment device must be inserted (respecting the local laws and compatible with the machine).

If the machine uses water with a hardness exceeding 8°F (4.5 °D), a specific maintenance plan must be implemented according to the hardness detected and machine usage.

#### WARNING

Only use the supplied parts for installation. If other parts are installed, they must be new (unused pipes and gaskets for the water connection) and they must be permitted for contact with water suitable for human consumption (according to local laws in force).

#### WATER CONNECTIONS

Place the appliance on a flat surface and stabilize it by adjusting and securing the feet.

Hook up the water connections as shown in the *Illustrations chapter, Figure 5*, respecting the hygiene, water safety, and anti-pollution laws in the country of installation.

Note: If the water pressure can rise above six bar, install a pressure reducer set at 2-3 bar. See <u>Illustrations chapter,</u> <u>Figure 6</u>.

Water draining tube: place the end of the water draining tube in a drain with a siphon for inspection and cleaning. **IMPORTANT**: The curves of the water-draining tube must NOT bend as shown in *Illustrations chapter, Figure 7*.

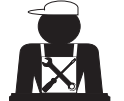

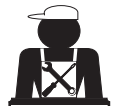

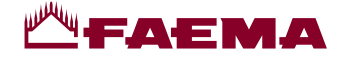

# 5. Installation Check-up

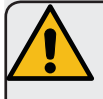

**WARNING**: AFTER INSTALLATION, CHECK TO SEE IF THE MACHINE IS WORKING PROPERLY (see the Installation Module C).

#### WATER CONNECTIONS

No leaks from the connections or tubes

#### FUNCTIONING

- Boiler and operating pressures are normal.
- The pressure gauge is working properly.
- The self-levelling device is working properly.
- The expansion valves are working properly

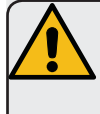

**WARNING**: ONCE THE MACHINE HAS BEEN INSTALLED AND IS READY FOR USE, BEFORE ALLOWING THE WORKER TO START USING THE MACHINE, WASH THE INTERNAL COMPONENTS ACCORDING TO THE INSTRUCTIONS BELOW:

#### GROUPS

- Hook up the filter holders to the groups (without coffee).
- Let each group dispense water for about a minute.

#### HOT WATER

Continuously dispense hot water (pressing the appropriate button) until at least 4 litres of water have been used.
 See the "Hot water dispensing" chapter in the User's Manual.

#### **STEAM** (also with Autosteam)

• Dispense steam from the nozzles for about a minute, using the appropriate buttons.

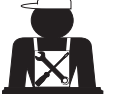

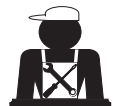

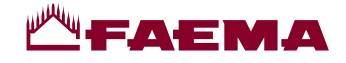

## 6. Rules for the worker operating the machine

# **BEFORE YOU START**

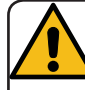

WARNING: BEFORE YOU START OPERATING THE MACHINE, WASH THE INTERNAL COMPONENTS FOLLOWING THE INSTRUCTIONS INDICATED BELOW. THESE STEPS MUST BE REPEATED AT LEAST ONCE A DAY AND WHEN THE MA-CHINE HAS NOT BEEN OPERATED FOR MORE THAN 8 HOURS.

## Groups

- Hook up the filter holders to the groups (without coffee).
- Let each group dispense water for about a minute.

#### Hot Water

• Run the water replacement as indicated in the section "Changing the water in the boiler".

#### Steam (also with Autosteam)

• Dispense steam from the nozzles for about a minute, using the appropriate buttons.

## **DURING OPERATION**

#### Steam dispensing (also with Autosteam)

• Before heating the beverage (water, milk, etc.), open the steam nozzle for at least 3 seconds and let the steam escape so that condensation is eliminated.

#### **Coffee dispensing**

• If the machine has not been used for more than an hour, before using the hot water, dispense about 100 cc and discard the liquid.

#### Hot water dispensing

• If the machine has not been used for more than an hour, before using the hot water, dispense about 200 cc and discard the liquid.

#### Cleaning the coffee

• Please read the specific section in the user's manual to learn how to clean these circuits.

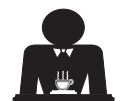

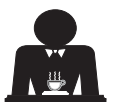

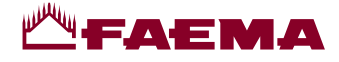

# 7. Caution

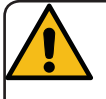

## Danger of burns

The areas marked with this sign become hot. Great care should be taken when in the vicinity of these areas.

## GENERAL

The manufacturer disclaims all liability for damages to items or persons due to improper use or due to the coffee machine being used for purposes other than its intended use.

Never operate the coffee machine with wet hands or naked feet.

Ensure that the appliance is not used by children or persons who have not been instructed in its correct use.

# Danger of Burns

Do not place the hands or other parts of the body close to the coffee dispensing groups, or near to the steam and hot-water nozzles.

## Cup-warmer tray

Place only coffee cups, cups and glasses to be used in conjunction with the coffee machine on the cup-warmer tray.

Ensure that the coffee cups are completely

## 8. Maintenance and Repairs

If the machine is not working properly, turn off the machine, turn off the main off-on switch, and call the service centre.

If the power-supply cord is damaged, switch off the machine and request a replacement from the service centre.

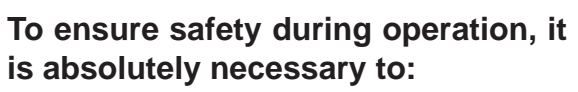

- follow all the manufacturer's instructions;
- have qualified and authorized technicians periodically check that all safety devices are intact and functioning properly (the first inspection within three years of purchase and every year after that).

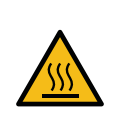

WARNING: Hot surface ACHTUNG: Heisse Oberfläche ATTENTION: Surface chaude ATTENZIONE: Superficie calda

drained before placing them on the cup-warmer tray.

No other objects shall be placed on the cupwarmer tray.

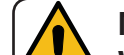

# MACHINE CLOSE-DOWN

When the machine is left unattended for a prolonged period (for example

out of hours), carry out the following steps:

- Remove the plug or turn off the main offon switch;
- Close the water tap.

NOTE: for machines which can be programmed to switch on and off automatically, the power must be left on only if this function is active.

Non-compliance with these safety measures exonerates the manufacturer from all liability for malfunctions, damage to property and/ or injury to persons.

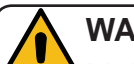

# WARNING

Addinates and the safety and conformity of the machine.

Only use qualified, authorized technicians for repairs.

## WARNING

Only use original spare parts guaranteed by the manufacturer.

If original spare parts are not used, the manufacturer's warranty will no longer be valid.

# WARNING

After maintenance, perform the installation CHECK-UP as indicated in the specific section of the user's manual.

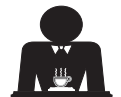

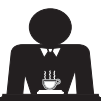

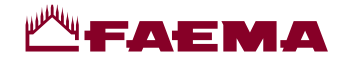

# 9. Dismantling the machine (Only in products with the **C E** marking)

Pursuant to European Directive 2012/19/UE on electrical waste (WEEE), users in the Europe-an community are advised of the following.

Electrical equipment cannot be disposed of as ordinary urban waste: it must be disposed of according to the special EU directive for the recycling of electric and electronic equipment.

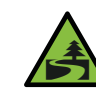

Suitable differentiated waste disposal so that the machine can then be recycled, treated and disposed of in an

environmentally friendly manner contributes to avoiding possible negative effects on the environment and health, and encourages the reuse and/or recycling of the materials from which the machine is made.

Improper disposal of electric equipment that fails to respect the laws in force will be subject to administrative fines and penal sanctions.

GRUPPO CIMBALI electrical equipment is marked with a pictogram of a garbage. This symbol means that the equipment was sold on the market after August 13, 2005, and must be disposed of accordingly.

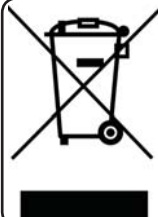

DISMANTLING THE MACHINE To protect the environment, please proceed in compliance with the local laws in force.

## **ENVIRONMENTAL INFORMATION**

This product contains a non-rechargeable lithium (chemical components: lithium manganese dioxide) button cell battery fully encapsulated in the final product.

Recycle or dispose of batteries in accordance with the battery manufacturer's instructions and local/ national disposal and recycling regulations.

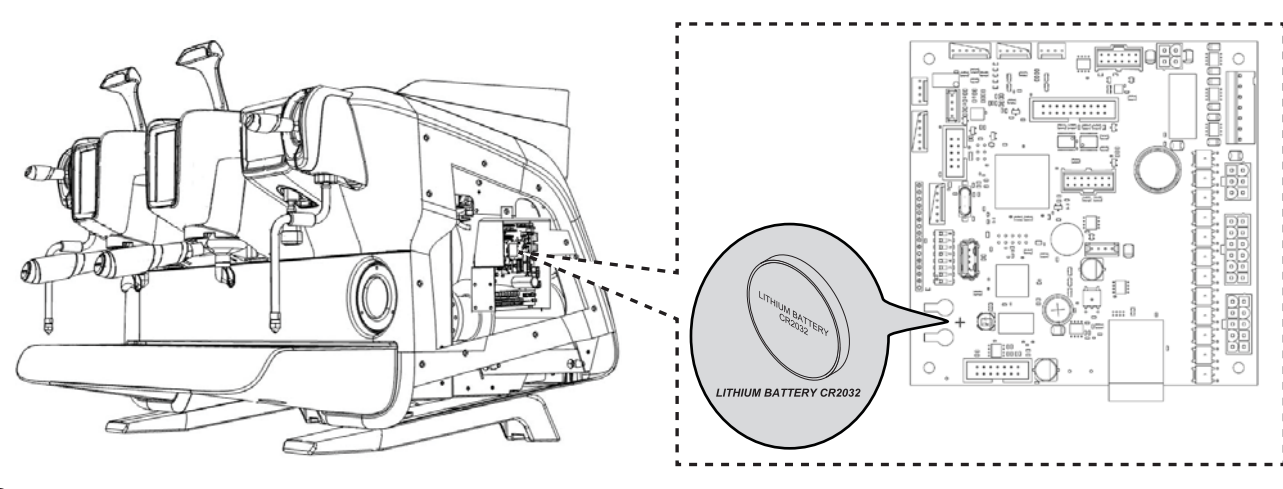

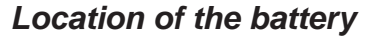

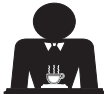

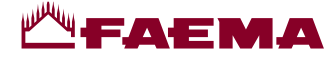

# USE

# 10. Daily operation

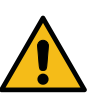

"Before setting the machine to work, make sure that: • the main electric power switch is on;

• the mains water tap has been turned on".

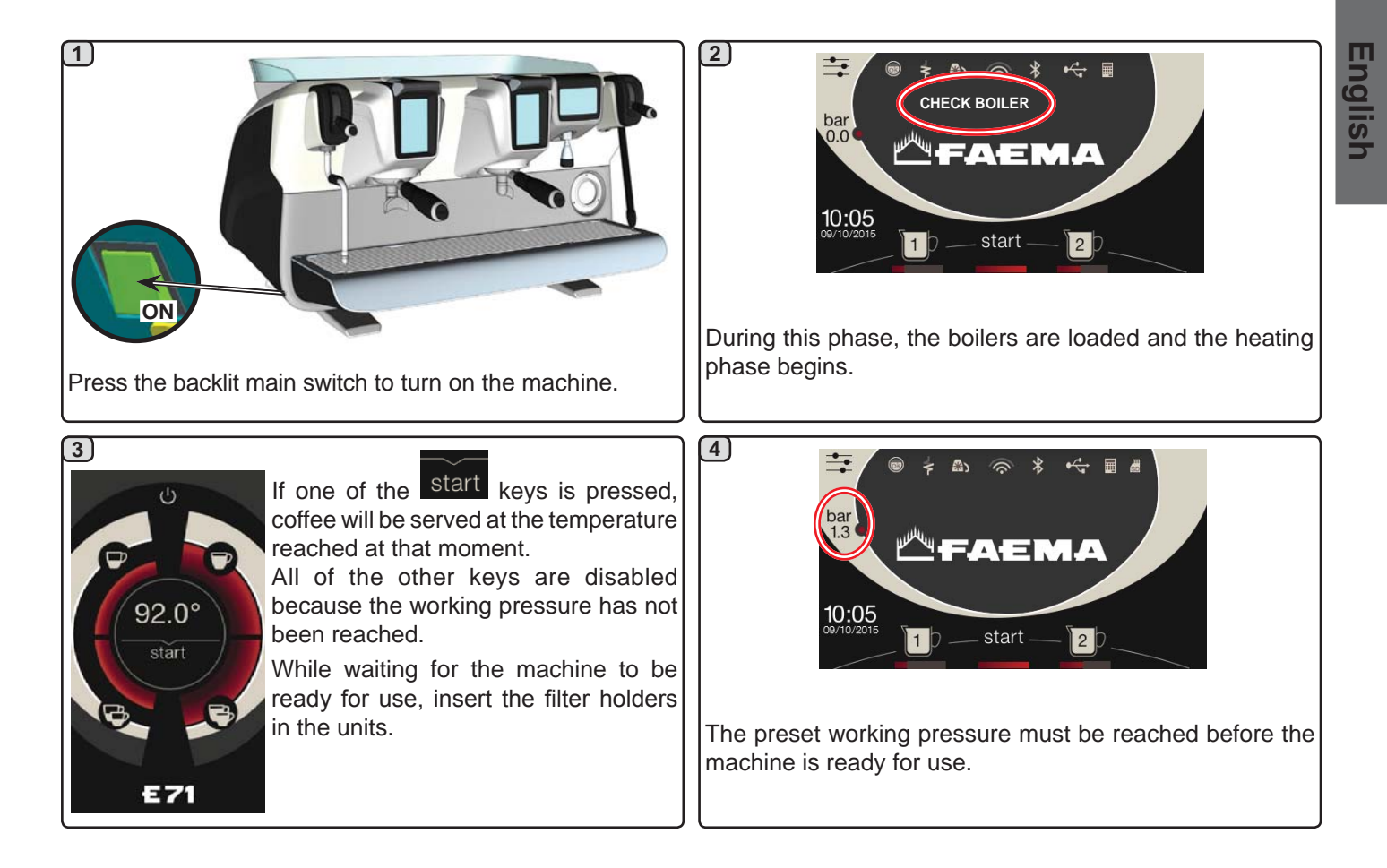

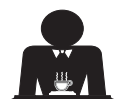

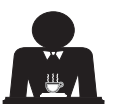

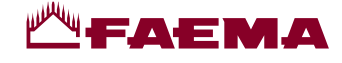

#### 11. **Description display symbols**

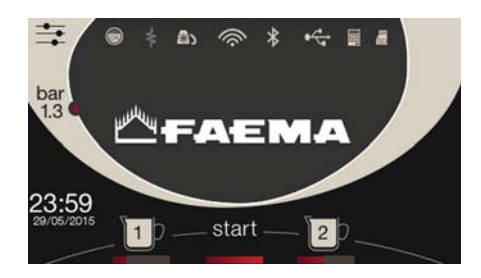

# WATER LEVEL

This symbol indicates the boiler water level. During the loading phase, the bottom part of the

icon blinks. When the optimum level is reached, the symbol

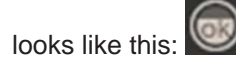

#### RESISTANCE

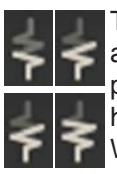

This symbol indicates that the resistance is activated and functioning; a thicker luminous flow passing through the resistance shows the electric heating is on.

When the boiler pressure reaches the set value,

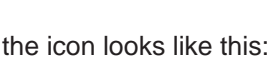

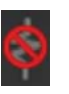

This indicates that the heating resistance has been disabled.

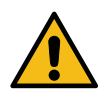

#### Note: the customer cannot switch on or switch off the electric heating.

When the on/off function is programmed, the electric heating takes place automatically.

#### SEVICE BOILER PRESSURE

value.

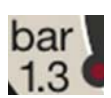

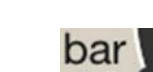

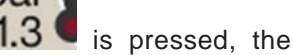

This symbol indicates the boiler pressure

If the icon 1.3 pressure gauge will be displayed analogically. This will be shown on the display:

bar

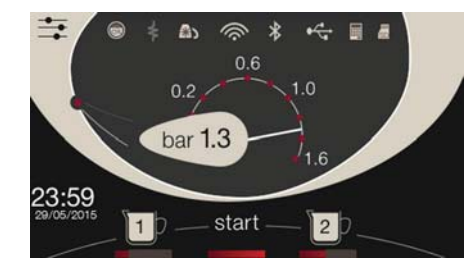

**CUP-WARMER** 

These symbols indicate the power currently selected by the cup warmer.

#### WIFI

WIFI connection symbols: network present but not connected;

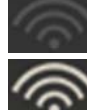

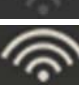

connected to the network.

## BLUETOOTH

These symbols refer to Bluetooth communication:

- the grey icon indicates the presence of the Bluetooth module on the machine:
- the white icon indicates that the machine is communicating with a Bluetooth grinder/ dispenser.

# **USB**

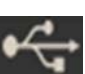

This symbol appears on the display when a USB pen drive is connected.

## SD

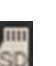

This icon indicates the presence of an SD micro chip in the CPU board of the machine.

#### PAYMENT SYSTEMS

This icon indicates that the machine is connected to a payment systems interface and is configured to work with it. Dispensing is therefore possible subject to approval by the payment system.

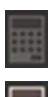

- the grey icon indicates that the cash system has denied the transaction;
- the white icon indicates that the cash system has approved the transaction.

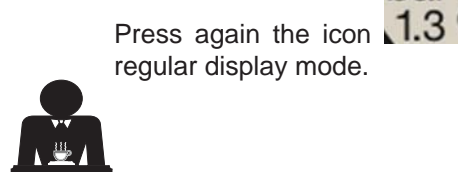

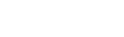

to return to the

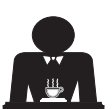

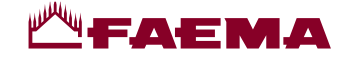

# 12. Changing the water in the boiler

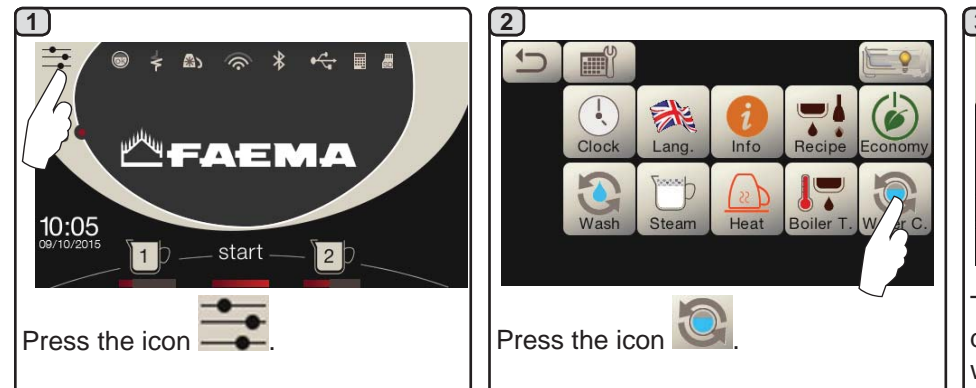

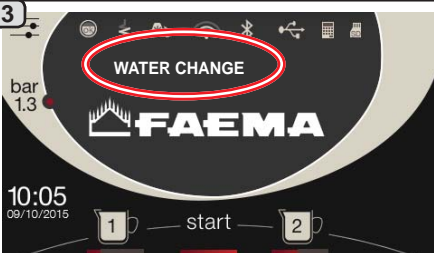

The following message will be displayed: "WATER CHANGE". The water from the boiler will drain from the hot water nozzle (60 - 70% ca. of the total capacity).

Dispensing will stop automatically. After the procedure, the machine will return to its normal functions and the boiler will be refilled with fresch water.

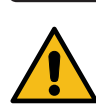

The water in the boiler must be changed at least once a day.

**NOTE:** the "*WATER CHANGE*" function can be programmed by the technical personnel: in this case, the request message appears at the time set. More information on the function are provided in the chapter "**CUSTOMER PROGRAMMING / Wash**".

# 13. Cup Warmer (where applicable)

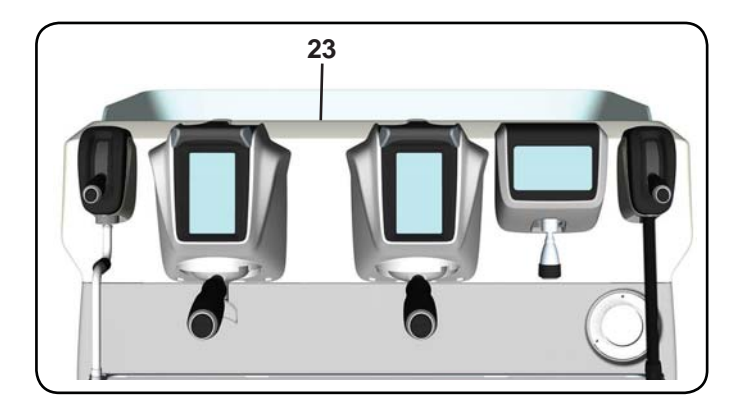

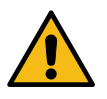

CAUTION: do not cover the cup warmer tray with any type of cloth.

The machines have a cup tray (23) for stocking the cups. Only place cups and glasses used with the coffee machine on the cup tray. No other objects must be placed on the tray.

Thoroughly drain the cups before placing them on the tray.

Note. The heating of the cup-warmer tray (23) is deactivated during the automatic switch-off phase.

The condition in effect at the time when the machine was switched off will be restored the next time the machine automatically switches on.

By activating the ECONOMY, mode the cup-warmer is automatically set to Level 1.

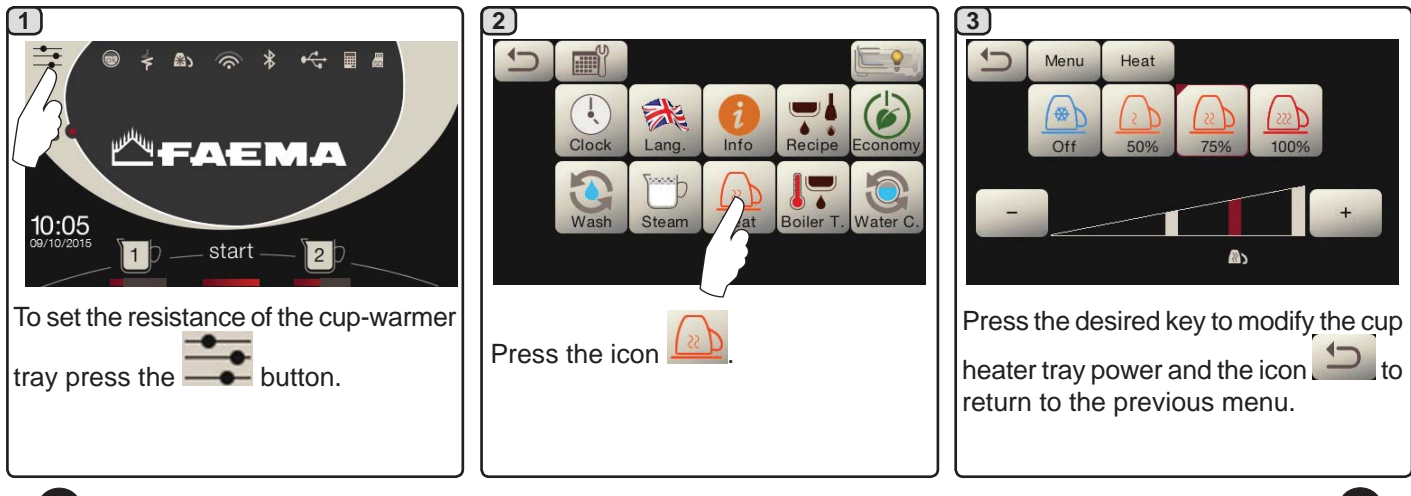

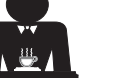

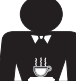

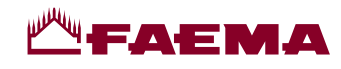

# 14. Coffee dispensing

#### **Description of Selection Touchscreen**

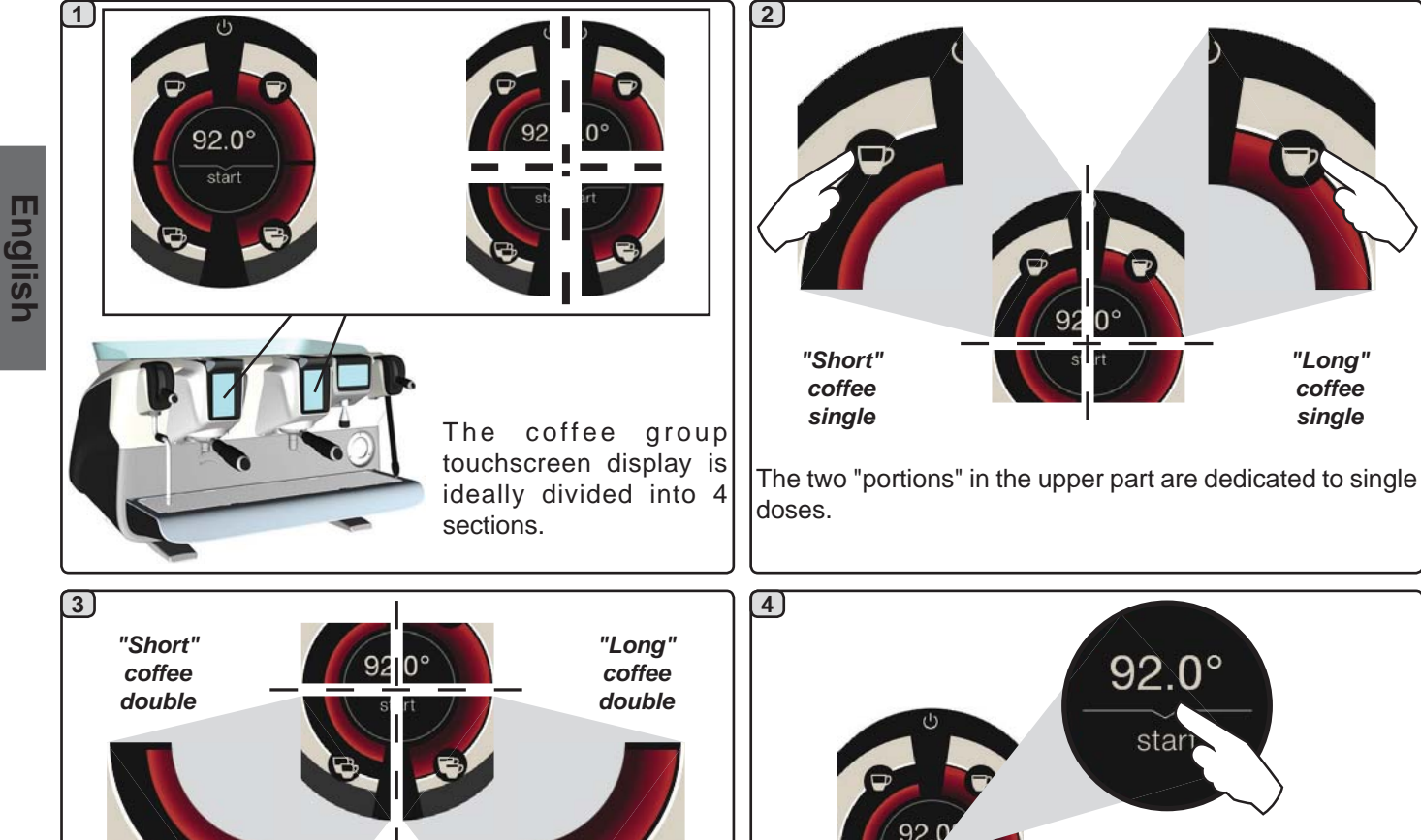

The two "portions" in the lower part are dedicated to double doses.

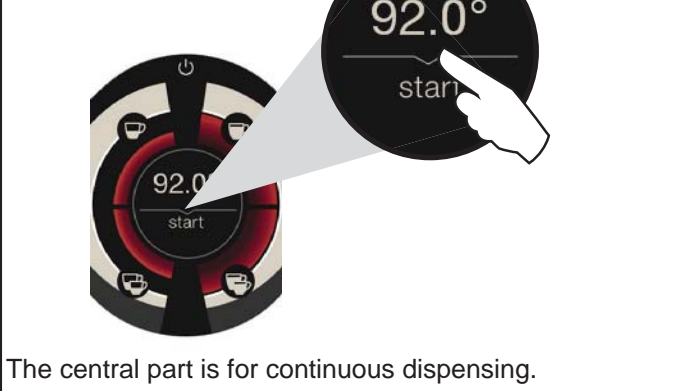

"Long" coffee

single

#### Description of Dispenser Lever

Coffee can also be dispensed using the dispenser lever, which gives the user complete control over the length of the infusion and dispensing phases.

This is done by holding the lever in the various positions for the desired time.

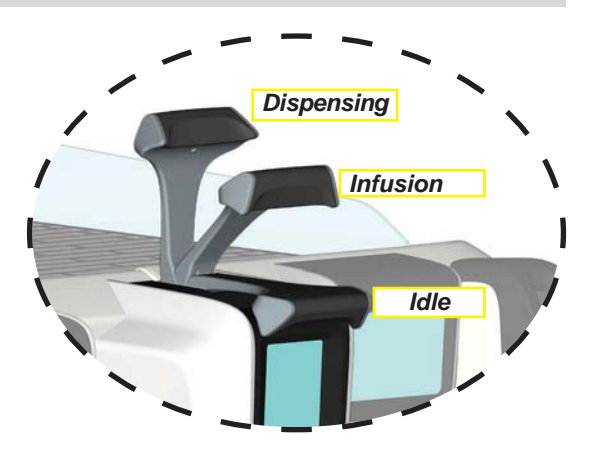

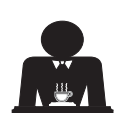

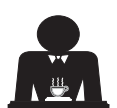

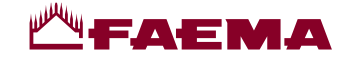

#### Preliminary operations

Unhook filter holder and empty the coffee grounds of the previous coffee in the dregs drawer.

Fill the filter with one dose of ground coffee in the case of the 1-cup filterholder with conical filter or with two doses of ground coffee in the case of a 2-cup filterholder with cylindrical filter.

Uniformly press the ground coffee in the filter holder by means of the pressing disc of the grinder.

Clean the filter rim in order to eliminate the eventual ground coffee.

Hook filterholder to the group and put one or two cups underneath of the delivery spouts of filter holder.

Dispensing coffee with the Selection Touchscreen

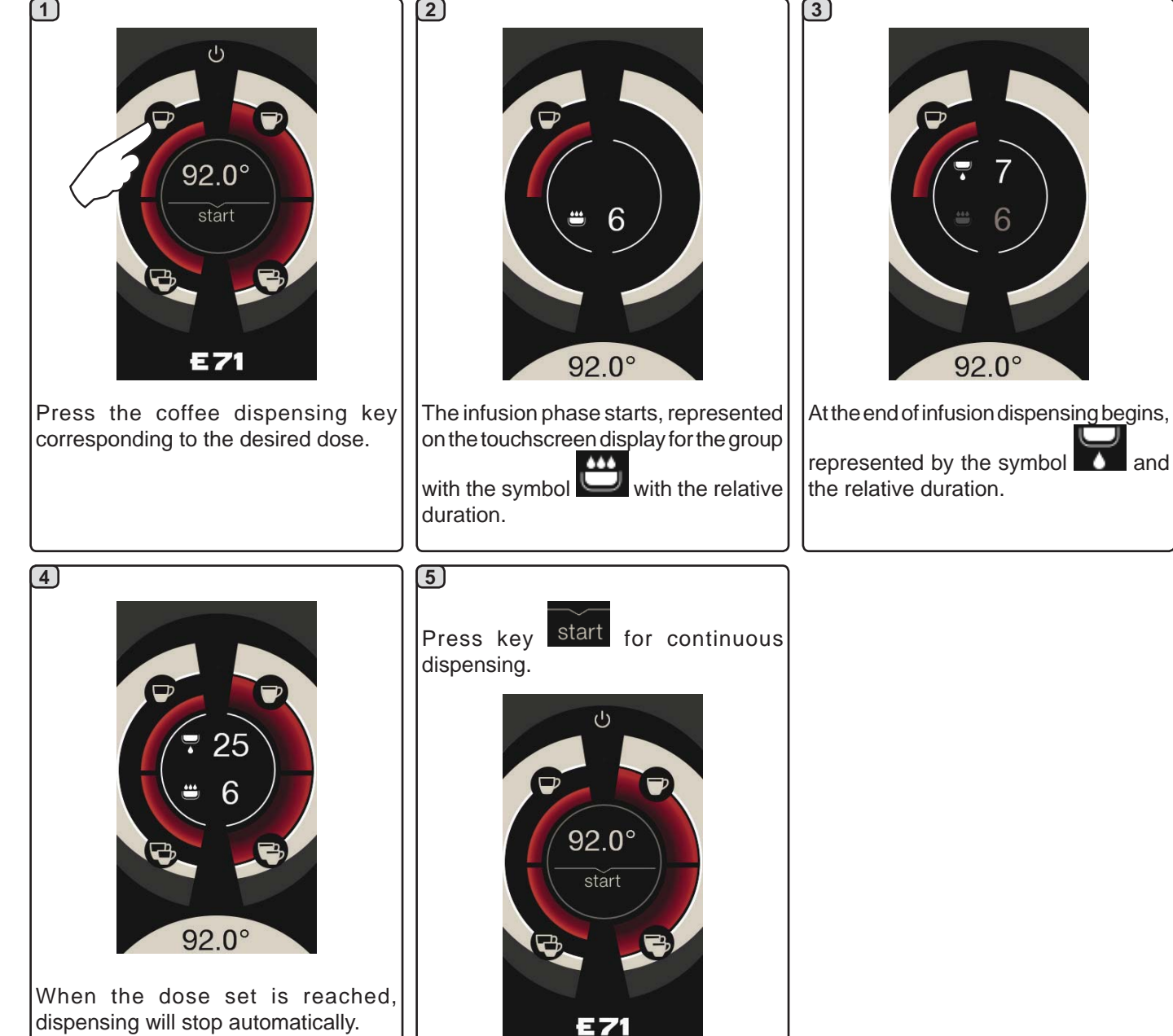

When the dose set is reached, dispensing will stop automatically. Before returning to the standby phase, the touchscreen will show the following parameters for a few seconds: total dispensing duration and duration of infusion phase.

Dispensing, whether for dosed servings or continuous, can be interrupted at any

time by pressing the icon start or any other dosing key.

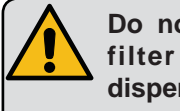

Do not remove the coffee filter before the coffee dispensing has completed.

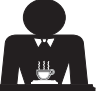

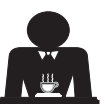

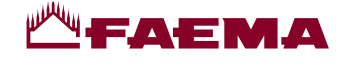

#### Dispensing coffee with the Dispensing Lever

The coffee dispensing lever allows the user to personalise the duration of the individual dispensing phases.

The duration of the infusion cycle plays a fundamental role in creating the perfect espresso. To that end, the recommended time for an Italian espresso is between 3 and 7 seconds.

Note: the maximum duration for the infusion phase is 10 seconds, after that time the dispensing phase will start in any case.

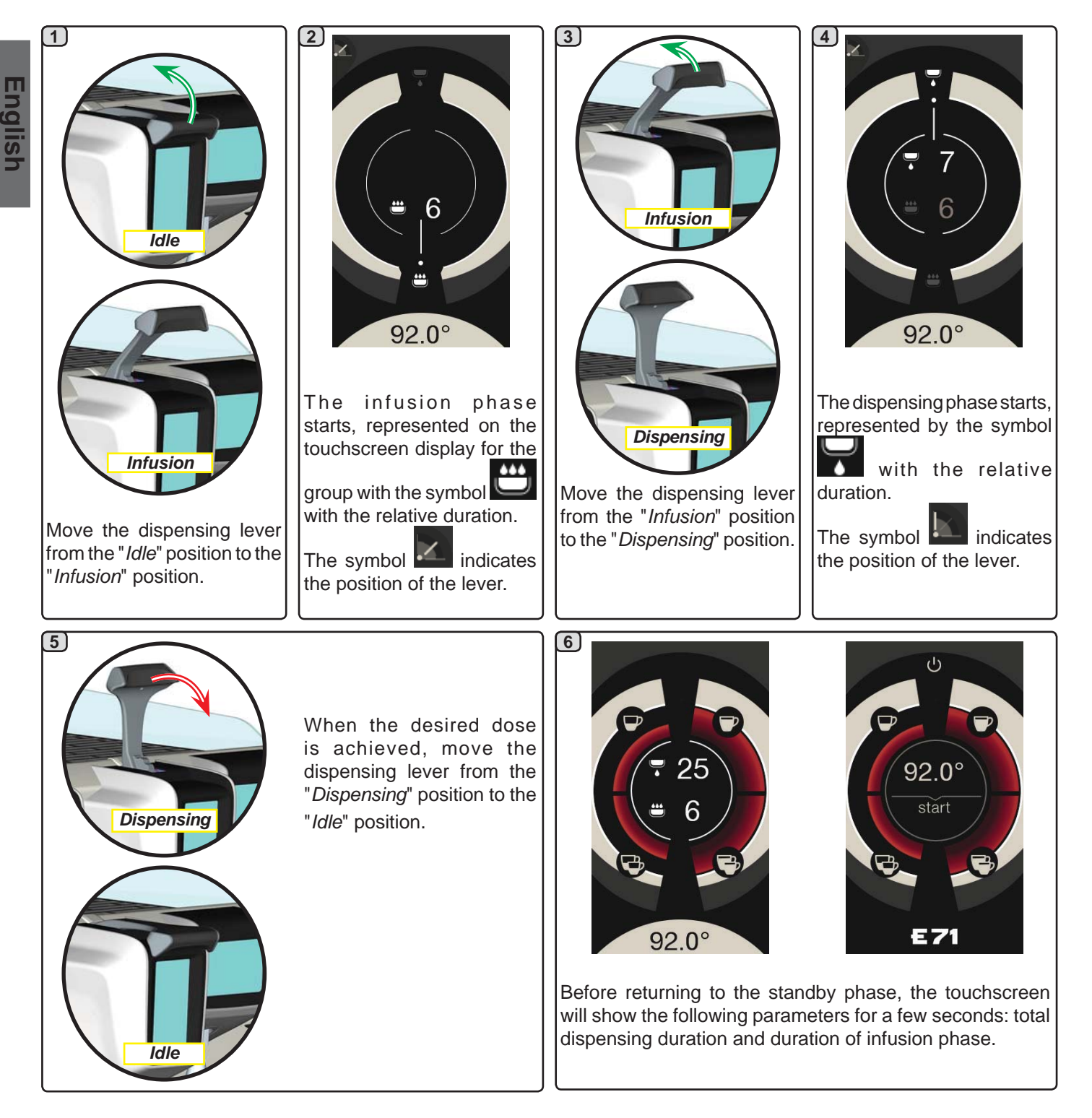

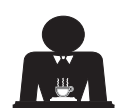

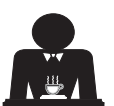

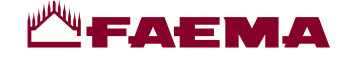

# 15. Switching off the boiler

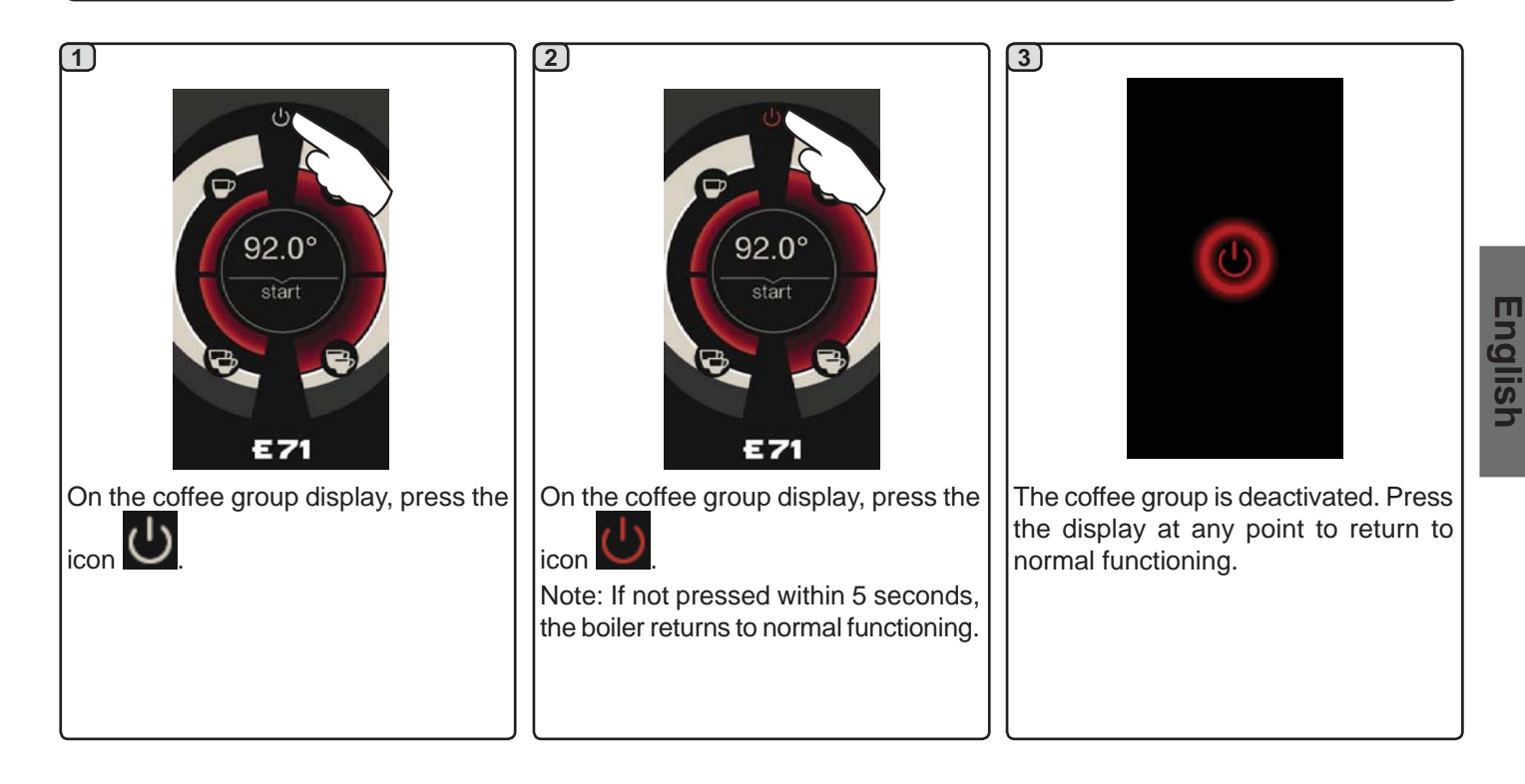

# 16. Machine customisation (can be activated by the TECHNICAL staff)

An additional functionality, which can be activated by the

technical staff, is the FLUSH key in the lower part of the display of every coffee dispenser group.

...

The FLUSH key makes it possible to briefly operate the "group rinse" (between 1 and 5 seconds) before inserting the filter holder.

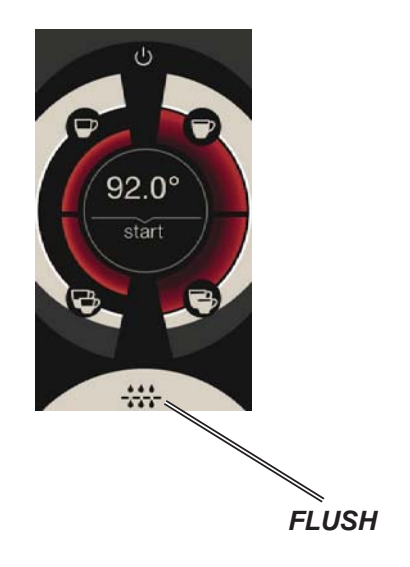

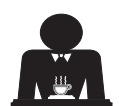

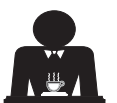

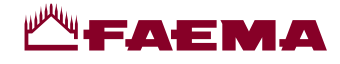

# 17. Hot water dispensing

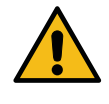

**Scalding hazard!** Use the appropriate insulating devices (**A**) to move the water and steam wands.

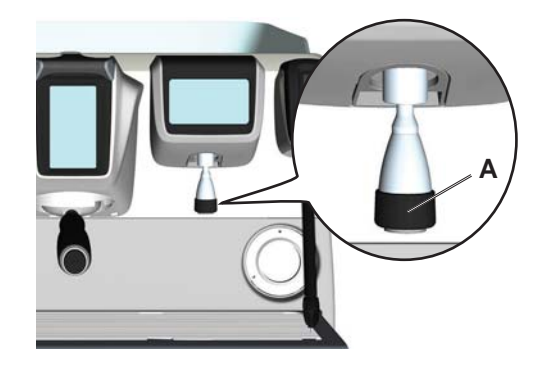

After positioning a container under the dispensing nozzle, the water can be dispensed in two ways:

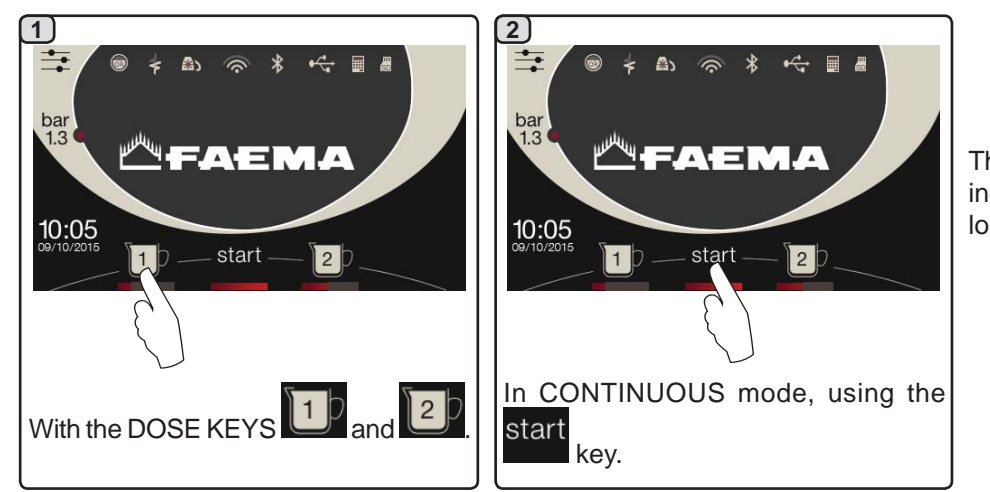

The bar below the water buttons indicates the temperature of the water: longer bar = higher temperature.

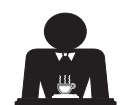

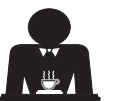

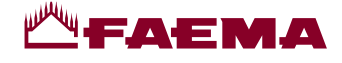

# 18. Steam dispensing

#### Dispensing with the Autosteam selector (13) (where contemplated)

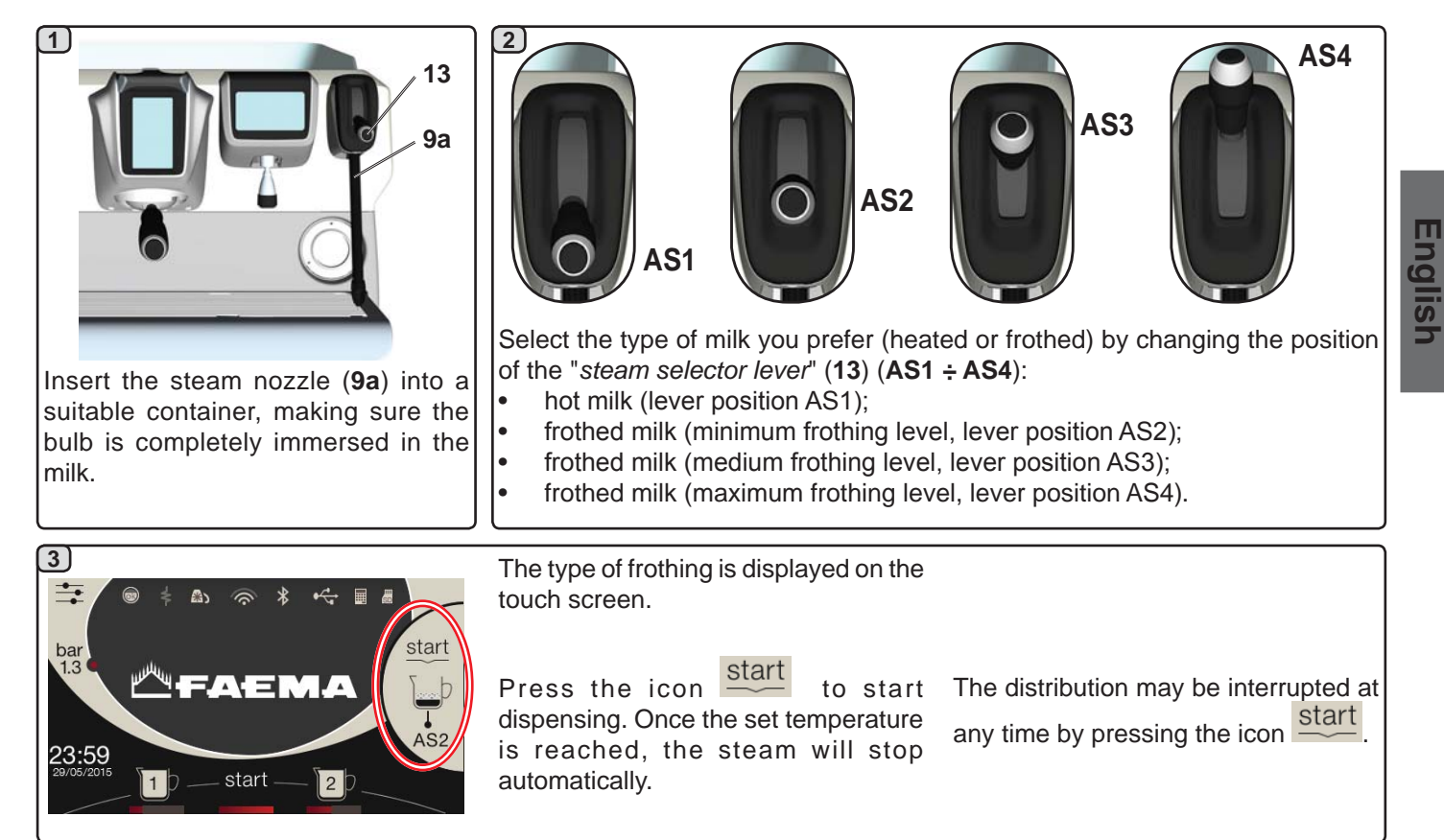

#### **COLD TOUCH** (only in some product configurations)

The new *Autosteam Cold Touch* (9a) improves the ease of use of the steam wand, thanks to an insulating and non-stick coating that keeps it cold before, during and after dispensing the steam, thus making it easy to handle and clean.

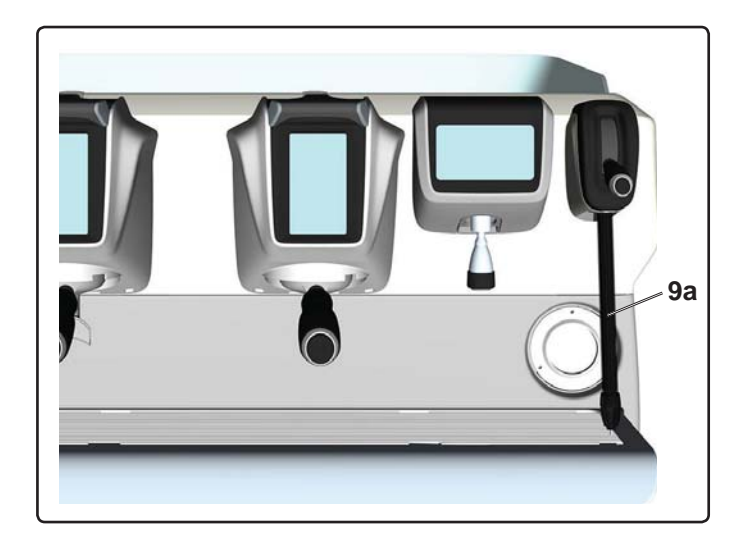

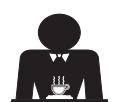

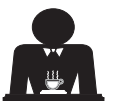

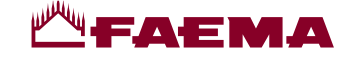

#### Steam dispensing with lever control (20)

The steam lever offers some special features that make it extremely useful.

#### "Purge" function

One of the most interesting features is the "Purge" function, which makes it possible to eliminate any condensation that may have formed when a medium/long period of time passes between steam dispensing.

To activate the "Purge" function, push the steam lever towards the cup tray and keep it in this position for several seconds. When the lever is released, it automatically returns to the starting position.

#### Modularity

Another valuable function offered by the steam lever is modular dispensing.

When the steam lever is pushed upwards, there are 2 different positions for the lever, offering two different levels of steam intensity:

- position V1 (half way): 50% strength, to heat medium/ small amounts of beverages;
- position V2 (fully up): 100% strength for large amounts of beverages.

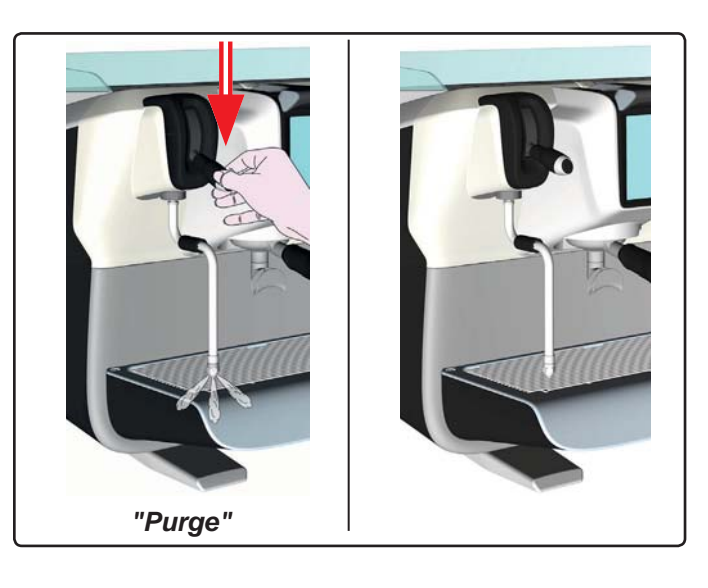

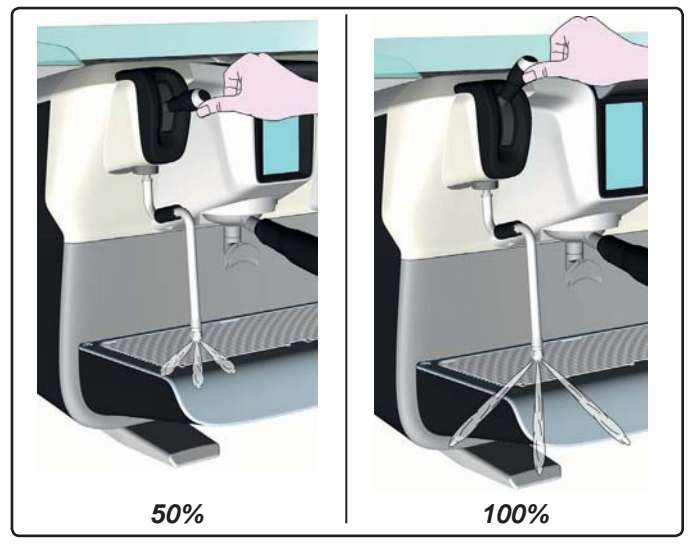

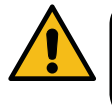

**Scalding hazard!** Use the appropriate insulating devices (**A**) to move the water and steam wands.

Completely immerse the left (9) steam nozzle into the container with the liquid to be heated and push the steam control lever (20) upwards in the appropriate position. Wait until the liquid has reached the desired temperature, then lower the steam command lever to stop the issue of steam.

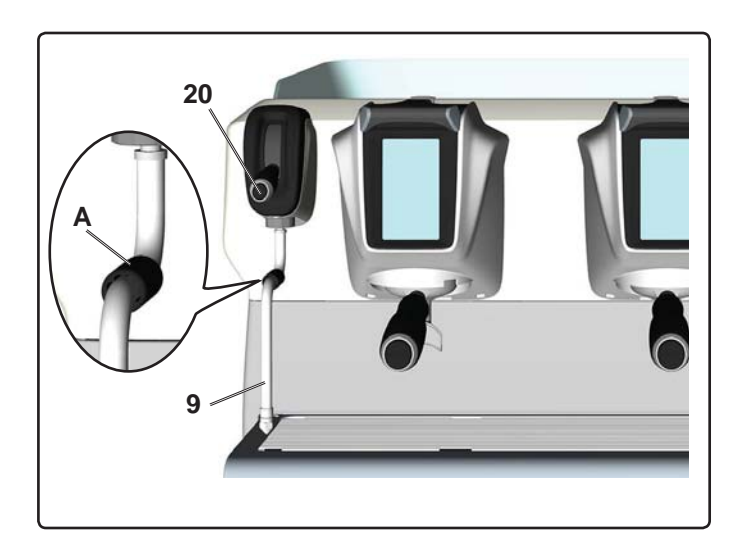

Cleaning of steam dispensing pipes

- At the conclusion of each steam dispensing phase: - Using a clean sponge, wash with hot water rem
  - Using a clean sponge, wash with hot water removing any organic residue present. Rinse carefully.
  - clean the inside of the steam nozzle as follows:

Turn the nozzle towards the cup tray and carefully activate steam dispensing at least once.

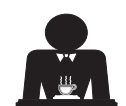

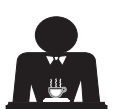

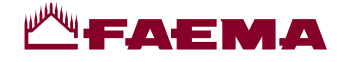

# **CUSTOMER PROGRAMMING**

# 19. Data flow chart

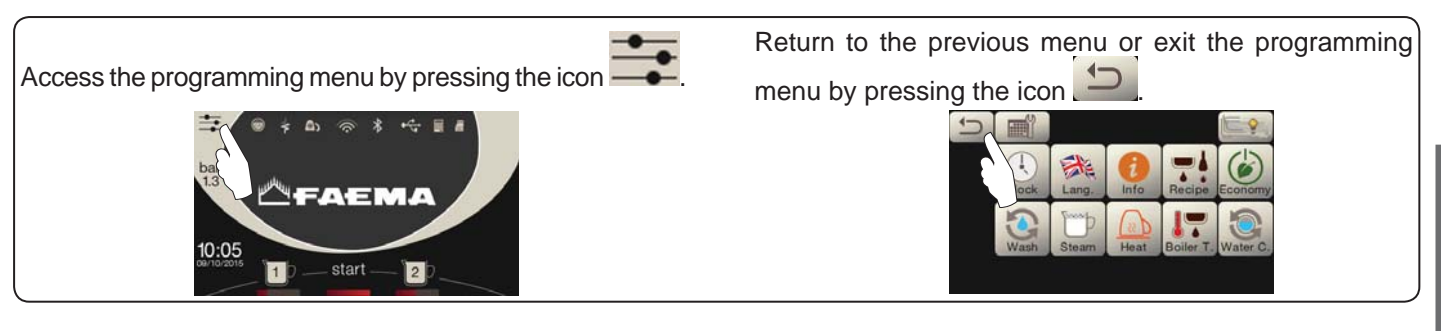

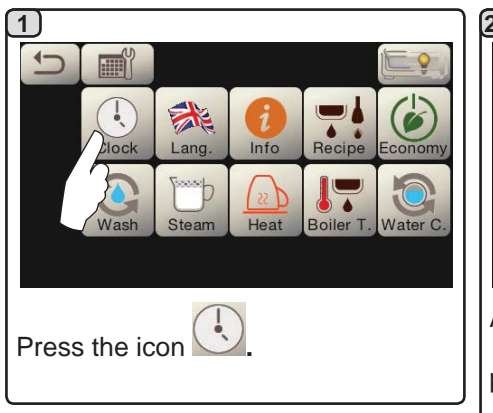

#### AUTOMATIC SWITCH OFF / SWITCH ON

The machine can be set to switch off and switch on at programmed times.

Note. When the machine is working in the automatic on/off function do not use the general switch (1) to switch off the machine. If this happens, the machine will not be able to switch on again automatically.

## FORCED SWITCH ON

Press the start key to force the machine on again.

- Note. Forcing the machine on does not change the programmed on/off times.
- Note. At this point the machine will remain on until the next switch off time is reached.

To immediately return the machine to "off" as originally programmed, switch it off and on again using the general on-off switch (1). Service time menu

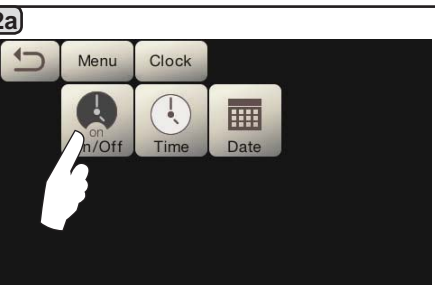

Access the service hours menu by pressing the icon

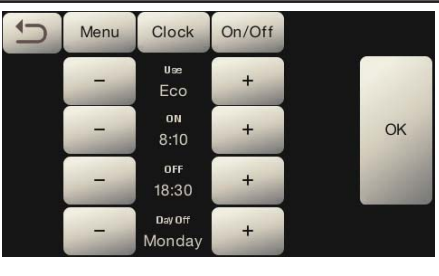

English

These parameters can be configured: **USE** - timed switch-on/switch-off: YES, NO, Eco (during the switch-off phase, the machine resistance is not completely disabled and allows the boiler pressure to remain at 0.2 bar). **ON** - (switch-on time); **OFF** - (switch-off time); **CLOSED** - (day of closure).

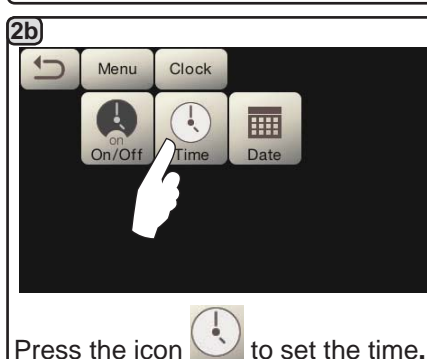

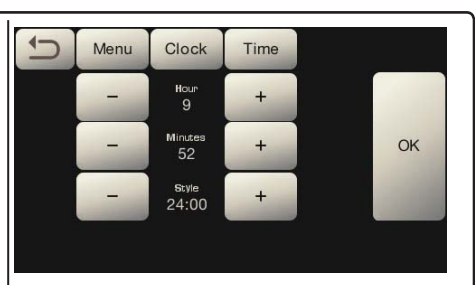

These parameters can be configured: **HOUR, MINUTES, STYLE** - (24:00 or AM/PM).

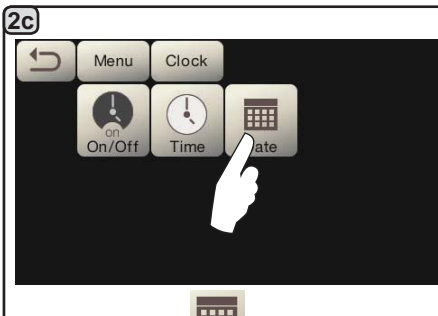

Press the icon to set the date.

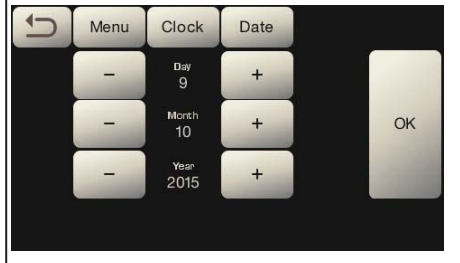

These parameters can be configured: **DAY, MONTH, YEAR.** 

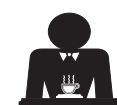

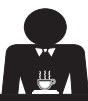

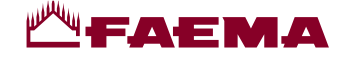

Language selection

Press the icon to choose the desired

Lang

\*

Menu

language.

Press the icon

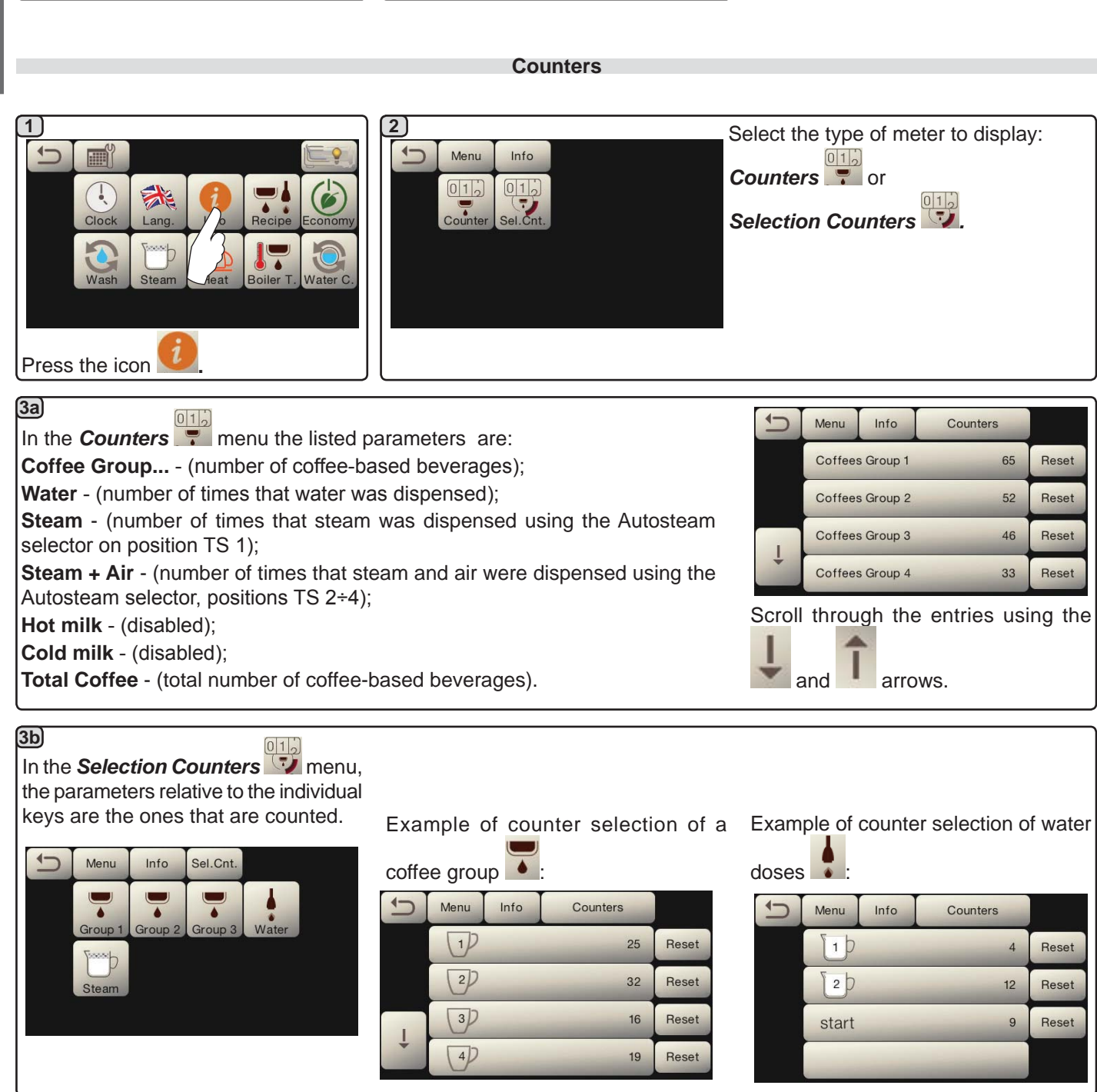

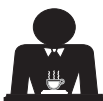

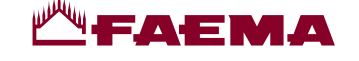

#### Programming measures function

#### **COFFEE**

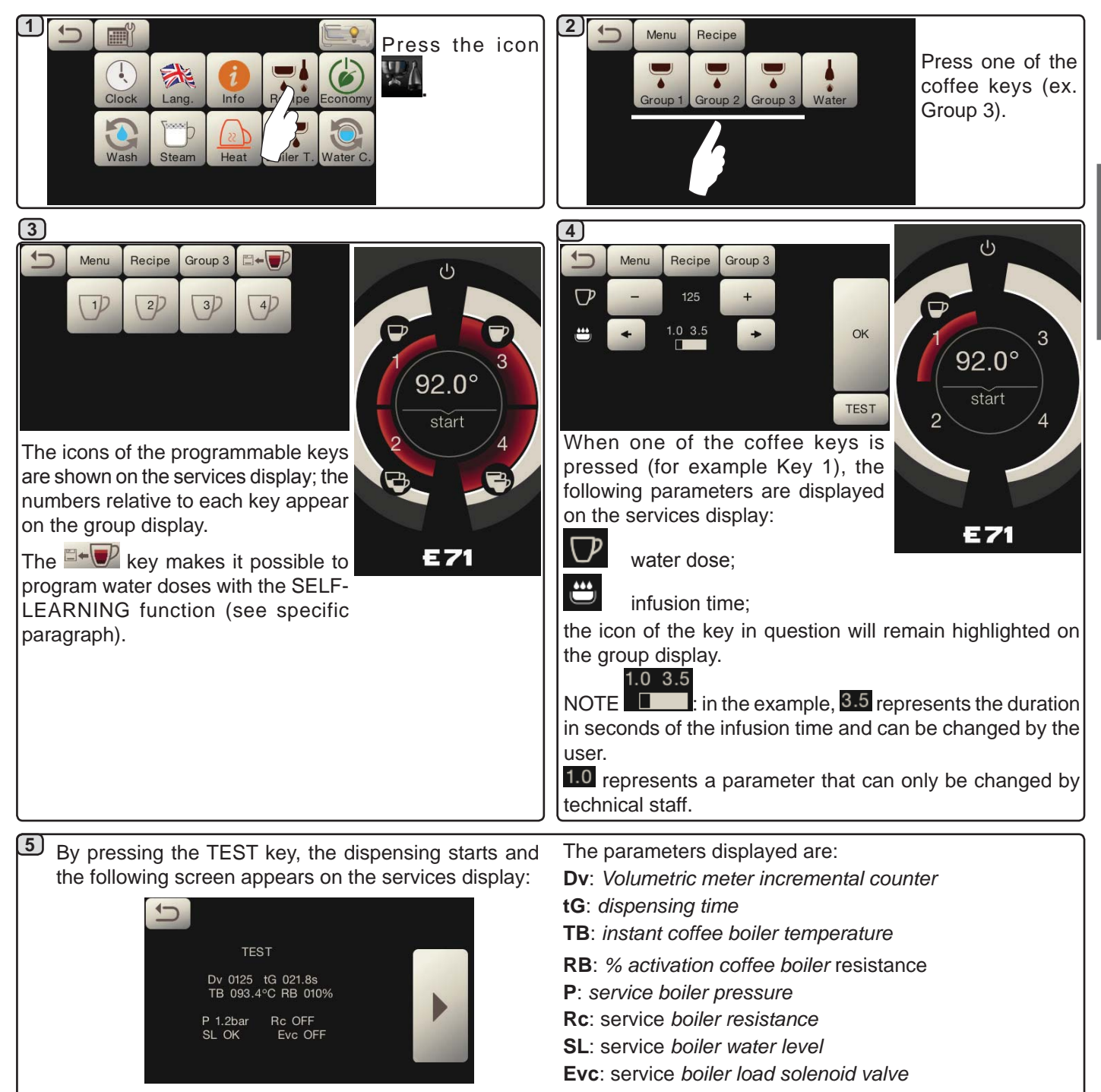

English

#### WATER

|                               | 2 Menu Recipe                            | Menu         | Recipe Water       |      |  |
|-------------------------------|------------------------------------------|--------------|--------------------|------|--|
| Clock Lang. Info B pe Economy | Group 1 Group 2 Group 3 W(~r             | SET 1 -      | 2) start<br>5.5" + | ок   |  |
| Wash Steam Heat Heat Water C. |                                          | % -          | 30 +               | TEST |  |
|                               | Press the water key. These parameters ca | an be config | gured:             |      |  |
|                               | SET to set the dispensing time;          |              |                    |      |  |
|                               | % - to set the water temperature.        |              |                    |      |  |

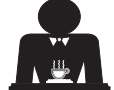

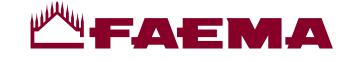

Programming measures using the "SELF-LEARNING" function for dispensing coffee with the Selection Touchscreen

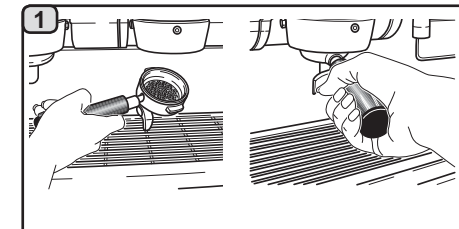

Hook the filter holder with the dose of ground coffee to the group.

5)

display.

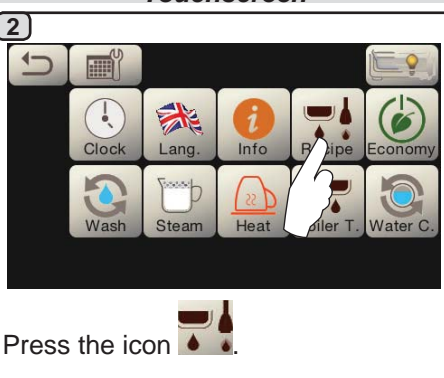

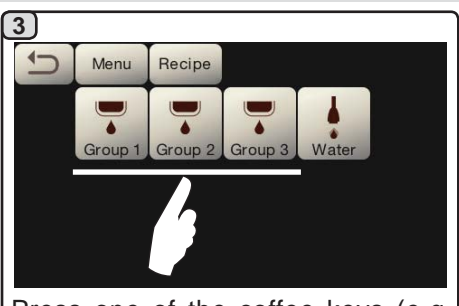

Press one of the coffee keys (e.g. Group 3).

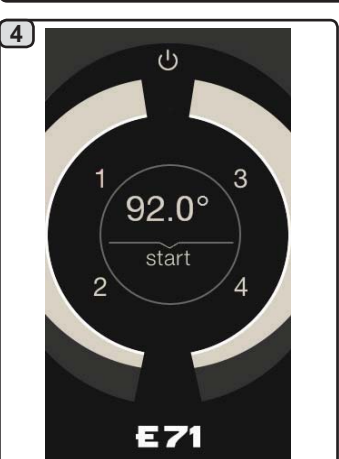

The numbers relative to each key appear on the group display.

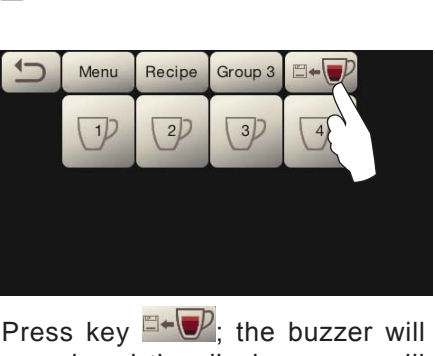

Press key **Press**; the buzzer will sound and the display group will show the symbol **Press** to indicate the SELF-LEARNING function.

Place the cup or cups underneath the filter holder nozzles.

The numbers relative to each key appear on the group

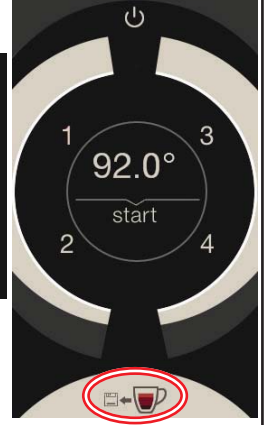

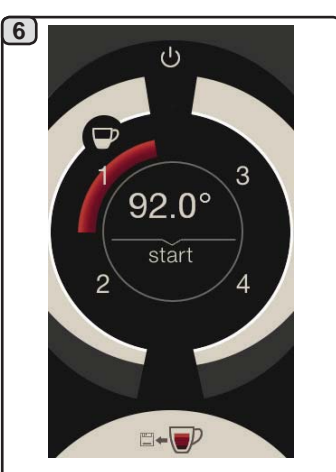

Push the button to be programmed (e.g. key 1): the icon of the key in question remains selected on the display.

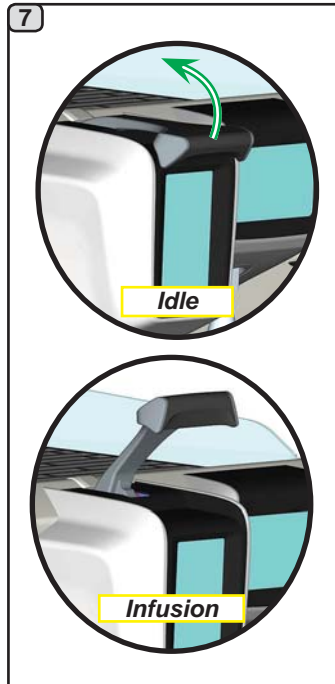

Move the dispensing lever from the "*Idle*" position to the "*Infusion*" position.

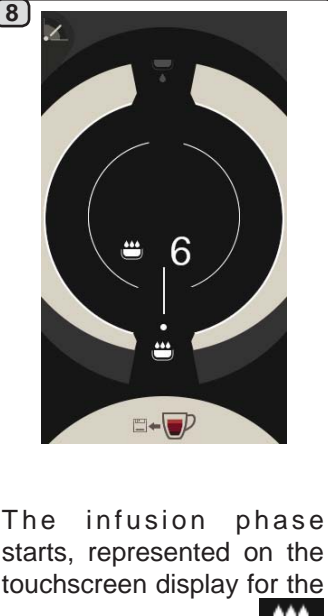

group with the symbol . The user sets the duration of the phase.

The symbol indicates the position of the lever.

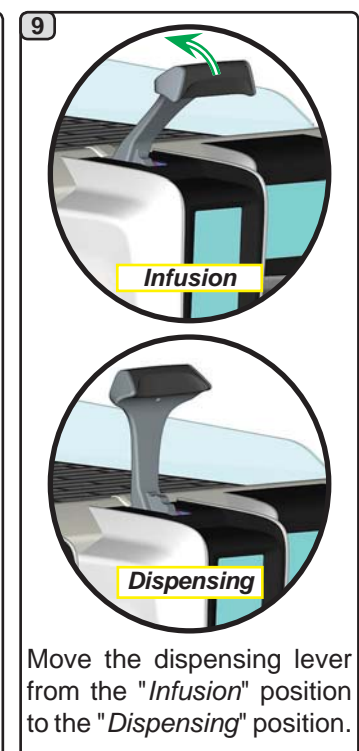

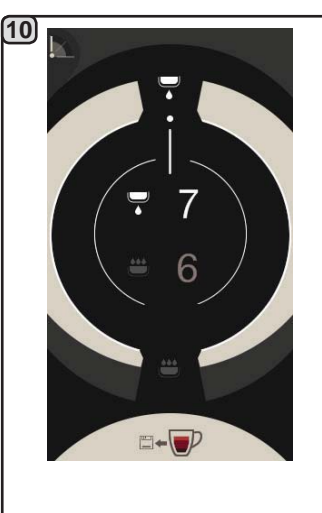

The dispensing phase starts, represented by the symbol . The user sets the duration of the phase.

The symbol **base** indicates the position of the lever.

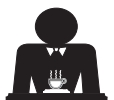

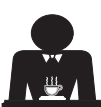
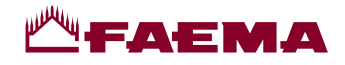

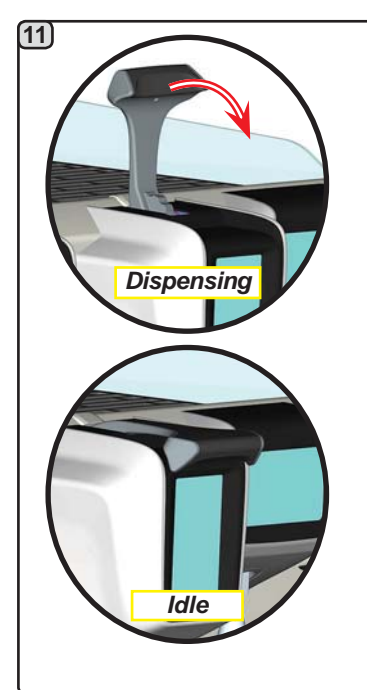

When the cup or cups reach the desired level, move the dispensing lever from the "*Dispensing*" position to the "*Idle*" position.

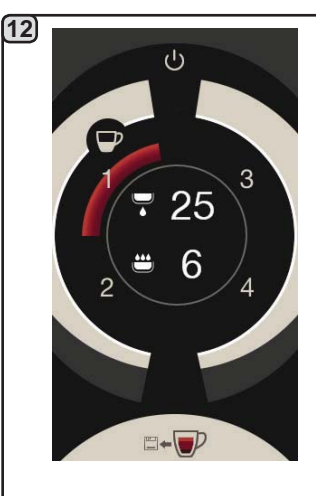

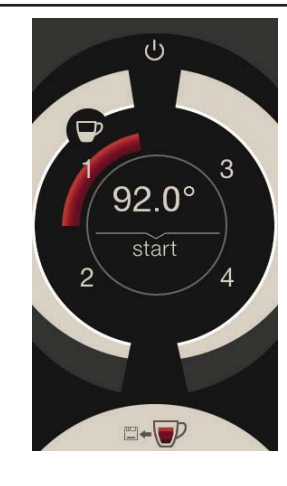

English

Before returning to the standby phase, the group display will show the following parameters for a few seconds: total dispensing duration and duration of infusion phase.

Continue with any additional programming of the coffee buttons.

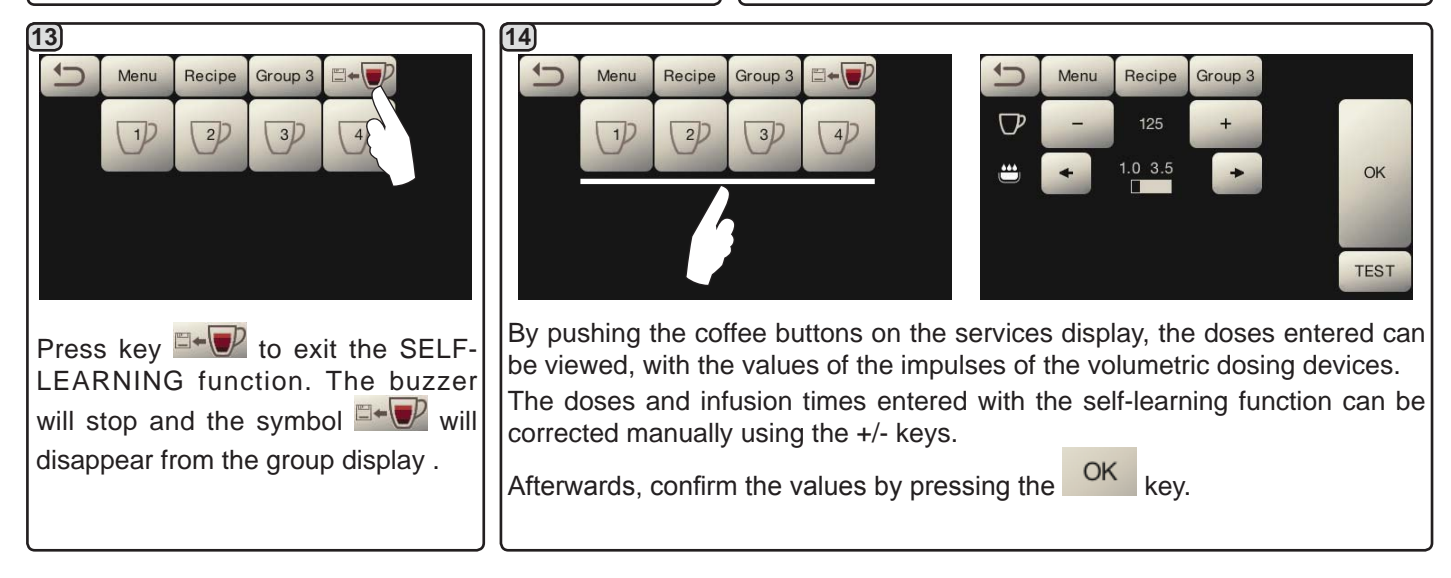

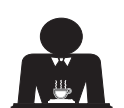

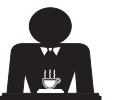

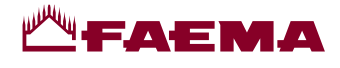

#### Economy

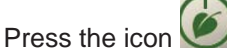

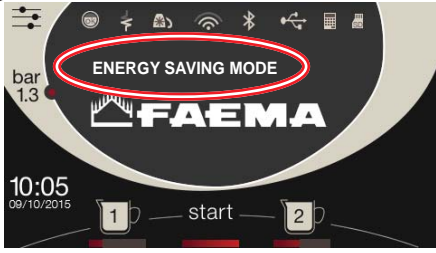

A message will appear on the display. During this phase:

#### - boiler

- If the boiler pressure is set at a value exceeding 1.2 bar, the pressure is lowered to 0.8 bar;
- If the boiler pressure is set at a value below 1.2 bar, the pressure is lowered by 0.4 bar below the set value.

Wash

#### - cup-warmer

- the cup-warmer is automatically set to Level 1.
- lighting
- the machine lights are deactivated.
- display
- the brightness is reduced on all the touchscreens.
- coffee groups

remain active.

Press any dispensing key to exit the ECONOMY mode and return to the machine work phase.

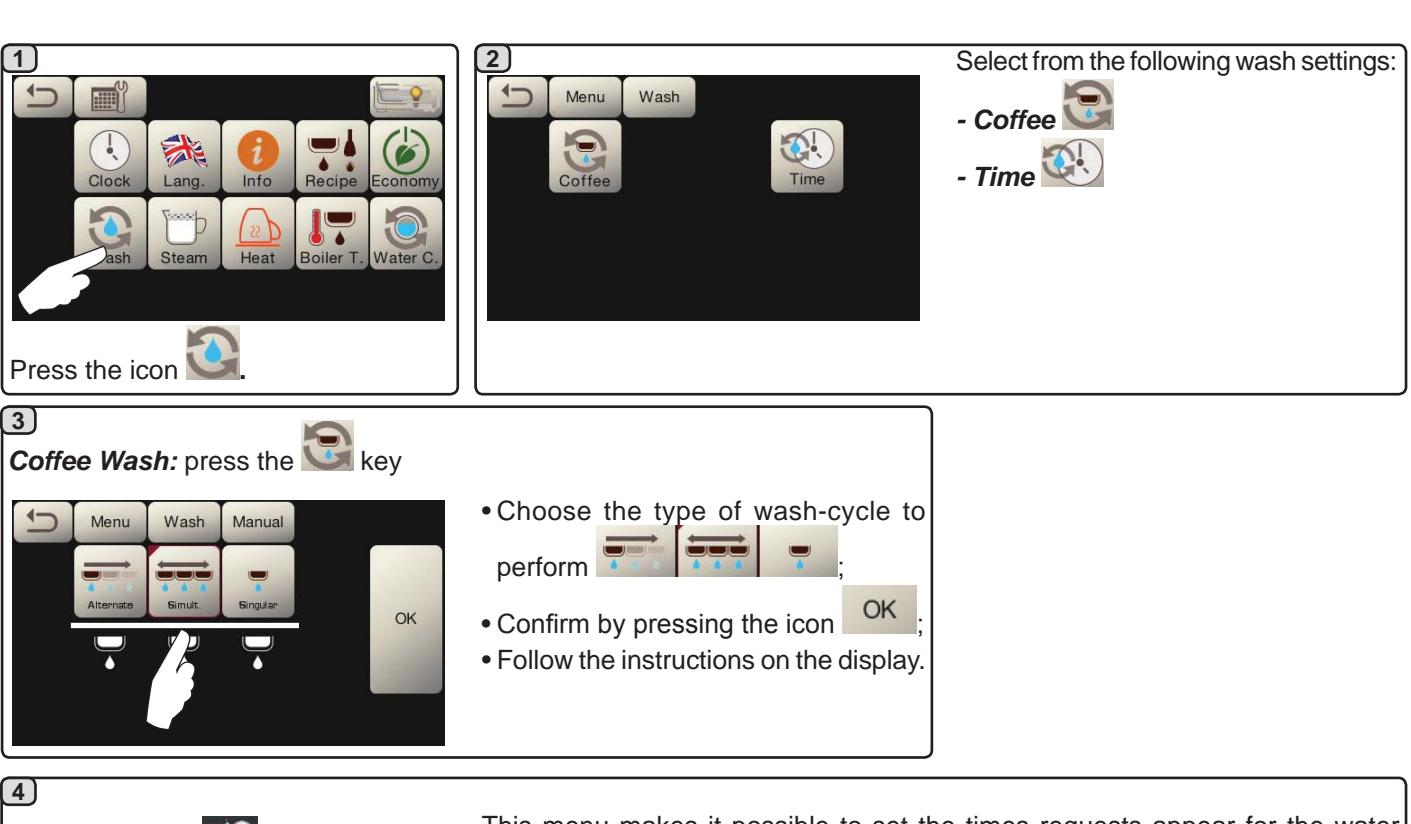

Time: press the key This menu makes it possible to set the times requests appear for the water change in the boiler and the coffee circuit wash. Select which of the following times to set:

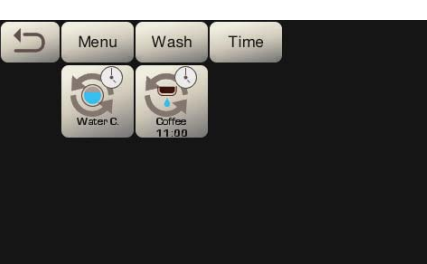

- Change - Coffee

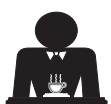

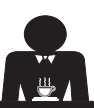

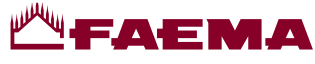

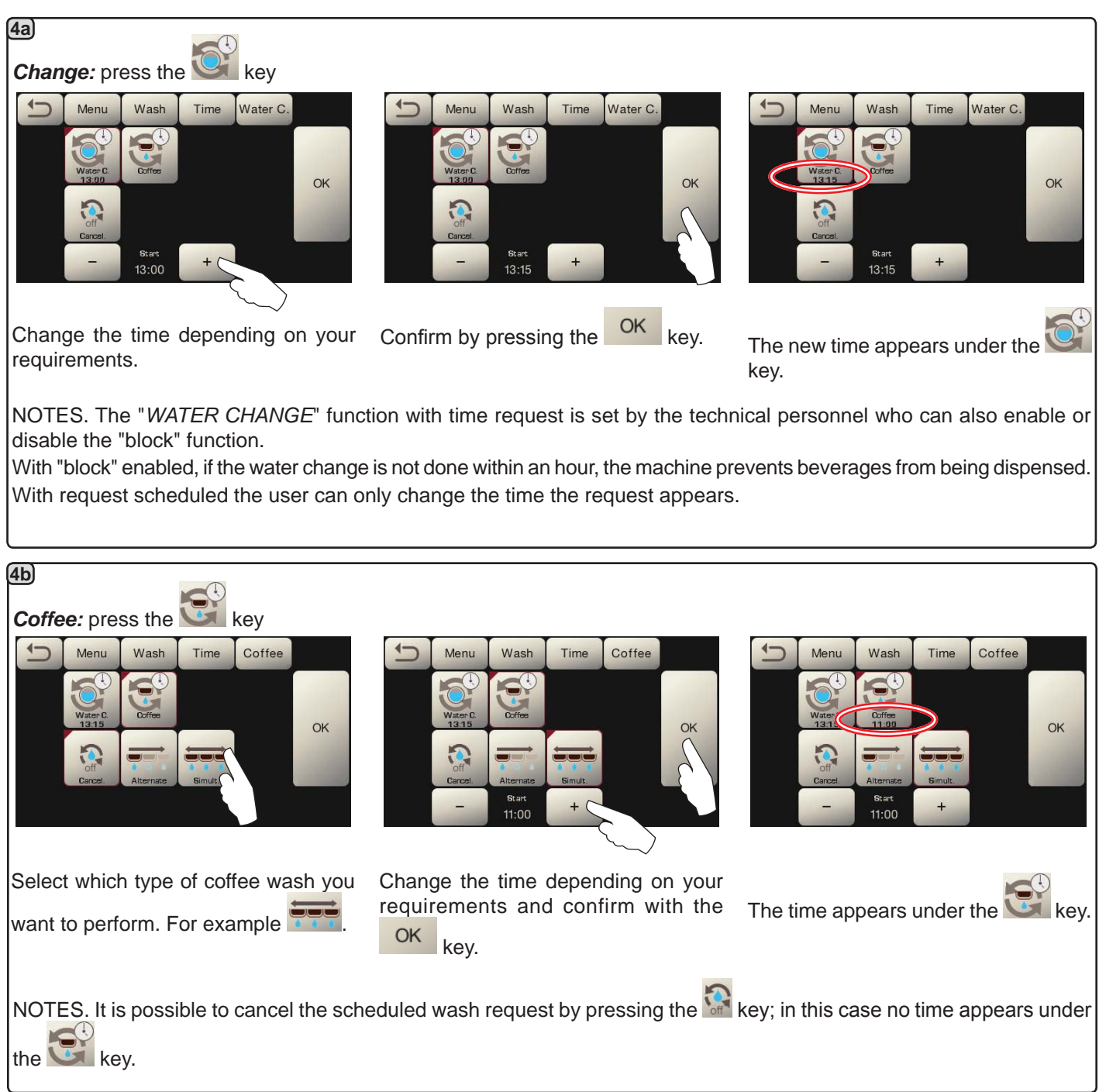

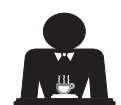

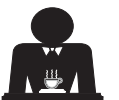

English

# - FAEMA

#### Autosteam

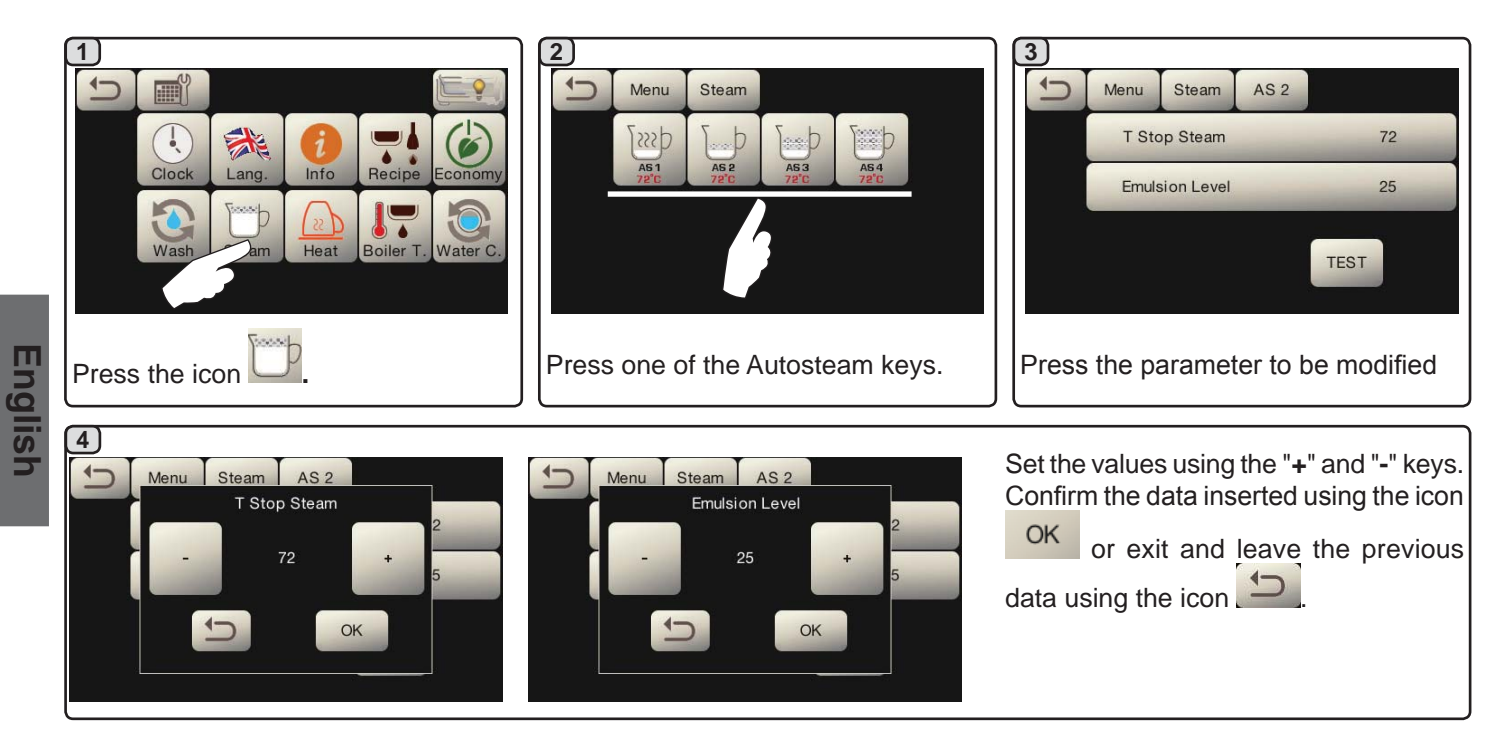

Cup Warmer

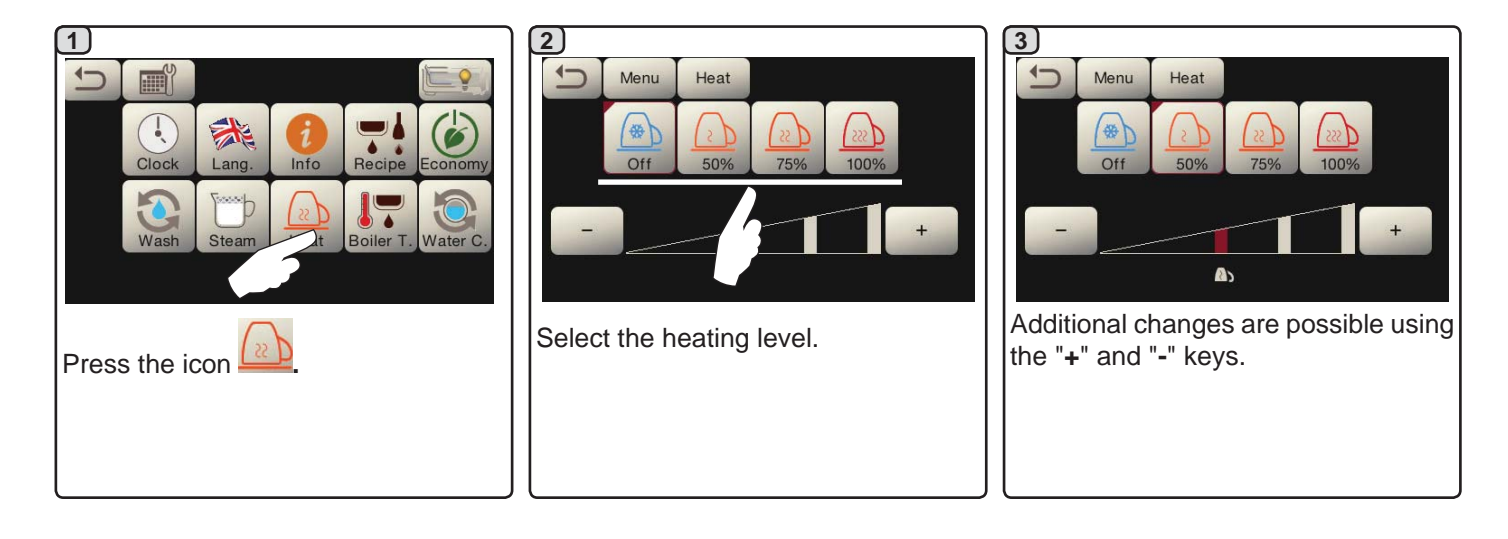

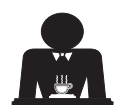

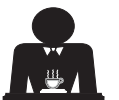

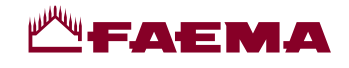

Coffee boiler temperature

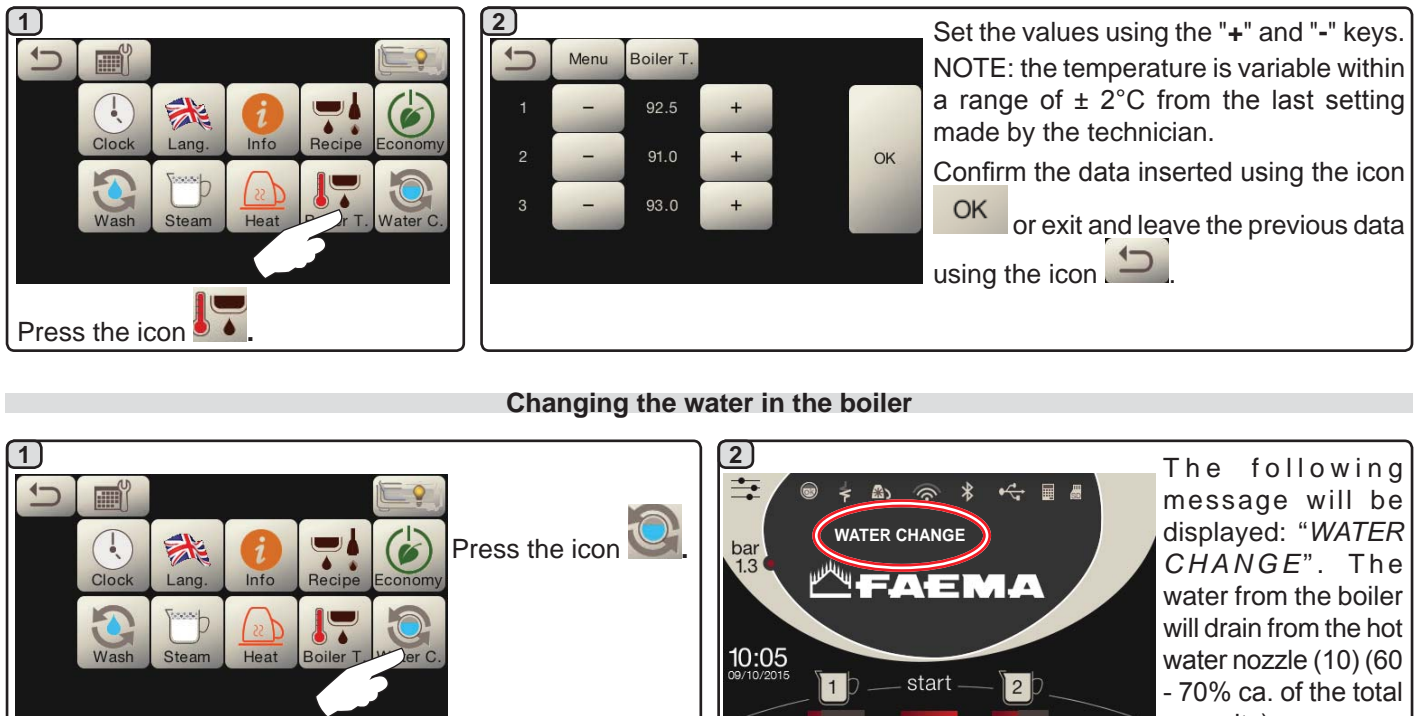

capacity).

English

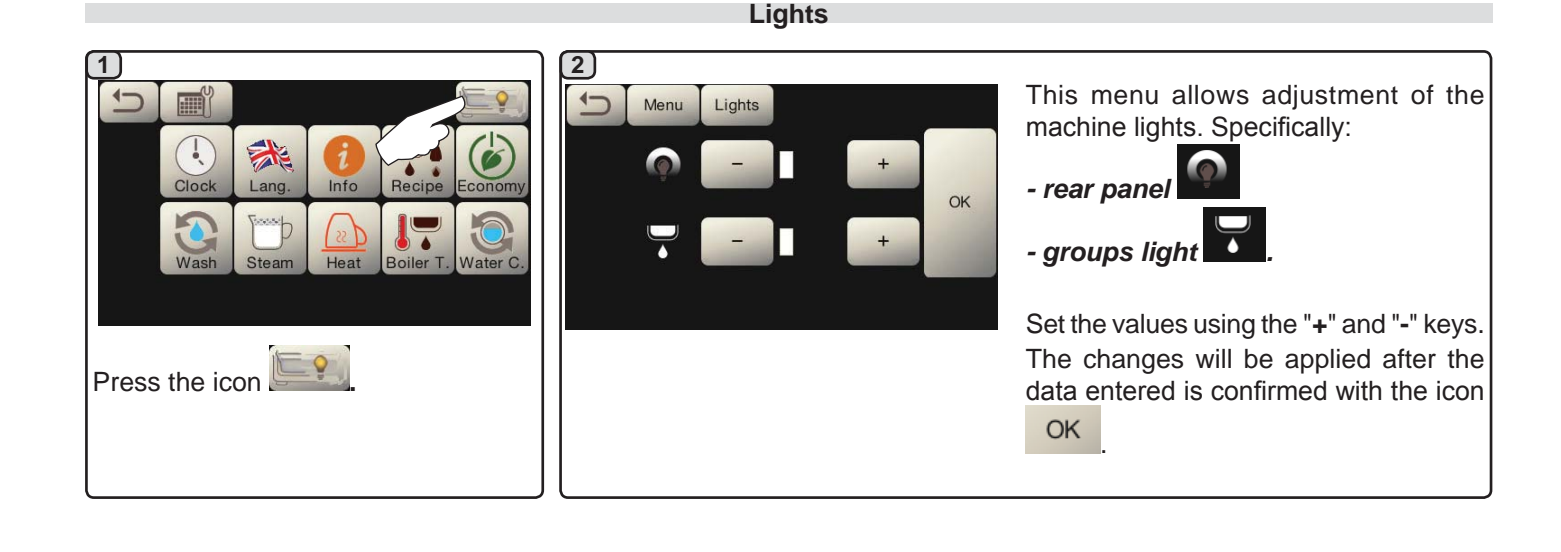

The water in the boiler must be changed at least

once a day.

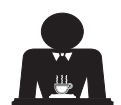

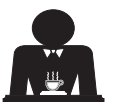

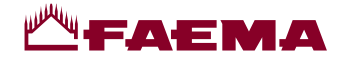

# 20. Logo

Englis

The Faema standard logos are shown on all the machine displays, after a period of inactivity set for the "Screensaver" menu by the technician.

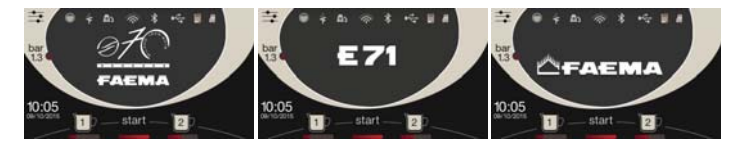

Technical staff can activate the parameter that allows to show on the services display or even on the groups display a further logo customized by the user.

The machine is supplied with the logo shown in the image (EXPRESS YOUR ART).

The user can replace it with another of the same size that will will appear on all displays (groups and services), creating the file *custlogo.bmp* (maximum size 260 x 110 pixels).

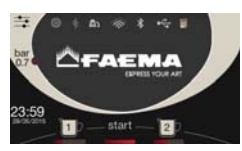

Alternatively, the user can realize a larger image for the groups display (file *logogrp.bmp* - 272 x 480 pixels) and one for the services display (file *logosrv.bmp* - 260 x 110 pixels).

To create a customised logo, proceed as follows:

| <sup>1</sup> Using any graphics program (e.g. Paint), create a file that meets certain characteristics; the prerequisites for a <i>bitmap</i> image to be used as a custom logo are: |                                                | int),<br>tics;<br>b be | <sup>(2)</sup> Insert the USB pen drive in the dedicated slot on the machine: | the icon will appear on the services display: |
|----------------------------------------------------------------------------------------------------|------------------------------------------------|------------------------|-------------------------------------------------------------------------------|-----------------------------------------------|
| custlogo.bmp<br>logosrv.bmp                                                                                                    | logogrp.bmp                                    |                        |                                                                               |                                               |
| • width less than<br>or equal to <b>260</b>                                                                                                    | • width less that<br>or equal to <b>2</b>      | an                     |                                                                               |                                               |
| pixels;                                                                                                    | pixels;                                        |                        |                                                                               | 10.05                                         |
| or equal to <b>110</b>                                                                                                    | or equal to 4                                  | <b>30</b>              |                                                                               | 09/10/2015 1) start 2)                        |
| pixels.<br>•24-bit bmp                                                                                                    | ∣pixels.<br>∣∙24-bit bm                        | р∥                     |                                                                               |                                               |
| colour.                                                                                                    | colour.                                        | . II                   | 3 Turn the machine off and back on                                            | again; when it comes back on the following    |
| Copy into a USB per                                                                                                    | n drive files " <i>logo</i> g                  | grp.                   | will appear on the services display:                                          |                                               |
| bmp" and / or "logo                                                                                                    | psrv.bmp" if the u                             | lser                   |                                                                               |                                               |
| wants to display a                                                                                                    | logo for the gro                               | ups                    | LOAD                                                                          | LOAD                                          |
| display and one for the services display.                                                                                                    |                                                | '.<br>                 |                                                                               | custlogo.bmp                                  |
| wants to display the same logo on all                                                                                                    |                                                | all                    | logogrp.bmp logosrv.bmp                                                       |                                               |
| displays.                                                                                                    |                                                |                        | СК                                                                            | СК                                            |
| NOTE: If in the USB pen drive there are all                                                                                                    |                                                | e all                  | 062.00.A0                                                                     | 062.00.A0                                     |
| files logo, will be displ                                                                                                    | files logo, will be displayed the image of the |                        | If in the USB pen drive there is the                                          | e If in the USB pen drive there is the        |
| file "custlogo.bmp".                                                                                                    |                                                |                        | file logogrp.bmp and / or logosr                                              | v. file custlogo.bmp                          |
|                                                                                                    |                                                | J                      | bmp                                                                           |                                               |
| 4 Press OK and wait f                                                                                                    | for the file to load.                          | [5]                    |                                                                               |                                               |
|                                                                                                    |                                                | Onc                    | e loading is complete, remove the                                             | USB pen drive from the machine.               |
|                                                                                                    |                                                |                        |                                                                               |                                               |
| At this point, the custom logo                                                                                                    |                                                |                        | his point, the custom logo will be                                            | e displayed according to the settings         |
|                                                                                                    |                                                |                        | I annueu by the technical stall.                                              | ssible immediately see the logos without      |
|                                                                                                    |                                                | waiti                  | ng for idle time, every time the use                                          | er turns off the analogically gauge.          |
| custle                                                                                                    | ogo.bmp                                        |                        |                                                                               |                                               |
|                                                                                                    | %                                              |                        |                                                                               |                                               |
|                                                                                                    |                                                |                        |                                                                               |                                               |

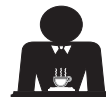

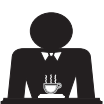

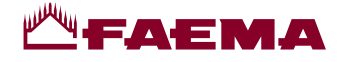

# 21. Cleaning and maintenance

For correct application of the <u>food safety system (HACCP)</u>, please follow the instructions in this paragraph.

Washing must be carried out using original "Service Line" products, see details on the last page. Any other product could compromise the suitability of the materials which come into contact with food products.

Procedure to follow at the end of the working day on all groups or when signalled by the machine.

#### **COFFEE CIRCUIT CLEANING CYCLES**

The purpose of the flushing cycle is to remove all traces of grease and scaling deposited when the coffee is dispensed. Failure to flush out the circuit will allow these deposits to solidify. This will impair the qualitative performance of the coffee circuit.

NOTE: the following operations must be carried out when the machine is on and pressurized.

ATTENTION, RISK OF SCALDING: During the wash cycles, hot water and steam will exit from the groups. Keep the hands and all other parts of the body well away until the cleaning cycle has terminated.

If the machine sends the warning message (washes are requested daily at the programmed hour), *"EXECUTE COFFEE WASHING"* will appear on the display.

This request will continue to appear for one hour or until the wash cycle is performed.

The coffee circuit can be washed in different ways:

- <u>sequential</u>: each group is washed separately and in sequence. It is therefore possible to continue using the groups not involved in the washing process;
- <u>simultaneous</u>: all groups are washed at the same time.

*Note*: The simultaneous washing mode lasts 7 minutes. The single washing mode lasts 7 minutes for each coffee dispenser group.

A third type of washing cycle can also be effected:

 <u>single</u>: The washing cycle can be made on a specific group without having to wash the remaining ones. Groups not involved in the washing cycle can still be used during that time.

*Note*: The single washing cycle cannot be carried out if the machine launches a warning message.

Note: If no wash-cycle messages appear and the machine is used frequently, a wash cycle can be performed at any time:

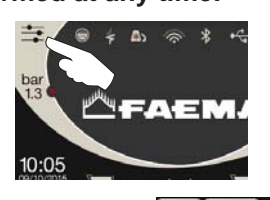

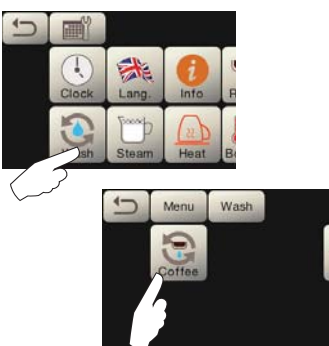

Note. Once the wash cycle is underway, it CANNOT be stopped, even if the machine is switched off.

If there is a power failure, when power is returned the message *"EXECUTE WASHING"* will be displayed. Complete the cleaning operations as described previously.

The wash cycles performed without request by the machine can be interrupted by switching off and switching back on the machine.

Programmed wash cycles that are not carried out will be memorized by the machine.

NOTES. The technical personnel has the ability to enable or disable the "block" function.

With "block" enabled, if the washing cycle is not performed within an hour, the machine prevents beverages from being dispensed.

To perform the washing cycles, follow the steps on the next pages.

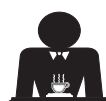

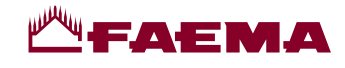

#### SEQUENTIAL WASHING

Englis

Procedure to follow at the end of the working day on all groups or when signalled by the machine.

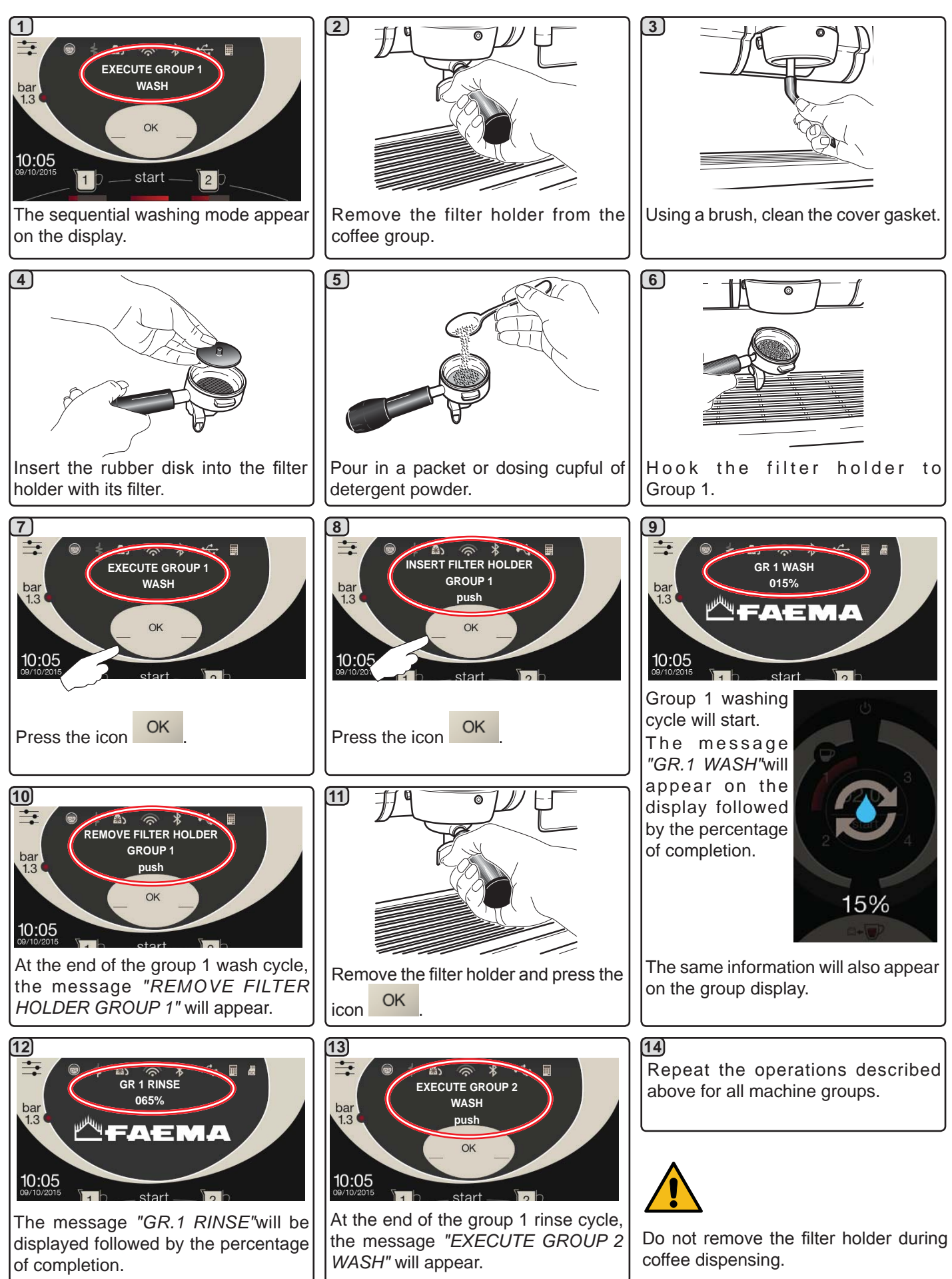

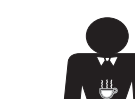

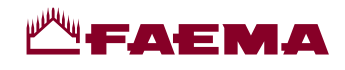

English

#### SIMULTANEOUS WASHING

Procedure to follow at the end of the working day on all groups or when signalled by the machine.

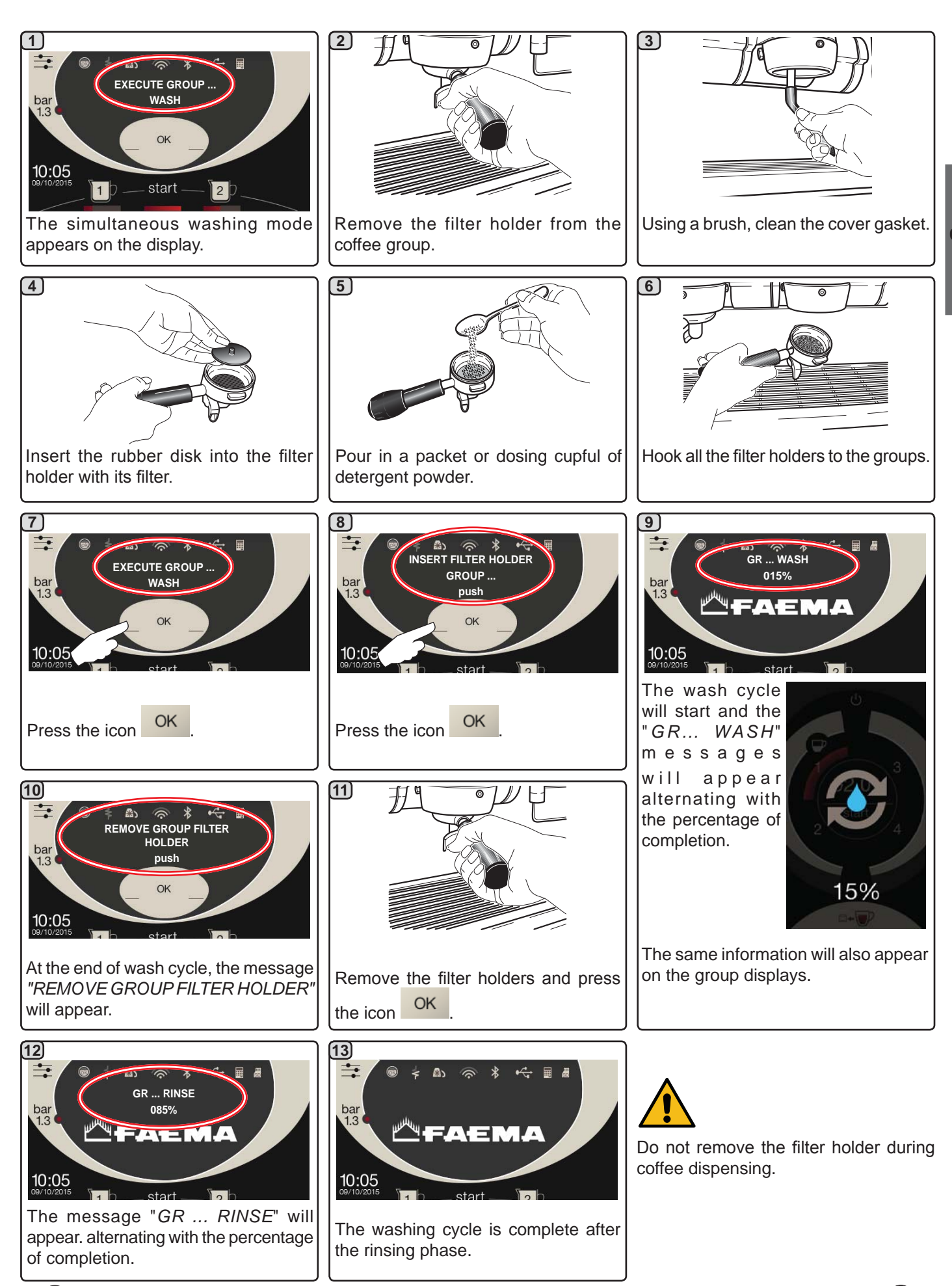

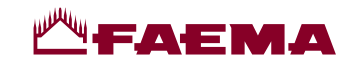

**<u>SINGLE WASHING</u>** Cannot be carried out if the machine launches a warning message. **Procedure to follow at the end of the working day on all groups** 

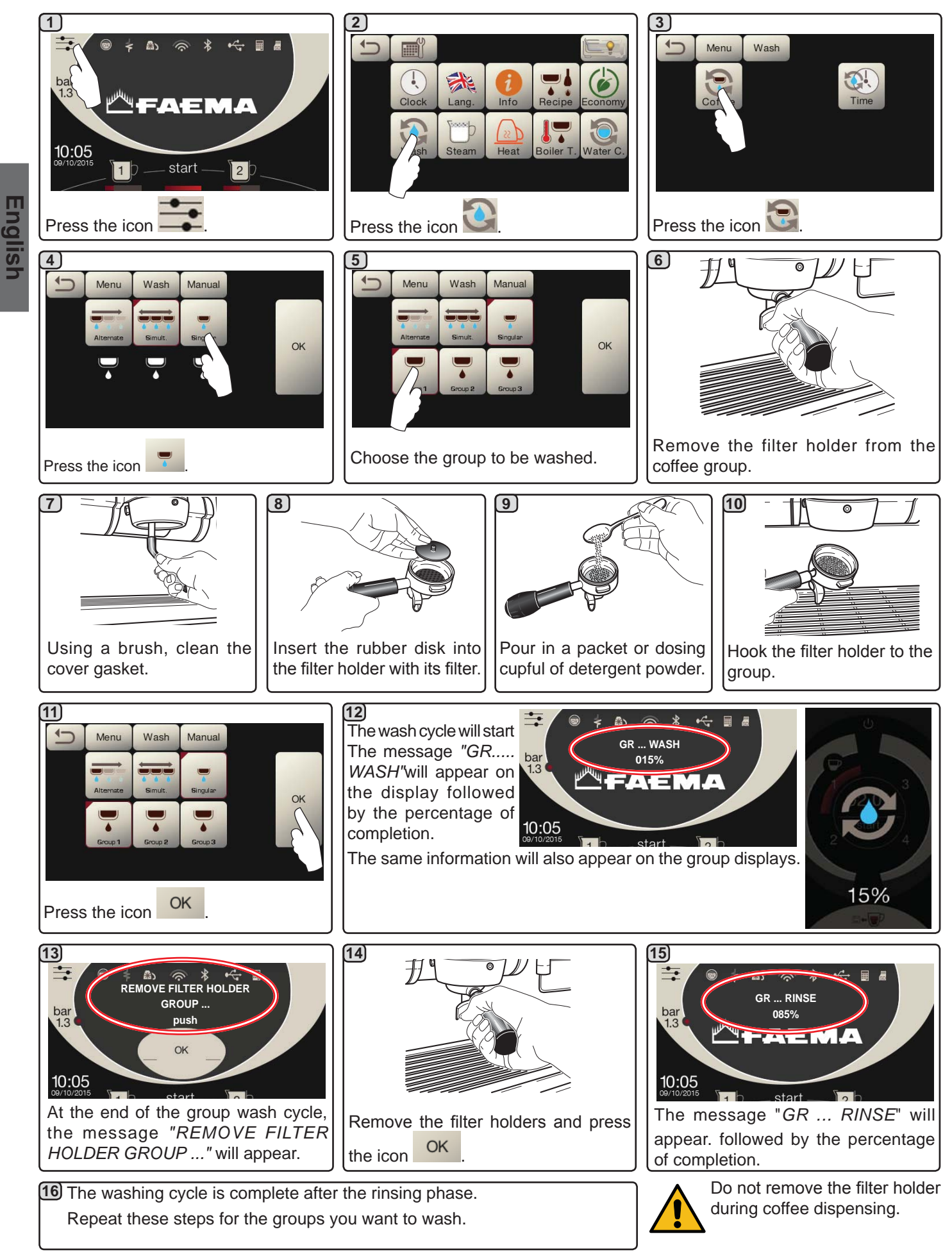

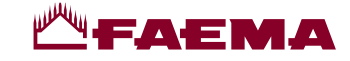

CHANGING THE WATER IN THE BOILER - Procedure to carry out at least once a day

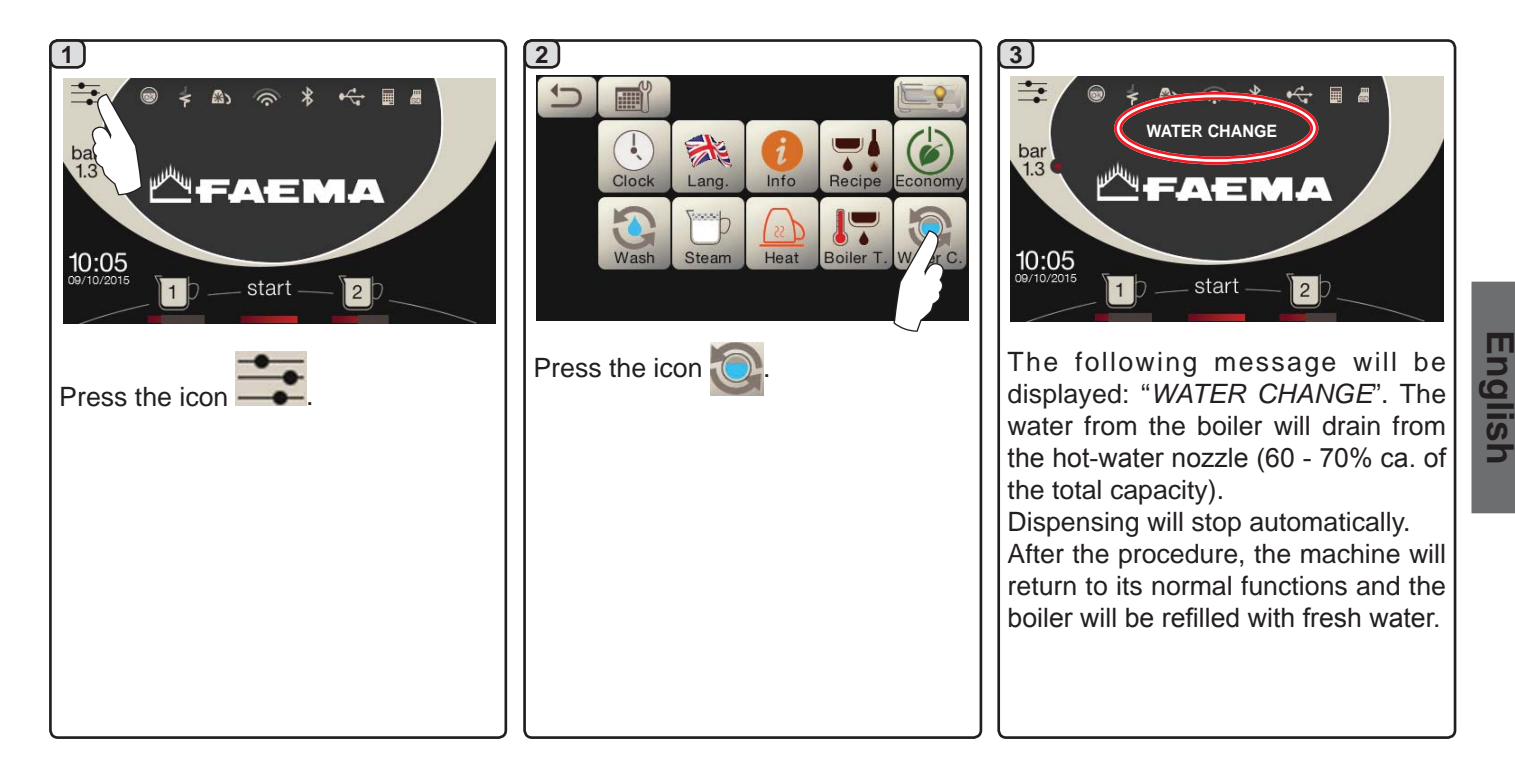

FILTER HOLDERS - This operation must be carry out on all the filter holders at the end of each working day

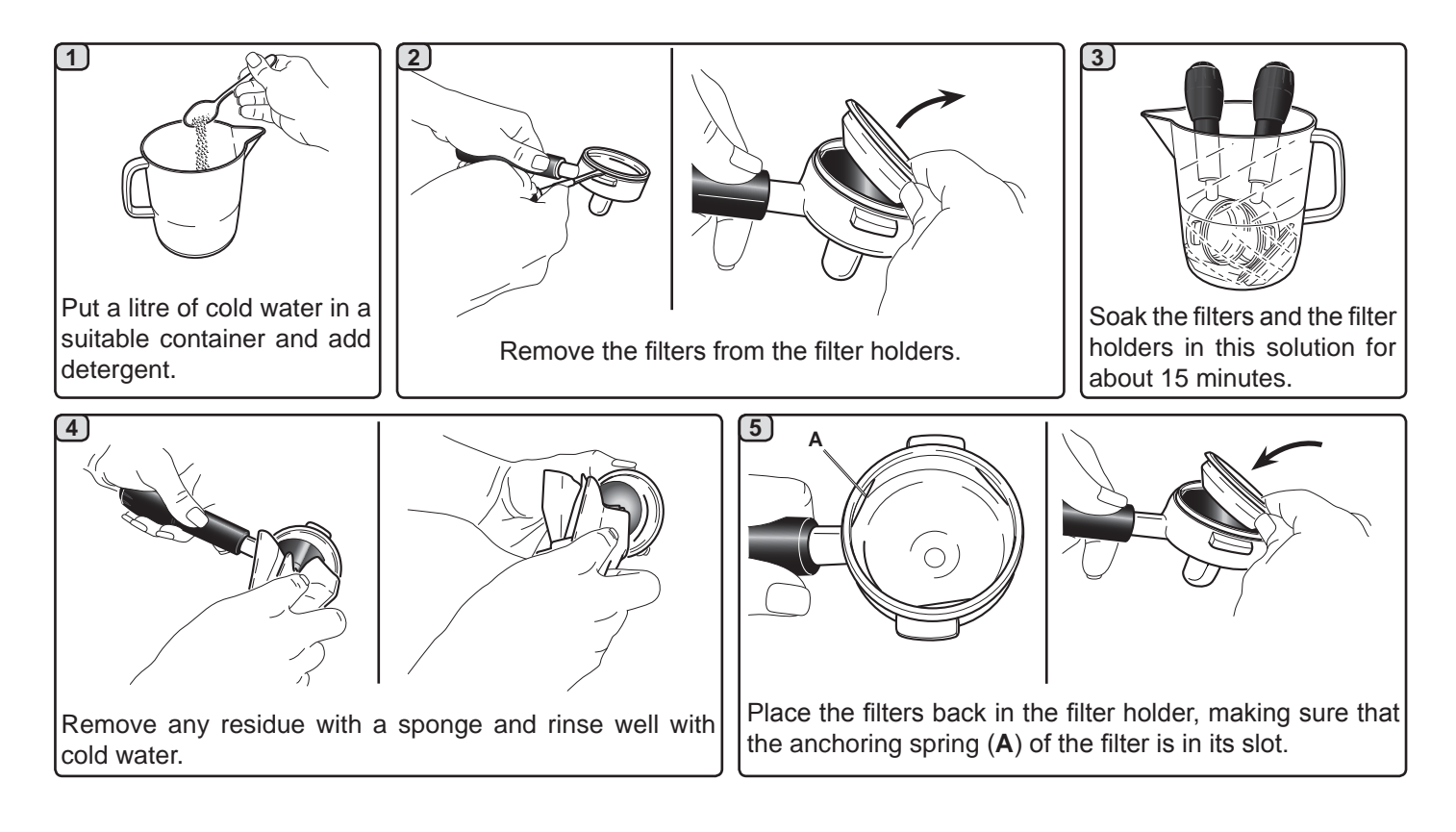

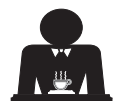

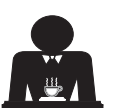

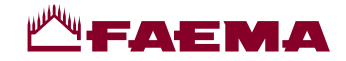

#### STEAM AND HOT-WATER DISPENSING PIPES - This operation must be carried out at the end of each working day

Using a clean sponge, wash with hot water removing any organic residue present. Rinse carefully.

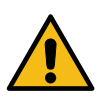

DO NOT use abrasives products.

To clean the inside of the steam nozzles, follow these steps: Turn the nozzle towards the cup tray and carefully activate steam dispensing at least once.

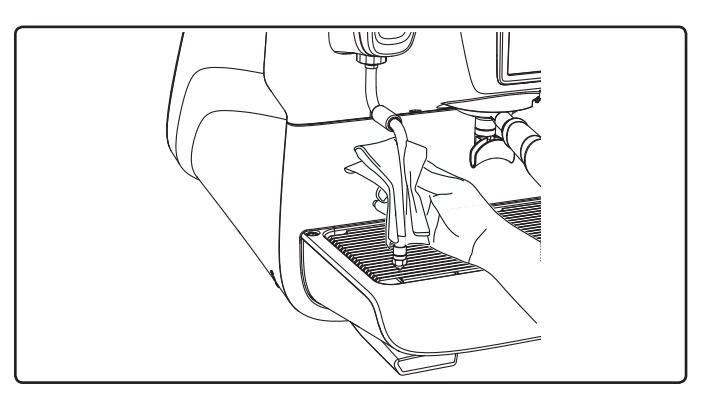

#### NOTE: the procedures described below can also be carried out when the machine is switched off.

#### GRILLE AND DRIP BASIN - This operation must be carried out at the end of each working day

- 1. Remove the grille from the basin.
- 2. Extract the basin.
- 3. Rinse the grille and tray under running water.

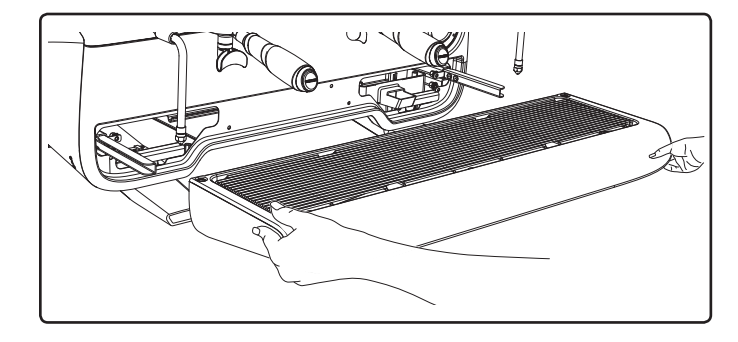

#### **DRAINING TRAY**

- This operation must be carried out at the end of each working day

Pour about a litre of hot water into the draining tray to remove any discharge residues.

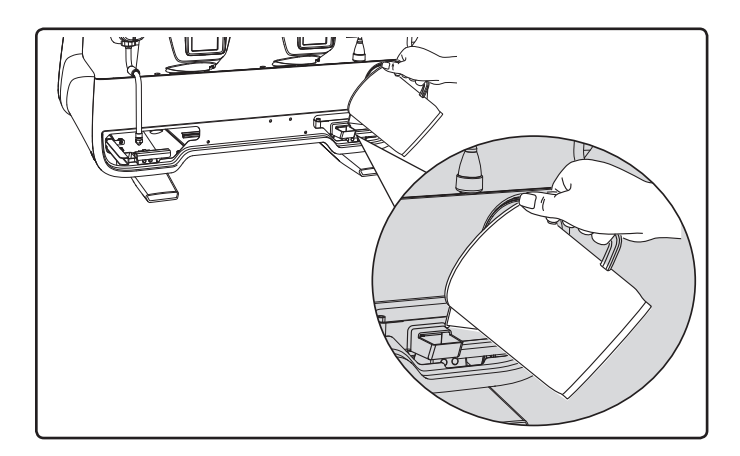

#### BODYWORK - This operation must be carried out at the end of each working day

Use a soft cloth and cleaning products WITHOUT ammonia or abrasives, removing any organic residue present in the work area.

Note: Do not spray liquids into the panel slots.

NOTE: Slight variations of colour on the surfaces must not be considered a defect but an exclusive characteristic of this product.

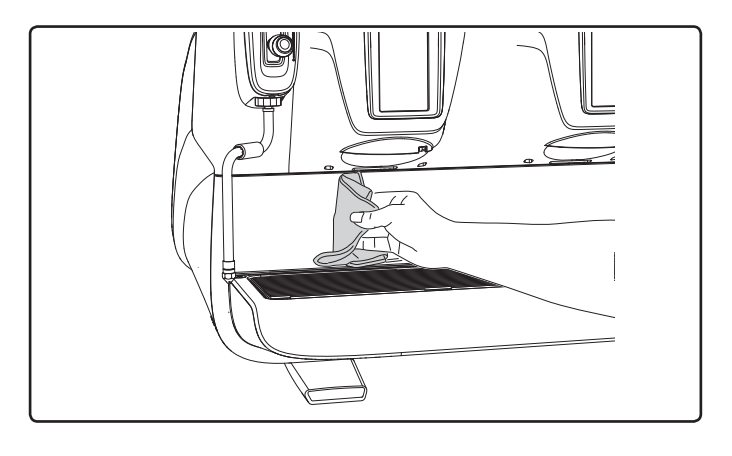

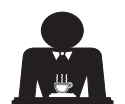

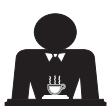

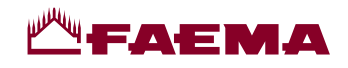

# 22. Defects - Malfunctions

#### Direct action by the customer

Before calling service personnel, to avoid unnecessary expense, check whether the machine problem corresponds to one of the cases listed below.

| PROBLEM                                                                  | CAUSE                                                                                    | SOLUTION                                                                    |
|--------------------------------------------------------------------------|------------------------------------------------------------------------------------------|-----------------------------------------------------------------------------|
| The coffee machine does not work and the display ( <b>Ts</b> ) is blank. | No electricity supply.                                                                   | Check the electricity supply.<br>Check the position of the main switch (1). |
| Leaking from the filter holder rim (11).                                 | Underpan gasket dirty with coffee.                                                       | Clean using the special brush provided.                                     |
| Coffee dispensing time too short.                                        | Coffee ground too coarse .<br>Coffee too old.                                            | Use a finer grind.<br>Use new coffee.                                       |
| Coffee drips out of machine.                                             | Filter holes blocked or filter holder (11) outlet hole dirty.<br>Coffee ground too fine. | Clean.<br>Use a coarser grind.                                              |
| Loss of water under the machine.                                         | Discharge well clogged up.<br>Discharge basin hole blocked.                              | Clean.<br>Clean.                                                            |
| Machine heated up, but it does not dispense coffee.                      | Water supply or water softener tap<br>closed.<br>No water in system.                     | Open the taps.<br>Wait until water is available or call a plumber.          |
| The automatic level-control devices remain in operation.                 | Same causes as above.                                                                    | Same solution as above.                                                     |

#### Messages in explicit mode

| MESSAGE                     | POSSIBLE CAUSES: when the message is visualized                                                                                                    | VERIFICATIONS                                                                                                    |
|-----------------------------|----------------------------------------------------------------------------------------------------|----------------------------------------------------------------------------------------------------|
| Machine cold<br>Please wait | This message will appear on the display if any dispensing key is pressed every time the machine is turned on until the service boiler pressure falls below the pre-set working pressure.                                                                                                    | When the service boiler reaches the pre-set pressure, the message automatically disappears.                                                                                                    |
| Service<br>needed           | This message is displayed when the machine requires the periodic maintenance intervention. In order to eliminate temporary the message, press the icon to access the programming menu:<br>$\begin{array}{c} \hline \hline \hline \hline \hline \hline \hline \hline \hline \hline \hline \hline \hline \hline \hline \hline \hline \hline \hline$ | Contact the authorized technical department. The<br>message will be displayed until the service will be<br>carried out.<br>Note: the need to carry out maintenance is<br>recorded by the machine. |

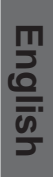

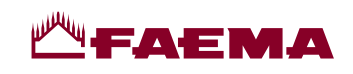

|                               | 2                                                                                                    |                                                                                                    |
|-------------------------------|----------------------------------------------------------------------------------------------------|----------------------------------------------------------------------------------------------------|
| Softener                      | This message is displayed when the softener<br>resins need to be regenerated. (Follow the<br>instructions on softener maintenance).                                                                                                    | Once regeneration has been completed, press the icon to access the programming menu:                                                                                             |
|                               |                                                                                                    | Note: the need to regenerate the resins is recorded by the machine.                                                                                                    |
| Change water<br>filter        | This message is displayed when the machine requires the substitution of the water filter.<br>In order to eliminate temporary the message, press the icon to access the programming menu:<br>CHANGE W. FILTER<br>(CHANGE W. FILTER)<br>() () () () () () () () () () () () () (                                                                                                    | Contact an authorised technician. The message<br>will be displayed until the filter has been replaced.<br>Note: the need to to replace the filter is recorded<br>by the machine. |
|                               | Image: WashImage: WashImage: Was |                                                                                                    |
| Machine in<br>stand-by        | This message is displayed when the machine<br>switch ON/OFF has been programmed. The<br>message indicates that the machine is switch-off<br>and is in stand-by status.                                                                                                    | Refer to the "Service time menu" chapter to see<br>how to program the switch ON/OFF of the machine.<br>Press the start key to force the machine on.                              |
| Messages<br>about<br>washings |                                                                                                    | Please consult this manual at the "Cleaning and maintenance".                                                                                                    |

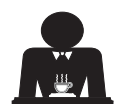

English

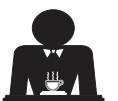

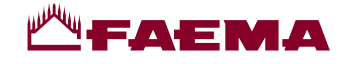

Chère Madame, cher Monsieur,

Félicitations, vous avez acheté une machine à café Faema.

Ainsi, vous avez choisi une machine à café expresso d'avant-garde conçue selon les principes techniques les plus modernes et les plus avancés ; une machine à café qui vous offre non seulement un concentré d'efficacité et de fonctionnalité mais met aussi à votre disposition tous les outils qui vous permettront de mieux travailler.

Nous vous conseillons de consacrer quelques instants à la lecture de ce Manuel d'Utilisation et Installation car il vous aidera à vous familiariser avec votre nouvelle machine. Nous sommes certains que vous serez entièrement d'accord sur ce point.

Page

Nous vous souhaitons bon travail.

Index

GRUPPO CIMBALI S.p.A.

| Q |
|---|
| Ę |
|   |
| 5 |
| 9 |
|   |
|   |

XIX

| 1.  | Consignes générales                      | 2  |
|-----|------------------------------------------|----|
| 2.1 | Transport et manutention                 | 3  |
| 2.2 | Consignes d'installation                 | 5  |
| 3.  | Consignes électriques d'installation     | 6  |
| 4.  | Consignes hydrauliques d'installation    | 6  |
| 5.  | Vérification de l'installation           | 7  |
| 6.  | Consignes pour l'opérateur               | 8  |
| 7.  | Avertissements                           | 9  |
| 8.  | Entretien et réparations                 | 9  |
| 9.  | Mise hors service définitive             | 10 |
|     | UTILISATION                              |    |
| 10. | Mise en marche quotidienne de la machine | 11 |
| 11. | Description des symboles s'affichant     |    |

| 11. | sur l'écran                                                                | 12 |
|-----|----------------------------------------------------------------------------|----|
| 12. | Changement de l'eau de la chaudière                                        | 13 |
| 13. | Chauffe-tasses (si prévu)                                                  | 13 |
| 14. | Distribution de café                                                       | 14 |
| 15. | Extinction du chauffe-eau                                                  | 17 |
| 16. | Personnalisations de la machine<br>(activables par le personnel TECHNIQUE) | 17 |
| 17. | Distribution eau chaude                                                    | 18 |
| 18. | Distribution de vapeur                                                     | 19 |

|     |                                                              | Page  |
|-----|--------------------------------------------------------------|-------|
|     | <b>PROGRAMMATION DU CLIENT</b>                               |       |
| 19. | Flux de programmation client                                 | 21    |
|     | Menu horaire de service                                      | 21    |
|     | Sélection de la langue                                       | 22    |
|     | Compteurs                                                    | 22    |
|     | Programmation des doses                                      | 23    |
|     | Economy                                                      | 26    |
|     | Lavages                                                      | 26    |
|     | Autosteam                                                    | 28    |
|     | Chauffe-tasses                                               | 28    |
|     | Températures chauffe-eau café                                | 29    |
|     | Changement de l'eau de la chaudière                          | 29    |
|     | Éclairage                                                    | 29    |
| 20. | Logotype                                                     | 30    |
| 21. | Nettoyage et entretien                                       | 31    |
|     | Lavage Sequentiel                                            | 32    |
|     | Lavage Simultane                                             | 33    |
|     | Lavage Simple                                                | 34    |
|     | Changement de l'eau de la chaudière                          | 35    |
|     | Nettoyage des porte-filtres                                  | 35    |
|     | Buses à vapeur et eau chaude                                 | 36    |
|     | Grilles et bac d'égouttement                                 | 36    |
|     | Bac collecteur                                               | 36    |
|     | Carrosserie                                                  | 36    |
| 22. | Anomalies - Avaries                                          | 37    |
|     | ILLUSTRATIONS                                                | IX    |
|     | Changement de l'alimentation électriqu                       | e XII |
|     | Changement de la Tension<br>d'alimentation du Transformateur | XVII  |

Service Line

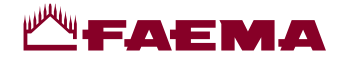

# 1. Consignes générales

Lire attentivement les avertissements et les consignes contenus dans le manuel D'UTILISATION avant d'utiliser ou de manipuler l'appareil car ils fournissent d'importantes indications concernant la sécurité et le respect des normes d'hygiène.

Conserver soigneusement ce livret pour une consultation ultérieure.

- L'appareil est prévu uniquement pour préparer un café expresso et des boissons chaudes à l'aide d'eau chaude ou de vapeur et pour préchauffer les tasses.
- L'appareil doit être installé dans un endroit où il peut être utilisé par des personnes formées à cet effet et informées sur les risques d'utilisation de l'appareil.
- L'appareil est destiné à un usage professionnel.
- L'appareil peut être utilisé par des enfants de plus de 8 ans et par des personnes aux capacités physiques, sensorielles ou mentales altérées, ou sans expérience ni connaissance de la machine, à condition qu'ils soient sous surveillance ou qu'ils aient préalablement reçu des instructions pour une utilisation en toute sécurité de l'appareil, et qu'ils comprennent les dangers qui y sont liés. Les enfants ne doivent pas jouer avec l'appareil.

Le nettoyage et l'entretien à effectuer par l'utilisateur ne doivent pas être exécutés par des enfants sans surveillance.

L'utilisation par des mineurs, avec ou sans la supervision d'un adulte, ne doit pas être contraire aux réglementations locales régissant les relations de travail.

- L'appareil ne peut être laissé sans surveillance.
- L'appareil ne doit pas être utilisé à l'extérieur.
- Si l'appareil est conservé dans des endroits où la température peut descendre en dessous du point de congélation, toujours vider la chaudière et les tuyaux de circulation d'eau.
- Ne pas exposer l'appareil aux agents atmosphériques (pluie, soleil, gel).
- Ne pas nettoyer l'appareil à l'aide d'un jet d'eau.
- Bruit : niveau de pression acoustique pondérée 74 dB(A) (+/- 2.5dB).
- En cas de dommage causé au câble d'alimentation, ce dernier doit être remplacé uniquement par le personnel technique qualifié et autorisé.
- Toute utilisation différente de celle décrite ci-dessus est impropre et peut être source de danger ; le fabricant décline toute responsabilité en cas de dommages résultant d'une utilisation impropre de l'appareil.

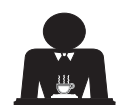

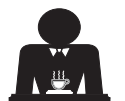

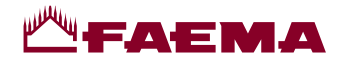

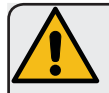

# ATTENTION

L'installation, le démontage et les réglages doivent être effectués exclusivement par le personnel technique qualifié et autorisé.

Lire attentivement les avertissements et les consignes contenus dans le présent manuel car ils fournissent d'importantes indications concernant la sécurité d'installation, d'utilisation et d'entretien.

Conserver soigneusement ce livret pour une consultation ultérieure.

# 2.1 Transport et manutention

# Emballage

- La machine est conditionnée dans un emballage en carton robuste avec des protections internes adéquates. Les symboles conventionnels figurant sur l'emballage fournissent des instructions à observer pendant la manutention et le stockage de l'appareil.
- Effectuer le transport selon les instructions figurant sur l'emballage : déplacer le colis avec la prudence qui s'impose et éviter tout choc.
- Ne pas exposer l'emballage aux agents atmosphériques (pluie, soleil, gel).

# Contrôles à la réception

- À la réception de l'appareil, vérifier l'exactitude et la conformité des documents de transport (voir étiquettes emballage).
- Vérifier que l'emballage d'origine n'est pas endommagé.
- Après avoir retiré l'emballage, vérifier l'intégrité de l'appareil et des dispositifs de sécurité.
- Les éléments de l'emballage (sacs en plastique, polystyrène expansé, clous, etc.) ne doivent pas être laissés à la portée des enfants car ils constituent des sources potentielles de danger.

# Instructions pour l'élimination de l'emballage

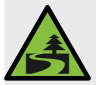

Les matériaux d'emballage sont écologiques et recyclables. Éviter le rejet dans l'environnement. Apporter les matériaux aux points de récupération/collecte conformément à la législation locale en vigueur.

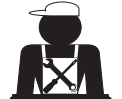

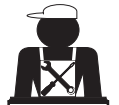

Français

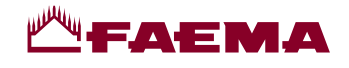

# Manutention

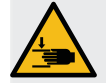

Français

Le personnel qualifié pour déplacer l'appareil doit connaître les risques liés à la manipulation des charges.

Manipuler l'appareil avec la plus grande attention, en utilisant, si possible, un engin de levage adéquat (type chariot élévateur).

En cas de manutention manuelle, s'assurer que :

- le nombre de personnes est adapté au poids et à la difficulté de prise de l'appareil ;
- toujours utiliser les dispositifs de prévention des accidents du travail (chaussures, gants).

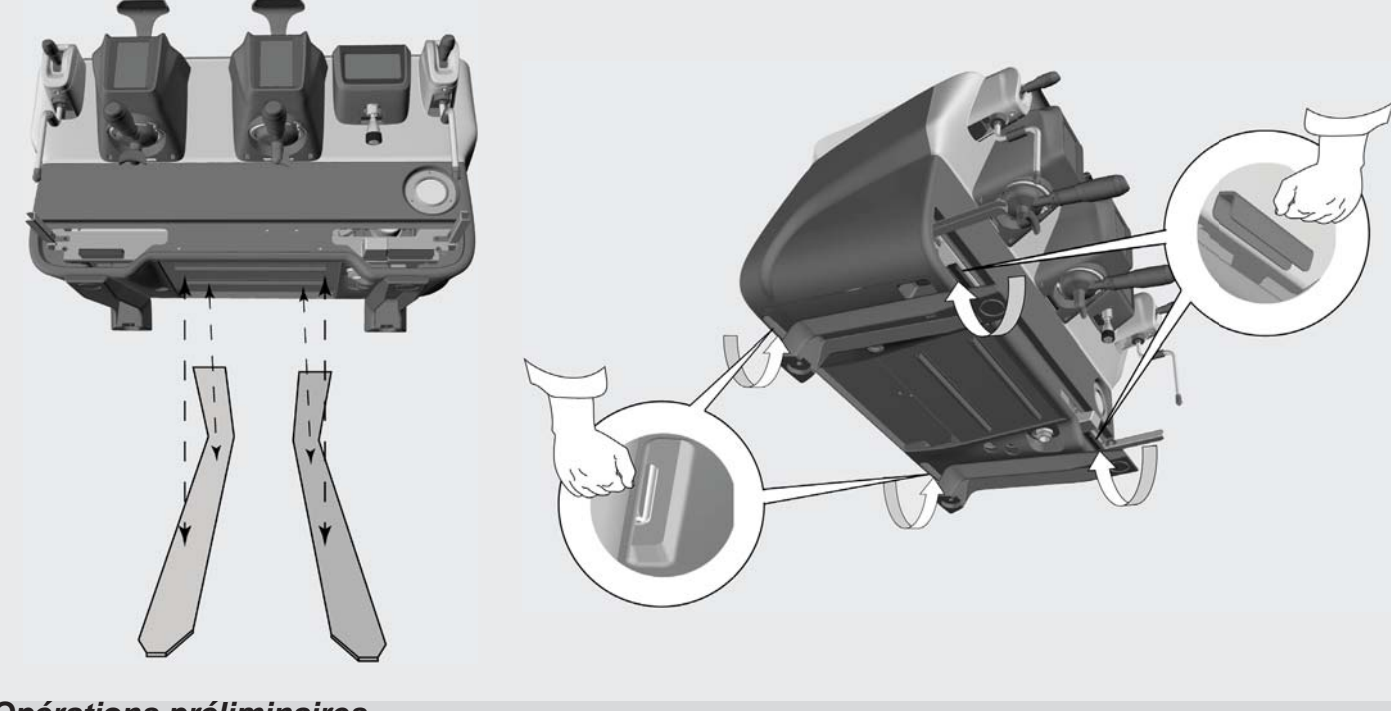

**Opérations préliminaires** 

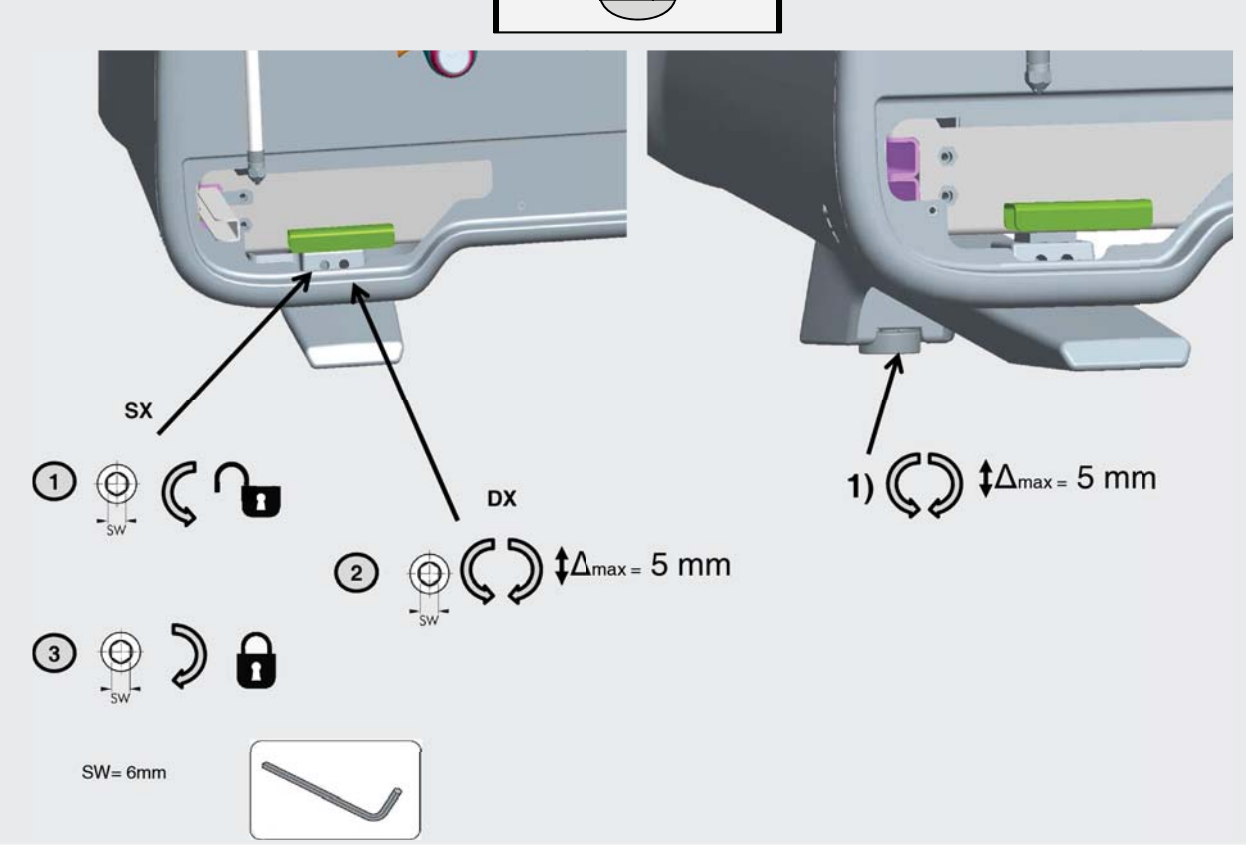

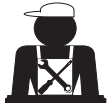

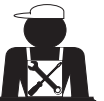

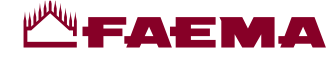

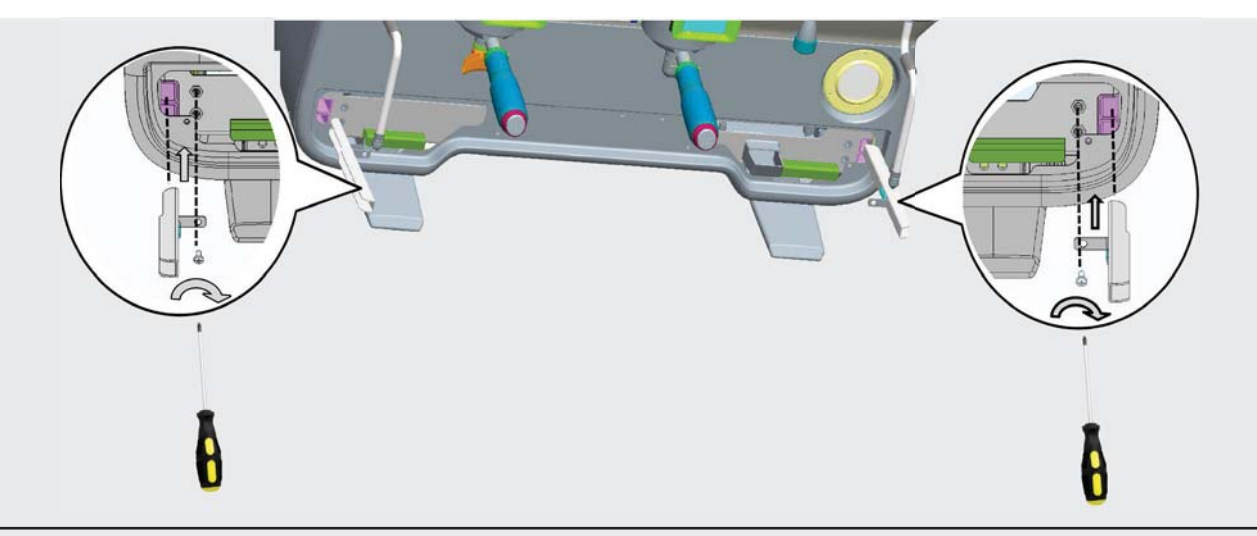

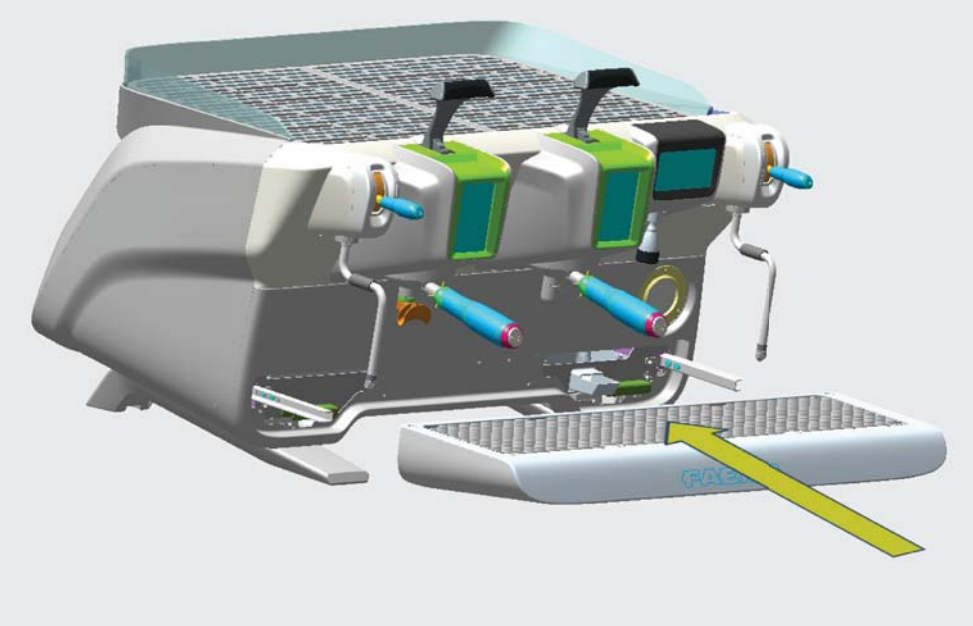

# 2.2 Consignes d'installation

- Avant de brancher l'appareil, s'assurer que les données de la plaque correspondent à celles du réseau de distribution électrique et de l'eau.
- Contrôler l'état du câble d'alimentation ; s'il est endommagé, le remplacer.
- Dérouler totalement le câble d'alimentation.
- La machine à café doit être placée sur une surface plane et stable, à une distance minimum de 20 mm des murs et de la surface d'appui ; de plus, elle doit être installée en veillant à ce que la surface d'appui plus haute (plateau chauffe-tasses) soit à une hauteur non inférieure à 1,2 m. Prévoir une surface d'appui pour les accessoires.
- La température ambiante doit être comprise entre 10° et 32°C (50°F et 90°F).
- Les branchements d'alimentation (électricité et eau) et le système d'évacuation de l'eau doté d'un siphon doivent se trouver à proximité.
- Ne pas installer dans des pièces (cuisines) où le nettoyage est effectué par jets d'eau.
- Ne pas obstruer les ouvertures ou fissures de ventilation ou de dispersion de la chaleur.
- Ne pas installer l'appareil à l'extérieur.

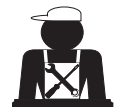

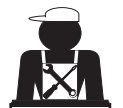

Français

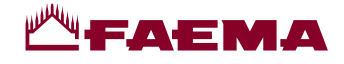

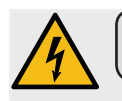

## 3. Consignes électriques d'installation

Au moment de l'installation, prévoir un dispositif qui assure l'interruption du raccordement au réseau avec une distance d'ouverture des contacts permettant une interruption totale dans les conditions de surtension III et une protection contre le courant de fuite avec une valeur de 30mA. Ce dispositif d'interruption doit être prévu dans le réseau d'alimentation conformément aux règles d'installation.

Dans des conditions d'alimentation défavorables, l'appareil peut causer des chutes de tension transitoires.

La sécurité électrique de cet appareil n'est assurée que lorsque celui-ci est correctement relié à une installation efficace de mise à la terre comme prévu par les normes de sécurité électrique en vigueur. Il faut vérifier cette condition fondamentale de sécurité et, en cas de doute, demander à ce que le personnel qualifié effectue un contrôle méticuleux de l'installation. Le fabricant ne peut être tenu pour responsable des éventuels dommages causés par le manque de mise à la terre de l'installation.

Ne pas utiliser d'adaptateurs, de prises multiples et /ou rallonges.

De plus, vérifier que le type de branchement et la tension correspondent à ceux indiqués sur la plaque signalétique : voir chapitre illustrations figure 1.

Pour les machines avec couplage étoile : voir <u>chapitre illustrations figure 2</u>. Pour les machines avec couplage triangle : voir <u>chapitre illustrations figure 3</u>. Pour les machines avec couplage monophasé : voir <u>chapitre illustrations figure 4</u>.

### 4. Consignes hydrauliques d'installation

#### CONDITIONS HYDRAULIQUES REQUISES

L'eau destinée à alimenter la machine à café doit être adaptée à la consommation humaine (voir directives et normes en vigueur).

Contrôler que les valeurs du pH et des chlorures sont conformes aux lois en vigueur au point d'entrée de l'eau sur la machine.

Si les valeurs relevées n'entrent pas dans les limites indiquées, il faut introduire un dispositif de traitement de l'eau approprié (qui respecte les normes locales en vigueur et compatibles avec l'appareil).

Au cas où il faudrait alimenter la machine avec de l'eau d'une dureté supérieure à 8°F (4,5°D), pour le bon fonctionnement de la machine, appliquer un plan d'entretien spécifique en fonction de la valeur de dureté relevée et de la modalité d'utilisation.

#### CONSIGNES

Pour l'installation, utiliser exclusivement les composants fournis ; si l'on doit utiliser d'autres composants, employer exclusivement des composants neufs (tuyaux et joints pour le raccordement au réseau d'eau qui n'ont jamais été utilisés auparavant) et adaptés au contact avec l'eau pour la consommation humaine (selon les normes locales en vigueur).

#### **BRANCHEMENTS HYDRAULIQUES**

Placer l'appareil parfaitement à l'horizontale en agissant sur les pieds, puis fixer les pieds.

Effectuer les branchements hydrauliques comme indiqué dans le <u>chapitre illustrations figure 5</u>, en respectant les normes d'hygiène, de sécurité hydraulique et anti-pollution en vigueur dans le pays d'installation.

**N.B.** : si la pression de réseau dépasse 6 bars, installer un réducteur de pression calibré à 2-3 bars : voir <u>chapitre</u> <u>illustrations figure 6</u>.

Tuyau d'évacuation : mettre une extrémité du tuyau d'évacuation dans un puisard doté de siphon pour l'inspection et le nettoyage.

IMPORTANT : le tuyau d'évacuation NE doit pas être trop courbé, comme indiqué dans le chapitre illustrations figure 7.

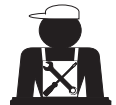

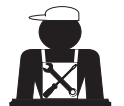

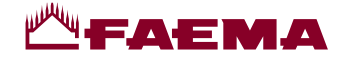

# 5. Vérification de l'installation

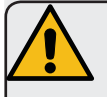

**ATTENTION** : UNE FOIS L'INSTALLATION TERMINÉE, VÉRIFIER LES CONDITIONS DE BON FONCTIONNEMENT (voir formulaire C d'installation).

#### BRANCHEMENT HYDRAULIQUE

Absence de fuites au niveau des branchements ou des tuyaux

# FONCTIONNEMENT

- Pression de la chaudière et pression de service conformes aux valeurs normales
- Fonctionnement correct du contrôle de pression
- Fonctionnement correct du niveau
- Fonctionnement correct des soupapes d'expansion

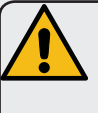

**ATTENTION** : LORSQUE LA MACHINE EST INSTALLÉE ET PRÊTE À L'EMPLOI, LAVER LES COMPOSANTS INTERNES AVANT DE CONFIER LA MACHINE À L'OPÉRATEUR, EN SUIVANT LES CONSIGNES CI-DESSOUS :

#### GROUPES

- Fixer les porte-filtres aux groupes (sans café).
- Effectuer des distributions pendant une minute environ, pour chaque groupe.

#### EAU CHAUDE

 Distribuer de façon répétée de l'eau chaude (en actionnant la commande correspondante) jusqu'à prélever au moins 4 litres de eau. Voir manuel d'utilisation au chapitre « Distribution eau chaude ».

#### VAPEUR (même avec Autosteam)

 Distribuer de la vapeur à travers les buses pendant une minute environ, en utilisant les commandes prévues à cet effet.

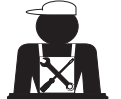

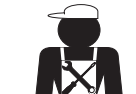

Français

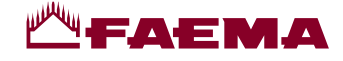

# 6. Consignes pour l'opérateur

# DEMARRAGE ACTIVITE

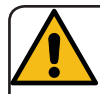

**ATTENTION** : AVANT D'UTILISER LA MACHINE, LAVER LES COMPOSANTS INTERNES EN SUIVANT LES CONSIGNES CI-DESSOUS. CES OPÉRATIONS DOIVENT ÊTRE RÉPÉTÉES LORSQUE LA MACHINE NE DIS-TRIBUE PAS DE BOISSONS PENDANT PLUS DE 8 HEURES ET EN TOUT ÉTAT DE CAUSE AU MOINS UNE FOIS PAR JOUR.

#### Groupes

- Fixer les porte-filtres aux groupes (sans café).
- Effectuer des distributions pendant une minute environ, pour chaque groupe.

### Eau chaude

• Effectuer le changement eau comme indiqué au paragraphe « Changement de l'eau de la chaudière ».

### Vapeur (même avec Autosteam)

 Distribuer de la vapeur à travers les buses pendant une minute environ, en utilisant les commandes prévues à cet effet.

# AU COURS DE L'ACTIVITÉ

#### Distribution de vapeur (également avec Autosteam)

• Avant de réchauffer la boisson (eau, lait, etc.), faire sortir de la vapeur de la buse pendant au moins 3 secondes pour garantir l'évacuation de condensat.

#### Distribution de café

• Si la machine est restée inactive pendant plus d'une heure, avant de distribuer de l'eau chaude, effectuer une distribution à vide d'environ 100cc.

# Distribution d'eau chaude

• Si la machine est restée inactive pendant plus d'une heure, avant de distribuer de l'eau chaude, effectuer une distribution à vide d'environ 200cc.

#### Nettoyage du circuit café

• Pour les modes et les instructions de nettoyage, consulter la section spécifique du manuel d'utilisation.

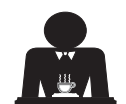

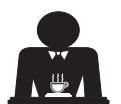

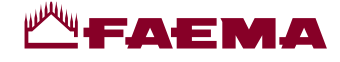

# 7. Avertissements

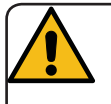

# Danger de brûlures

Les zones identifiées avec l'étiquette sont des parties chaudes. Il est dont recommandé de s'approcher et d'utiliser la machine avec la plus grande prudence.

# AVERTISSEMENTS GÉNÉRAUX

Le fabricant décline toute responsabilité pour tout dommage matériel ou physique suite à une mauvaise utilisation de la machine à café.

Ne jamais utiliser l'appareil avec les mains mouillées ou pieds nus.

Attention, l'appareil ne doit pas être utilisé par des enfants ou des personnes ne connaissant pas son fonctionnement.

### Danger de brûlures

Ne jamais poser les mains ou d'autres parties du corps à proximité des groupes de distribution de café, ou des buses à vapeur et eau chaude.

#### Plateau chauffe-tasses

Ne poser sur le plateau chauffe-tasses que des petites tasses, des tasses normales, ou des verres adaptés pour le fonctionnement de la machine à café.

Laisser égoutter soigneusement les petites tasses avant de les poser sur le plateau chauffe-tasses.

# 8. Entretien et réparations

En cas de mauvais fonctionnement, éteindre la machine, débrancher l'interrupteur principal et prévenir le SAV.

En cas de dommage au câble de branchement électrique, éteindre la machine et demander une pièce de rechange au SAV.

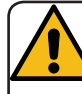

Pour assurer la sécurité d'exploitation et des fonctions, il est indispensable de :

- respecter toutes les consignes du fabricant ;
- faire vérifier périodiquement par le personnel qualifié et autorisé l'intégrité des protections et le bon fonctionnement de tous les dispositifs de sécurité (la première fois au bout de 3 ans maximum puis tous les ans).

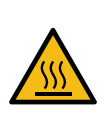

WARNING: Hot surface ACHTUNG: Heisse Oberfläche ATTENTION: Surface chaude ATTENZIONE: Superficie calda

Ne pas placer d'autres objets sur le plateau chauffe-tasses.

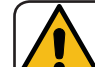

# INTERRUPTION DE L'ACTIVITÉ

En cas de non-utilisation prolongée de la machine (par exemple, durant la fermeture de l'établissement), effectuer les opérations suivantes :

- débrancher la fiche de la prise de courant, ou débrancher l'interrupteur principal ;
- fermer le robinet d'alimentation en eau.

N.B. : pour les machines sur lesquelles il est possible de programmer l'allumage et l'arrêt à des heures précises, les alimentations ne doivent rester actives que si la fonction est insérée.

Le non-respect de ces consignes de sécurité dégage le fabricant de toute responsabilité en cas de pannes, de dommages à des biens et/ou de blessures à des personnes.

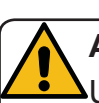

# ATTENTION

Un entretien effectué par un personnel non qualifié peut porter préjudice à la sécurité et à la conformité de la machine aux normes en vigueur.

Ne s'adresser qu'à un personnel qualifié et autorisé.

#### ATTENTION

Utiliser exclusivement des pièces de rechange d'origine garanties par la maison mère.

Dans le cas contraire, la responsabilité du fabricant n'est pas engagée.

## ATTENTION

Après les opérations d'entretien, effectuer les VÉRIFICATIONS d'installation illustrées à la section correspondante du manuel d'utilisation.

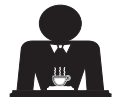

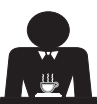

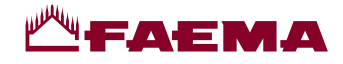

#### Mise hors service définitive (Uniquement dans les produits avec marquage (E)) 9.

Conformément à la Directive Européenne 2012/19/UE concernant les déchets électriques (WEEE), nous informons les usagers de la communauté européenne de ce qui suit:

l'appareillage électrique ne peut pas être jeté comme un déchet urbain. En effet, il faut respecter le ramassage séparé introduit par la discipline visant à l'élimination des ordures dérivant d'appareillages électriques.

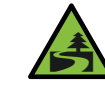

Le tri sélectif, qui permet de recycler, de traiter et d'éliminer l'appareil dans le respect de l'environnement, contribue à éviter tout effet négatif sur l'environnement et sur la santé et favorise la réutilisation et/ou le recyclage des matériaux de composant le produit.

L'élimination des déchets électriques qui ne respectent pas les normes en vigueur comporte l'application de sanctions administratives et pénales.

Les appareillages électriques du GRUPPO CIMBALI sont caractérisés par un symbole portant une benne à ordures sur roues barrée. Le symbole indique que l'appareillage a été mis sur le marché après le 13 août 2005 et qu'il doit faire l'objet de ramassage séparé.

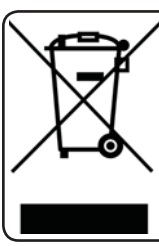

MISE HORS SERVICE DEFINITIVE Pour la sauvegarde de l'environnement, procéder selon les normes locales en vigueur.

# INFORMATIONS SUR L'ENVIRONNEMENT

Cet appareil contient une pile bouton non rechargeable au lithium (chimie : lithium-dioxyde de manganèse) intégrée au produit final.

Recycler ou éliminer les piles conformément aux consignes du fabricant de la pile ou selon les réglementations locales et nationales en vigueur.

Emplacement de la pile

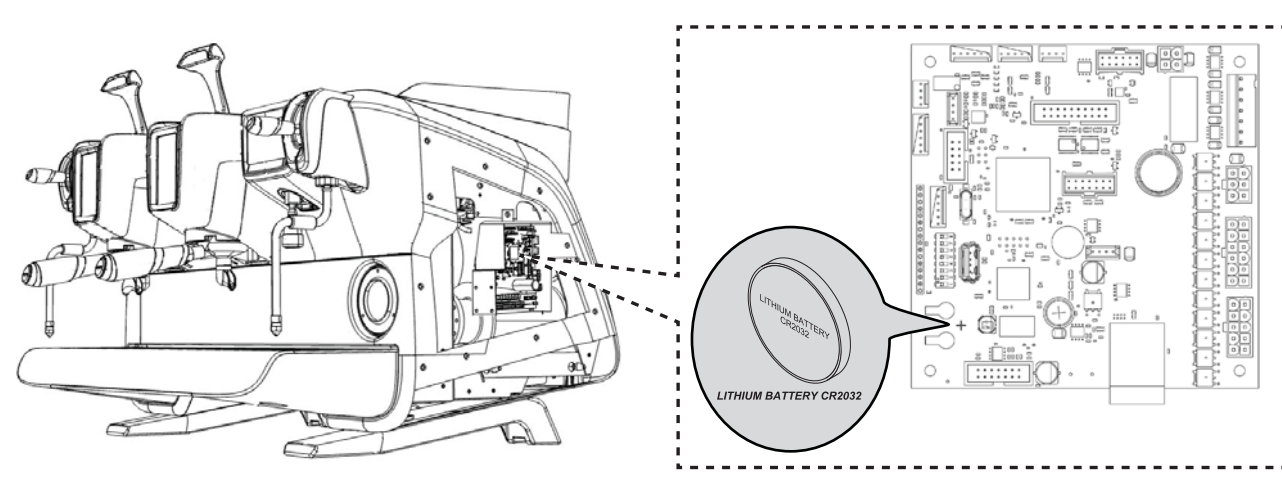

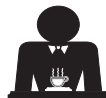

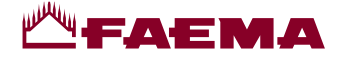

2

# UTILISATION

#### 10. Mise en marche quotidienne de la machine

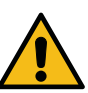

3

92.0°

start

E71

- « Avant de démarrer la machine, s'assurer que :
- l'interrupteur principal de l'alimentation électrique est branché ;
- le robinet principal d'alimentation en eau est ouvert ».

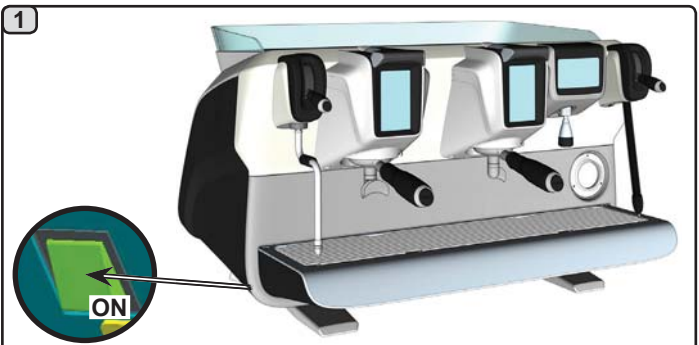

Appuyer sur l'interrupteur lumineux général pour allumer la machine.

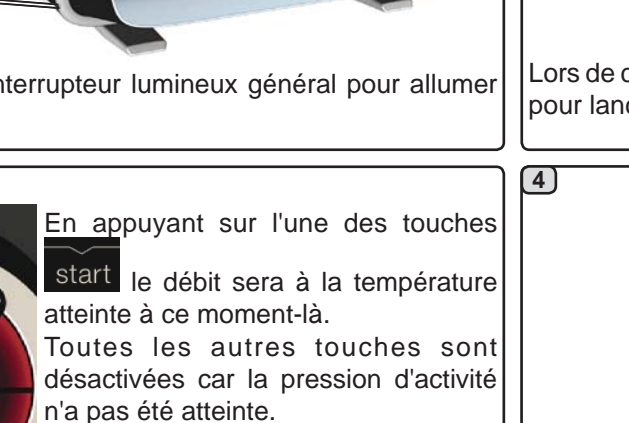

En attendant que la machine soit prête à être utilisée, brancher les porte-filtres aux groupes.

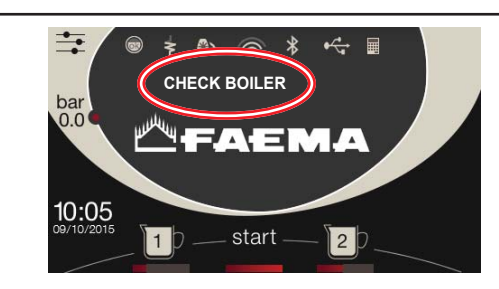

Lors de cette phase, remplir les chauffe-eau et la chaudière pour lancer la phase de réchauffement.

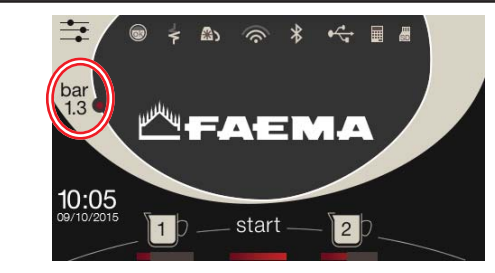

Attendre que la pression de travail programmée soit atteinte avant d'utiliser la machine.

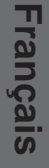

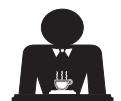

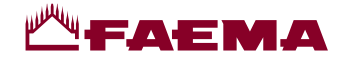

#### Description des symboles s'affichant sur l'écran 11.

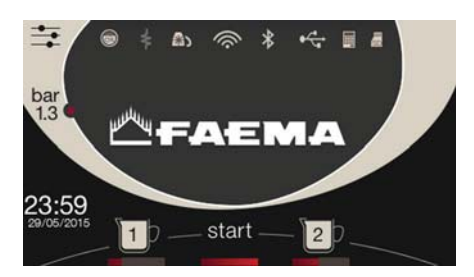

#### NIVEAU

Ce symbole représente le niveau de l'eau se trouvant dans la chaudière. Lors de la phase de chargement, la partie inférieure de l'icône s'affiche de façon alternée.

Lorsque le niveau optimal a été atteint, le symbole

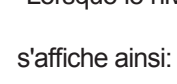

#### RÉSISTANCE

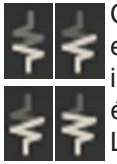

Ce symbole indique que la résistance est active et en marche; la présence du chauffage électrique est indiquée par un flux lumineux d'une plus grande épaisseur qui traverse la résistance.

Lorsque la pression de la chaudière atteint la valeur

établie, l'icône est représentée ainsi:

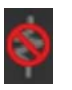

Elle indique que la résistance de la chaudière est désactivé.

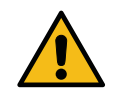

#### N.B.: l'utilisateur ne peut pas activer ou désactiver le chauffage électrique.

Avec la fonction de mise en marche/arrêt, l'activation du chauffage électrique se fait automatiquement.

#### PRESSION CHAUDIÈRE

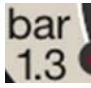

Ce symbole représente la valeur de la pression chaudière.

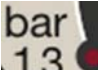

bar

En appuyant sur l'icône 1.3 il est possible de visionner le manomètre en modo analogique; sur le visuel s'affiche:

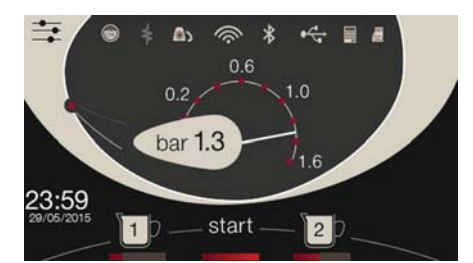

Appuyer à nouveau sur l'icône 1.3 revenir à l'affichage classique du visuel.

# CHAUFFE-TASSES

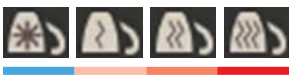

Ces symboles indiquent la puissance actuellement sélectionnée par le chauffe-tasses.

## WIFI

Symboles connexion WIFI: présence de réseau sans connexion;

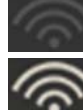

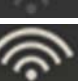

connecté au réseau.

#### BLUETOOTH

Ces symboles se réfèrent à la communication Bluetooth :

- l'icône grise indique la présence du module Bluetooth sur la machine ;
- l'icône blanche indique que la machine communique avec un broyeur-doseur Bluetooth.

#### **USB**

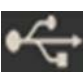

Ce symbole apparaît sur l'écran lorsqu'une clé USB est branchée.

# SD

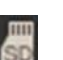

Ce symbole indique la présence d'une mémoire micro SD dans la carte CPU de la machine.

#### SYSTÈMES DE PAIEMENT

La présence de cette icône indique que la machine est connectée à une interface pour les systèmes de paiement et configurée pour travailler avec l'interface.

Les distributions sont donc possibles avec le consentement du système de paiement.

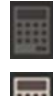

- l'icône grise indique l'absence d'activation par le système de caisse ;
- l'icône blanche indique l'activation par le système de caisse.

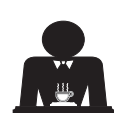

pour

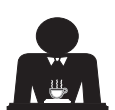

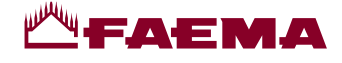

# 12. Changement de l'eau de la chaudière

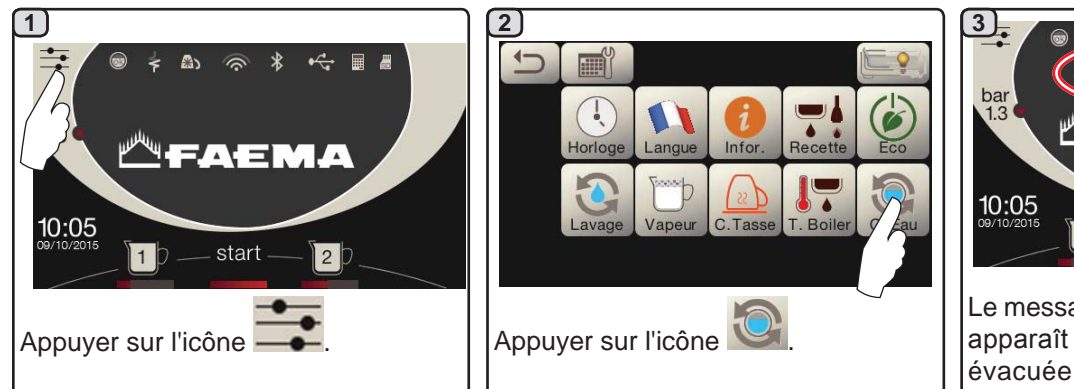

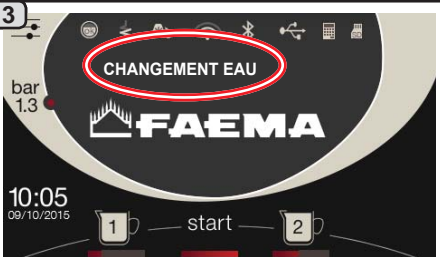

Le message « *CHANGEMENT EAU* » apparaît ; l'eau de la chaudière est évacuée par la buse d'eau chaude (10) (60 - 70% environ de la capacité totale).

L'arrêt de la distribution se fera automatiquement.

Suite à cette opération, la machine fonctionne de nouveau normalement. Remplir la chaudière avec de l'eau.

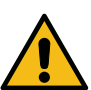

Le changement d'eau de la chaudière doit être effectué au moins une fois par jour.

**N.B.** : la fonction « *CHANGEMENT EAU* » peut être programmée par le personnel technique : dans ce cas, à l'heure prévue, le message de demande apparaît.

Pour plus d'informations sur la fonction, voir chapitre « **PROGRAMMATION DU CLIENT / Lavages** ».

# 13. Chauffe-tasses (si prévu)

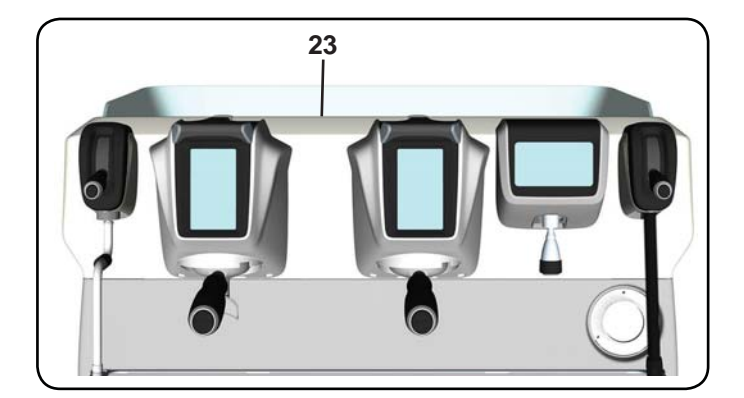

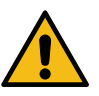

ATTENTION : ne pas couvrir le chauffe-tasses avec des chiffons.

Les machines sont dotées d'un plateau repose-tasses (23) pour ranger les tasses.

Ne poser sur le plateau repose-tasses que des petites tasses, des tasses normales, ou des verres adaptés pour le fonctionnement de la machine à café ; **il est interdit d'y placer d'autres objets**.

Laisser égoutter soigneusement les tasses avant de les placer sur le repose-tasses.

N.B. : pendant la phase d'arrêt automatique, le chauffage du plateau chauffe-tasses (23) sera désactivé.

Lors de la mise en marche automatique successive, la condition laissée au moment de l'arrêt sera rétablie.

Avec l'activation du mode ECONOMY, le chauffe-tasses est automatiquement réglé sur le niveau 1.

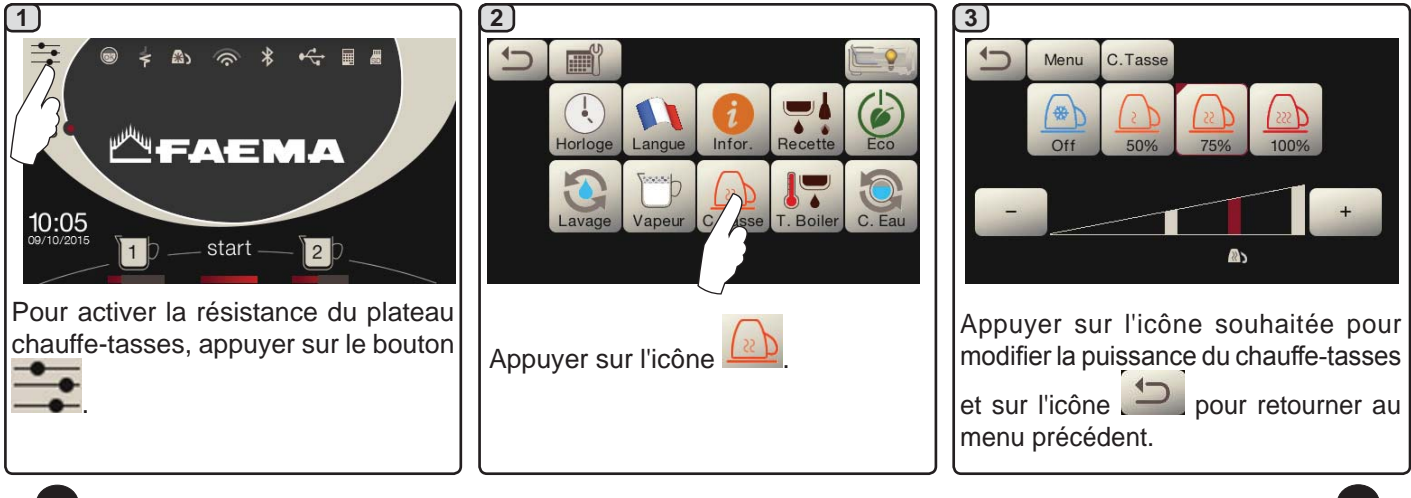

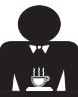

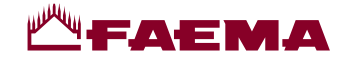

# 14. Distribution de café

#### Description de l'Écran tactile de sélection

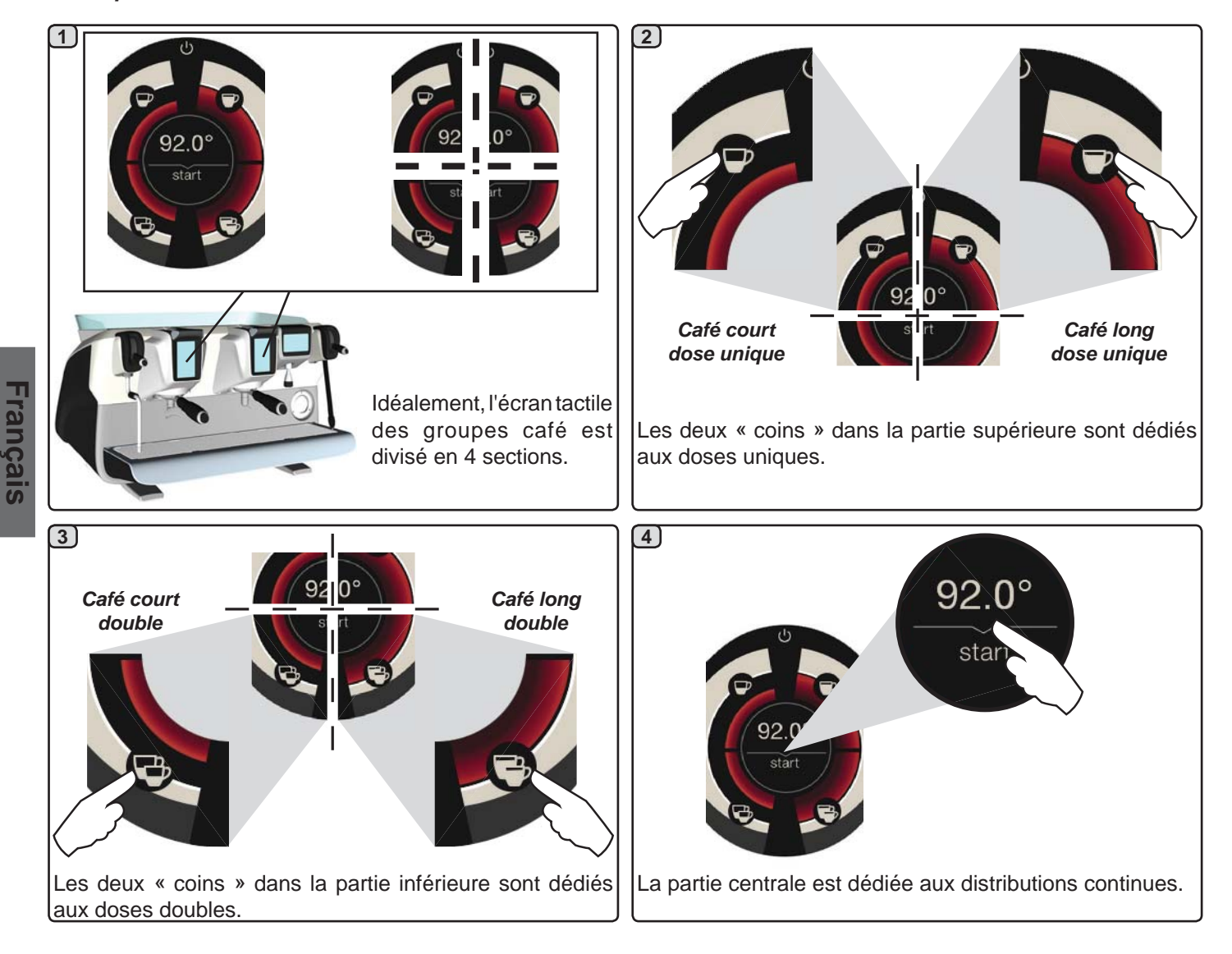

#### Description du Levier de Distribution

La distribution de café peut également se faire au moyen du levier de distribution, ce qui permet à l'utilisateur de déterminer la durée des phases d'infusion et de distribution à son gré.

Pour cela, garder le levier dans les différentes positions pendant la durée désirée.

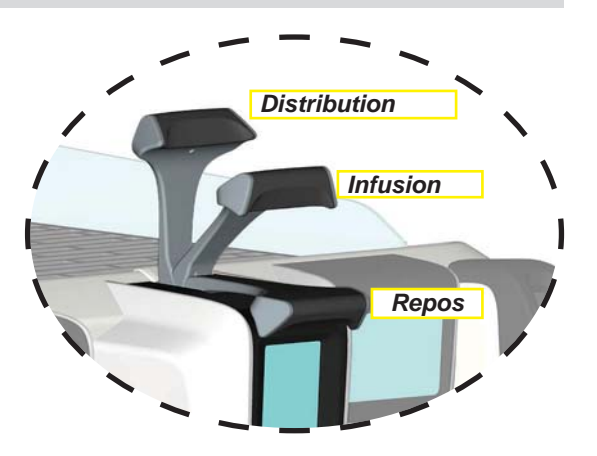

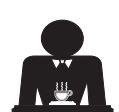

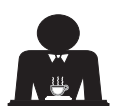

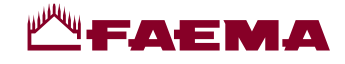

Le porte-filtre ne doit pas être

décroché avant la fin de la

distribution de café.

#### **Opérations préliminaires**

Décrocher le porte-filtre, vider le marc dans le bac à marc et le remplir avec une dose de café moulu dans le cas d'un porte-filtre 1 tasse avec filtre conique ou deux doses de café moulu dans le cas d'un porte-filtre 2 tasses avec filtre cylindrique.

Presser le café d'une façon uniforme en utilisant le tasseur monté sur le moulin ou le disque tasseur livré.

Éliminer sur le bord du filtre les éventuels résidus de café moulu.

Enclencher, en serrant bien, le porte-filtre au groupe et mettre en place la (ou les) tasse(s) en dessous du (des) bec(s) verseur(s) du porte-filtre.

# Distribution de café en utilisant l'Écran tactile de sélection

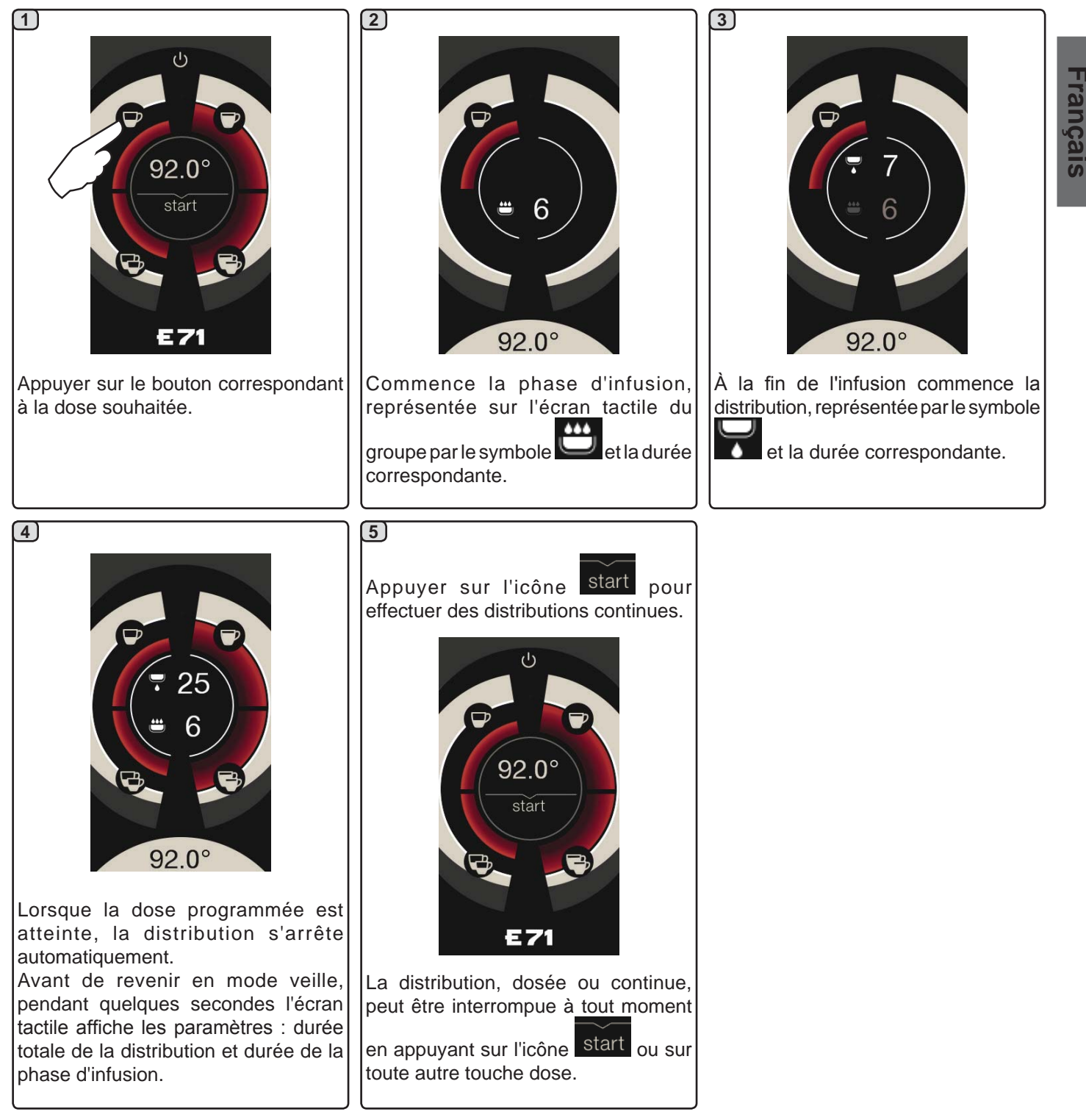

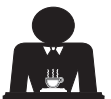

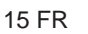

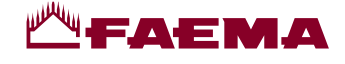

#### Distribution de café en utilisant le Levier de distribution

Le levier de distribution de café permet de personnaliser, au choix de l'utilisateur, la durée de chaque phase de la distribution.

Afin d'obtenir un expresso optimal, la durée du cycle d'infusion joue un rôle fondamental. À cet égard, pour un expresso italien, le temps recommandé est de 3 à 7 secondes.

N.B. : la durée maximale de la phase d'infusion est de 10 secondes, puis commence la phase de distribution.

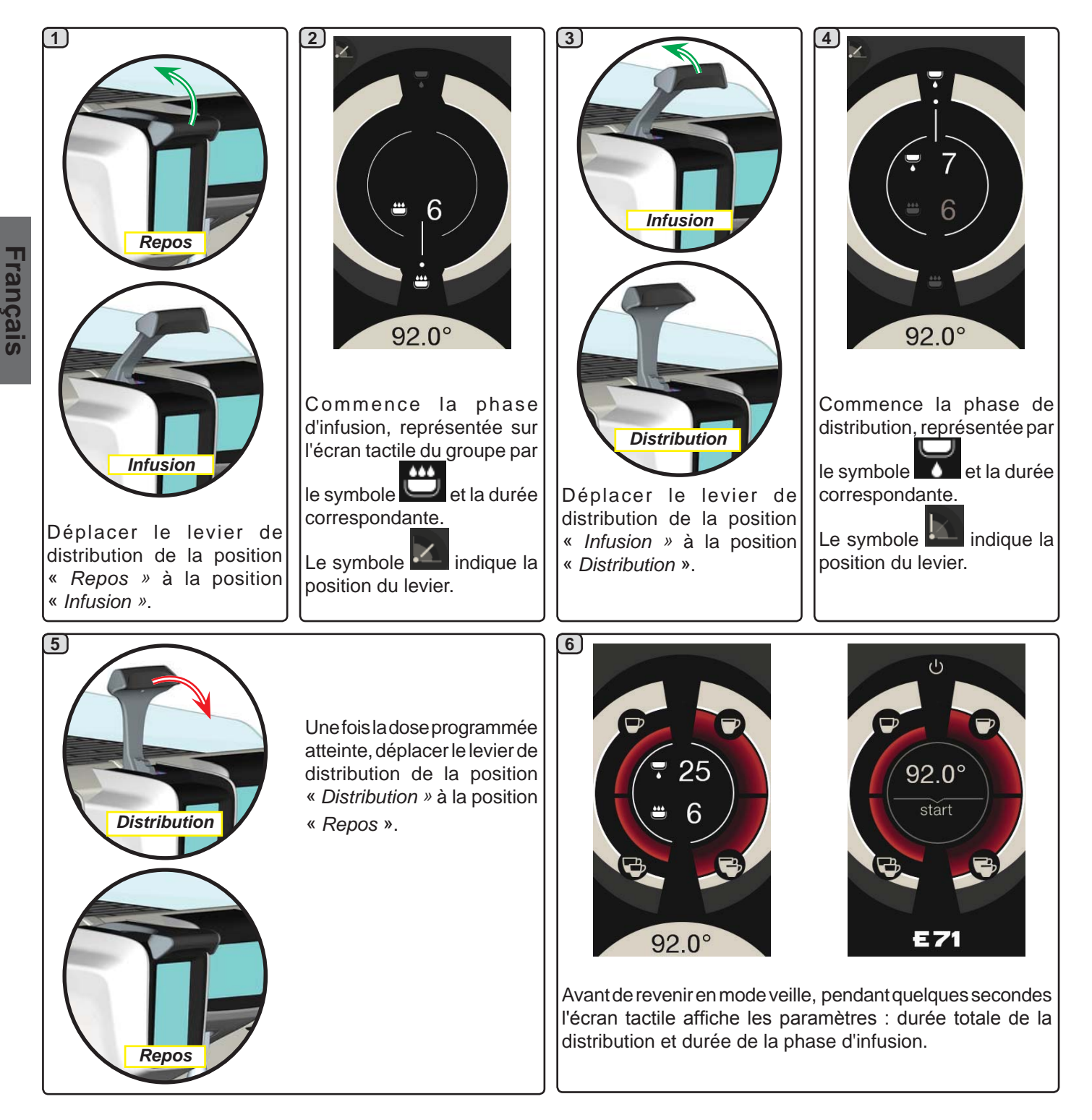

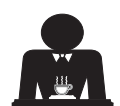

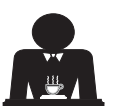

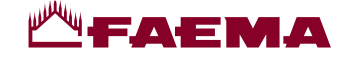

# 15. Extinction du chauffe-eau

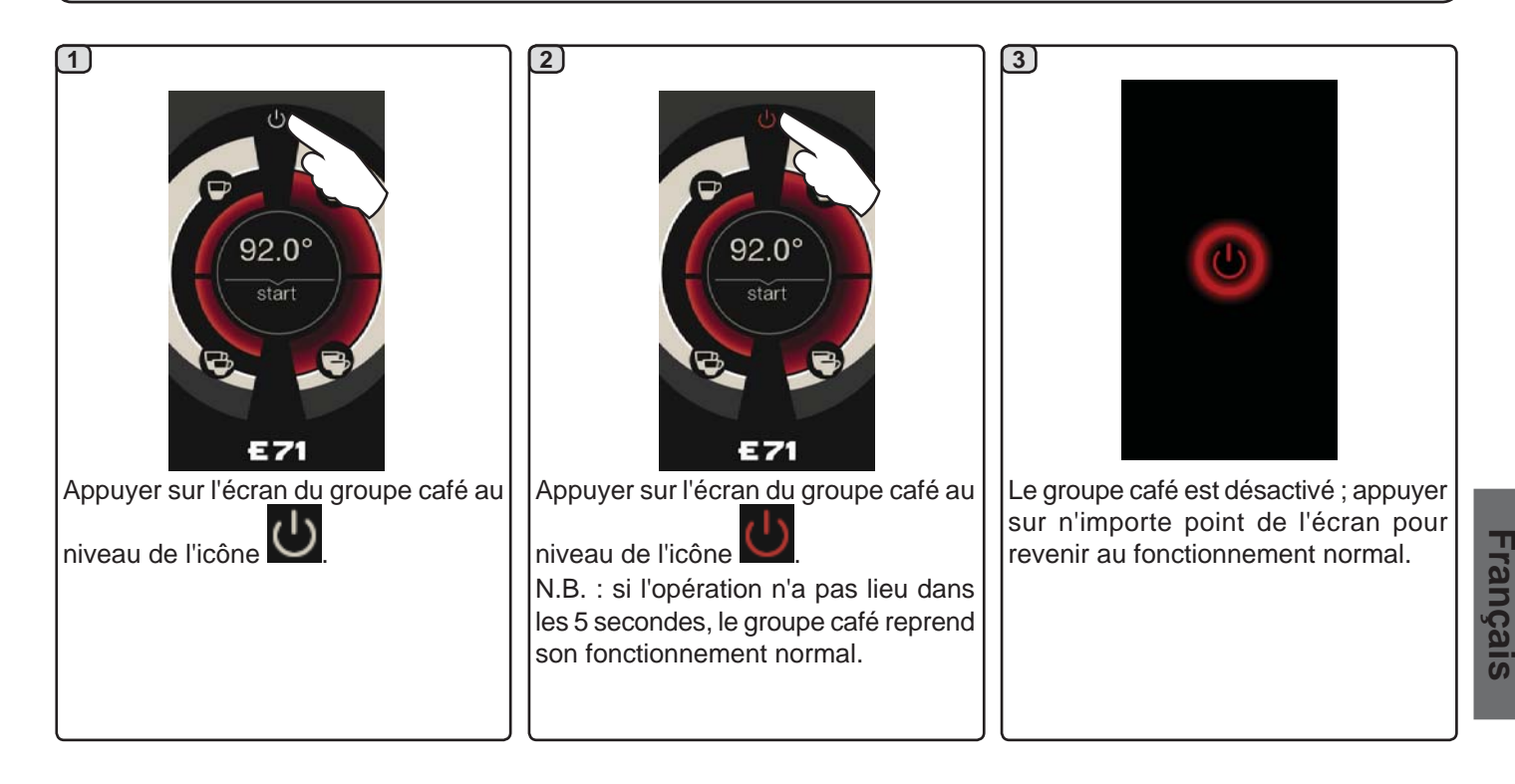

# 16. Personnalisations de la machine (activables par le personnel TECHNIQUE)

Une autre fonctionnalité, activable par le personnel technique, est l'icône FLUSH, présente dans la partie basse de l'écran de chaque groupe de distribution. L'icône FLUSH permet de distribuer une petite quantité d'eau de « rinçage groupe » (durée de distribution

de 1 à 5 secondes) avant d'accrocher le porte-filtre.

 92.0°

 Start

 Start

 FLUSH

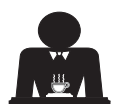

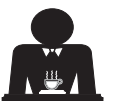

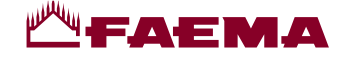

# 17. Distribution d'eau chaude

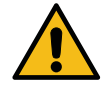

2

**Danger de brûlure !** Utiliser les dispositifs isolants (**A**) pour manipuler les buses à eau et à vapeur.

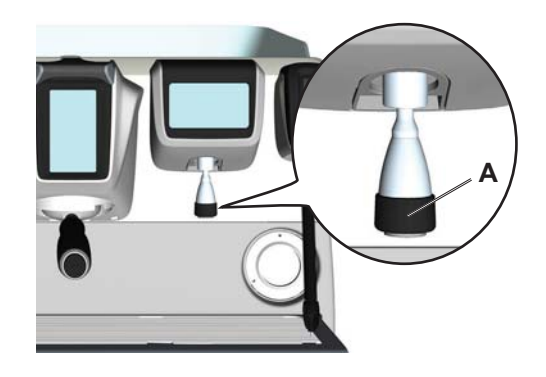

Après avoir placé le récipient approprié sous le distributeur, le débit peut être effectué de deux façons :

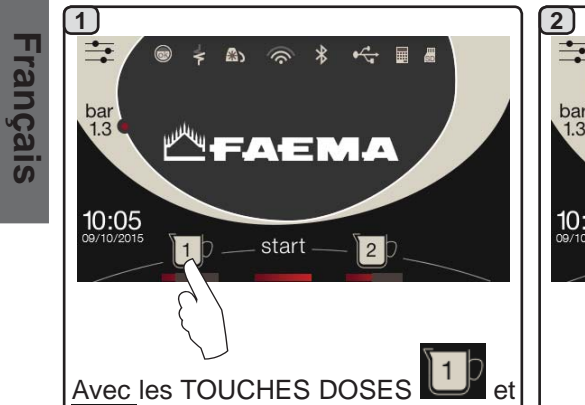

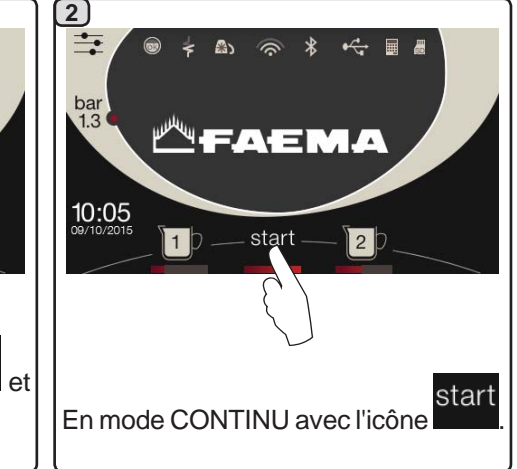

La barre située sous les icônes des

boutons de l'eau distribuée :

plus la barre est longue, plus la température est élevée.

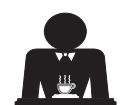

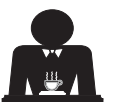

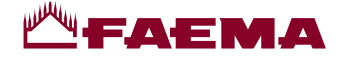

# 18. Distribution de boissons - vapeur

#### Distribution via sélecteur Autosteam (13) (si prévu)

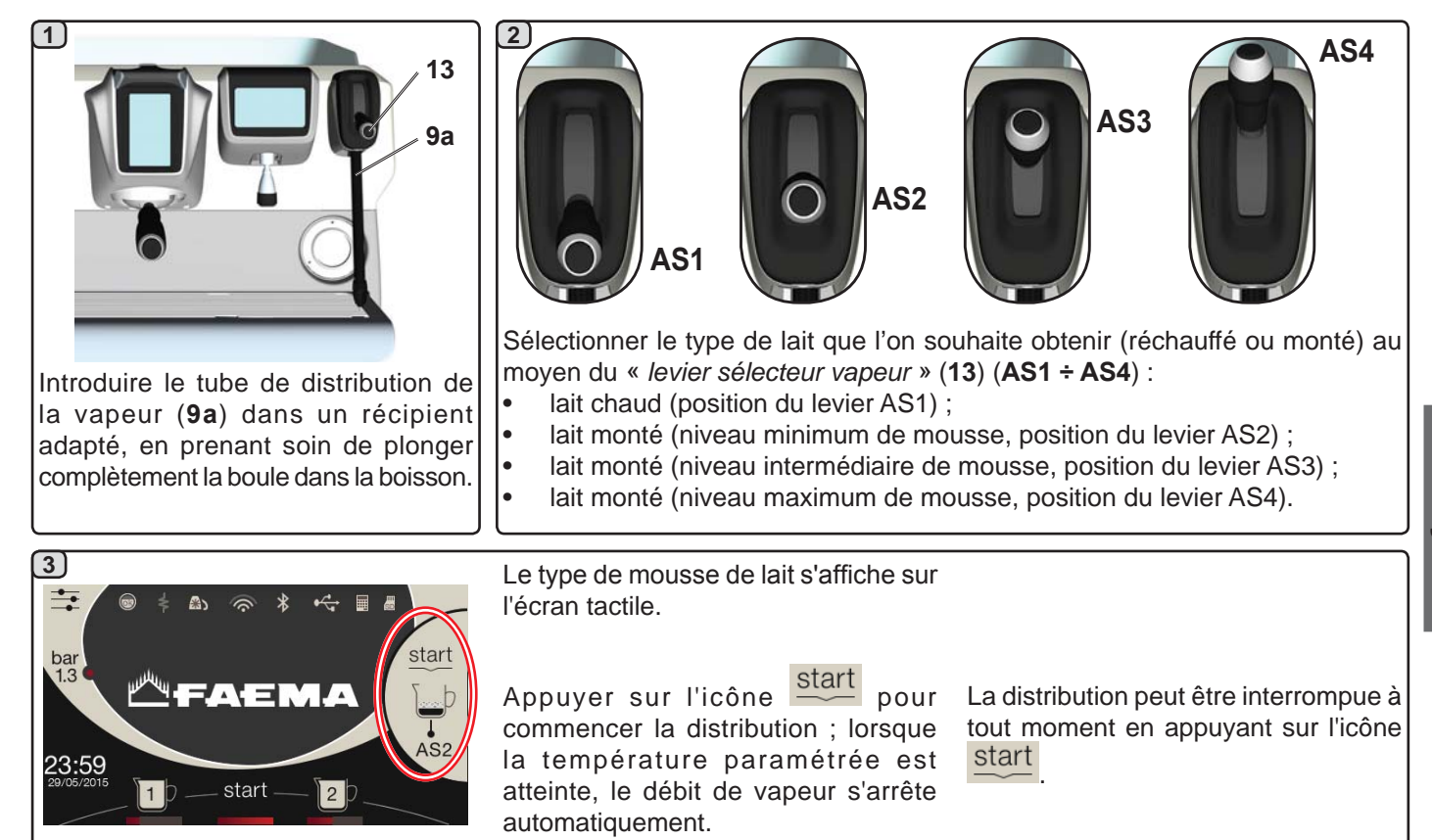

**COLD TOUCH** (seulement dans certaines configurations de produits)

La nouvelle buse à vapeur **Autosteam Cold Touch** (9a) a un confort d'utilisation amélioré, grâce à un revêtement isolant anti-adhérent qui la maintient froide avant, pendant et après la distribution de la vapeur, facilitant ainsi la manipulation et le nettoyage de la buse.

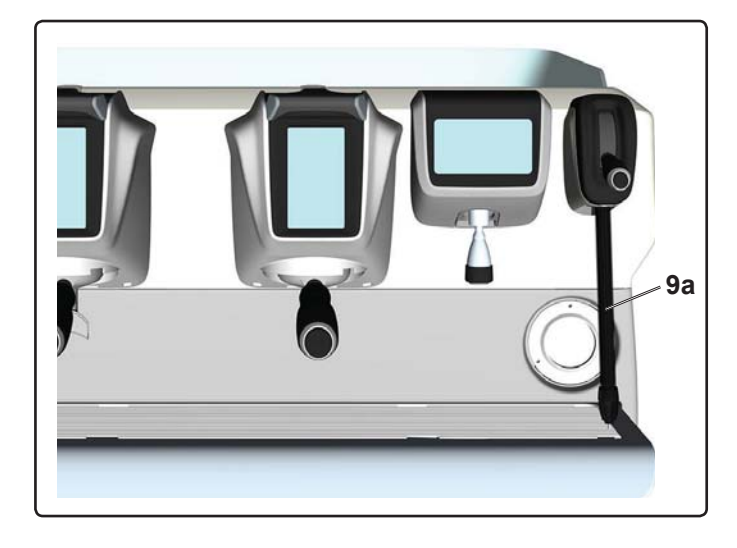

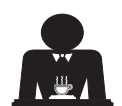

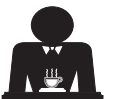

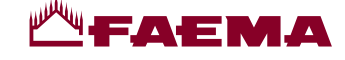

#### Distribution via levier vapeur (20)

Le levier vapeur présente des caractéristiques qui le rendent extrêmement fonctionnel.

#### Fonction « Purge »

L'une des caractéristiques les plus intéressantes est la fonction « Purge », qui permet d'éliminer la condensation qui se forme pendant des intervalles de temps moyenslongs entre les distributions de vapeur.

Pour activer la fonction « Purge », pousser le levier vapeur vers le bac et le maintenir dans cette position pendant quelques secondes ; lorsque l'on relâche le levier, il revient automatiquement dans la position de départ.

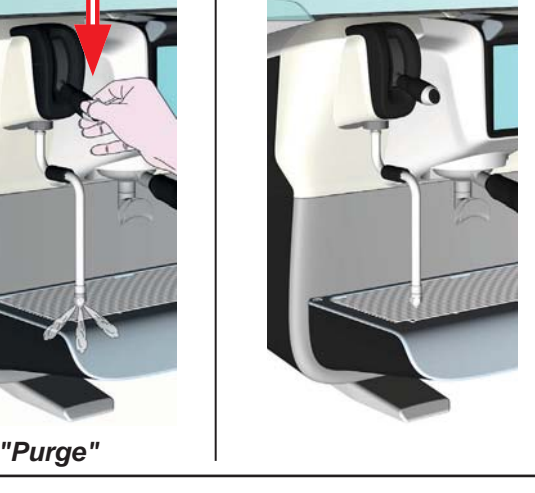

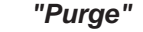

20

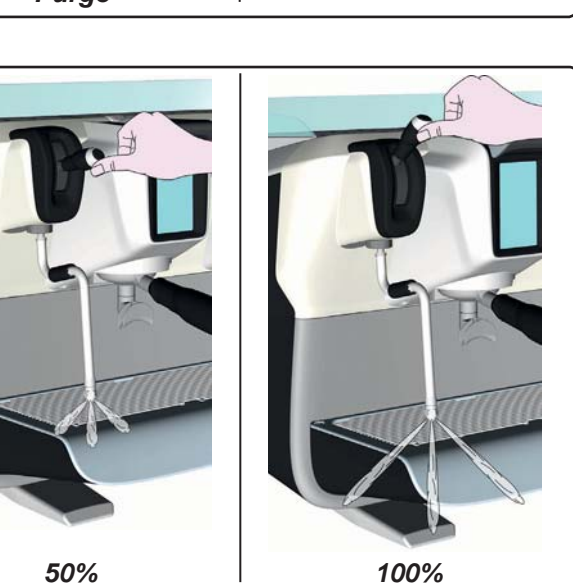

Modularité

Une autre fonction intéressante du levier vapeur est la distribution modulaire.

En poussant le levier vapeur vers le haut, on rencontre 2 positions différentes qui permettent d'obtenir 2 niveaux d'intensité de la vapeur :

- position V1 (à mi-course) : débit à 50 % pour de petites et moyennes quantités de boisson à réchauffer ;
- position V2 (en fin de course) : débit maximum à 100 % pour de grandes quantités de boisson.

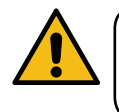

Danger de brûlure ! Utiliser les dispositifs (A) isolants pour manipuler les buses à eau et à vapeur.

Plonger complètement la buse à vapeur (9) dans le récipient contenant la boisson à réchauffer et pousser vers le haut le levier de commande vapeur (20) dans la position la plus appropriée.

Attendre que la boisson ait atteint la température ou le niveau d'émulsion désiré, puis ramener le levier de commande vapeur vers le bas pour arrêter la distribution de vapeur.

Nettoyage des buses à vapeur

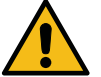

Après chaque utilisation :

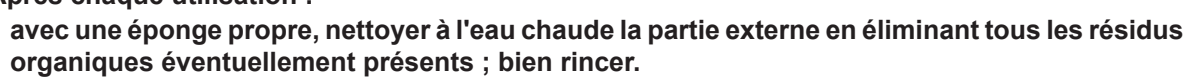

- nettoyer la partie interne de la buse en procédant comme suit : orienter le tube vers le bac repose-tasses et en faisant très attention, distribuer de la vapeur au moins une fois.

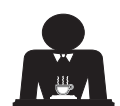

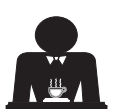

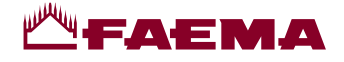

# **PROGRAMMATION CLIENT**

# 19. Flux de programmation client

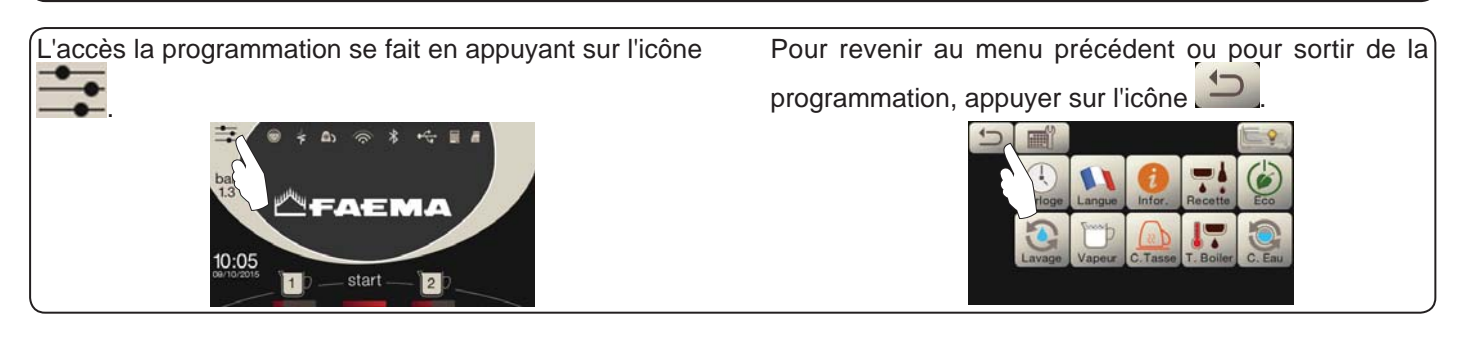

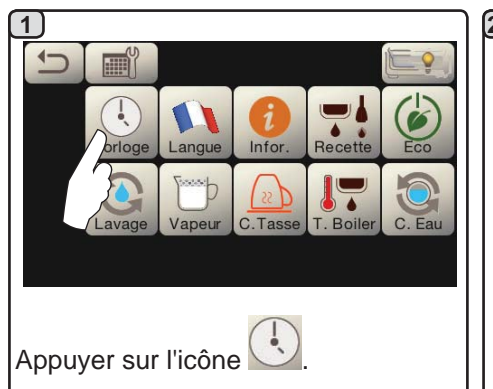

#### EXTINCTION / ALLUMAGE Automatique

La machine peut être réglée pour s'éteindre et s'allumer à heures fixes.

N.B.:quandlamachinefonctionneavec allumage/extinction automatique, ne pas utiliser l'interrupteur général (1) pour éteindre la machine, car 2b dans cette condition, l'allumage automatique n'est pas possible.

#### ALLUMAGE FORCÉ

~\_\_\_\_

Appuyer sur l'icône start pour forcer l'allumage.

- N.B.:leforçagedel'allumagenemodifie pas les horaires d'allumage/ extinction programmés.
- N.B. : la machine restera allumée jusqu'à l'heure d'extinction programmée.

Pour la ramener immédiatement à la condition d'extinction de l'horloge, il faut éteindre et rallumer la machine au moyen de l'interrupteur général (1).

#### Menu horaire de service

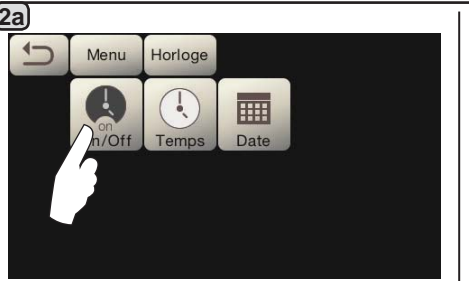

Accéder au menu horaire de service en appuyant sur l'icône

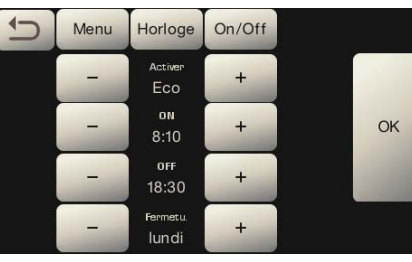

Français

Les paramètres configurables sont : **ACTIVER** - allumage/extinction programmables : OUI, NON, Eco (pendant la phase d'extinction, la résistance de la machine n'est pas complètement désactivée et permet de maintenir la pression dans la chaudière à une valeur de 0,2 bar). **ON** - (heure d'allumage) ; **OFF** - (heure d'extinction) ;

**FERMÉ** - (jour de fermeture).

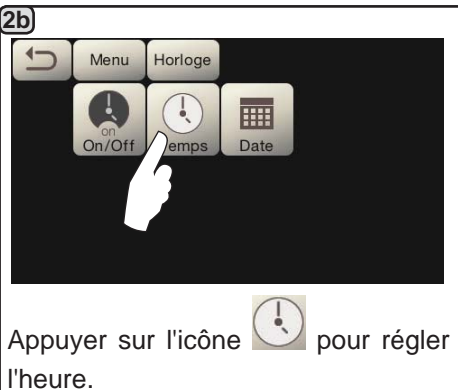

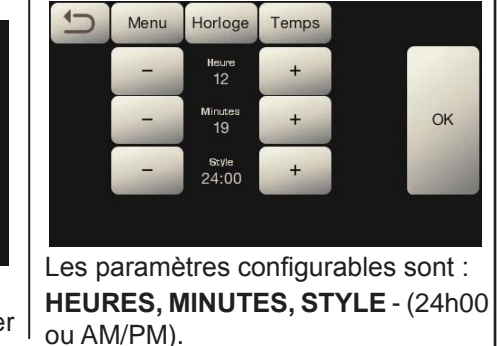

2c Menu Horloge

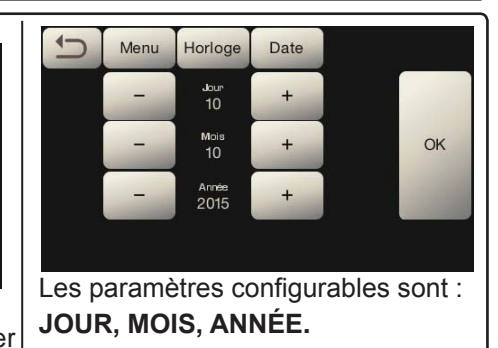

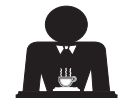

la date.

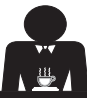

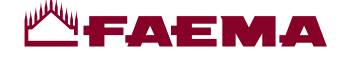

Choix de la langue

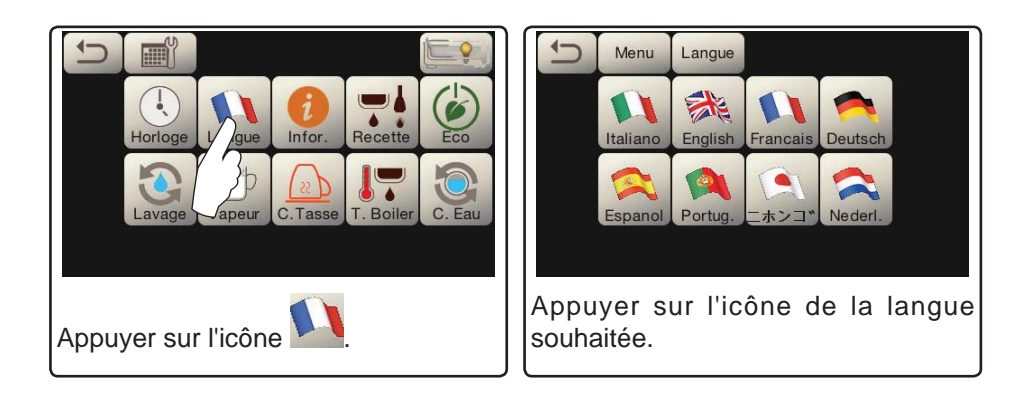

#### Compteurs

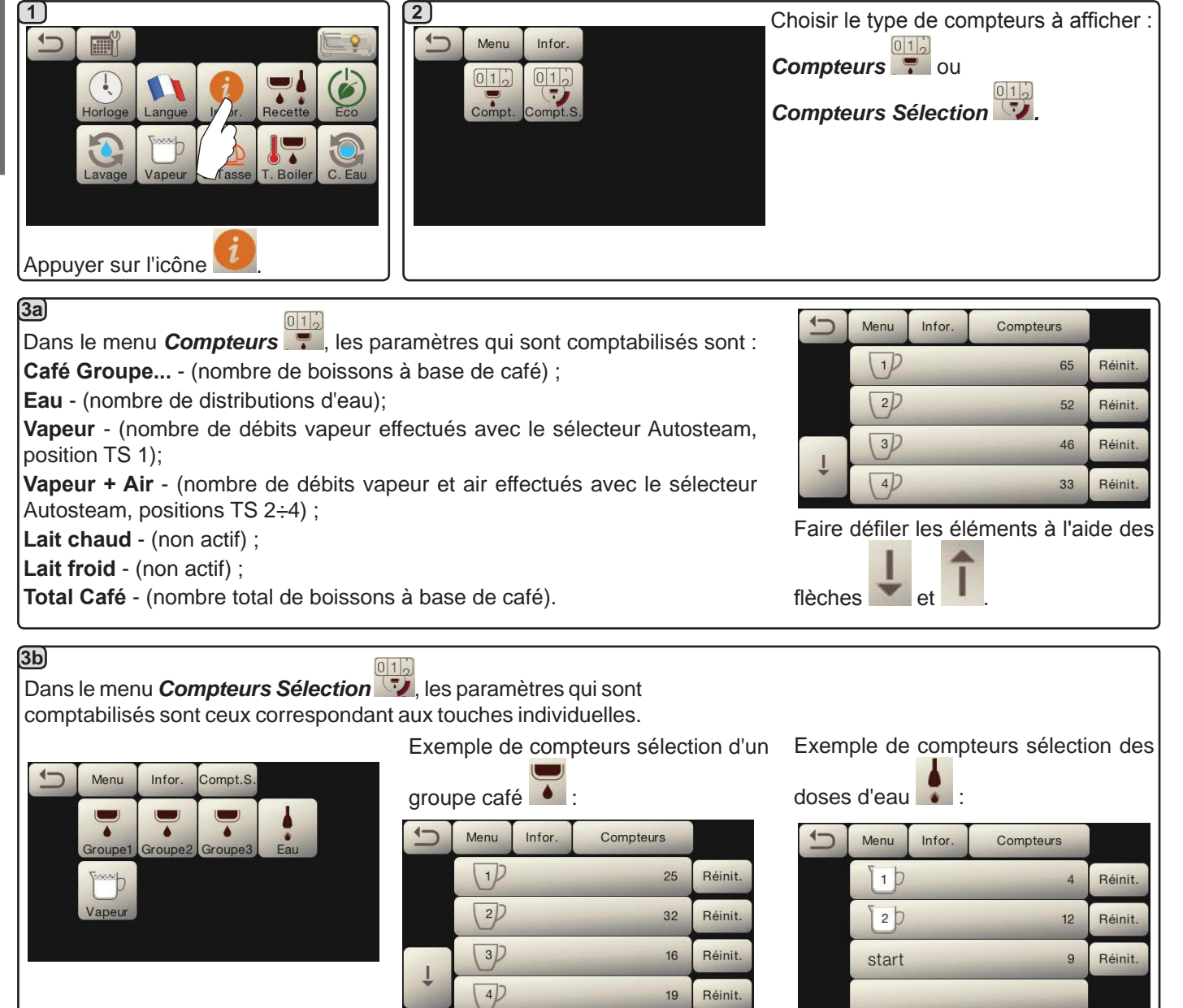

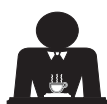

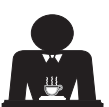
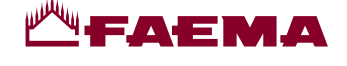

#### Programmation des doses

# <u>CAFÉ</u>

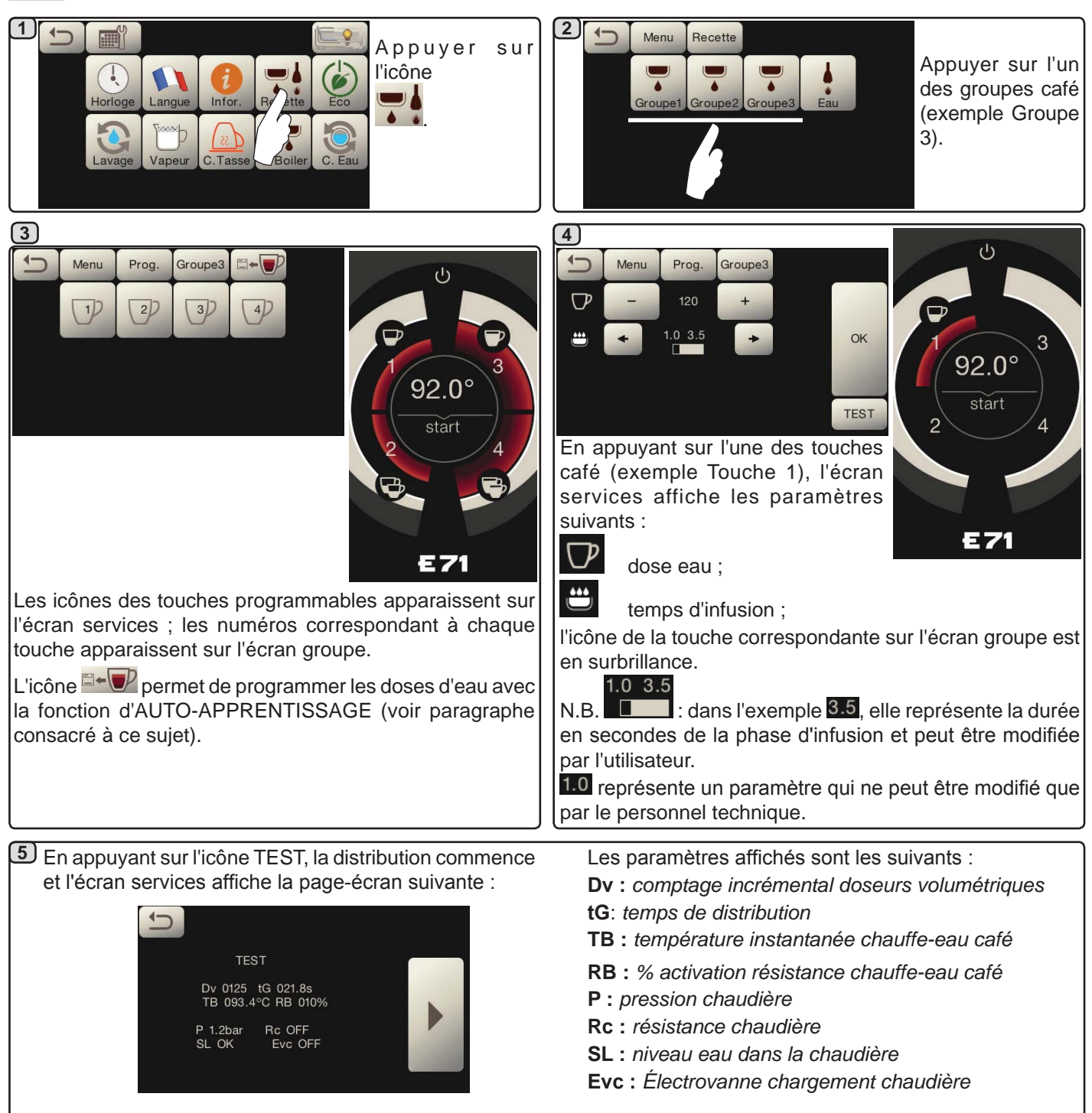

Français

#### <u>EAU</u>

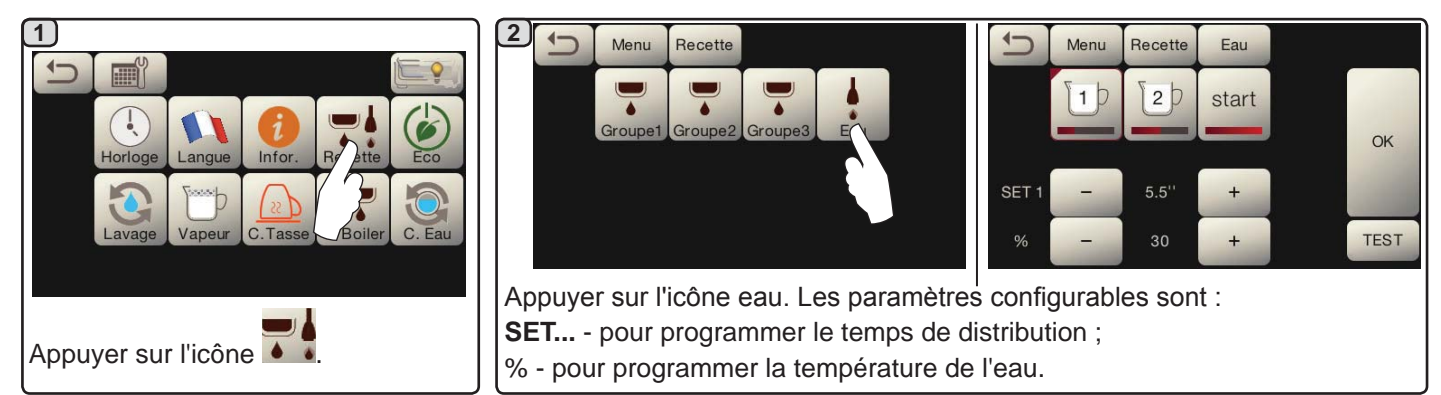

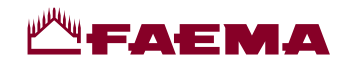

Programmation doses pour « auto-apprentissage » pour la distribution de café via l'Écran tactile de sélection

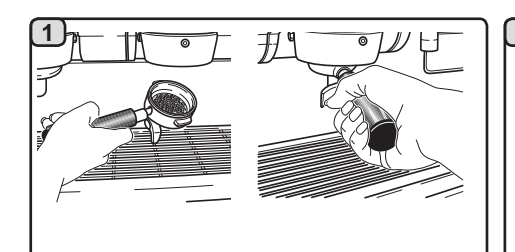

Fixer le porte-filtre chargé de la dose de café moulu au groupe.

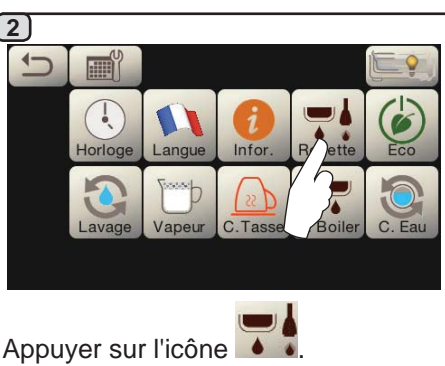

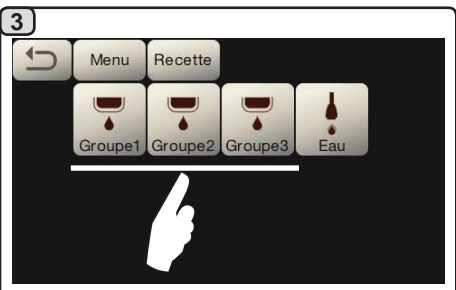

Appuyer sur l'un des groupes café (exemple Groupe 3).

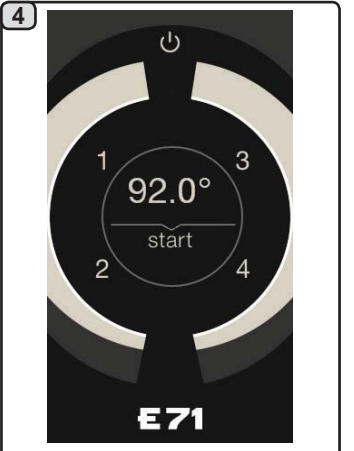

L'écran groupe affiche les numéros correspondant à chaque touche.

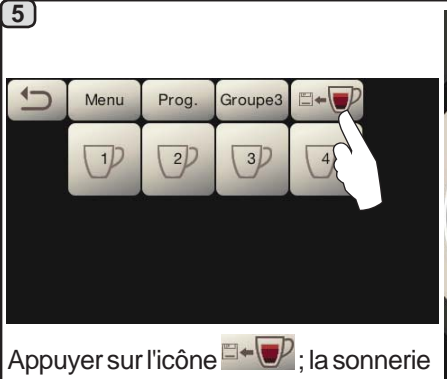

et la présence sur l'écran groupe du symbole signalent la phase D'AUTO-APPRENTISSAGE.

touche.

Disposer la tasse ou les tasses sous les becs du porte-filtre.

L'écran groupe affiche les numéros correspondant à chaque

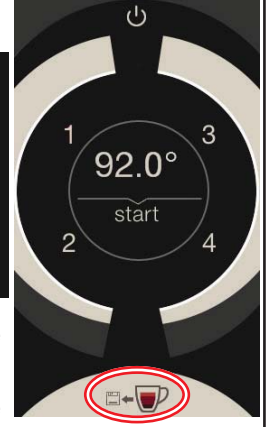

6 92.0° start 2 4

Appuyer sur le bouton à programmer (exemple Touche 1) : l'icône de la touche en question reste en surbrillance sur l'écran.

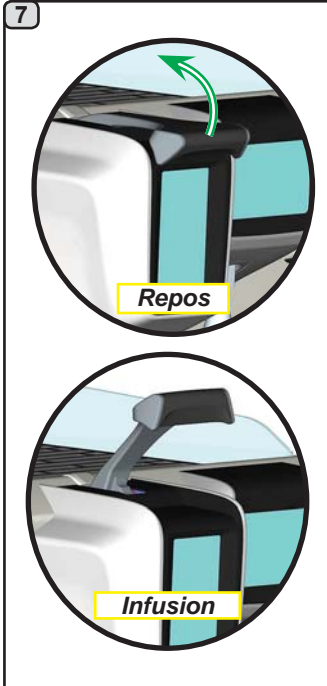

Déplacer le levier de distribution de la position « *Repos* » à la position « *Infusion* ».

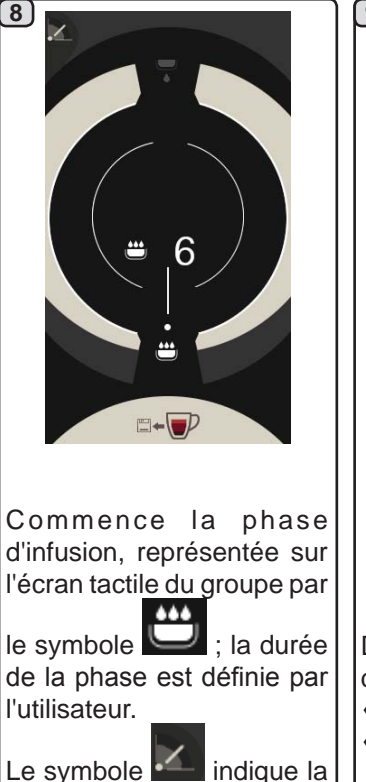

position du levier.

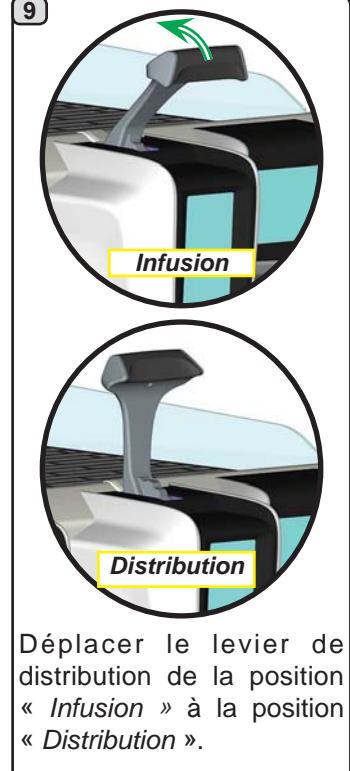

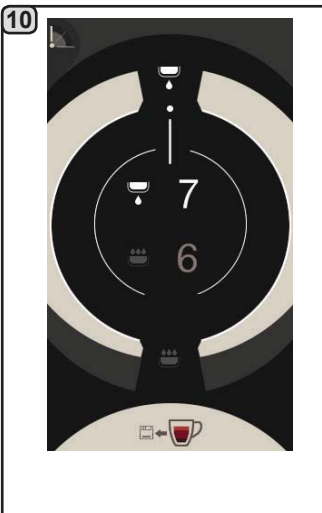

Commence la phase de distribution, représentée par le symbole ; la durée de la phase est établie par l'utilisateur.

Le symbole indique la position du levier.

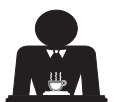

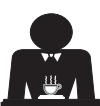

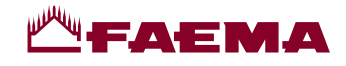

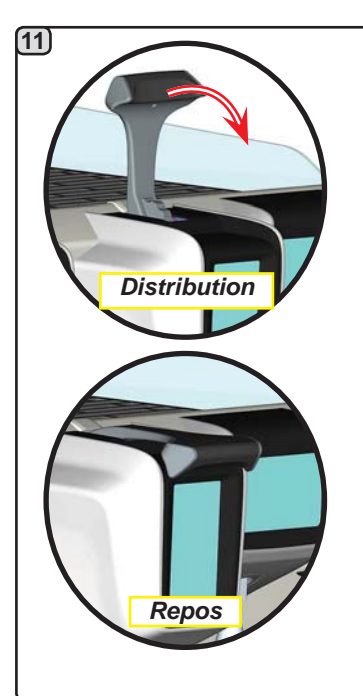

Quand la tasse ou les tasses contiennent la quantité programmée, déplacer le levier de distribution de la position « *Distribution* » à la position « *Repos* ».

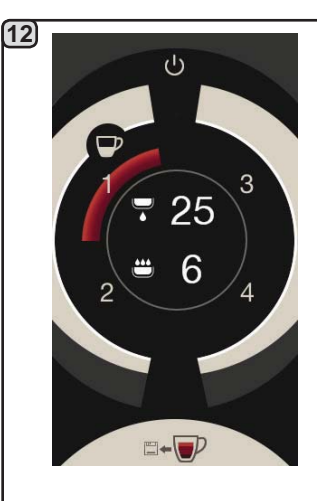

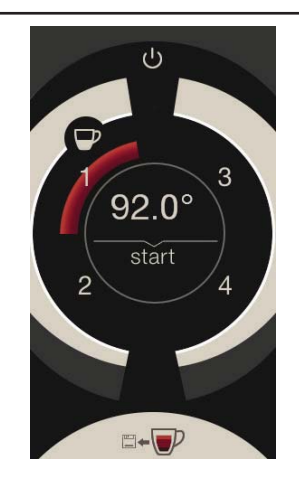

Français

Avant de revenir en mode veille, pendant quelques secondes l'écran groupe affiche les paramètres : durée totale de la distribution et durée de la phase d'infusion.

Continuer l'éventuelle programmation de tous les boutons café.

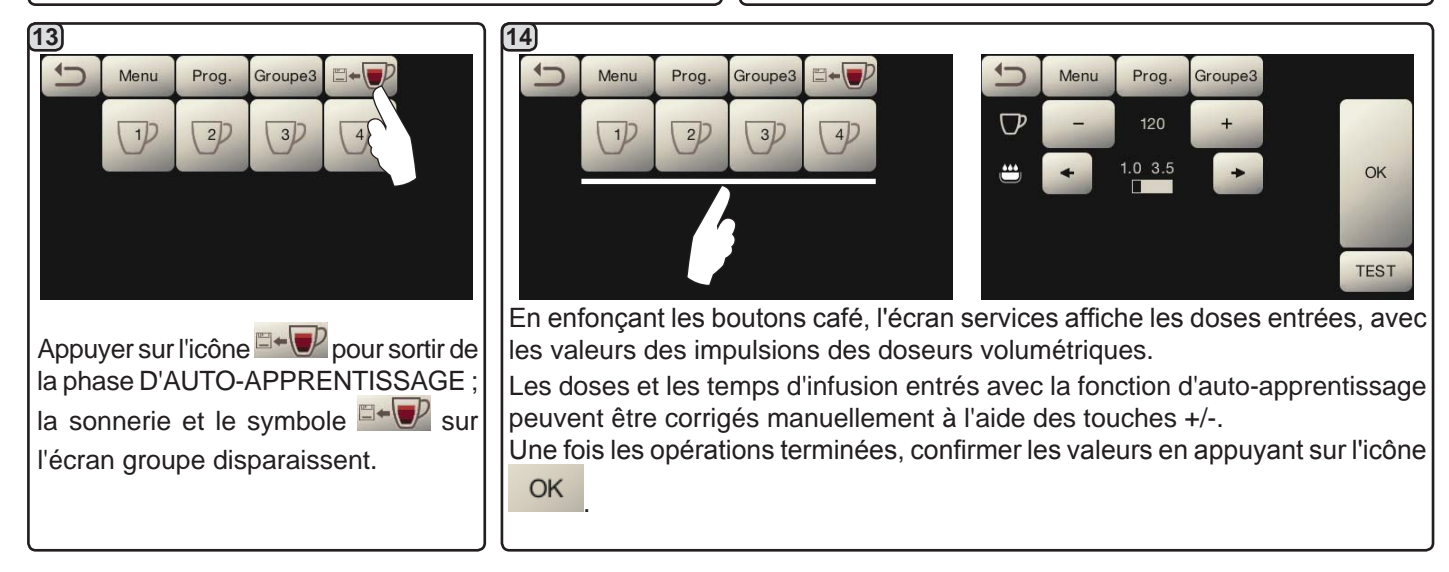

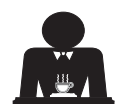

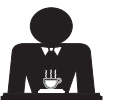

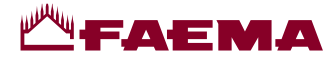

#### Economy

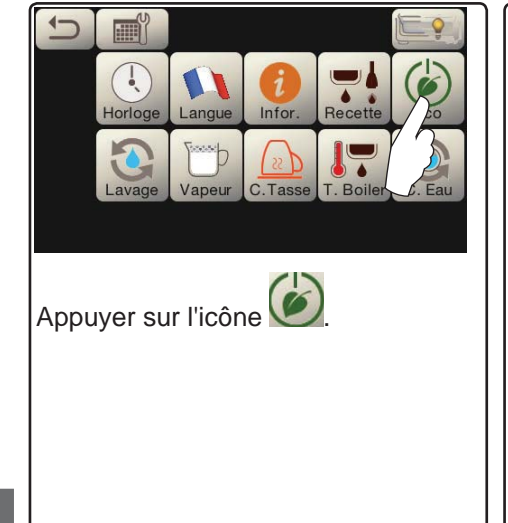

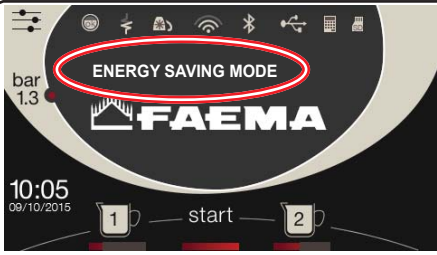

Le message de la figure s'affiche sur le visuel.

Au cours de cette phase :

- chaudière
- si la pression dans la chaudière est programmée avec une valeur supérieure à 1,2 bars, la pression est abaissée à 0,8 bar ;
- si la pression dans la chaudière est programmée avec une valeur inférieure à 1,2 bars, la pression est

Lavages

réduite de 0,4 bar par rapport à la valeur programmée.

- chauffe-tasses
- est automatiquement réglé sur le niveau 1.
- éclairage
- les lumières de la machine sont désactivées.
- écran
- la luminosité de tous les écrans tactiles est réduite.
- groupes café
- restent actifs.

Appuyer sur n'importe quelle touche de distribution pour quitter le mode ECONOMY et revenir à la phase de travail de la machine.

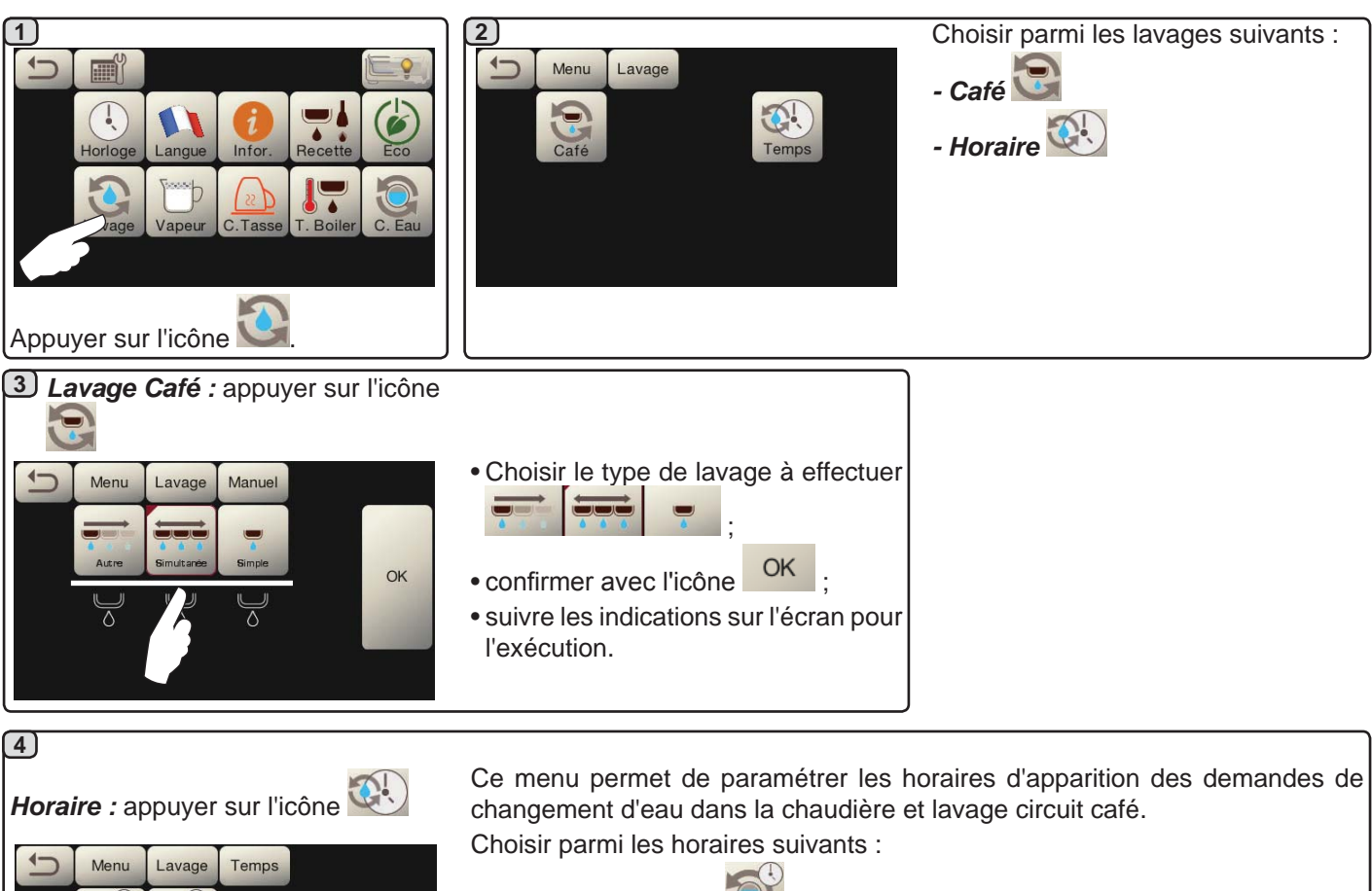

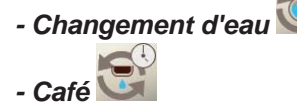

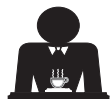

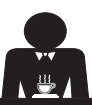

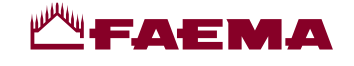

Temps

C. Eau

OK

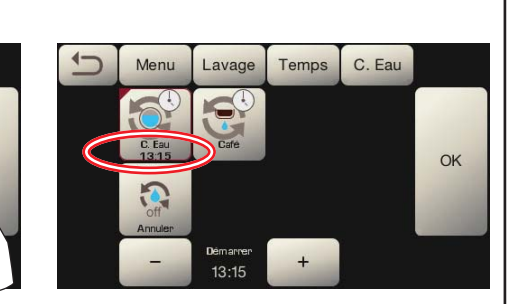

Changer l'heure selon ses exigences.

Changement d'eau : appuyer sur l'icône

C. Eau

OK

Temps

(4a)

1

Menu

2

Lavage

13:00

OK Confirmer avec l'icône

13:15

Menu

2

Lavage

Le nouvel horaire apparaît sous l'icône

N.B. La fonction « CHANGEMENT D'EAU » avec la demande à une heure programmée est paramétrée par le personnel technique, lequel peut également activer ou non la fonction « blocage ».

Avec « blocage » actif, si le changement d'eau ne se produit pas dans l'heure qui suit, la machine bloque la distribution de boissons.

Avec la demande à une heure programmée, l'utilisateur peut seulement changer l'heure d'apparition de la demande.

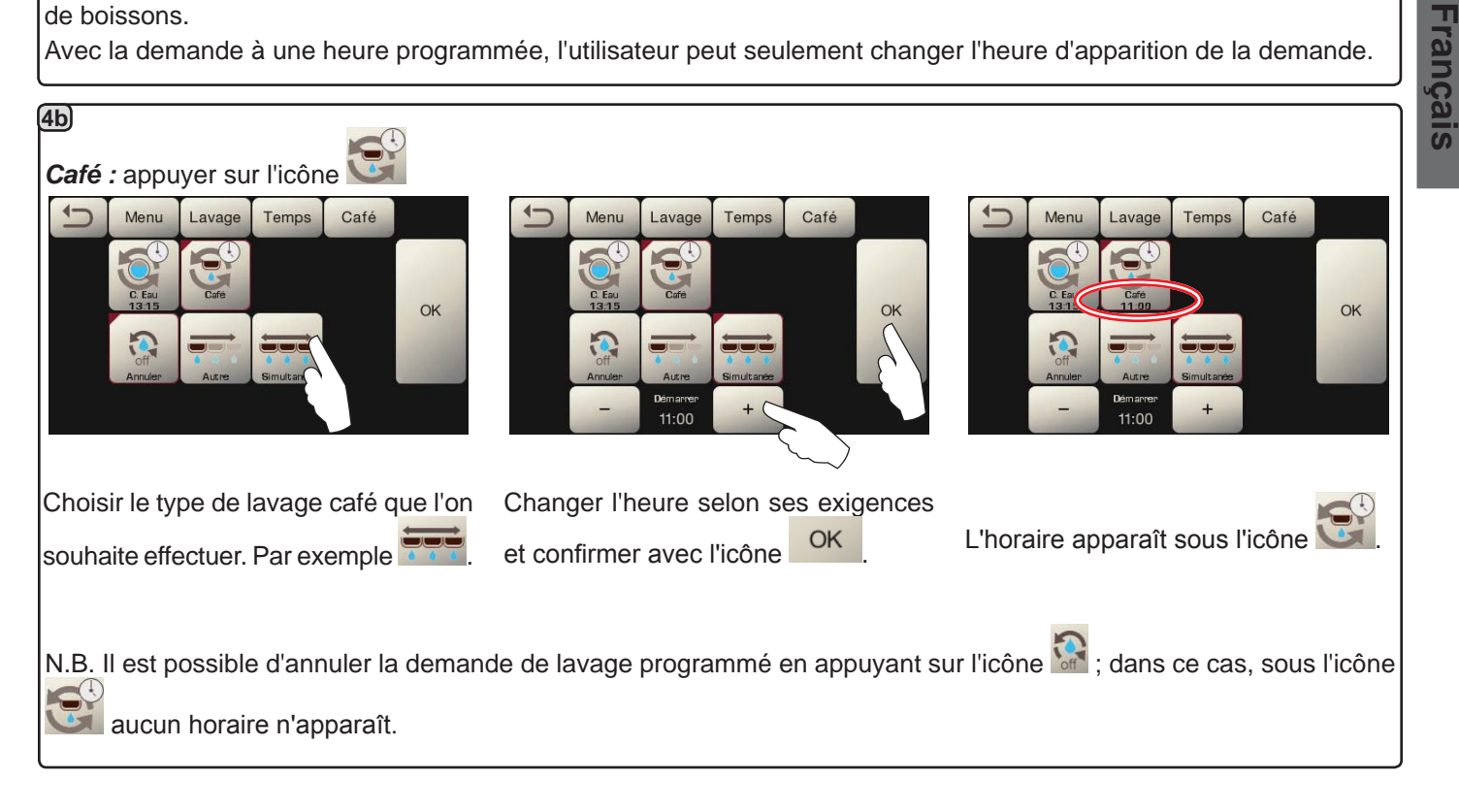

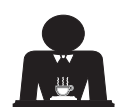

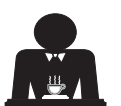

# - FAEMA

#### Autosteam

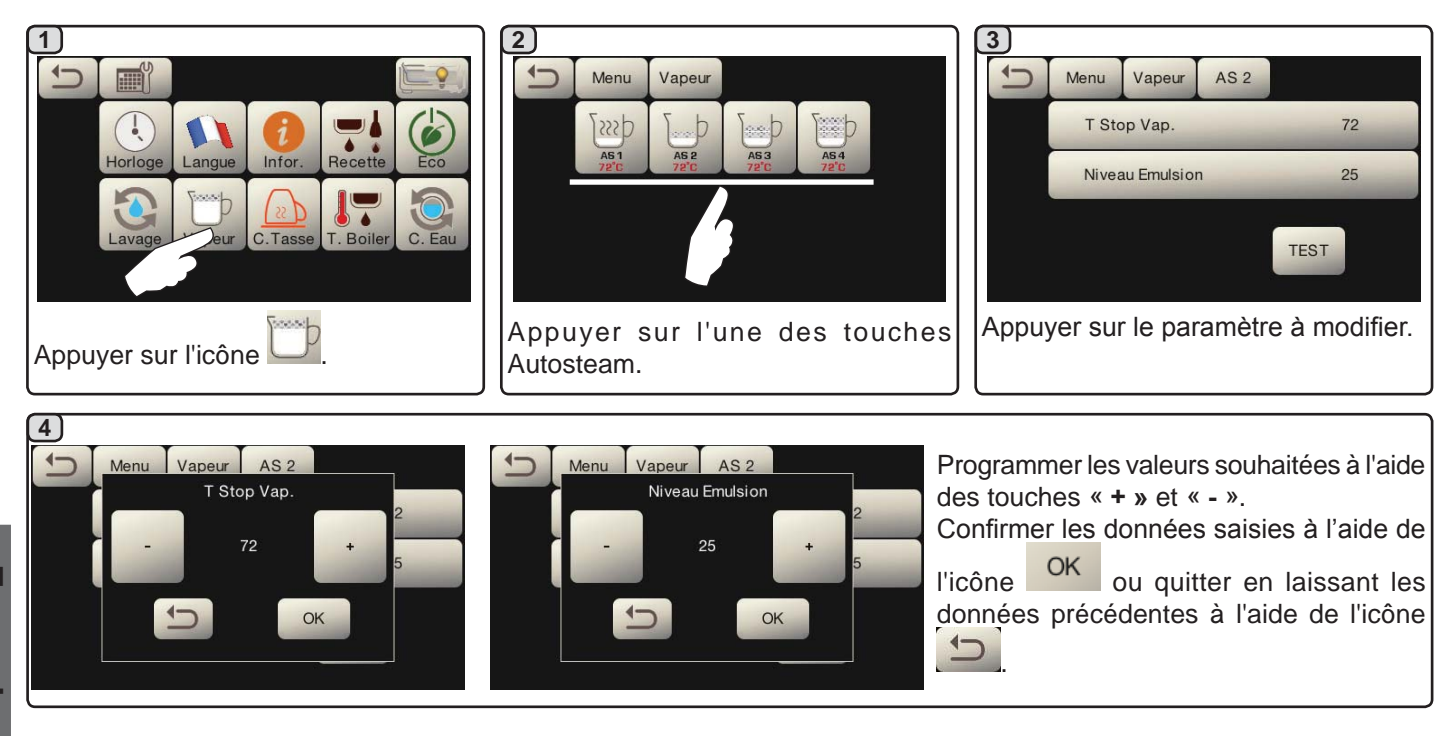

#### Chauffe-tasses

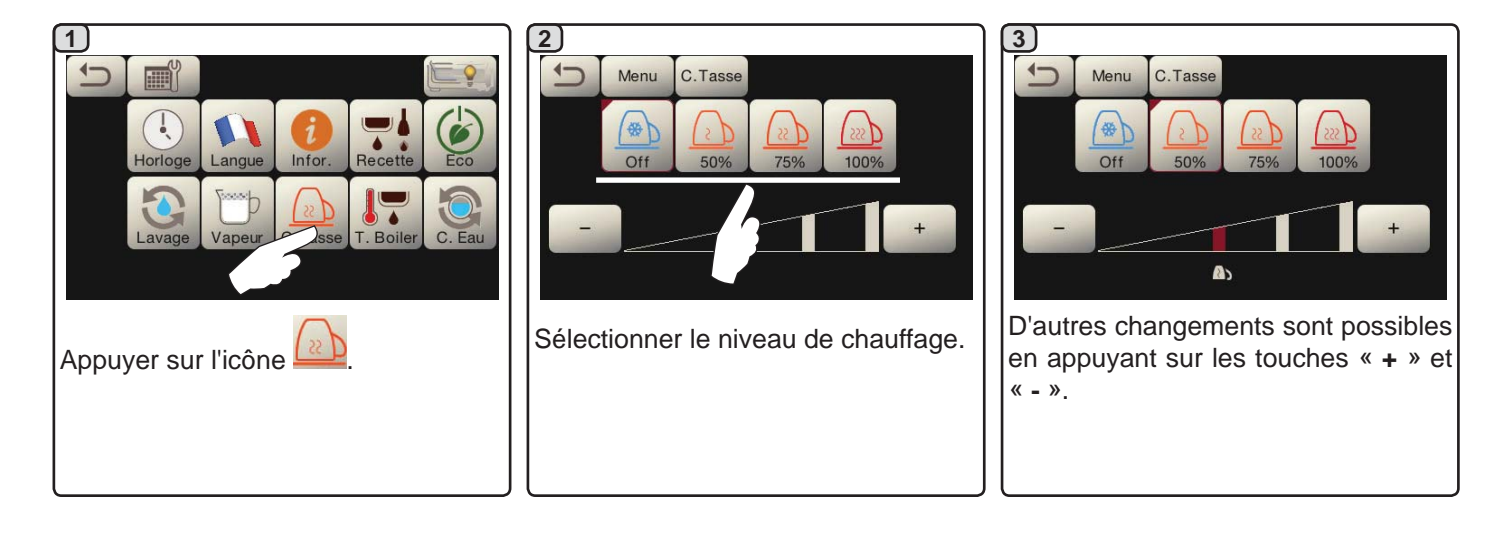

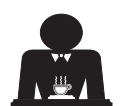

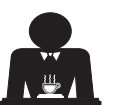

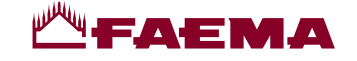

#### Températures chauffe-eau café

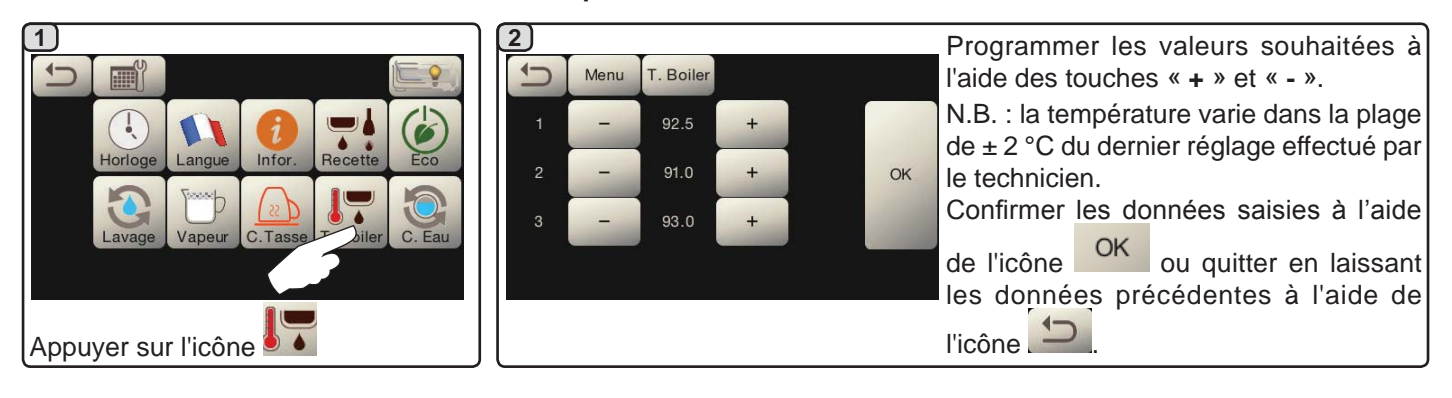

Changement eau chaudière

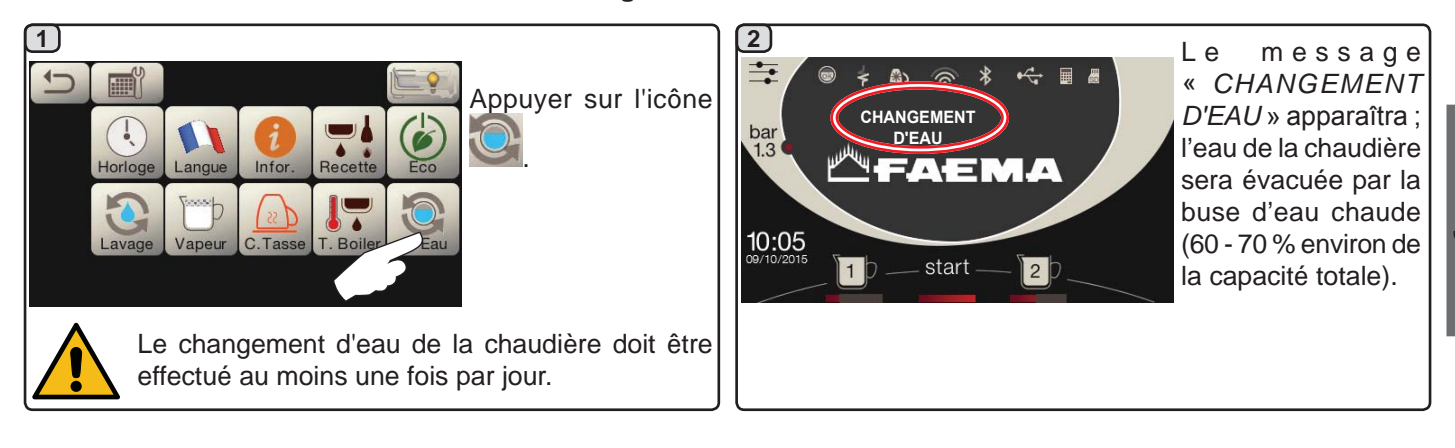

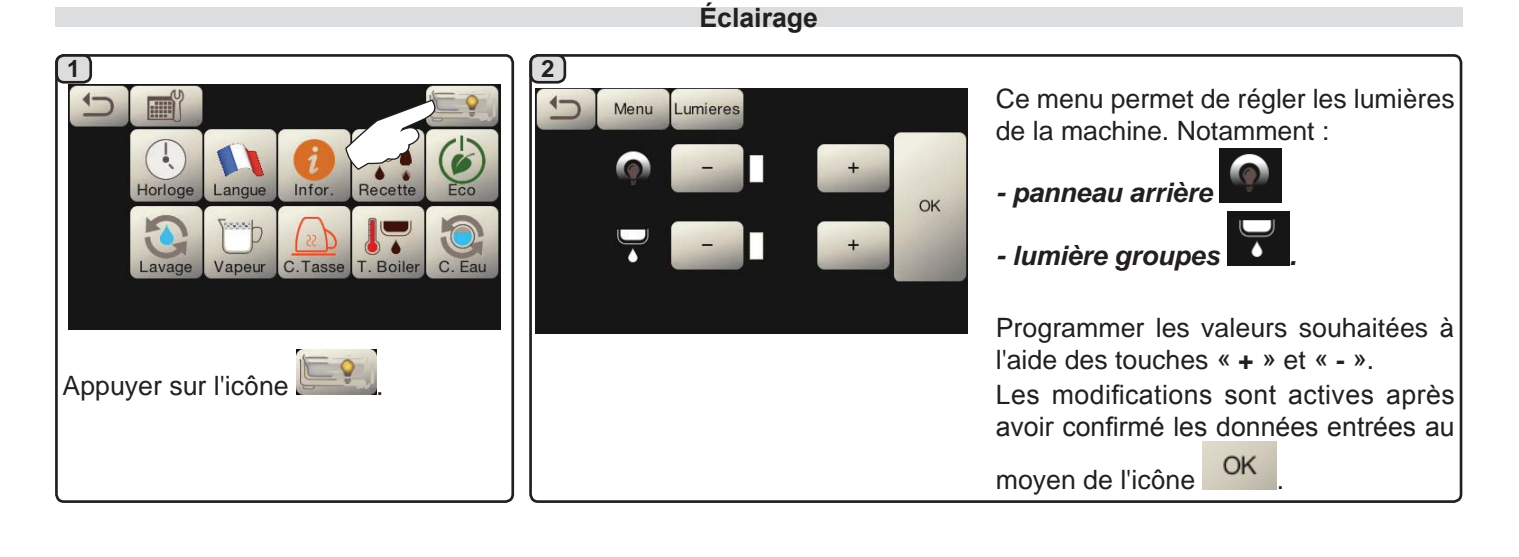

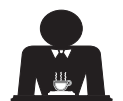

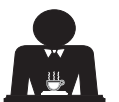

Français

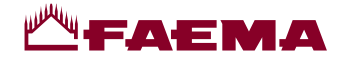

# 20. Logotype

Tous les écrans de la machine, après une période d'inactivité programmable par le technicien dans le menu « Économiseur d'écran », affichent les logos standards Faema.

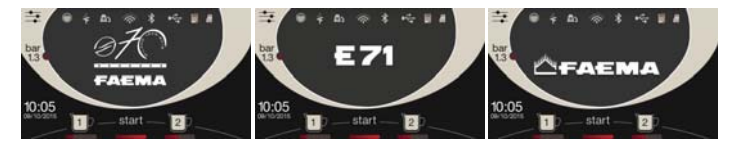

Le personnel technique peut activer le paramètre qui permet d'ajouter l'affichage sur l'écran services ou également sur les écrans groupe d'un autre logo personnalisable par l'utilisateur.

La machine est livrée avec le logo affiché dans l'image (EXPRESS YOUR ART).

L'utilisateur peut le remplacer par un autre logo de taille identique qui apparaîtra sur tous les écrans (groupe et services), en créant le fichier *custlogo.bmp* (taille maximale 260 x 110 pixels).

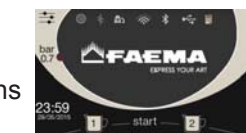

Sinon, on peut réaliser une image de dimensions supérieures pour les écrans groupe (fichier *logogrp.bmp* - 272 x 480 pixels) et une image pour l'écran services (fichier *logosrv.bmp* -

260 x 110 pixels).

Pour créer un logo personnalisé, procéder comme suit :

Avec n'importe quel programme de graphique (ex. Paint), créer un fichier qui répond à certaines caractéristiques ; les caractéristiques requises pour les images bitmap à utiliser comme logo sont les suivantes :

| custlogo.bmp<br>logosrv.bmp           | logogrp.bmp                           |
|---------------------------------------|---------------------------------------|
| <ul> <li>largeur inférieure</li></ul> | <ul> <li>largeur inférieure</li></ul> |
| ou égale à 260                        | ou égale à 272                        |
| pixels ; <li>hauteur inférieure</li>  | pixels ; <li>hauteur inférieure</li>  |
| ou égale à 110                        | ou égale à 480                        |
| pixels. <li>couleur bmp 24</li>       | pixels. <li>couleur bmp 24</li>       |
| bits.                                 | bits.                                 |

Copier sur une clé USB les fichiers « *logogrp. bmp* » et/ou « *logosrv.bmp* » si l'on souhaite afficher un logo pour les écrans groupe et un autre logo pour l'écran services.

Copier le fichier « *custlogo.bmp* » si l'on souhaite afficher le même logo sur tous les écrans.

N.B. : si la clé USB contient tous les fichiers logo, apparaîtra l'image du fichier « *custlogo.bmp* ».

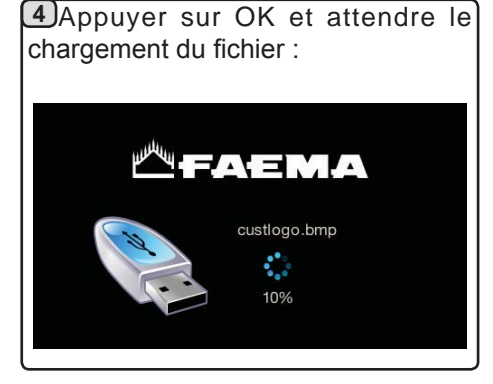

2) Introduire la clé USB dans le sur l'écran services apparaît l'icône port dédié sur la machine :

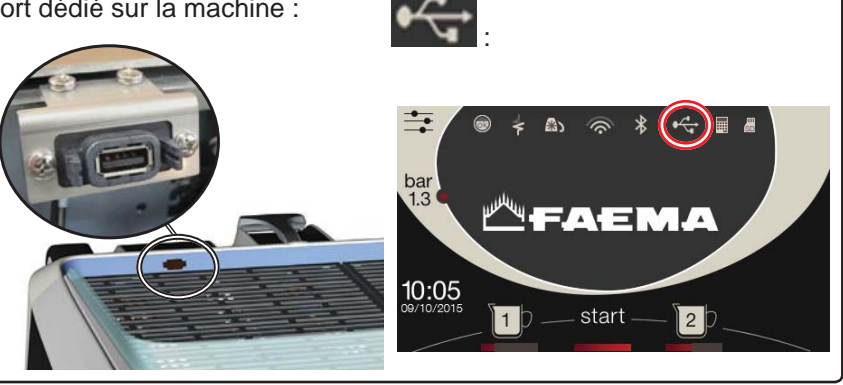

3 Éteindre et rallumer la machine ; au rallumage, l'écran services affiche :

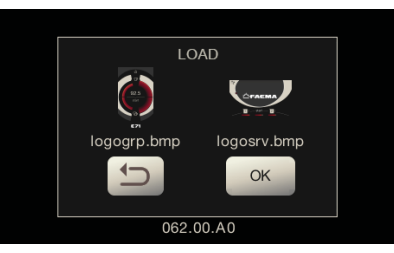

LOAD custlogo.bmp OK 062.00.A0

Si la clé USB contient le fichier *logogrp.bmp* et/ou *logosrv.bmp* 

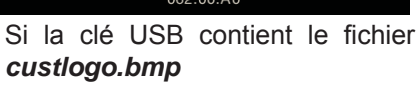

**5** Une fois le chargement terminé, retirer la clé USB de la machine.

À ce stade, le logo personnalisé s'affichera selon les paramètres activés par le personnel technique.

N.B. : si l'Économiseur d'écran est actif, on peut afficher immédiatement les logos, sans attendre la période d'inactivité, chaque fois que l'on désactive le manomètre graphique

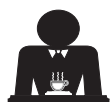

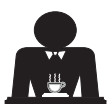

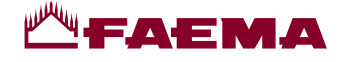

# 21. Nettoyage et entretien

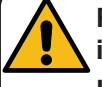

Pour une application correcte du système de <u>sécurité alimentaire (HACCP)</u>, respecter les indications du présent paragraphe.

Les lavages doivent être effectués en utilisant les produits d'origine « Service Line », voir les explications à la dernière page. Tout autre produit pourrait compromettre l'aptitude au contact alimentaire des matériaux.

Intervention à effectuer à la fin de la journée de travail sur tous les groupes ou lorsque la machine le signale.

#### **NETTOYAGE CIRCUIT CAFÉ**

L'objectif du cycle de lavage est l'élimination des dépôts de graisse et de calcaire durant les préparations de café. Le non-respect du cycle de lavage favorise la solidification des dépôts et nuit, par conséquent, au bon rendement du circuit café.

N.B. : les opérations suivantes doivent être exécutées avec la machine allumée et sous pression.

ATTENTION, RISQUE DE BRÛLURES: durant les phases de lavage, de l'eau chaude et de la vapeur sortent du bec. Ne pas approcher les mains ou d'autres parties du corps avant la fin du cycle de nettoyage.

En cas d'indication par la machine, l'écran affichera « *EXÉCUTER LAVAGE CAFÉ* ».

Le message se répètera pendant une heure ou jusqu'à ce que l'opération soit effectuée.

Le circuit du café peut être soumis à différentes modalités de lavage :

- <u>séquentiel</u>: le lavage est effectué en séquence et de façon séparée sur chaque groupe ; il est possible de continuer à utiliser les groupes non concernés par le lavage ;
- <u>simultané</u>: tous les groupes sont soumis au lavage en même temps.

N.B.: la durée du lavage simultané est d'environ 7 minutes ; la durée du lavage simple est d'environ 7 minutes pour chaque groupe de distribution.

Il est en outre possible de choisir un troisième mode de lavage :

 simple : le lavage peut être effectué sur un groupe spécifique sans concerner obligatoirement les groupes restants ; il est possible de continuer à utiliser les groupes non concernés par le lavage.

**N.B.** : le lavage simple ne peut pas être effectué en cas de message envoyé par la machine.

N.B. : en l'absence de messages de lavage, et si la machine est fréquemment utilisée, il est possible d'effectuer un lavage à n'importe quel moment :

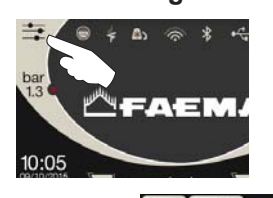

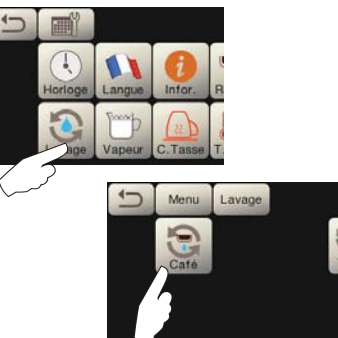

N.B. : lorsque le cycle de lavage programmé est en marche, il NE PEUT PAS être arrêté, même si l'on éteint la machine.

Dans le cas d'interruption soudaine de l'alimentation électrique, le message « *EXÉCUTER LAVAGE* » apparaît lorsque la machine se remet en marche ; terminer les opérations de nettoyage comme décrit précédemment.

Les lavages effectués sans demande de la part de la machine peuvent être interrompus en éteignant puis en rallumant la machine.

Le non-respect des cycles de lavage programmés est mémorisé par la machine.

N.B. Le personnel technique peut activer ou non la fonction « blocage ».

Avec la fonction « blocage » active, si le cycle de lavage n'est pas effectué dans l'heure qui suit, la machine bloque la distribution de boissons.

Pour effectuer les lavages, procéder comme décrit dans les pages suivantes.

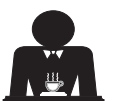

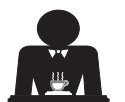

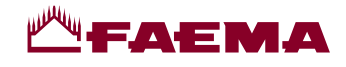

# <u>LAVAGE ALTERNÉ</u>

Intervention à effectuer à la fin de la journée de travail sur tous les groupes ou lorsque la machine le signale.

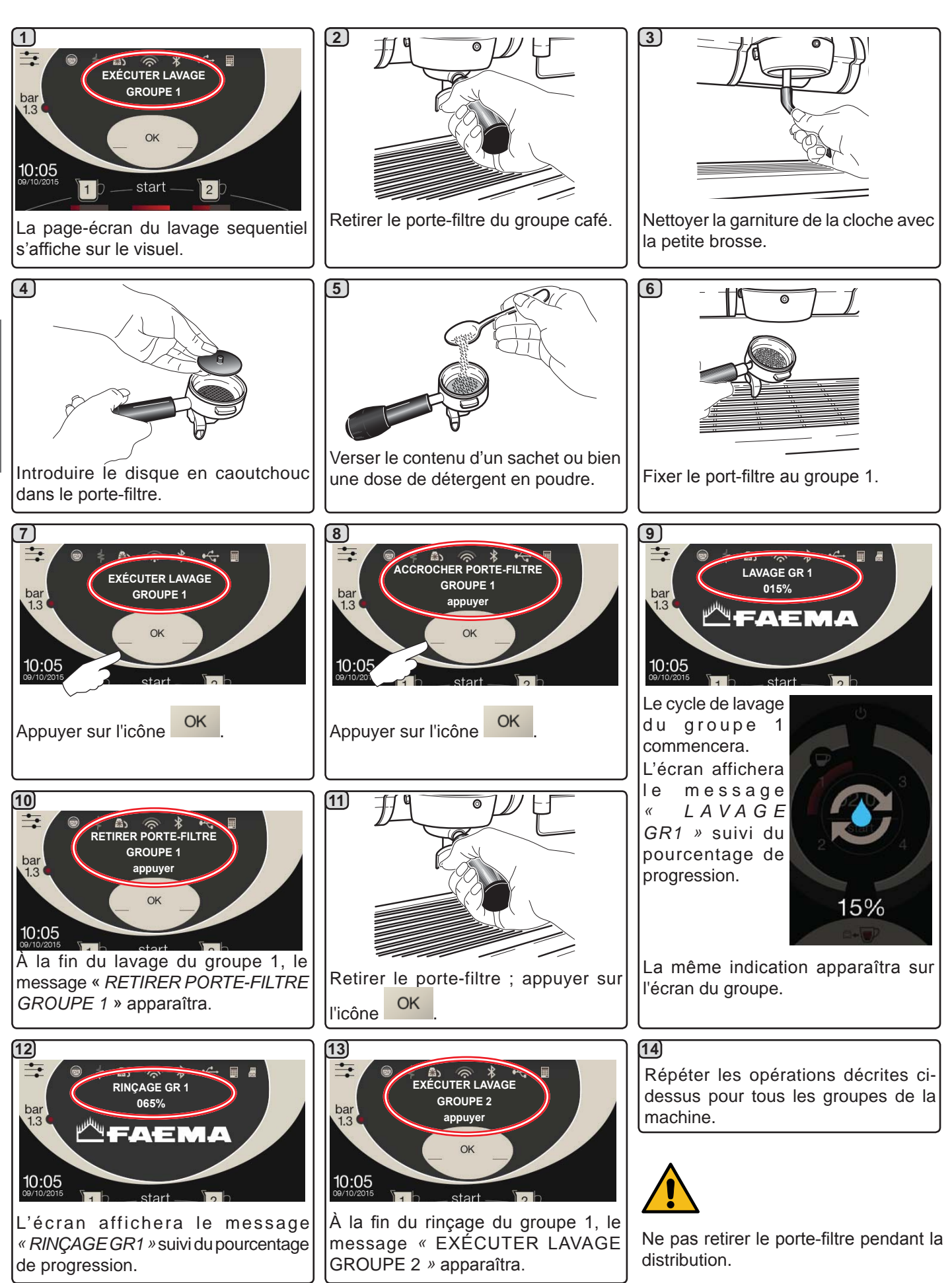

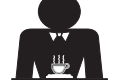

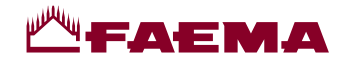

### LAVAGE SIMULTANÉ

Intervention à effectuer à la fin de la journée de travail sur tous les groupes ou lorsque la machine le signale.

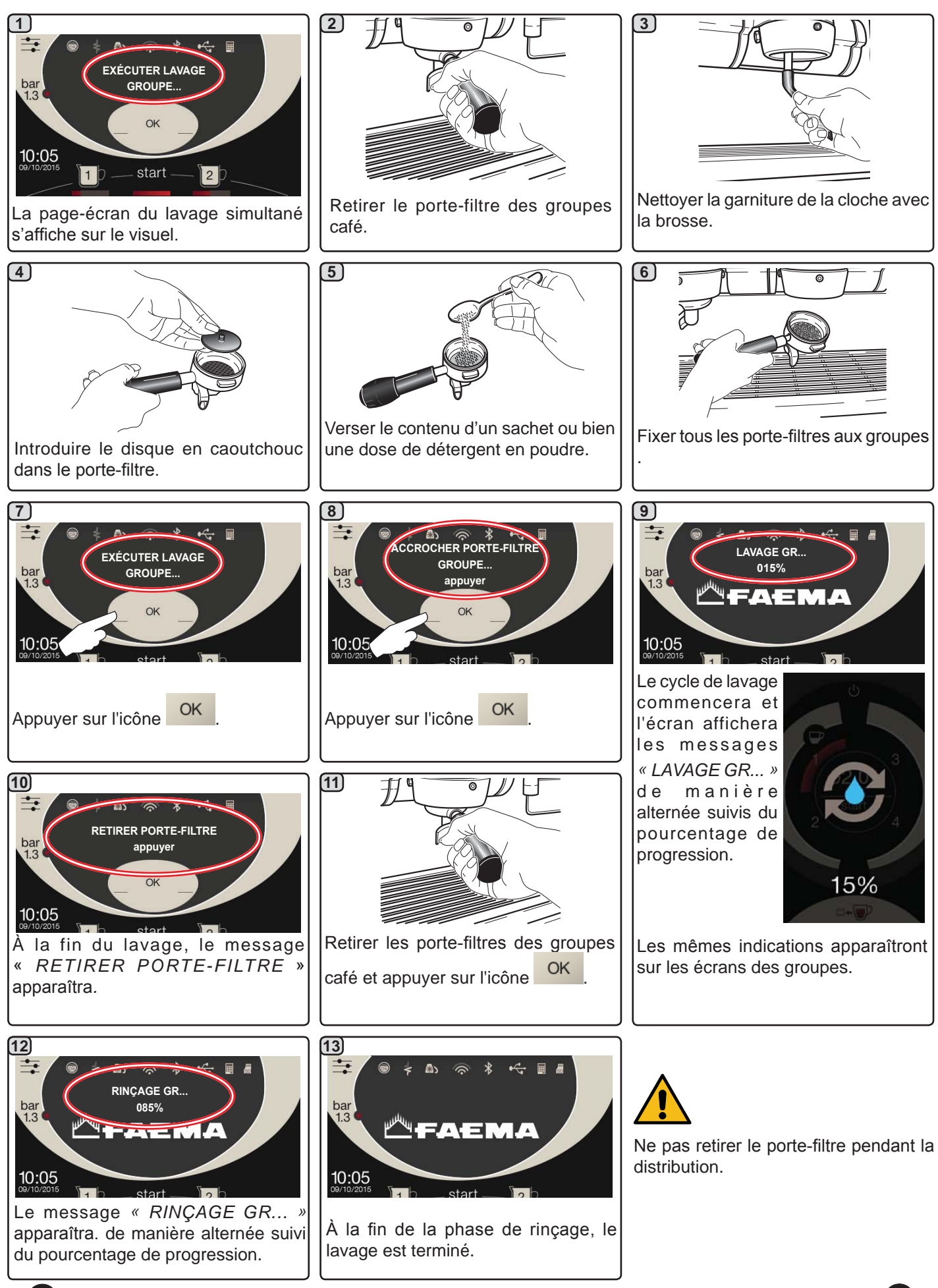

Français

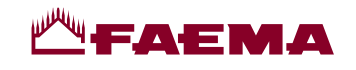

**LAVAGE SIMPLE :** impossible d'effectuer un lavage simple en cas de message envoyé par la machine. Intervention à effectuer à la fin de la journée de travail sur tous les groupes

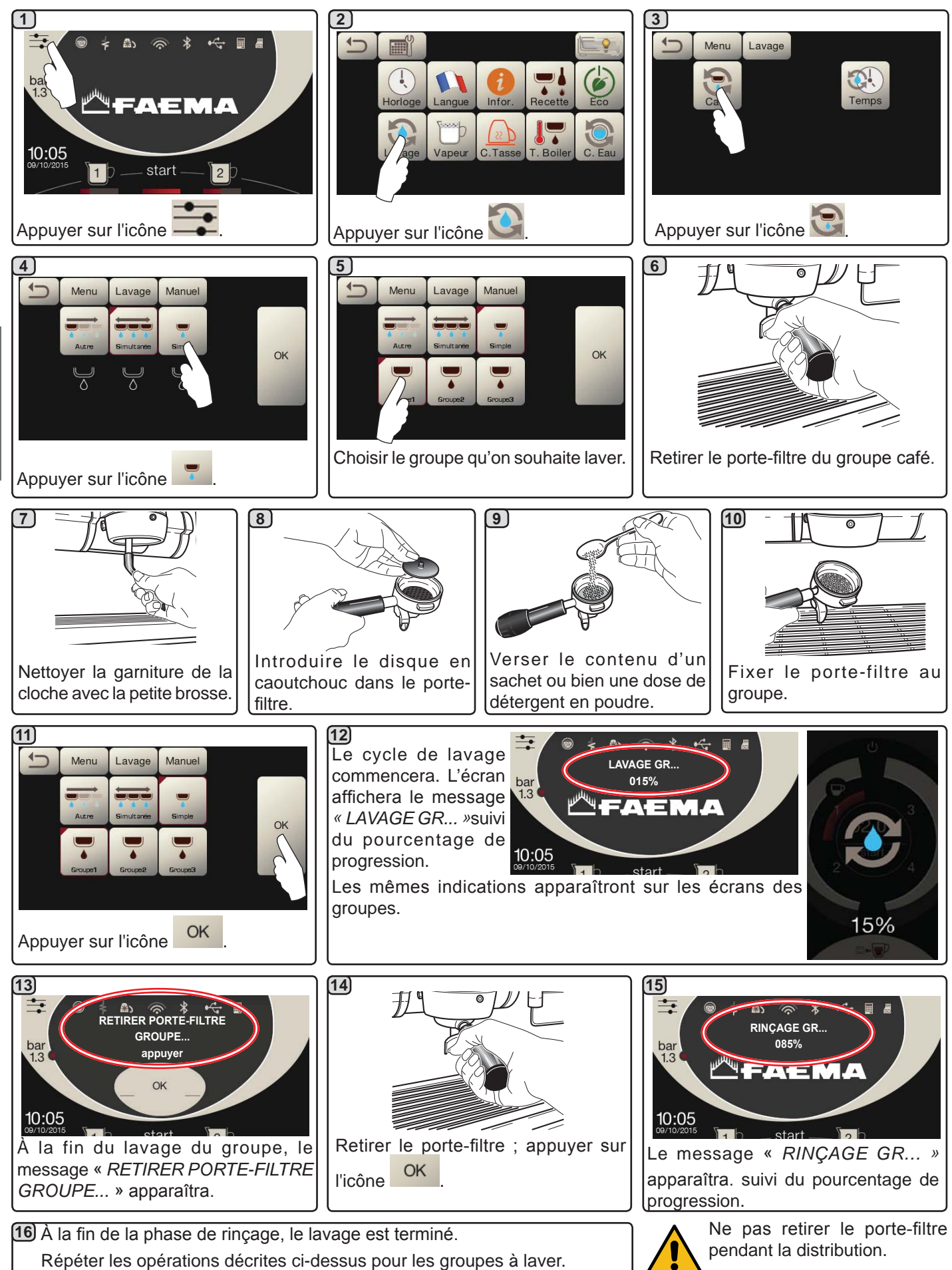

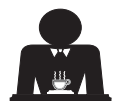

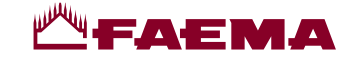

#### CHANGEMENT D'EAU DE LA CHAUDIÈRE - Intervention à effectuer au moins une fois par jour

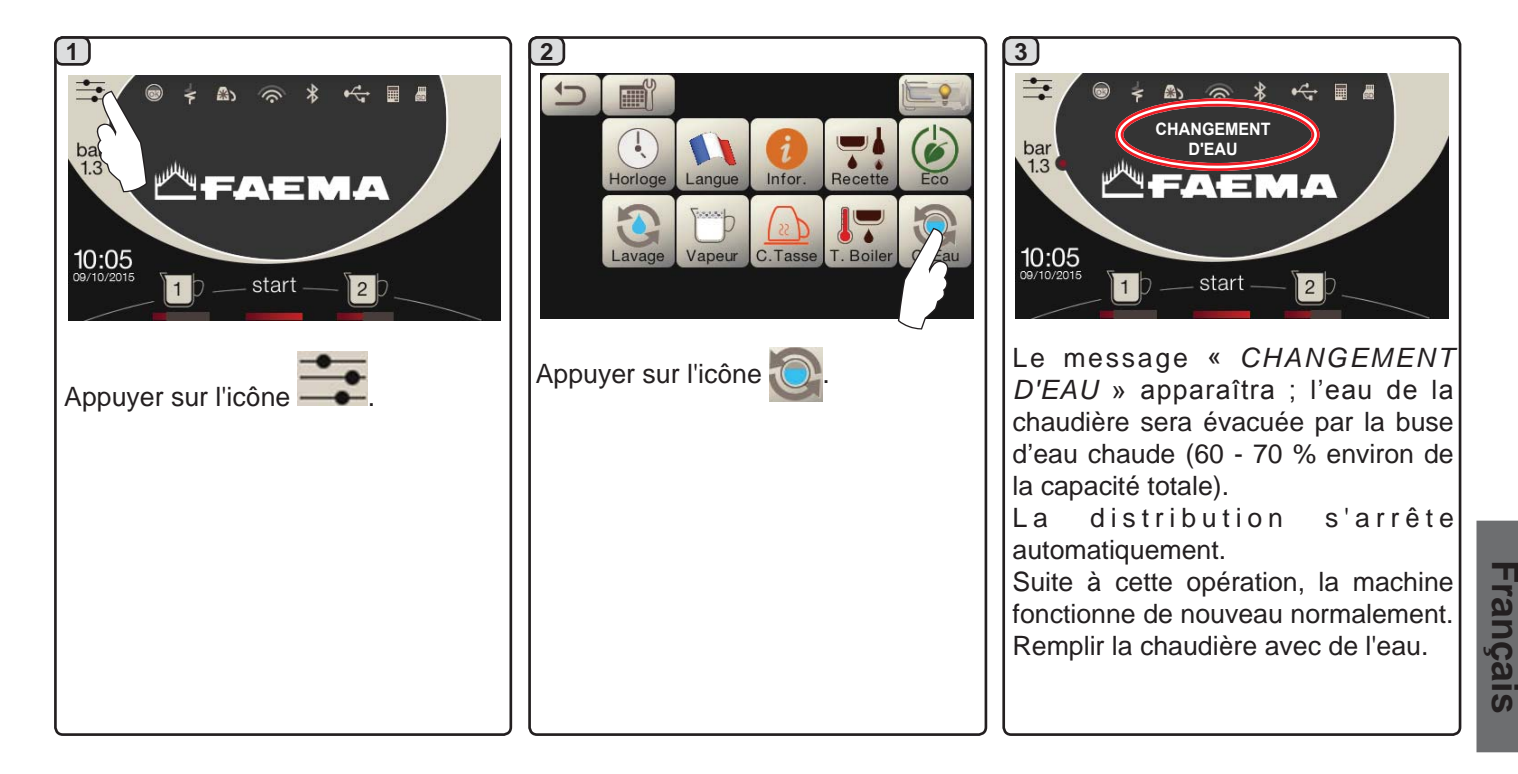

NETTOYAGE DES PORTE-FILTRES - Intervention à effectuer à la fin de la journée de travail sur tous les portefiltres

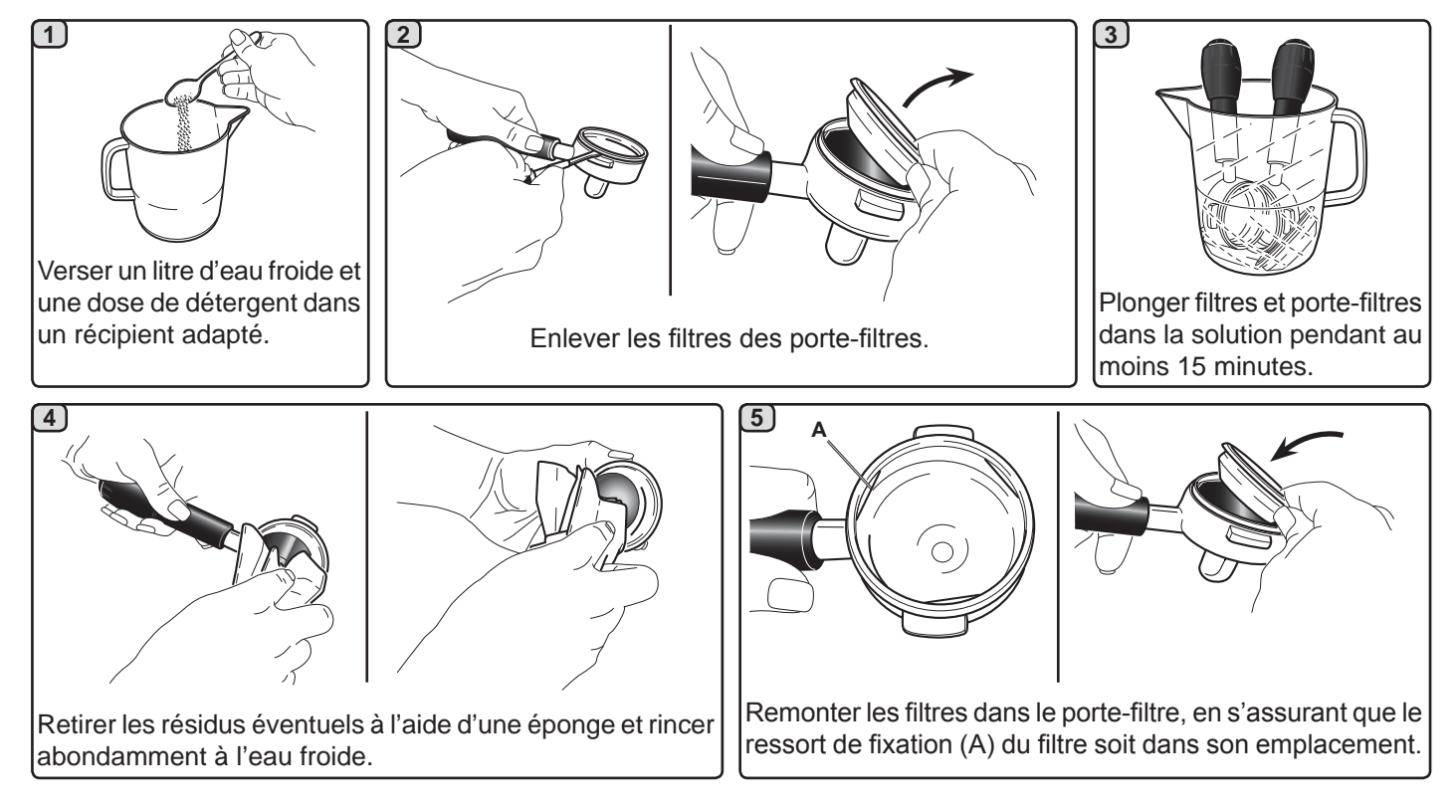

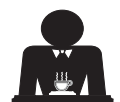

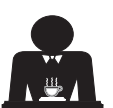

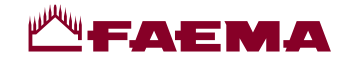

#### BUSES VAPEUR ET EAU CHAUDE - INTERVENTION À EFFECTUER À LA FIN DE LA JOURNÉE DE TRAVAIL

À l'aide d'une éponge propre, nettoyer à l'eau chaude et enlever les résidus organiques éventuellement présents ; bien rincer.

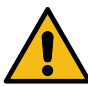

NE PAS utiliser de produits abrasifs.

Pour nettoyer la partie interne de la buse à vapeur, procéder de la façon suivante :

orienter le tube vers le bac repose-tasses, et distribuer de la vapeur au moins une fois en faisant très attention.

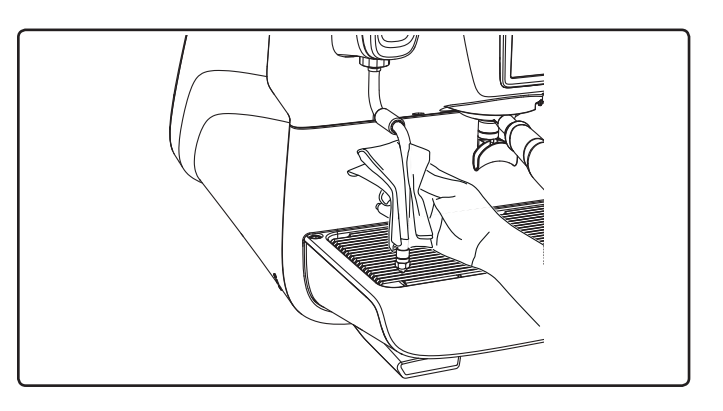

N.B. : les opérations suivantes peuvent également être effectuées lorsque la machine est éteinte. GRILLES ET BAC D'ÉGOUTTEMENT - *Intervention à effectuer à la fin de la journée de travail* 

- 1. Enlever la grille du bac.
- 2. Extraire le bac.
- 3. Terminer le nettoyage de la grille et du bac à l'eau courante.

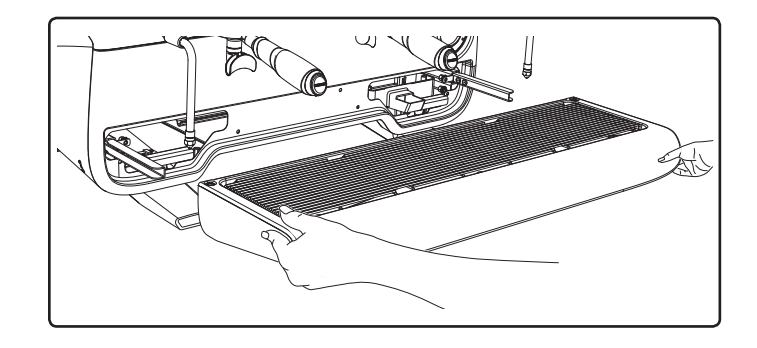

#### **BAC COLLECTEUR**

- Intervention à effectuer à la fin de la journée de travail Verser un pot d'eau chaude dans le bac collecteur pour éliminer toutes incrustations.

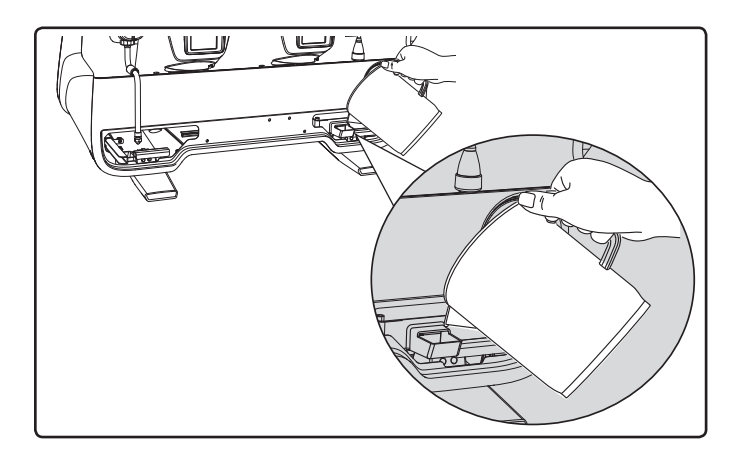

#### CARROSSERIE - Intervention à effectuer à la fin de la journée de travail

Nettoyer avec un chiffon doux et des produits SANS ammoniac, en enlevant les éventuels résidus organiques présents dans la zone de travail.

N.B. : ne pas vaporiser de liquide dans les cavités des panneaux de la carrosserie.

N.B. : de légères variations de couleur sur la surface ne doivent pas être considérées comme un défaut mais comme une caractéristique exclusive de ce produit.

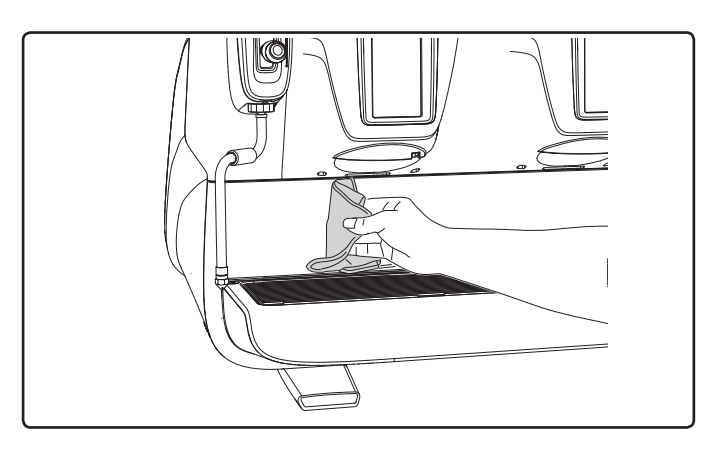

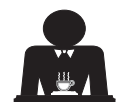

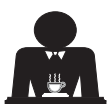

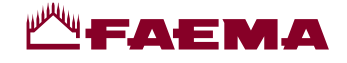

# 22. Anomalies - Avaries

#### Interventions directes de la part du client

Avant d'appeler le SAV, pour éviter toute dépense inutile, veuillez vérifier que le problème rencontré sur votre machine n'est pas indiqué dans le tableau suivant.

| ANOMALIE                                                                    | CAUSE                                                                                                  | SOLUTION                                                                                                |  |  |
|-----------------------------------------------------------------------------|----------------------------------------------------------------------------------------------------|----------------------------------------------------------------------------------------------------|--|--|
| La machine à café ne fonctionne<br>pas et l'écran ( <b>Ts</b> ) est éteint. | Interruption de l'énergie électrique.                                                                  | Vérifier la présence d'énergie<br>électrique.<br>Vérifier la position de l'interrupteur<br>général (1). |  |  |
| Le porte-filtre fuit (11).                                                  | La garniture de la soucoupe est encrassée de café.                                                     | Nettoyer avec la petite brosse fournie avec la machine à café.                                          |  |  |
| Le temps de distribution du café est trop court.                            | Café moulu trop gros.<br>Café trop vieux.                                                              | Réduire le grain de mouture du café.<br>Remplacer le café.                                              |  |  |
| Le café descend goutte à goutte.                                            | Trous filtre encrassés ou orifice de sortie<br>du porte-filtre (11) sale.<br>Mouture du café trop fin. | Nettoyer.<br>Augmenter le grain de mouture.                                                             |  |  |
| Fuite d'eau sous la machine.                                                | Puisard d'évacuation trop plein.<br>Sortie du bac collecteur bouché.                                   | Nettoyer.<br>Nettoyer.                                                                                  |  |  |
| La machine est chaude mais elle ne distribue pas de café.                   | Le robinet du réseau ou le robinet de<br>l'adoucisseur est fermé.<br>Absence d'eau dans le réseau.     | Ouvrir les robinets.<br>Attendre le rétablissement du réseau<br>ou appeler un plombier.                 |  |  |
| Le niveau fonctionne constamment.                                           | Mêmes causes qu'au point précédent.                                                                    | Mêmes solutions qu'au point précédent.                                                                  |  |  |

Français

#### Messages de manière explicite

| MESSAGE                    | CAUSE: quand un message s'affiche sur l'écran                                                                                                    | SOLUTIONS                                                                                                    |
|----------------------------|----------------------------------------------------------------------------------------------------|----------------------------------------------------------------------------------------------------|
| Machine froide<br>Attendre | Ce message apparaît sur l'écran lors de la mise en marche<br>de la machine en appuyant sur n'importe quelle touche de<br>débit, jusqu'à ce que la pression de la chaudière services<br>se trouve au-dessous de la pression de travail établie. | Une fois que la pression de travail<br>est atteinte le message disparaît<br>automatiquement.                                                                                               |
| Effectuer<br>l'entretien   | Le message s'affiche quand la machine a besoin d'une<br>intervention de ce type.<br>Pour éliminer temporairement le message, appuyez sur<br>l'icône pour accéder à la programmation:                                                           | Contacter un technicien autorisé. Le<br>message s'affichera tant que l'entretien<br>n'aura pas été effectué.<br>N.B. la nécessité d'effectuer l'entretien<br>est mémorisée par la machine. |
|                            | Le message réapparaîtra lors de la prochaine mise en marche de la machine avec interrupteur.                                                                                                    |                                                                                                    |

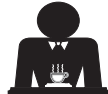

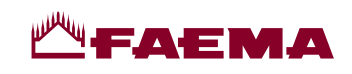

| Effectuer la<br>régénération<br>des résines | Le message s'affiche quand les résines de l'adoucisseur<br>doivent être régénérées. (Voir les instructions sur l'entretien<br>de l'adoucisseur).                                                                                                    | Après avoir effectué la régénération des<br>résines, appuyez sur l'icône pour<br>accéder à la programmation:                                                                                                 |
|---------------------------------------------|----------------------------------------------------------------------------------------------------|----------------------------------------------------------------------------------------------------|
|                                             |                                                                                                    | et appuyer sur l'icône pour effacer<br>le message:<br>Horloge Langue Informet C. Tasse T. Boiler C. Eau<br>N.B. : la nécessité de procéder à la<br>régénération des résines est mémorisée<br>par la machine. |
| Remplacer<br>Filtre                         | Le message s'affiche quand la machine nécessite une<br>intervention de remplacement du filtre de la eau.<br>Pour éliminer temporairement le message, appuyez sur<br>l'icône pour accéder à la programmation:<br>$\underbrace{\begin{tabular}{lllllllllllllllllllllllllllllllllll$ | Contacter un technicien agréé. Le<br>message restera affiché jusqu'à ce que<br>le filtre soit remplacé.<br>N.B. : la nécessité de remplacer le filtre<br>est mémorisée par la machine.                       |
| Machine<br>éteinte                          | Le message s'affiche lorsque la mise ne marche et l'arrêt<br>automatique de la machine ont été programmés. Le mes-<br>sage indique que la machine est éteinte et qu'elle se trouve<br>en stand-by.                                                                                | Pour programmer la mise en marche<br>et l'arrêt automatique, voir la partie du<br>manuel consacrée aux "Menu horaire<br>de service".<br>Appuyer sur l'icône start pour forcer la<br>mise en marche.          |
| Messages<br>concernant les<br>lavages       |                                                                                                    | Voir le chapitre "Nettoyage et entretien"<br>de ce manuel.                                                                                                    |

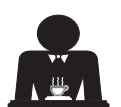

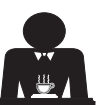

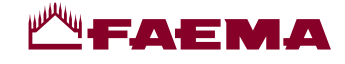

Wir beglückwünschen Sie zum Kauf Ihrer neuen Faema-Kaffeemaschine.

Dieses Modell ist eine Maschine zur Zubereitung von Espressokaffee, das nach den Erkenntnissen des neuesten technischen Standes gebaut wurde und einfache Bedienung und Vielseitigkeit des Einsatzes bei einem Betrieb in maximaler Sicherheit gewährleistet.

Wir empfehlen Ihnen, die vorliegende Bedienungsanleitung vor Inbetriebnahme der Maschine genau durchzulesen. Die Bedienungsanleitung wurde erstellt, um Ihnen alle Informationen zum vorschriftsmäßigen Gebrauch sowie zur installation der Maschine zu geben.

GRUPPO CIMBALI S.p.A.

Deutsch

XVII

XIX

#### Inhaltsverzeichnis

|            | S                                   | Seite |                                               | Seite                               |          |
|------------|-------------------------------------|-------|-----------------------------------------------|-------------------------------------|----------|
| 1.         | Allgemeine Vorschriften             | 2     |                                               | KUNDENPROGRAMMIERUNG                |          |
| 2.1        | Transport und Handling              | 3     | 19.                                           | Aufbau der Programmiermenüs: Kunde  | า 21     |
| 2.2        | Vorschriften zur Installation       | 5     |                                               | Menü Servicezeiten                  | 21       |
| 3.         | Stromanschluss                      | 6     |                                               | Sprachwahl                          | 22       |
| 4.         | Anschluss der Wasserkreise          | 6     |                                               | Zähler                              | 22       |
| 5          | Kontrollen zur vorschriftsmäßigen   | -     |                                               | Programmierung der Portionen        | 23       |
| <b>J</b> . | Installation                        | 7     |                                               | Economy                             | 26       |
| 6.         | Anweisungen für den Bediener        | 8     |                                               | Spulzykien                          | 26       |
| 7          | Hinweise                            | 9     |                                               | Autosteann<br>Tassanwärmar          | 20<br>28 |
| 0          | Wartung und Paparaturan             | 0     |                                               | Temperaturen Boiler Kaffee          | 20       |
| 0.         |                                     | 3     |                                               | Austausch des Wassers im Heizkessel | 29       |
| 9.         | Endguitige Außerbetriebnahme        | 10    |                                               | Beleuchtung                         | 29       |
|            |                                     |       | 20.                                           | Logos                               | 30       |
|            | GEBRAUCH                            |       | 21.                                           | Reinigung und Wartung               | 31       |
| 10.        | Tägliche Inbetriebsetzung der       | 44    |                                               | Sequentielle Spülung                | 32       |
|            |                                     | 11    |                                               | Simultane Spülung                   | 33       |
| 11.        | Beschreibung der Display-Symbole    | 12    |                                               | Einzelspülung:                      | 34       |
| 12.        | Austausch des Wassers im Heizkessel | 13    |                                               | Austausch des Wassers im Heizkessel | 35       |
| 13.        | Tassenwärmer (falls vorgesehen)     | 13    |                                               | Reinigung der Filterhalter          | 35       |
| 14.        | Kaffee-Ausgabe                      | 14    |                                               | Wasserdampf- und Heißwasserstrahler | 36       |
| 15.        | Boilerausschaltung                  | 17    |                                               | Roste und Tropfschale               | 36       |
| 16.        | Individuelle Maschinengestaltungen  |       |                                               | Entladekassette                     | 36       |
|            | (vom FACHTECHNIKER aktivierbar)     | 17    |                                               | Gehäuse                             | 36       |
| 17.        | Heißwasser-Ausgabe                  | 18    | 22.                                           | Anomalien - Störungen               | 37       |
| 18.        | Dampfausgabe                        | 19    | ABBILDUNGEN IX<br>Austausch des Netzteils XII |                                     | IX       |
|            |                                     |       |                                               |                                     | XII      |
|            |                                     |       |                                               | Änderung der                        |          |

**Transformator- Speisespannung** 

Service Line

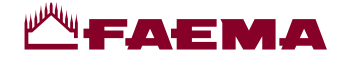

# 1. Allgemeine Vorschriften

Die vorliegenden Warnhinweise und Bestimmungen müssen vor der Installation und vor der Inbetriebnahme des Geräts genau durchgelesen werden, da sie wichtige Angaben enthalten, die den sicheren Betrieb des Geräts entsprechend den Vorschriften zur Hygiene betreffen.

Das vorliegende Handbuch muss sorgfältig aufbewahrt werden, um später darin nachschlagen zu können.

- Die Maschine darf nur zur Zubereitung von Espressokaffee und Heißgetränken mit Wasser oder Wasserdampf sowie zum Vorwärmen der Kaffeetassen eingesetzt werden.
- Stellen Sie das Gerät an einem Ort auf, an dem es nur von entsprechend unterwiesenen Personen bedient werden kann, die alle Gefahren im Zusammenhang mit dem Gebrauch des Geräts kennen.
- Die Maschine ist für den professionellen Einsatz bestimmt.
- Das Gerät darf von Kindern ab 8 Jahren sowie von Personen mit eingeschränkten physischen, sensorischen oder geistigen Fähigkeiten, ohne Erfahrung oder ohne die erforderlichen Kenntnisse nur dann benutzt werden, wenn sie unter Aufsicht stehen oder die entsprechenden Anweisungen für einen sicheren Gerätegebrauch und das Verständnis der damit zusammenhängenden Gefahren erhalten haben.

# Kinder dürfen nicht mit dem Gerät spielen.

Die Reinigung und Wartung ist Aufgabe des Bedieners und nicht von unbeaufsichtigten Kindern. Die Verwendung durch Minderjährige, sei es mit oder ohne Beaufsichtigung, darf nicht gegen die örtlichen Bestimmungen des Arbeitsrechts verstoßen.

- Die Maschine darf nicht unbeaufsichtigt gelassen werden.
- Die Maschine darf nicht im Freien benutzt werden.
- Wenn die Maschine in einem Raum abgestellt werden soll, in dem die Umgebungstemperatur unter den Gefrierpunkt absinken könnte, muss vor Abstellung der Maschine der Wasserkessel entleert und das Wasser aus den Leitungen der Maschine abgelassen werden.
- Die Maschine darf keinen Witterungseinflüssen (Regen, direkte Sonnenstrahlung, Frost) ausgesetzt werden.
- Die Maschine darf nicht mit Wasser abgespritzt werden.
- Betriebsgeräusch: Schalldruckpegel 74 dB(A) (+/- 2.5dB).
- Sollte das Netzkabel beschädigt sein, so darf es nur von einem entsprechend qualifizierten und befugten Fachtechniker ausgetauscht werden.
- Jeder andere Gebrauch des Gerätes als der oben beschriebene, gilt als unsachgemäß und kann eine Gefahrenquelle darstellen. Der Hersteller übernimmt keine Haftung für Schäden gleich welcher Art, die auf einen unsachgemäßen Gebrauch der Maschine zurückzuführen sind.

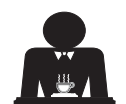

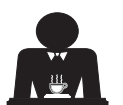

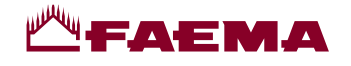

# **ZU BEACHTEN**

Die Installation, Demontage und Einstellung der Maschine dürfen nur von entsprechend qualifizierten und autorisierten Fachtechnikern vorgenommen werden.

Die im vorliegenden Handbuch enthaltenen Warnhinweise und Bestimmungen müssen genau durchgelesen werden, da sie wichtige Angaben enthalten, welche die Installation sowie den Gebrauch und die Wartung der Maschine unter Bedingungen der maximalen Sicherheit betreffen.

Das vorliegende Handbuch muss zwecks späterer Einsichtnahme sorgfältig aufbewahrt werden.

# 2.1 Transport und Handling

# Verpackung

- Die Maschine ist in einer robusten Verpackung aus Karton und mit geeignetem internem Schutz verpackt. Auf der Verpackung sind die konventionellen Symbole, die während des Handlings und der Lagerung des Geräts beachtet werden müssen, abgebildet.
- Der Transport muss unter Einhaltung der auf der Verpackung angegebenen Hinweise erfolgen.
   Das Produkt muss mit der gebotenen Vorsicht und unter Vermeidung jeglicher Form von Zusammenstoß bewegt werden.
- Die Verpackung keinen Witterungseinflüssen (Regen, direkte Sonnenstrahlung, Frost) aussetzen.

# Kontrollen beim Eingang

- Beim Eingang des Geräts muss die Genauigkeit und die Übereinstimmung der Transportdokumentation kontrolliert werden (siehe Verpackungsaufkleber).
- Kontrollieren, dass die Originalverpackung nicht beschädigt ist.
- Nehmen Sie die Maschine aus der Verpackung, und vergewissern Sie sich vom einwandfreien Zustand aller Komponenten und Einheiten zur Betriebssicherheit der Maschine.
- Die verschiedenen Bestandteile der Verpackung (Plastikbeutel, Polystyrolschaumstoff, Nägel, etc.) dürfen nicht in Reichweite von Kindern gelassen werden, da sie eine potentielle Gefahrenquelle darstellen.

# Hinweise für die Entsorgung der Verpackung

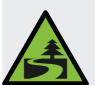

Die Verpackungsmaterialien sind umweltverträglich und recyclebar. Um die Umwelt zu schützen und zu bewahren müssen die Verpackungsmaterialien in geeigneten Recovery-Zentrum / Entsorgungszentren entsprechend den geltenden lokalen Vorschriften entsorgt werden.

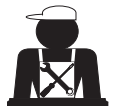

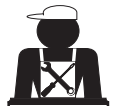

Deutsch

# **Маран**

# Transport

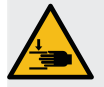

Deutsch

Die mit dem Transport und der Verlagerung der Maschine beauftragten Personen müssen die einschlägigen Bestimmungen zur Bewegung von Lasten kennen. Gehen Sie beim Transport und bei Verlagerung mit maximaler Umsicht vor und setzen Sie soweit möglich die jeweils angemessenen Transport- und Hebemittel (Gabelstapler) ein. Bei Transport und Verlagerung der Maschine von Hand müssen folgende Voraussetzungen gewährleistet sein:

- Die Anzahl der zum Anheben und zur Verlagerung der Maschine eingesetzten Personen muss dem Gewicht der Maschine entsprechen;
- Alle zum Anheben und zur Verlagerung der Maschine eingesetzten Personen müssen eine entsprechende Arbeitsschutzausrüstung (Sicherheitsschuhe, Handschuhe) verwenden.

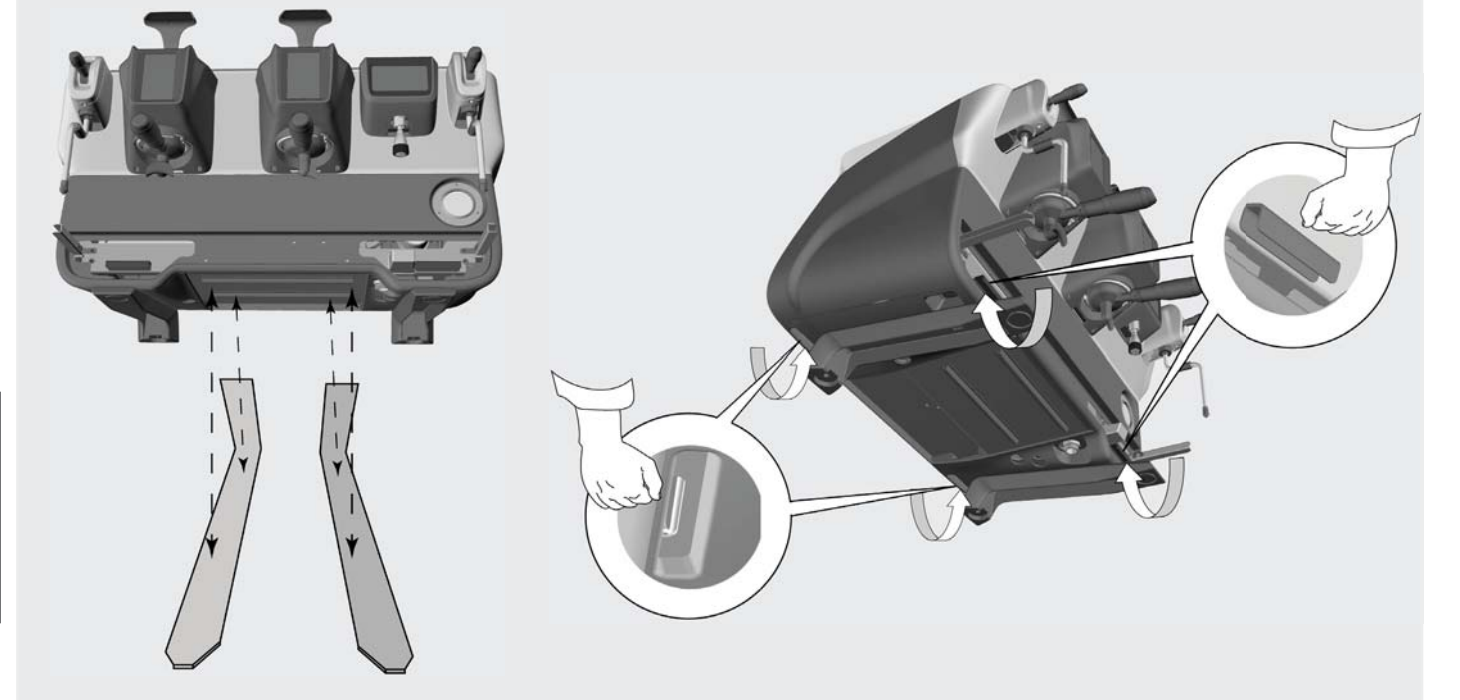

Vorbereitungsarbeiten

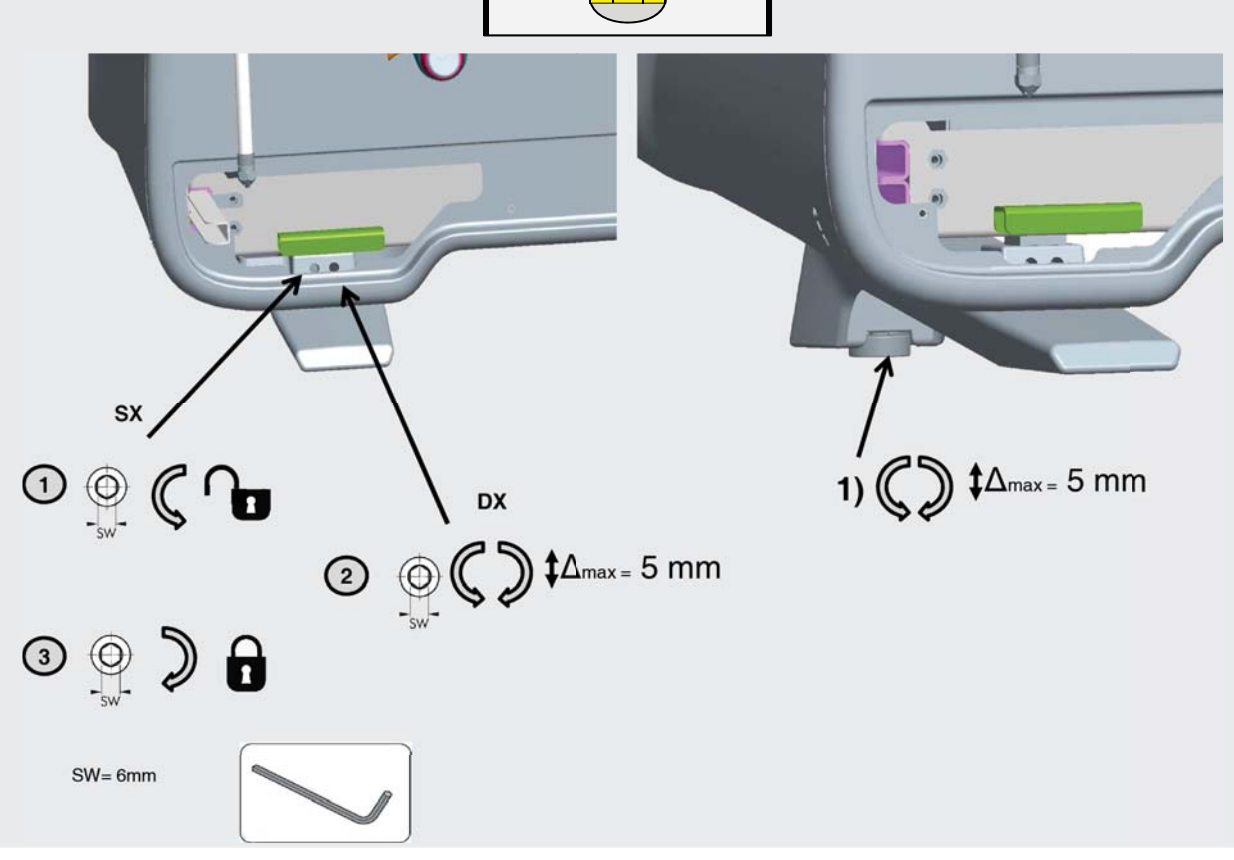

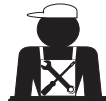

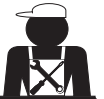

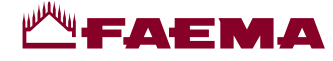

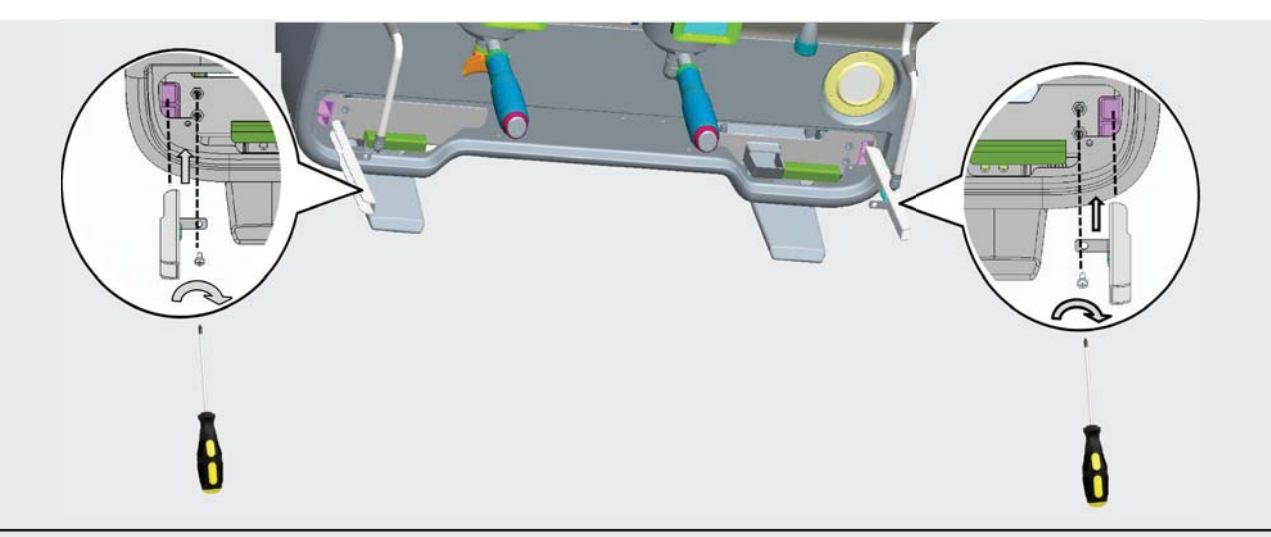

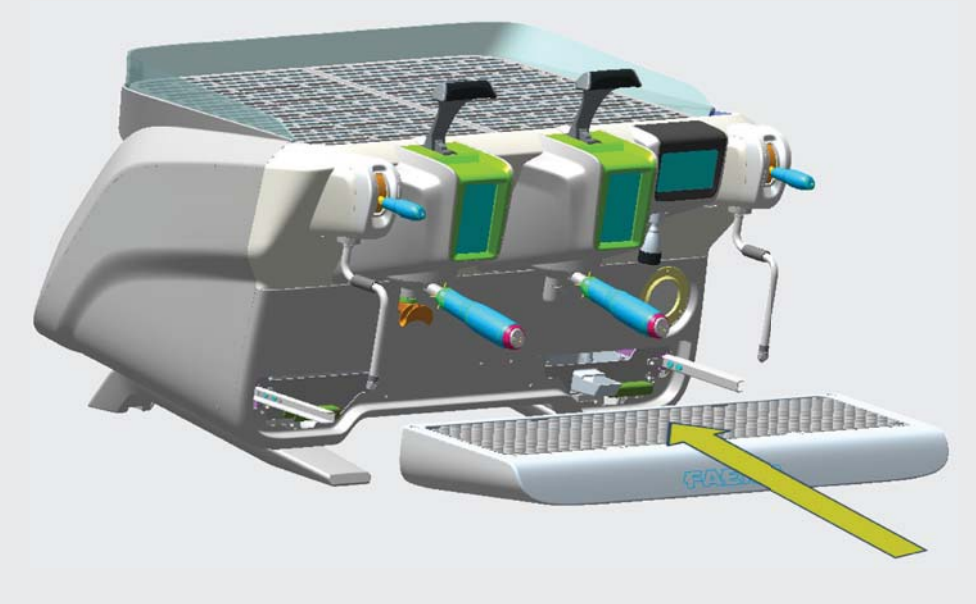

# 2.2 Vorschriften zur Installation

- Vergewissern Sie sich vor Anschluss der Maschine, dass die Angaben auf dem Typenschild der Maschine den Werten des Strom- und Wassernetzes entsprechen.
- Die Unversehrtheit des Netzkabels überprüfen. Bei Beschädigung auswechseln.
- Das Netzkabel muss in seiner gesamten Länge abgewickelt werden.
- Die Maschine muss auf einer ebenen und stabilen Fläche mit einem Abstand zu Wänden und zur Aufstellungsfläche von wenigstens 20 mm aufgestellt werden. Achten Sie bei der Aufstellung darauf, dass sich die obere Ebene der Maschine (zur Abstellung und Vorwärmung der Kaffeetassen) in einer Höhe von nicht unter 1,2 m befindet und dass eine ausreichende Fläche zur Ablage / Aufstellung der Zubehörteile zur Verfügung steht.
- Die Umgebungstemperatur muss zwischen 10°C und 32°C (50°F und 90°F) liegen.
- Vergewissern Sie sich, dass in unmittelbarer N\u00e4he der Maschine Vorrichtungen zum Anschluss an das Strom- und Wassernetz sowie ein mit Siphon versehener Wasserablass vorhanden sind.
- Vergewissern Sie sich, dass die zur Belüftung und Wärmeableitung vorgesehenen Schlitze und Öffnungen der Maschine nicht verstopft sind.
- Die Maschine darf nicht im Freien aufgestellt werden.

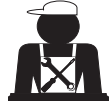

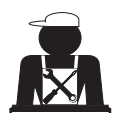

Deutsch

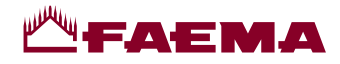

# 3. Stromanschluss

Das Netz zum elektrischen Anschluss der Maschine muss mit einem Stromtrenner mit einer Kontaktöffnung versehen sein, welche die totale Abtrennung gemäss Überspannungskategorie III sowie einen Schutz gegen Stromverluste von 30mAgewährleistet. Dieser Stromtrenner muss entsprechend den einschlägigen Gesetzesbestimmungen zur Installation von Elektrogeräten in das Stromnetz eingebunden sein.

Bei ungünstigen Bedingungen der Netzstromversorgung kann ein Abfall der Einschwingungsspannung auftreten.

Die elektrische Sicherheit der Maschine kann nur gewährleistet werden, wenn die Maschine an ein It. den einschlägigen Gesetzesbestimmungen vorschriftsmäßig geerdetes Netz angeschlossen wird. Vergewissern Sie sich vor dem elektrischen Anschluss der Maschine, dass diese Voraussetzungen gewährleistet sind, und wenden Sie sich im Zweifelsfall zur Kontrolle Ihres Stromnetzes an einen qualifizierten Elektriker. Der Hersteller übernimmt keine Haftung für Schäden gleich welcher Art, die auf eine fehlende Erdung des Stromnetzes zurückzuführen sind.

Verwendung von Adaptern, Mehrfachsteckern u/o Verlängerungskabeln ist verboten.

Kontrollieren Sie des Weiteren, dass die Anschlussart und die Netzspannung mit den Angaben auf dem Typenschild der Maschine übereinstimmen: siehe Kapitel <u>Abbildungen, Abb. 1</u>.

Maschinen für Sternschaltung: siehe Kapitel <u>Abbildungen, Abb. 2</u>. Maschinen für Dreiecksschaltung: siehe Kapitel <u>Abbildungen, Abb. 3</u>. Maschinen für einphasigen Anschluss: siehe Kapitel <u>Abbildungen, Abb. 4</u>.

# 4. Anschluss der Wasserkreise

#### ANSCHLUSSBEDINGUNGEN

Das Wasser zur Versorgung der Kaffeemaschine muss Trinkwasser It. den einschlägigen Gesetzesbestimmungen sein. Vergewissern Sie sich, dass im Wassereinlauf der Maschine folgende Bedingungen vorliegen.

Überprüfen, dass an den Wassereintrittsstellen der Maschine die pH- und Chloridwerte den geltenden Gesetzen entsprechen.

Sollten die o.a. Werte überschritten werden, so muss eine Einheit zur Wasseraufbereitung (die den vor Ort geltenden Gesetzesbestimmungen entspricht und mit dem Maschinentyp kompatibel ist) zwischengeschaltet werden.

Sollte der Härtegrad des Wassers zur Versorgung der Kaffeemaschine 8°F (4,5 °D) überschreiten, so empfiehlt sich, um die vorschriftsmäßige Funktion der Maschine zu gewährleisten, die Zeiträume zur Wartung der Maschine dem jeweils ermittelten Härtegrad sowie der jeweiligen Art des Einsatzes der Maschine anzupassen.

#### ANWEISUNGEN ZUR INSTALLATION

Zur Installation der Maschine dürfen nur die mitgelieferten Originalteile verwendet werden. In jedem Falle dürfen nur neue (Unbenutzte Rohre und Dichtungen für den Wasseranschluss) und (entsprechend den vor Ort geltenden Gesetzesbestimmungen) für Trinkwasser zugelassene Komponenten benutzt werden.

#### ANSCHLUSS AN DIE WASSERLEITUNGEN

Achten Sie auf die perfekt waagerechte Positionierung der Maschine, die über die entsprechende Regelung und anschließendes Feststellen der Standfüße der Maschine erzielt wird.

Nehmen Sie den Anschluss an die Wasserleitung entsprechend den Angaben im <u>Kapitel Abbildungen, Abb. 5</u> vor, und beachten Sie die einschlägigen, am Aufstellungsort geltenden Bestimmungen in Bezug auf Hygiene, Unbedenklichkeit der Wasserversorgung und Umweltschutze.

**N.B.**: Sollte der Druck der Wasserleitung 6 bar überschreiten, so muss ein Druckminderer installiert werden, welcher auf 2 ÷ 3 bar einzustellen ist; siehe Kapitel <u>Abbildungen, Abb. 6</u>.

Abflussleitung: Legen Sie ein Ende der Abflussleitung in einen Ablauf, welcher zu Zwecken der Inspektion und der Reinigung mit einem Siphon ausgestattet sein muss.

**ZU BEACHTEN**: Der Verlauf der Abflussleitung darf in den Kurvenbereichen NICHT verlaufen wie im <u>Kapitel Abbildungen,</u> <u>Abb. 7</u> dargestellt!

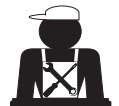

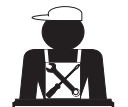

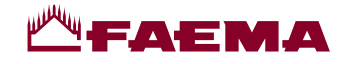

# 5. Kontrollen zur vorschriftsmäßigen Installation

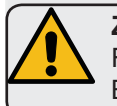

**ZU BEACHTEN:** VERGEWISSERN SIE SICH NACH ERFOLGTER INSTALLATION, DASS FOLGENDE BEDINGUNGEN GEWÄHRLEISTET SIND, DIE FÜR DEN VORSCHRIFTSMÄSSIGEN BETRIEB DER MASCHINE UNERLÄSSLICH SIND (siehe Vordruck C zur Installation)

#### WASSERANSCHLUSS

Keine Leckagen an den Anschlussstellen oder Wasserleitungen

BETRIEB

- Betriebsdruck des Wasserkessels entsprechend den angegebenen Nennwerten
- Vorschriftsmäßige Funktion des Druckwächters
- Vorschriftsmäßige Funktion der elektronische Standkontrolle
- Vorschriftsmäßige Funktion der Expansionsventile

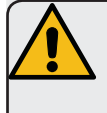

**ZU BEACHTEN**: NACH INSTALLATION, ANSCHLUSS UND EINSTELLUNG DER MASCHINE UND VOR DER ÜBERGABE AN DEN VERWENDER MÜSSEN DIE INNENKOMPONENTEN GESPÜLT WERDEN, WOBEI DIE NACHSTEHENDEN ANGABEN ZU BEFOLGEN SIND:

#### ABGABEEINHEITEN

- Die Filterhalter (ohne Kaffee) an die Abgabeeinheiten anschließen.
- Pro Einheit etwa eine Minute lang einen Abgabezyklus ausführen.

#### HEISSWASSERKREIS LAUF

 Mehrmals (über Betätigung der entsprechenden Taste) Heißwasser austreten lassen, bis wenigstens 4 Liter I abgegeben wurden.
 Siehe Bedienerhandhuch Kapitel "Heißwasser Ausgabe".

Siehe Bedienerhandbuch, Kapitel "Heißwasser-Ausgabe"..

#### WASSERDAMPFKREIS LAUF (auch für Autosteam-Einheiten)

• Etwa eine Minute (über Betätigung der entsprechenden Taste) Wasserdampf austreten lassen.

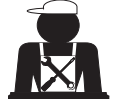

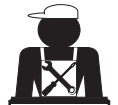

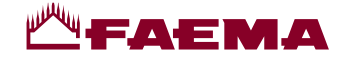

# 6. Anweisungen für den Bediener

# INBETRIEBNAHME

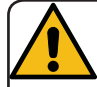

**ZUBEACHTEN**: VORDERINBETRIEBNAHMEMÜSSENDIEINNENKOMPONENTEN DER MASCHINE GESPÜLT WERDEN, WOBEI DIE NACHSTEHENDEN ANGABEN ZU BEFOLGEN SIND.

DIESE ARBEITSSCHRITTE DER SPÜLUNG MÜSSEN IMMER AUSGEFÜHRT WERDEN, WENN DIE MASCHINE LÄNGER ALS 8 STUNDEN NICHT IN BETRIEB GENOMMEN WURDE. IN JEDEM FALL MUSS DIE MASCHINE MINDESTENS EINMAL PRO TAG GESPÜLT WERDEN.

# Abgabeeinheiten

- Die Filterhalter (ohne Kaffee) an die Abgabeeinheiten anschließen.
- Pro Einheit etwa eine Minute lang einen Abgabezyklus ausführen.

# Heisswasserkreis lauf

• Führen Sie den Wasseraustausch in der angegebenen Weise in dem Abschnitt "Austausch des Wassers im Heizkessel".

# Wasserdampfkreis lauf (auch für Autosteam-Einheiten)

• Etwa eine Minute (über Betätigung der entsprechenden Taste) Wasserdampf austreten lassen.

# WÄHREND DES BETRIEBS

#### **Dampfabgabe** (auch für Autosteam-Einheiten)

 Vor der Erhitzung des abzugebenden Getränks (auf Wasser- oder Milchbasis) mindestens 3 Sekunden lang Dampf austreten lassen, um den vollständigen Austritt von Kondensat zu gewährleisten.

#### Kaffeeabgabe

• Wenn die Maschine länger als 1 Std. nicht in Betrieb genommen wurde, vor der Kaffeeabgabe etwa 100 ml Wasser austreten lassen.

#### Heißwasserabgabe

• Wenn die Maschine länger als 1 Std. nicht in Betrieb genommen wurde, vor der Heißwasserabgabe etwa 200 ml Wasser austreten lassen.

#### **Reinigung Kaffeekreis lauf**

• Beziehen Sie sich auf den entsprechenden Abschnitt des Bedienerhandbuchs.

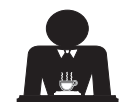

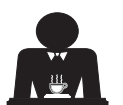

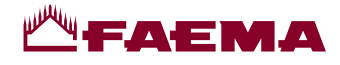

# 7. Hinweise

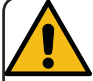

# Verbrennungsgefahr!

Die durch dieses Symbol gekennzeichneten Bereiche der Maschine stehen unter hoher Temperatur und dürfen nur mit großer Vorsicht angefasst werden.

# ALLGEMEINE HINWEISE

Der Hersteller haftet nicht für Schäden oder keine anderen Gegenstände abgestellt werden. Verletzungen, die auf einen unvorschriftsmäßigen oder unsachgemäßen Gebrauch der Kaffeemaschine zurückzuführen sind.

Betreiben Sie die Maschine nie mit nassen Händen oder wenn Sie mit nackten Füßen auf dem Boden stehen sollten.

Achten Sie darauf, dass das Gerät nicht von Kindern oder Personen bedient wird, die nicht mit der Verwendung des Gerätes vertraut sind.

# Verbrennungsgefahr

Nähern Sie sich niemals mit den Händen oder mit anderen Körperteilen den Einheiten zur Abgabe von Kaffee, Wasserdampf oder Heißwasser.

# Fläche zur Tassenvorwärmung

Stellen Sie auf die Fläche zur Tassenvorwärmung nur Kaffeetassen oder Spezialgefäße, die für die Verwendung mit der Kaffeemaschine geeignet sind. Trocknen Sie die Kaffeetassen gut ab, bevor Sie sie auf die Fläche zur Tassenvorwärmung stellen.

# Auf der Fläche zur Tassenvorwärmung dürfen

WARNING: Hot surface

ACHTUNG: Heisse Oberfläche

ATTENZIONE: Superficie calda

ATTENTION: Surface chaude

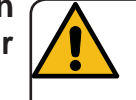

NICHTGEBRAUCH DER MASCHINE Gehen Sie wie nachstehend beschrieben vor. wenn die Maschine für einen längeren Zeitraum (z. B. außerhalb der

Geschäftszeiten) unbeaufsichtigt ist:

- Ziehen Sie den Netzstecker aus der Steckdose, oder schalten Sie die Maschine über den Hauptschalter ab.
- Sperren Sie den Hahn zur Wasserversorgung ab.

ANMERKUNG: Bei Maschinen, bei denen die Ein- und Ausschaltuhrzeit programmiert werden kann, muss die Stromversorgung nur gegeben sein, wenn die Funktion eingeschaltet ist.

Die Missachtung dieser Sicherheitsanweisungen befreit den Hersteller von jeglicher Haftung hinsichtlich der Beschädigung von Gegenständen oder Verletzungen von Personen.

# 8. Wartung und Reparaturen

Im Fall von Störungen die Maschine über den Hauptschalter ausschalten und den Kundendienst benachrichtigen.

Sollte das Netzkabel beschädigt sein, die Maschine über den Hauptschalter ausschalten und beim Kundendienst ein neues Netzkabel bestellen.

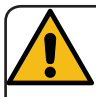

Folgende Regeln sind hinsichtlich der Betriebssicherheit und der Funktionstüchtigkeit der Maschine von grundlegender Bedeutung:

- Gehen Sie stets nach den Anleitungen des • Herstellers vor:
- Lassen Sie alle Schutzeinrichtungen der Maschine regelmäßig von qualifizierten und befugten Fachkräften kontrollieren (erste Kontrolle spätestens 3 Jahre nach Erstinbetriebnahme; alle weiteren Kontrollen einmal pro Jahr).

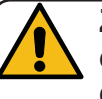

ZU BEACHTEN: Bitte bedenken Sie, dass die Ausführung von Wartungsmaßnahmen durch nicht entsprechend qualifizierte

Betriebssicherheit Personen die der Maschine und die Konformität der Maschine einschlägigen Gesetzesbestimmungen den beeinträchtigen könnte.

Wenden Sie sich daher für alle Schritte der Wartung und Reparatur immer an gualifizierte und entsprechend befugte Fachkräfte.

**ZU BEACHTEN:** Es dürfen nur die vom Hersteller der Maschine angebotenen Originalersatzteile verwendet werden.

Die Verwendung anderer Ersatzteile führt zum Verlust der Herstellergarantie.

ZU BEACHTEN: Nach Ausführung von Schritten der Wartung müssen die Kontrollen zur vorschriftsmäßigen Installation ausgeführt werden (siehe entsprechender Abschnitt des Bedienerhandbuchs).

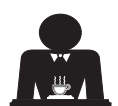

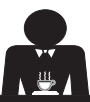

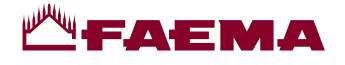

# 9. Endgültige Außerbetriebnahme (Nur bei Produkten mit CE CE-Kennzeichnung)

Gemäß der Europäischen Richtlinie 2012/19/ EU über elektrischen Abfall (WEEE) wird zur Kenntnisnahme für die Benutzer innerhalb der Europäischen Gemeinschaft folgendes erklärt.

Elektrische Geräte dürfen nicht in den normalen Haushaltsmüll gegeben, sondern müssen entsprechend der Bestimmungen zur Abfalltrennung als Industrieabfall gesondert entsorgt werden.

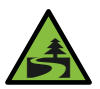

Deutsc

Eine korrekte Mülltrennung zur anschließenden Wiederverwertung, umweltgerechten Behandlung und

Entsorgung des Geräts trägt dazu bei, mögliche negative Auswirkungen auf die Umwelt und die Gesundheit zu vermeiden und erleichtert die Wiederverwendung und/oder die Wiederverwertung der Materialien, aus denen das Gerät besteht. Jede nicht den einschlägigen Vorschriften entsprechende Entsorgung von elektrischen Materialien führt zur Verhängung von Geldbußen und/oder strafrechtlichen Maßnahmen.

Die elektrischen Geräte der GRUPPO CIMBALI sind mit einem besonderen Kennzeichen (durchkreuzter Müllbehälter) versehen. Dieses Kennzeichen zeigt an, dass das Gerät nach dem 13. August 2005 in den Handel gebracht wurde und im Rahmen der Abfalltrennung als Industrieabfall gesondert entsorgt werden muss.

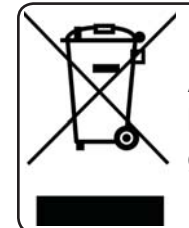

ENDGÜLTIGE AUSSERBETRIEBNAHME In Bezug auf den Umweltschutz gelten die am Aufstellungsort der Maschine gültigen Vorschriften.

# HINWEISE ZUM UMWELTSCHUTZ

Im Gerät befindet sich eine nicht wieder aufladbare Lithium-Knopfzelle (Manganoxid-Lithium-Batterie).

Diese Batterie muss entsprechend den Anweisungen des Batterieherstellers sowie gemäß den einschlägigen nationalen Bestimmungen dem Recycling zugeführt bzw. entsorgt werden.

Position der Batterie

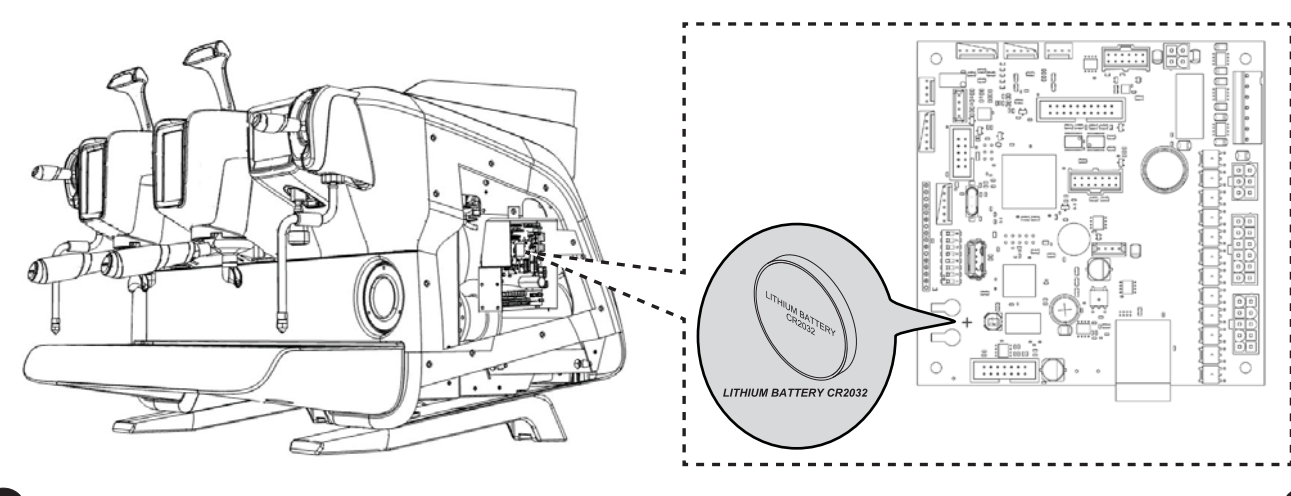

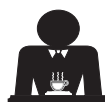

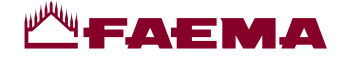

# GEBRAUCH

# 10. Tägliche Inbetriebsetzung der Espressomaschine

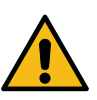

"Vor der Inbetriebnahme der Maschine sicherstellen, dass der Hauptschalter für den Netzanschluss eingeschaltet ist und dass der Haupthahn für die Wasserversorgung geöffnet ist."

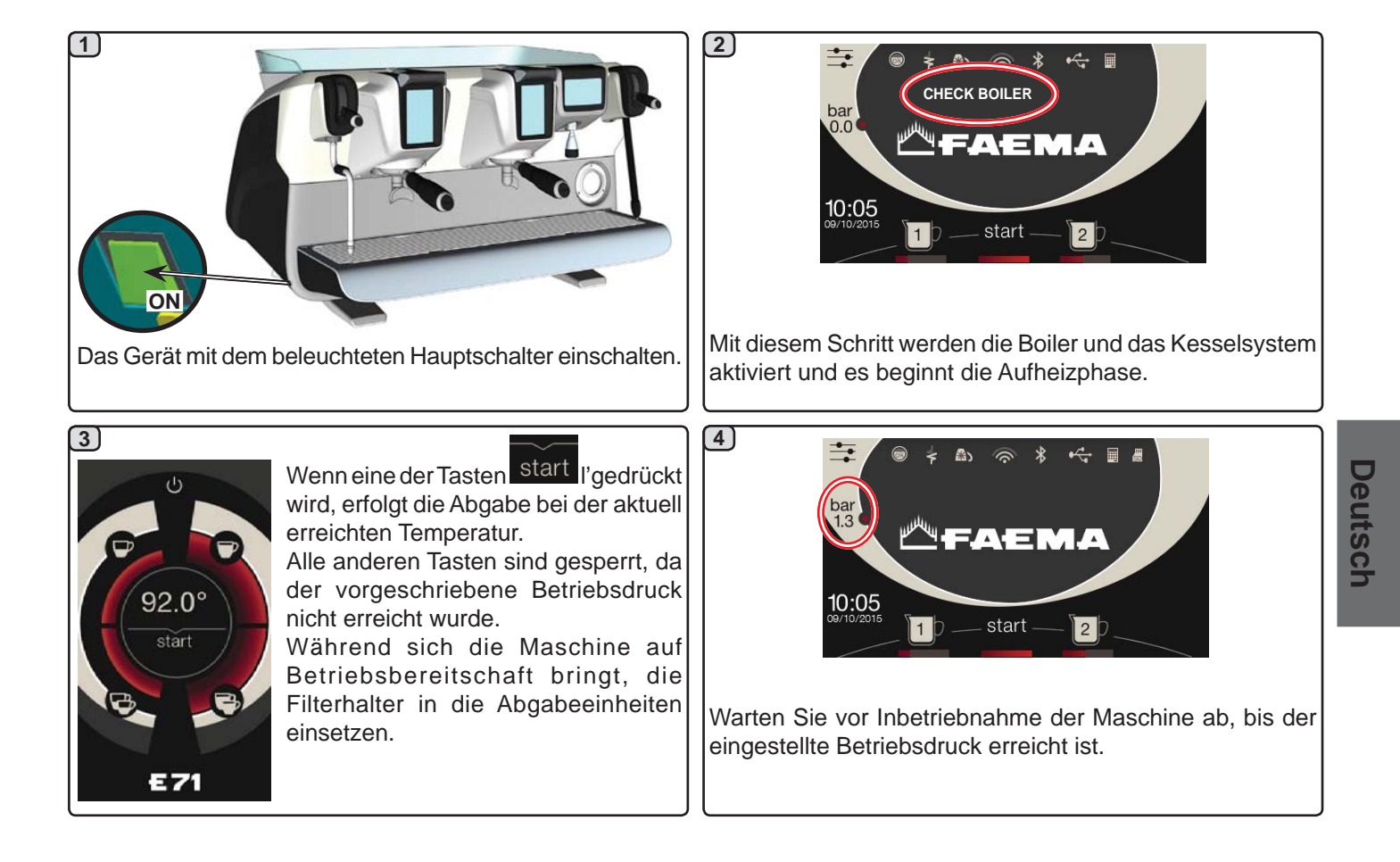

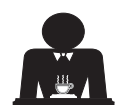

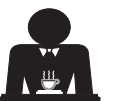

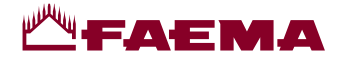

#### 11. Beschreibung der Display-Symbole

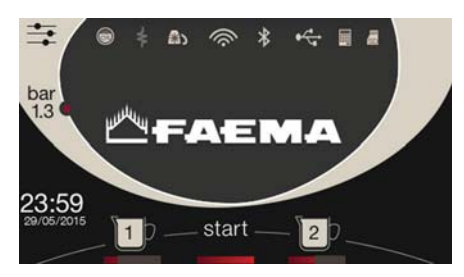

#### WASSERSTAND

Dieses Symbol stellt den Wasserstand im Wasserkessel dar. Während des Einfüllvorgangs wird der untere Teil der Ikone alternierend abgebildet.

Wenn der optimale Stand erreicht ist, stellt sich

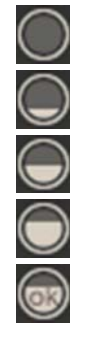

das Symbol wie folgt dar:

#### WIDERSTAND

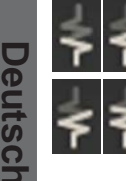

Dieses Symbol zeigt an, dass der Widerstand aktiviert wird und Arbeiten; Die elektrische Heizung wird durch einen leuchtenden, dickeren Fluss durch den Widerstand angezeigt.

Sobald der vorprogrammierte Kesseldruck erreicht

ist, stellt sich die Ikone wie folgt dar

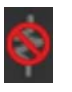

Zeigt an, dass das Heizelement des Wasserkessels deaktiviert ist.

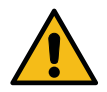

#### Zu beachten: Der Kunde kann die elektrische Heizung nicht anschalten oder ausschalten.

WenndieFunktionEin-/Ausschaltungprogrammiert ist, wird die elektrische Beheizung automatisch zugeschaltet.

#### DRUCK IM WASSERKESSEL

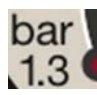

Dieses Symbol zeigt den Wert des Drucks

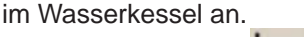

bar

Displays 1.3

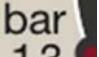

Durch Drücken von 1.3 kann der analoge Wert des Druckmessers angezeigt werden. Auf dem Display wird folgende Meldung ausgegeben:

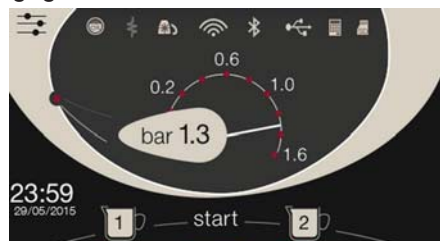

Zur Rückkehr in den normalen Anzeigestatus des

drücken.

# TASSENWÄRMER

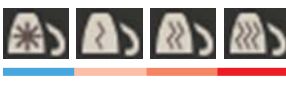

Diese Symbole zeigen die derzeit gewählte Heizleistung des Tassenwärmers an.

### WIFI

Symbol WLAN-Verbindung:

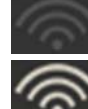

Netzwerk ohne Verbindung vorhanden;

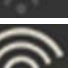

mit dem Netz verbunden.

# **BLUETOOTH**

Diese Symbole beziehen sich auf die Bluetooth-Kommunikation:

- Das graues Symbol zeigt an, dass das Bluetooth-Modul an der Maschine vorhanden ist:
- Das weiße Symbol zeigt an, dass die Maschine mit einem Bluetooth-Mahl- und Dosierwerk kommuniziert.

#### **USB**

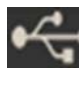

Dieses Symbol erscheint auf dem Display, sobald ein USB-Stick angeschlossen wird.

# SD

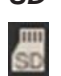

Dieses Symbol zeigt das Vorhandensein einer Mikro-SD-Speicherkarte in der CPU-Platine der Maschine an.

#### ZAHLUNGSSYSTEME

Dieses Symbol zeigt an, dass die Maschine an eine Schnittstelle für Zahlungssysteme angeschlossen und für diese konfiguriert ist.

Die Abgaben sind daher möglich, nachdem die Zustimmung vom Zahlungssystem gegeben wurde.

- Das graues Symbol zeigt an, dass das Kassensystem die Zustimmung nicht gegeben hat:
- Das weiße Symbol zeigt an, dass das Kassensystem die Zustimmung gegeben hat.

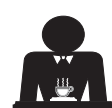

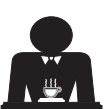

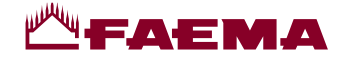

# 12. Austausch des Wassers im Heizkessel

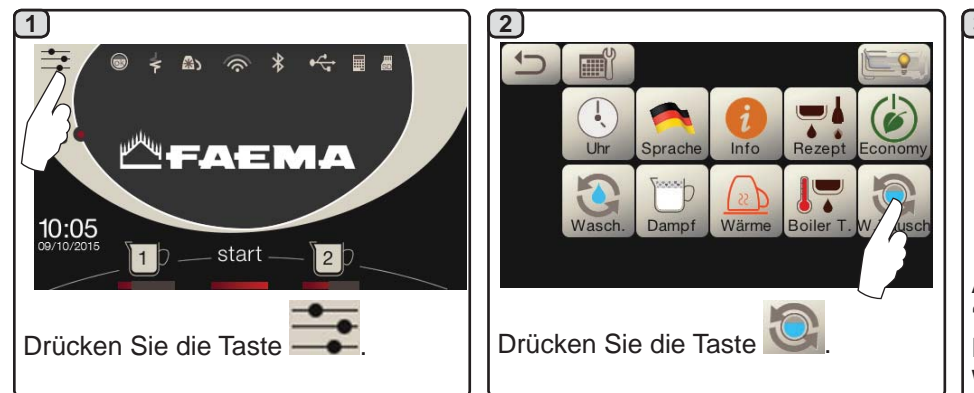

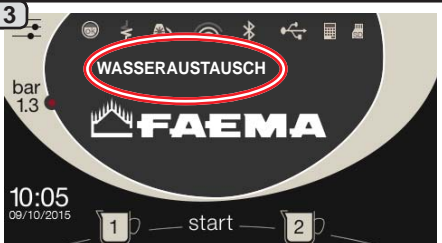

Auf der Anzeige erscheint die Meldung 'WASSERAUSTAUSCH'; Über das Rohr zur Heißwasserabgabe wird Wasser aus dem Wasserkessel entnommen (etwa 60 - 70% des Gesamtvolumens des Kessels). Der Abgabevorgang wird automatisch

gestoppt. Am Ende des Abgabevorgangs kehrt die Maschine in den normalen Betriebsstatus zurück, und der Wasserkessel wird erneut mit Wasser gefüllt.

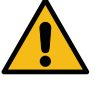

Der Austausch des Wassers im Heizkessels muss mindestens einmal täglich ausgeführt werden.

HINWEIS: Für die Funktion "WASSERAUSTAUSCH" kann der Fachtechniker Uhrzeiten festlegen: In diesem Fall wird zur eingestellten Uhrzeit eine Anforderung angezeigt.

Weitere Informationen zu dieser Funktion finden Sie im Kapitel "KUNDENPROGRAMMIERUNG / Spülzyklen".

#### 13. Tassenwärmer (falls vorgesehen)

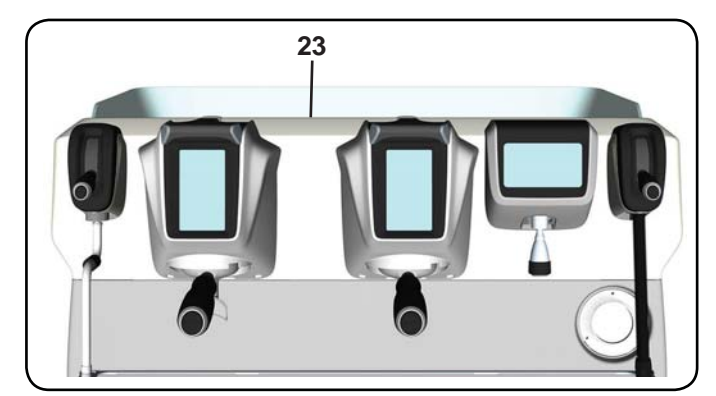

mung (23) ausgestattet, die zur Aufstellung und Erwärmung

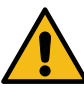

der Kaffeetassen dient.

ACHTUNG: Das Tassenablagegitter des Tassenheizgerätes sollte nie mit Tüchern

abgedeckt werden. Die Maschinen sind mit einer Fläche zur Tassenvorwär-

Auf die Tassenabstellfläche nur Kaffeetassen, Cappuccinotassen und Gläser für die Benutzung an der Kaffeemaschine stellen. Es ist verboten, andere Gegenstände auf der Fläche abzustellen.

Die Tassen gründlich abtropfen lassen, bevor man sie auf die Abstellfläche der Maschine stellt.

Zu beachten: Während der Phase der automatischen Ausschaltung wird die Fläche zur Tassenvorwärmung (23) nicht beheizt.

Bei der nächsten automatischen Einschaltung wird die Maschine wieder auf den Status eingestellt, der bei der letzten Ausschaltung vorlag.

Wenn der Modus ECONOMY aktiviert wird, wird der Tassenwärmer automatisch auf Stufe 1 eingestellt.

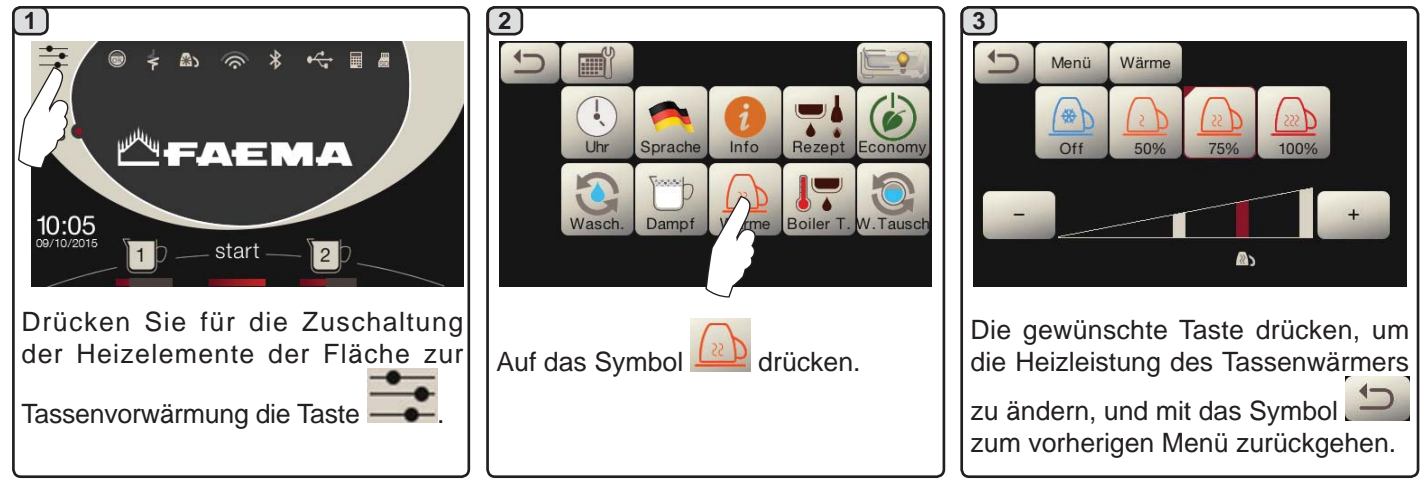

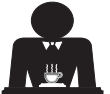

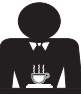

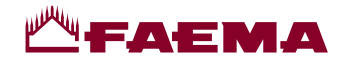

# 14. Kaffeeabgabe

#### Beschreibung des Auswahl-Touchscreens:

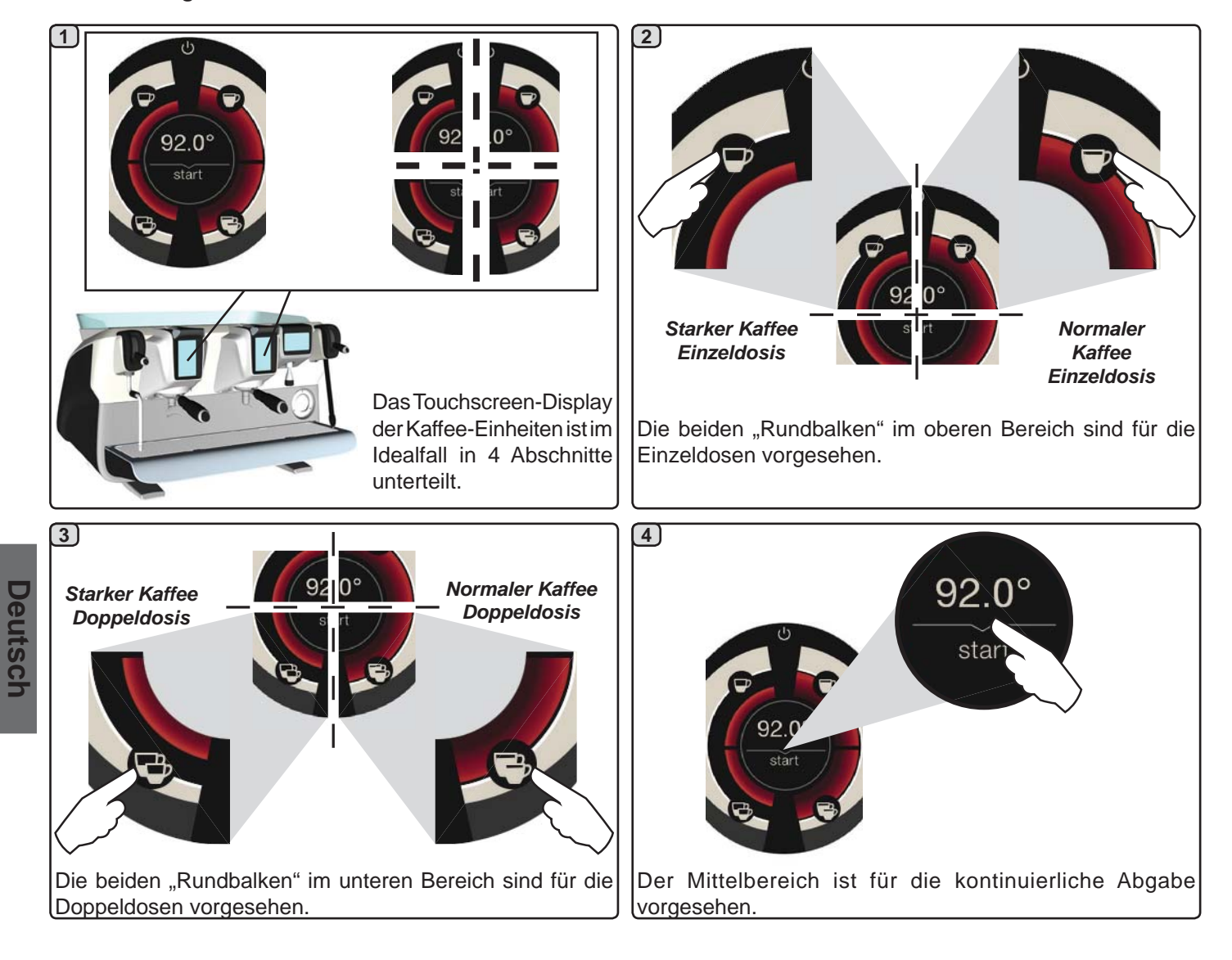

#### Beschreibung des Abgabehebels

Die Kaffeeabgabe kann über den Abgabehebel gesteuert werden, mit dem der Benutzer die Dauer der Vorbrühungs- und Abgabephasen nach eigenem Ermessen festlegen kann.

Die gewünschte Dauer ist davon abhängig, wie lange der Hebel jeweils in den verschiedenen Stellungen gehalten wird.

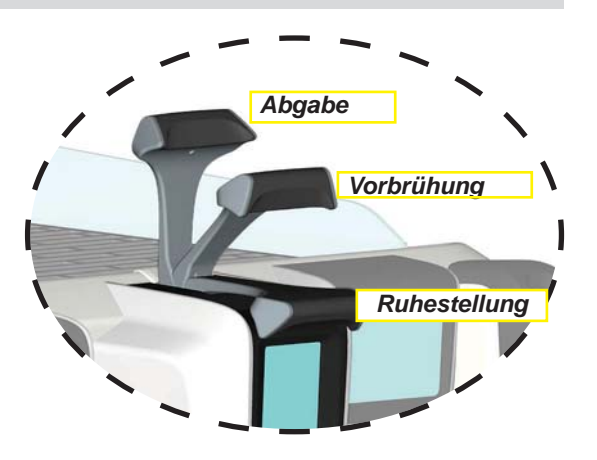

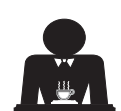

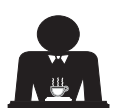

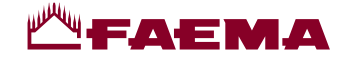

#### Vorbereitung

Den Filterhalter abnehmen und von Kaffeeresten befreien. Anschließend bei Filterhalter mit Einwegauslauf und konischem Filter eine Dosis gemahlenen Kaffee bzw. bei Filterhalter mit Zweiwegauslauf und zylindrischem Filter zwei Dosen gemahlenen Kaffee einfüllen.

Den gemahlenen Kaffee im Filter mit dem Kaffeeandrücker des Mahlwerks oder mit dem zur Maschine gehörigen Kaffeepresser gleichmäßig andrücken. Den Filterrand von eventuellen Resten des gemahlenen Kaffees befreien.

Den Filterhalter fest in die Abgabeeinheit einsetzen und unter den Auslauf (bzw. die Ausläufe) des Filterhalters eine (bzw. zwei) Kaffeetassen stellen.

#### Den Filterhalter nie vor Beendigung des Vorgangs der Kaffeeabgabe von der Abgabeeinheit abnehmen!

#### Kaffeeausgabe über Auswahl-Touchscreen

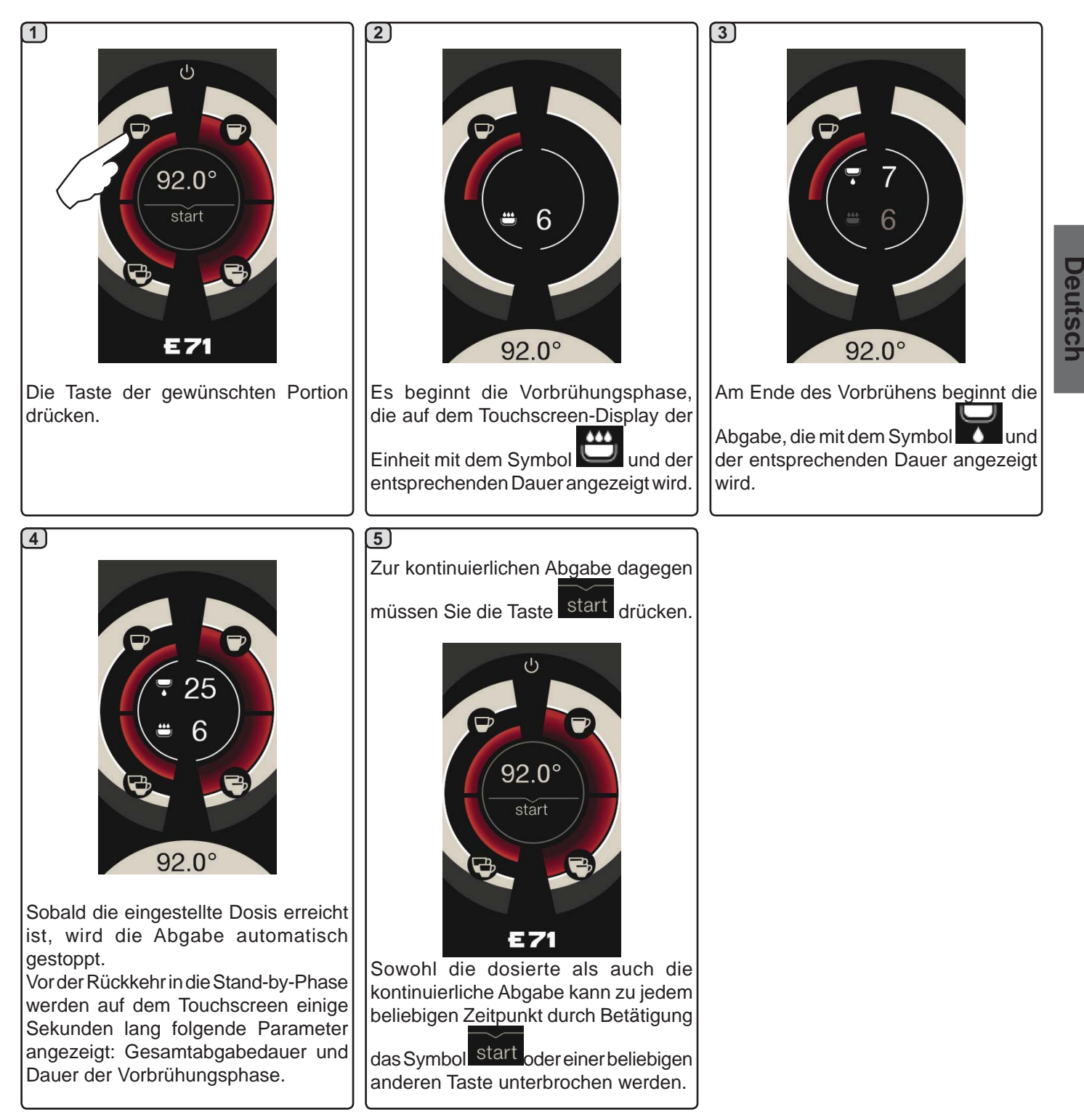

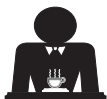

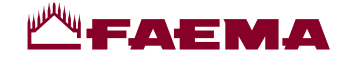

#### Kaffeeabgabe über den Abgabehebel

Mit dem Hebel für die Kaffeeabgabe lässt sich die Dauer der einzelnen Abgabephasen nach Ermessen des Benutzers individuell einstellen.

Für einen optimalen Espresso spielt die Dauer des Vorbrühungszyklus eine wesentliche Rolle. Die empfohlene Dauer für einen italienischen Espresso liegt zwischen 3 und 7 Sekunden.

Hinweis: Die Vorbrühungsphase dauert maximal 10 Sekunden, danach beginnt in jedem Fall die Abgabephase.

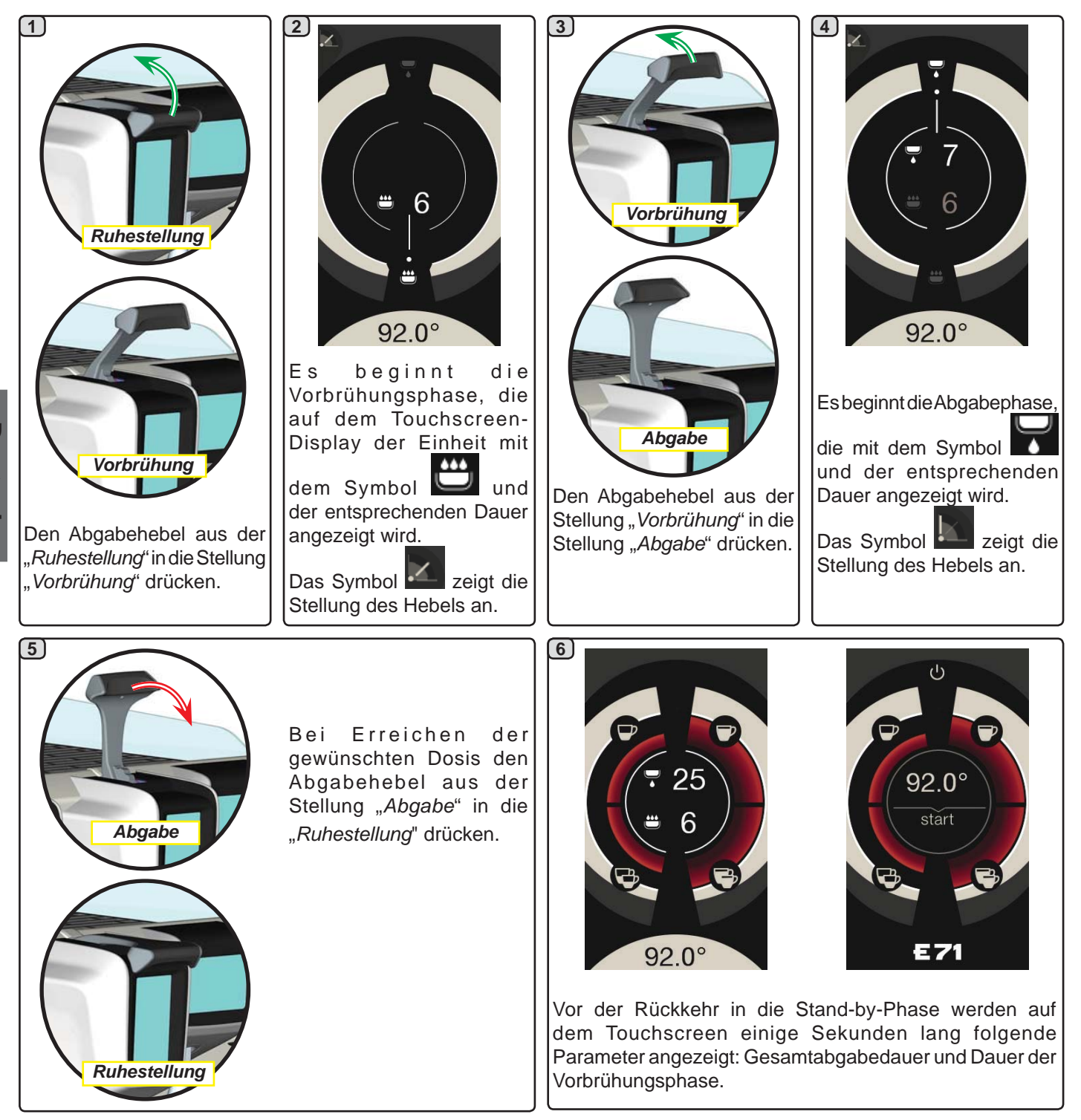

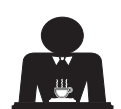

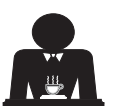

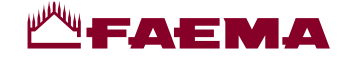

# 15. Boilerausschaltung

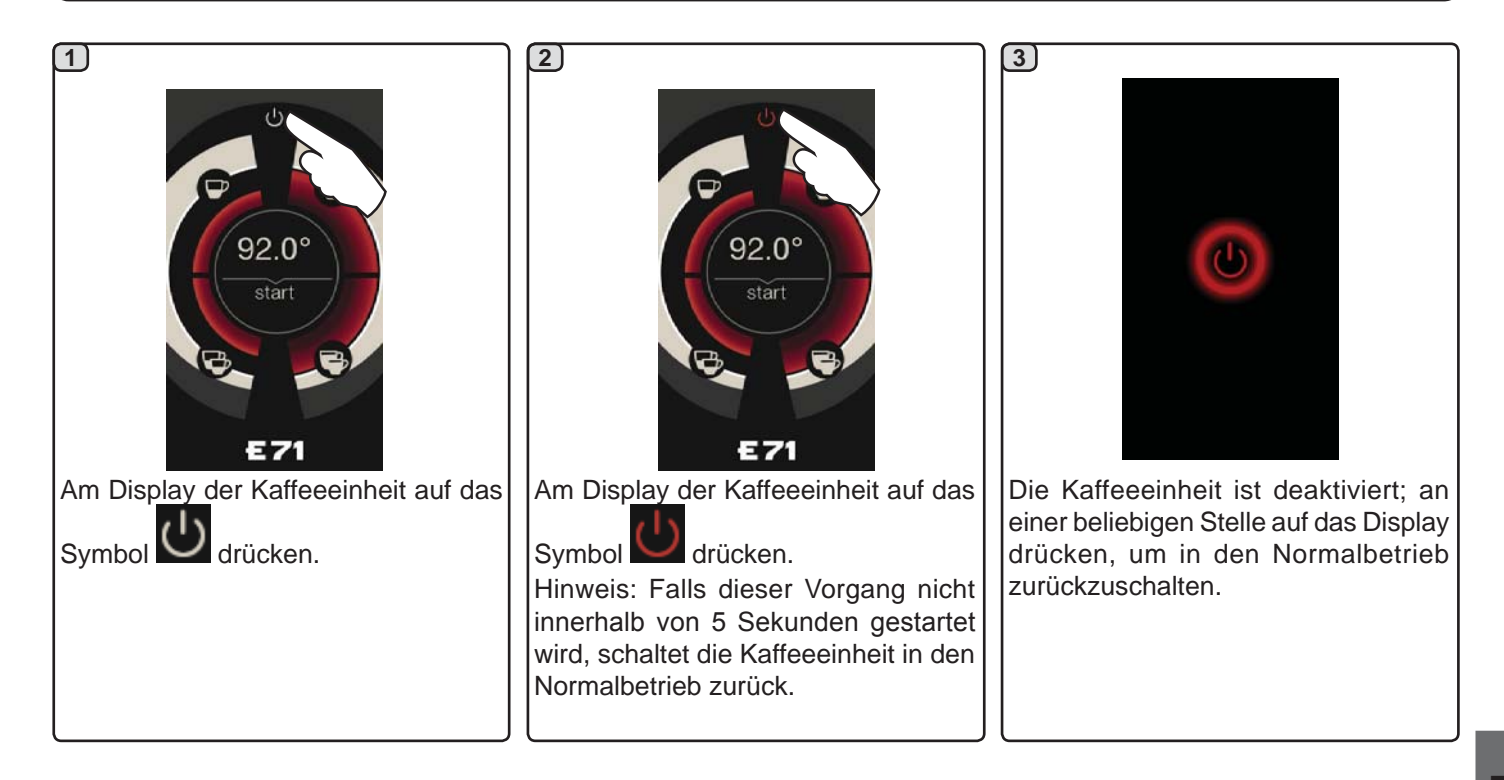

# 16. Individuelle Maschinengestaltungen (vom FACHTECHNIKER aktivierbar)

Eine weitere Funktion, die vom Fachtechniker aktiviert

werden kann, ist die Taste FLUSH unten am Display jeder Abgabeeinheit.

Mit das Symbol FLUSH ist eine kurze Abgabe "Klarspülung Einheit" (eine bis fünf Sekunden) möglich, bevor der Filterhalter eingesetzt wird.

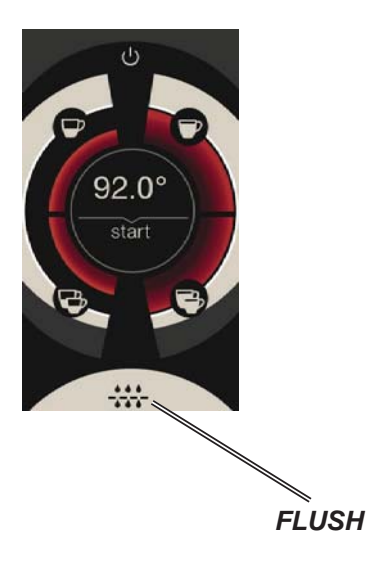

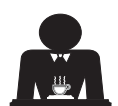

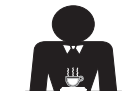

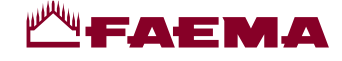

# 17. Heißwasserabgabe

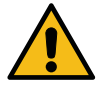

**Verbrennungsgefahr**! Bewegen Sie die Heißwasser- und Wasserdampfstrahler nur mittels den dafür vorgesehenen Isolationsvorrichtungen (**A**).

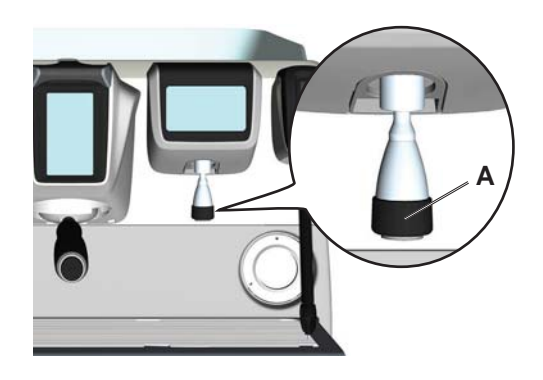

Am Getränkeauslauf einen geeigneten Behälter unterstellen. Die Ausgabe kann man auf zwei Arten aufrufen:

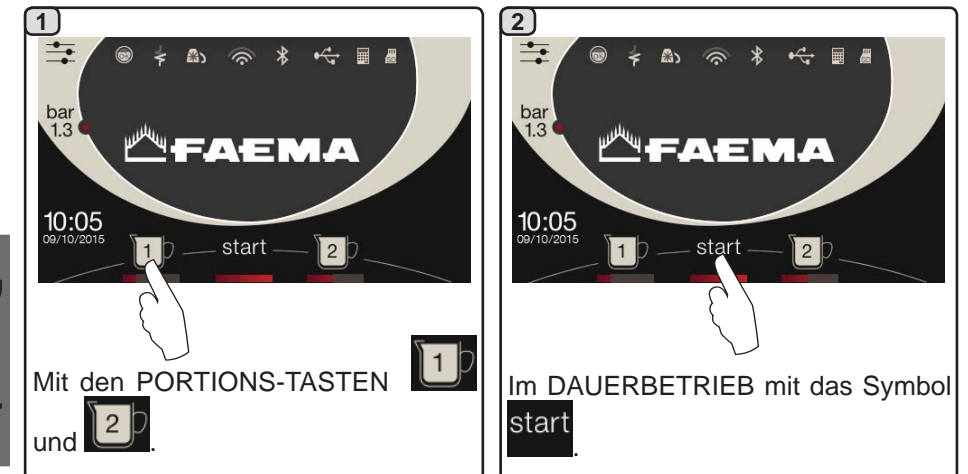

Der Balken unter den Symbolen der Wasser-Tasten zeigt die Wassertemperatur an: längerer Balken = höhere Temperatur.

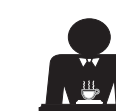

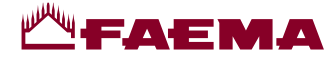

# 18. Getränkezubereitung - Dampfabgabe

# Abgabe über Autosteam-Selektor (13) (falls vorgesehen)

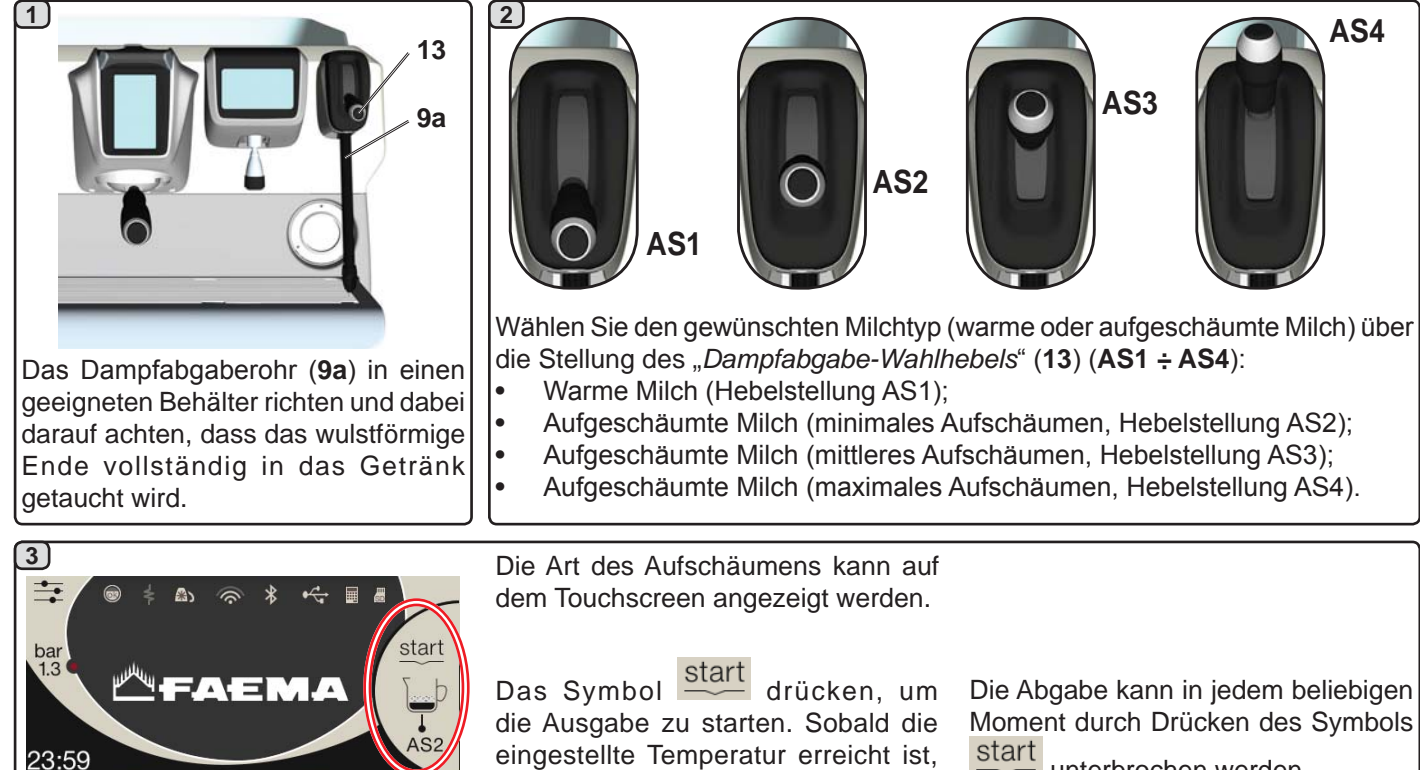

schaltet sich die Dampfausgabe

automatisch aus.

unterbrochen werden.

Deutsch

# **COLD TOUCH** (nur bei einigen Produktkonfigurationen)

2

start

Die neue Ausführung **Autosteam Cold Touch** (9a) macht die Nutzung des Dampfabgabestrahlers noch einfacher, da der Strahler mit einer Isolier- und Antihaftbeschichtung versehen ist. Er bleibt so vor, während und nach der Dampfabgabe kalt, so dass er sich leicht bewegen und reinigen lässt.

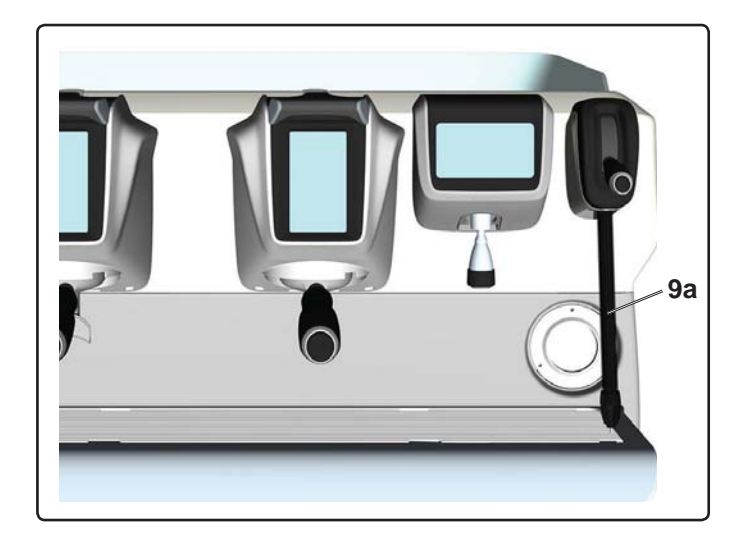

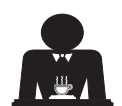

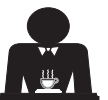

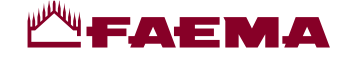

#### Abgabe über Dampfhebel (20)

Der Dampfhebel verfügt über einige Besonderheiten, die ihn äußerst praktisch machen.

#### Funktion "Purge"

Eine der interessantesten Eigenschaften ist die Funktion "Purge", die die Eliminierung von Kondensat ermöglicht, das sich eventuell während der mittleren-langen Abschnitte zwischen den Dampfabgaben gebildet hat.

Zur Aktivierung der Funktion "Purge" den Dampfhebel in Richtung Auffangwanne drücken und einige Sekunden lang in dieser Stellung halten; bei Freigabe des Hebels kehrt dieser automatisch in die Ausgangsposition zurück.

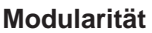

Eine weitere bemerkenswerte Funktion des Dampfhebels ist die modulare Abgabe.

Drückt man den Dampfhebel nach oben, erreicht man 2 verschiedene Stellungen des Hebels, mit denen man jeweils eine unterschiedliche Dampfstärkenstufe einstellen kann:

- Stellung V1 (auf halbem Laufweg): 50% Durchfluss zum Erhitzen mittlerer-kleinerer Getränkemengen;
- Stellung V2 (am Anschlag): maximaler Durchfluss (100%) für große Getränkemengen.

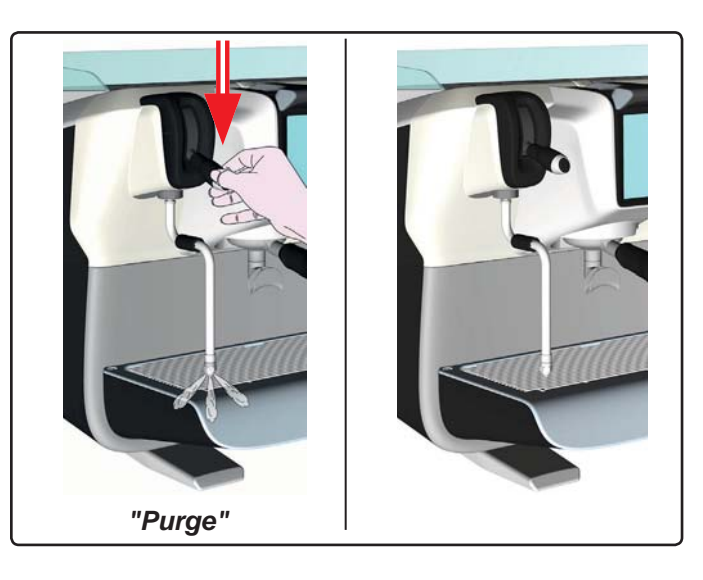

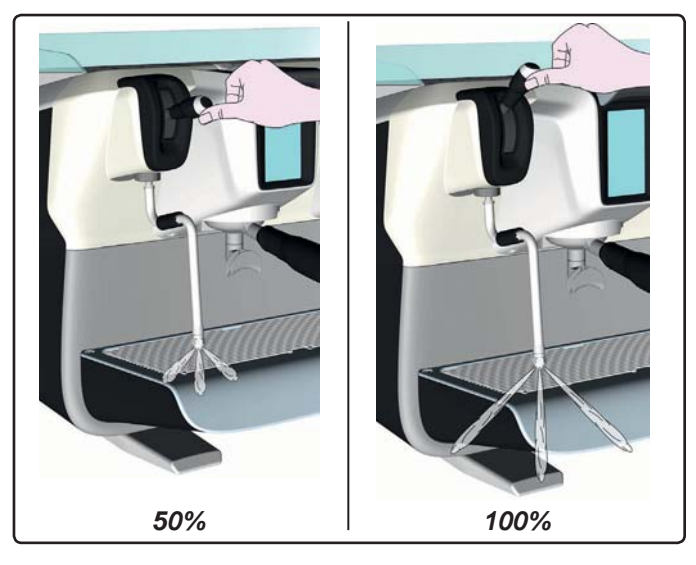

20

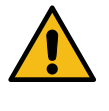

Verbrennungsgefahr! Bewegen Sie die Heißwasser- und Wasserdampfstrahler nur mittels den dafür vorgesehenen Isolationsvorrichtungen (A).

Führen Sie den Dampfabgabestrahler (**9**) vollständig in den Behälter mit der zu erhitzenden Flüssigkeit ein und drücken Sie den Hebel für die Dampfabgabe (**20**) nach oben in die entsprechende Stellung.

Sobald das Getränk die gewünschte Temperatur oder das gewünschte Schaumniveau erreicht hat, den Hebel zur Wasserdampfabgabe wieder nach unten drücken, um die Dampfabgabe zu beenden.

#### Reinigung der Dampfabgabestrahler

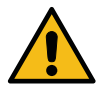

- Nach jedem Vorgang:
  - einen sauberen Lappen oder Schwamm benutzen und mit warmem Wasser den Außenteil reinigen, wobei etwaige organische Reste zu entfernen sind. Sorgfältig abspülen.
- das Innere des Abgaberohrs auf folgende Weise reinigen: Richten Sie das Rohr zur Tassenaufsatzwanne aus und führen Sie wenigstens eine Dampfabgabe durch; gehen Sie bei diesem Vorgang besonders vorsichtig vor.

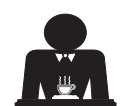

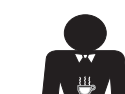
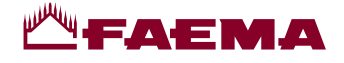

## **KUNDENPROGRAMMIERUNG**

#### 19. Aufbau der Programmiermenüs: Kunden

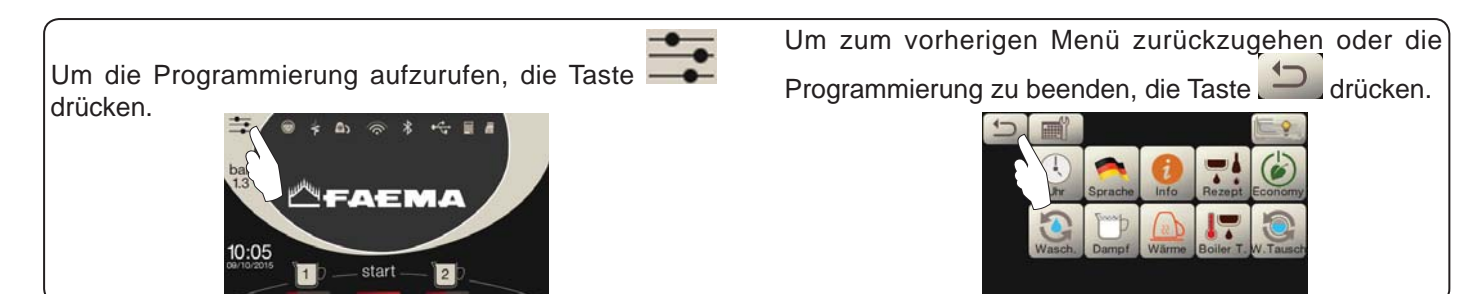

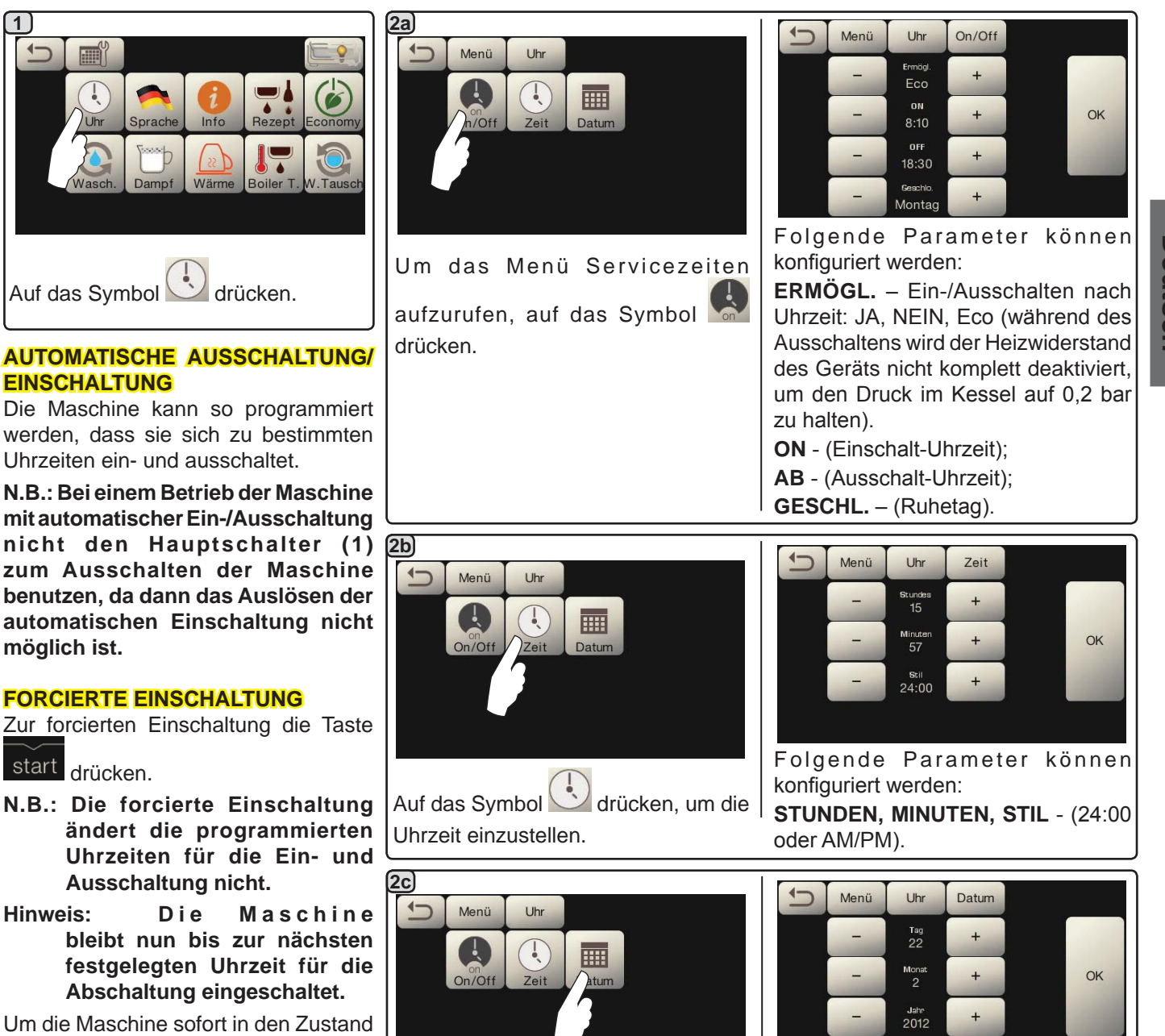

zurückzusetzen, in dem die Ausschaltung nach Uhrzeit erfolgt, muss die Maschine mittels Hauptschalter(1) aus- und wieder eingeschaltet werden.

#### Menü Servicezeiten

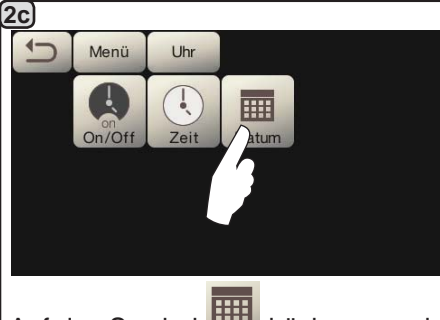

drücken, um das Auf das Symbol Datum einzustellen.

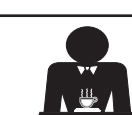

Folgende Parameter können

konfiguriert werden:

TAG, MONAT, JAHR.

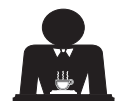

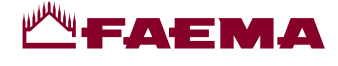

Sprachwahl

Zähler

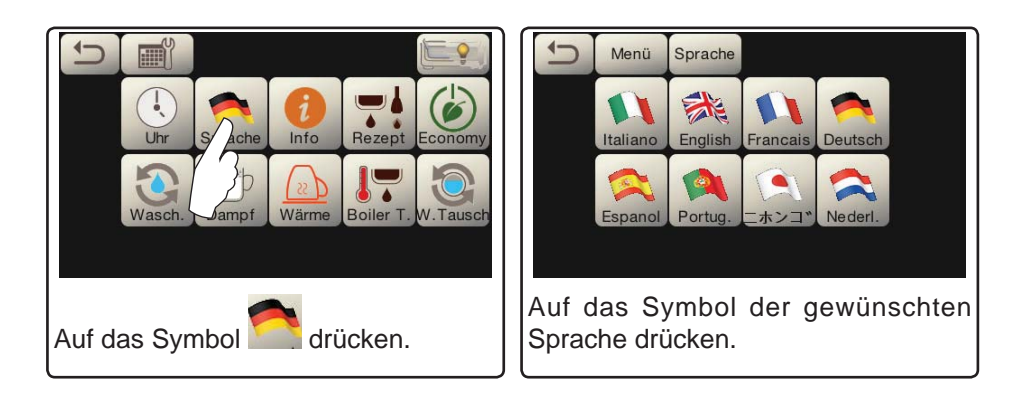

1) Auswählen, welche Zählerart angezeigt 4-Menü werden soll: Info Zähler  $01^{-1}_{2}$ . Z.Wah G.Zähle Uh Zählerauswahl Auf das Symbol drücken. (3a) 1 Menü Info G.Zähler Im Menü Zähler 📰 werden für die Abrechnung folgende Parameter berücksichtigt: 1) 65 Zurüch. Kaffee Gruppe... - (Anzahl der Kaffeegetränke); 2) 52 Zurüch Wasser – (Anzahl der Heißwasser-Ausgaben) 3) 46 Zurüch. Dampf - (Anzahl der Dampfausgaben mit dem Autosteam-Wahlschalter, Position TS 1); 4) Zurüch 33 Dampf + Luft - (Anzahl der Dampf- und Luftausgaben mit dem Turbosteam-Wahlschalter, Positionen TS 2-4); Heiße Milch - (nicht aktiv); Scrollen Sie mit den Pfeiltasten 📉 und Kalte Milch - (nicht aktiv); durch die Menüeinträge. Gesamt Kaffee - (Gesamtzahl der Kaffeegetränke). **3b** Im Menü **Zähler Auswahl**  werden für die Abrechnung die Parameter der entsprechenden Einzeltasten Beispiel von Zählern Auswahl einer Beispiel von Zählern Auswahl von berücksichtigt. Kaffeeeinheit Wasserdosierungen 5 Menü Service Compt.S Menü 1 Info G.Zähler Menü Info G.Zähler L 4 ٠ 4 1) Zurüch. 25 10 Zurüch. 4

Dampf

Deutsci

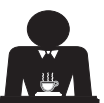

12

9

Zurüch.

Zurüch.

32

16

19

Zurüch

Zurüch

Zurüch

2 0

start

2)

32

40

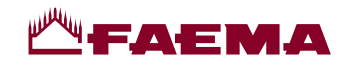

#### Programmierung der Portionen

#### **KAFFEE**

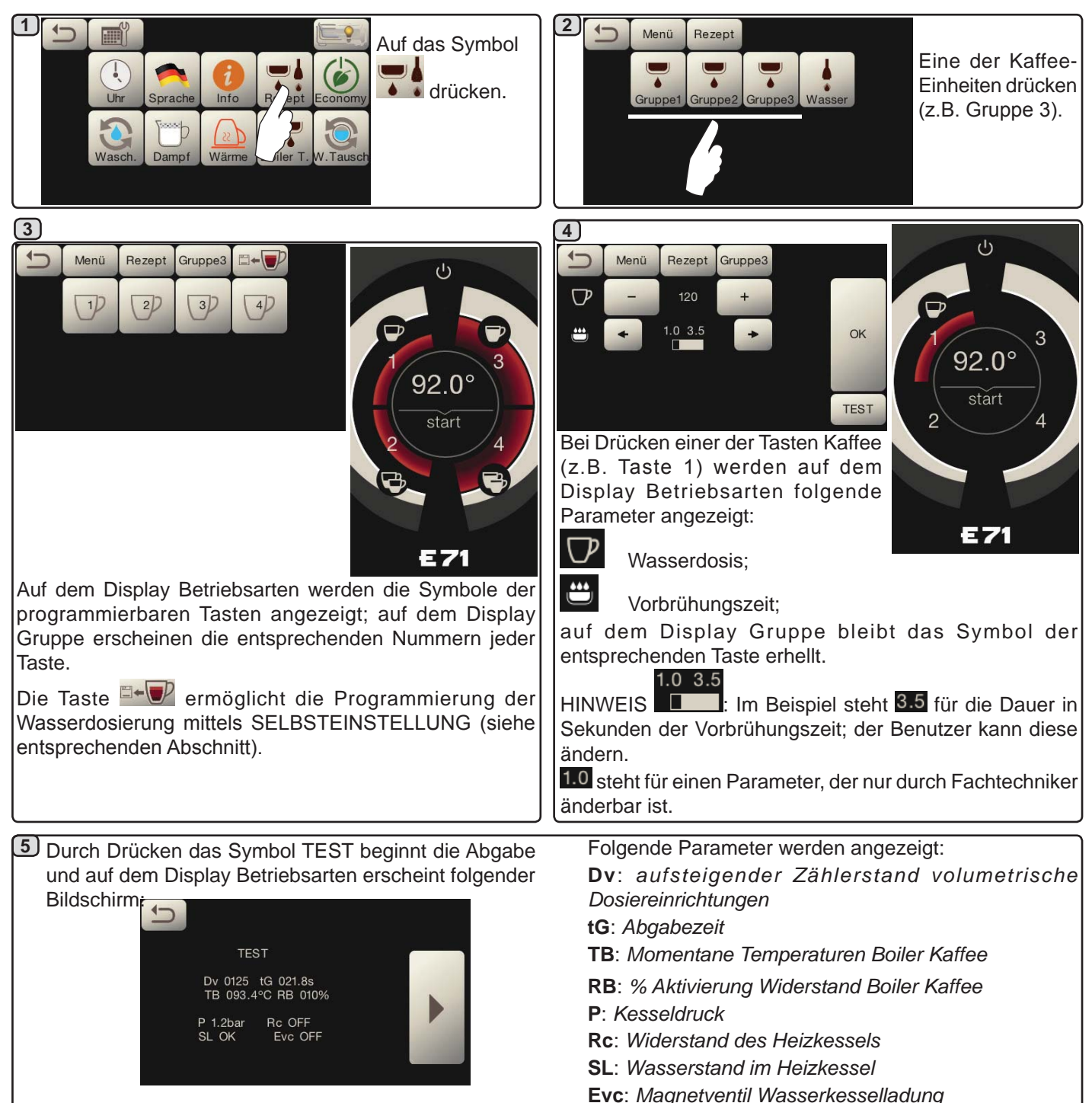

Deutsch

#### WASSER

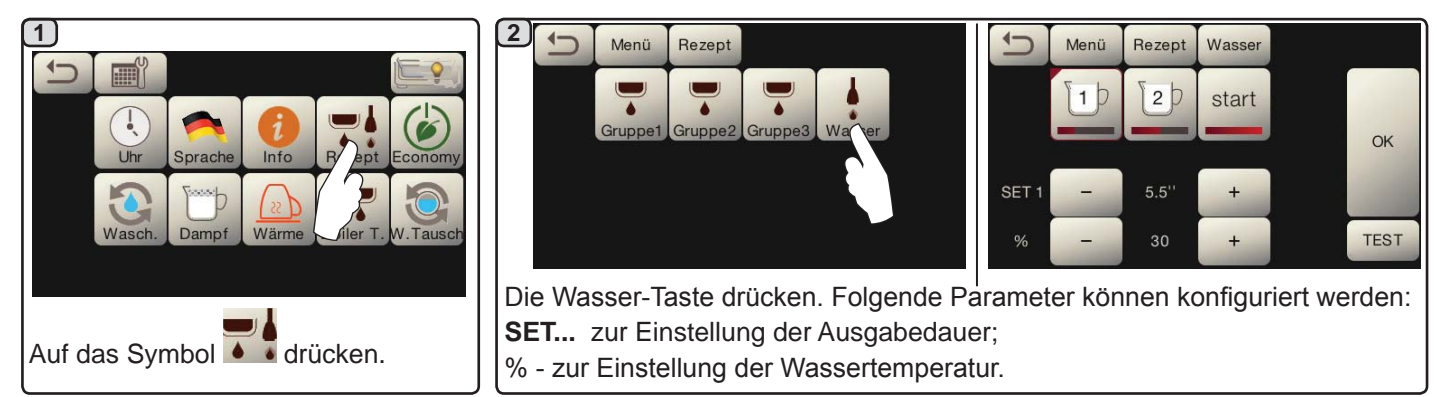

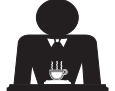

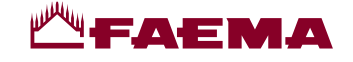

Programmierung der Portionen für die "Selbsteinstellung" für die Kaffeeausgabe über den Auswahl-Touchscreen

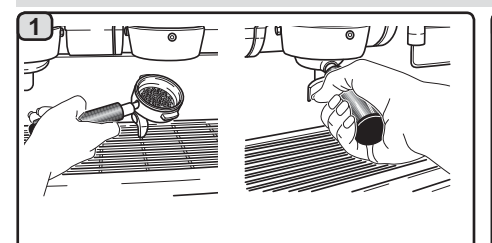

Den mit der Kaffeepulver-Portion gefüllten Siebträger in das Modul einsetzen.

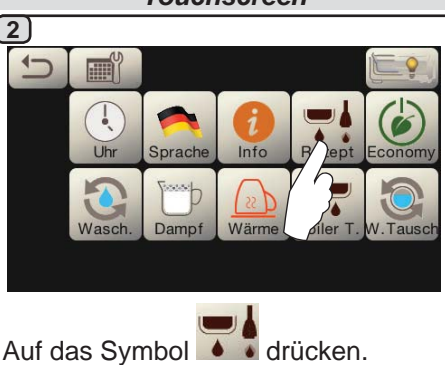

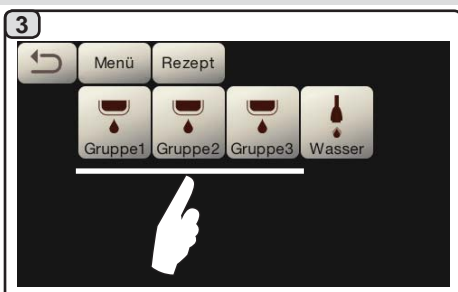

Eine der Kaffee-Einheiten drücken (z.B. Gruppe 3).

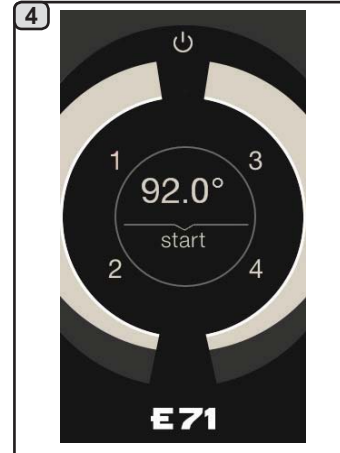

Auf dem Display Gruppe erscheinen die entsprechenden Nummern jeder Taste.

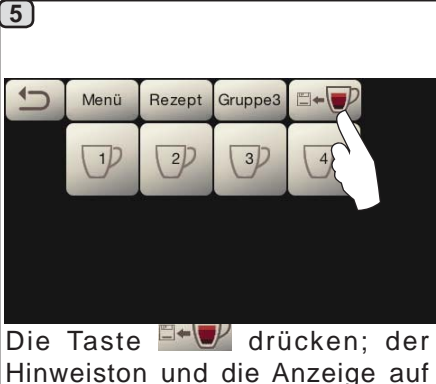

Hinweiston und die Anzeige auf dem Display der Einheit des Symbols Seigen die Phase der SELBSTEINSTELLUNG an.

Die Tasse (bzw. die Tassen) unter die Ausläufe des

Auf dem Display Gruppe erscheinen die entsprechenden

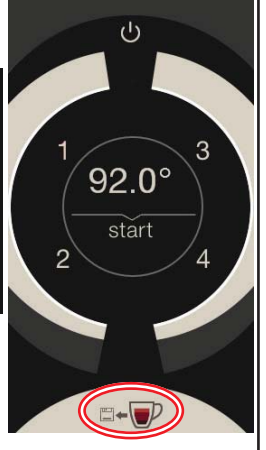

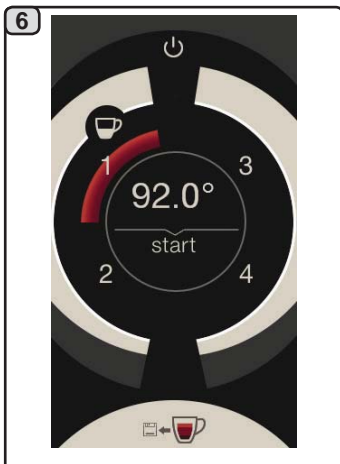

Die zu programmierende Taste drücken (z.B. Taste 1): Auf dem Display bleibt das Symbol der entsprechenden Taste erhellt.

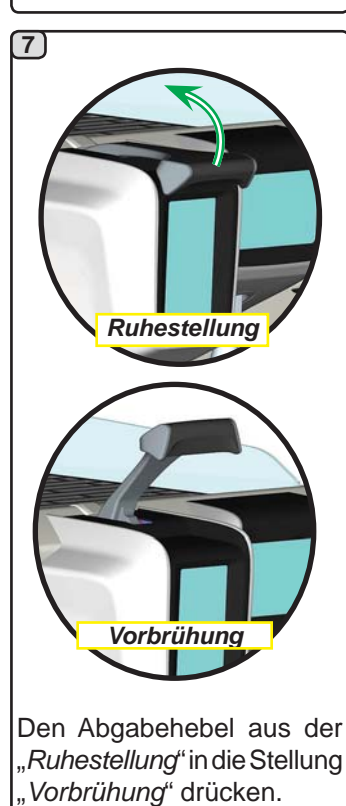

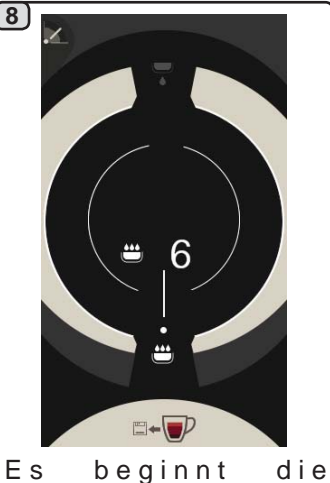

Filterhalters stellen.

Nummern jeder Taste.

Es beginnt die Vorbrühungsphase, die auf dem Touchscreen-Display der Einheit mit dem Symbol

angezeigt wird; die Dauer dieser Phase wird durch den Benutzer festgelegt.

Das Symbol Zeigt die Stellung des Hebels an.

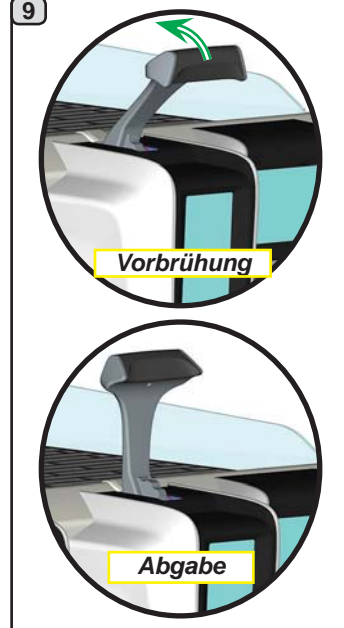

Den Abgabehebel aus der Stellung "*Vorbrühung*" in die Stellung "*Abgabe*" drücken.

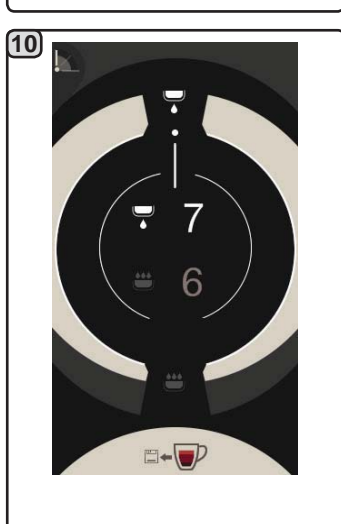

Esbeginnt die Abgabephase,

die mit dem Symbol **A** angezeigt wird; die Dauer dieser Phase wird durch den Benutzer fest<u>gele</u>gt.

Das Symbol **Less** zeigt die Stellung des Hebels an.

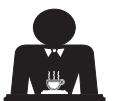

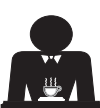

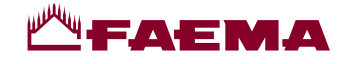

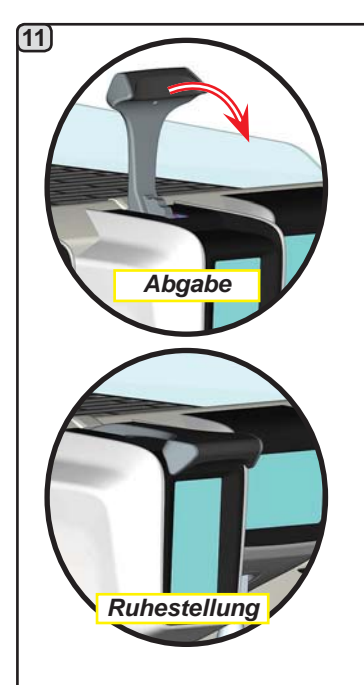

Bei Erreichen des gewünschten Füllstands in der Tasse oder den Tassen den Abgabehebel aus der Stellung "*Abgabe*" in die "*Ruhestellung*" drücken.

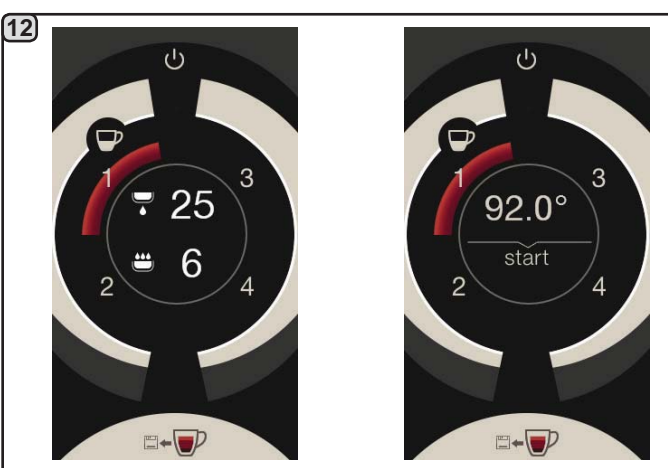

Vor der Rückkehr in die Stand-by-Phase werden auf dem Display der Einheit einige Sekunden lang folgende Parameter angezeigt: Gesamtabgabedauer und Dauer der Vorbrühungsphase.

Bei Bedarf mit der Programmierung der weiteren Kaffee-Tasten fortfahren.

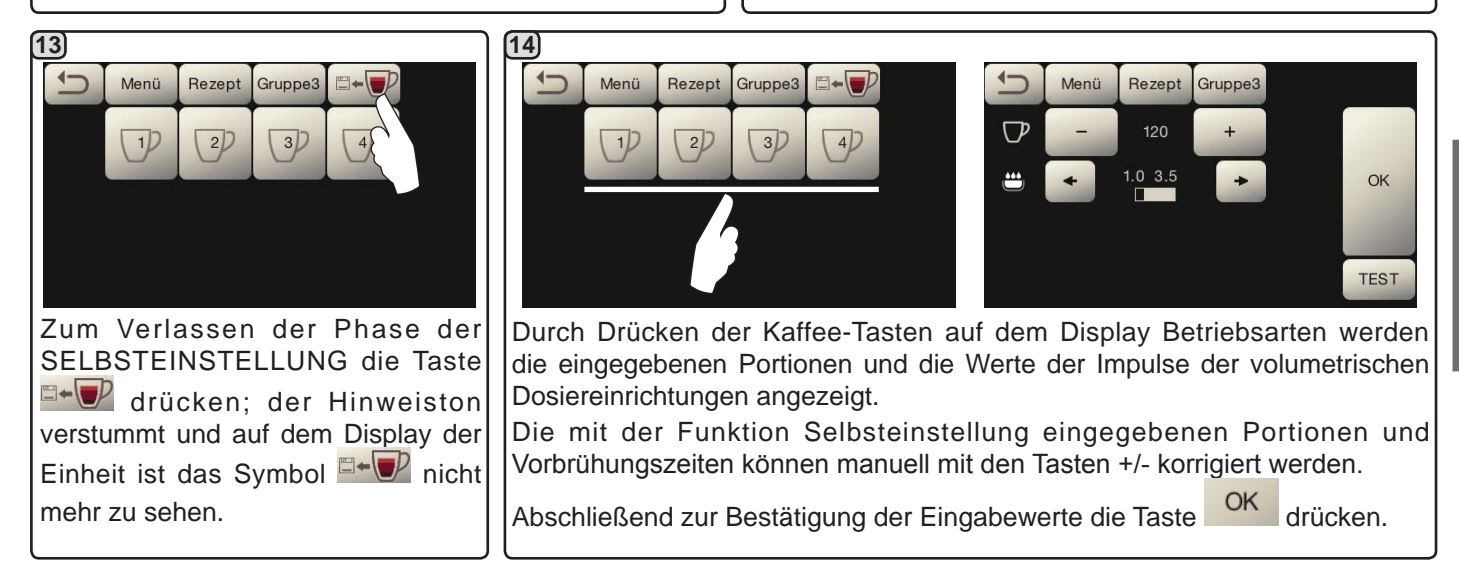

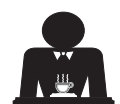

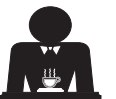

Deutsch

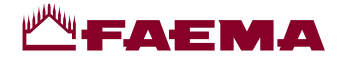

#### Economy

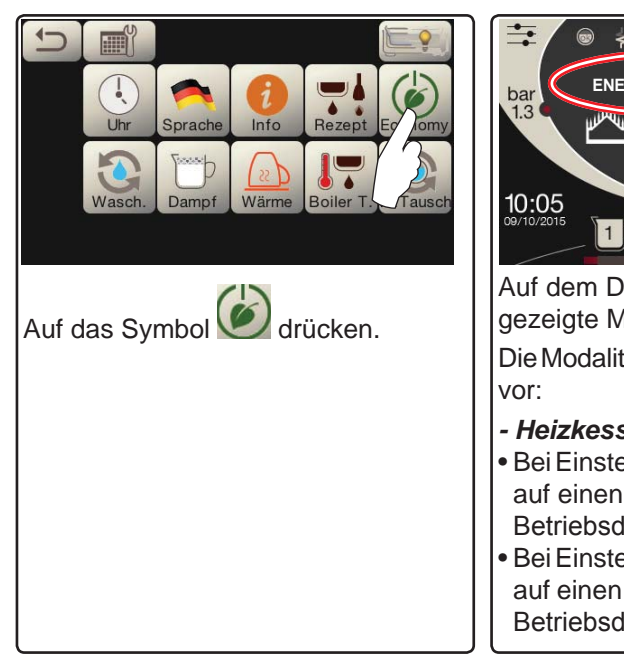

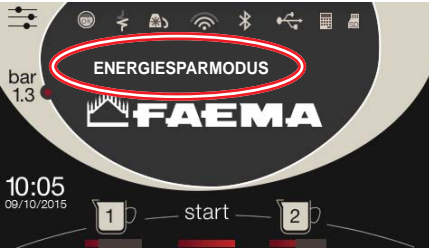

Auf dem Display erscheint die im Bild gezeigte Meldung.

Die Modalität sieht folgende Funktionen

#### - Heizkessel

- Bei Einstellung des Heizkesseldrucks auf einen Wert über 1,2 bar wird der Betriebsdruck auf 0,8 bar abgesenkt.
- Bei Einstellung des Heizkesseldrucks auf einen Wert unter 1,2 bar wird der
- Betriebsdruck um 0,4 bar reduziert.

#### - Tassenwärmer

- wird automatisch auf Stufe 1 eingestellt.
- Beleuchtung
- die Lampen der Maschine werden deaktiviert.
- Display
- auf allen Touchscreens wird die Helligkeit reduziert.
- Kaffee-Einheiten
- bleiben aktiv.

BeiDrückeneinerderAbgabetastenwird die Modalität ECONOMY automatisch verlassen und die Maschine kehrt in die normale Betriebsart zurück.

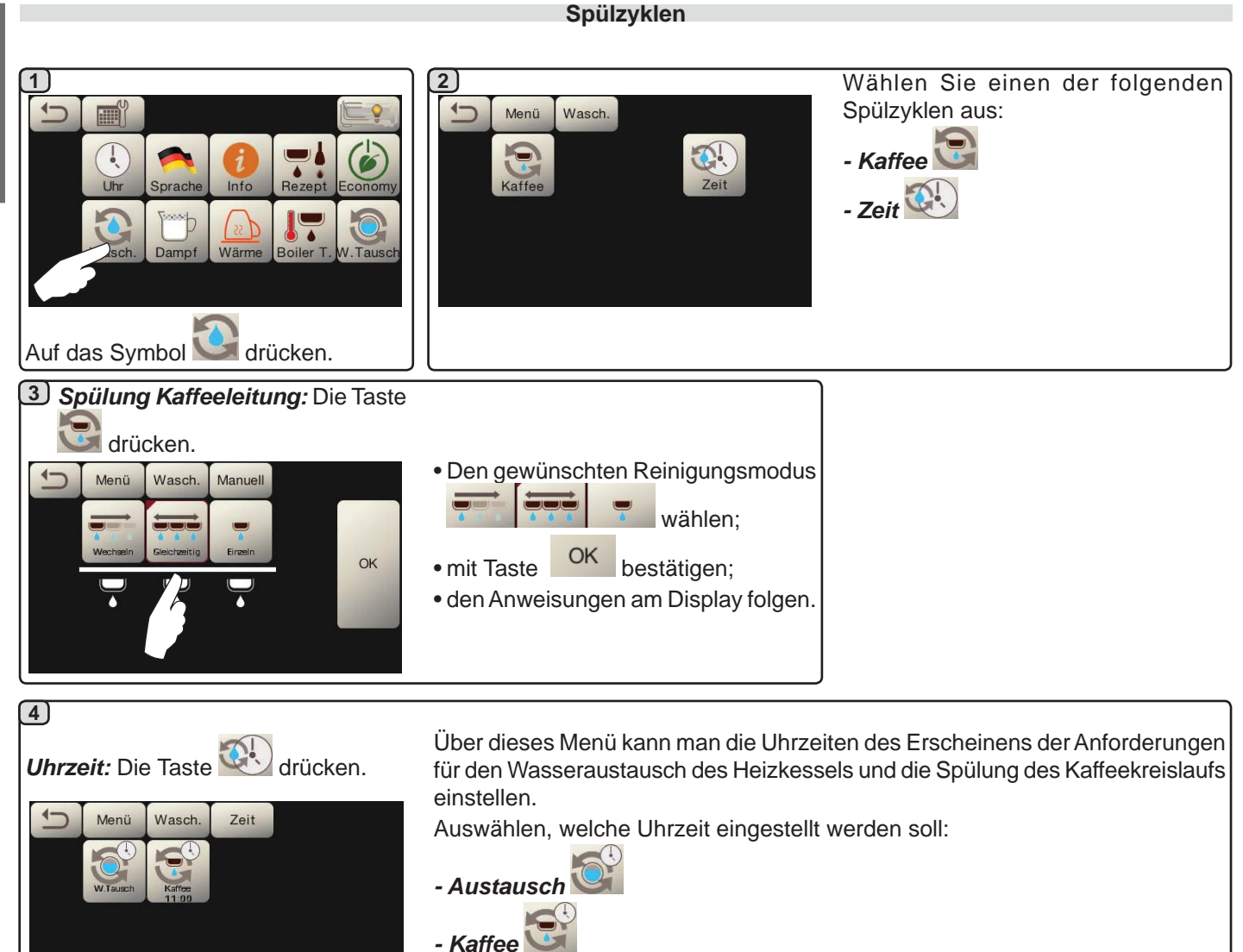

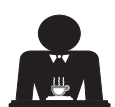

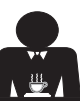

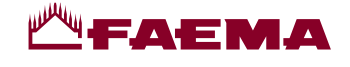

Zeit

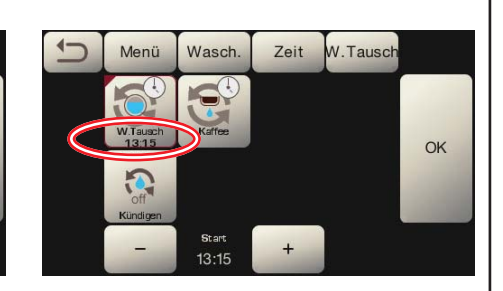

Die Uhrzeit je nach Bedarf ändern.

Wasseraustausch: Die Taste 🛸

Zeit

W.Tausc

Wasch

13:00

(4a)

4

Menü

2

Mit das Symbol OK

Menü

Wasch

13:15

drücken.

OK

k bestätigen.

W.Tausch

OK

Die neue Uhrzeit erscheint unter das Symbol

HINWEISE. Die Funktion "*W.TAUSCH*" mit festgelegten Uhrzeiten wird durch den Fachtechniker eingestellt, der zudem die Funktion "Sperrung" aktivieren oder deaktivieren kann.

Wenn die "Sperrung" aktiviert ist, verhindert die Maschine die Ausgabe von Getränken, sofern der Wasseraustausch nicht innerhalb einer Stunde durchgeführt wird.

Wenn Uhrzeiten festgelegt wurden, hat der Benutzer nur die Möglichkeit, die Uhrzeit des Erscheinens der Anforderung zu ändern.

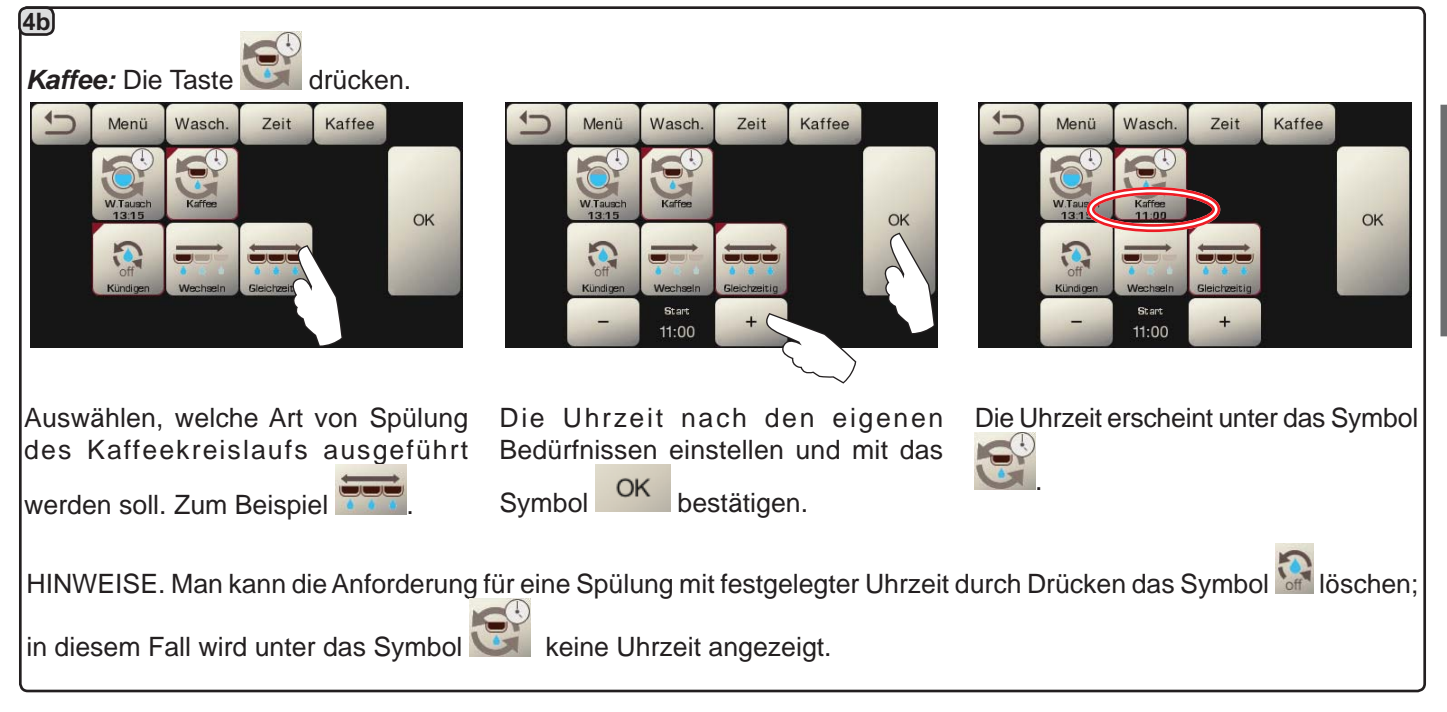

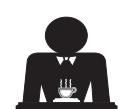

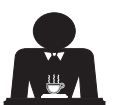

# **₩**FAEMA

#### Autosteam

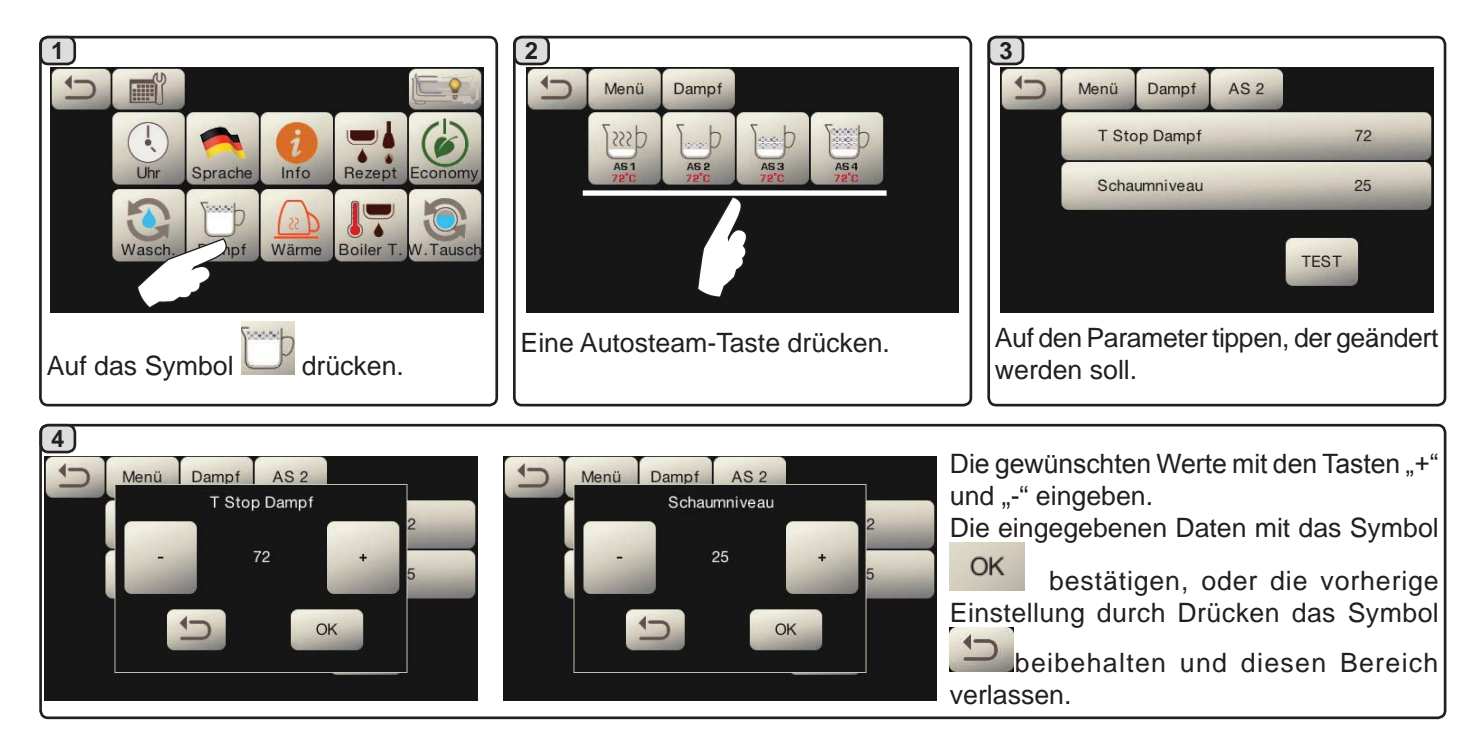

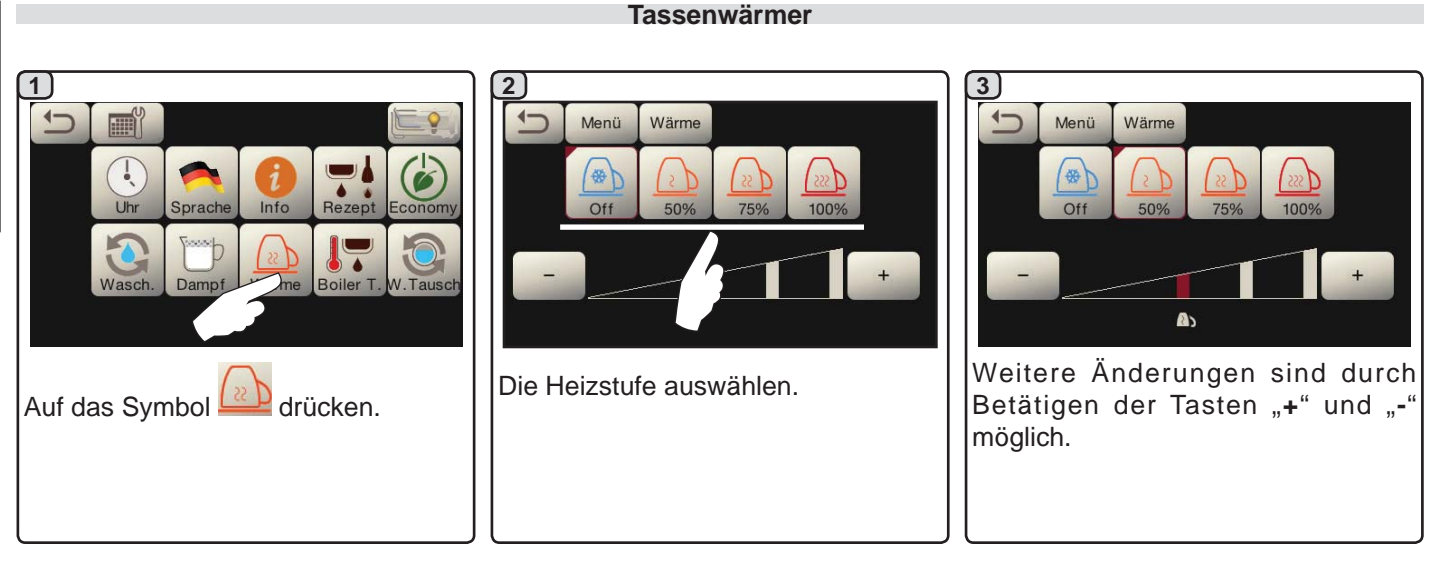

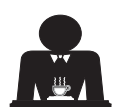

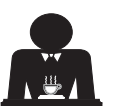

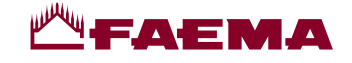

#### **Temperaturen Boiler Kaffee**

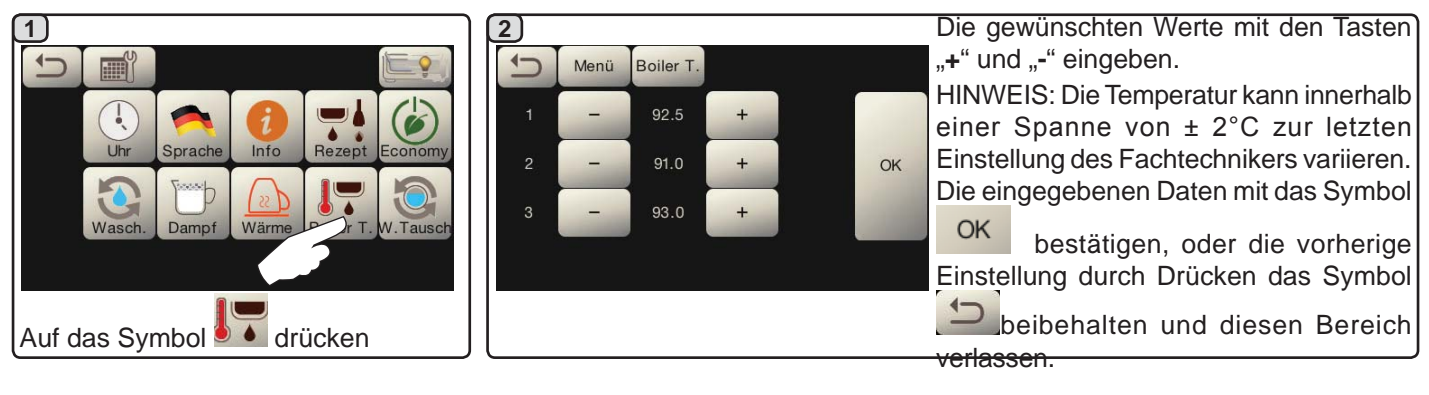

Austausch des Wassers im Heizkessel

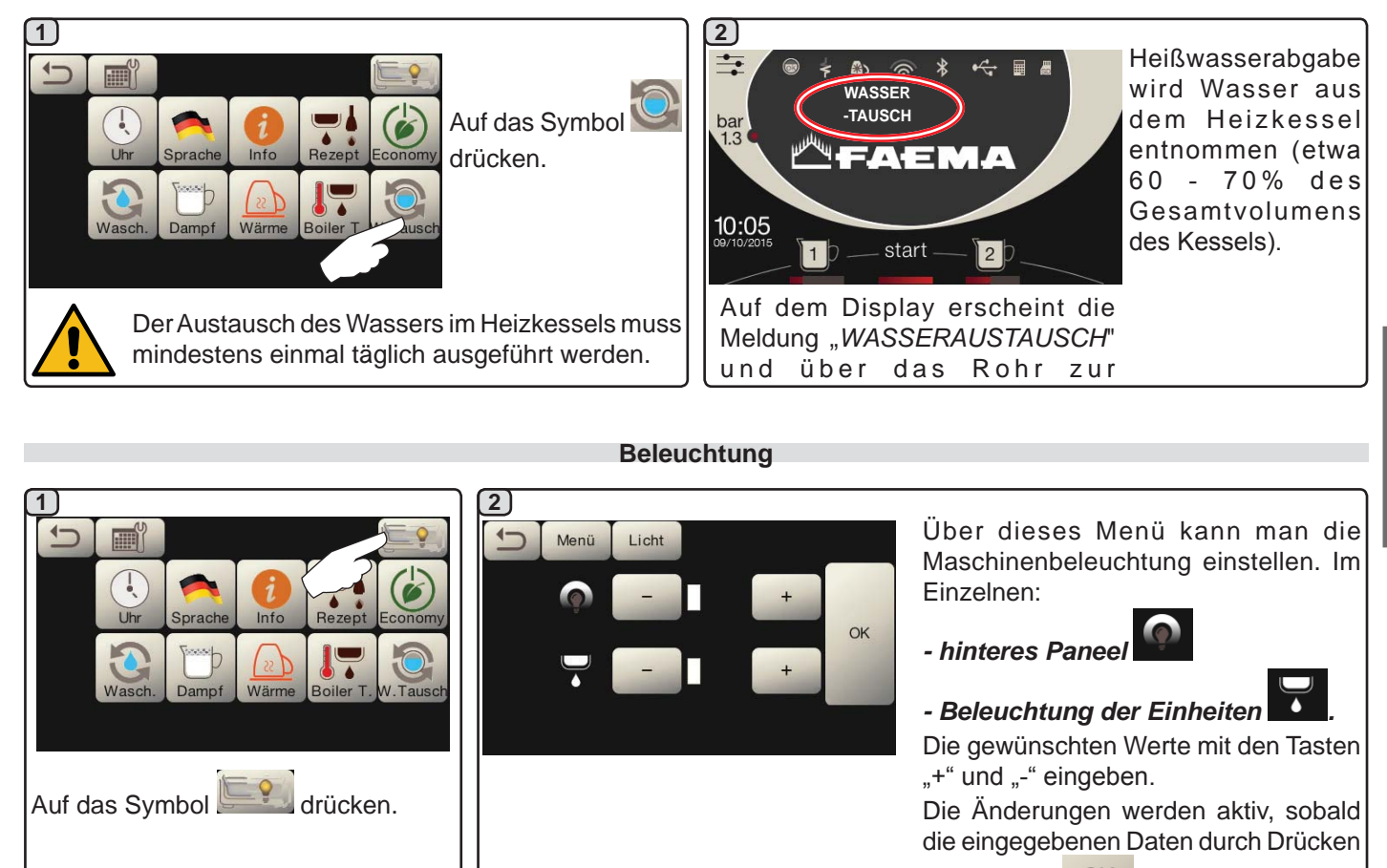

das Symbol OK bestätigt werden.

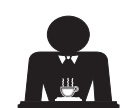

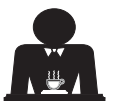

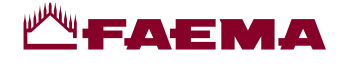

#### 20. Logos

Auf allen Displays der Maschine werden nach einer durch den Techniker im Menü "Bildschirmschoner" einstellbaren Inaktivität die Standardlogos von Faema angezeigt.

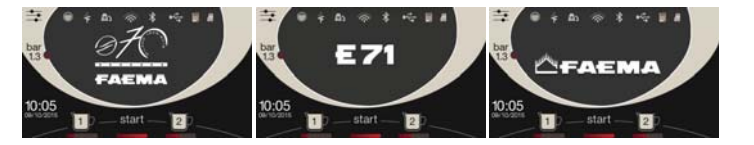

Der Fachtechniker kann den Parameter freigeben, mit dem auf dem Display Betriebsarten oder auch auf den Displays der Einheiten ein individuelles Logo des Benutzers hinzugefügt werden kann.

Die Maschine wird mit dem in der Abbildung dargestellten Logo geliefert (EXPRESS YOUR ART).

Der Benutzer kann es mit einem anderen Logo mit den gleichen Abmessungen ersetzen, das auf allen Displays (Einheit und Betriebsarten) angezeigt wird; er muss dazu die Datei *custlogo.bmp* erstellen (maximale Größe 260 x 110 Pixel).

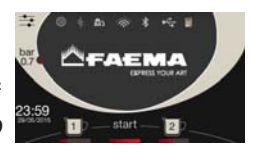

Alternativ dazu kann er ein Bild mit größeren Abmessungen für das Display der Einheiten (Datei *logogrp.bmp* - 272 x 480 Pixel) und eines für das Display Betriebsarten (Datei *logosrv.bmp* - 260 x 110 Pixel) erstellen.

Für die Erstellung eines individuellen Logos wie folgt vorgehen:

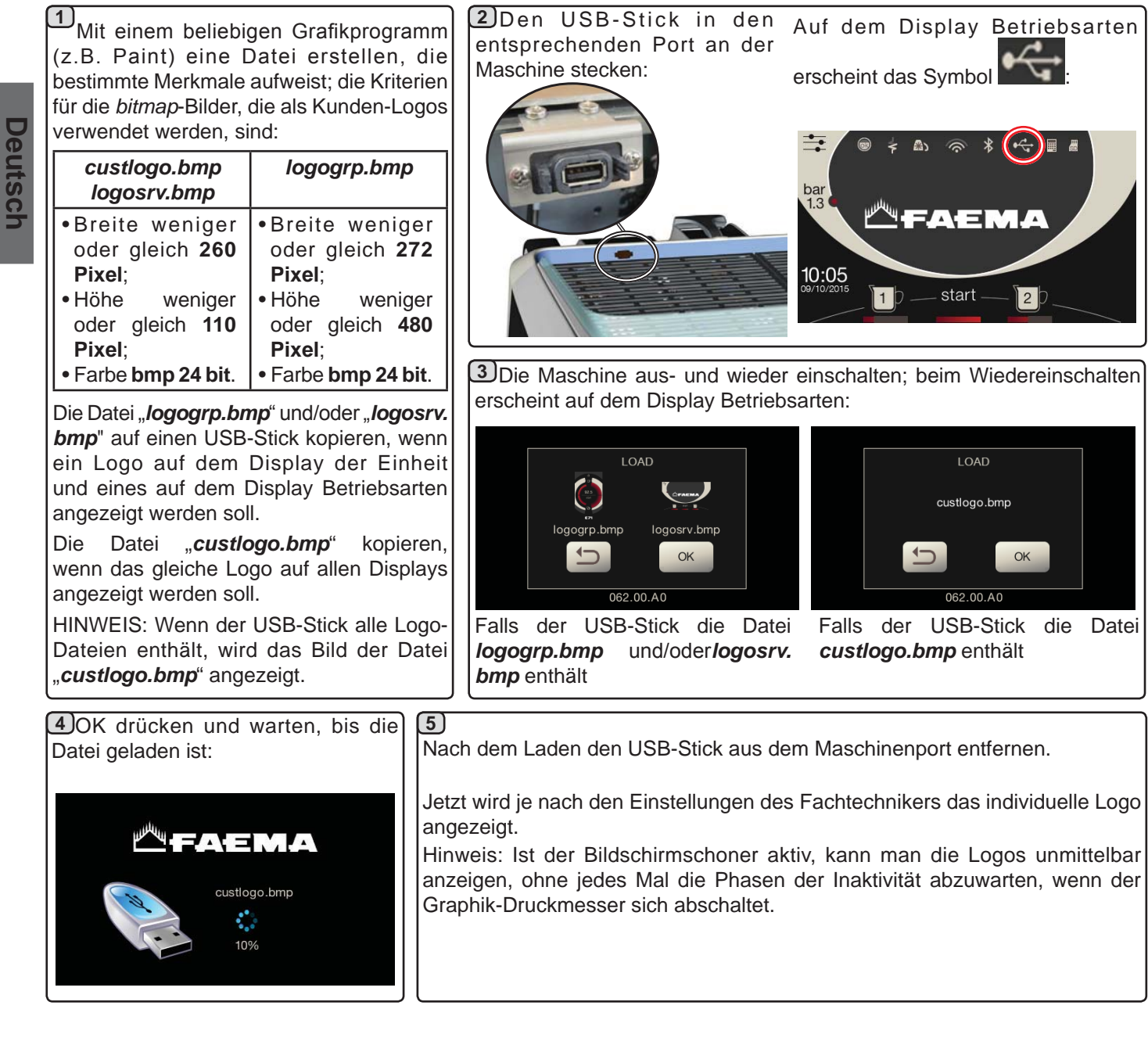

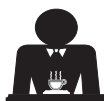

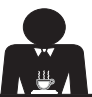

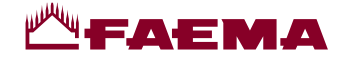

#### 21. Reinigung und Wartung

Halten Sie sich für die vorschriftsmäßige Anwendung des <u>Nahrungsmittelsicherheitssystems</u> (<u>HACCP</u>) an die im vorliegenden Kapitel enthaltenen Angaben.

Für die Reinigungen müssen "Service Line"-Originalprodukte verwendet werden (siehe Informationen auf der letzten Seite). Alle anderen Produkte könnten die Eignung der Materialien beeinträchtigen, die mit Lebensmitteln in Kontakt kommen.

Die Spülung muss am Ende des Arbeitstages und immer, wenn es von der Maschine angezeigt wird, an allen Abgabeeinheiten ausgeführt werden.

#### **REINIGUNG DES KAFFEEKREISLAUFS**

Zweck des Durchspülzyklus ist es, alle Fett- und Kalkablagerungen zu entfernen, die während der Kaffeezubereitung entstanden sind. Wird der Reinigungszyklus nicht ausgeführt, kommt es zur Verhärtung dieser Ablagerungen und folglich zum Verlust der Leistungsqualität des Kaffeekreislaufs.

Anm.: Die im folgenden Text beschriebenen Vorgänge sind bei eingeschalteter und unter Druck stehender Maschine auszuführen.

VORSICHT, VERBRENNUNGSGEFAHR: Während des Spülvorgangs treten aus dem Auslauf des Geräts heißes Wasser und Wasserdampf aus. Daher die Hände und andere Körperteile in einem angemessenen Sicherheitsabstand von der Maschine halten, bis der Reinigungszyklus beendet ist.

Wird von der Maschine eine Meldung ausgelöst, wird auf dem Display "SPÜLUNG KAFFEE AUSFÜHREN" angezeigt.

Diese Anfrage wird für eine Stunde oder so lange angezeigt, bis der Vorgang ausgeführt wird.

Der Kaffeekreislauf der Maschine kann auf folgende Arten gespült werden:

- sequentielle Spülung: die Abgabeeinheiten werden nacheinander und einzeln gespült; die Einheiten, die gerade nicht gespült werden, können zur Kaffeeabgabe benutzt werden;
- <u>gleichzeitige Spülung</u>: alle Abgabeeinheiten werden gleichzeitig gespült.

*Hinweis*: Die gleichzeitige Spülung dauert etwa 7 Min. und die Einzelspülung etwa 7 Min. pro Abgabeeinheit.

Des Weiteren steht eine dritte Spülart zur Verfügung:

 <u>Einzelspülung</u>: die Spülung kann für eine einzige spezifische Abgabeeinheit durchgeführt werden; alle anderen Abgabeeinheiten können zur Kaffeeabgabe benutzt werden.

**Anmerkung**: Die Einzelspülung steht bei Anzeige einer Spülanfrage seitens der Maschine nicht zur Verfügung.

Zu beachten: Bei häufigem Betrieb der Maschine kann der Spülzyklus jederzeit ausgeführt werden, auch wenn auf dem Display keine Meldungen zur Spülfunktion erscheinen:

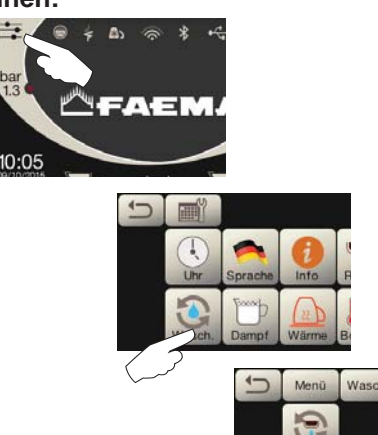

Zu beachten: Die automatische Reinigung zu einer programmierten Uhrzeit kann nach erfolgter Aktivierung NICHT unterbrochen werden (auch nicht durch Ausschalten der Maschine).

Wenn die Stromzufuhr nach einem unvorhergesehenen Stromausfall wieder hergestellt wird, wird auf dem Display die Meldung "*SPÜLUNG AUSFÜHREN*" angezeigt. Führen Sie die Schritte zur Reinigung auf die vorstehend angegebene Weise zu Ende.

Die nicht von der Maschine angefragten Spülzyklen können dagegen unterbrochen werden, indem die Maschine aus- und wieder eingeschaltet wird.

Eine nicht erfolgte Ausführung der programmierten Reinigungszyklen wird von der Maschine gespeichert.

HINWEISE. Der Fachtechniker kann die Funktion "Sperrung" aktivieren oder deaktivieren.

Wenn die "Sperrung" aktiviert ist, verhindert die Maschine die Ausgabe von Getränken, sofern der Spülzyklus nicht innerhalb einer Stunde durchgeführt wird.

Auf den folgenden Seiten werden die einzelnen Arten der Spülung beschrieben.

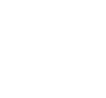

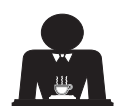

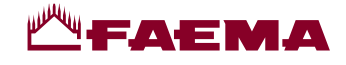

#### SEQUENTIELLE SPÜLUNG

Die Spülung muss am Ende des Arbeitstages und immer, wenn es von der Maschine angezeigt wird, an allen Abgabeeinheiten ausgeführt werden.

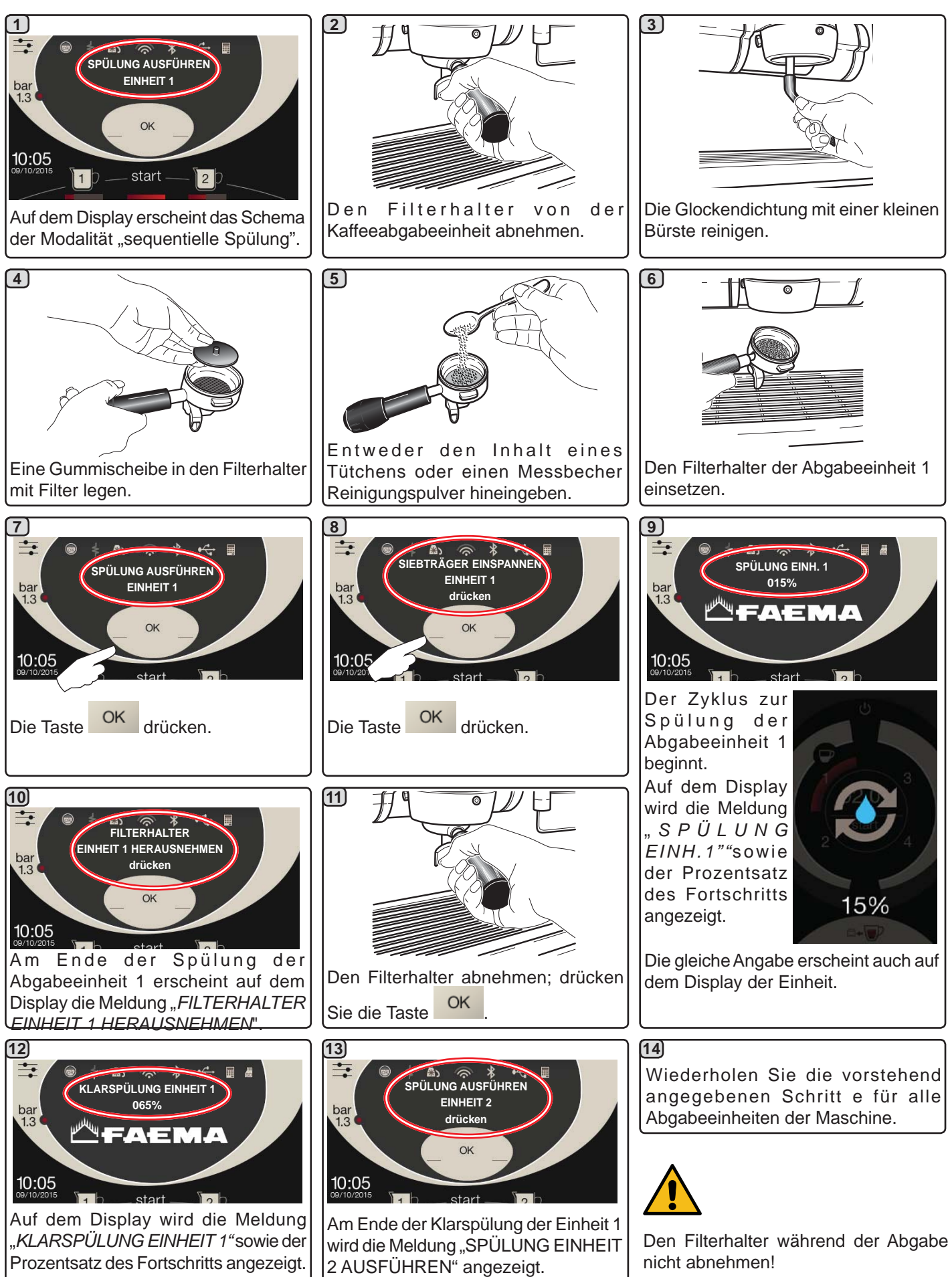

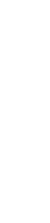

Deutsc

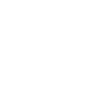

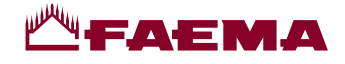

#### **GLEICHZEITIGE SPÜLUNG**

Die Spülung muss am Ende des Arbeitstages und immer, wenn es von der Maschine angezeigt wird, an allen Abgabeeinheiten ausgeführt werden.

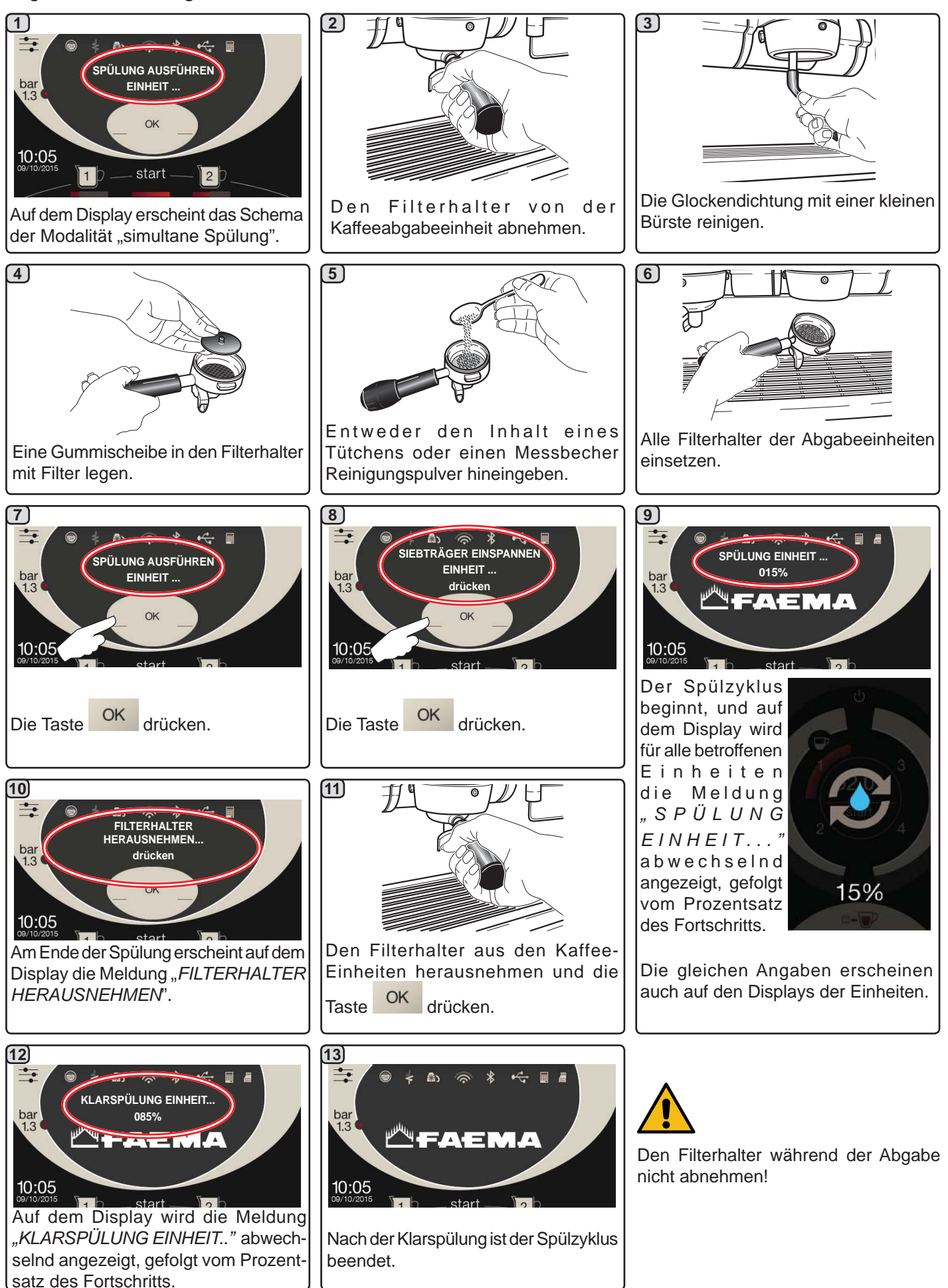

Deutsch

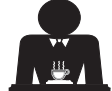

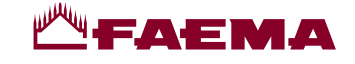

**<u>EINZELSPÜLUNG</u>**. Die Funktion steht bei einer Meldung über die durchzuführende Spülung seitens der Maschine nicht zur Verfügung. **Ausführung des Vorgangs an allen Abgabeeinheiten am Ende des Arbeitstages** 

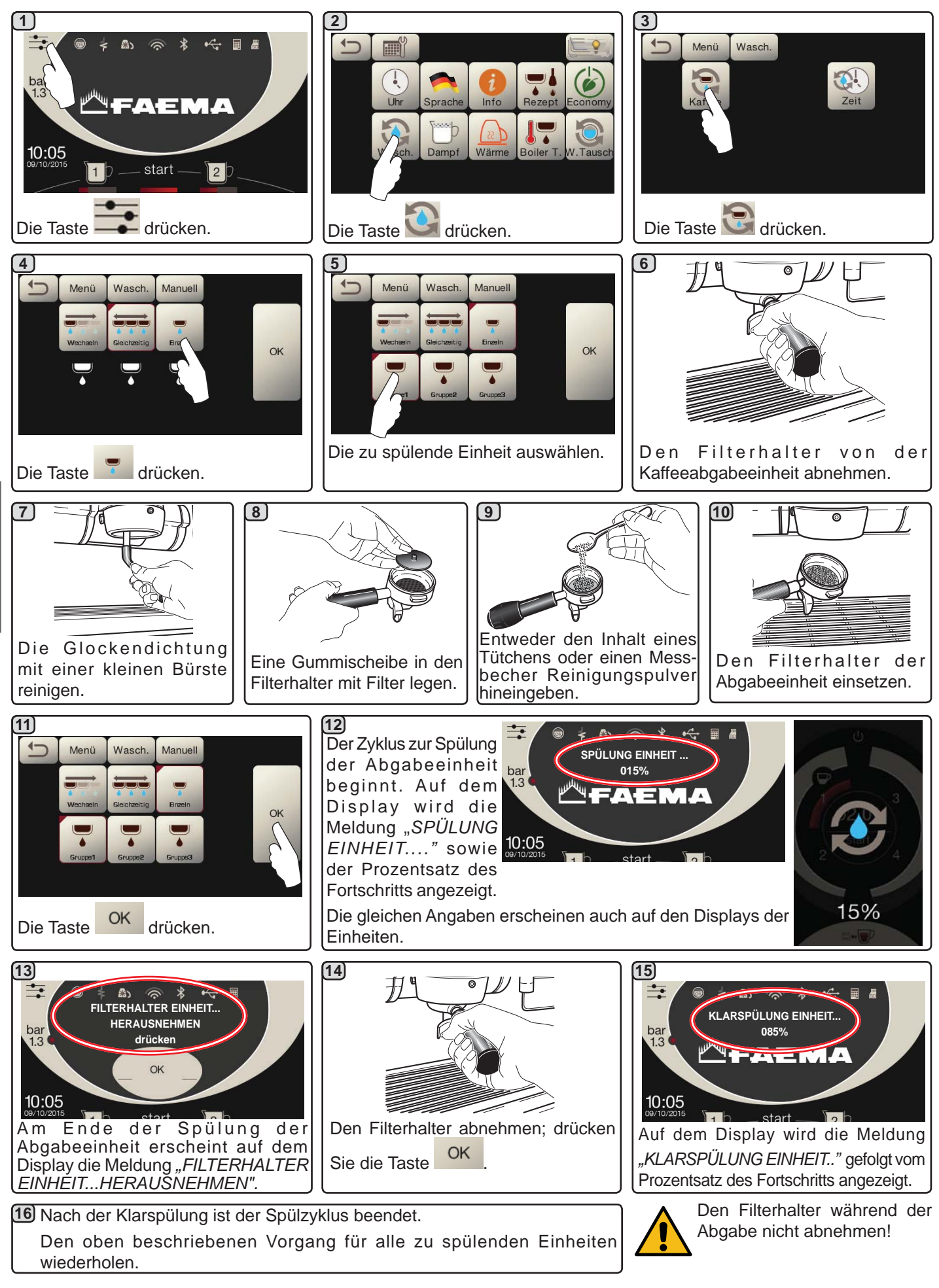

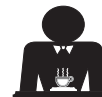

Deutsc

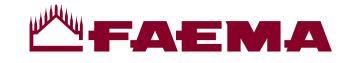

AUSTAUSCH DES WASSERS IM HEIZKESSEL - DER VORGANG MUSS MINDESTENS EINMAL TÄGLICH AUSGEFÜHRT WERDEN

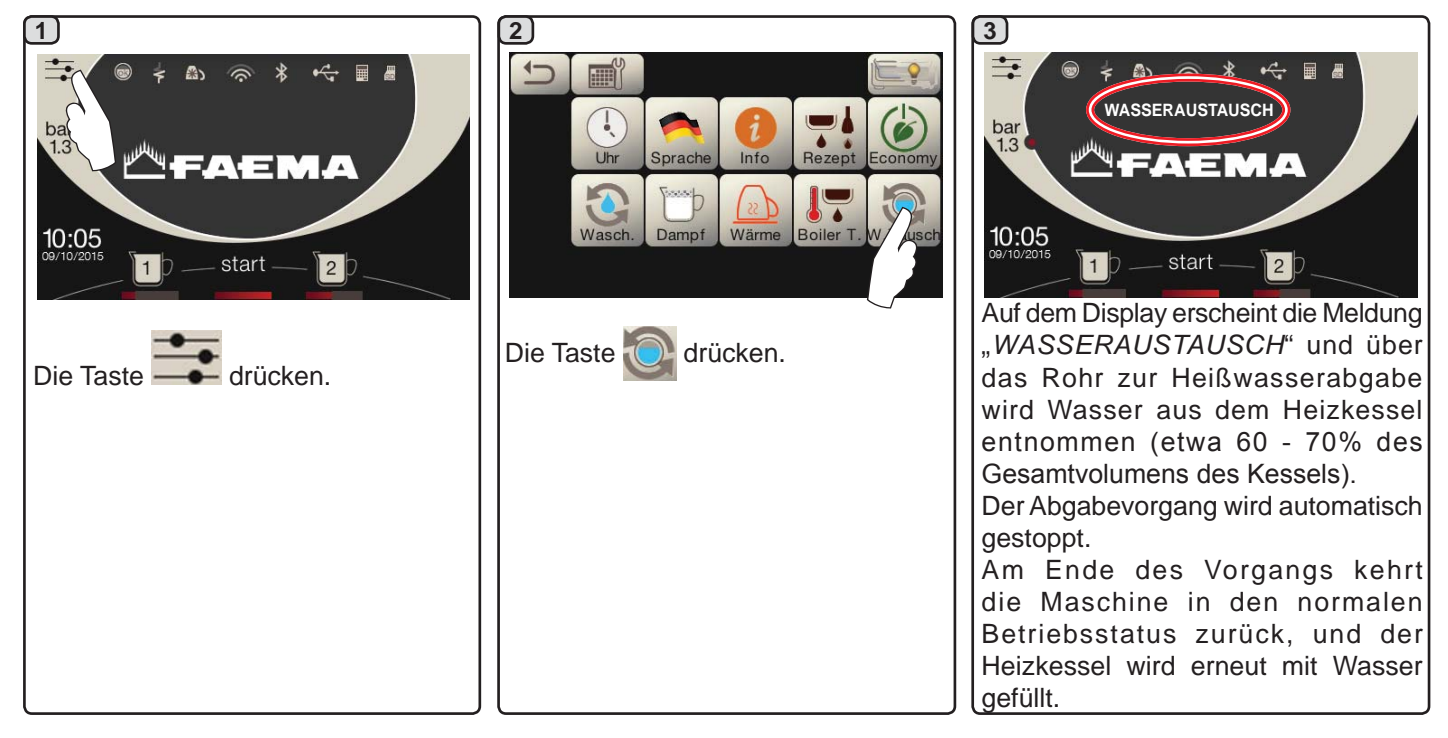

REINIGUNG DER FILTERHALTER - Ausführung des Vorgangs an allen Filterhaltern am Ende des Arbeitstages

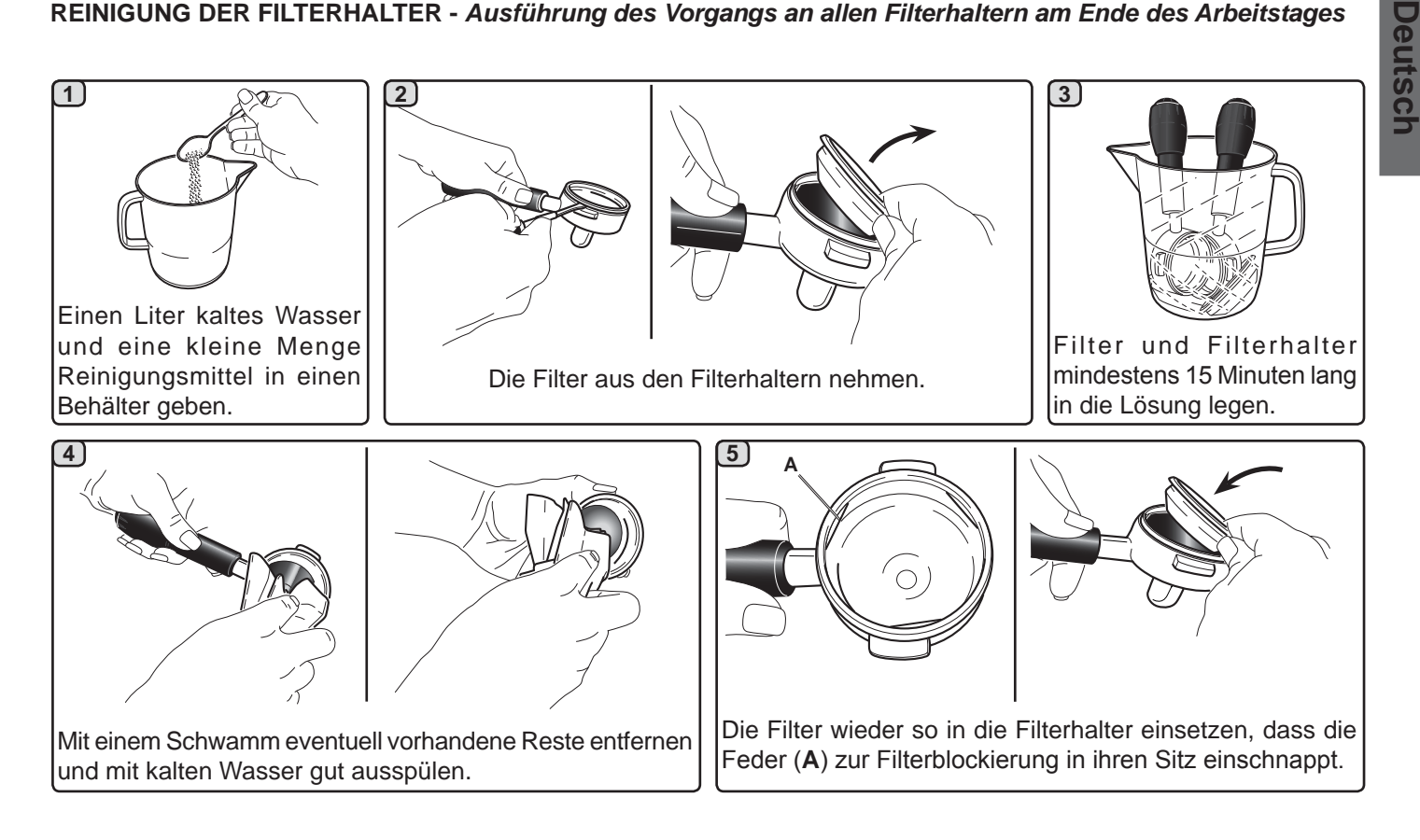

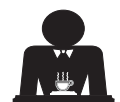

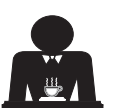

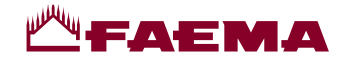

#### DAMPFABGABE - UND HEISSWASSERSTRAHLER - Ausführung des Vorgangs am Ende des Arbeitstages

Einen sauberen Lappen oder Schwamm benutzen und mit warmem Wasser reinigen, wobei etwaige organische Reste zu entfernen sind. Sorgfältig abspülen.

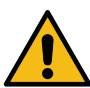

Verwenden Sie KEINE Scheuerprodukte.

Gehen Sie zur Innenreinigung der Dampfabgabestrahler wie folgt vor:

Richten Sie das Rohr zur Tassenaufsatzwanne aus, und führen Sie wenigstens eine Dampfabgabe aus. Gehen Sie bei diesem Vorgang mit besonderer Vorsicht vor.

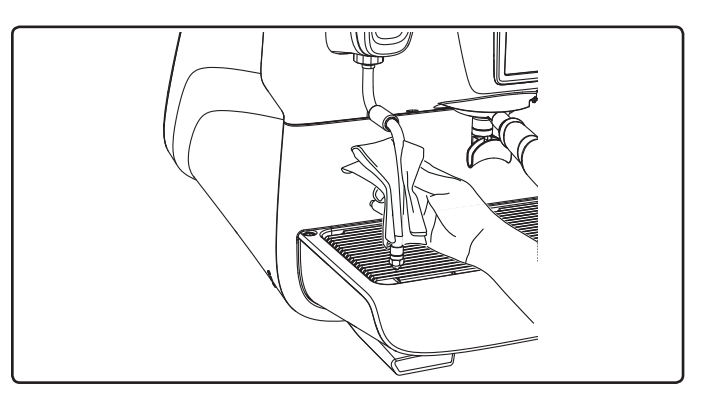

## ANMERKUNG: Die nachstehend beschriebenen Vorgänge können auch bei ausgeschalteter Maschine ausgeführt werden.

#### ROSTE UND TROPFENAUFFANGWANNE - Ausführung des Vorgangs am Ende des Arbeitstages

- 1. Den Tassenrost von der Tropfenauffangwanne abnehmen.
- 2. Die Tropfenauffangwanne herausziehen.
- 3. Tassenrost und Tropfenauffangwanne unter fließendem Wasser reinigen.

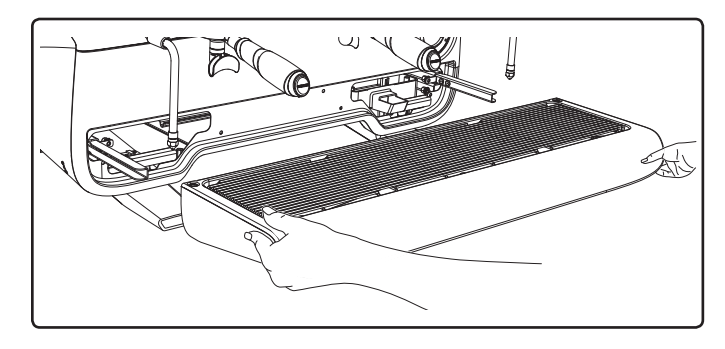

#### ABLAUFWANNE

- Ausführung des Vorgangs am Ende des Arbeitstages Ein Kännchen mit warmem Wasser in die Ablaufwanne geben, um eventuell vorhandene Verkrustungen zu lösen.

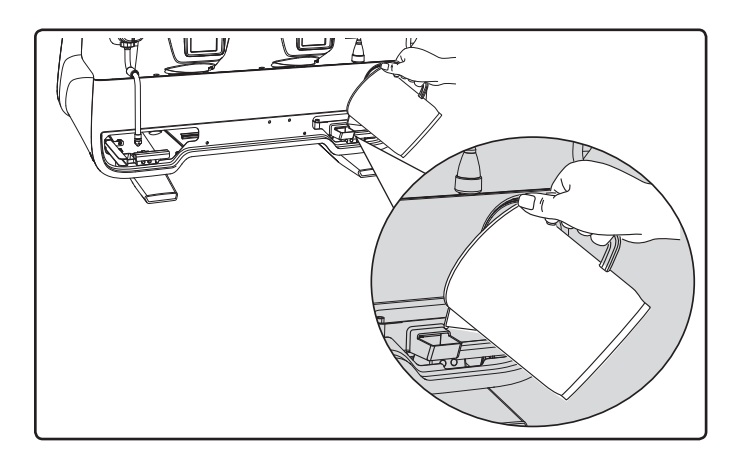

#### GEHÄUSE - Ausführung des Vorgangs am Ende des Arbeitstages

Reinigen Sie das Gehäuse der Maschine mit einem weichen Tuch und Reinigungsmitteln OHNE Ammoniak oder Scheuermittel, um die Arbeitsbereiche der Maschine von möglicherweise vorhandenen organischen Ablagerungen zu befreien.

Zu beachten: Spritzen Sie keine Flüssigkeiten in die Vertiefungen der Gehäusepaneele.

HINWEIS: Minimale Farbvariationen der Oberfläche sind kein Mangel, sondern ein besonderes Merkmal dieses hergestellten Produkts.

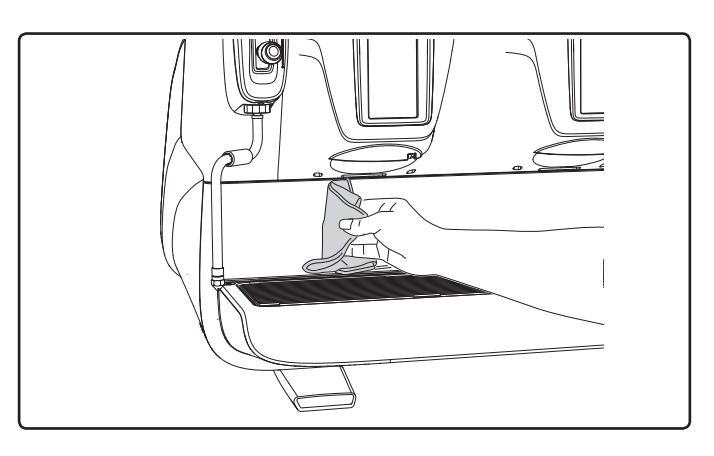

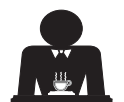

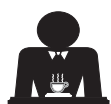

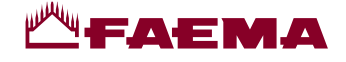

#### 22. Anomalien - Störungen

#### Vom Kunden auszuführende Vorgänge

Kontrollieren Sie, bevor Sie sich an den Kundendienst wenden, ob die Störung durch Ausführung einer der nachstehend beschriebenen Maßnahmen behoben werden kann.

| STÖRUNG                                                                                         | STÖRUNGSURSACHE                                                                                          | MASSNAHME                                                                                                    |  |
|-------------------------------------------------------------------------------------------------|----------------------------------------------------------------------------------------------------|----------------------------------------------------------------------------------------------------|--|
| Die Kaffeemaschine funktioniert<br>nicht, und die Displays ( <b>Ts</b> ) sind<br>ausgeschaltet. | Unterbrechung der<br>Netzstromversorgung.                                                                | Kontrollieren Sie die Netzstromversorgung.<br>Kontrollieren Sie die Stellung des<br>Hauptschalters (1).                                                                     |  |
| Austritte aus dem Rand des Filterhalters (11).                                                  | Dichtung mit Kaffeeresten<br>verschmutzt.                                                                | Reinigen Sie die Dichtung mit der mitgelieferten Bürste.                                                                                                    |  |
| Kaffeeabgabezyklus zu kurz.                                                                     | Kaffee zu grob gemahlen.<br>Kaffee zu alt.                                                               | Mahlen Sie den Kaffee entsprechend feiner.<br>Verwenden Sie frischen Kaffee.                                                                                                |  |
| Kaffee tritt nur tropfenweise aus.                                                              | Filterlöcher verstopft oder<br>Filterhalterauslass ( <b>11</b> ) verschmutzt.<br>Kaffee zu fein gemahlen | Reinigen.<br>Mahlen Sie den Kaffee entsprechend gröber.                                                                                                    |  |
| Wasseraustritt unterhalb der<br>Maschine.                                                       | Ablassschacht verstopft.<br>Loch in Ablassbecken verstopft.                                              | Reinigen.<br>Reinigen.                                                                                                    |  |
| Maschine ist warm, gibt aber keinen<br>Kaffee ab.                                               | Wasserzuführung oder<br>Wasserenthärterzuführung gesperrt.<br>Kein Trinkwasser in der Leitung.           | Öffnen Sie die Ventile der Wasserzuführung<br>bzw. Wasserenthärterzuführung.<br>Warten Sie die Zufuhr von Leitungswasser ab,<br>oder wenden Sie sich an einen Installateur. |  |
| Der Füllstandsmesser bleibt in Betrieb.                                                         | Gleiche Ursachen wie im vorigen<br>Punkt beschrieben.                                                    | Gleiche Abhilfemaßnahmen wie im vorigen Punkt beschrieben.                                                                                                    |  |

#### Direkt lesbare Meldungen

Deutsch

| MELDUNG                       | MÖGLICHE STÖRUNGSURSACHEN: (bei Abbildung<br>der Fehlermeldung)                                                                                                    | ABHILFE                                                                                                    |
|-------------------------------|----------------------------------------------------------------------------------------------------|----------------------------------------------------------------------------------------------------|
| Maschine kalt<br>Bitte Warten | Wenn nach Einschaltung der Maschine eine der Abgabetasten<br>gedrückt wird, bleibt diese Meldung so lange auf dem Display<br>abgebildet, bis der Druck im Heizkessel unter den eingestellten<br>Betriebsdruck abfällt.                                                                        | Sobald der eingestellte Betriebsdruck<br>erreicht wird, verschwindet diese<br>Warnmeldung.                                                                                                    |
| Wartung<br>durchführen        | Diese Warnmeldung wird ausgegeben, wenn eine Maßnahme<br>zur Wartung der Maschine ausgeführt werden muss.<br>Um die Meldung vorübergehend auszuschalten, auf das<br>Symbol crücken, um auf die Programmierung<br>zuzugreifen:<br>und auf das Symbol cract craction of the Meldung zu löschen: | Wenden Sie sich einen autorisierten<br>Techniker. Die Warnmeldung wird<br>so lange ausgegeben, bis die<br>Wartungsmaßnahme ausgeführt wurde.<br>Hinweis: die Notwendigkeit einer<br>Wartung wird von der Maschine<br>gespeichert. |
|                               | Bei erneuter Einschaltung der Maschine über den Einausschalter wird die Meldung erneut auf dem Display abgebildet.                                                                                                    |                                                                                                    |

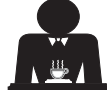

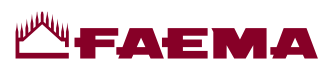

| Harzre-<br>generation<br>durchführen | Diese Warnmeldung wird ausgegeben, wenn die Harze des<br>Wasserenthärters regeneriert werden müssen (siehe die<br>entsprechenden Anleitungen zur Wartung des Wasserent-<br>härters).                                                                                                    | Sobald die Harzregenerierung<br>vorgenommen wurde, auf das<br>Symbol drücken, um auf die<br>Programmierung zuzugreifen:<br>HARZREGENERIERUNG<br>DURCHFÜHREN<br>10:05<br>09/10/2015 start                                       |
|--------------------------------------|----------------------------------------------------------------------------------------------------|----------------------------------------------------------------------------------------------------|
|                                      |                                                                                                    | und auf das Symbol<br>Meldung zu löschen:<br>Uhr Sprache Info Rezept Economy<br>Wärme Boiler T. W. Tausch                                                                                                    |
|                                      |                                                                                                    | Hinweis: die Notwendigkeit, die<br>Harzregenerierung durchzuführen, wird<br>von der Maschine gespeichert                                                                                                    |
| W. Filter<br>Ersetzen                | Diese Meldung wird angezeigt, wenn die Maschine einen<br>Wasserfilterwechsel anfordert.<br>Um die Meldung vorübergehend auszuschalten, auf das<br>Symbol drücken, um auf die Programmierung<br>zuzugreifen:<br><b>UMERTER ERSETZEN</b><br><b>UMERTER ERSETZEN</b><br><b>UMERTER E</b> | Einen autorisierten Techniker<br>kontaktieren. Die Meldung wird so lange<br>angezeigt, bis der Filter ausgetauscht<br>wurde.<br>Hinweis: die Notwendigkeit, den Filter<br>auszutauschen, wird von der Maschine<br>gespeichert. |
|                                      | Die Meldung erscheint in regelmäßigen Abständen erneut.                                                                                                    |                                                                                                    |
| Maschine<br>ausgeschaltet            | Diese Meldung wird ausgegeben, wenn die automatische<br>Ein- und Ausschaltung der Maschine programmiert wurde.<br>Die Meldung weist den Bediener darauf hin, dass die Maschi-<br>ne ausgeschaltet ist und sich im Stand-By-Modus befindet.                                                                                                    | Beziehen Sie sich zur Programmierung<br>der automatischen Ein- und Ausschaltung<br>der Maschine auf das Kapitel "Menü Ser-<br>vicezeiten".<br>Drücken Sie zur forcierten Ausschaltung<br>die Taste                             |
| Meldungen<br>zum                     |                                                                                                    | Beziehen Sie sich auf das Kapitel<br>"Reinigung und Wartung" des vorlie-                                                                                                    |
| Spülzyklus                           |                                                                                                    | genden Handbuchs.                                                                                                    |

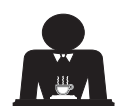

Deutsch

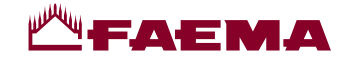

Estimada Señora, estimado señor:

Le felicitamos por la elección de su nueva Faema.

Con su compra ha elegido una máquina de café expreso a la vanguardia, construida siguiendo los más avanzados principios de la técnica moderna; una máquina que además de ofrecerle una perfecta síntesis de eficiencia y funcionalidad pone a su disposición todos los instrumentos necesarios para darle la "seguridad de trabajar mejor".

Le aconsejamos dedicar un breve espacio de tiempo a la lectura de este Manual de Uso e Instalación, ya que es nuestro deseo ayudarle a tomar confianza con su nueva máquina; estamos seguros de que usted compartirá plenamente con nosotros este deseo.

Página

Le deseamos buen trabajo.

GRUPPO CIMBALI S.p.A.

Página

| 1.  | Instrucciones generales                                                 | 2  |
|-----|-------------------------------------------------------------------------|----|
| 2.1 | Transporte y desplazamiento                                             | 3  |
| 2.2 | Instrucciones para la instalación                                       | 6  |
| 3.  | Instrucciones para la instalación eléctrica                             | 6  |
| 4.  | Instrucciones para la<br>instalación hidráulica                         | 6  |
| 5.  | Control de la instalación                                               | 7  |
| 6.  | Instrucciones para el operador                                          | 8  |
| 7.  | Advertencias                                                            | 9  |
| 8.  | Mantenimiento y reparaciones                                            | 9  |
| 9.  | Puesta fuera de servicio definitiva                                     | 10 |
|     |                                                                         |    |
|     | USO                                                                     |    |
| 10. | Puesta en funcionamiento diaria<br>de la máquina                        | 11 |
| 11. | Descripción de la simbología en el<br>visualizador                      | 12 |
| 12. | Cambio del agua de la caldera                                           | 13 |
| 13. | Calienta-tazas (donde esté previsto)                                    | 13 |
| 14. | Suministro café                                                         | 14 |
| 15. | Apagado del calentador                                                  | 17 |
| 16. | Personalizaciones de la máquina<br>(activables por el personal TÉCNICO) | 17 |
| 17. | Suministro agua caliente                                                | 18 |
| 18. | Suministro café                                                         | 19 |
|     |                                                                         |    |

|     | PROGRAMACIÓN CLIENTE                                   |      |
|-----|--------------------------------------------------------|------|
| 19. | Flujo de programación Cliente                          | 21   |
|     | Menú horario servicio                                  | 21   |
|     | Selección idioma                                       | 22   |
|     | Contadores                                             | 22   |
|     | Programación dosis                                     | 23   |
|     | Economy                                                | 26   |
|     | Lavados                                                | 26   |
|     | Autosteam                                              | 28   |
|     | Calienta-tazas                                         | 28   |
|     | Temperaturas calentador café                           | 29   |
|     | Cambio del agua de la caldera                          | 29   |
|     | lluminación                                            | 29   |
| 20. | Logotipo                                               | 30   |
| 21. | Limpieza y mantenimiento                               | 31   |
|     | Lavado secuencial                                      | 32   |
|     | Lavado simultáneo                                      | 33   |
|     | Lavado individual                                      | 34   |
|     | Cambio del agua de la caldera                          | 35   |
|     | Limpieza de los portafiltros                           | 35   |
|     | Boquillas de vapor y agua caliente                     | 36   |
|     | Rejillas y bandeja de goteo                            | 36   |
|     | Cubeta de descarga                                     | 36   |
|     | Armazón                                                | 36   |
| 22. | Anomalías – Averías                                    | 37   |
|     | IMÁGENES                                               | IX   |
|     | Cambio alimentación eléctrica                          | XII  |
|     | Cambio de Tension de Alimentacion del<br>Transformador | XVII |

ΧХ

Español

Service Line

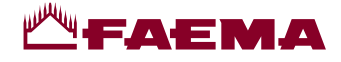

#### 1. Instrucciones generales

Lea atentamente las advertencias y las indicaciones contenidas en el MANUAL DE USO antes de utilizar o de realizar cualquier intervención en el aparato, ya que en él se facilitan importantes advertencias sobre la seguridad y la correcta praxis higiénica durante el uso del mismo.

Conserve el manual en un lugar seguro para futuras consultas.

- El aparato ha sido diseñado únicamente para preparar café expreso y bebidas calientes utilizando agua caliente o vapor y para precalentar las tacitas de café.
- El aparato debe ser instalado en un lugar donde pueda ser usado solo por personal adecuadamente formado e informado sobre los riesgos de uso del mismo.
- El aparato está destinado al uso profesional.
- El aparato puede ser usado por niños con edad no inferior a 8 años y por personas con capacidades físicas, sensoriales o mentales reducidas, o sin experiencia ni conocimientos suficientes, siempre y cuando lo hagan bajo la supervisión de una persona adulta o después de haber recibido las instrucciones relativas al uso seguro del aparato y hayan comprendido los peligros que conlleva. No permita que los niños jueguen con el aparato.

Las operaciones de limpieza y mantenimiento que deben ser efectuadas por el usuario no pueden ser realizadas por niños sin la debida supervisión.

El uso por parte de menores, con a sin la vigilancia de un adulto, no debe entrar en contraste con las normas locales que regulan las relaciones de trabajo.

- No deje el aparato sin vigilancia.
- El aparato no ha sido proyectado para el uso en ambientes exteriores.
- En caso de almacenamiento del aparato en locales en los que la temperatura pueda descender por debajo del punto de congelación, vacíe siempre la caldera y los tubos de circulación del agua.
- No exponga el aparato a la acción directa de los agentes atmosféricos (lluvia, sol, hielo).
- No limpie el aparato con chorros de agua.
- Ruido: nivel de presion acustica ponderada 74 dB(A) (+/- 2.5dB).
- En caso de daños en el cable de alimentación, este deberá ser sustituido únicamente por personal técnico cualificado y autorizado.
- Cualquier uso diferente del anteriormente descrito se considerará impropio y podrá generar situaciones de peligro; el fabricante no se asume ninguna responsabilidad por los daños que pudieran producirse a causa de un uso impropio del aparato.

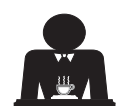

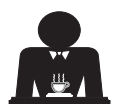

## **ЩГАЕМА**

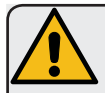

#### ATENCIÓN

La instalación, el desmontaje y las regulaciones deberán ser realizadas exclusivamente por personal técnico cualificado y autorizado.

Lea atentamente las advertencias y las instrucciones ofrecidas en el presente manual, dado que proporcionan importantes indicaciones sobre la seguridad en la instalación, el uso y el mantenimiento del aparato.

Conserve el manual en un lugar seguro para futuras consultas.

#### 2.1 Transporte y desplazamiento

#### Embalaje

- La máquina se entrega envuelta en un embalaje resistente de cartón, con las protecciones internas adecuadas. En el embalaje figuran los símbolos convencionales que se deben tomar en consideración durante el movimiento y el almacenamiento del aparato.
- El transporte se debe realizar según las indicaciones del embalaje, desplazando el bulto con las debidas precauciones y evitando cualquier forma de colisión.
- No exponga el embalaje a la acción directa de los agentes atmosféricos (lluvia, sol, hielo).

#### Controles en el momento de la recepción

- Al recibir el aparato, compruebe la exactitud y la correspondencia de la documentación de transporte (véanse las etiquetas de embalaje).
- Controle que el embalaje en su paquete original no esté dañado.
- Una vez extraído el embalaje, asegúrese de la integridad del aparato y de sus posibles dispositivos de seguridad.
- Los componentes del embalaje (bolsas de plástico, poliestireno expandido, clavos, etc.) no deben permanecer al alcance de los niños, ya que son fuentes potenciales de peligro.

#### Advertencias para la eliminación del embalaje

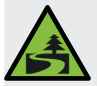

Los materiales del embalaje son eco-compatibles y reciclables. Con el fin de proteger y defender el medioambiente, es importante entregarlos en centros específicos de recuperación/ eliminación según la normativa local vigente.

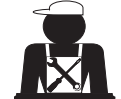

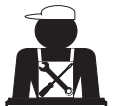

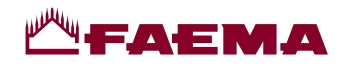

#### Desplazamiento

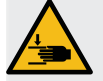

El personal encargado de desplazar el aparato debe estar informado sobre los riesgos relacionados con la manipulación de las cargas.

Manipule el aparato prestando siempre la máxima atención y utilizando, cuando sea posible, un medio de levantamiento adecuado (tipo carretilla elevadora).

En el caso de manipulación manual hay que comprobar que:

- haya un número adecuado de personas con relación al peso y la dificultad de manipulación del aparato;

- se utilicen siempre los dispositivos necesarios para la prevención de accidentes (calzado, guantes).

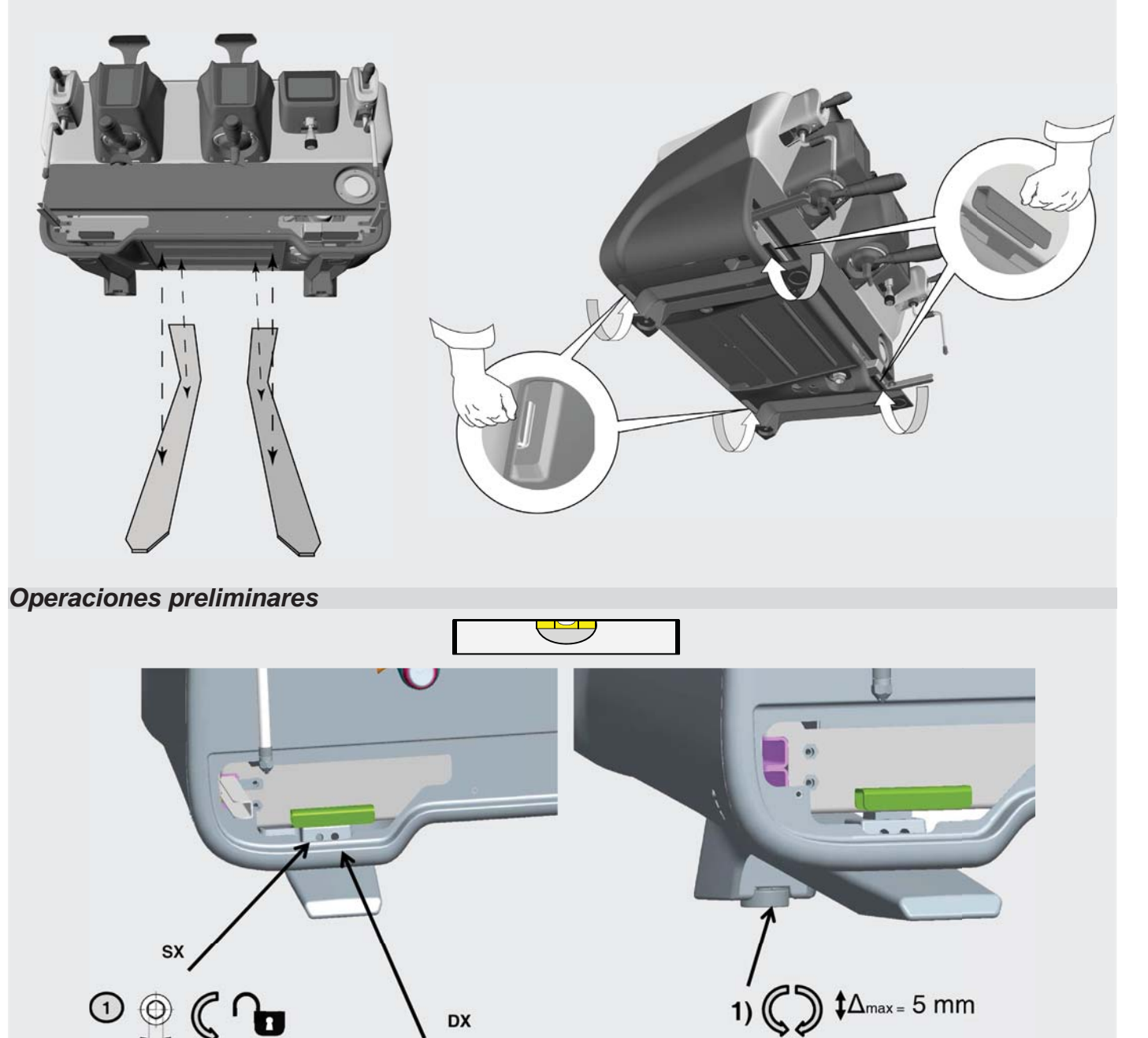

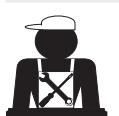

3 0

SW= 6mm

0

Españo

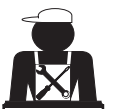

② ( ) \$∆max = 5 mm

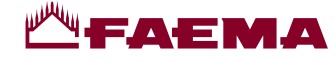

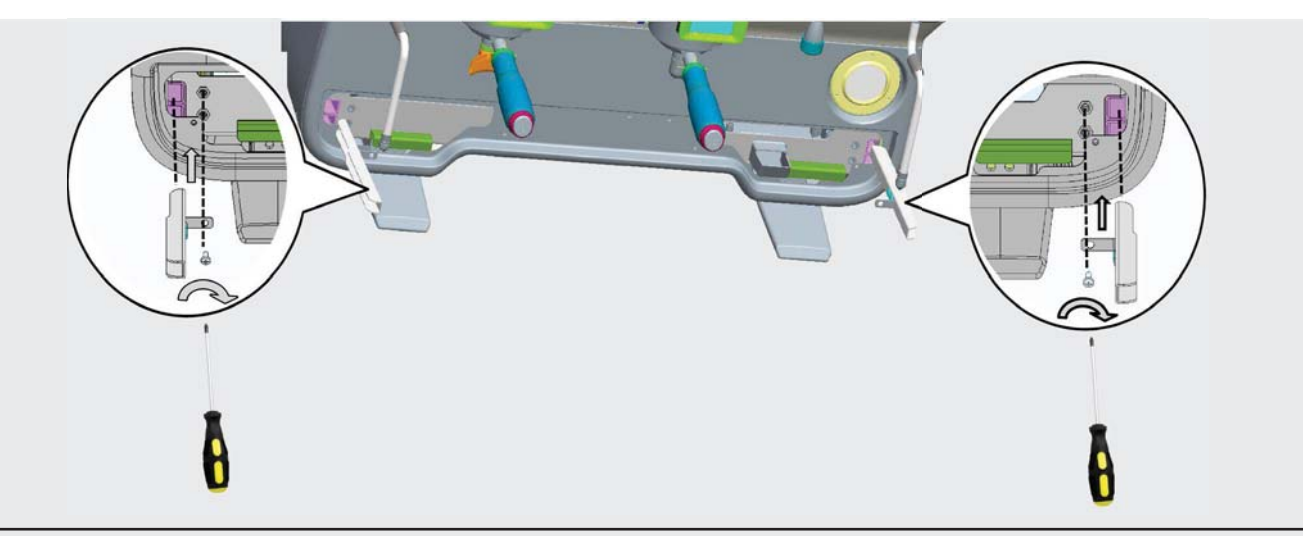

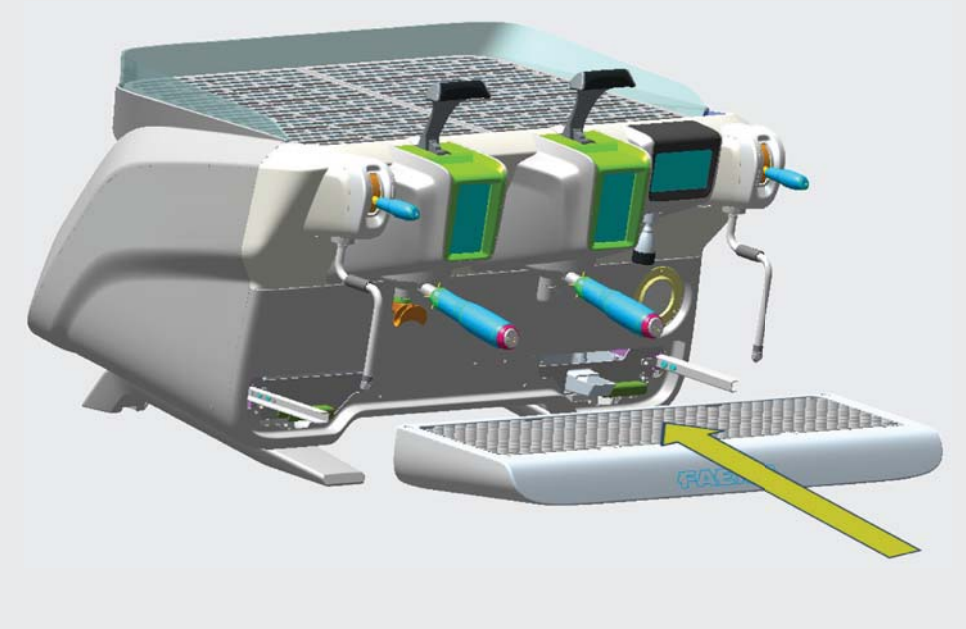

# Español

#### 2.2 Instrucciones para la instalación

- Antes de conectar el aparato, asegúrese de que los datos indicados en la placa correspondan con los de la red de distribución eléctrica e hídrica.
- Compruebe que el cable de alimentación se encuentre en buenas condiciones; si está dañado, cámbielo.
- Extienda el cable de alimentación en toda su longitud.
- La máquina para café debe apoyar sobre una superficie plana y estable, a una distancia mínima de 20 mm de las paredes y de la superficie de apoyo; además, debe instalarse de manera que la superficie de apoyo más alta (bandeja calienta-tazas) quede a una altura no inferior a 1,2 m. Es necesario prever una superficie de apoyo para los accesorios.
- La temperatura ambiente debe estar comprendida entre 10 °C y 32 °C (50 °F y 90 °F).
- Las conexiones de alimentación (energía eléctrica y agua) y el aliviadero del agua dotado de sifón deben encontrarse en los inmediatos alrededores de la máquina.
- No instale el aparato en locales (cocinas) en los que se haya previsto la limpieza con chorros de agua.
- No obstruya las aberturas ni las ranuras de ventilación o de eliminación del calor.
- No instale el aparato a la intemperie.

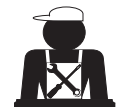

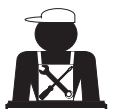

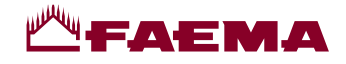

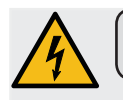

#### 3. Instrucciones para la instalación eléctrica

En el momento de la instalación se deberá prever un dispositivo que garantice la desconexión de la red con una distancia de abertura de los contactos tal que permita la desconexión completa en las condiciones de la categoría de sobretensión III y una protección contra la corriente de dispersión con valor equivalente a 30 mA. Dicho dispositivo de desconexión debe ser incorporado en la red de alimentación en conformidad con las normas de instalación.

Bajo condiciones de alimentaciones desfavorables, el aparato puede causar caídas de tensión transitorias.

La seguridad eléctrica de este aparato estará garantizada únicamente cuando el mismo esté correctamente conectado a una eficiente instalación de puesta a tierra, según lo previsto en las vigentes normas de seguridad eléctrica. Es necesario comprobar este requisito fundamental de seguridad y, en caso de dudas, solicitar un control minucioso de la instalación por parte de personal profesionalmente cualificado. El fabricante no puede ser considerado responsable de los posibles daños causados por la omisión de la puesta a tierra de la instalación.

No utilice adaptadores, tomas múltiples o alargadores.

También se deberá comprobar que el tipo de conexión y la tensión correspondan con lo indicado en la placa de datos: véase el *capitulo imágenes figura 1*.

Para las máquinas con conexión en estrella: véase el <u>capítulo imágenes figura 2</u>. Para las máquinas con conexión en triángulo: véase el <u>capítulo imágenes figura 3</u>. Para las máquinas con conexión monofásica: véase el <u>capítulo imágenes figura 4</u>.

#### 4. Instrucciones para la instalación hidráulica

#### **REQUISITOS HÍDRICOS**

El agua utilizada para alimentar la máquina de café debe ser apta para el consumo humano (véanse las directivas y legislaciones vigentes).

Compruebe que en el punto de entrada del agua de la máquina los valores del pH y de los cloruros sean conformes con las leyes vigentes.

Si los valores detectados no se encuentran dentro de los límites indicados, es necesario instalar un dispositivo para el tratamiento del agua apropiado (respetando las normas locales vigentes y compatibles con el aparato).

En caso de que se deba alimentar la máquina con agua de dureza superior a 8 °F (4,5 °D), para garantizar el correcto funcionamiento de la misma será necesario establecer un programa de mantenimiento específico en función del valor de dureza detectado y de las modalidades de uso del aparato.

#### INSTRUCCIONES

En la instalación de la máquina se deberán utilizar exclusivamente los componentes en dotación con la misma; si fuera necesario utilizar otros componentes, estos deberán ser exclusivamente componentes nuevos (tubos y sellos para la conexión hídrica jamás usados) y aptos para el contacto con el agua de consumo humano (de acuerdo con las normas locales vigentes).

#### **CONEXIONES HIDRÁULICAS**

Coloque el aparato en posición perfectamente horizontal ajustando los pies de apoyo y bloqueándolos.

Realice las conexiones hidráulicas como se indica en el *capítulo imágenes figura 5*, respetando las normas de higiene, de seguridad hidráulica y anticontaminación vigentes en el país de instalación.

**N.B.**: en caso de que la presión de red pueda superar los 6 bar, instale un reductor de presión tarado a 2÷3 bar: véase el <u>capítulo imágenes figura 6</u>.

Aliviadero: coloque un extremo del aliviadero en un colector dotado de sifón para la inspección y la limpieza.

**IMPORTANTE**: en las curvas, el aliviadero NO debe presentar un recorrido semejante al indicado en el <u>capitulo imágenes</u> figura 7.

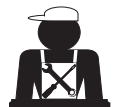

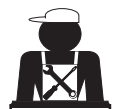

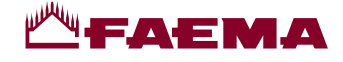

#### 5. Control de la instalación

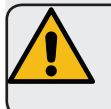

**ATENCIÓN**: UNA VEZ COMPLETADA LA INSTALACIÓN, ASEGÚRESE DE QUE SE CUMPLAN LAS CONDICIONES NECESARIAS PARA EL CORRECTO FUNCIONAMIENTO DE LA MÁQUINA (véase el módulo C de instalación).

#### CONEXIÓN HIDRÁULICA

Ausencia de pérdidas en las conexiones o en los tubos

#### FUNCIONAMIENTO

- Presión en la caldera y de ejercicio de acuerdo con los valores normales
- Correcto funcionamiento del control de presión
- Correcto funcionamiento del autonivel
- Correcto funcionamiento de las válvulas de expansión

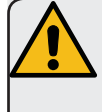

**ATENCIÓN**: ANTES DE ENTREGAR LA MÁQUINA INSTALADA Y LISTA PARA EL USO AL OPERADOR, ES NECESARIO REALIZAR UN LAVADO DE LOS COMPONENTES INTERNOS SIGUIENDO LAS INDICACIONES QUE SE FACILITAN A CONTINUACIÓN:

#### GRUPOS

- Enganche los portafiltros en los grupos (sin café).
- Proceda al suministro durante aprox. un minuto en cada grupo.

#### AGUA CALIENTE

Suministre repetidamente agua caliente (accionando el relativo mando) hasta recoger por lo menos 4 litros de agua.
Véase el manual de uso, capítulo "Suministro agua caliente".

#### **VAPOR** (también con Autosteam)

• Expulse vapor por las boquillas durante un minuto aproximadamente utilizando los mandos correspondientes.

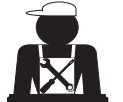

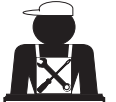

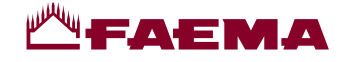

#### 6. Indicaciones para el operador

#### INICIO DEL TRABAJO

ATENCIÓN: ANTES DE EMPEZAR A TRABAJAR REALICE EL LAVADO DE LOS COMPONENTES INTERNOS SIGUIENDO LAS INSTRUCCIONES QUE SE INDICAN A CONTINUACIÓN. ESTAS OPERACIONES DEBERÁN REPETIRSE EN CASO DE QUE LA MÁQUINA PER-MANEZCA SIN REALIZAR SUMINISTROS DURANTE MÁS DE 8 HORAS Y, EN TODOS LOS CASOS, POR LO MENOS UNA VEZ AL DÍA.

#### Grupos

- Enganche los portafiltros en los grupos (sin café).
- Proceda al suministro durante aprox. un minuto en cada grupo.

#### Agua Caliente

• Ejecute el cambio de agua como se indica en la sección "Recambio del agua de la caldera".

#### Vapor (también con Autosteam)

 Expulse vapor por las boquillas durante un minuto aproximadamente utilizando los mandos correspondientes.

#### **DURANTE EL FUNCIONAMIENTO**

Suministro vapor (también con Autosteam)

Antes de calentar la bebida (agua, leche, etc...) expulse vapor por la boquilla durante al menos
3 segundos para garantizar la descarga de la condensación.

#### Suministro café

 Si la máquina permanece inactiva durante más de una hora, antes del suministro realice una expulsión en vacío de aprox. 100 cc.

#### Suministro agua caliente

 Si la máquina permanece inactiva durante más de una hora, antes del suministro realice una expulsión en vacío de aprox. 200 cc.

#### Limpieza del circuito café

 Para conocer las modalidades y las instrucciones de limpieza consulte el correspondiente apartado del manual de uso.

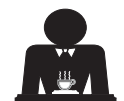

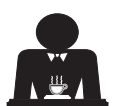

## MA EAEMA

#### 7. Advertencias

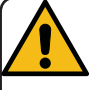

#### Peligro de quemaduras

Las zonas señaladas con la etiqueta son partes calientes, por lo que es necesario acercarse a ellas y trabajar con el máximo cuidado.

#### ADVERTENCIAS GENERALES

El fabricante declina cualquier responsabilidad por daños a cosas y personas a causa de un uso irregular o no previsto para la máguina de café.

No accione nunca el aparato con las manos mojadas o con los pies descalzos.

Asegúrese de que el aparato no sea accionado por niños o por personas no preparadas para el uso del mismo.

#### Peligro de quemaduras

No ponga las manos u otras partes del cuerpo cerca de los grupos de suministro del café o de las boquillas de suministro del vapor y del agua caliente.

#### Bandeja calienta-tazas

Coloque sobre la bandeja calienta-tazas solo las tacitas, las tazas y los vasos que se van a utilizar para la máquina de café.

Escurra perfectamente las tacitas antes de

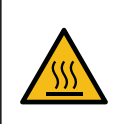

WARNING: Hot surface ACHTUNG: Heisse Oberfläche ATTENTION: Surface chaude ATTENZIONE: Superficie calda

colocarlas en la bandeja calienta-tazas. Está prohibido colocar otros objetos sobre la bandeja calienta-tazas.

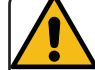

INTERRUPCIÓN DE LA ACTIVIDAD Cuando la máquina debe permanecer

mucho tiempo sin vigilancia (durante el horario de cierre del establecimiento),

efectúe las siguientes operaciones:

- desconecte el enchufe de la toma de corriente o desactive el interruptor principal;
- cierre el grifo de alimentación hídrica.

NOTA: en las máquinas que tienen la posibilidad de programar el horario de encendido y apagado, las alimentaciones solo deben permanecer activas cuando se selecciona esta función.

El incumplimiento de dichas normas de seguridad exonera al fabricante de cualquier responsabilidad por averías, daños a cosas o lesiones a personas.

#### 8. Mantenimiento y reparaciones

En caso de mal funcionamiento, apague la máquina, desconecte el interruptor principal y comuníquelo al servicio de asistencia.

En caso de daños en el cable de conexión eléctrica, apague la máquina y solicite el recambio al servicio de asistencia.

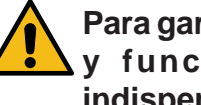

Para garantizar la seguridad operativa y funcional de la máquina es indispensable:

- seguir todas las instrucciones del fabricante:
- programar un control periódico de la integridad de las protecciones y del funcionamiento de todos los dispositivos de seguridad por parte de personal cualificado y autorizado (la primera vez antes de los 3 años de funcionamiento y posteriormente cada año).

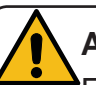

## **ATENCIÓN**

El mantenimiento realizado por personal no cualificado puede perjudicar la seguridad y la conformidad de la máquina a las normas vigentes.

Solicite siempre la asistencia de personal cualificado y autorizado.

#### ATENCIÓN

Utilice exclusivamente recambios originales garantizados por la casa madre;

en caso contrario decae por completo la responsabilidad del fabricante.

#### **ATENCIÓN**

Después de las operaciones de mantenimiento realice el control de la instalación como se indica en la correspondiente sección del manual de uso.

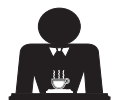

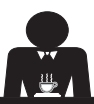

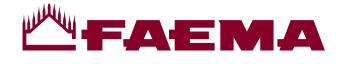

### 9. Puesta fuera de servicio definitiva (Solo en los productos con la marca (E)

De acuerdo con la Directiva Europea 2012/19/UE sobre los residuos eléctricos (WEEE), se pone en conoci-miento de los usuarios de la Comunidad Europea lo siguiente.

El aparato eléctrico no se debe eliminar como residuo urbano, si no que es necesario respetar la recolección separada de residuos introducida por la Directiva especial para la eliminación de residuos derivados de equipos eléctricos.

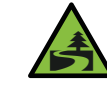

El proceso adecuado de recogida diferenciada permite dirigir el aparato desechado al reciclaje, a su tratamiento y a su eliminación de una forma compatible con el medio ambiente, contribuyendo a evitar los posibles efectos negativos en el medio ambiente y en la salud y favoreciendo el reciclaje de los materiales de los que está formado el producto. La eliminación de residuos eléctricos que no respete las normas vigentes conlleva la aplicación de sanciones administrativas y penales.

Los aparatos eléctricos del GRUPPO CIMBALI están marcados por un símbolo que representa un contenedor de basura sobre ruedas cruzado por una barra. El símbolo indica que el aparato fue introducido en el mercado después del 13 de agosto de 2005 y que debe ser objeto de recogida selectiva de residuos.

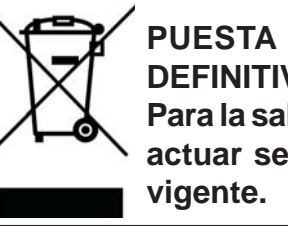

PUESTA FUERA DE SERVICIO DEFINITIVA Para la salvaguardia del ambiente actuar según la normativa local

#### INFORMACIONES AMBIENTALES

Este aparato contiene una batería de botón no recargable de litio (química: litio dióxido de manganeso) integrada en el producto final.

Recicle o elimine las baterías de acuerdo a las instrucciones del fabricante de la batería y según la normativa local/nacional vigente.

Posición de la batería

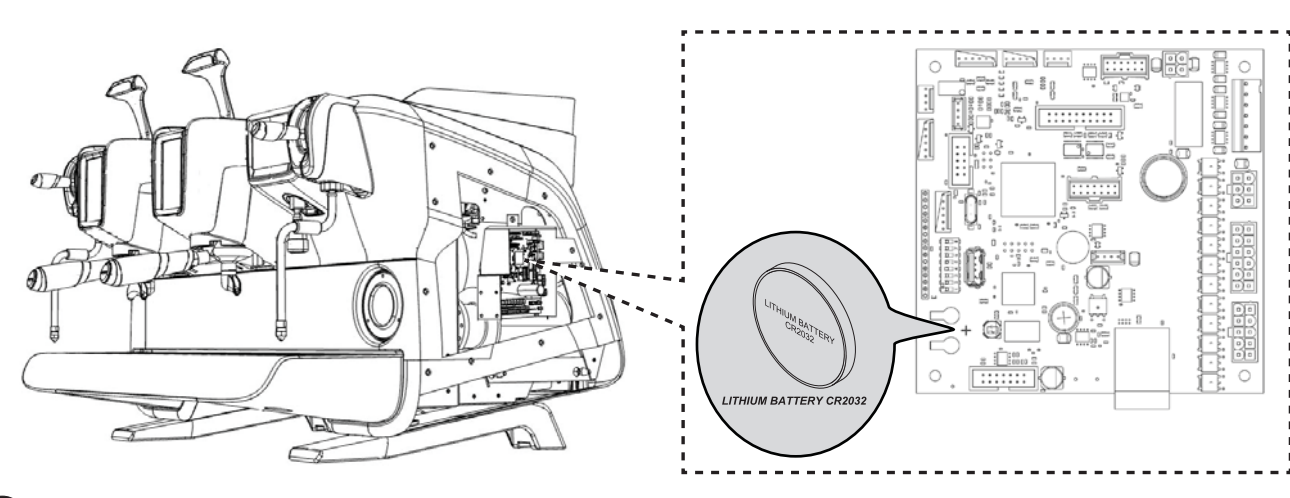

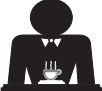

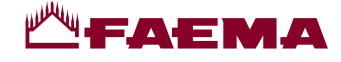

2

4)

## USO

#### 10. Puesta en funcionamiento diaria de la máquina

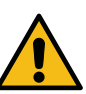

"Antes de poner en funcionamiento la máquina, compruebe que: • el interruptor principal de la alimentación eléctrica esté activado;

• el grifo principal de alimentación hídrica esté abierto".

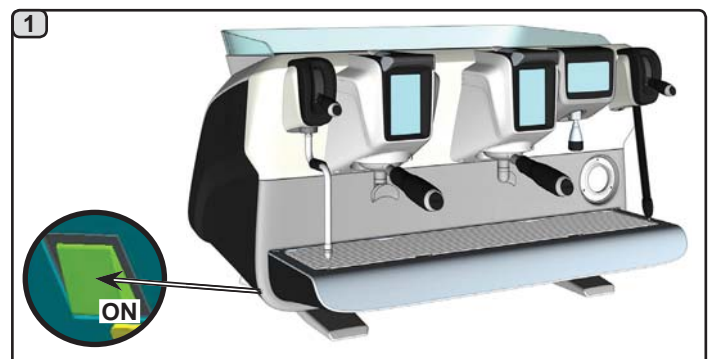

Presionar el interruptor luminoso general, la máquina se enciende.

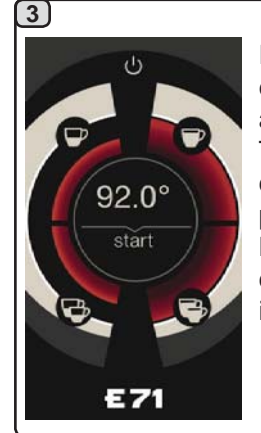

Pulsando una de las teclas start la erogación tendrá la temperatura que ha alcanzado en esos momentos. Todaslas demásteclas se deshabilitarán en cuanto no se haya alcanzado la presión de trabajo. Mientras se espera a que la máquina esté lista para ser usada, hay que instalar los portafiltros en los grupos.

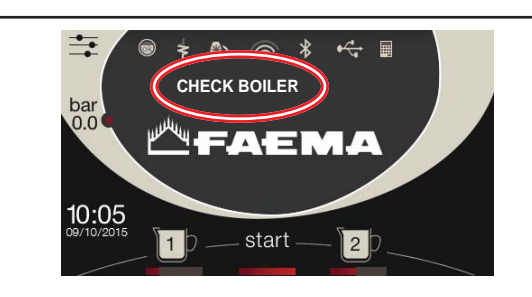

Durante esta fase se cargan los calentadores y la caldera, y empieza la fase de calentamiento.

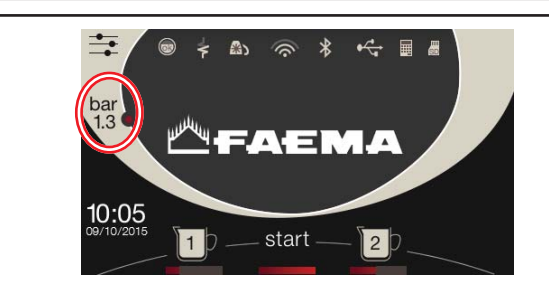

Para que la máquina esté lista para ser usada, hay que esperar a que alcance la presión de trabajo establecida.

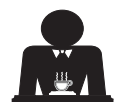

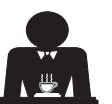

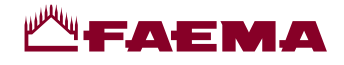

#### 11. Descripción de la simbología en el visualizador

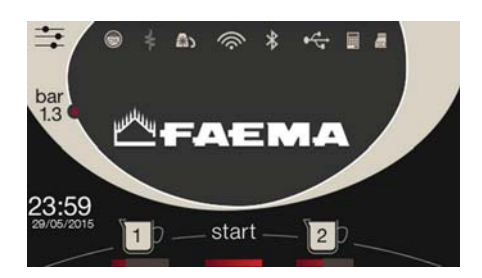

#### **NIVEL DE AGUA**

Este símbolo representa el nivel de agua en la caldera.

Durante la fase de carga, la parte inferior del icono se visualiza de forma alterna.

Cuando se ha alcanzado el nivel óptimo, el

símbolo aparece de la siguiente forma:

#### RESISTENCIA

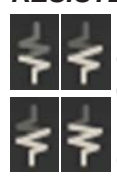

Este símbolo indica que la resistencia está activa y en funcionamiento; la presencia del calentamiento eléctrico aparece señalada mediante un flujo luminoso de mayor espesor que atraviesa la resistencia.

Cuando la presión de la caldera llega al valor establecido, el icono está representado de la

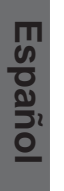

siguiente forma:

Indica que la resistencia de la caldera está desactivada.

#### N.B.: el usuario no puede activar o desactivar el calientamento eléctrico.

Con la función de encendido/apagado programada, la activación del calentamiento eléctrico se realiza automáticamente.

#### PRESIÓN DE LA CALDERA

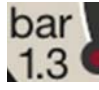

Este símbolo representa el valor de la

presión de la caldera.

Pulsar otra vez el icono 1.3

visualización clásica del visualizador.

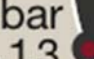

Pulsando el icono 1.3 se puede visualizar el manómetro de forma analógica; en el visualizador se muestra:

bar

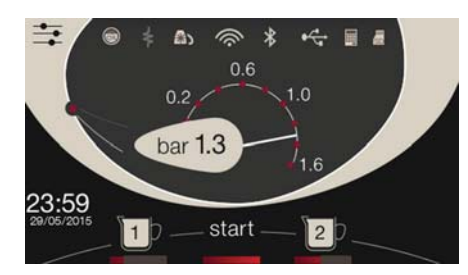

CALIENTATAZAS

Estos símbolos indican la potencia actualmente seleccionada del calienta-tazas.

#### WIFI

Simbolos conexión WIFI: presencia de red sin conexión;

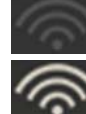

conectado a la red.

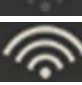

#### BLUETOOTH

Estos símbolos se refieren a la comunicación Bluetooth:

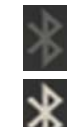

- el icono gris indica la presencia del módulo Bluetooth en la máquina;
- el icono blanco indica que la máquina comunica con un moledor-dosificador Bluetooth.

#### **USB**

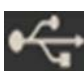

Este símbolo aparece en el visualizador cuando se conecta una llave USB.

#### SD

Este icono indica la presencia de una memoria micro SD en la tarjeta CPU de la máquina.

#### SISTEMAS DE PAGO

La presencia de este icono indica que la máquina está conectada a una interfaz para sistemas de pago y está configurada para trabajar con ella.

Por lo tanto, es posible efectuar los suministros después de recibir la autorización del sistema de pago.

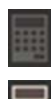

- el icono gris indica la ausencia de habilitación por parte del sistema de caja;
- el icono blanco indica la habilitación por parte del sistema de caja.

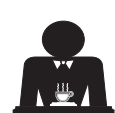

para volver a la

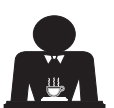

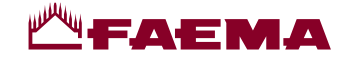

#### 12. Cambio del agua de la caldera

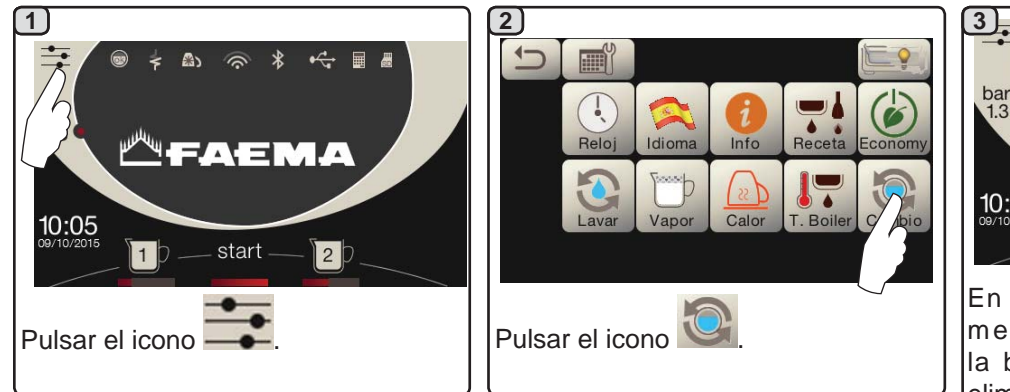

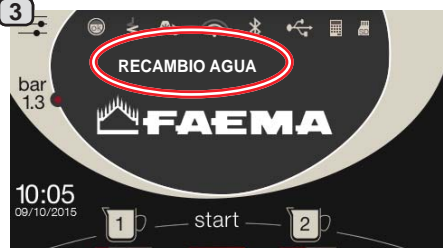

En el visualizador se mostrará el mensaje "*RECAMBIO AGUA*"; la boquilla del agua caliente (10) eliminará el agua de la caldera (60 - 70 % aproximadamente de la capacidad total).

La interrupción del suministro se realizará automáticamente.

Después del procedimiento la máquina volverá a su funcionamiento normal y la caldera se llenará con agua nueva.

El cambio del agua de la caldera debe efectuarse al menos una vez al día.

**NOTA:** la función "*RECAMBIO AGUA*" puede ser programada a horario por el personal técnico: en este caso, a la hora programada aparece el mensaje de solicitud.

En el capítulo "**PROGRAMACIÓN cliente / Lavados**" se ofrecen más indicaciones sobre esta función.

#### 13. Calienta-tazas (donde esté previsto)

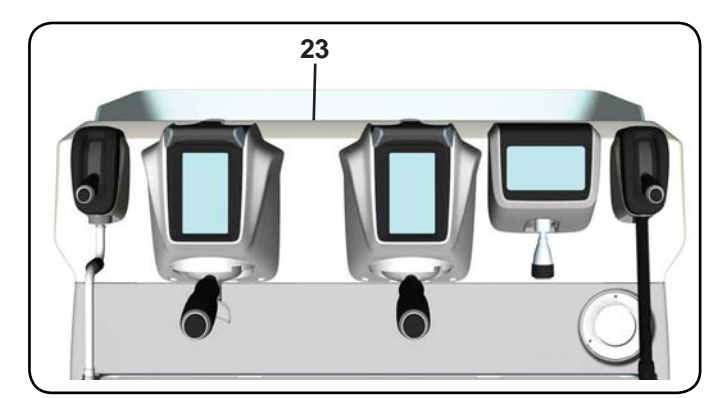

Las máquinas están equipadas con una bandeja apoya-

tazas (23) para depositar las tazas.

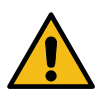

ATENCIÓN: No cubra con paños la bandeja calienta-tazas.

Coloque en la bandeja apoya-tazas solo las tacitas, las tazas y los vasos que se van a utilizar para la máquina de café; **no está permitido colocar otros objetos sobre la bandeja**.

Haga escurrir perfectamente las tacitas antes de colocarlas sobre la bandeja.

N.B.: durante la fase de apagado automático, el calentamiento de la bandeja calienta-tazas (23) estará desactivado.

Al siguiente encendido automático se restablecerá la condición que se había dejado en el momento del apagado.

Con la activación del modo ECONOMY, el calienta-tazas queda programado automáticamente en el nivel 1.

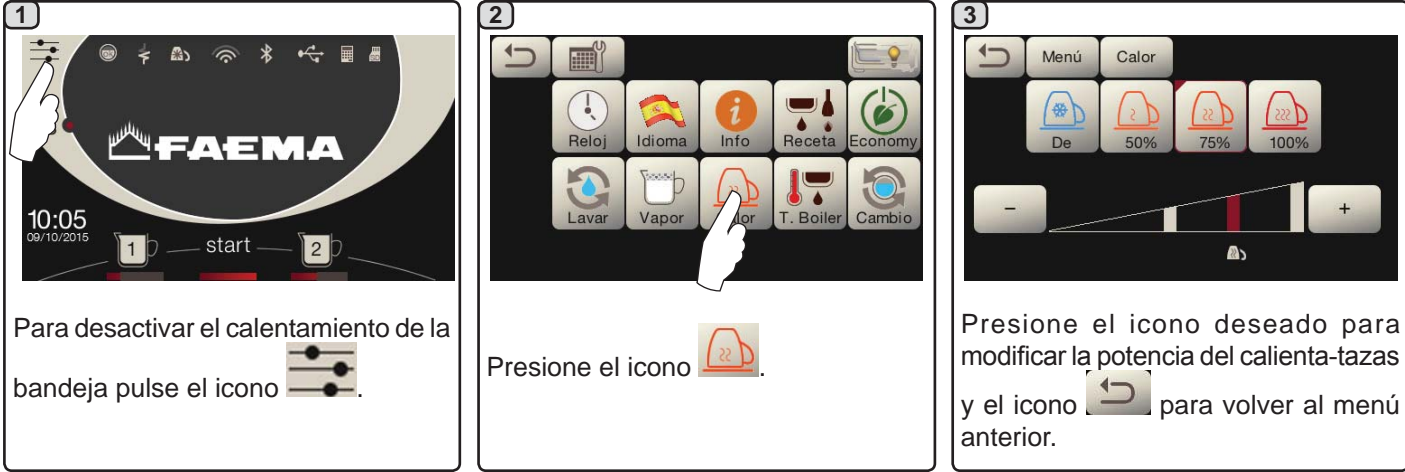

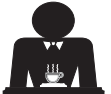

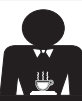

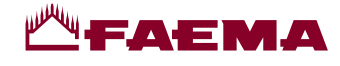

#### 14. Suministro café

#### Descripción de la pantalla táctil de selección

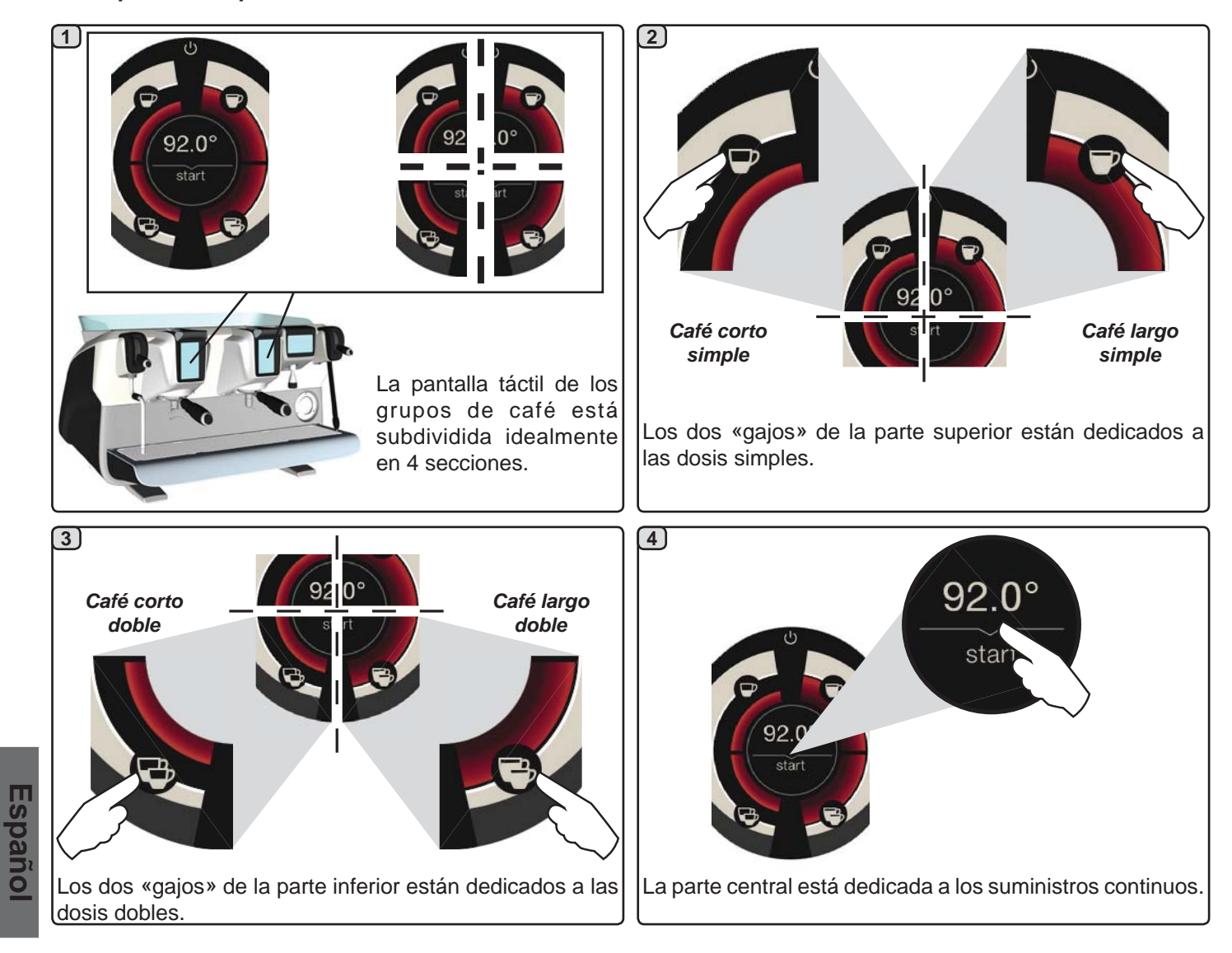

#### Descripción de la palanca de suministro

El suministro de café puede efectuarse también utilizando la palanca de suministro, con la que el usuario puede establecer la duración de las fases de infusión y de suministro a su total discreción.

Para ello, es suficiente mantener la palanca en las distintas posiciones durante el tiempo deseado.

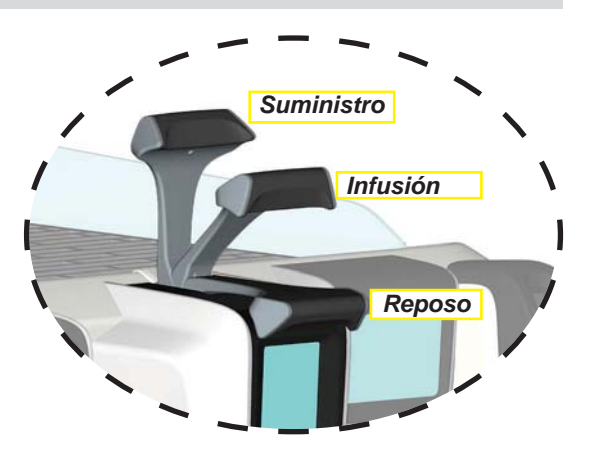

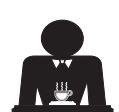

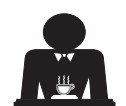

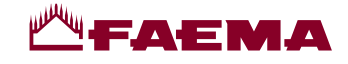

#### **Operaciones preliminares**

Desenganchar el portafiltro y vaciar los posos del café precedente en el cajón de los posos. Rellenar el filtro con el café molido, tirando la palanca del dosificador del molinillo, 1 vez para una taza y 2 veces para 2 tazas, según se haya escogido el portafiltro para uno o dos cafés.

Prensar uniformemente el café molido en el filtro empleando el disco prensador del molinillo o el disco prensador entregado con los accesorios.

Limpiar el borde del filtro para eliminar los eventuales residuos de café molido. Enganchar, cerrándolo bien, el portafiltro al grupo y poner la (o las) taza(s) bajo de los picos del portafiltro.

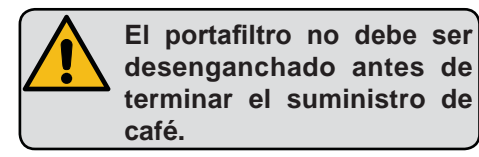

#### Suministro de café mediante la pantalla táctil de selección

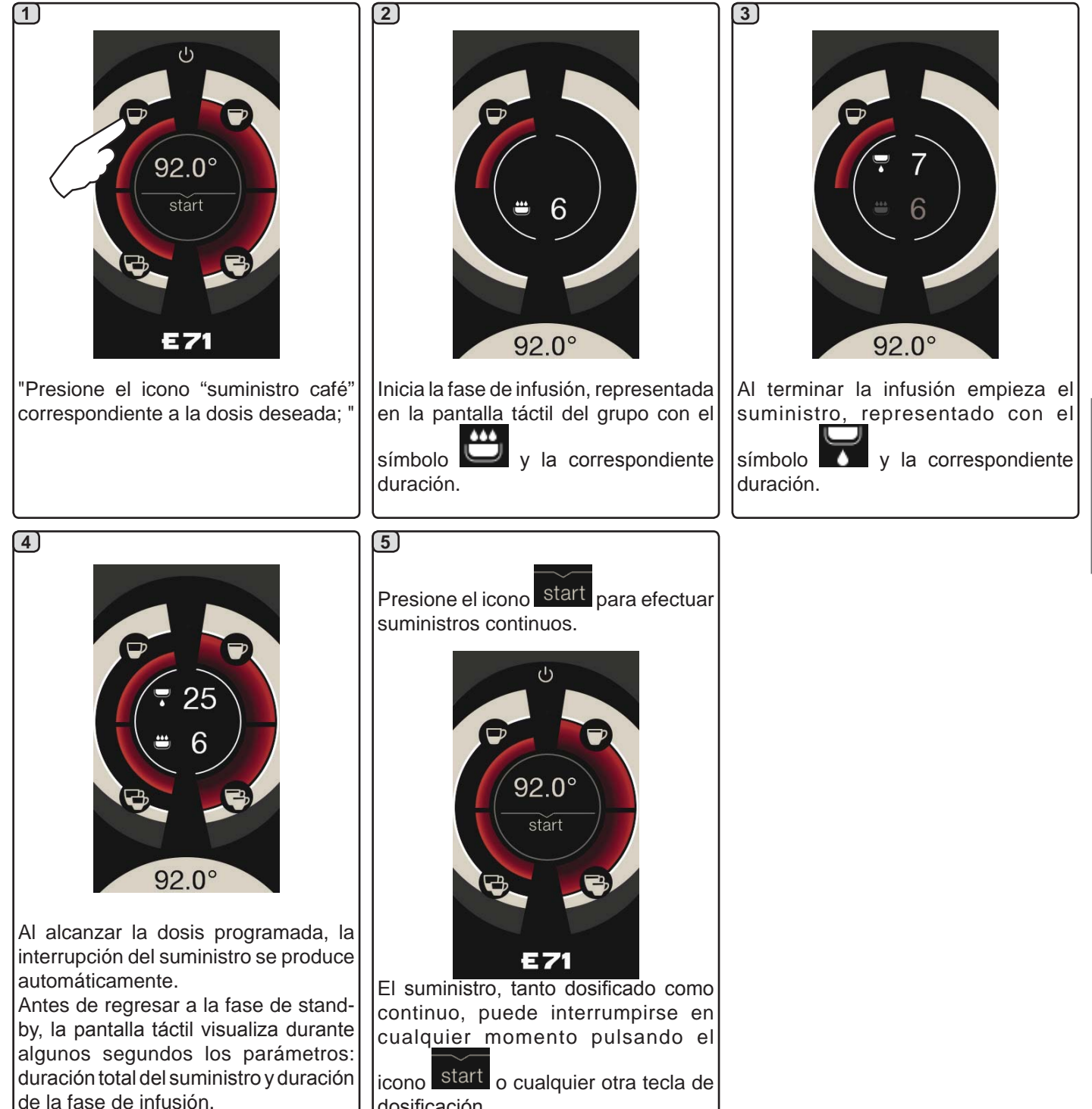

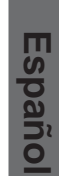

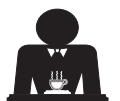

dosificación.

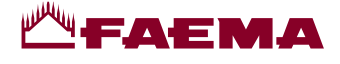

#### Suministro de café mediante palanca de suministro

La palanca de suministro de café permite personalizar la duración de las distintas fases del suministro a discreción del usuario.

La duración del ciclo de infusión juega un papel fundamental para obtener un expreso perfecto. Para preparar un expreso italiano el tiempo aconsejado es de 3-7 segundos.

Nota: la duración máxima de la fase de infusión es de 10 segundos, al cabo de los cuales empieza la fase de suministro.

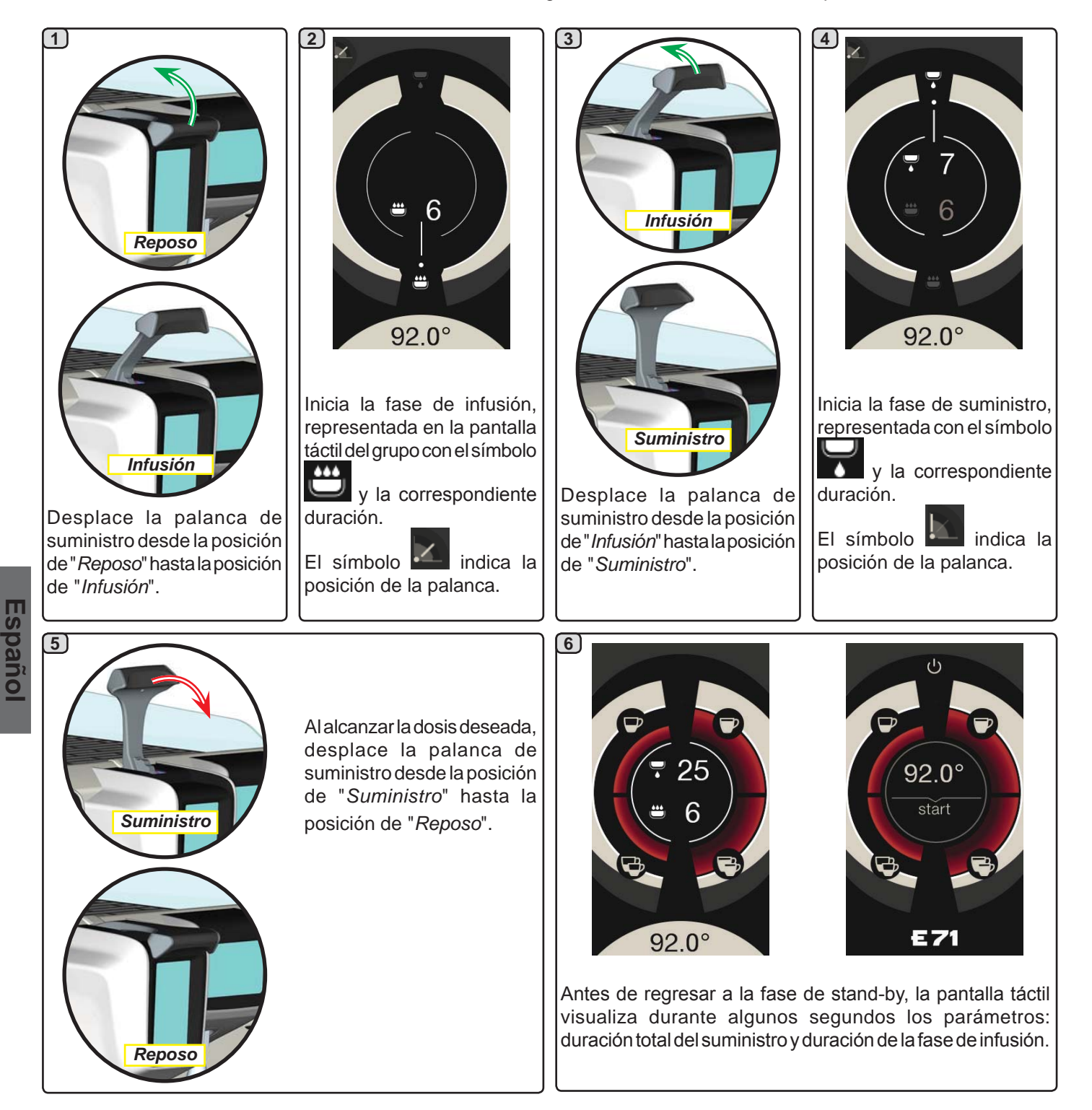

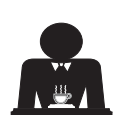

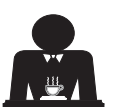

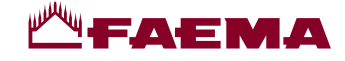

#### 15. Apagado del calentador

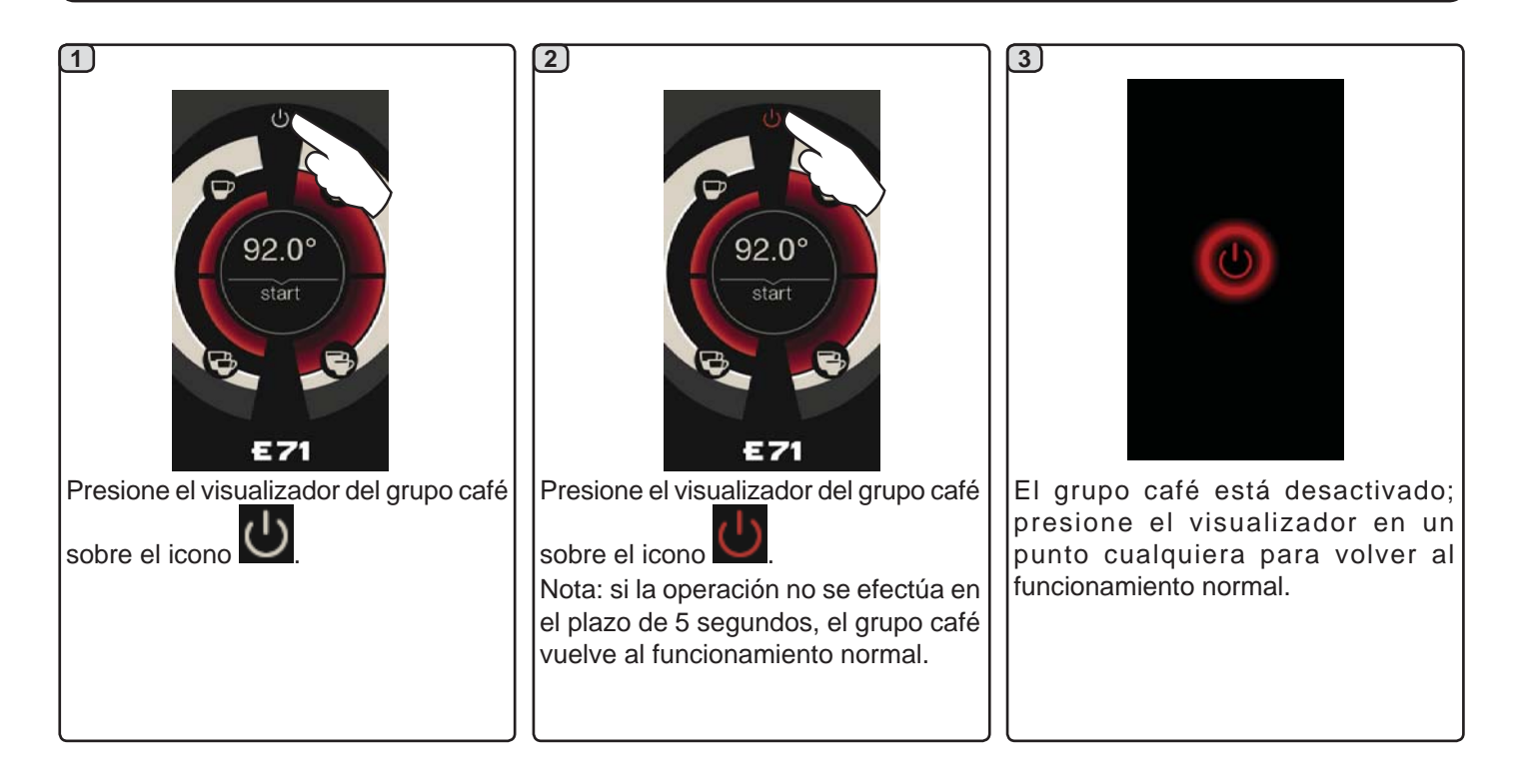

#### 16. Personalizaciones de la máquina (activables por el personal TÉCNICO)

El icono FLUSH presente en la parte inferior del visualizador de cada grupo de suministro ofrece una función adicional, que puede ser activada por el personal técnico.

Esta tecla permite efectuar un breve suministro de "aclarado grupo" (de 1 a 5 segundos) antes de enganchar el portafiltro.

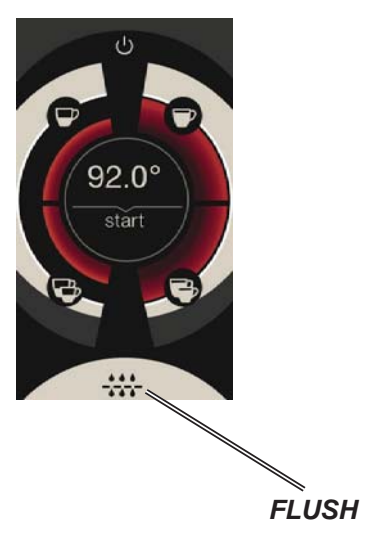

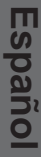

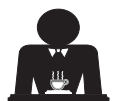

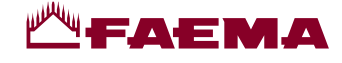

#### **17.** Suministro agua caliente

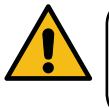

¡Peligro de quemaduras! Utilice los dispositivos aislantes adecuados (A) para manipular las boquillas del agua y del vapor.

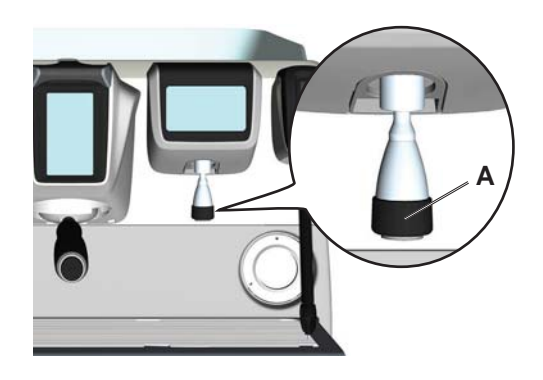

Después de haber colocado debajo del distribuidor el recipiente adecuado, el suministro se puede efectuar de dos formas:

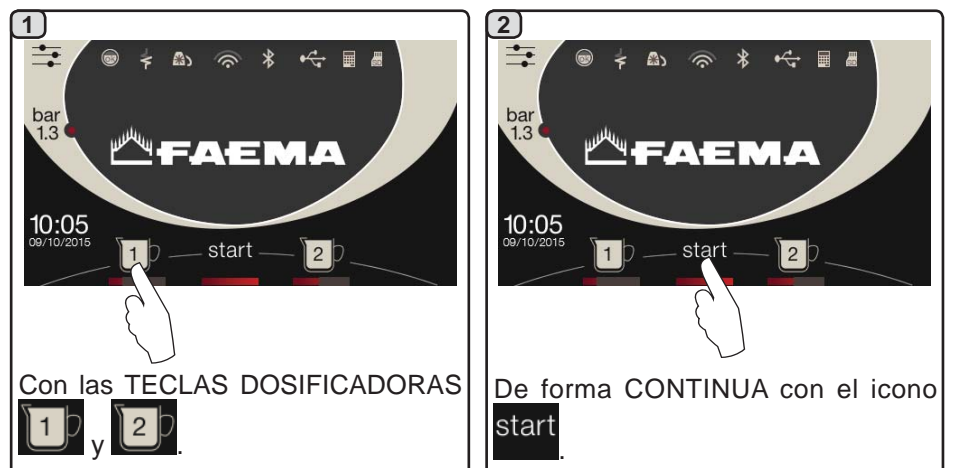

La barra situada debajo de los iconos

de las teclas del agua indica la temperatura del agua suministrada: barra más extendida = temperatura mayor.

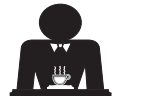

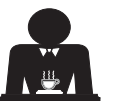
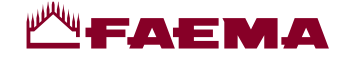

# 18. Suministro bebidas – vapor

#### Suministro con selector Autosteam (13) (donde esté previsto)

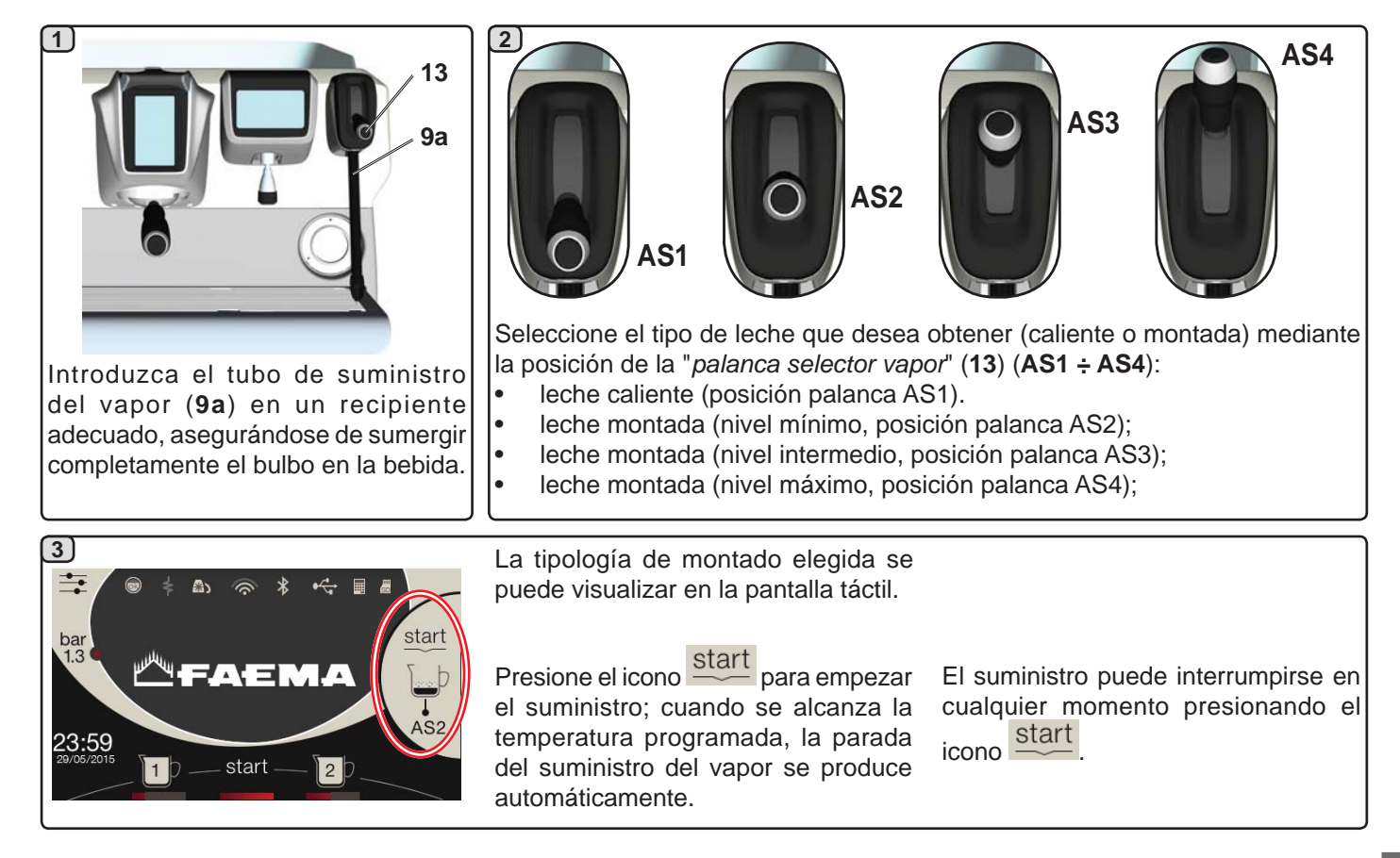

**COLD TOUCH** (solo en algunas configuraciones de productos)

El nuevo **Autosteam Cold Touch** (9a), mejora el confort de uso de la boquilla de vapor, gracias a un revestimiento aislante y antiadherente que la mantiene fría antes, durante y después del suministro del vapor, facilitando de este modo su manipulación y su limpieza.

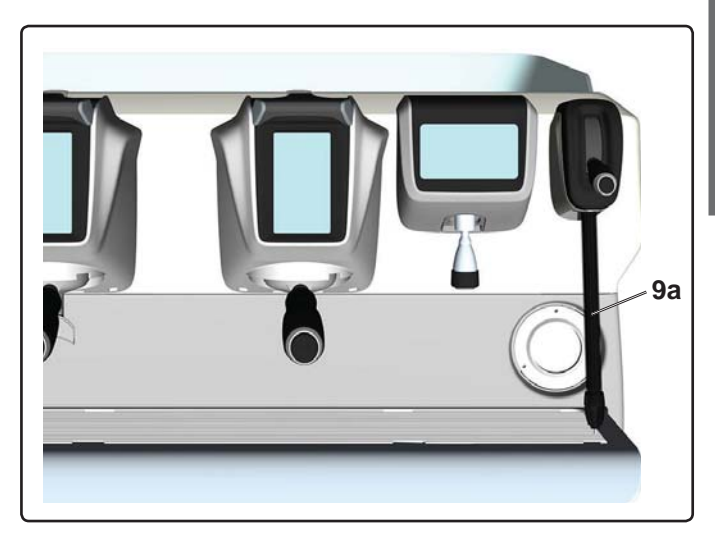

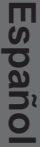

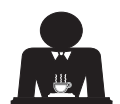

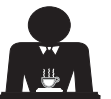

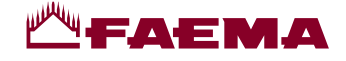

#### Suministro mediante palanca de vapor (20)

La palanca de vapor presenta algunas peculiaridades que hacen que resulte extraordinariamente funcional.

#### Función "Purge"

Una de las características más interesantes del aparato está representada por la función "Purge", que permite eliminar la posible condensación formada en intervalos de tiempo de media-larga duración entre los suministros de vapor.

Para activar la función "Purge" es necesario empujar la palanca de vapor hacia la bandeja y mantenerla en esta posición durante algunos segundos; al soltar la palanca, esta regresa automáticamente a la posición de partida.

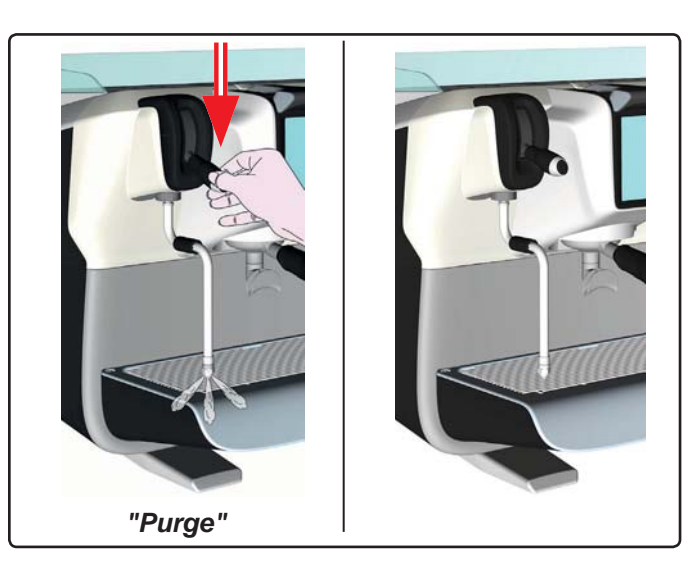

#### Modularidad

Otra función apreciable de la palanca de vapor consiste en el suministro modular.

Empujando la palanca de vapor hacia arriba se encuentran 2 posiciones distintas para la palanca y con cada una de ellas se puede obtener un nivel diferente de intensidad del vapor:

- posición V1 (a mitad de carrera): caudal al 50 % para calentar cantidades medianas-pequeñas de bebida;
  posición V2 (al fondo de la carrera): caudal máximo al
- 100 % para cantidades considerables de bebida.

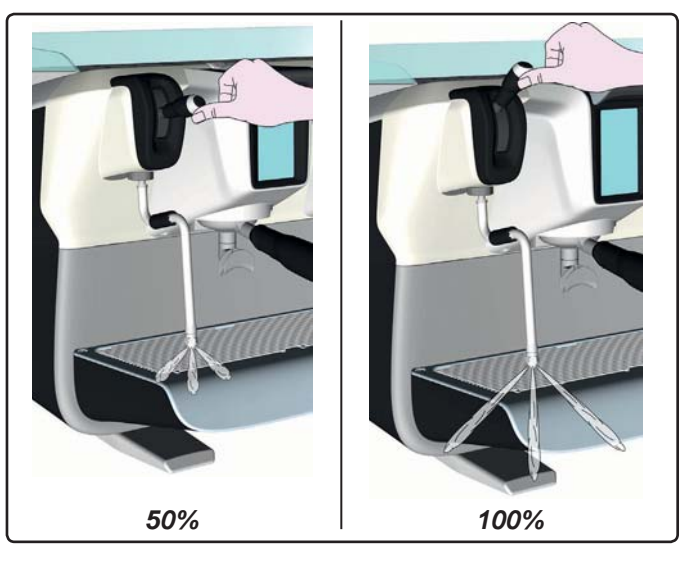

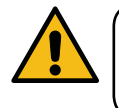

**¡Peligro de quemaduras**! Utilice los dispositivos aislantes adecuados (**A**) para manipular las boquillas del agua y del vapor.

Sumerja completamente la boquilla de vapor (9) en el recipiente que contiene la bebida que debe calentar y empuje hacia arriba la palanca del mando vapor (20) hasta la posición más apropiada.

Espere hasta que la bebida haya alcanzado la temperatura o el nivel de emulsión deseados y baje la palanca del mando vapor para interrumpir la salida de vapor.

#### Limpieza boquillas vapor

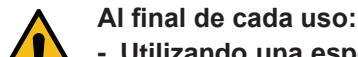

- · Utilizando una esponja limpia, lave con agua caliente la parte externa y elimine los residuos orgánicos; aclare perfectamente.
- limpie la parte interna de la boquilla actuando de la siguiente forma: dirija el tubo hacia la bandeja de goteo, y prestando una atención especial, suministre vapor al menos una vez.

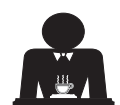

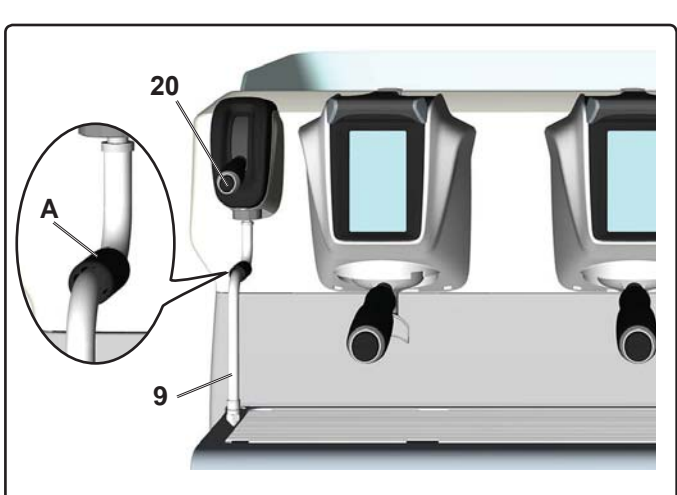

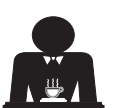

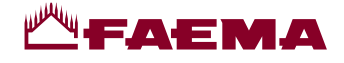

# **PROGRAMACIÓN CLIENTE**

# 19. Flujo de programación Cliente

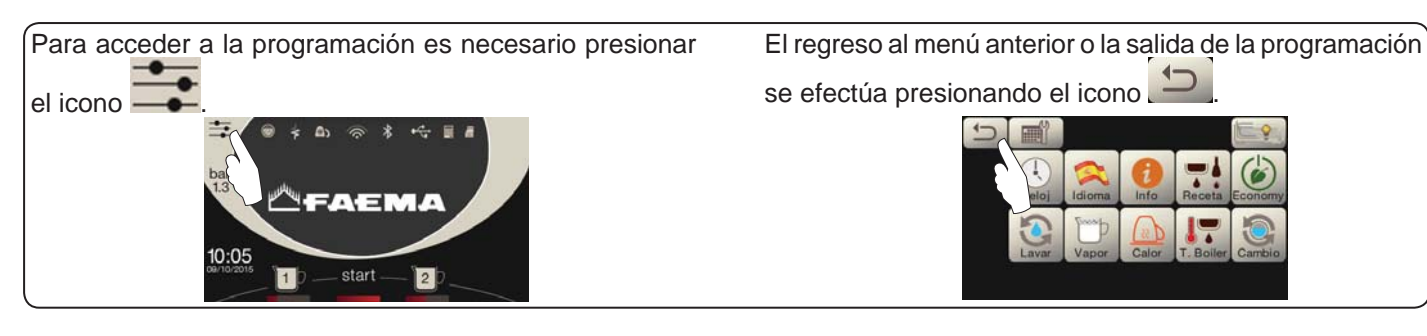

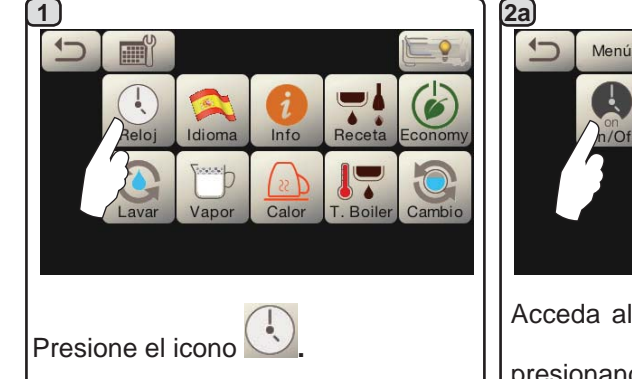

#### APAGADO Ι **ENCENDIDO AUTOMÁTICO**

La máquina puede programarse de manera que se encienda y se apague a horarios programados.

N.B.: cuandolamáquinafuncionacon encendido/apagado automático no se debe utilizar el interruptor general (2b) (1) para apagarla, dado que esta condición impide el funcionamiento con encendido automático.

# **ENCENDIDO FORZADO**

Presione el icono start para forzar el encendido.

N.B.: el hecho de forzar el encendido no modifica los horarios de encendido/apagado programados.

Nota: la máquina permanecerá encendida hasta el siguiente horario de apagado.

Para activar inmediatamente la condición de apagado al horario programado es necesario apagar y volver a encender la máquina utilizando el interruptor general (1).

#### Menú horario servicio

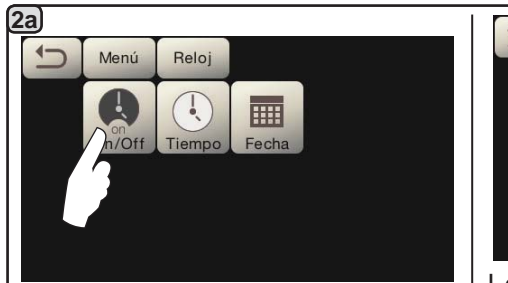

Acceda al menú horario de servicio

presionando el icono

1

la hora.

Menú

Ţ

On/Of

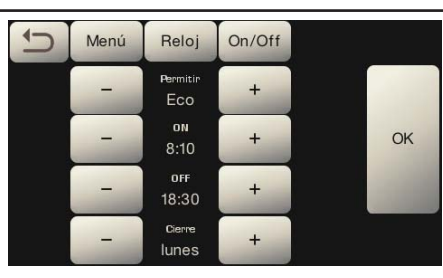

Los parámetros que se pueden configurar son:

PERMITIR - encendido/apagado a un horario: SI, NO, Eco (durante la fase de apagados la resistencia de la máquina no se desactiva completamente y permite mantener la presión en la caldera con un valor de 0,2 bar). **ON** - (horario de encendido); OFF - (horario de apagado); CERRADO - (día de cierre).

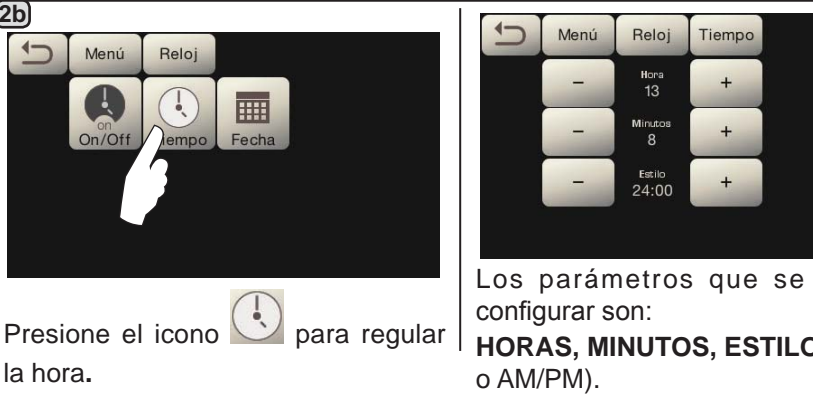

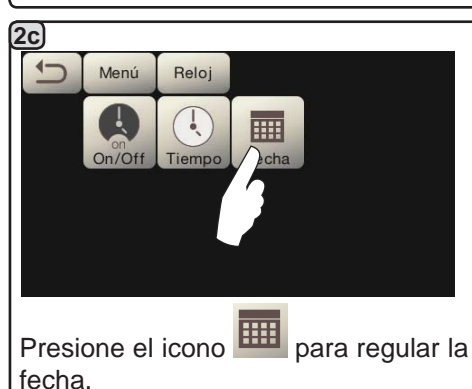

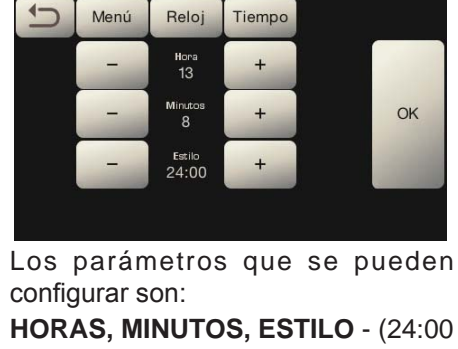

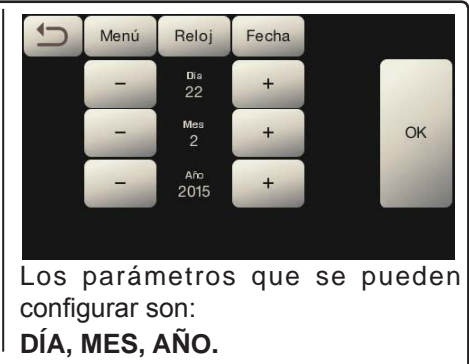

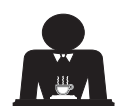

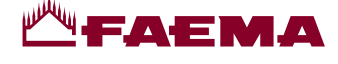

Selección idioma

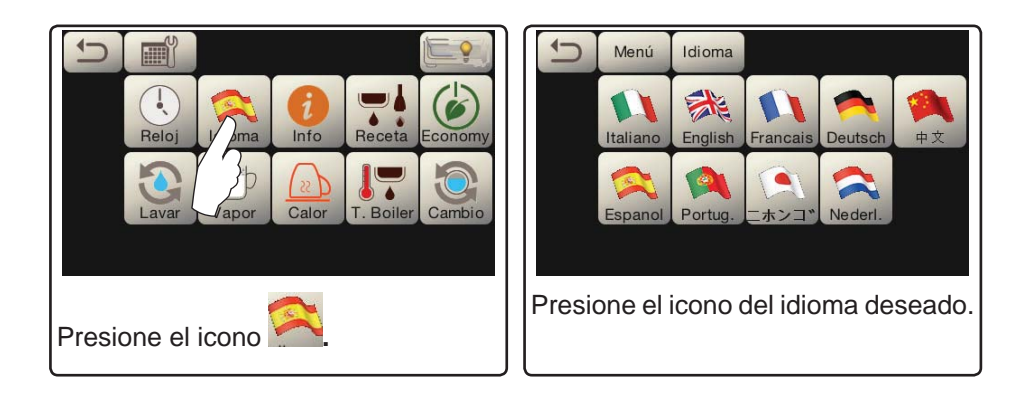

#### Contadores

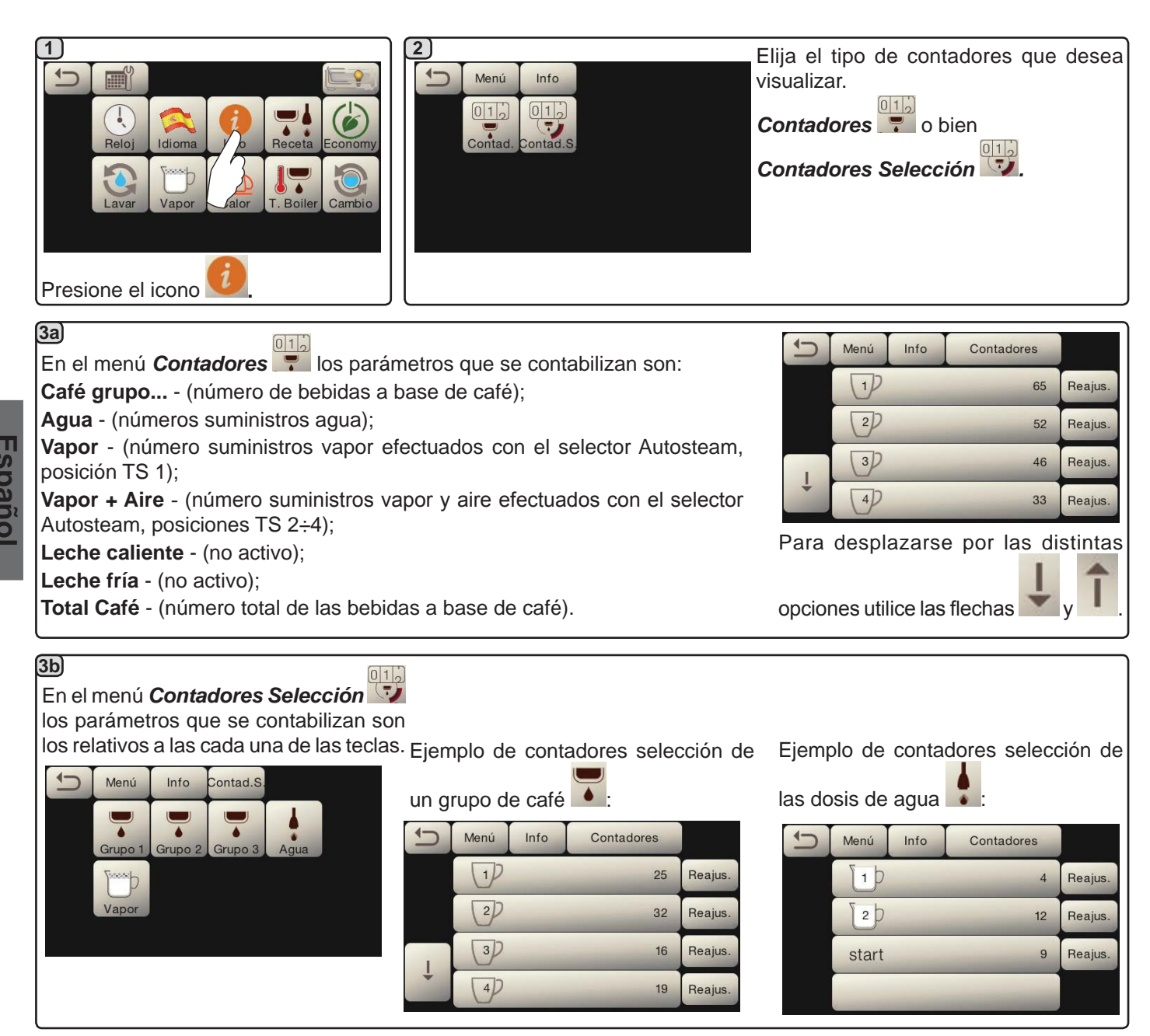

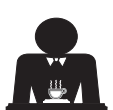

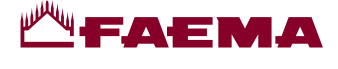

#### Programación dosis

# <u>CAFÉ</u>

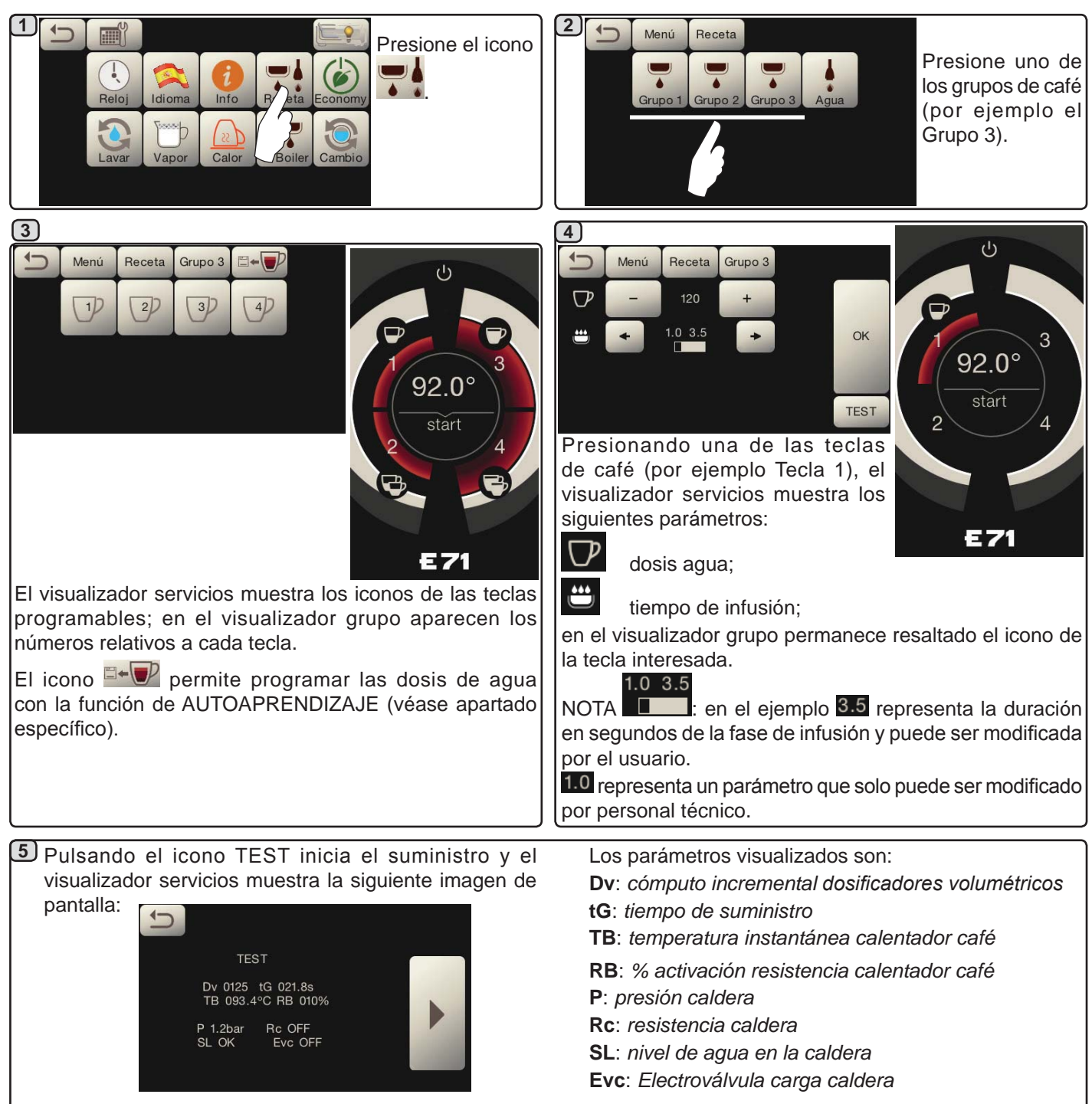

# <u>AGUA</u>

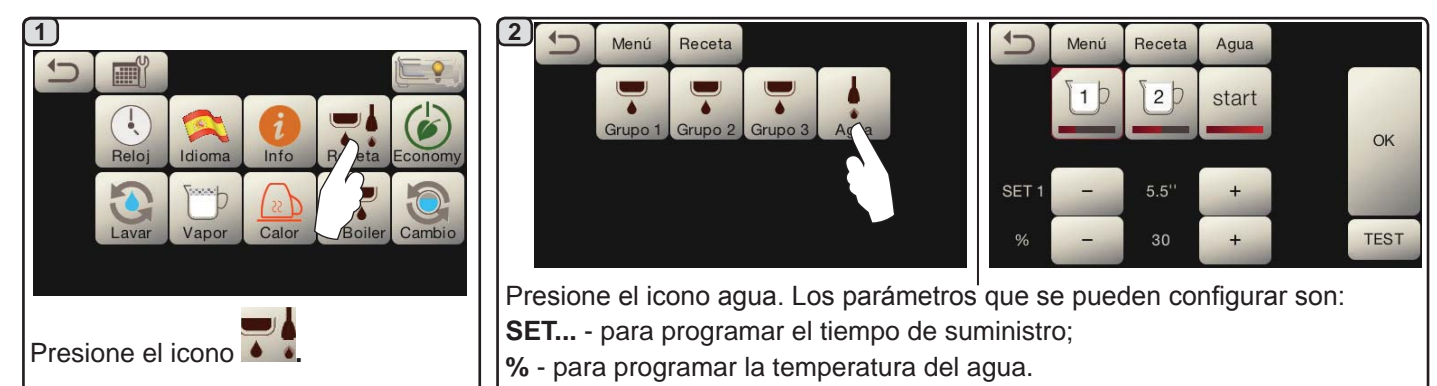

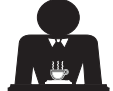

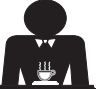

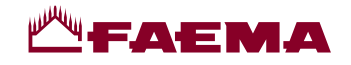

Programaciones dosis para "autoaprendizaje", para suministros de café mediante pantalla táctil de selección

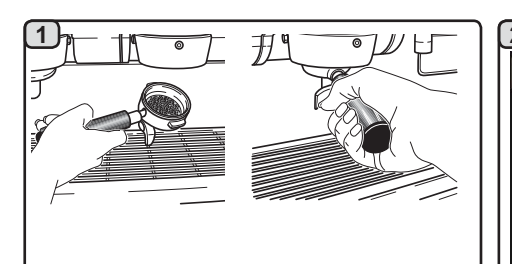

Enganche el grupo al portafiltros cargado con la dosis de café molido.

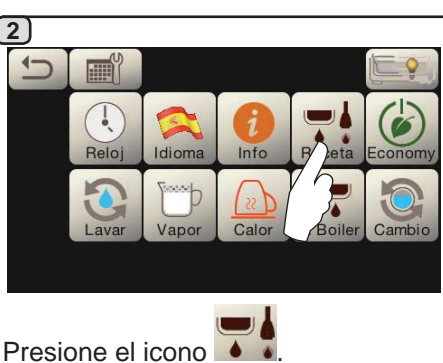

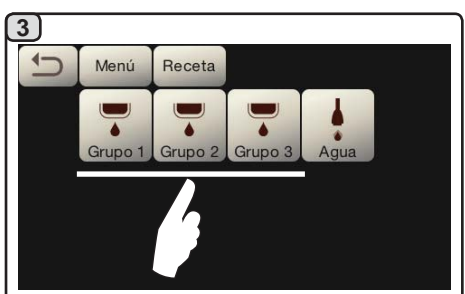

Presione uno de los grupos de café (por ejemplo el Grupo 3).

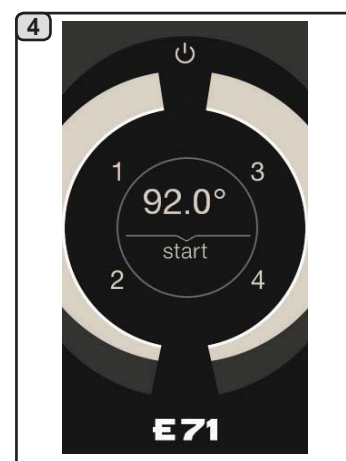

El visualizador grupo muestra los números relativos a cada tecla.

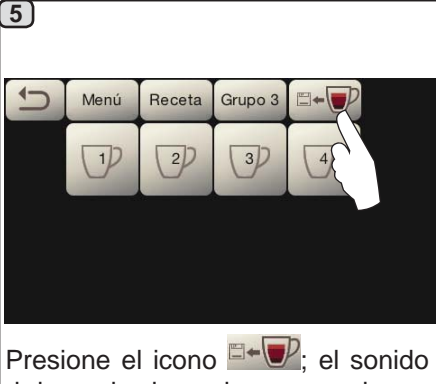

del zumbador y la presencia en el visualizador grupo del símbolo señalan la fase de AUTOAPRENDIZAJE.

Coloque la taza o las tazas debajo de las boquillas del portafiltro.

El visualizador grupo muestra los números relativos a cada

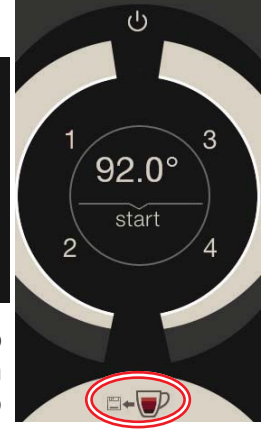

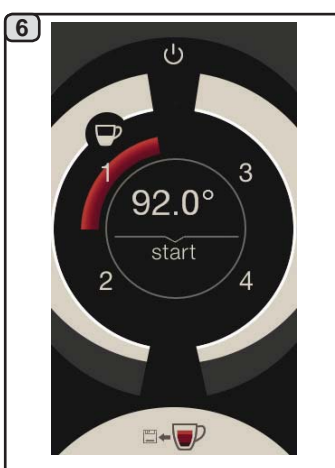

Presione el pulsador que debe programar (por ejemplo la Tecla 1): en el visualizador permanece resaltado el icono de la tecla correspondiente.

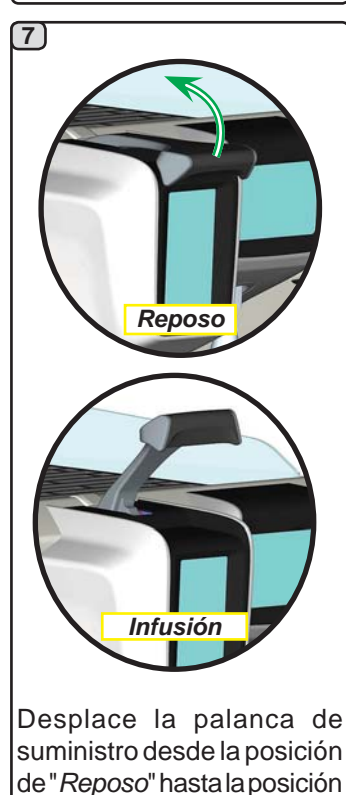

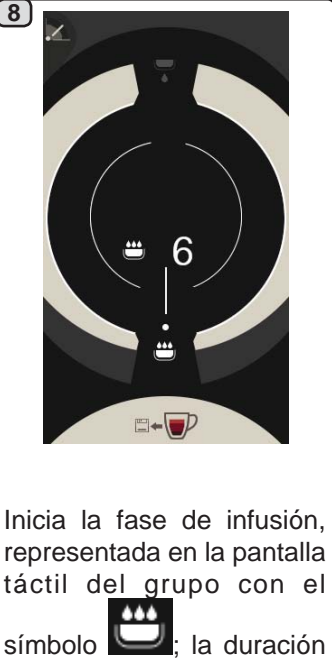

tecla.

de la fase es establecida por el usuario.

El símbolo **e indica la** posición de la palanca.

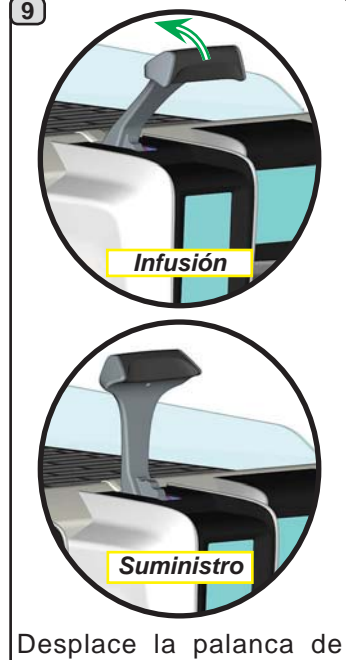

Desplace la palanca de suministro desde la posición de "Infusión" hasta la posición de "Suministro".

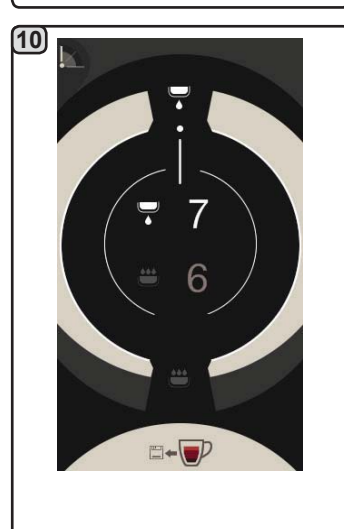

Inicia la fase de suministro, representada con el símbolo ; la duración de la fase

es establecida por el usuario. El símbolo indica la

El símbolo **en l**indica la posición de la palanca.

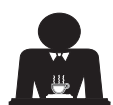

de "Infusión".

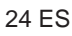

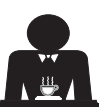

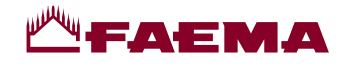

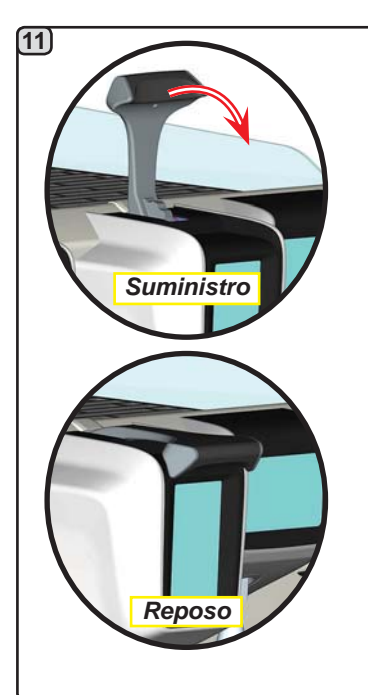

Cuando en la taza o en las tazas se alcanza el nivel deseado, desplace la palanca de suministro desde la posición de "*Suministro*" hasta la posición de "*Reposo*".

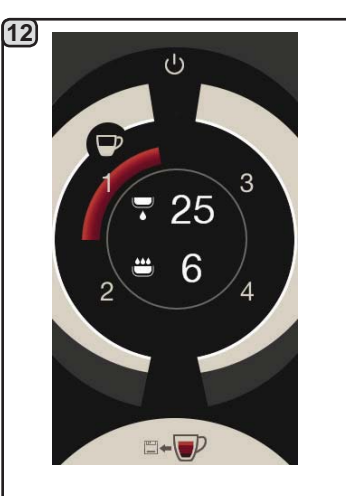

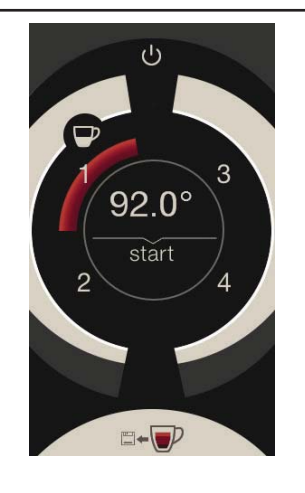

Antes de regresar a la fase de stand-by, el visualizador grupo muestra durante algunos segundos los parámetros: duración total del suministro y duración de la fase de infusión. Si procede, siga con la programación de todas las teclas del café.

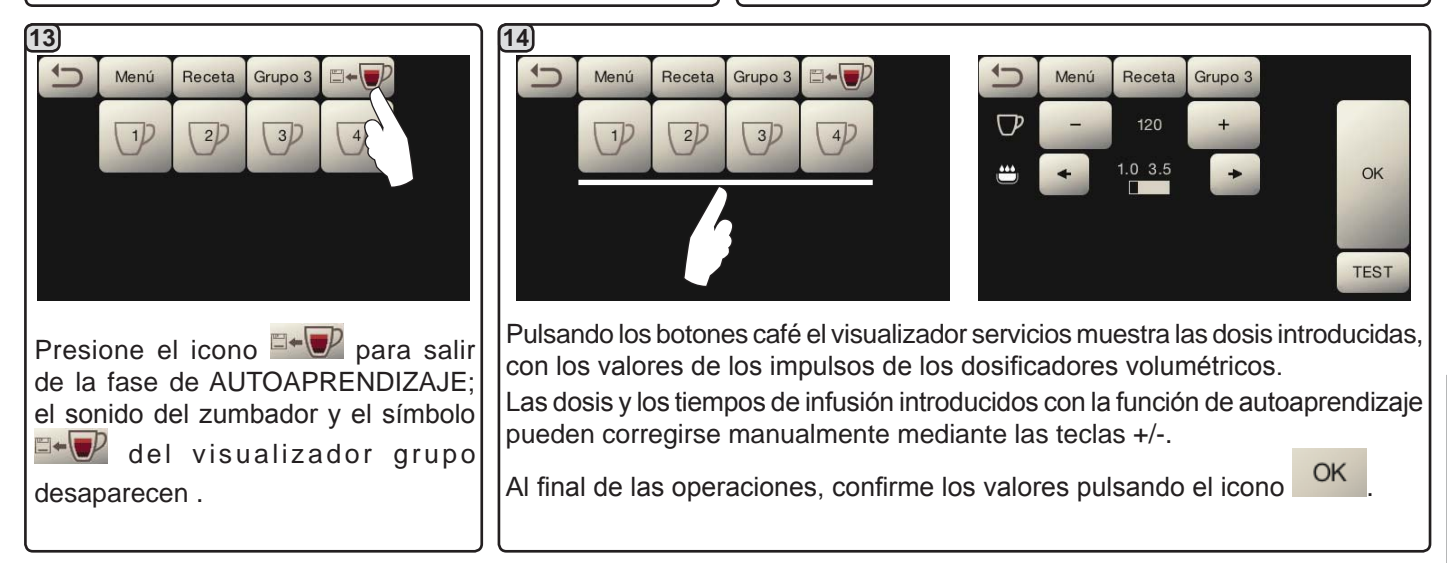

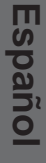

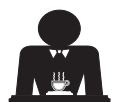

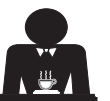

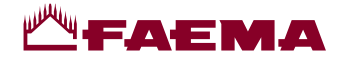

#### Economy

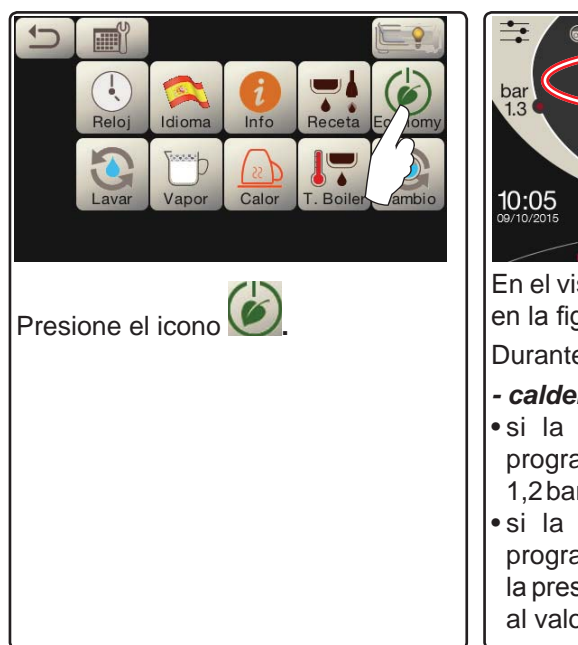

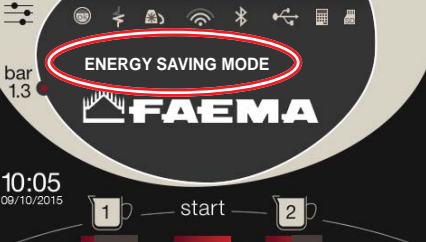

En el visualizador aparece el mensaje en la figura.

Durante esta fase:

#### - caldera

• si la presión en la caldera está programada con un valor superior a 1,2 bar, la presión desciende a 0,8 bar; • si la presión en la caldera está programada con un valor a 1,2 bar, la presión disminuye 0,4 bar respecto al valor programado.

Lavados

#### - calienta-tazas

- se programa automáticamente en el nivel 1.
- iluminación
- •las luces de la máquina son desactivadas.
- visualizador
- se reduce el brillo de todas las pantallas táctiles.
- grupos café
- siguen activos.

Presione cualquier tecla de suministro para salir del modo ECONOMY y regresar a la fase de trabajo de la máquina.

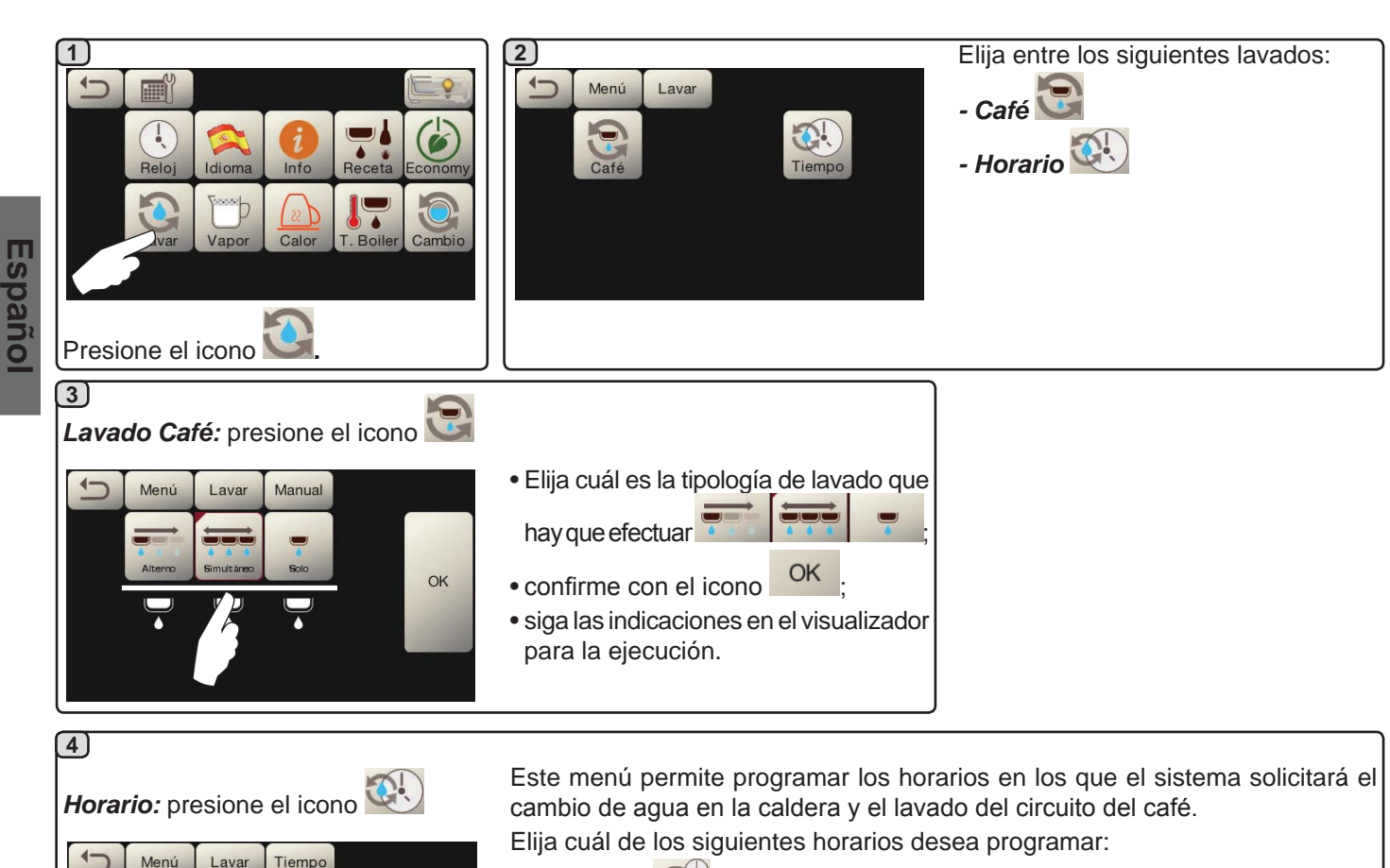

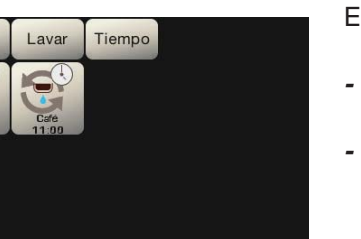

- Recambio 🔯 - Café 🕃

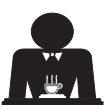

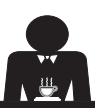

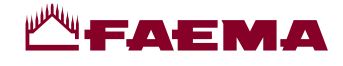

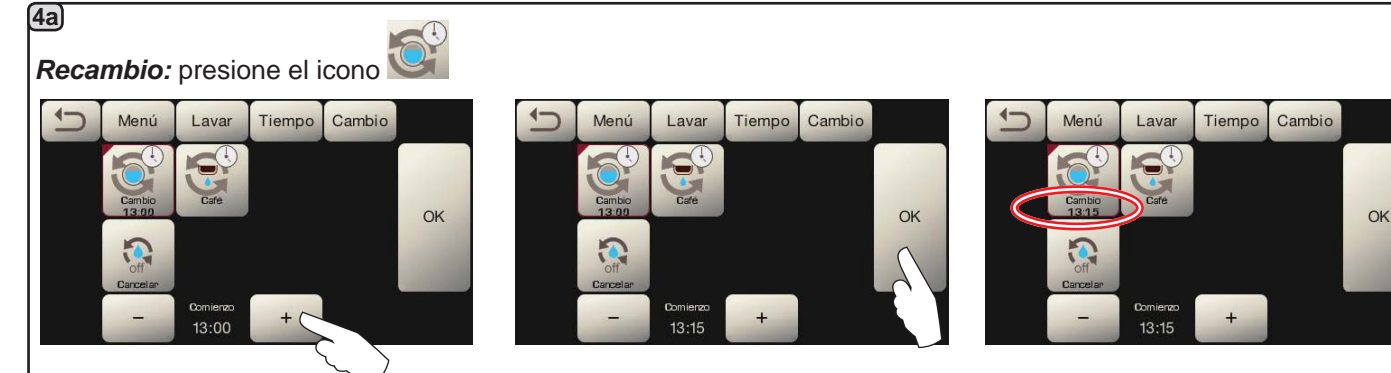

Modifique la hora según sus propias exigencias.

Confirme con el icono OK

El nuevo horario aparece debajo de el icono

NOTAS. La función "*RECAMBIO*" con solicitud a horario debe ser programada por el personal técnico, que tiene la facultad de activar o no la función "bloqueo".

Con el "bloqueo" activo, en caso de no efectuar el recambio del agua en un intervalo de una hora la máquina bloquea el suministro de las bebidas.

Con solicitud programada a horario, el usuario solo tiene la posibilidad de modificar la hora en la que aparece la solicitud.

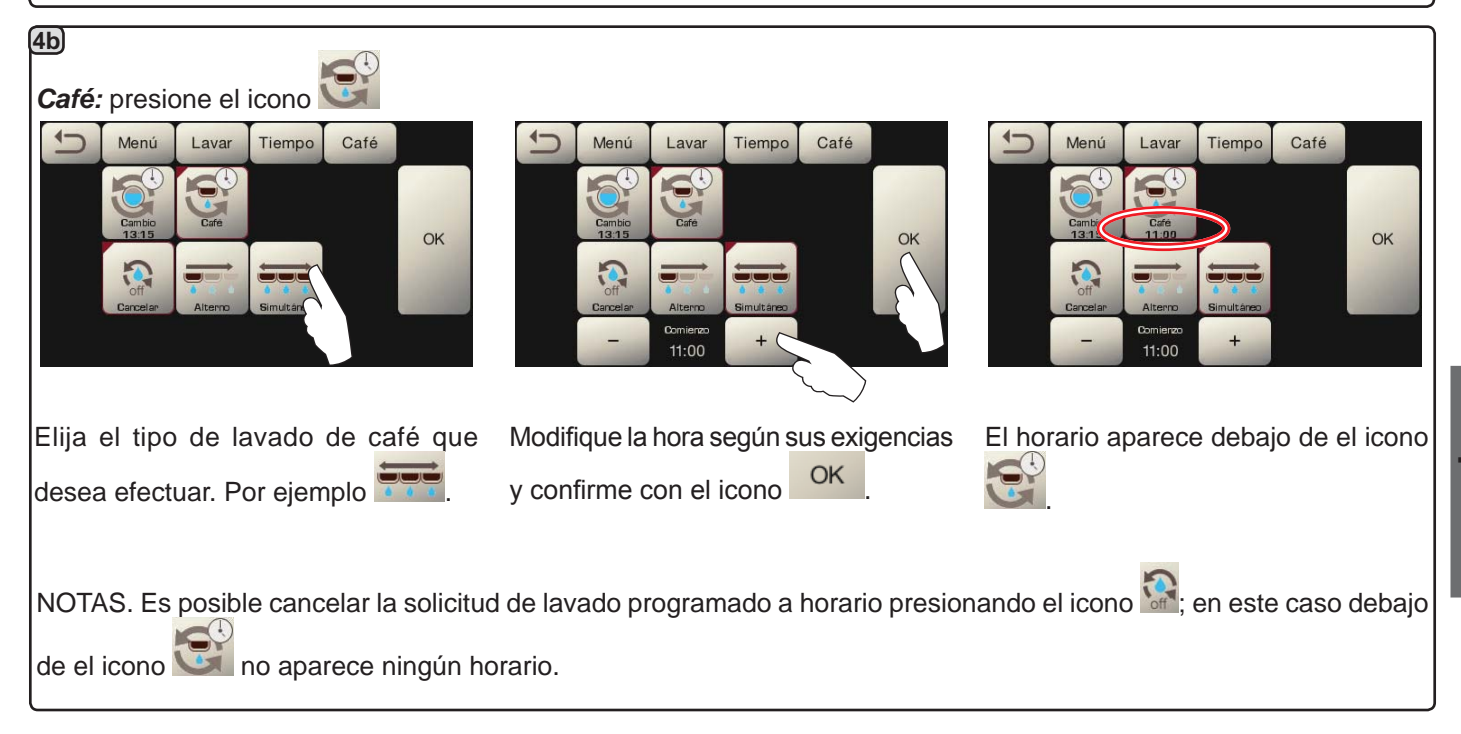

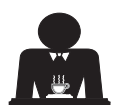

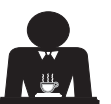

# <u>М</u>ЕАЕМА

#### Autosteam

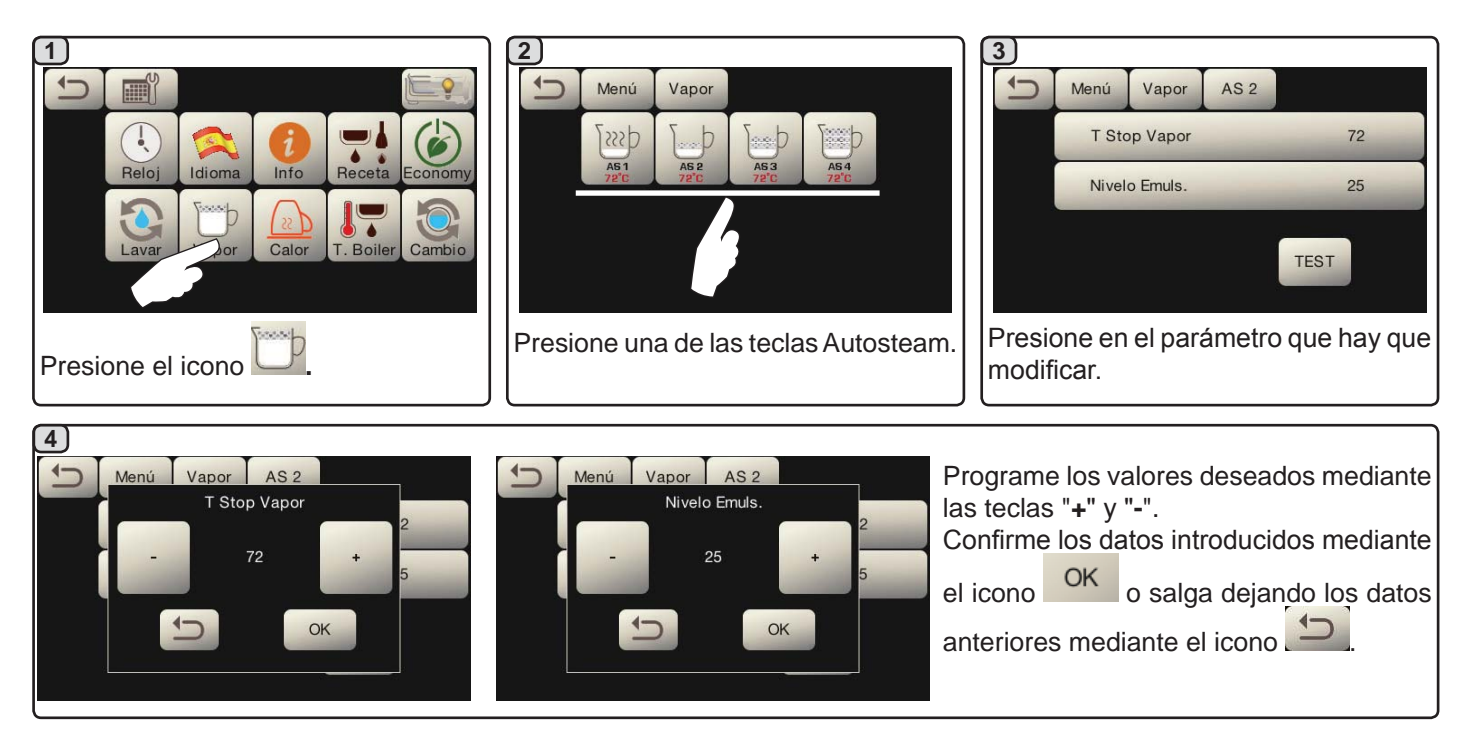

#### Calienta-tazas

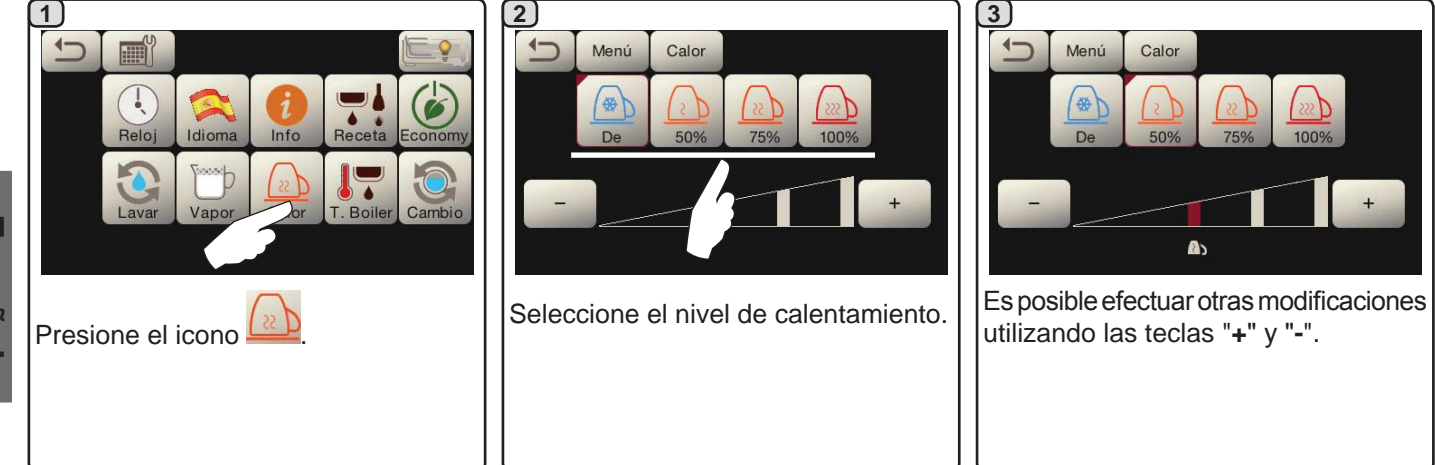

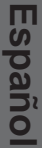

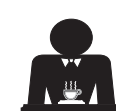

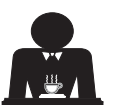

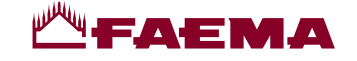

#### Temperaturas calentador café

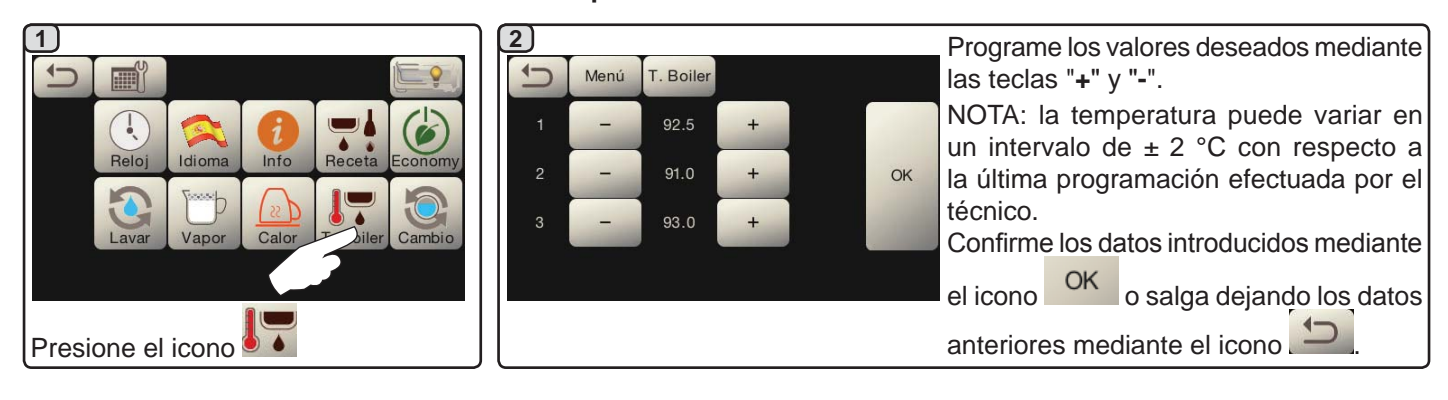

Cambio del agua de la caldera

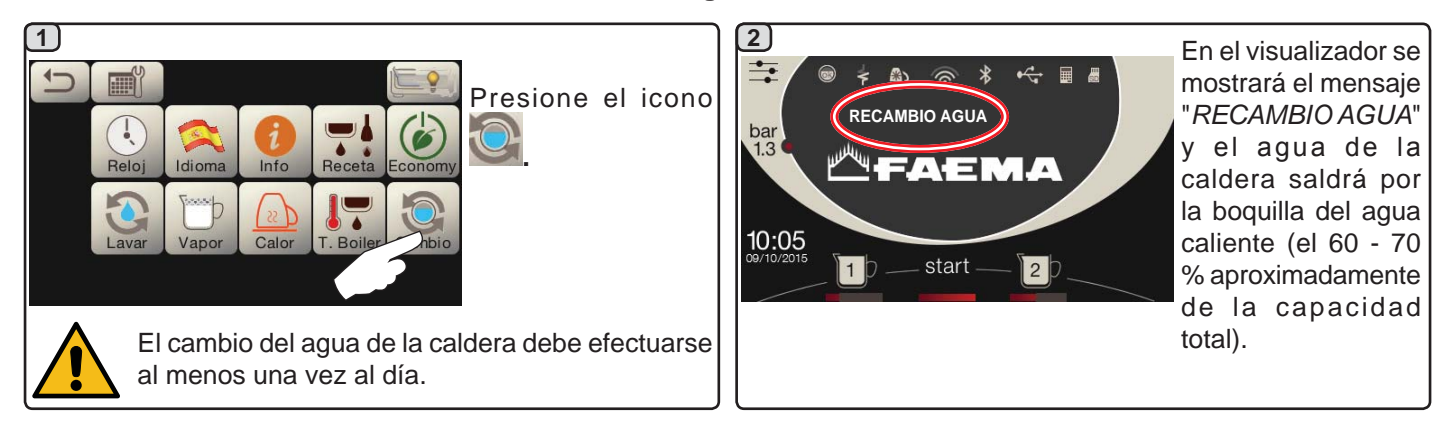

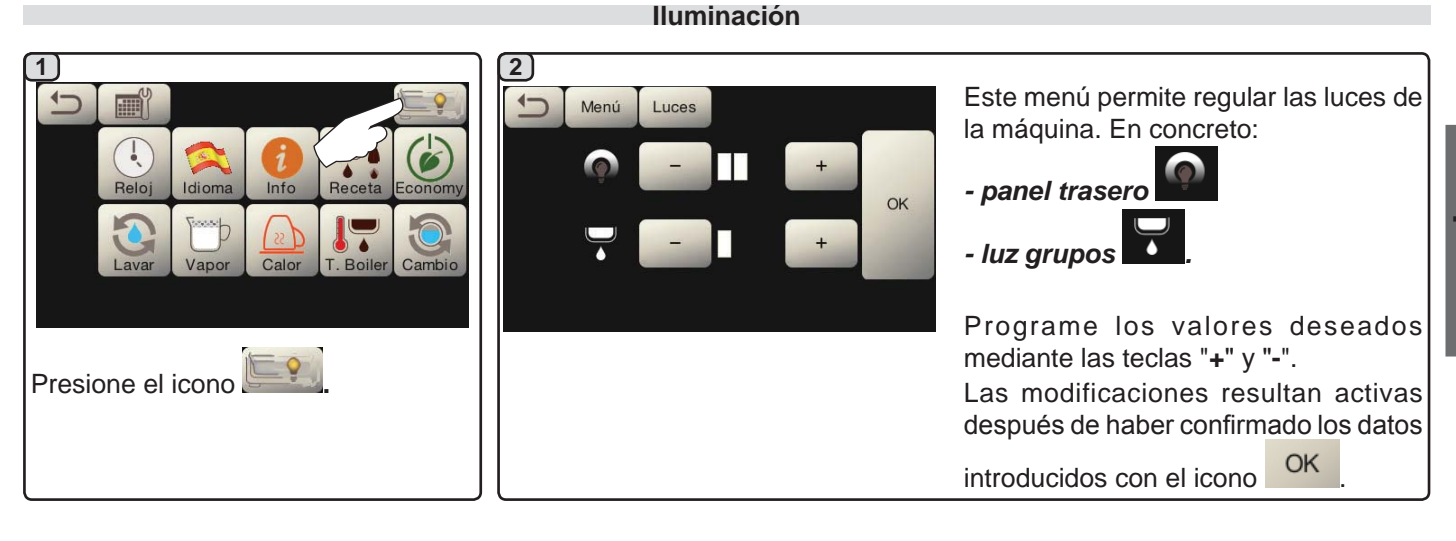

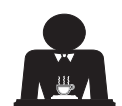

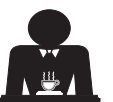

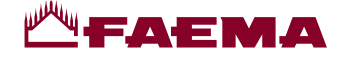

# 20. Logotipo

Después de un intervalo de inactividad programable por el técnico en el menú "Protector de pantalla", todos los visualizadores de la máquina muestran los logotipos estándar Faema.

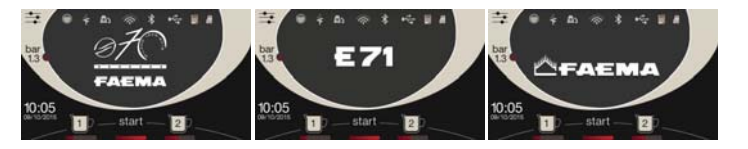

El personal técnico puede habilitar el parámetro que permite añadir la visualización de un logotipo adicional personalizable por el usuario en el visualizador servicios, o también en los visualizadores grupo.

La máquina se suministra con el logotipo que se muestra en la imagen (EXPRESS YOUR ART).

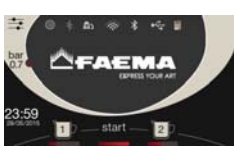

El usuario puede cambiarlo por otro de idénticas dimensiones que aparecerá en todos los visualizadores (grupo y servicios) creando el archivocustlogo.bmp (dimensiones máximas 260 x 110 píxeles).

Como alternativa, puede realizar una imagen de dimensiones superiores para los visualizadores grupo (archivo logogrp.bmp - 272 x 480 píxeles) y otra para el visualizador servicios (archivo logosrv.bmp - 260 x 110 píxeles). Para crear un logotipo personalizado, siga este procedimiento:

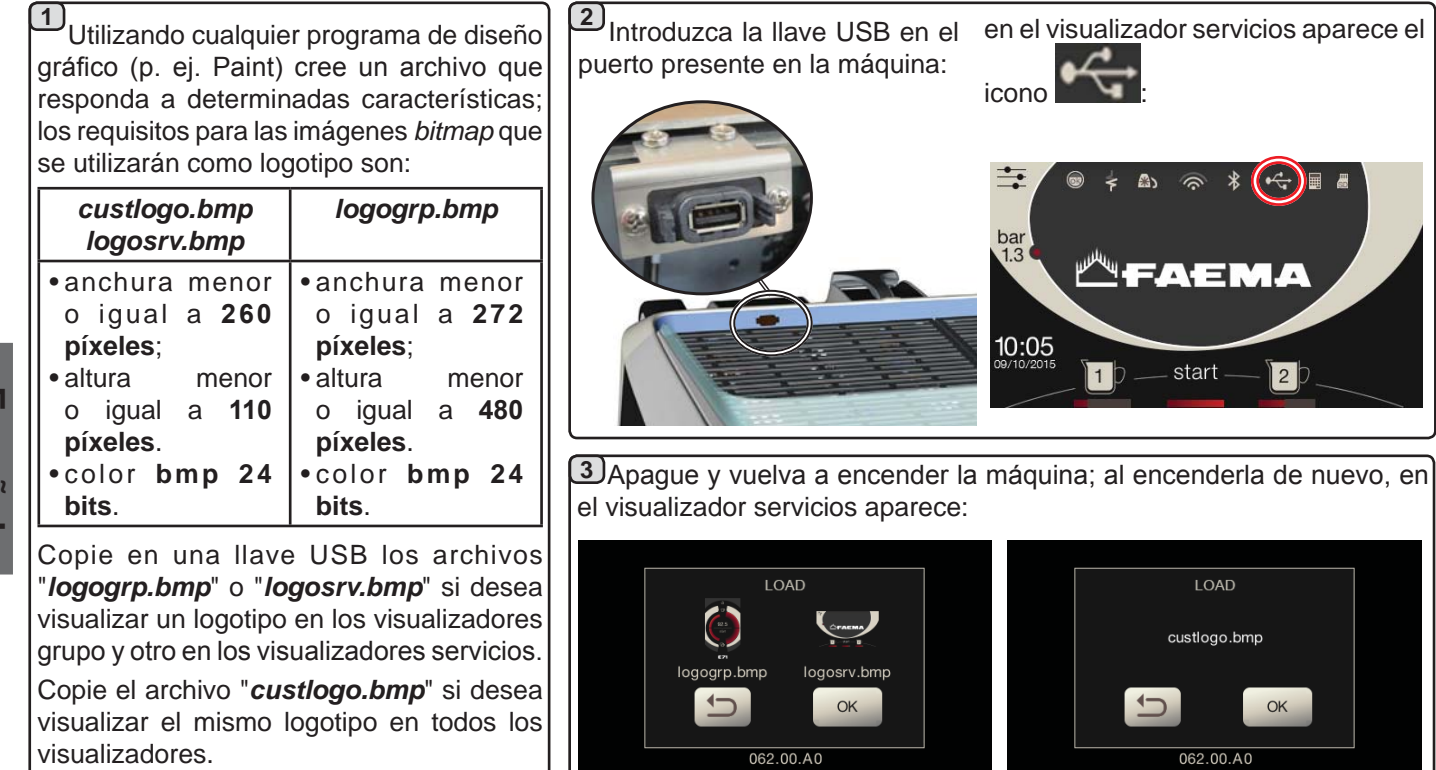

NOTA: si en la llave USB están presentes todos los archivos de logotipo, se visualizará la imagen del archivo "custlogo.bmp".

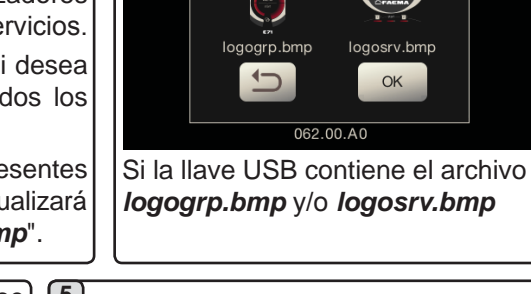

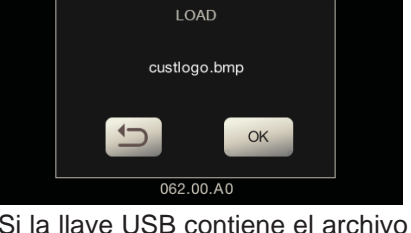

Si la llave USB contiene el archivo custlogo.bmp

4 Pulse OK y espere hasta que se cargue el archivo: - N = L

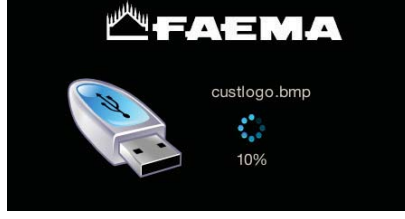

Una vez que ha terminado de cargarse, extraiga la llave USB de la máquina.

A partir de este momento el logotipo personalizado se visualizará según las programaciones activadas por el personal técnico.

Nota: si el protector de pantalla está activo, es posible visualizar inmediatamente los logotipos, sin esperar hasta que transcurra el período de inactividad, cada vez que se desactiva el manómetro gráfico

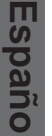

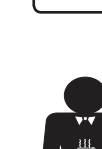

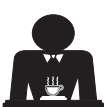

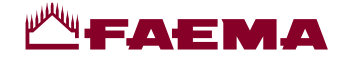

# 21. Limpieza y mantenimiento

Para la correcta aplicación del sistema de <u>seguridad alimentaria (APPCC)</u> es necesario respetar todo lo indicado en el presente apartado.

Los lavados deben realizarse usando productos originales "Service Line", véase detalle en la última página. Cualquier otro producto puede comprometer la idoneidad de los materiales que entran en contacto con los alimentos.

Intervención que se tiene que efectuar al final de la jornada de trabajo en todos los grupos o cuando lo señale la máquina.

#### LIMPIEZA CIRCUITO CAFÉ

El objetivo del ciclo de lavado es la eliminación de todos los depósitos grasos y de cal que se han creado durante los suministros de café.

La falta de ejecución del ciclo de lavado favorece la solidificación de los antedichos depósitos y por tanto la reducción de las prestaciones del circuito café.

N.B.: las operaciones descritas a continuación se tienen que realizar con la máquina encendida y a presión.

ATENCIÓN, PELIGRO DE QUEMADURAS: durante las fases de lavado de la boquilla saldrá agua caliente y vapor; no acerque las manos u otras partes del cuerpo hasta que no haya terminado el ciclo de limpieza.

En caso de señalización por parte de la máquina, en el visualizador se mostrará *"REALIZAR LAVADO CAFÉ"*.

La solicitud se repetirá durante una hora o hasta que se realice la operación.

El circuito café se puede someter a diferentes modalidades de lavado:

- <u>secuencial</u>: el lavado se efectúa en secuencia y de forma separada en cada grupo; se puede seguir trabajando en los grupos que no estén implicados en el lavado;
- <u>simultáneo</u>: todos los grupos se someten al lavado al mismo tiempo.

*Nota*: la duración del lavado simultáneo es de unos 7 minutos; la duración del lavado individual es de unos 7 minutos para cada grupo de suministro.

Además, se puede efectuar una tercera modalidad de lavado:

 individual: el lavado se puede efectuar en un específico grupo sin la obligación de ejecutarlo en los otros grupos; se puede seguir trabajando en los grupos no implicados en el lavado.

*Nota*: el lavado individual no puede ser realizado en el caso de señalización por parte de la máquina.

N.B.: en ausencia de mensajes de lavado y con un uso frecuente de la máquina, se puede realizar un lavado en cualquier momento:

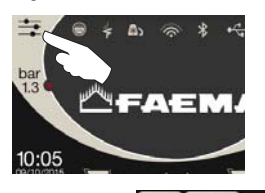

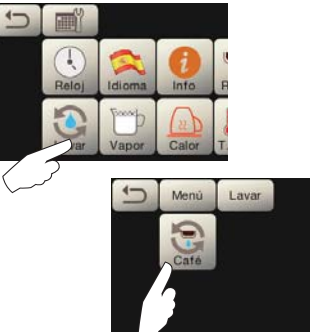

NOTA: una vez que ha empezado el ciclo de lavado programado NO se puede interrumpir, ni siquiera apagando la máquina.

En el caso de una imprevista falta de alimentación eléctrica, cuando esta se haya restablecido, en el visualizador aparecerá el mensaje "*REALIZAR LAVADO*"; realice todas las operaciones de limpieza de la forma anteriormente descrita.

Los lavados efectuados sin que lo requiera la máquina se pueden interrumpir apagando y volviendo a encender inmediatamente la máquina.

La máquina memoriza la falta de ejecución de los ciclos de lavado programado.

NOTAS. El personal técnico tiene la facultad de activar o no la función "bloqueo".

Con el "bloqueo" activo, en caso de no efectuar el ciclo de lavado en un intervalo de una hora la máquina bloquea el suministro de las bebidas.

Para efectuar los lavados hay que actuar como se describe en las siguientes páginas.

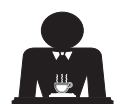

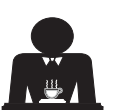

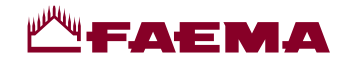

#### LAVADO SECUENCIAL

Intervención que se tiene que efectuar al final de la jornada de trabajo en todos los grupos o cuando lo señale la máquina.

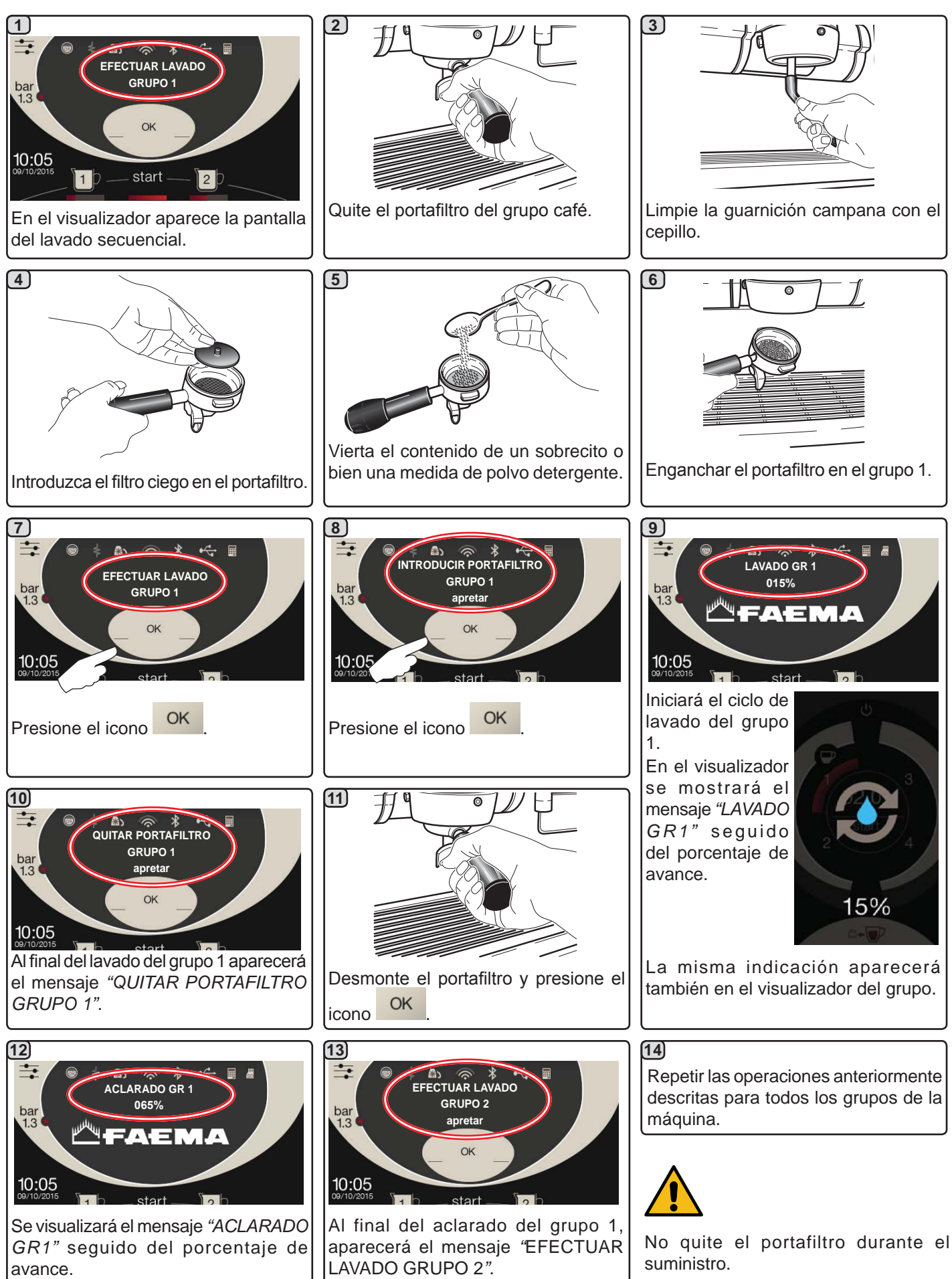

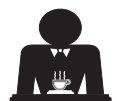

Espano

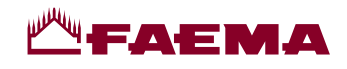

# LAVADO SIMULTÁNEO

Intervención que se tiene que efectuar al final de la jornada de trabajo en todos los grupos o cuando lo señale la máquina.

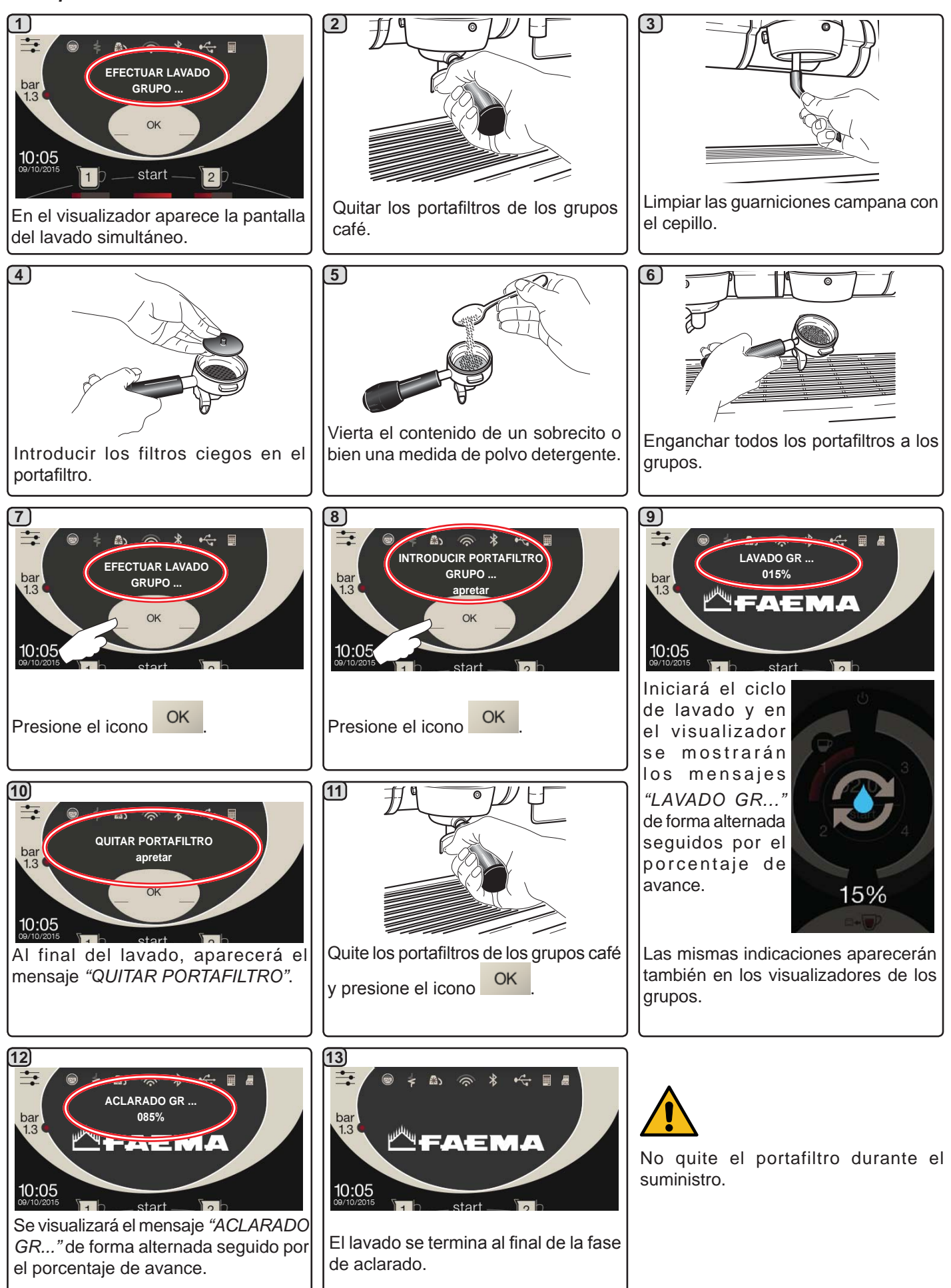

Español

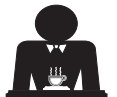

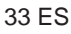

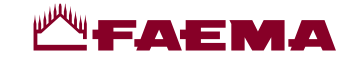

**LAVADO INDIVIDUAL:** no se puede efectuar en el caso de señalización por parte de la máquina. Intervención que hay que efectuar al final de la jornada de trabajo en todos los grupos

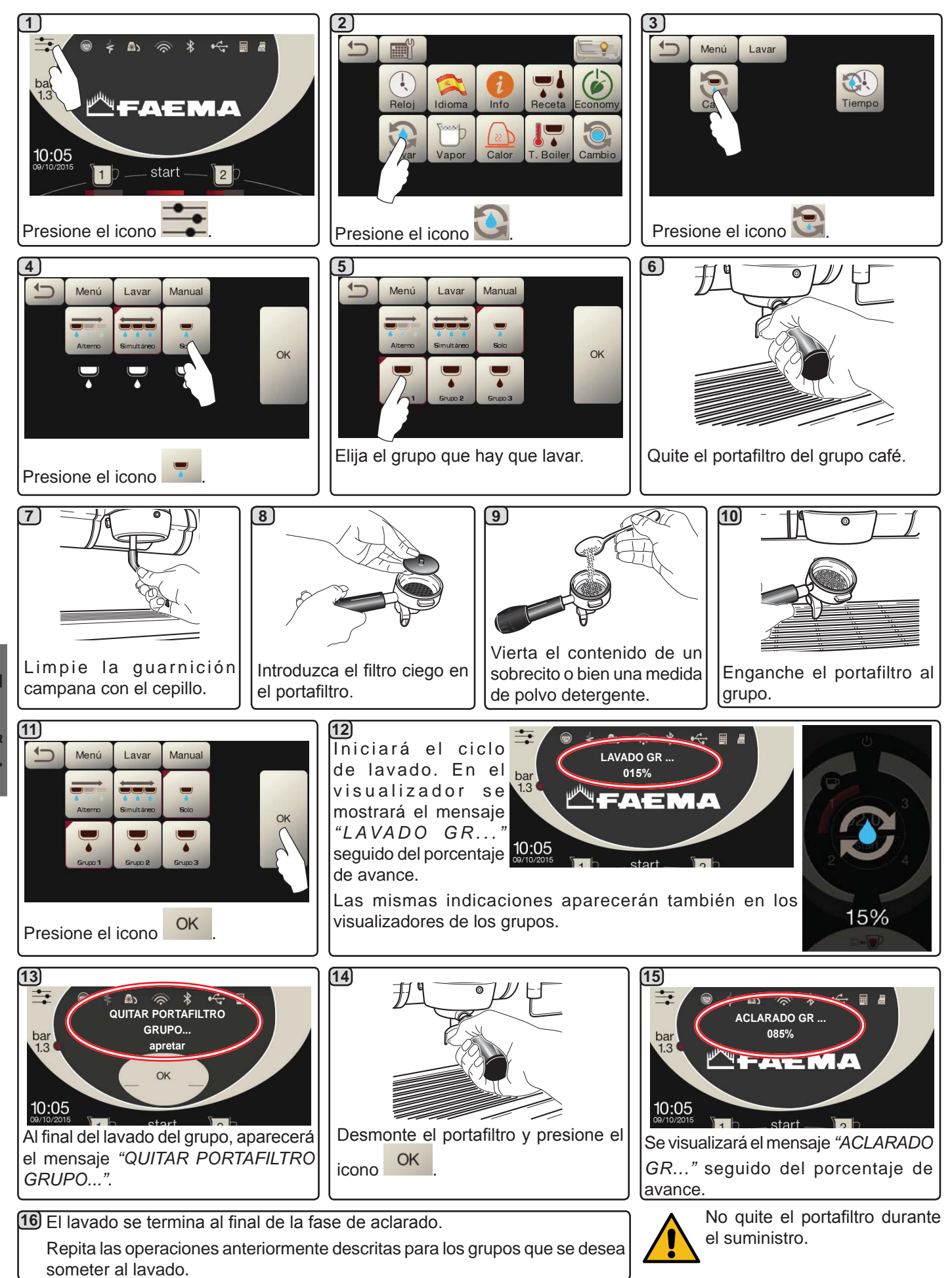

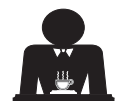

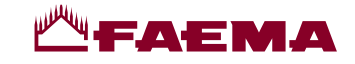

CAMBIO DEL AGUA DE LA CALDERA - Intervención que hay que efectuar por lo menos una vez al día

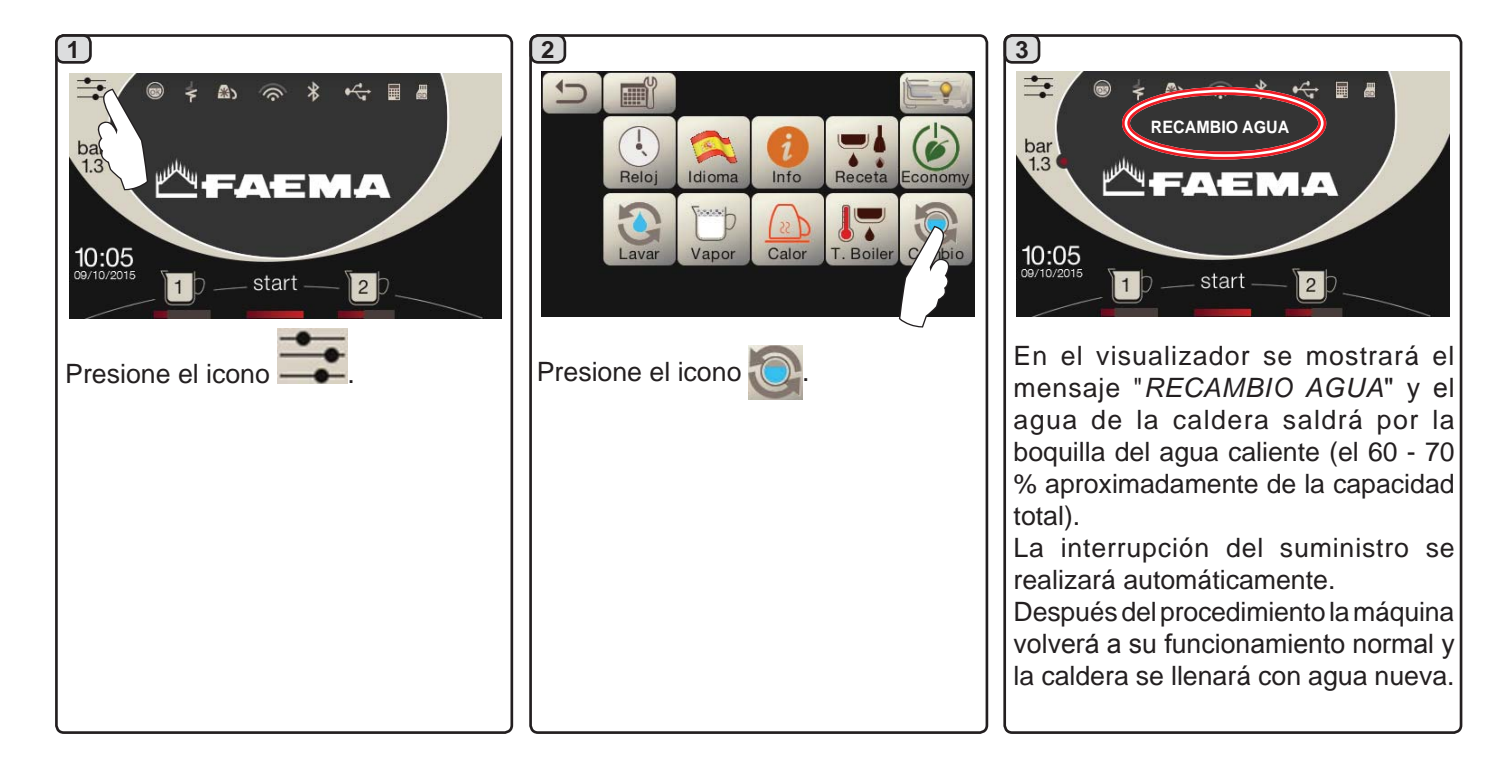

LIMPIEZA DE LOS PORTAFILTROS - Intervención que hay que efectuar al final de la jornada de trabajo en todos los portafiltros

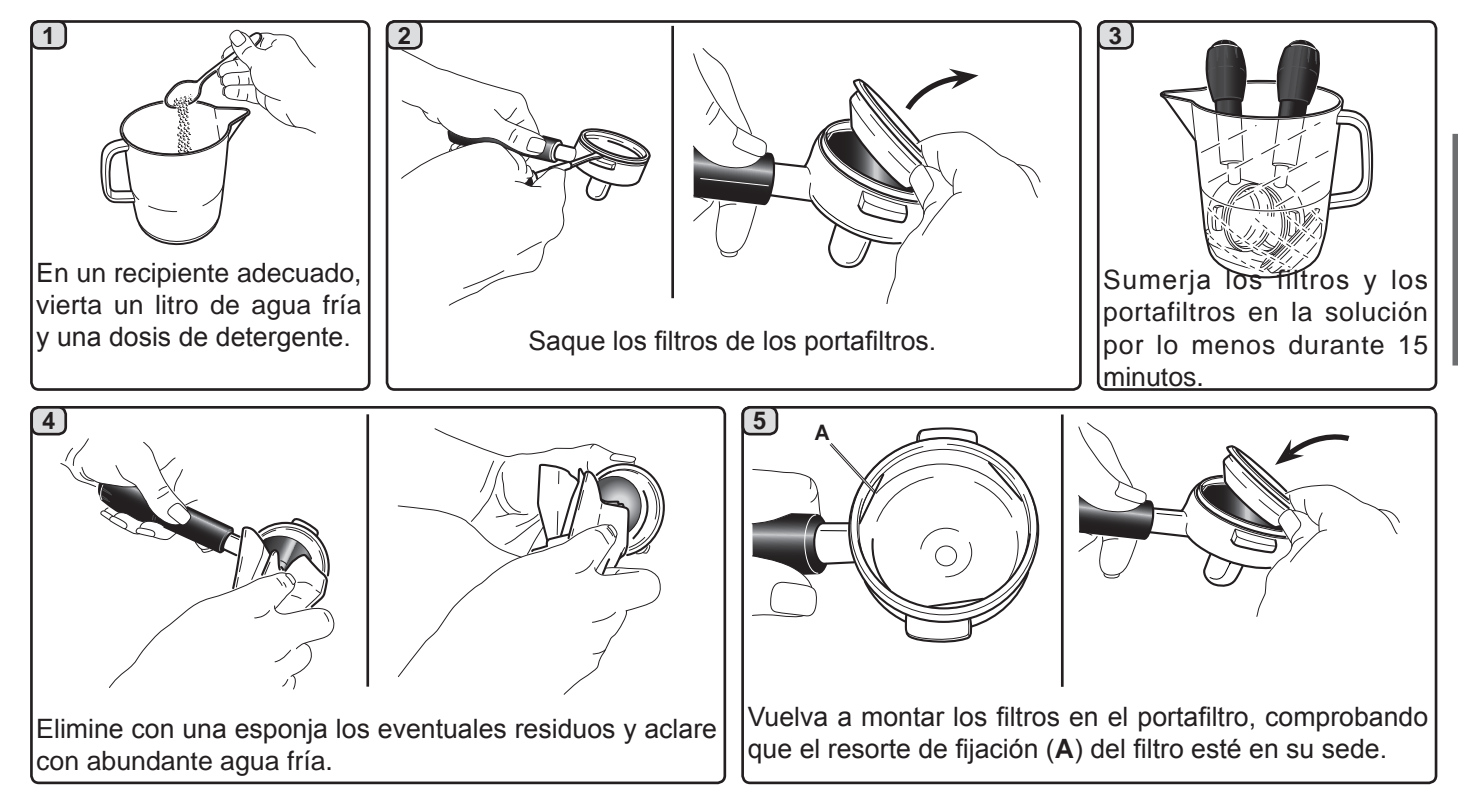

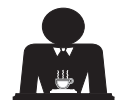

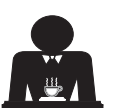

Español

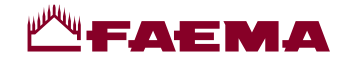

#### BOQUILLAS DE VAPOR Y AGUA CALIENTE - Intervención que hay que efectuar al final de la jornada de trabajo

Utilizando una esponja limpia, lave con agua caliente eliminando los eventuales residuos orgánicos presentes; aclare perfectamente.

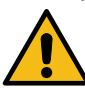

No utilice productos abrasivos.

Para limpiar la parte interna de las boquillas de vapor hay que actuar de la siguiente forma:

dirija el tubo hacia la bandeja de goteo, y prestando una atención especial, suministre al menos una vez vapor.

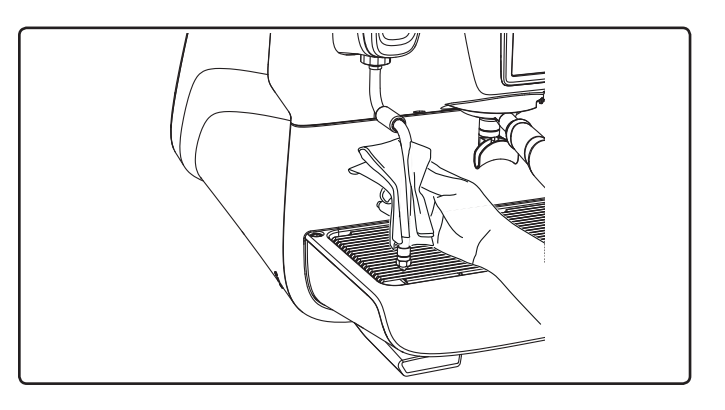

#### NOTA: las operaciones descritas a continuación se pueden realizar también con la máquina apagada.

#### REJILLAS Y BANDEJA DE GOTEO - Intervención que hay que efectuar al final de la jornada de trabajo

- 1. Quite las rejillas de la bandeja.
- 2. Extraiga la bandeja.
- 3. Termine la limpieza de la rejilla y de la bandeja con agua corriente.

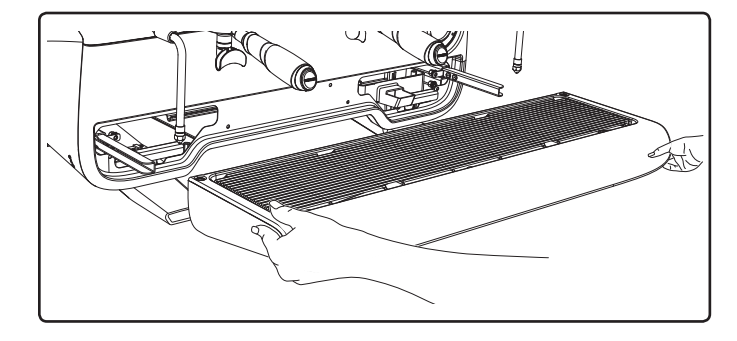

#### CUBETA DE DESCARGA

#### - Intervención que hay que efectuar al final de la jornada de trabajo

Vierta un jarro de agua caliente en la cubeta de descarga para remover eventuales incrustaciones.

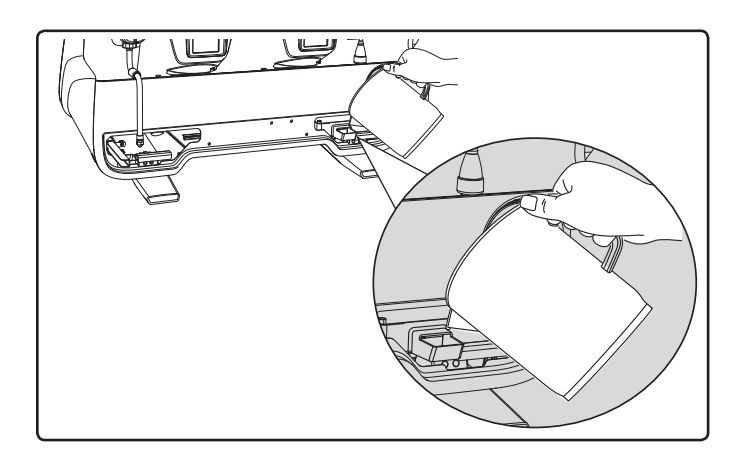

#### ARMAZÓN - Intervención que hay que efectuar al final de la jornada de trabajo

Use un paño suave y productos SIN amoniaco ni abrasivos, eliminando eventuales residuos orgánicos presentes en la zona de trabajo.

NOTA: no eche líquidos en las ranuras de los paneles del armazón.

NOTA: las variaciones de color de la superficie no se tienen que considerar un defecto sino una característica exclusiva de este producto.

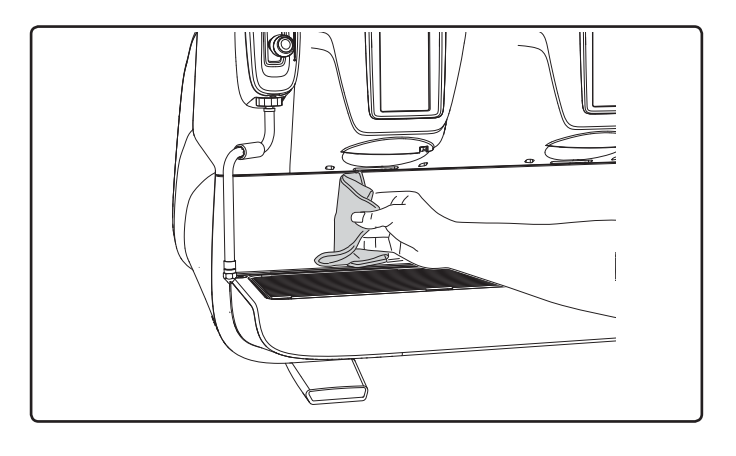

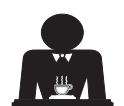

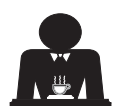

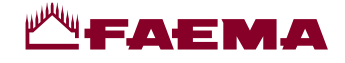

# 22. Anomalías - Averías

#### Operaciones directas realizada por el cliente:

Con el fin de evitar gastos inútiles, antes de llamar al servicio de asistencia técnica controle si el problema presente en la máquina coincide con alguno de los casos expuestos a continuación.

| ANOMALÍA                                                                                | CAUSA                                                                                                    | SOLUCIÓN                                                                                                 |  |
|-----------------------------------------------------------------------------------------|----------------------------------------------------------------------------------------------------|----------------------------------------------------------------------------------------------------|--|
| La máquina de café no<br>funciona y los visualizadores<br>( <b>Ts</b> ) están apagados. | Interrupción de la energía eléctrica.                                                                                | Controlar presencia energía eléctrica.<br>Controlar la posición del interruptor<br>general ( <b>1</b> ). |  |
| Pérdidas en el borde del portafiltro (11).                                              | Guarnición sub-copa sucia de café.                                                                                   | Limpiar con el cepillo suministrado.<br>Moler el café más fino.<br>Sustituir el café.                    |  |
| Tiempo de suministro del café demasiado corto.                                          | Café molido demasiado grueso.<br>Café demasiado viejo.                                                               |                                                                                                    |  |
| El café sale gota a gota.                                                               | Orificios del filtro obturados u<br>orificio de salida del portafiltro<br>(11) sucio.<br>Café molido demasiado fino. | Limpiar.<br>Moler el café más grueso.                                                                    |  |
| Pérdidas de agua debajo de<br>la máquina.                                               | Pozo de desagüe obturado.<br>Orificio bandeja de desagüe obturado.                                                   | Limpiar.<br>Limpiar.                                                                                     |  |
| La máquina está caliente pero no suministra café.                                       | Válvula de la red o válvula del ablandador cerrados.<br>Falta de agua en la red.                                     | Abrir.<br>Esperar a que vuelva el agua o llamar<br>a un fontanero.                                       |  |
| El autonivel permanece en funcionamiento.                                               | Las mismas causas que el punto anterior.                                                                             | Las mismas medidas que el punto anterior.                                                                |  |

## Mensajes de modo explícito

Español

| MENSAJE                   | CAUSA (cuando se visualiza)                                                                                                    | SOLUCIÓN                                                                                                    |
|---------------------------|----------------------------------------------------------------------------------------------------|----------------------------------------------------------------------------------------------------|
| Máquina fría<br>Esperar   | Este mensaje aparece en el display cuando se enciende la máquina presionando cualquier botón de erogación hasta cuando la presión de la caldera servicios por debajo de la presión de trabajo programada. | Una vez alcanzada la presión de trabajo<br>el mensaje desaparece automáticamente.                                                                                                    |
| Efectuar<br>mantenimiento | El mensaje se visualiza cuando la máquina requiere una<br>intervención de mantenimiento.<br>Para eliminar temporalmente el mensaje, presionar el<br>icono para acceder a la programación:                 | Contactar a un técnico autorizado. El<br>mensaje se visualizará hasta que no se<br>haya realizado el mantenimiento.<br>Notas. La necesidad de efectuar el<br>mantenimiento queda memorizada en la<br>máquina. |
|                           | El mensaje volverá a aparecer cuando se vuelva a encender la máquina con el interruptor.                                                                                                    |                                                                                                    |

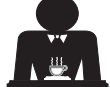

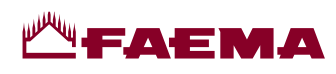

|                                        | <b>_</b>                                                                                                    |                                                                                                    |
|----------------------------------------|----------------------------------------------------------------------------------------------------|----------------------------------------------------------------------------------------------------|
| Efectuar<br>regeneración<br>resinas    | El mensaje se visualiza cuando las resinas del ablandador<br>se tienen que regenerar. (Véanse las instrucciones del<br>mantenimiento del ablandador)                                      | Después de haber realizado la<br>regeneración de las resinas, pulsar el icono<br>para acceder a la programación:                                                                       |
|                                        |                                                                                                    | memorizada en la máquina.                                                                                                    |
| Remplazar<br>Filtro                    | El mensaje se visualiza cuando la máquina requiere la<br>sustitución del filtro de agua.<br>Para eliminar temporalmente el mensaje, presionar el<br>icono para acceder a la programación: | Diríjase a un técnico autorizado. El<br>mensaje seguirá apareciendo hasta que<br>se sustituya el filtro.<br>Nota: la necesidad de cambiar el filtro<br>queda memorizada en la máquina. |
| Máquina                                | El mensaje se visualiza cuando ha sido programado el                                                                                                    | Para programar el encendido y el apagado                                                                                                    |
| apagada                                | encendido y el apagado automático de la máquina. El<br>mensaje indica que la máquina está apagada y se en-<br>cuentra en un estado de stand-by.                                           | automático, véase la parte del Manual<br>dedicada a los "Menú horario servicio".<br>Pulse el icono start para forzar el en-<br>cendido.                                                |
| Mensajes<br>relativos a los<br>lavados |                                                                                                    | Véase el capítulo "Limpieza y manteni-<br>miento" de este manual.                                                                                                    |
|                                        | 1                                                                                                    |                                                                                                    |

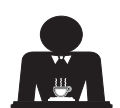

Español

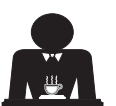

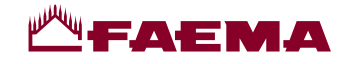

## Prezada Senhora, Prezado Senhor

Agradecemos por ter escolhido um produto Faema.

Com esta compra escolheu uma máquina para café expresso na vanguarda, construída de acordo com os mais avançados princípios da técnica moderna; uma máquina que não só é capaz de oferecer-lhe uma perfeita síntese de eficiência e funcionalidade, mas coloca ao seu dispor todos os instrumentos para lhe proporcionar a "segurança de trabalhar melhor ".

O conselho de dedicar um pouco de tempo à leitura deste Manual de Uso e Instalação nasce do desejo de ajudá-lo a tomar confiança com a sua nova máquina; desejo que temos a certeza partilhará totalmente.

Página

Desejamos-lhe bom trabalho.

GRUPPO CIMBALI S.p.A.

## Índice

| 1.  | Prescrições gerais                                          | 2  |
|-----|-------------------------------------------------------------|----|
| 2.1 | Transporte e movimentação                                   | 3  |
| 2.2 | Prescrições para a instalação                               | 5  |
| 3.  | Prescrições elétricas para a instalação                     | 6  |
| 4.  | Prescrições hidráulicas de instalação                       | 6  |
| 5.  | Verificação da instalação                                   | 7  |
| 6.  | Prescrições para o operador                                 | 8  |
| 7.  | Advertências                                                | 9  |
| 8.  | Manutenção e reparações                                     | 9  |
| 9.  | Colocação fora de serviço definitiva                        | 10 |
|     |                                                             |    |
| USO |                                                             |    |
| 10. | Colocação em funcionamento diária<br>da máquina             | 11 |
| 11. | Descrição da simbologia display                             | 12 |
| 12. | Mudança da água da caldeira                                 | 13 |
| 13. | Aquecedor de chávenas<br>(quando previsto)                  | 13 |
| 14. | Distribuição do café                                        | 14 |
| 15. | Desligação do boiler                                        | 17 |
| 16. | Personalizações máquina<br>(ativáveis pelo pessoal TÉCNICO) | 17 |
| 17. | Distribuição da água quente                                 | 18 |
| 18. | Distribuição do vapor                                       | 19 |

Página

| PROGRAMAÇÃO DO CLIENTE |                                     |     |  |
|------------------------|-------------------------------------|-----|--|
| 19.                    | Fluxo de programação cliente        | 21  |  |
|                        | Menu horário de serviço             | 21  |  |
|                        | Seleção da língua                   | 22  |  |
|                        | Contadores                          | 22  |  |
|                        | Programação doses                   | 23  |  |
|                        | Economy                             | 26  |  |
|                        | Lavagens                            | 26  |  |
|                        | Autosteam                           | 28  |  |
|                        | Aquecedor de chávenas               | 28  |  |
|                        | Temperaturas boiler café            | 29  |  |
|                        | Mudança da água da caldeira         | 29  |  |
|                        | lluminação                          | 29  |  |
| 20.                    | Logótipo                            | 30  |  |
| 21.                    | Limpeza e manutenção                | 31  |  |
|                        | Lavagem sequencial                  | 32  |  |
|                        | Lavagem simultânea                  | 33  |  |
|                        | Lavagem individual                  | 34  |  |
|                        | Mudança da água da caldeira         | 35  |  |
|                        | Limpeza dos porta-filtros           | 35  |  |
|                        | Lanças de vapor e água quente       | 36  |  |
|                        | Grelha e bacia de gotejamento       | 36  |  |
|                        | Bacia de descarga                   | 36  |  |
|                        | Carroçaria                          | 36  |  |
| 22.                    | Anomalias – Avarias                 | 37  |  |
|                        | IMAGENS                             | IX  |  |
|                        | Mudança de alimentação elétrica     | XII |  |
|                        | Mudanca do Tonsão do Alimontação do |     |  |

**XVII** 

XX

Transformador Service Line

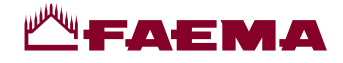

# 1. Prescrições gerais

Ler atentamente as advertências e as prescrições contidas no manual DE USO antes de utilizar ou manusear, de qualquer maneira, o aparelho, por fornecerem importantes indicações respeitantes a segurança e o respeito pela correta praxe higiénica no uso do mesmo.

Conservar atentamente este manual para eventuais consultas futuras.

- O aparelho está previsto unicamente para a preparação de café expresso e bebidas quentes mediante água quente ou vapor e para o pré-aquecimento das chávenas.
- O aparelho tem de ser instalado num lugar onde possa ser utilizado apenas por pessoal devidamente formado e informado sobre os riscos de uso do mesmo.
- O aparelho é destinado ao uso profissional.
- O aparelho pode ser utilizado por crianças de idade não inferior a 8 anos e por pessoas com reduzidas capacidades físicas, sensoriais ou mentais, ou que não possuam experiência ou os conhecimentos necessários, desde que sejam vigiadas ou então depois de terem recebido as instruções relativas à utilização em segurança do aparelho e compreendido os perigos a ele inerentes.

As crianças não devem brincar com o aparelho.

A limpeza e a manutenção destinada a ser realizada pelo utilizador não deve ser realizada por crianças sem vigilância.

A utilização por menores, com ou sem a vigilância de um adulto, não deve desrespeitar as normas locais que regulamentam os relacionamentos de trabalho.

- O aparelho não pode ser deixado sem ser vigiado.
- O aparelho não pode ser utilizado no exterior.
- Se o aparelho for armazenado em locais cuja temperatura pode baixar para além do ponto de congelamento, esvaziar a caldeira e as tubagens de circulação da água.
- Não deixar o aparelho exposto a agentes atmosféricos (chuva, sol, gelo).
- Não limpar o aparelho com jatos de água.
- Ruido: nível de pressão acústica ponderada 74 dB(A) (+/- 2.5dB).
- Em caso de danos no cabo de alimentação, o mesmo terá de ser substituído apenas por pessoal técnico qualificado e autorizado.
- Qualquer utilização diferente da acima descrita, é imprópria e poderá ser fonte de perigo; o
  produtor não assume nenhuma responsabilidade em caso de danos que possam derivar de uma
  utilização imprópria deste aparelho.

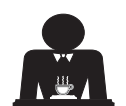

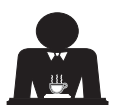

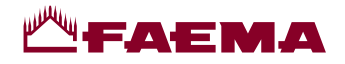

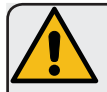

# ATENÇÃO

A instalação, a desmontagem e as regulações devem ser realizadas exclusivamente por pessoal técnico qualificado e autorizado.

Ler atentamente as advertências e as prescrições contidas no presente manual, por fornecerem importantes indicações respeitantes a segurança de instalação, utilização e manutenção.

Conservar atentamente este manual para eventuais consultas futuras.

# 2.1 Transporte e movimentação

# Embalagem

- A máquina é fornecida numa embalagem robusta de cartão e com as proteções internas adequadas. Na embalagem constam os símbolos convencionais que devem ser observados durante a movimentação e o armazenamento do aparelho.
- O transporte deve ser efetuado de acordo com as indicações contidas na embalagem, deslocando a embalagem com a devida cautela e evitando qualquer forma de colisão.
- Não deixar o aparelho exposto aos agentes atmosféricos (chuva, sol e gelo).

# Verificações ao receber o aparelho

- Ao receber o aparelho, verificar a exatidão e a correspondência da documentação de transporte (ver etiquetas na embalagem).
- Verificar que o acondicionamento, na sua embalagem original, não se encontre danificado.
- Depois de ter retirado a embalagem, verificar a integridade do aparelho e dos dispositivos de segurança.
- Os elementos da embalagem (sacos de plástico, poliestireno expandido, pregos, etc.) não devem ser deixados ao alcance das crianças por serem potenciais fontes de perigo.

#### Advertências para a eliminação da embalagem

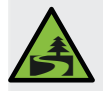

Os materiais da embalagem são Eco-compatíveis e recicláveis. Para a proteção e a tutela do ambiente, não devem ser deitados no lixo, mas entregues aos centros de recuperação e eliminação específicos, segundo a normativa local em vigor.

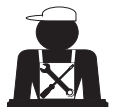

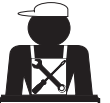

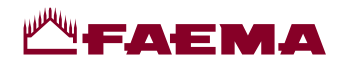

# Movimentação

O pessoal encarregado da deslocação do aparelho tem de ter conhecimento dos riscos ligados à movimentação das cargas.

Movimentar o aparelho, prestando sempre muita atenção e utilizando, sempre que possível, um meio de levantamento adequado (tipo empilhador).

No caso de movimentação manual certificar-se de que:

- esteja presente um número de pessoas adequado em função do peso e da dificuldade de manejamento do aparelho;

- sejam utilizados sempre os dispositivos contra acidentes necessários (sapatos, luvas).

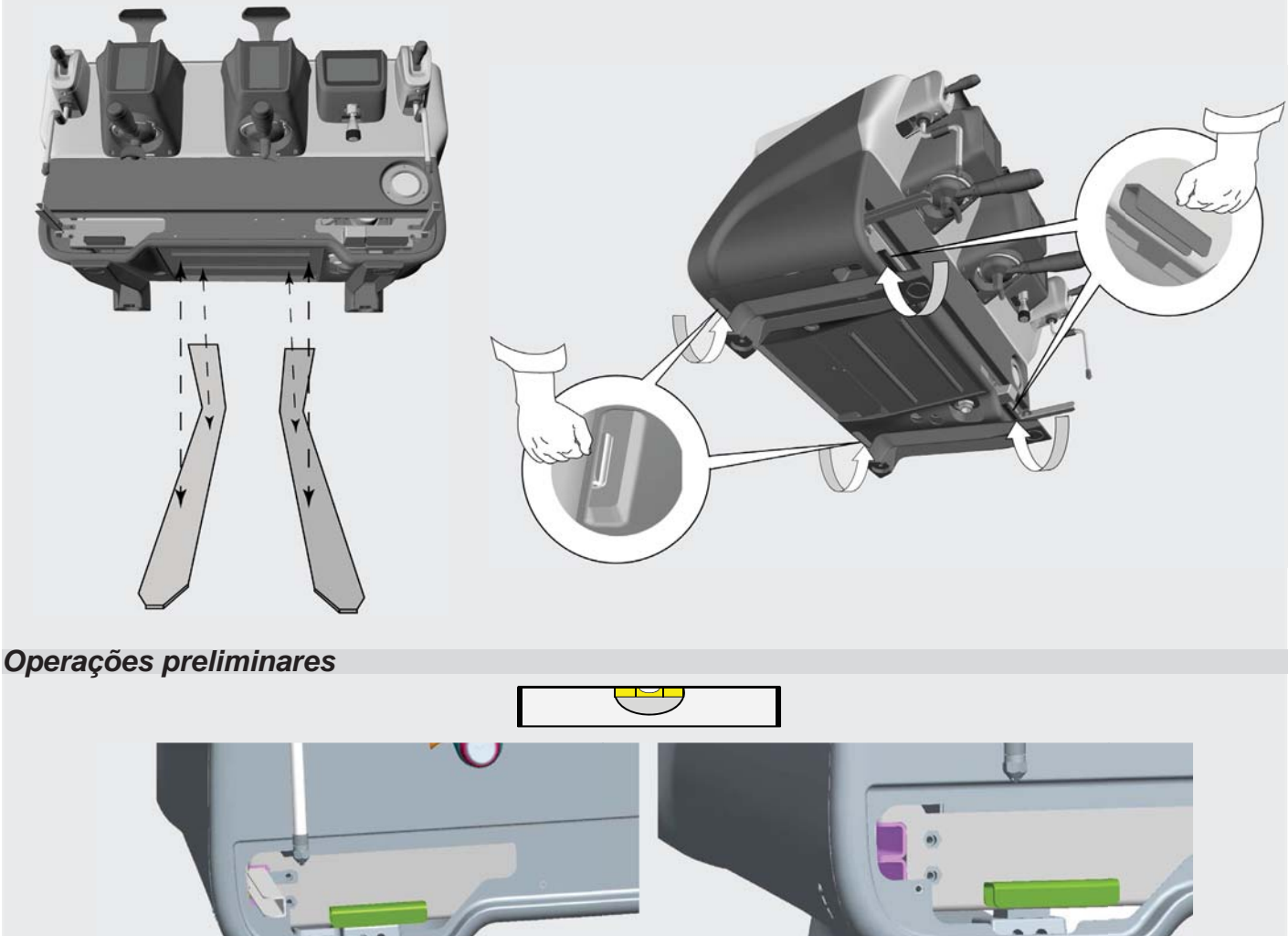

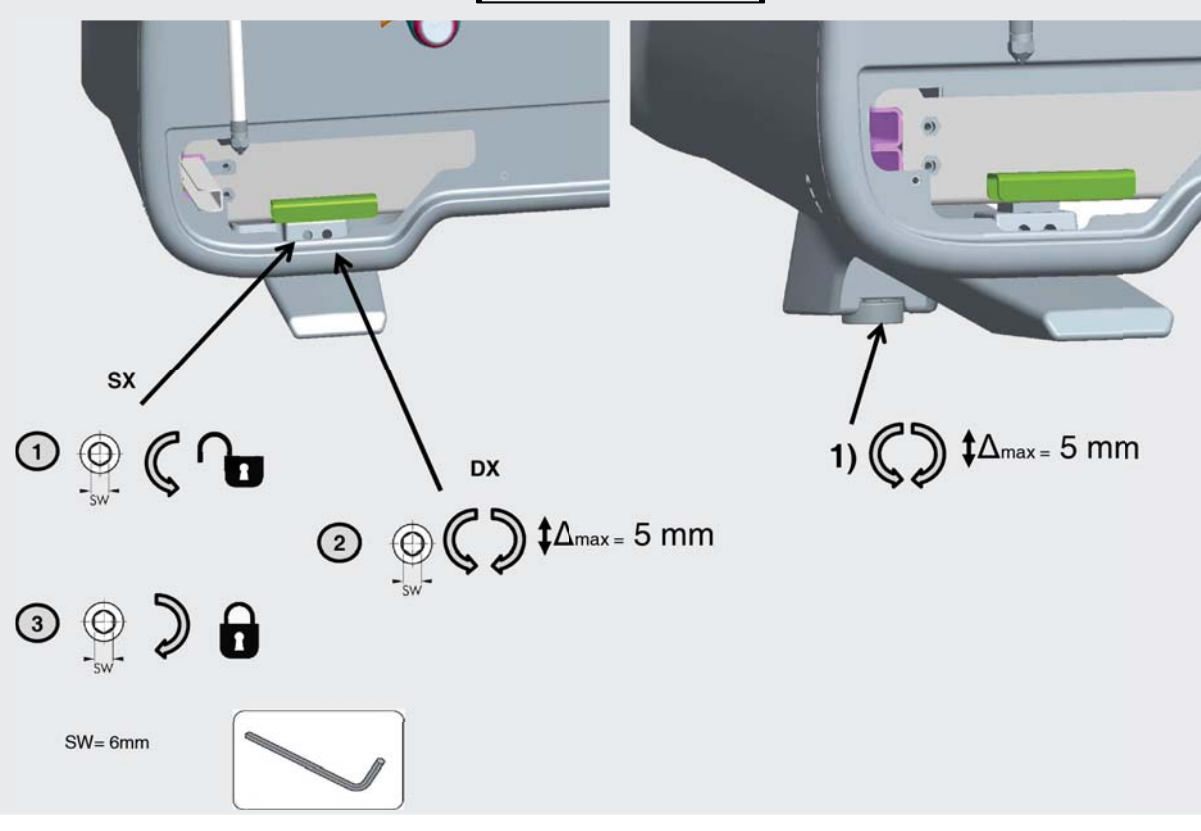

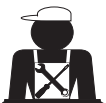

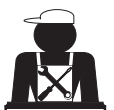

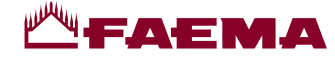

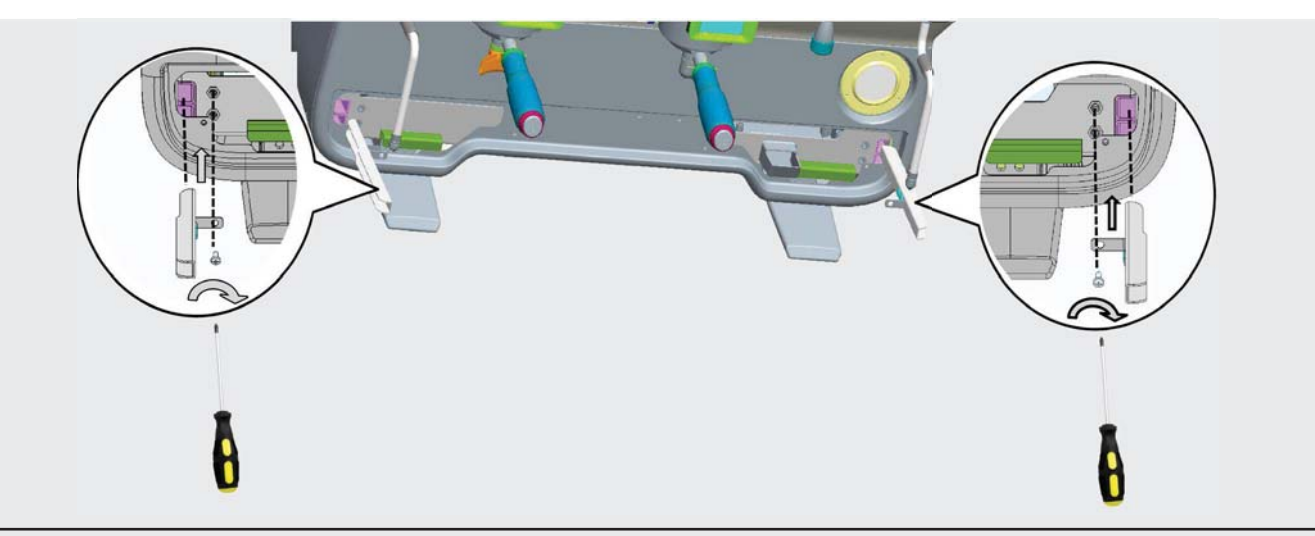

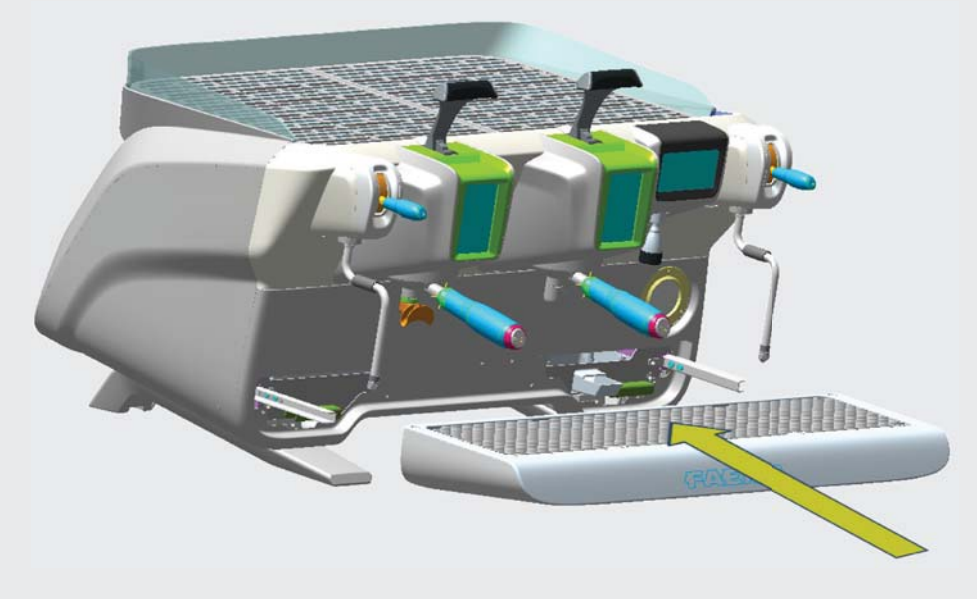

# 2.2 Prescrições para a instalação

- Antes de ligar o aparelho, verificar que os dados da placa correspondem aos da rede de distribuição elétrica e hídrica.
- Verificar a qualidade do cabo de alimentação, em caso de danos, proceder à substituição.
- Desenrolar o cabo por todo o seu comprimento.
- A máquina para café tem de estar colocada numa superfície plana e estável, a uma distância mínima de 20 mm das paredes e da superfície de apoio; além disso tem de ser instalada, tendo em conta que a superfície de apoio mais alta (superfície de aquecimento das chávenas) se encontre a uma altura não inferior a 1,2 m. Prever uma superfície de apoio para os acessórios.
- A temperatura ambiente tem de estar incluída entre 10° e 32°C (50°F e 90°F).
- Tem de ter as ligações de alimentação (energia elétrica e água) e a descarga da água dotadas de sifão nas imediações.
- Não instalar em locais (cozinhas) em que esteja prevista a limpeza mediante jatos de água.
- Não obstruir as aberturas ou a ranhuras de ventilação ou de eliminação do calor.
- Não instalar o aparelho no exterior.

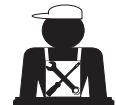

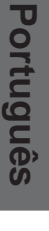

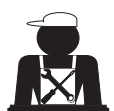

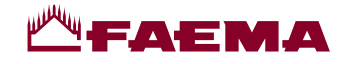

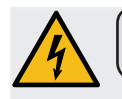

## 3. Prescrições elétricas para a instalação

Quando a instalação prever um dispositivo que assegure a desconexão da rede com uma distância de abertura dos contactos que permita a desconexão completa nas condições da categoria de sobretensão III e uma proteção da corrente de dispersão com valor igual a 30mA. Esse dispositivo de desconexão tem de ser previsto na rede de alimentação de acordo com as regras de instalação.

Perante condições de alimentação desfavoráveis, o aparelho pode causar quedas de tensão transitórias.

A segurança elétrica deste aparelho é assegurada apenas quando o mesmo está corretamente conectado a um dispositivo de ligação à terra eficaz, como previsto pelas normas de segurança elétrica em vigor. É necessário verificar este requisito de segurança fundamental e, em caso de dúvida, exigir um controlo cuidadoso da instalação por parte de pessoal profissionalmente qualificado. O construtor não pode ser considerado responsável por eventuais prejuízos causados pela falta de instalação de terra do equipamento.

Não usar adaptadores, tomadas múltiplas e/ou extensões.

Verificar ainda se o tipo de conexão e a tensão correspondem aos indicados na placa de dados: ver <u>capítulo imagens</u> figura 1.

Para as máquinas com conexão em estrela: ver <u>capítulo imagens figura 2</u>. Para as máquinas com conexão em triângulo: ver <u>capítulo imagens figura 3</u>. Para as máquinas com conexão monofásica: ver <u>capítulo imagens figura 4</u>.

# 4. Prescrições hidráulicas de instalação

#### **REQUISITOS HIDRÁULICOS**

A água destinada a alimentar a máquina para café, tem de ser água apropriada para o consumo humano (consultar as diretivas e leis em vigor).

Verificar se, no ponto de entrada da água da máquina, os valores do pH e dos cloretos estão em conformidade com as leis em vigor.

Se os valores detetados não estiverem dentro dos limites indicados, é preciso introduzir um apropriado dispositivo de tratamento da água (respeitando as normas locais em vigor e compatíveis com o aparelho).

No caso da máquina ser alimentada com água de dureza superior aos 8°F (4,5 °D), para o bom funcionamento da mesma é preciso aplicar um plano de manutenção específico em função do valor de dureza detetado e da modalidade de uso.

# PRESCRIÇÕES

Para a instalação usar exclusivamente os componentes fornecidos; caso se utilizarem outros componentes, utilizar exclusivamente componentes novos (tubos e vedantes para a ligação hídrica nunca utilizados anteriormente) e idóneos ao contato com água para consumo humano (segundo as normas locais em vigor).

#### LIGAÇÕES HIDRÁULICAS

Colocar o aparelho em superfície perfeitamente horizontal, atuando nos pés, e de seguida fixá-los.

Proceder às ligações hidráulicas como indicado no capítulo imagens figura 5, respeitando as normas de higiene, segurança hidráulica e antipoluição em vigor no país de instalação.

**N.B.**: caso a pressão de rede suba para além dos 6 bar, instalar um redutor de pressão calibrado para 2 a 3 bar: ver capítulo imagens figura 6.

Tubo de descarga: colocar uma extremidade do tubo de descarga num tubo de esgoto dotado de sifão para a sua inspeção e limpeza.

**IMPORTANTE**: o tubo de descarga, nas curvas, NÃO deve ter um andamento como indicado no <u>capítulo imagens figura</u> <u>7</u>.

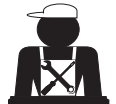

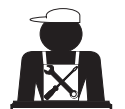

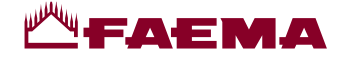

# 5. Verificação da instalação

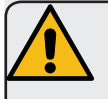

**ATENÇÃO**: TERMINADA A INSTALAÇÃO VERIFICAR AS CONDIÇÕES DE FUNCIONAMENTO CORRETO (consultar o módulo C de instalação).

# LIGAÇÃO HIDRÁULICA

Ausência de perdas pelas uniões ou pelos tubos

#### FUNCIONAMENTO

- Pressão na caldeira e de exercício correspondentes aos valores normais
- Funcionamento correto do controlo de pressão
- Funcionamento correto do auto-nível
- Funcionamento correto das válvulas de expansão

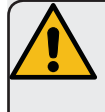

**ATENÇÃO**: QUANDO A MÁQUINA ESTIVER INSTALADA E PRONTA PARA O USO, ANTES DE ENTREGAR A MESMA AO OPERADOR PARA O TRABALHO, PROCEDER A UMA LAVAGEM DOS COMPONENTES INTERNOS SEGUINDO AS INSTRUÇÕES ABAIXO INDICADAS:

#### GRUPOS

- Encaixar os porta-filtros nos grupos (sem café).
- Executar as distribuições por cerca de um minuto, por cada grupo.

#### ÁGUA QUENTE

 Distribuir várias vezes água quente (acionando o respetivo comando) até recolher pelo menos 4 litros de água. Consultar o manual de instruções no capítulo "Distribuição de água quente".

#### **VAPOR** (também com Autosteam)

• Distribuir vapor pelas lanças durante cerca de um minuto, usando os respetivos comandos.

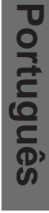

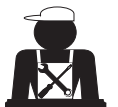

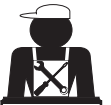

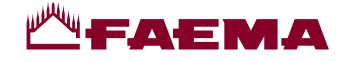

# 6. Prescrições para o operador

# INÍCIO DA ATIVIDADE

ATENÇÃO: ANTES DE PROCEDER AO TRABALHO, EXECUTAR UMA LAVAGEM DOS COMPONENTES INTERNOS, SEGUINDO AS INSTRUÇÕES ABAIXO INDICADAS. AS REFERIDAS OPERAÇÕES DEVERÃO SER REPETIDAS QUANDO A MÁQUINA NÃO EFETUA DISTRIBUIÇÕES POR MAIS DE 8 HORAS E, SEJA COMO FOR, PELO MENOS UMA VEZ POR DIA.

# Grupos

- Encaixar os porta-filtros nos grupos (sem café).
- Executar as distribuições por cerca de um minuto, por cada grupo.

# Água quente

• Executar a substituição da água, como indicado no parágrafo "Mudança da água da caldeira".

#### Vapor (também com Autosteam)

• Distribuir vapor pelas lanças durante cerca de um minuto, usando os respetivos comandos.

# **DURANTE A ATIVIDADE**

Distribuição do vapor (também com Autosteam)

 Antes de aquecer a bebida (água, leite, etc...) deixar sair vapor pela lança durante pelo menos 3 segundos para garantir a saída da condensação.

# Distribuição do café

 Se a máquina tiver ficado inativa por mais de uma hora, antes da distribuição proceder a uma distribuição sem produto de cerca de 100cc.

# Português

# Distribuição da água quente

Se a máquina tiver ficado inativa por mais de uma hora, antes da distribuição proceder a uma distribuição sem produto de cerca de 200cc.

#### Limpeza do circuito do café

 Para as modalidades e as instruções de limpeza consultar a seção específica do manual de instruções.

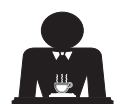

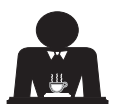

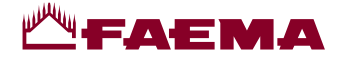

# 7. Advertências

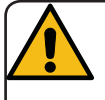

# Perigo de queimaduras

As zonas assinaladas com a etiqueta são partes quentes, pelo que será necessário **aproximar-se e operar com muito cuidado**.

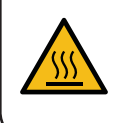

WARNING: Hot surface ACHTUNG: Heisse Oberfläche ATTENTION: Surface chaude ATTENZIONE: Superficie calda

# **ADVERTÊNCIAS GERAIS**

O construtor declina qualquer responsabilidade quanto a danos em bens e pessoas derivados de um uso irregular ou não previsto da máquina para café.

Nunca acionar a máquina de café com as mãos molhadas ou com os pés descalços.

Prestar muita atenção para que o aparelho não seja acionado por crianças ou por pessoas que não foram devidamente instruídas quanto à utilização do mesmo.

# Perigo de queimaduras

Não aproximar as mãos ou outras partes do corpo aos grupos de distribuição do café, ou das lanças de distribuição do vapor e da água quente.

# Superfície de aquecimento das chávenas

Colocar na superfície de aquecimento das chávenas apenas chávenas de café, de chá e copos a utilizar com a máquina de café. Deixar escorrer muito bem as chávenas antes de as colocar na superfície de

# 8. Manutenção e reparações

Em caso de mau funcionamento, desligar a máquina, desligar o interruptor principal e informar o serviço de assistência.

Em caso de danos no cabo de conexão elétrica, desligar a máquina e pedir uma peça sobresselente ao serviço de assistência.

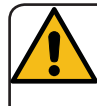

Para salvaguardar a segurança de exercício e das funções é indispensável:

- seguir todas as instruções do construtor;
- mandar verificar periodicamente por parte de pessoal qualificado e autorizado a integridade das proteções e o funcionamento correto de todos os dispositivos de segurança (a primeira vez não para além de 3 anos e, depois, todos os anos).

aquecimento das chávenas.

Não é permitido colocar outros objetos na

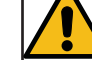

#### superfície de aquecimento das chávenas. INTERRUPÇÃO DA ATIVIDADE

- Quando a máquina ficar por muito tempo sem vigilância (por exemplo durante o encerramento das atividades), efetuar as seguintes operações:
- desligar a ficha da tomada de corrente ou desligar o interruptor principal;

 fechar a torneira de alimentação hídrica.
 NOTA: para as máquinas que têm a possibilidade de programar o acendimento e o desligamento horário, as alimentações devem permanecer ativas somente se a função estiver ativa.

A inobservância de tais normas de segurança exime o construtor de qualquer responsabilidade decorrente de avarias ou danos causados em bens e/ou lesões em pessoas.

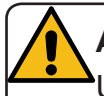

# ATENÇÃO

Uma manutenção realizada por pessoal não qualificado pode prejudicar a segurança e a conformidade das normas em vigor da máquina.

Pedir a assistência apenas de pessoal qualificado e autorizado.

# ATENÇÃO

Usar apenas e exclusivamente peças sobresselentes originais garantidas pela casa mãe.

Em caso contrário a responsabilidade do construtor deixa de ter valor.

# ATENÇÃO

Depois das operações de manutenção proceder às VERIFICAÇÕES de instalação consoante indicado na seção específica do manual de instruções.

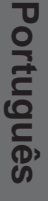

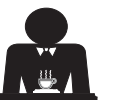

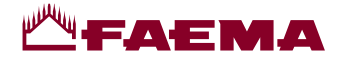

# 9. Colocação fora de serviço definitiva (Só em produtos com marca (E))

Nos termos da Diretiva Europeia 2012/19/UE sobre os lixos elétricos (WEEE) comunica-se aos utentes da comunidade europeia quanto a seguir.

O equipamento elétrico não pode ser eliminado como lixo urbano, sendo necessário respeitar a recolha separada introduzida pelo regulamento especial para a eliminação do lixo decorrente de equipamentos elétricos.

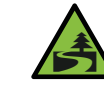

A recolha diferenciada adequada para o envio do equipamento desativado à reciclagem, ao tratamento e à eliminação ambientalmente compatível contribui para evitar possíveis efeitos negativos no ambiente e na saúde, além de favorecer a reutilização e/ ou a reciclagem de materiais com os quais o

A eliminação do lixo elétrico que não respeite as normas em vigor implica a aplicação de sanções administrativas e penais.

equipamento é composto.

Os equipamentos elétricos do GRUPPO CIMBALI são marcados por um símbolo representando um contentor do lixo sobre rodas barrado. O símbolo indica que o aparelho foi introduzido no mercado depois de 13 de Agosto de 2005 e terá que ser objeto de recolha separada.

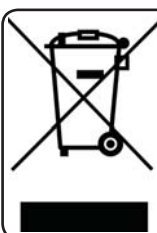

COLOCAÇÃO FORA DE SERVIÇO DEFINITIVA Para a proteção do ambiente proceder de acordo com o regulamento local em vigor.

# INFORMAÇÕES AMBIENTAIS

Este aparelho contém uma bateria em forma de botão não recarregável à base de lítio (composição química: lítio dióxido de manganésio) integrada no produto final.

Reciclar ou eliminar as baterias de acordo com as instruções do fabricante da bateria e segundo as normas locais / nacionais em vigor.

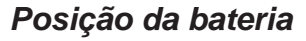

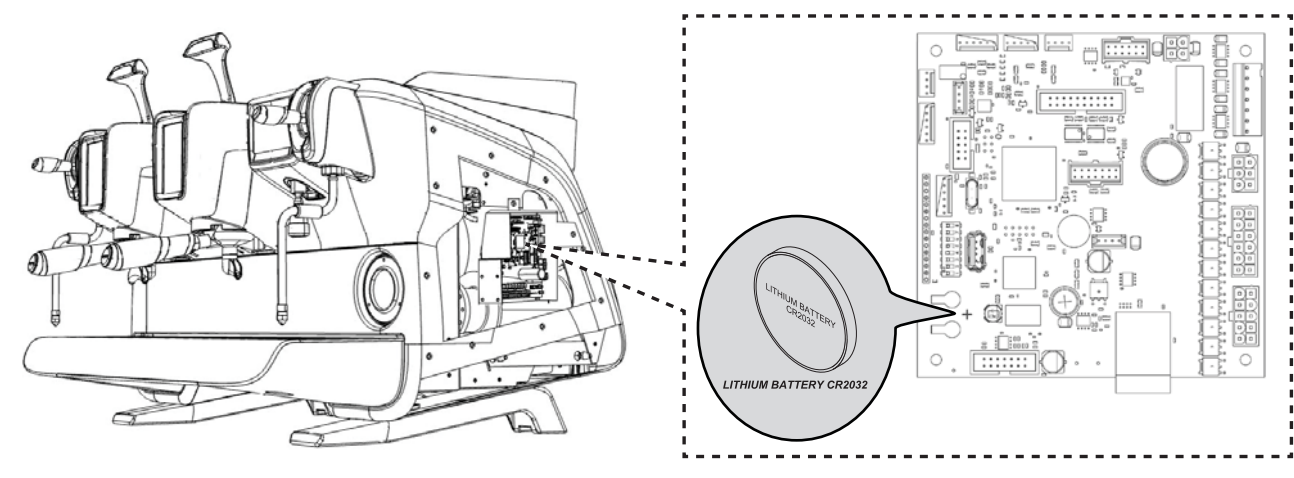

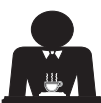

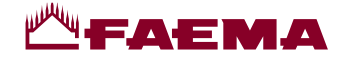

2

4)

11 PT

# USO

# 10. Colocação em funcionamento diária da máquina

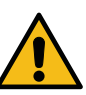

"Antes de pôr a máquina a funcionar, certificar-se que:

• o interruptor principal da alimentação elétrica esteja ligado;

• a torneira principal da alimentação hídrica esteja aberta".

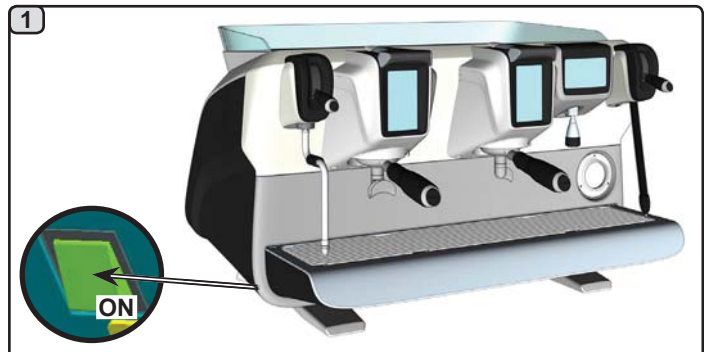

Premir o interruptor luminoso geral para ligar a máquina.

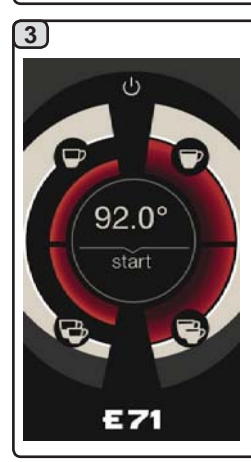

Carregando numa das teclas start a distribuição ocorrerá à temperatura alcançada naqueles momentos. Todas as outras teclas estão desabilitadas por não ter sido alcançada a pressão de trabalho. À espera que a máquina esteja pronta para ser utilizada, engatar os portafiltros nos grupos.

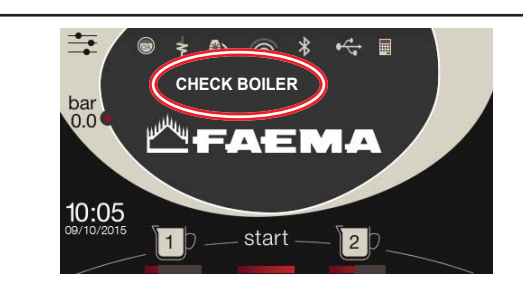

Durante esta fase são carregados o boiler e a caldeira e inicia a fase de aquecimento.

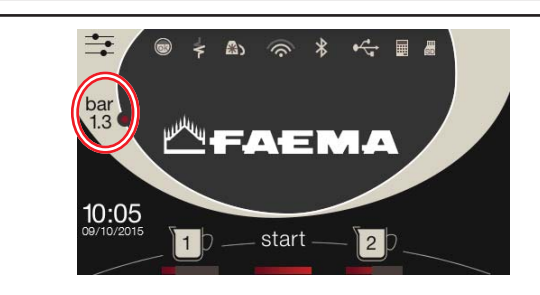

Para que a máquina esteja pronta para o uso é preciso aguardar o alcance da pressão de trabalho estabelecida.

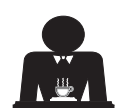

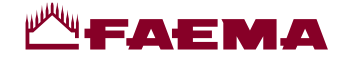

#### 11. Descrição da simbologia display

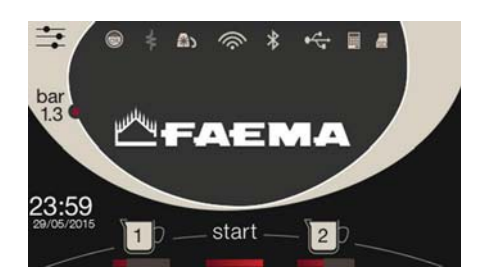

# NÍVEL DE ÁGUA

Este símbolo representa o nível de água na caldeira.

Durante a fase de carregamento, a parte inferior da ícone é visualizada de modo alternado.

Quando o nível ótimo foi alcançado, o símbolo

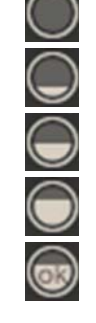

é visualizado como se segue:

#### RESISTÊNCIA

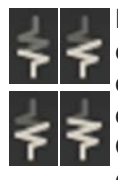

Este símbolo indica que a resistência é activa e em função; a presença do aquecimento elétrico é evidenciada por um fluxo luminoso de maior espessura que atravessa a resistência.

Quando a pressão da caldeira alcançar o valor estabelecido, a ícone é representada conforme

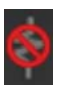

Indica que a resistência da caldeira é desativada.

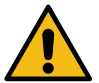

bar

1.3

#### N.B.: o cliente não pode ativar ou desativar o aquecimento elétrico.

Com a função de acendimento /desligação configurada, a ativação do aquecimento elétrico ocorre automaticamente.

# PRESSÃO DA CALDEIRA

a seguir indicado:

Este símbolo representa o valor da pressão da caldeira.

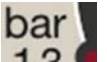

Premindo a ícone 1.3 é possível visualizar o manómetro de modo analógico; no mostrador é visualizado:

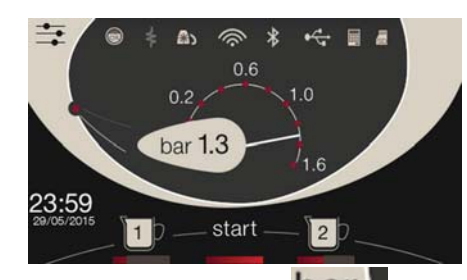

Premir de novo a ícone 1.3 para voltar à visualização clássica do mostrador.

# AQUECEDOR DE CHÁVENAS

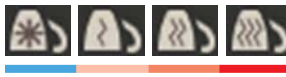

Estes símbolos indicam a potência atualmente selecionada do aquecedor de chávenas.

# WIFI

Simbolos de conexão WIFI: presença da rete sem conexão;

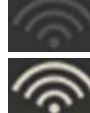

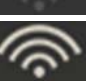

conectado à rede.

#### BLUETOOTH

Estes símbolos se referem à comunicação Bluetooth:

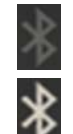

- o ícone cinza indica a presença do módulo Bluetooth na máquina;
- o ícone branco indica que a máquina comunica com um moedor-doseador Bluetooth.

# **USB**

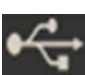

Este símbolo aparece no display quando é conectada uma pen drive USB.

#### SD

Este símbolo indica a presença de uma memória micro SD na placa CPU da máquina.

# SISTEMAS DE PAGAMENTO

A presença deste ícone indica que a máquina está conectada a uma interface para sistemas de pagamento e foi configurada para trabalhar com ela.

Portanto, as distribuições são possíveis após a autorização por parte do sistema de pagamento.

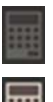

- o ícone cinza indica a ausência de habilitação por parte do sistema de caixa.
- o ícone branco indica a habilitação por parte do sistema de caixa.

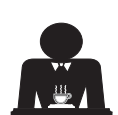

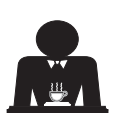

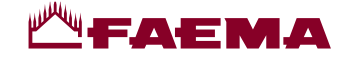

# 12. Mudança da água da caldeira

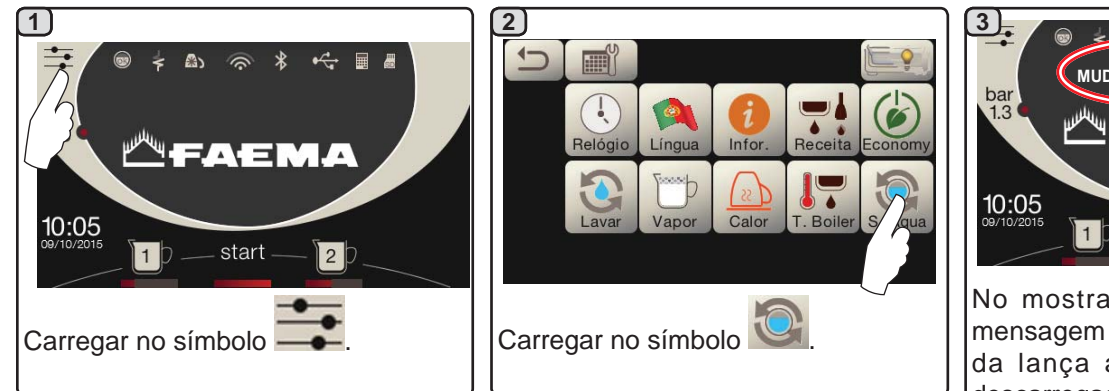

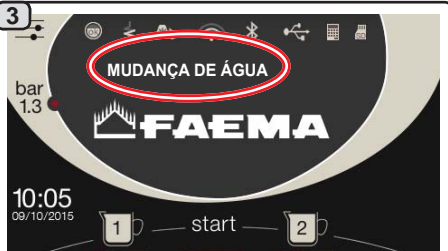

No mostrador será visualizada a mensagem "*MUDANÇA DE ÁGUA*"; da lança água quente (10) será descarregada a água da caldeira (60 a 70% cerca da capacidade total).

A paragem da distribuição ocorrerá automaticamente.

Após o procedimento, a máquina voltará a funcionar normalmente e a caldeira será enchida com água nova.

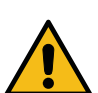

A substituição da água da caldeira deve ser efetuada pelo menos uma vez por dia.

**NOTA:** a função "*MUDANÇA DE ÁGUA*" pode ser programada para uma determinada hora pelo pessoal técnico: neste caso, à hora programada, aparece a mensagem de pedido.

Para mais indicações acerca desta função, consultar o capítulo "**PROGRAMAÇÃO DO CLIENTE / Lavagens**".

# 13. Aquecedor de chávenas (quando previsto)

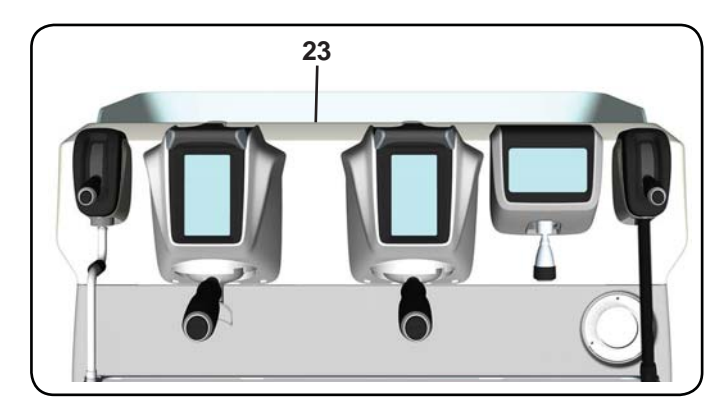

As máquinas são dotadas de aquecedor de chávenas (23)

para guardar e pré-aquecer as chávenas.

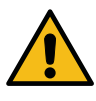

ATENÇAO: não cobrir com panos o plano escalda-chávenas.

Colocar na superfície de apoio das chávenas apenas as chávenas e os copos para o serviço da máquina de café; **não é permitido colocar outros objetos sobre a superfície.** Deixar escorrer cuidadosamente as chávenas antes de as colocar sobre a superfície.

N.B.: durante a fase de desligação automática, o aquecimento da superfície das chávenas (23) será desativado.

No acendimento automático seguinte, será restabelecida a condição deixada no momento da desligação.

Com a ativação da modalidade ECONOMY, a superfície de aquecimento das chávenas é automaticamente programada no nível 1.

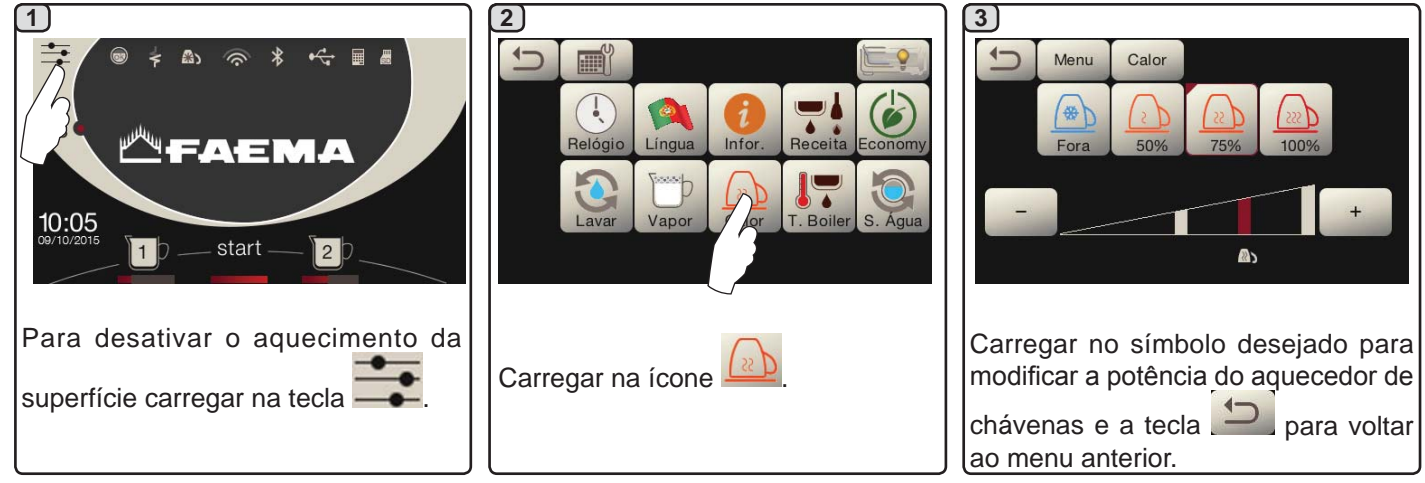

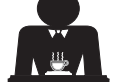

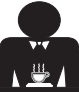

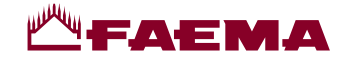

# 14. Distribuição do café

#### Descrição do Touch screen de seleção

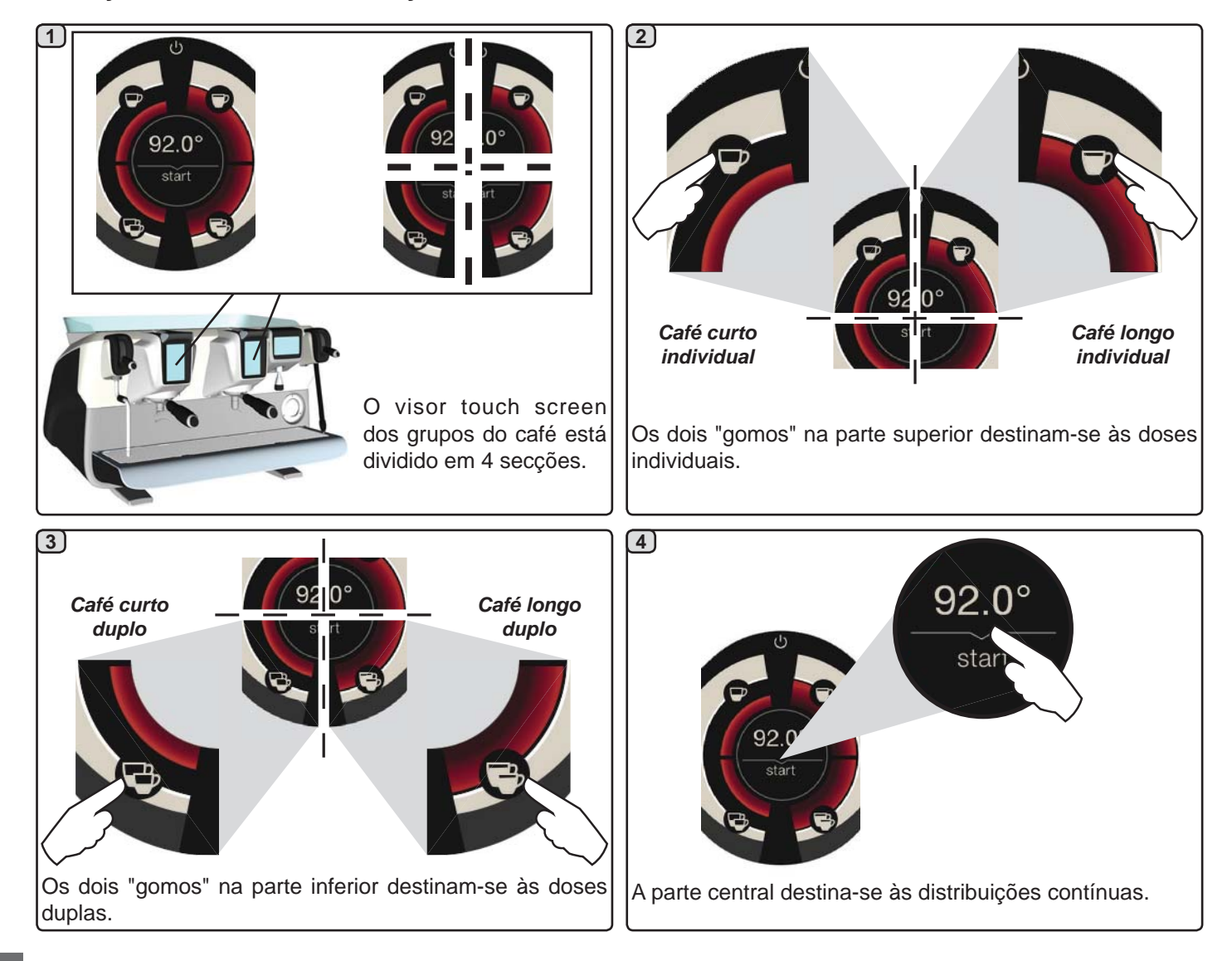

#### Descrição da Alavanca de Distribuição

A distribuição do café também pode ser efetuada com a alavanca de distribuição, la qual permite ao utilizador definir a duração das fases de infusão e de distribuição como desejar.

Efetua-se mantendo a alavanca nas várias posições durante o tempo desejado.

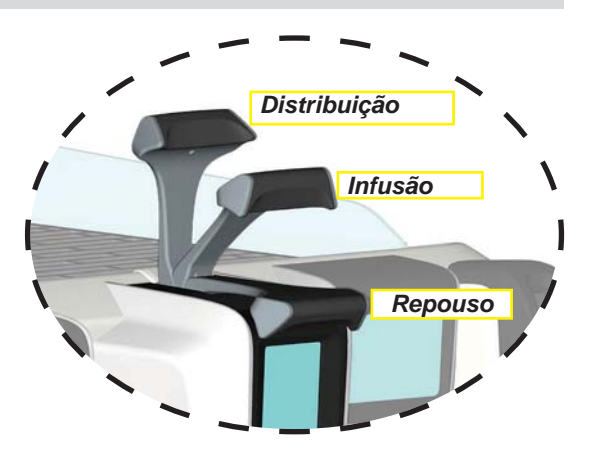

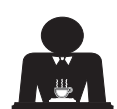

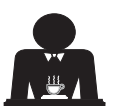

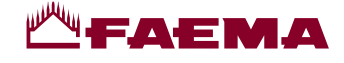

O portafiltro não deve ser

desencaixado antes da

distribuição do café ter

terminado.

#### Operações preliminares

Desengatar o portafiltro, retirar as borras do café precedente e enchê-lo com uma dose de café moído no caso de um portafiltro de 1 bico com filtro cónico de 1 chávena ou então com duas doses de café moído no caso de um portafiltro de dois bicos com filtro cilíndrico de 2 chávenas.

Calcar uniformemente o café moído no filtro, servindo-se do calcador do moinho ou então do calcador fornecido com a máquina.

Retirar no bordo do filtro eventuais resíduos de café moído.

Engatar, apertando bem, o portafiltro ao grupo, colocando a chávena (ou as chávenas) por baixo do bico (ou bicos) do portafiltro.

#### Distribuição do café utilizando o Touch screen de seleção

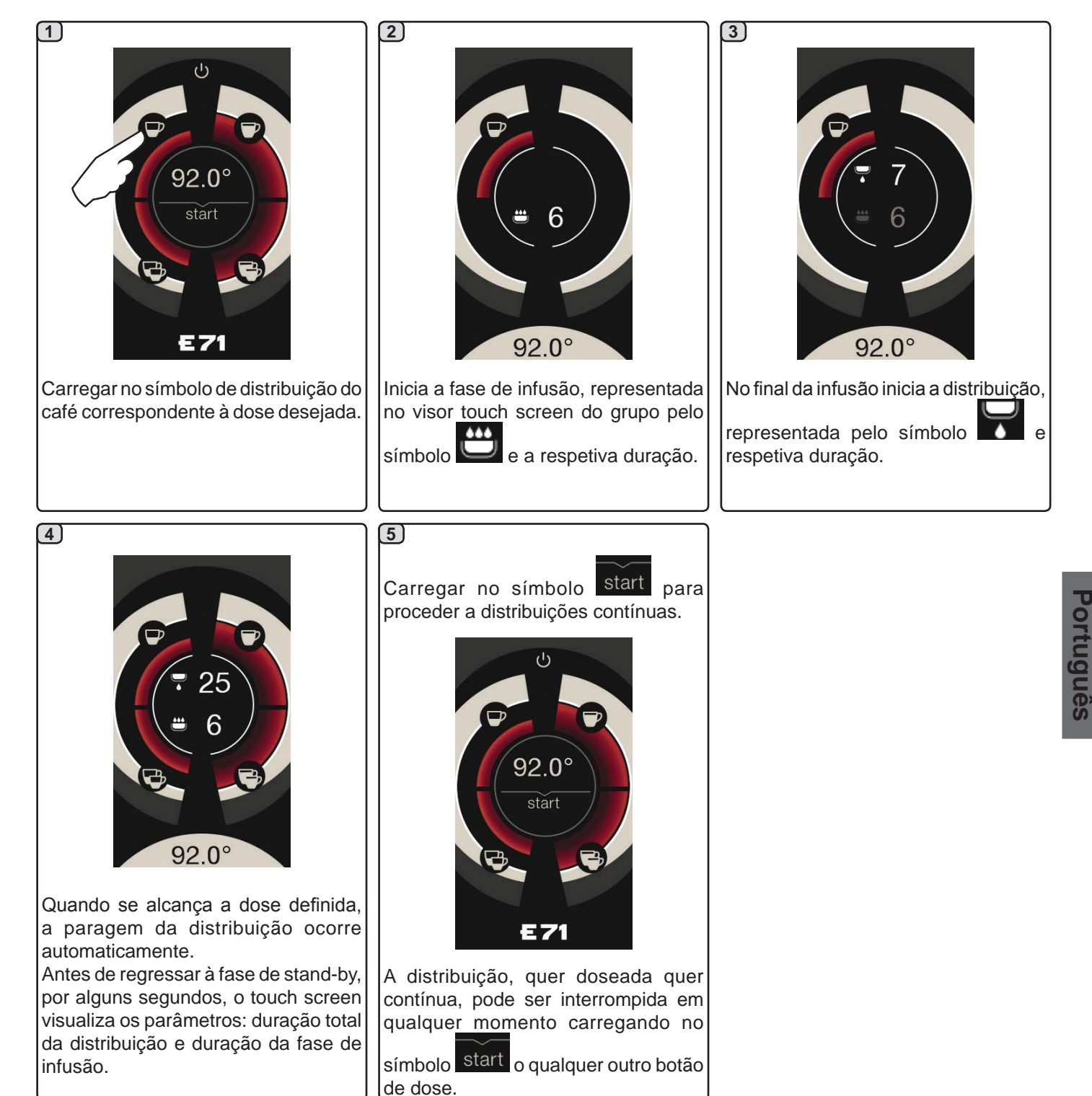

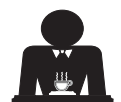

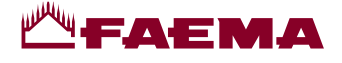

#### Distribuição de café com a alavanca de distribuição

A alavanca de distribuição do café permite personalizar, à vontade do utilizador, a duração de cada fase da distribuição.

Para obter um expresso ideal, tem um papel fundamental a duração do ciclo de infusão. A esse propósito, para obter um expresso italiano, o tempo aconselhado é entre 3 e 7 segundos.

Nota: a duração máxima da fase de infusão é de 10 segundos, superados os quais, inicia de qualquer modo a fase de distribuição.

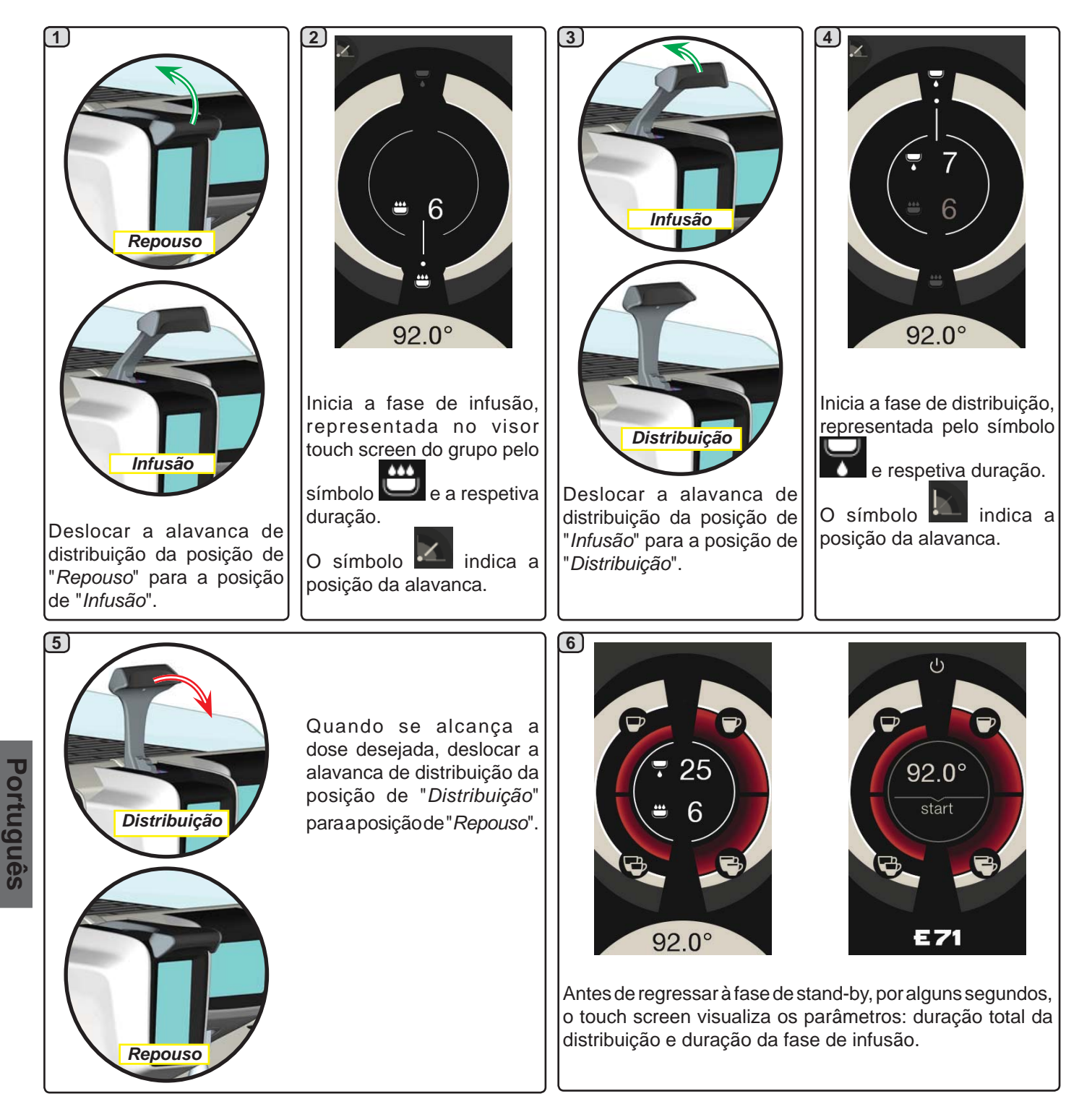

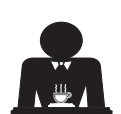

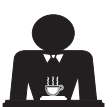
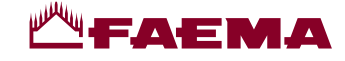

# 15. Desligação do boiler

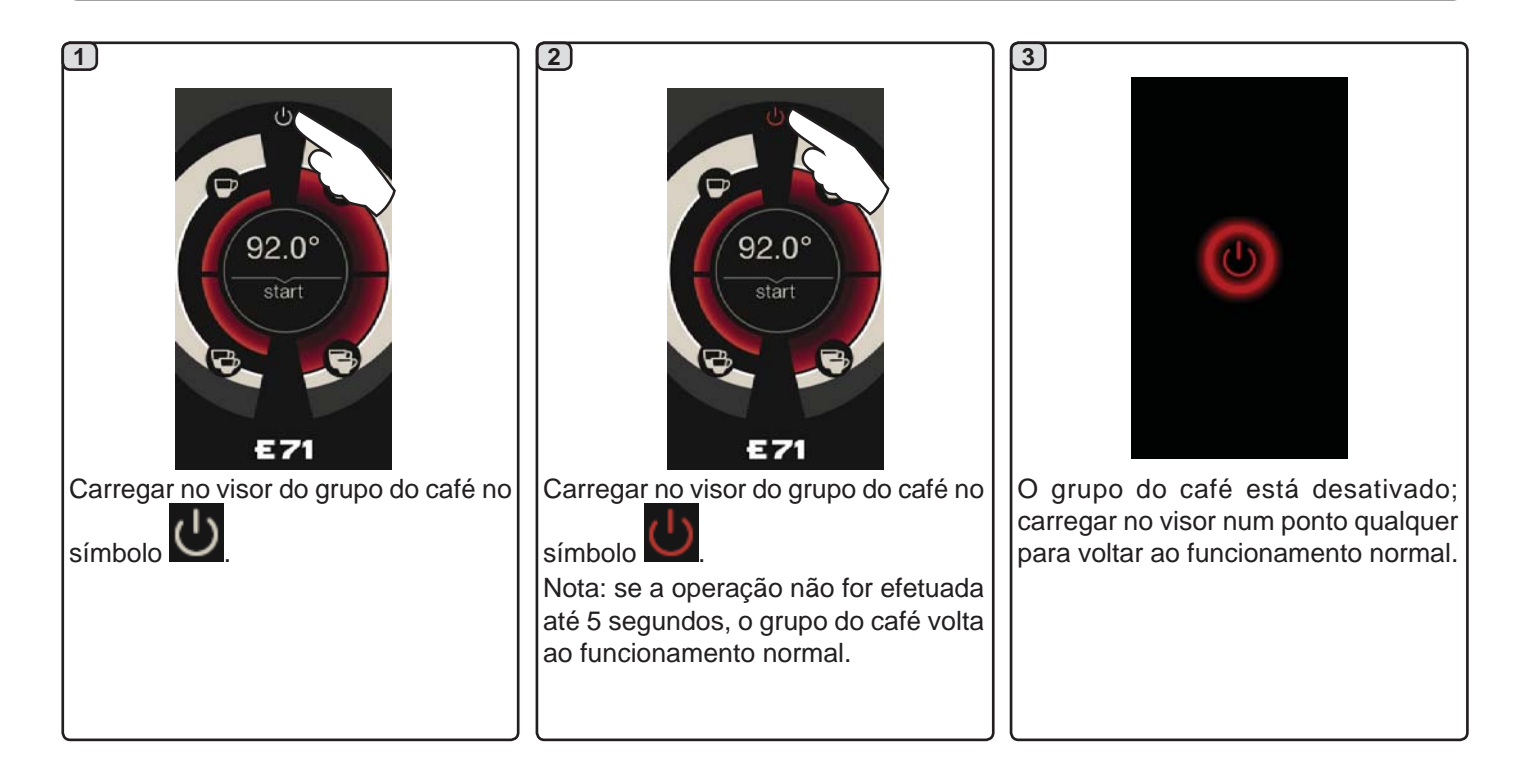

# 16. Personalizações máquina (ativáveis pelo pessoal TÉCNICO)

Outra função, ativável pelo pessoal técnico, é representada

pela presença do botão FLUSH na parte inferior do visor de cada grupo distribuidor.

O botão FLUSH permite efetuar uma breve distribuição de "enxaguamento do grupo" (de 1 a 5 segundos) antes de engatar o portafiltro.

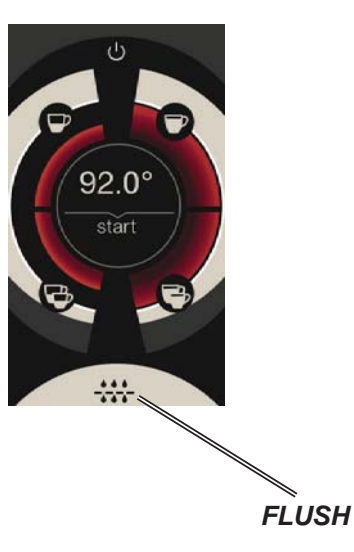

Português

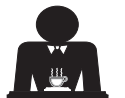

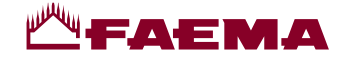

# 17. Distribuição de água quente

**Perigo de queimaduras**! Utilizar os dispositivos isolantes adequados (**A**) para deslocar as lanças da água e do vapor.

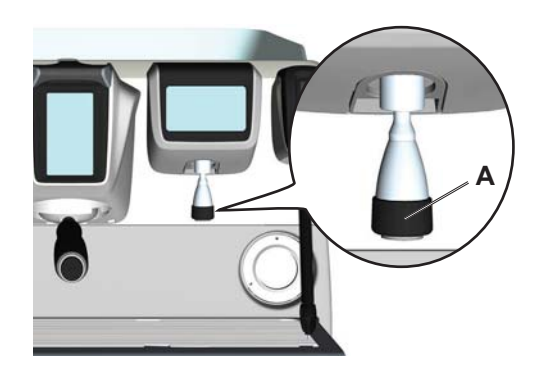

Depois de ter posicionado debaixo do distribuidor o contentor apropriado, a distribuição pode ser efetuada de duas maneiras:

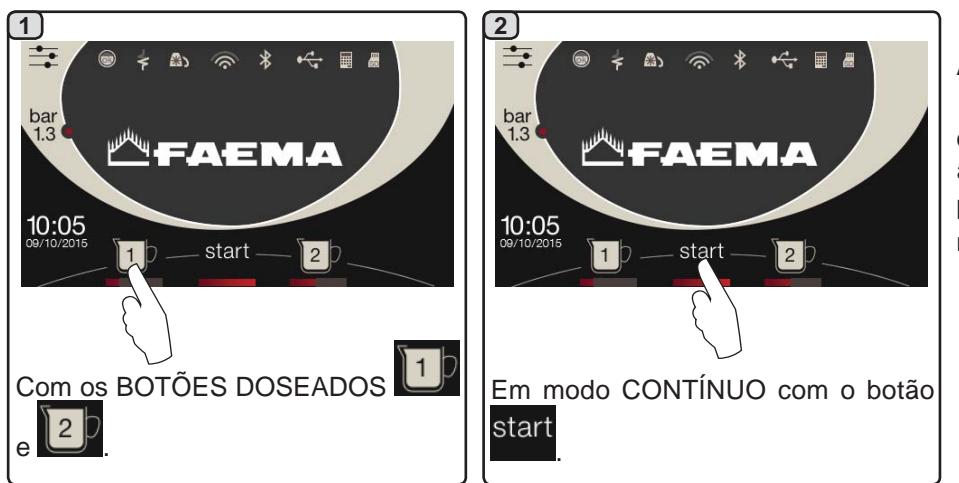

A barra debaixo dos símbolos dos botões

2 D

da água **de service** indica a temperatura da água distribuída:

barra mais comprida = temperatura maior.

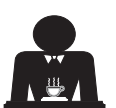

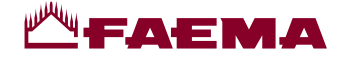

# 18. Distribuição das bebidas – vapor

#### Distribuição com seletor Autosteam (13) (se previsto)

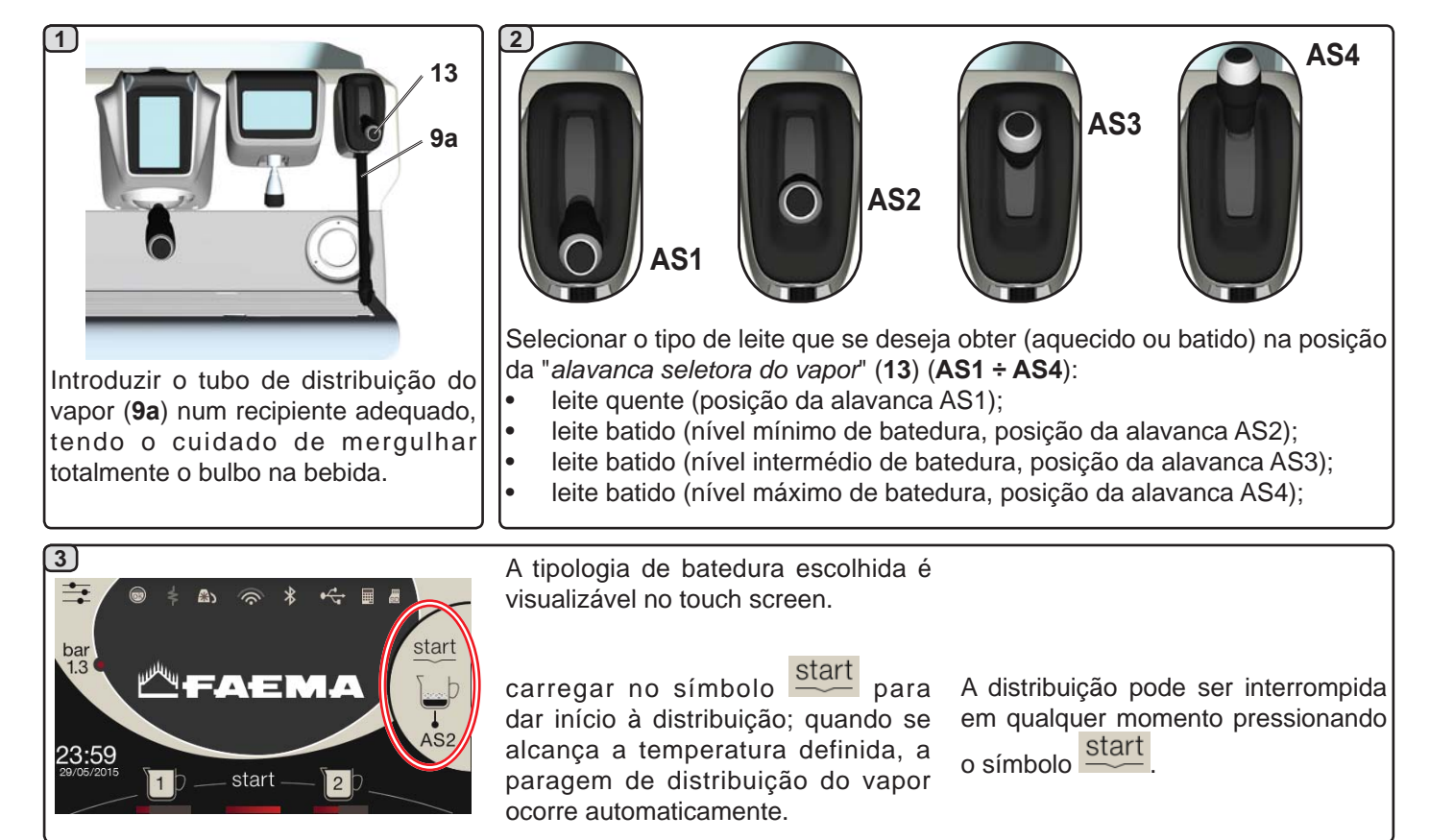

**COLD TOUCH** (só em algumas configurações de produto) O novo *Turbosteam Cold Touch* (9a), facilita utilização da lança do vapor, graças a um revestimento isolante e antiaderente que a mantém fria antes, durante e depois da distribuição do vapor facilitando assim o manuseamento e a limpeza da mesma.

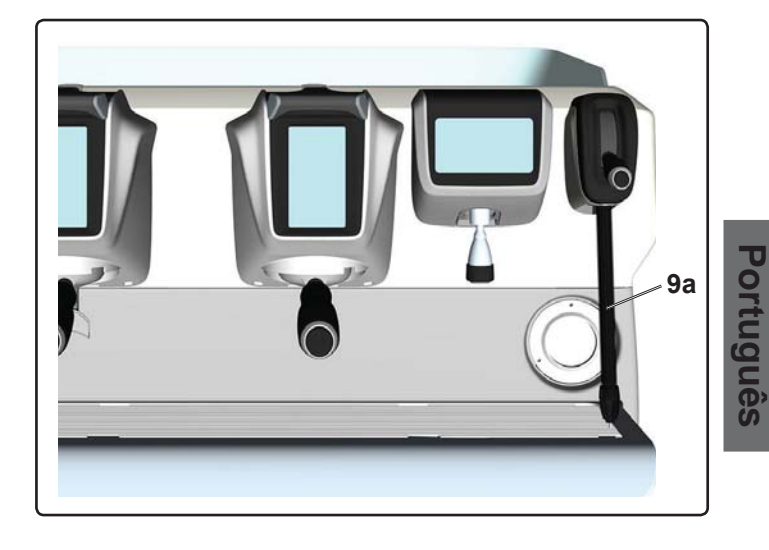

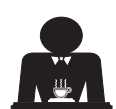

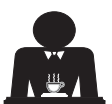

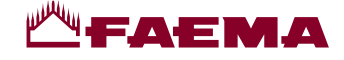

#### Distribuição com alavanca do vapor (20)

A alavanca do vapor contém algumas peculiaridades que a tornam extremamente funcional.

#### Função "Purge"

Uma das caraterísticas mais interessantes é representada pela função "Purge", a qual consente eliminar a eventual condensação formada durante intervalos de tempo médiosprolongados entre as distribuições de vapor.

Para ativar a função "Purge" é necessário empurrar a alavanca do vapor na direção da bacia e mantê-la nessa posição por alguns segundos; a libertação da alavanca consente o regresso automático da mesma à posição de início.

#### Modularidade

Outra função interessante da alavanca do vapor consiste na distribuição modular.

Empurrando a alavanca do vapor para cima, encontram-se 2 posições diferentes para a mesma, com cada uma delas é possível obter um nível diferente de intensidade do vapor:

- posição V1 (a meio do percurso): levada a 50% para quantidades médias-pequenas de bebida a aquecer;
- posição V2 (ao fundo do percurso): capacidade máxima a 100% para grandes quantidades de bebida.

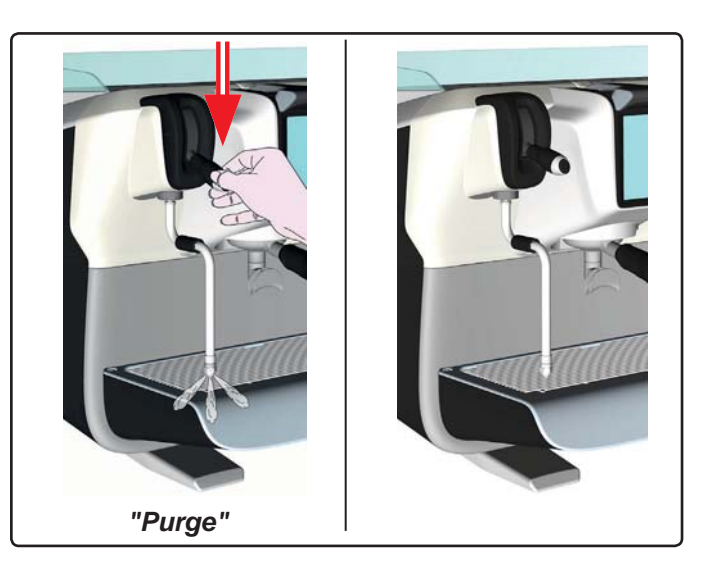

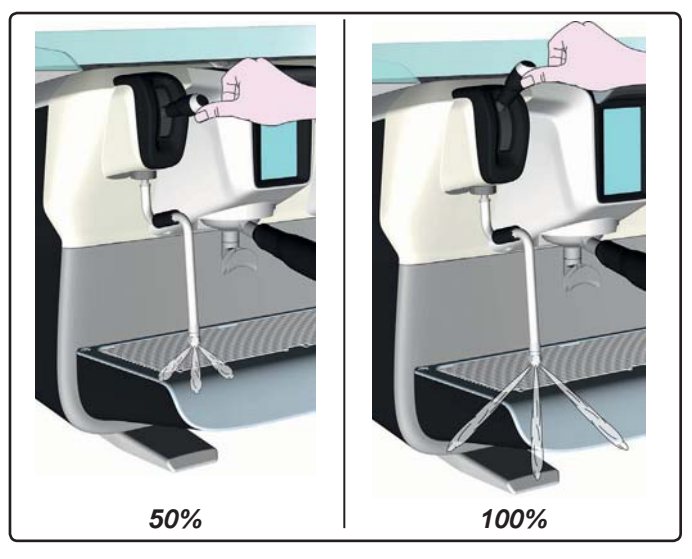

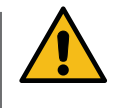

Portugues

**Perigo de queimaduras**! Utilizar os dispositivos isolantes adequados (**A**) para deslocar as lanças da água e do vapor.

Mergulhar totalmente a lança do vapor (9) no recipiente com a bebida a aquecer e empurra para cima a alavanca de comando do vapor (20) para a posição mais adequada. Aguardar que a bebida tenha alcançado a temperatura ou nível de emulsão desejado e em seguida voltar a colocar a alavanca de comando do vapor em baixo para interromper a saída do vapor.

### Limpeza das lanças de vapor

- No final de cada utilização:
  - utilizando uma esponja limpa, lavar a parte exterior com água quente, eliminando eventuais resíduos orgânicos presentes; enxaguar bem.
  - limpar a parte interior da lança, atuando da seguinte maneira: dirigir o tubo em direção da bacia de apoiar as chávenas, e prestando uma atenção especial, distribuir vapor pelo menos uma vez.

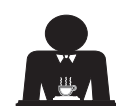

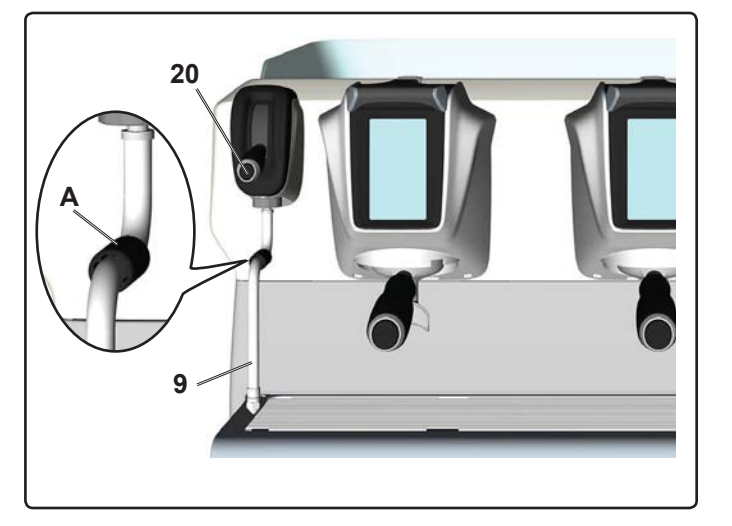

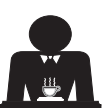

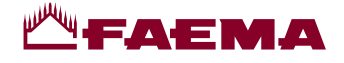

# PROGRAMAÇÃO DO CLIENTE

#### 19. Fluxo de programação do cliente

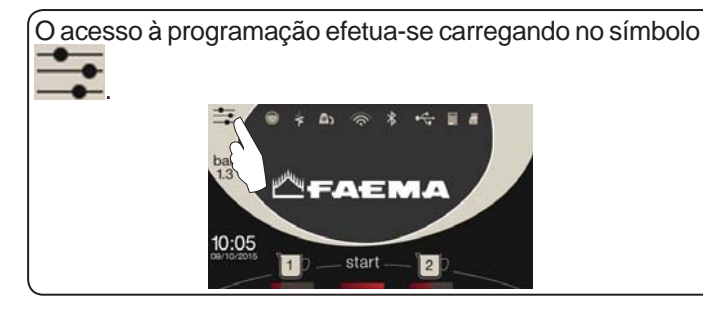

O regresso ao menu anterior ou à saída da programação

ocorre carregando no símbolo

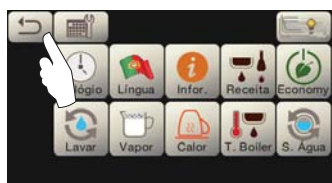

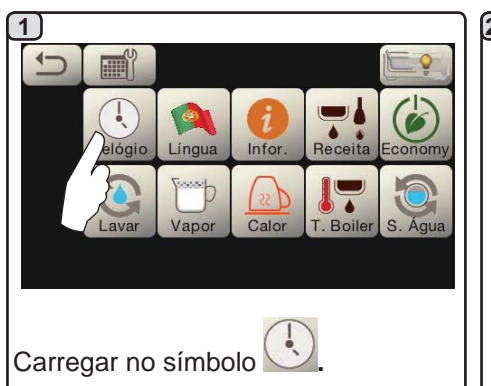

#### DESLIGAÇÃO 1 LIGAÇÃO **AUTOMÁTICA**

A máquina pode ser configurada para desligar-se e ligar-se em horários programados.

N.B.: quando a máquina funciona com ligação/desligação automática, não utilizar o interruptor geral [2b] (1) para desligar a máquina, pois nessa condição não é possível o funcionamento da ligação automática.

# LIGAÇÃO FORÇADA

Carregar no símbolo start para forçar a ligação.

- N.B.: o forçamento da ligação não modifica os horários de ligação/ desligação programados.
- Nota: agora, a máquina permanecerá ligada até ao horário de desligação seguinte.

Para que volte imediatamente à condição de desligação por relógio é necessário desligar e ligar novamente a máquina, no interruptor geral (1).

# Menu do horário de serviço

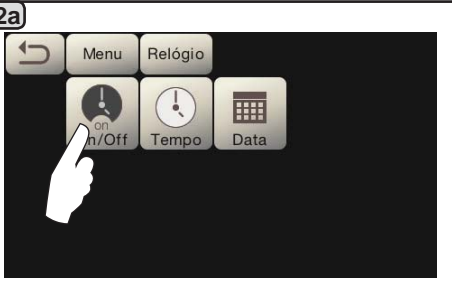

Aceder ao menu do horário de serviço

carregando no símbolo 🔚

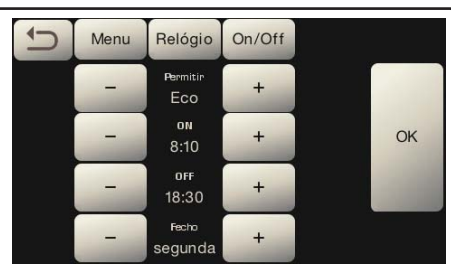

Os parâmetros que podem ser configurados são:

ATIVO - ligação / desligação no horário: SIM, NÃO, ECO (durante a fase de desligação a resistência não é desativada completamente e permite manter a pressão na caldeira a um valor de 0,2 bar).

**ON** - (horário de ligar); OFF - (horário de desligar);

FECHADO - (dia de fecho).

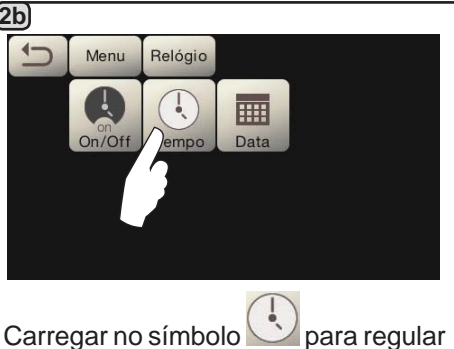

a hora.

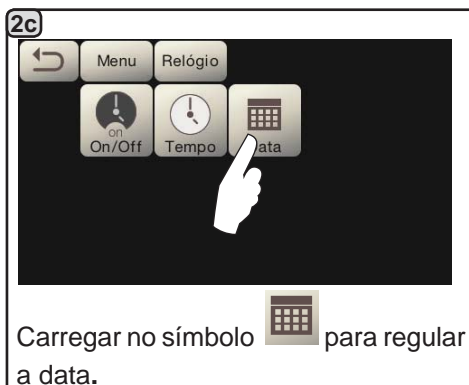

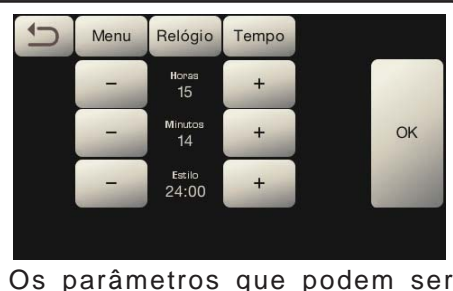

configurados são:

HORAS, MINUTOS, ESTILO - (24:00 ou AM/PM).

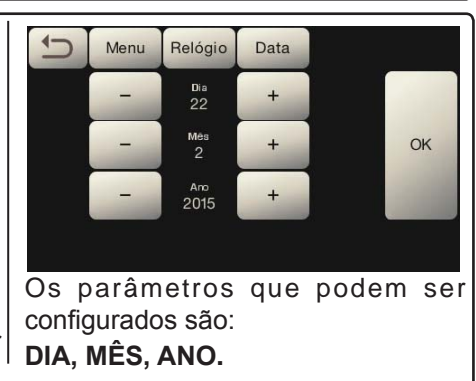

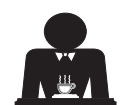

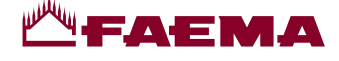

Seleção da língua

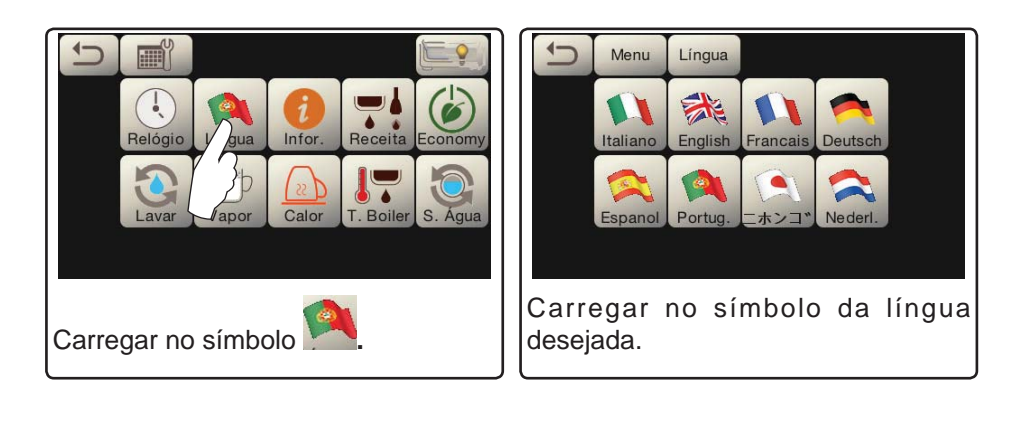

#### Contadores

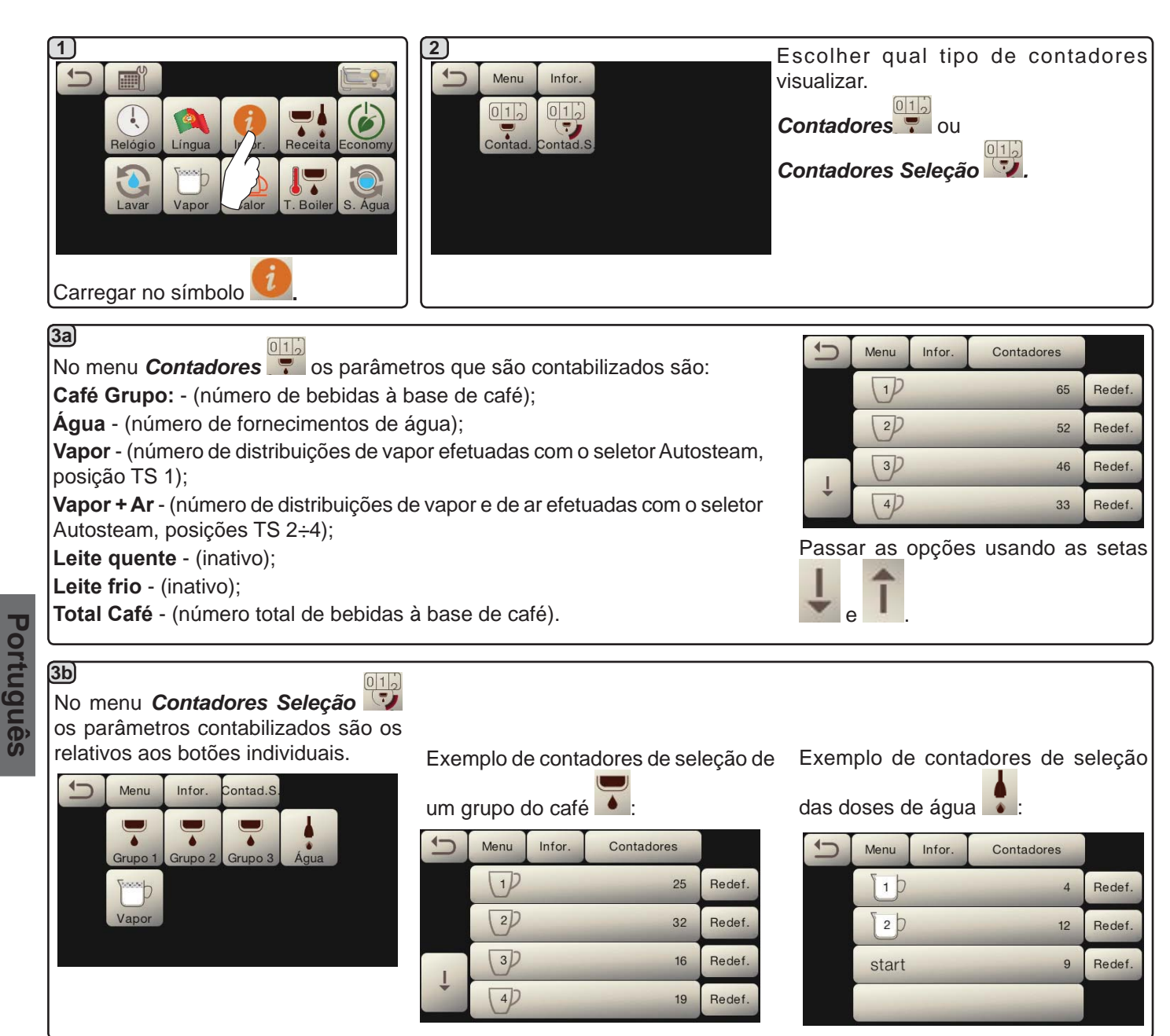

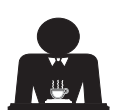

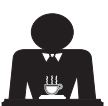

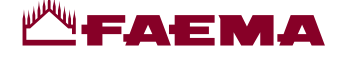

#### Programação das doses

# CAFÉ:

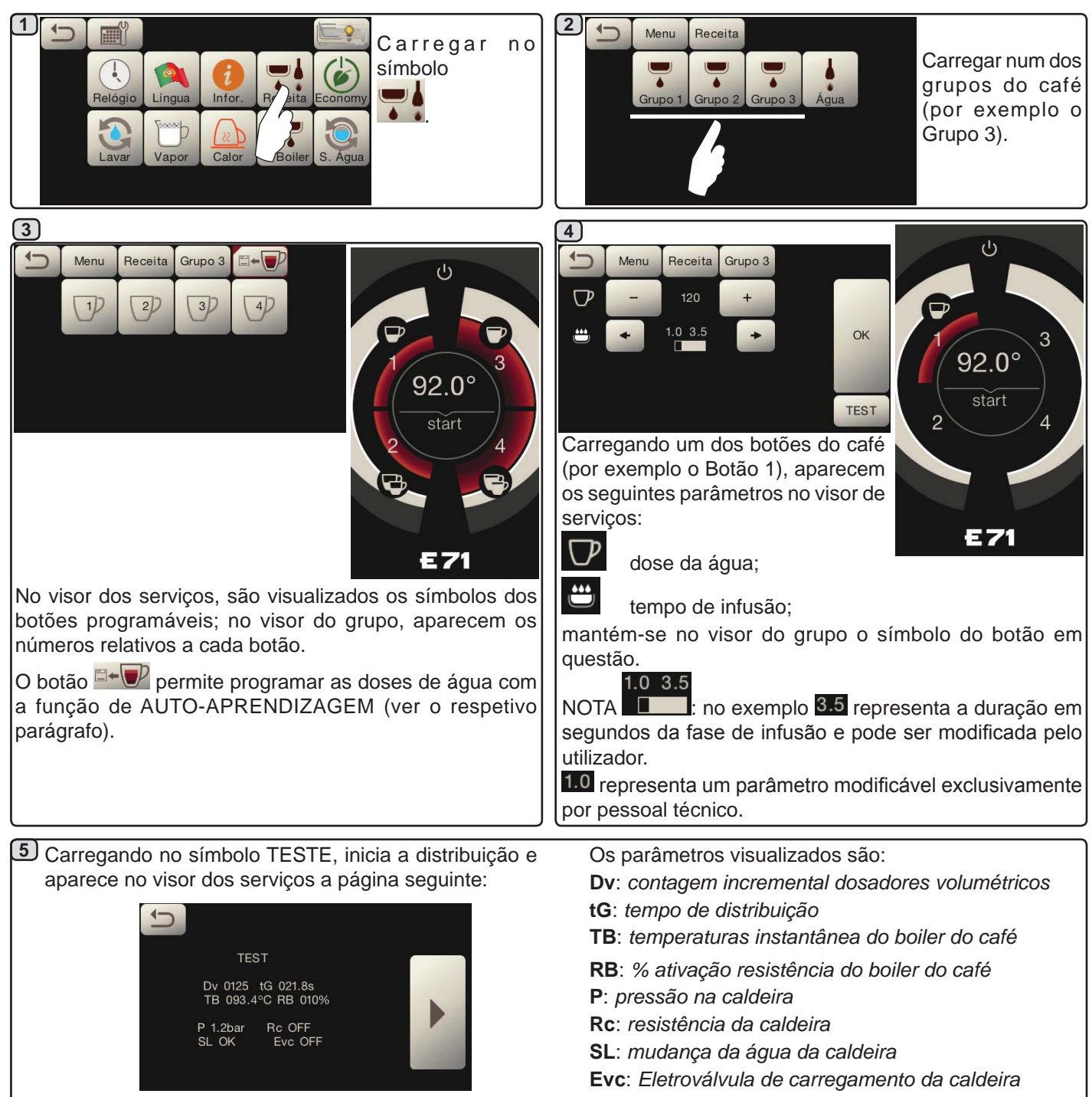

# <u>ÁGUA</u>

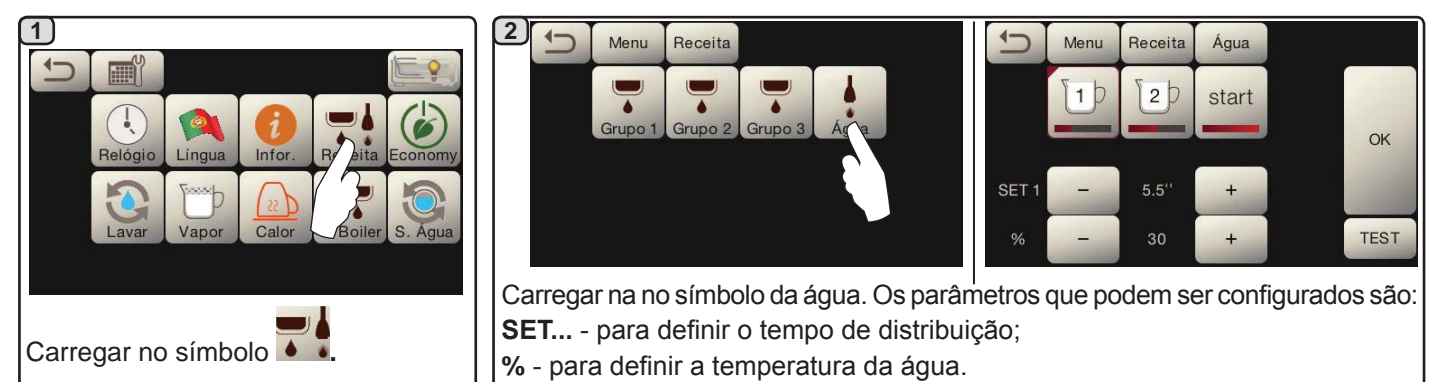

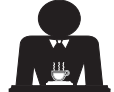

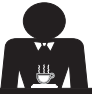

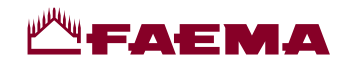

Programações das doses por "auto-aprendizagem" para distribuições de café por Touch screen de seleção

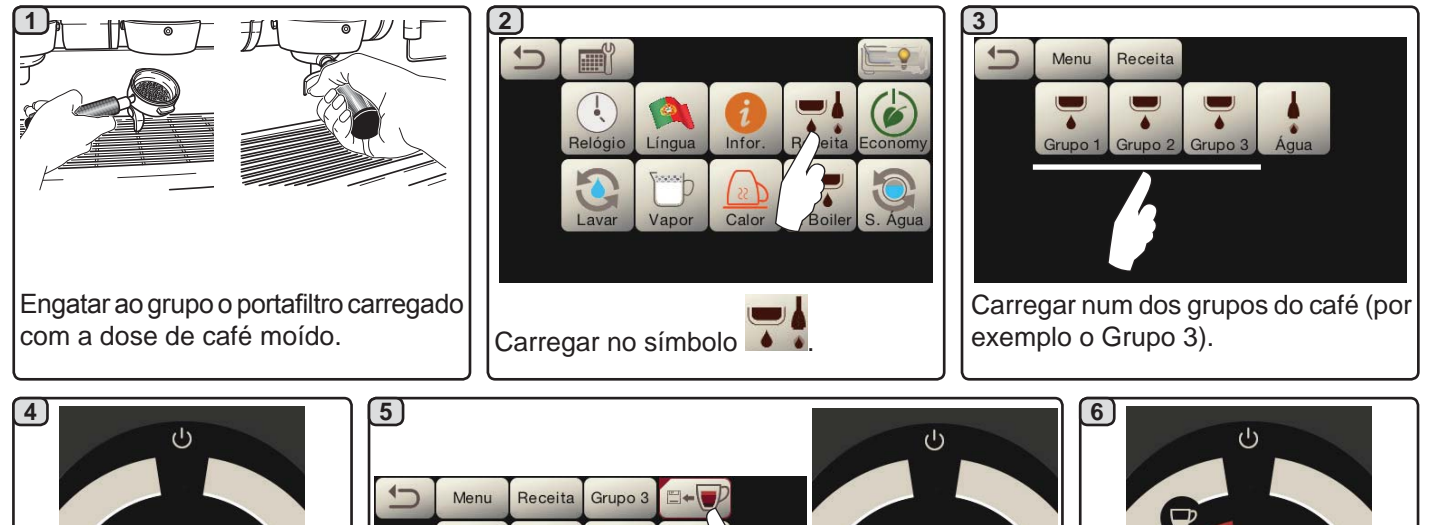

Dispor a chávena ou as chávenas debaixo dos bicos do

No visor do grupo aparecem os números relativos a cada

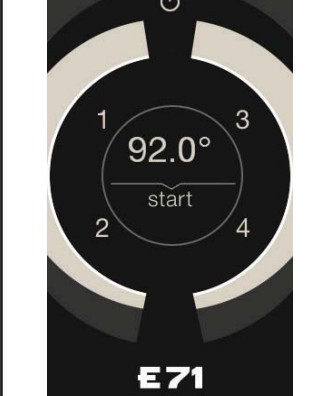

No visor do grupo aparecem os números relativos a cada botão.

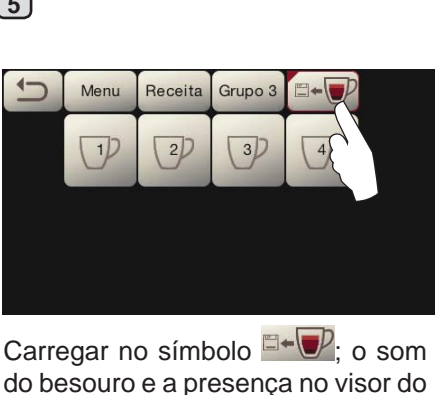

do besouro e a presença no visor do grupo do simbolo 🔤 mostram a fase de AUTO-APRENDIZAGEM.

portafiltro.

botão.

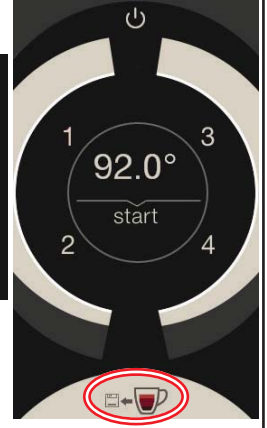

92.0° start 

Carregar no botão a programar (por exemplo Botão 1): no visor é evidenciado o símbolo do botão em questão.

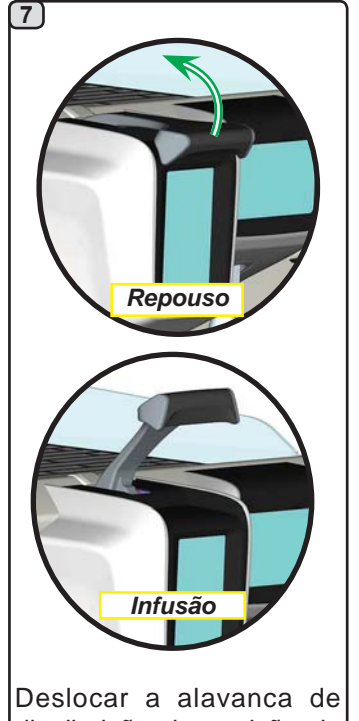

distribuição da posição de "Repouso" para a posição de "Infusão".

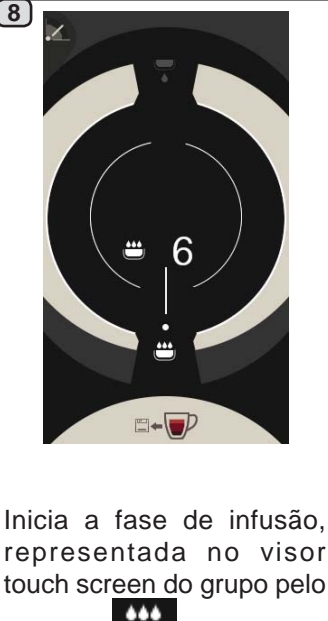

representada no visor touch screen do grupo pelo

símbolo ; a duração da fase é estabelecida pelo utilizador.

O símbolo indica a posição da alavanca.

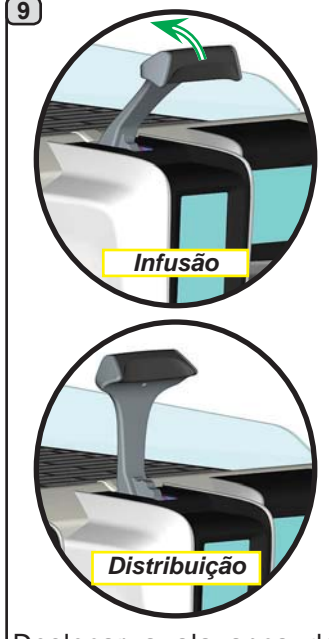

Deslocar a alavanca de distribuição da posição de "Infusão" para a posição de "Distribuição".

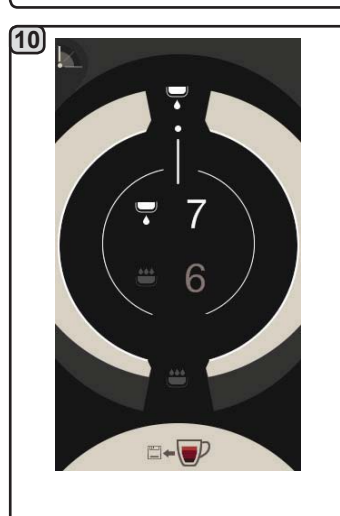

Inicia a fase de distribuição, representada pelo símbolo

; a duração da fase é estabelecida pelo utilizador.

O símbolo indica a posição da alavanca.

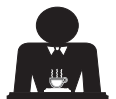

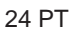

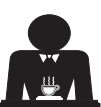

Portugues

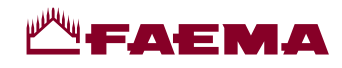

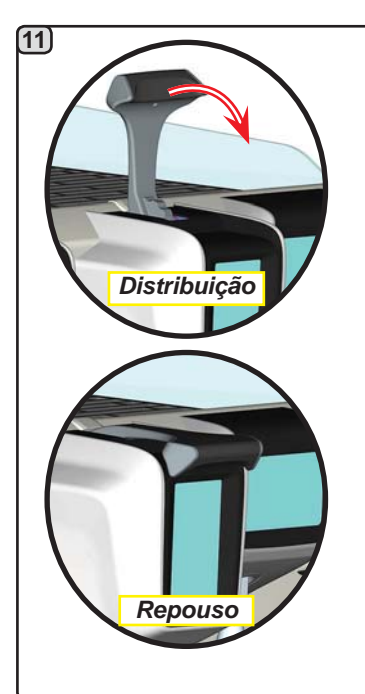

Quando se alcança a dose desejada na chávena, ou nas chávenas, deslocar a alavanca de distribuição da posição de "*Distribuição*" paraaposiçãode"*Repouso*".

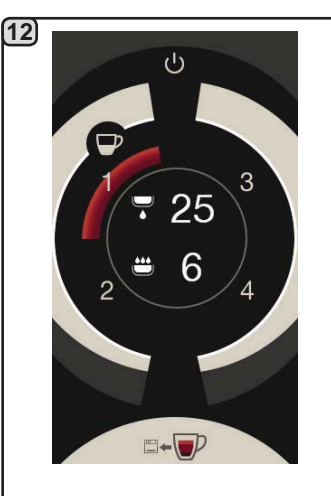

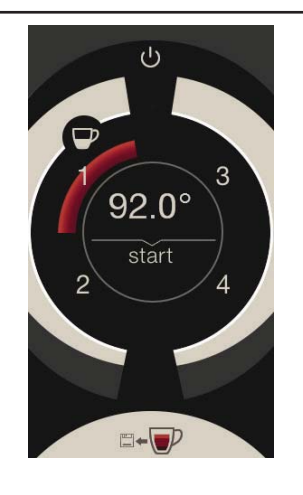

Antes de regressar à fase de stand-by, por alguns segundos, o visor do grupo visualiza os parâmetros: duração total da distribuição e duração da fase de infusão.

Continuar a eventual programação de todos os botões do café.

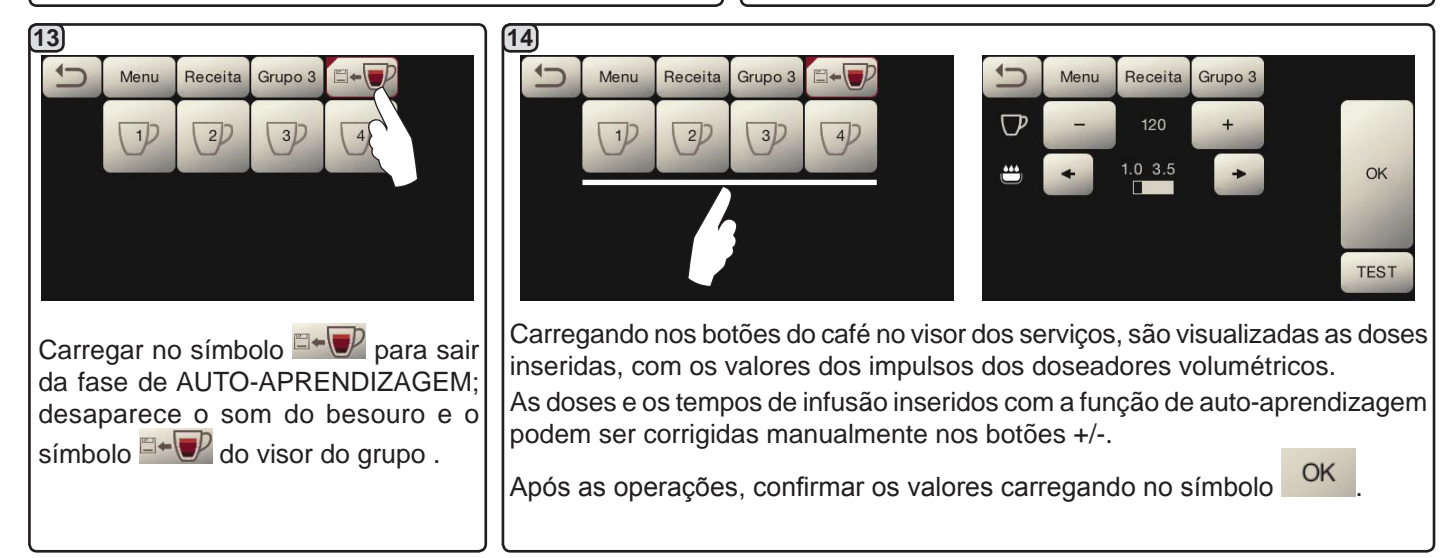

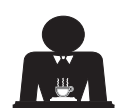

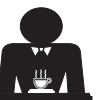

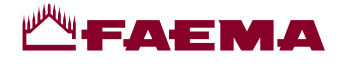

#### Economy

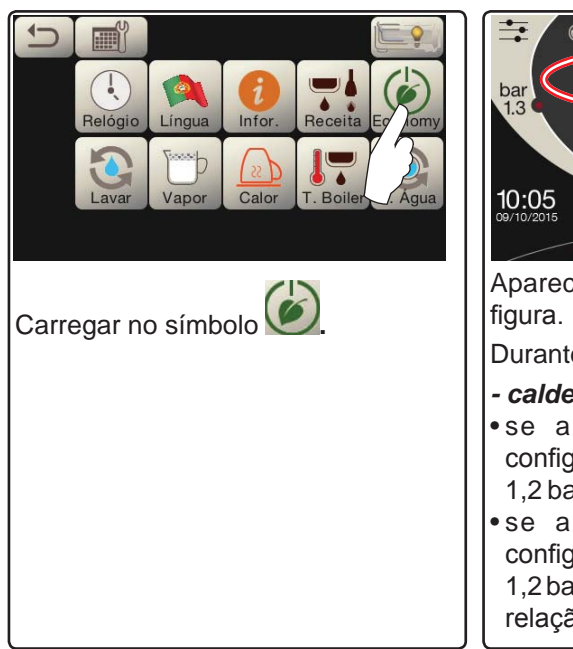

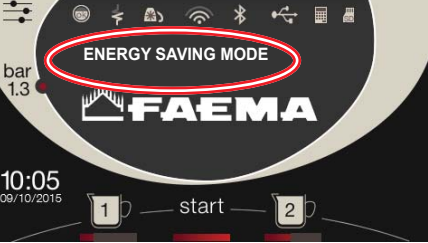

Aparece no visor a mensagem da

Durante esta fase:

#### - caldeira

•se a pressão na caldeira for configurada com um valor superior a 1,2 bar, a pressão baixa para 0,8 bar; •se a pressão na caldeira for configurada com um valor inferior a 1,2 bar, a pressão baixa de 0.4 bar em relação ao valor configurado.

Lavagens

#### - aquecedor das chávenas

- é automaticamente configurado no nível 1.
- iluminação
- as luzes da máquina são desativadas.
- visor
- é reduzida a luminosidade em todos os visores.
- grupos do café
- permanecem ativos.

Carregar em qualquer botão de distribuição para sair da modalidade ECONOMY e voltar à fase de trabalho da máquina.

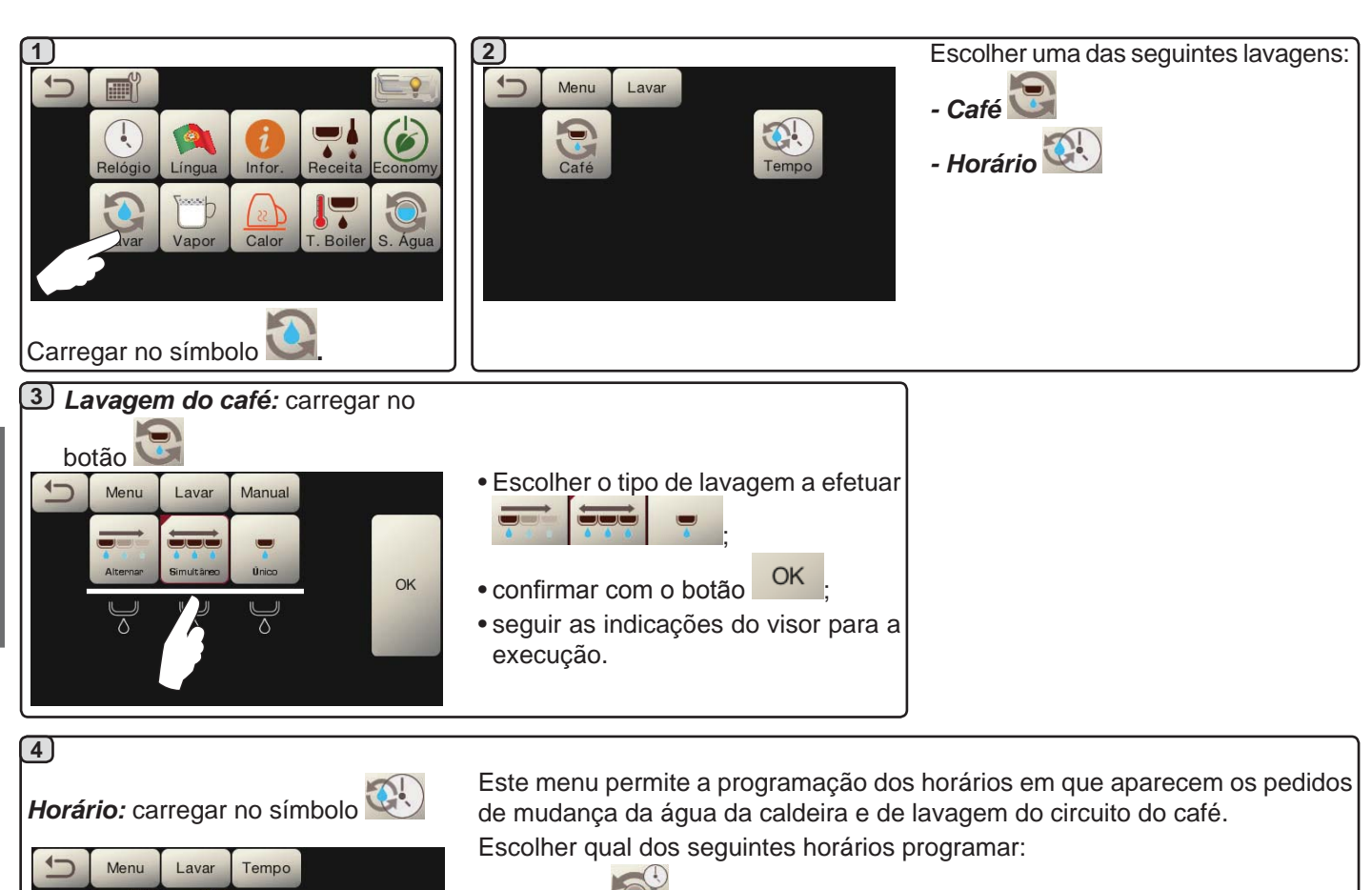

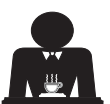

Portugues

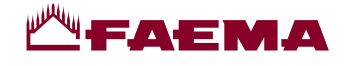

Tempo

S. Água

OK

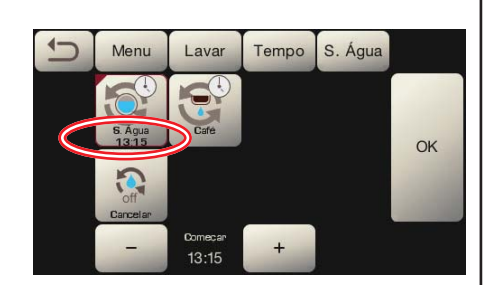

Modificar a hora de acordo com as próprias exigências.

Mudança: carregar no símbolo

Lavar

13:00

Tempo

S. Água

OK

(4a)

1

Menu

Confirmar com o botão

13:15

1

Menu

Lavar

O novo horário aparece abaixo do botão

NOTAS. A função "*MUDANÇA*" com pedido por horário é programada pelo pessoal técnico, o qual tem também a faculdade de ativar, ou não, a função "bloqueio".

Com o "bloqueio" ativo, se a mudança da água não for efetuada no prazo de uma hora, a máquina inibe a distribuição das bebidas.

Com o pedido por horário programado, o utilizador só tem a possibilidade de modificar a hora em que aparece o pedido.

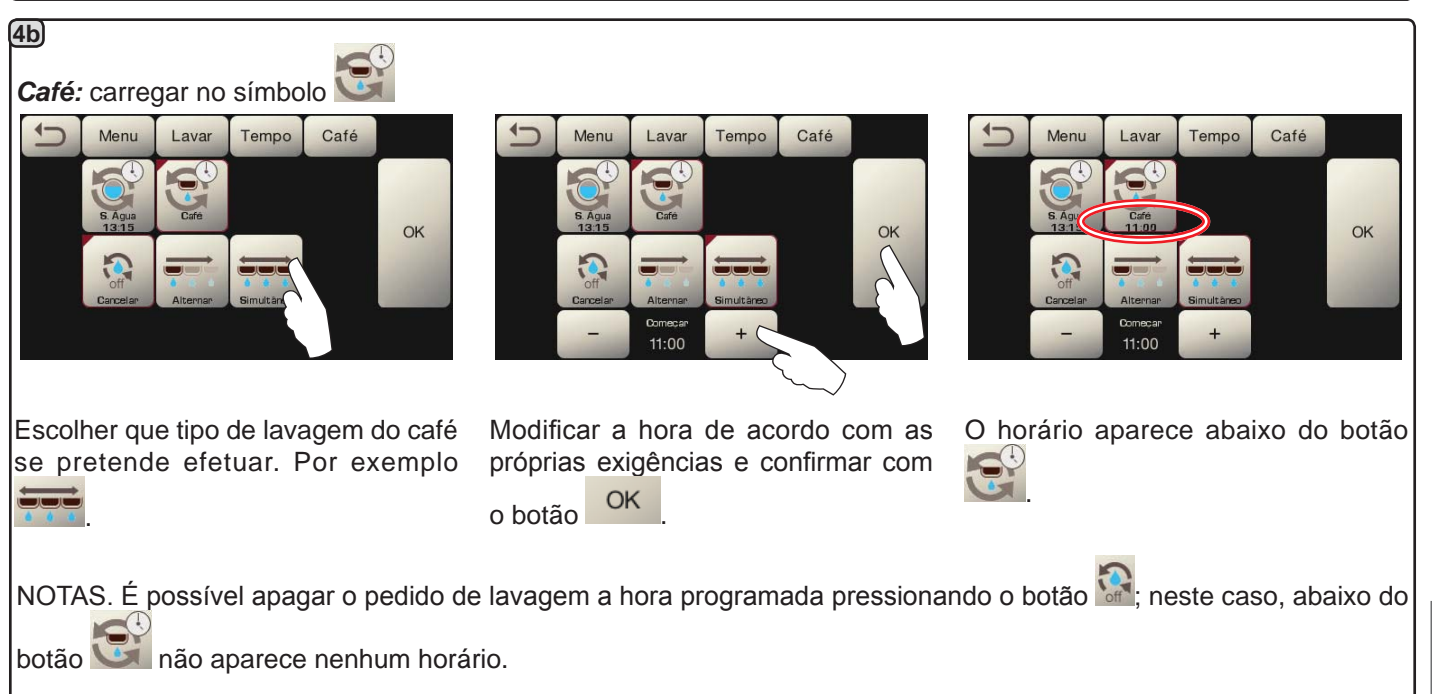

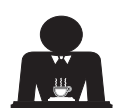

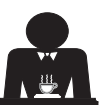

# **₩**FAEMA

#### Autosteam

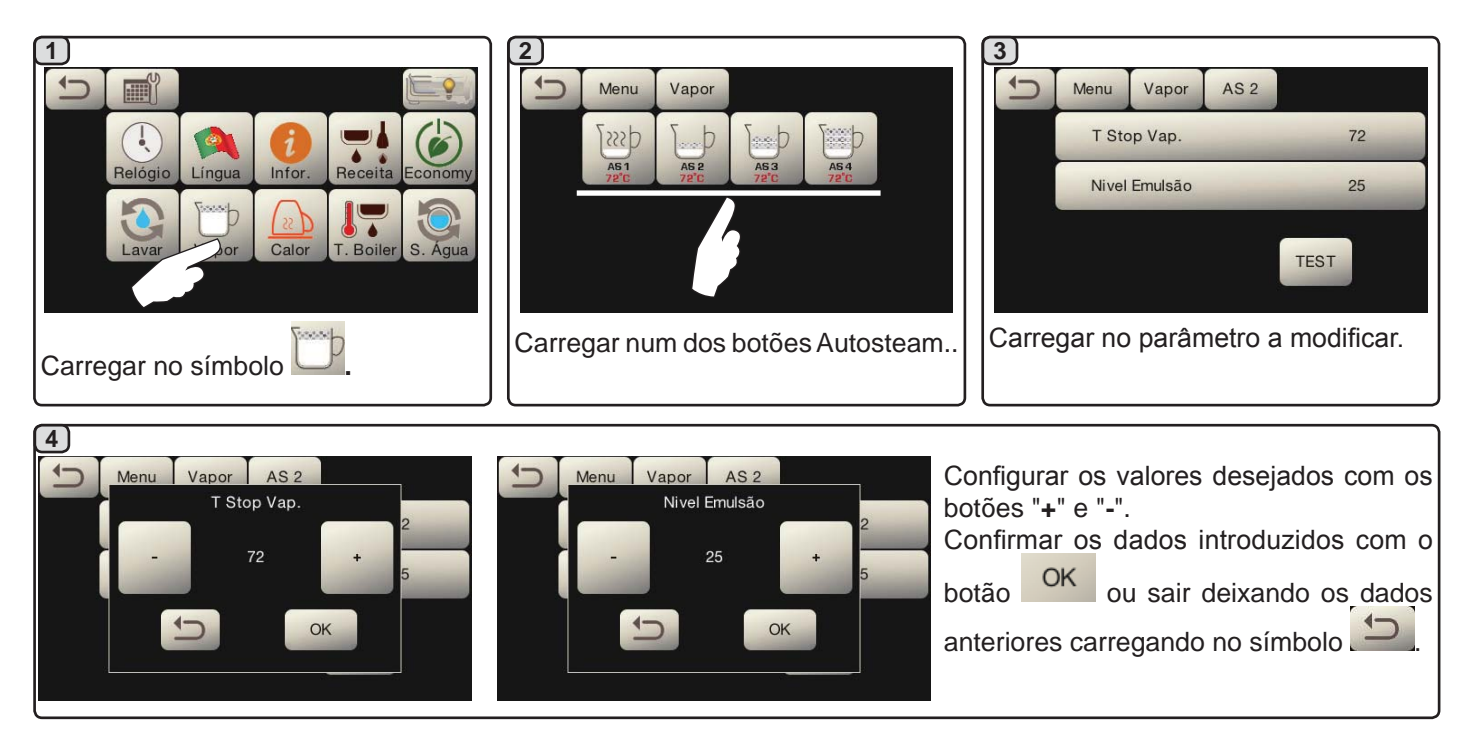

#### Aquecedor de chávenas

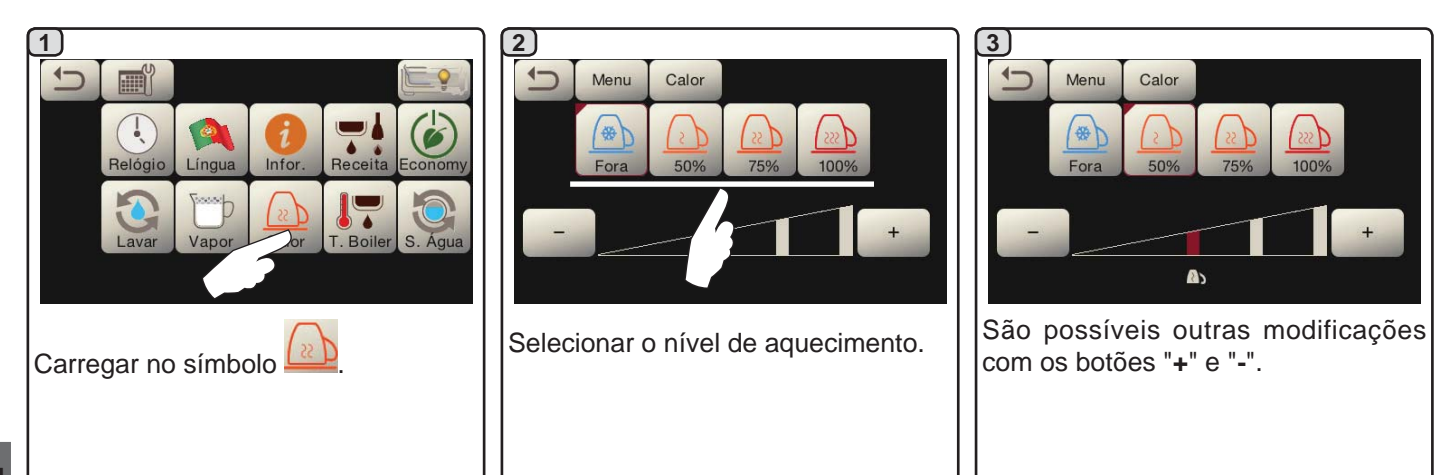

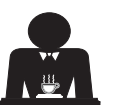

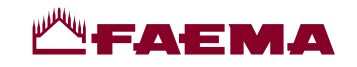

#### Temperaturas do boiler do café

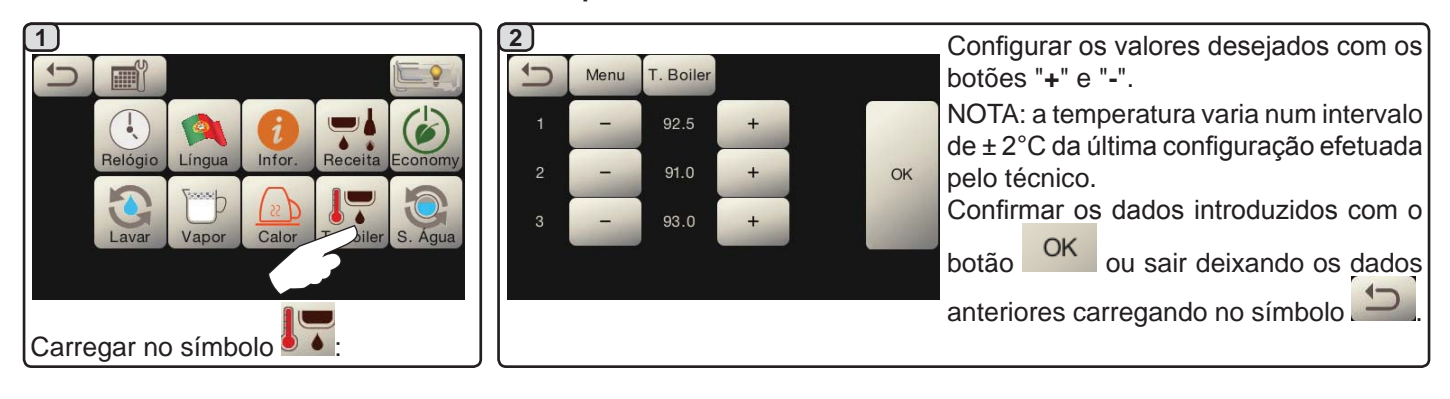

Mudança da água da caldeira

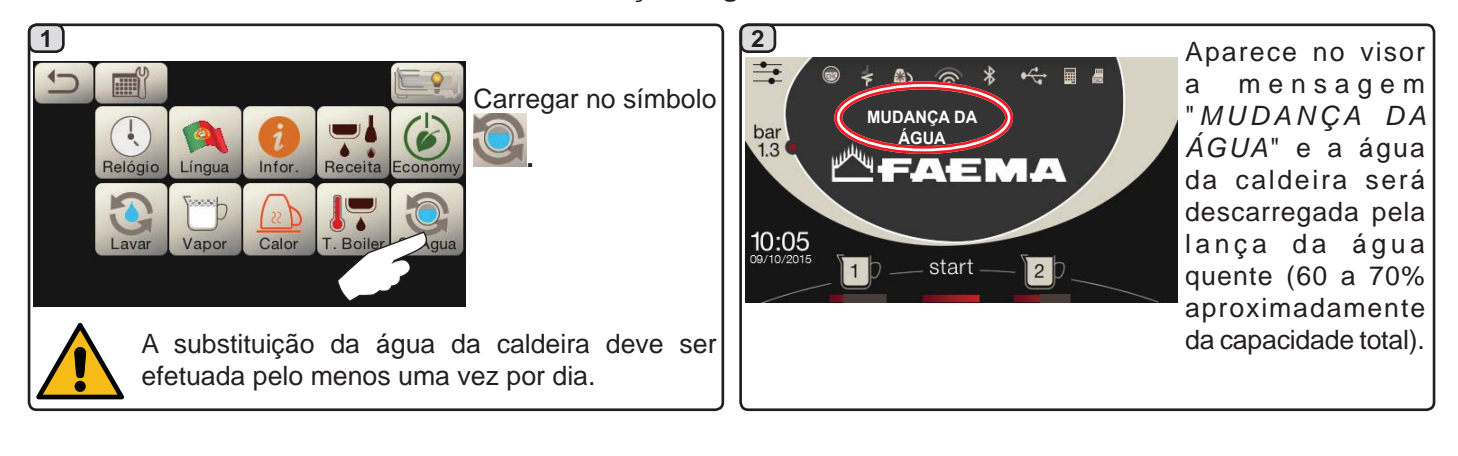

lluminação

| 1<br>Relógio<br>Lávar<br>Vapor<br>Calor<br>T. Boiler<br>S. Água | 2<br>Menu Luzes<br>- + OK<br>- + + | Este menu permite a regulação das<br>luzes da máquina. Em pormenor:<br><i>- painel traseiro</i><br><i>- luz dos grupos</i>                                    |
|-----------------------------------------------------------------|------------------------------------|----------------------------------------------------------------------------------------------------|
| Carregar no símbolo 📖                                           |                                    | Configurar os valores desejados com os<br>botões "+" e "-".<br>As modificações estarão ativas após se<br>ter confirmado os dados inseridos com<br>o botão OK. |

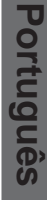

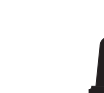

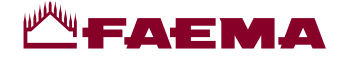

# 20. Logótipo

Em todos os visores da máquina, após um período de inatividade, programado pelo técnico no menu "Screensaver", são visualizados os logótipos standard da Faema.

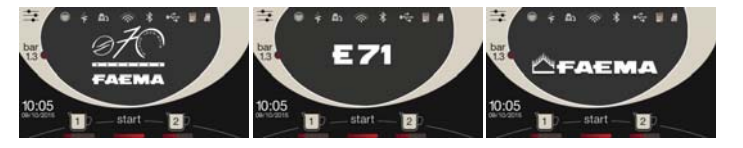

O pessoal técnico pode habilitar o parâmetro que permite adicionar à visualização no visor dos serviços, ou também nos visores do grupo, outro logótipo personalizado pelo utilizador.

A máquina é fornecida com o logótipo mostrado na imagem (EXPRESS YOUR ART).

O utilizador pode substituí-lo por outro de tamanho idêntico, que será visualizado em todos os visores (grupo e serviços) criando o ficheiro *custlogo.bmp* (tamanjo máximo 260 x 110 pixeis).

Em alternativa pode realizar uma imagem maior para os visores do grupo (ficheiro *logogrp.bmp* - 272 x 480 pixeis) e uma para o visor dos serviços (ficheiro *logosrv.bmp* - 260 x 110 pixeis).

Para a criação de um logótipo personalizado, proceder como será indicado a seguir:

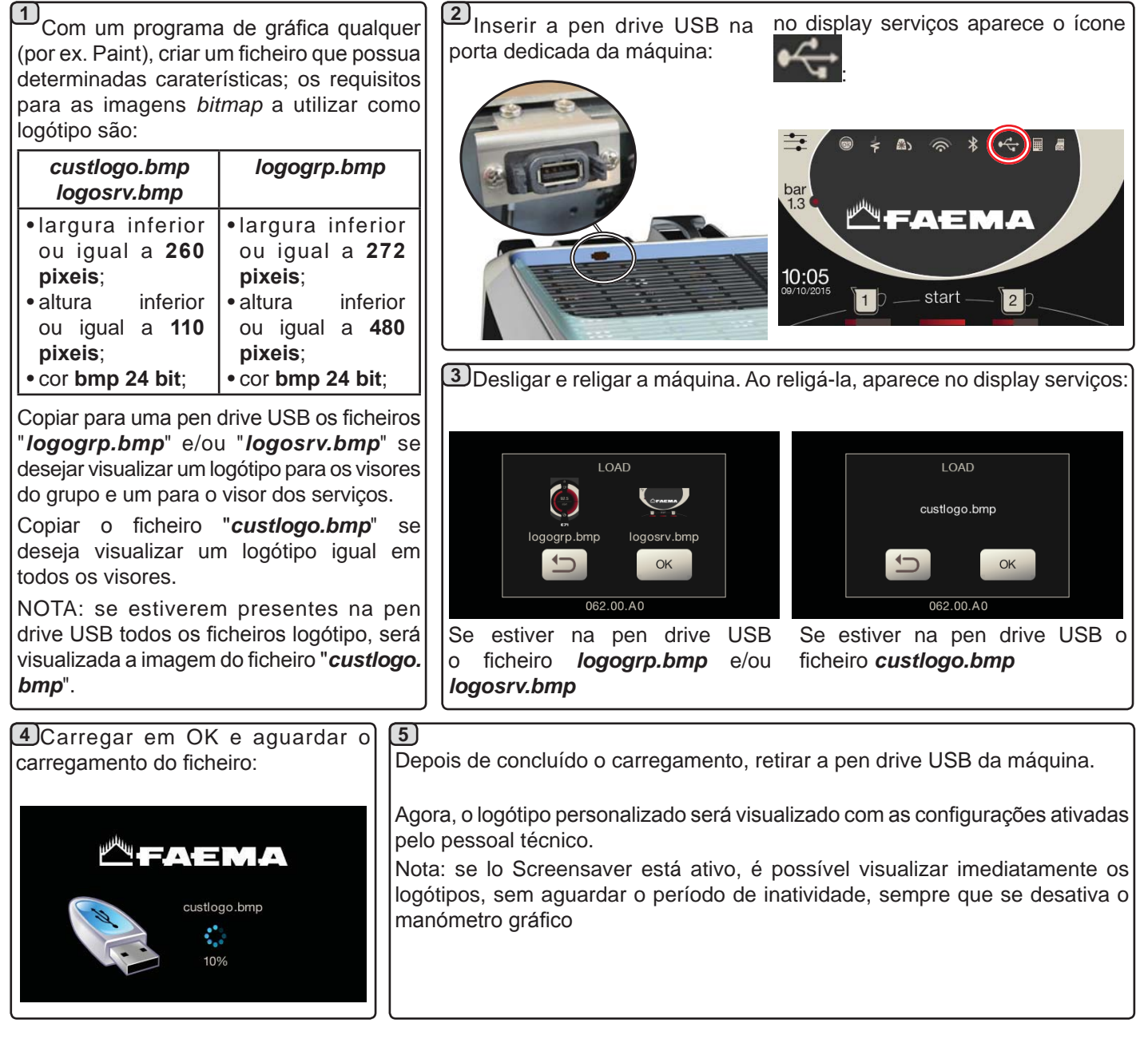

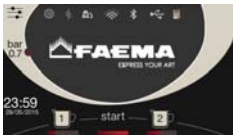

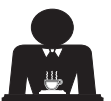

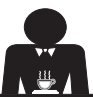

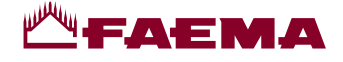

# 21. Limpeza e manutenção

Para a aplicação correta do sistema de <u>segurança alimentar (HACCP)</u> respeitar as indicações do presente parágrafo.

As lavagens devem ser efetuadas utilizando os produtos originais "Service Line", ver os detalhes na última página. Qualquer outro produto poderá comprometer a idoneidade dos materiais em contato com os alimentos.

Intervenção a efetuar no fim do dia de trabalho em todos os grupos ou quando assinalado pela máquina.

#### LIMPEZA DO CIRCUITO DO CAFÉ

A finalidade do ciclo de lavagem é a eliminação de toda a gordura e calcário que se depositou durante a distribuição do café. A falta de execução do ciclo de lavagem favorece a solidificação dos depósitos acima referidos e por conseguinte deixam de ter valor as prestações qualitativas do circuito do café.

N.B.: as operações a seguir descritas devem ser realizadas com a máquina ligada e em pressão.

ATENÇÃO, PERIGO DE QUEIMADURAS: durante as fases de lavagem do bico sairão água quente e vapor, portanto não aproximar as mãos ou outras partes do corpo até quando o ciclo de limpeza não tiver terminado.

Em caso de sinalização pela máquina aparece no visor *"EXECUTAR A LAVAGEM DO CAFÉ"*.

O pedido será repetido por uma hora ou enquanto a operação não for efetuada.

O circuito do café pode ser submetido a modalidades de lavagem diferentes:

- <u>sequencial</u>: a lavagem é executada em sequência e de maneira separa em cada grupo; é possível continuar a trabalhar nos grupos não ocupados na lavagem;
- <u>simultânea</u>: os grupos são todos submetidos à lavagem simultaneamente.

*Nota*: a duração da lavagem simultânea é de aproximadamente 7'; a duração da lavagem individual é de aproximadamente 7' por cada grupo distribuidor.

É ainda possível executar uma terceira modalidade de lavagem:

 individual: a lavagem pode ser efetuada num grupo específico sem obrigação de execução nos grupos restantes; é possível continuar a atuar nos grupos não ocupados na lavagem.

*Nota*: a lavagem individual não pode ser executada em caso de sinalização por parte da máquina.

N.B.: na falta de mensagens de lavagem e com um uso frequente da máquina, é possível proceder em qualquer momento a uma lavagem:

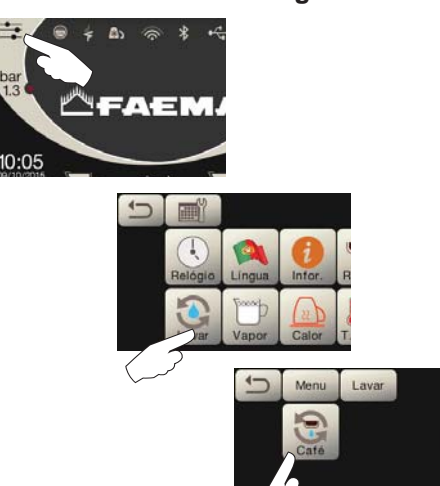

N.B.: quando o ciclo de lavagem estiver em execução, NÃO pode ser interrompido, nem sequer desligando a máquina.

Em caso de falha repentina da alimentação elétrica, quando a mesma for restabelecida, no visor aparecerá a mensagem "*EXECUTAR A LAVAGEM*"; completar as operações de limpeza nos modos anteriormente descritos.

As lavagens efetuadas sem pedido da máquina, podem, pelo contrário, ser interrompidas por desligação e posterior ligação da máquina.

A falta de execução das lavagens programadas será memorizada pela máquina.

NOTAS. O pessoal técnico tem a faculdade de ativar, ou não, a função de "bloqueio".

Com o "bloqueio" ativo, se a lavagem não for efetuada no prazo de uma hora, a máquina inibe a distribuição das bebidas.

Para executar as lavagens, proceder como descrito nas páginas seguintes.

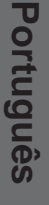

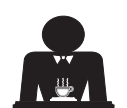

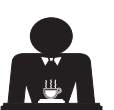

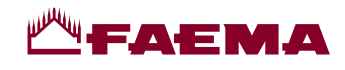

### LAVAGEM ALTERNADA

Intervenção a efetuar no fim do dia de trabalho em todos os grupos ou quando assinalado pela máquina.

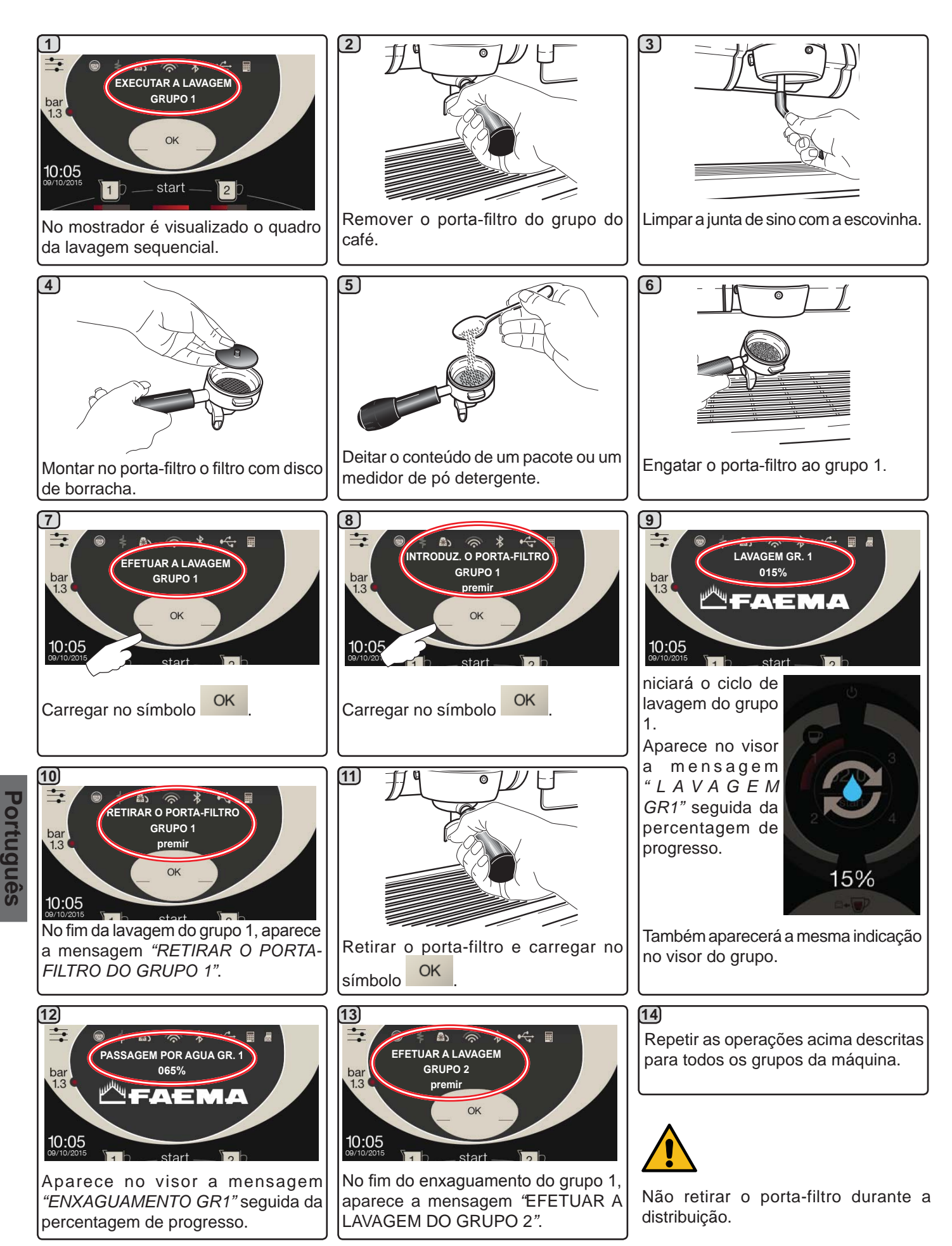

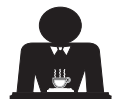

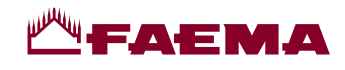

### LAVAGEM SIMULTÂNEA

Intervenção a efetuar no fim do dia de trabalho em todos os grupos ou quando assinalado pela máquina.

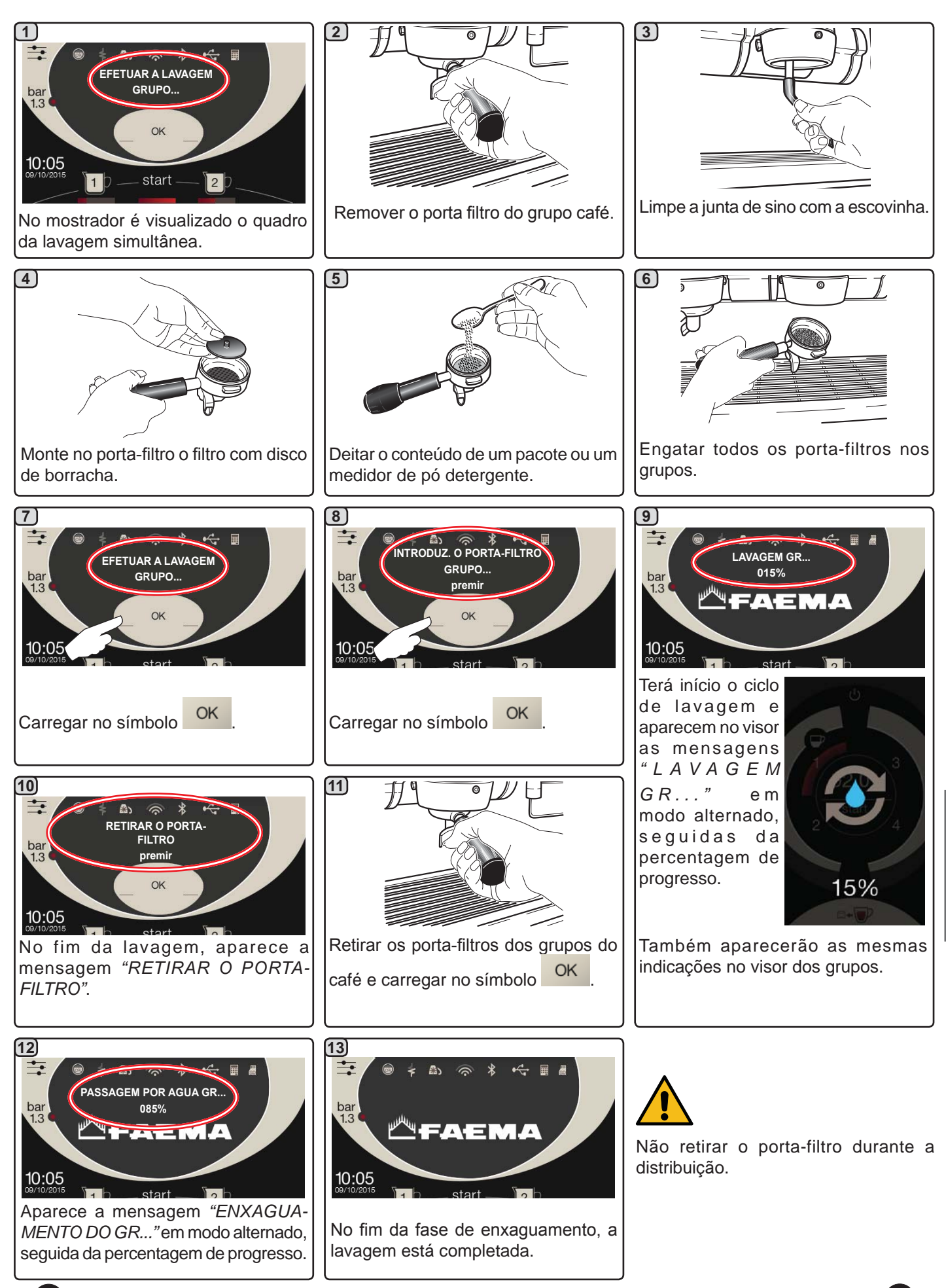

Português

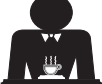

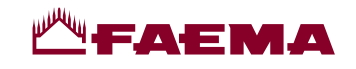

**LAVAGEM INDIVIDUAL:** não executável em caso de sinalização por parte da máquina. Trabalho a efetuar no fim de um dia de trabalho em todos os grupos

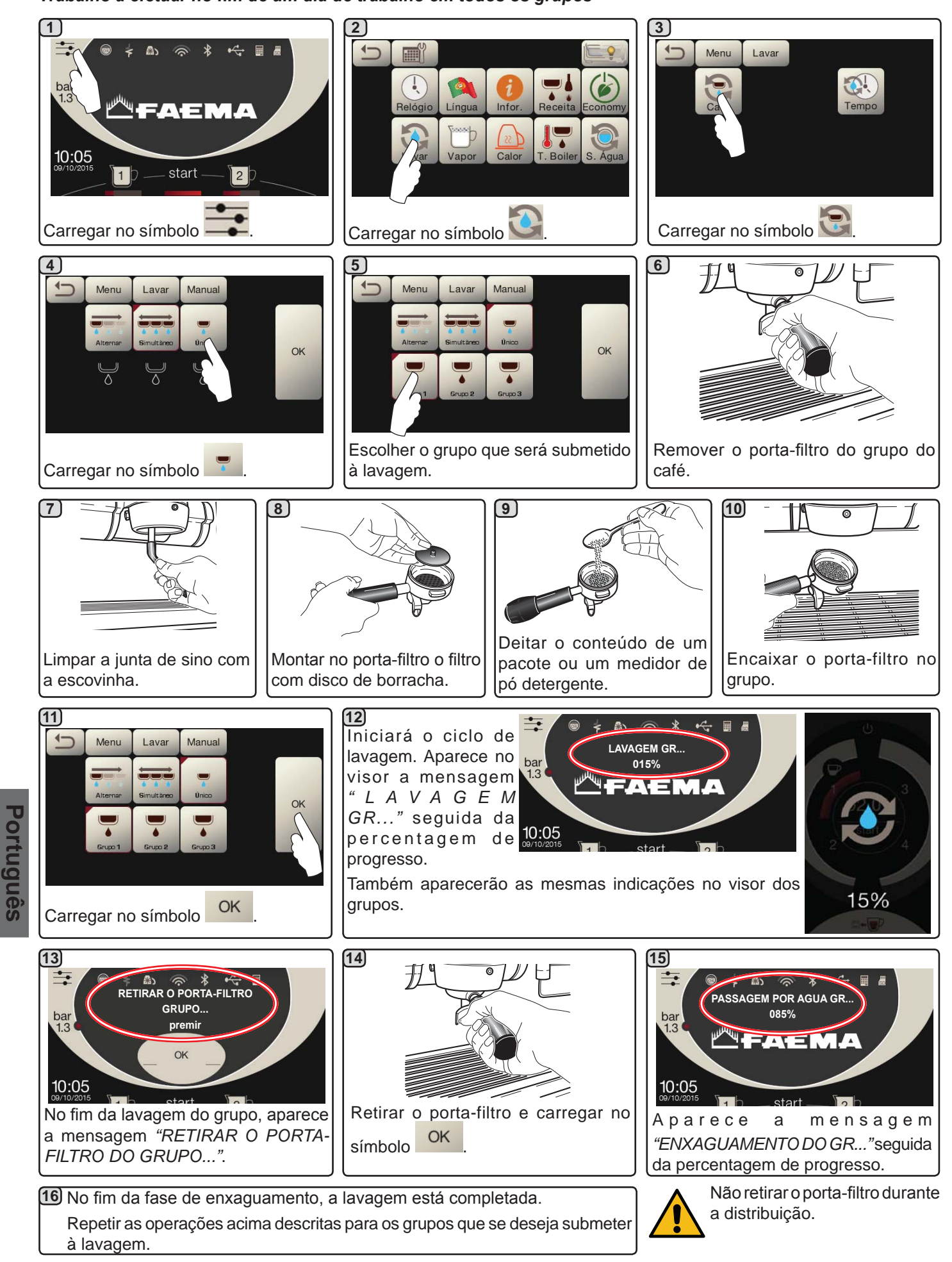

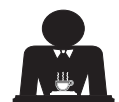

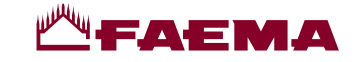

### MUDANÇA DA ÁGUA DA CALDEIRA - Trabalho a efetuar pelo menos uma vez por dia

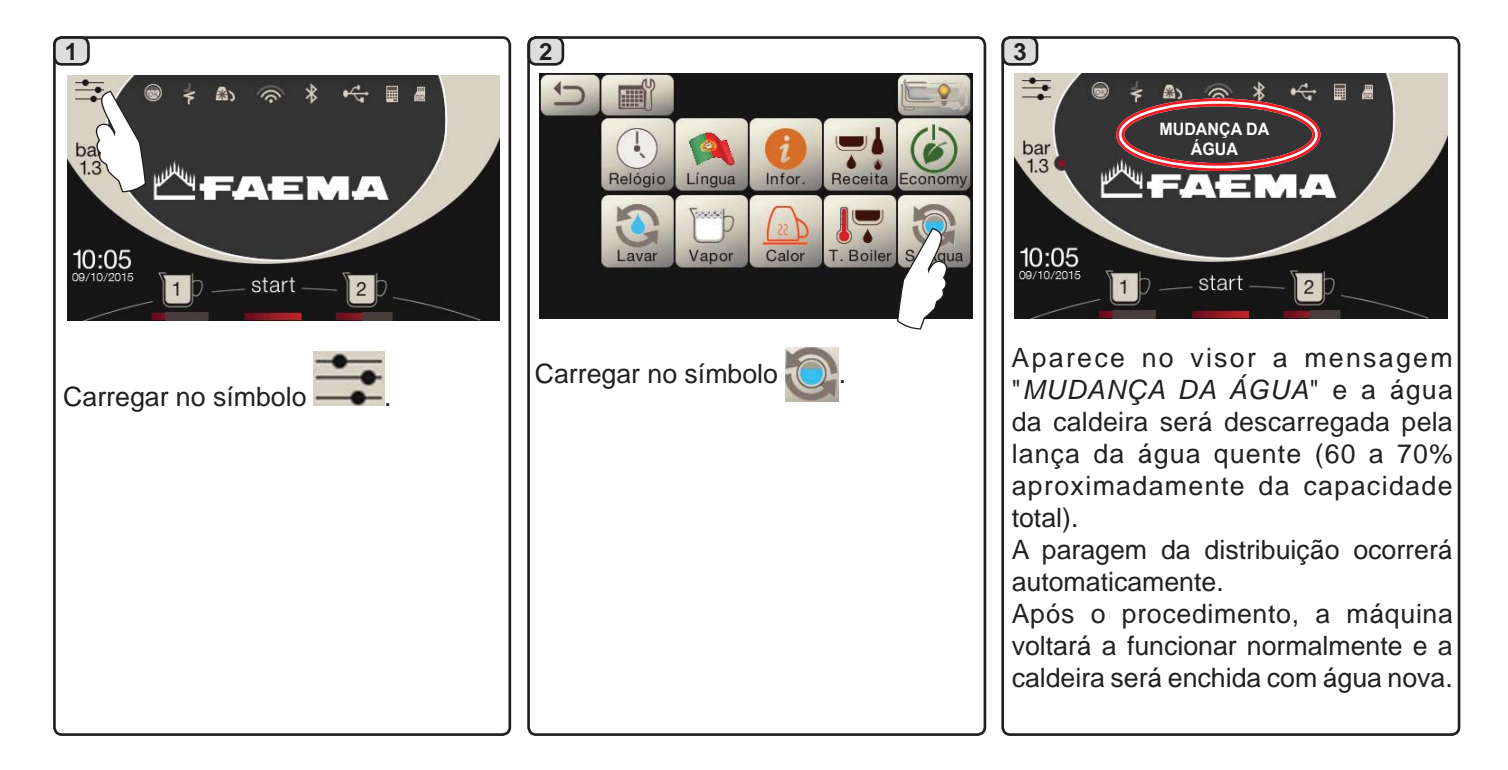

### LIMPEZA DOS PORTA-FILTROS - Trabalho a efetuar ao fim de um dia de trabalho em todos os porta-filtros

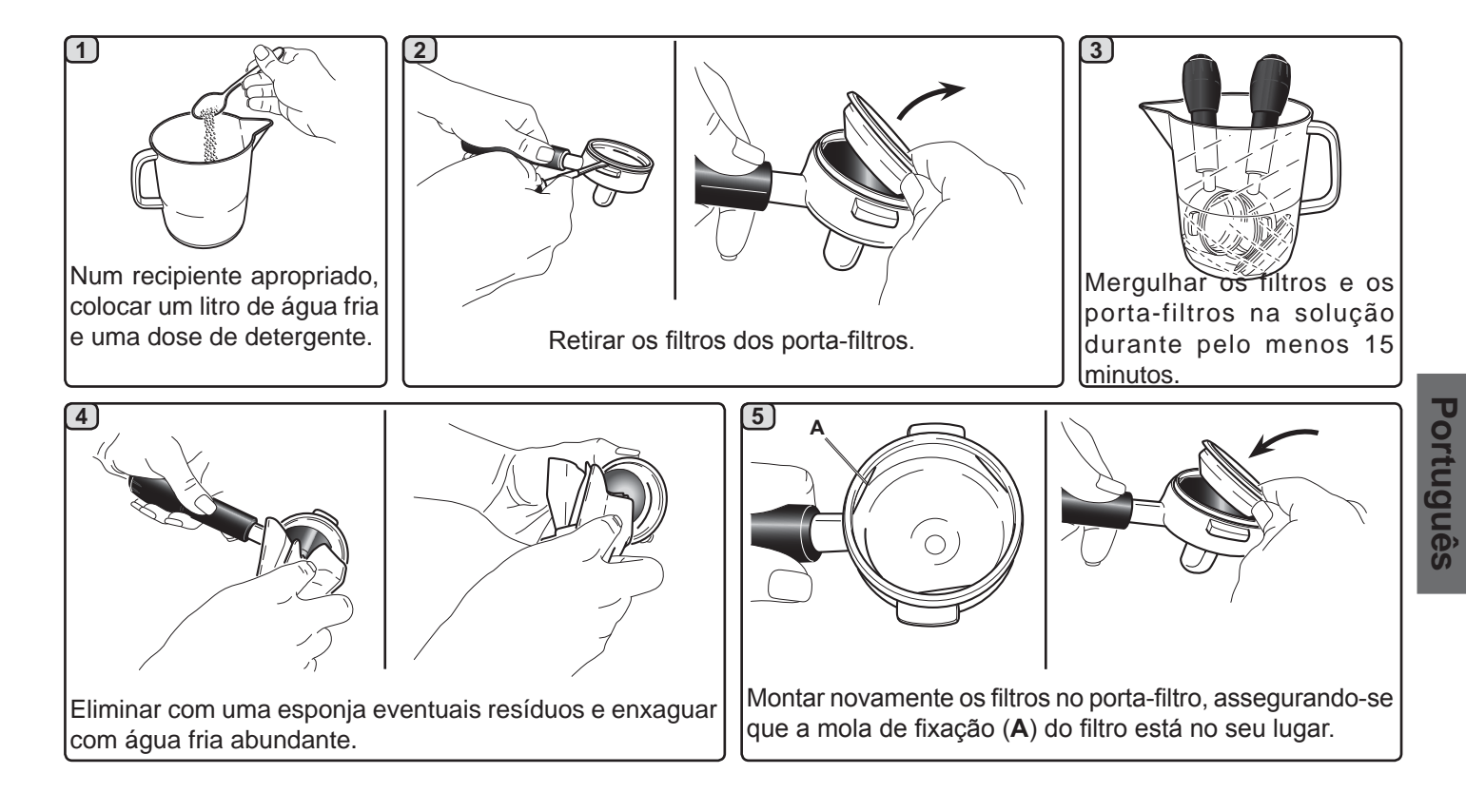

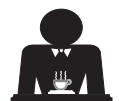

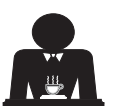

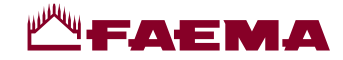

#### LANÇAS DE VAPOR E DE ÁGUA QUENTE - Trabalho a efetuar ao fim de um dia de trabalho

Utilizando uma esponja limpa, lavar com água quente, eliminando eventuais resíduos orgânicos presentes; enxaguar muito bem.

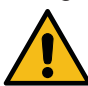

NÃO utilizar produtos abrasivos.

Para limpar a parte interna das lanças de vapor proceder do modo seguinte:

dirigir o tubo em direcção da bacia de apoiar as chávenas, e prestando uma atenção especial, distribuir vapor pelo menos uma vez.

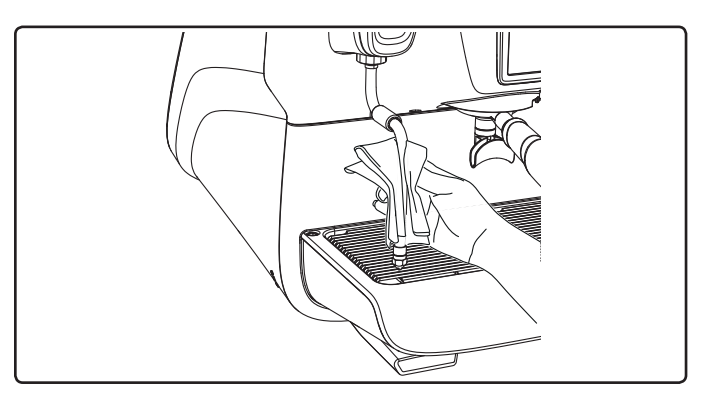

#### NOTA: as operações a seguir descritas também podem ser executadas com a máquina desligada.

#### GRELHA E BACIA DE GOTEJAMENTO - Intervenção a efetuar ao fim de um dia de trabalho

- 1. Retirar a grelha da bacia
- 2. Puxar a bacia para fora.
- Completar a limpeza da grelha e da bacia debaixo de água corrente.

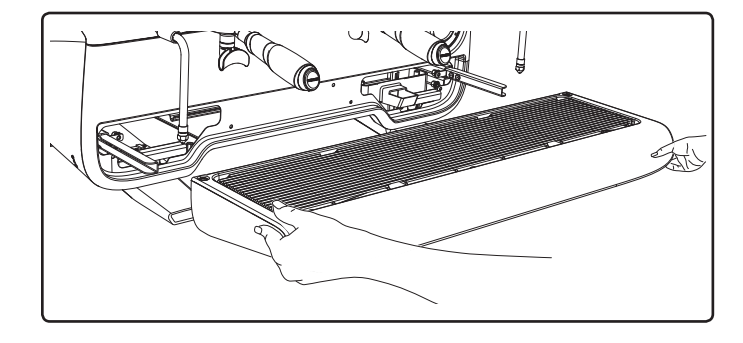

#### **BACIA DE DESCARGA**

- Intervenção a efetuar no fim de um dia de trabalho Deite uma jarra de água quente na bacia de descarga para remover eventuais incrustações.

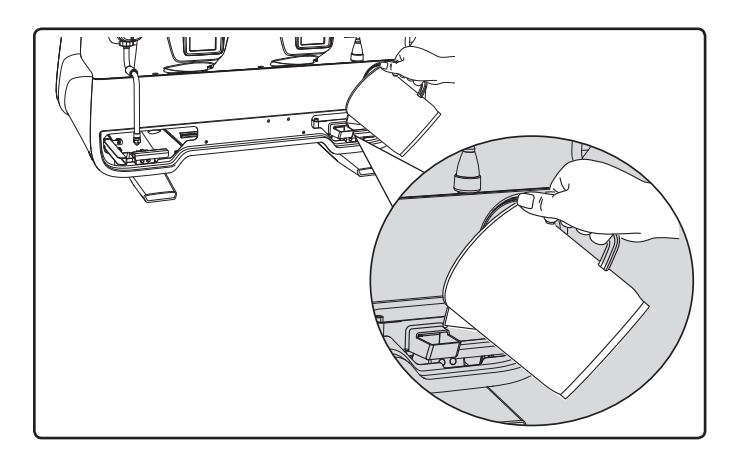

#### CARROÇARIA - Intervenção a efetuar no fim de um dia de trabalho

Utilizar um pano macio e produtos SEM amoníaco ou abrasivos, eliminando eventuais resíduos orgânicos presentes na zona de trabalho.

N.B.: não nebulizar líquidos nas fissuras dos painéis da carroçaria.

NOTA: ligeiras variações de cor da superfície não devem ser consideradas um defeito mas uma caraterísticas exclusiva deste manufacto.

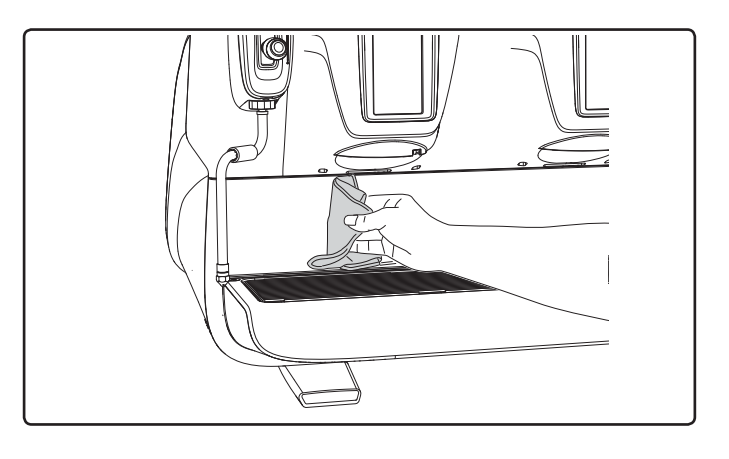

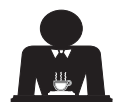

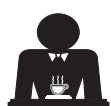

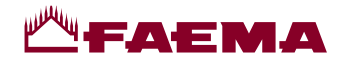

# 22. Anomalias - Avarias

#### Intervenções efetuadas diretamente pelo cliente:

Antes de chamar o serviço de assistência técnica, para evitar despesas inúteis, verificar se o problema apresentado pela máquina está incluído nos casos a seguir indicados.

| ANOMALIA                                                                          | CAUSA                                                                                                    | SOLUÇÃO                                                                                         |
|-----------------------------------------------------------------------------------|----------------------------------------------------------------------------------------------------|-------------------------------------------------------------------------------------------------|
| A máquina de café não<br>funciona e os visores ( <b>Ts</b> ) estão<br>desligados. | Interrupção da energia elétrica                                                                                   | Verificar se há energia elétrica.<br>Verificar a posição do interruptor<br>geral (1).           |
| Perda pelo bordo do porta-filtro (11).                                            | Presença de café na guarnição do contentor inferior.                                                              | Limpar com a escova em dotação.                                                                 |
| Tempo de distribuição do café curto demais.                                       | Moagem do café grossa demais.<br>Café antigo demais.                                                              | Moagem mais fina.<br>Substituir o café.                                                         |
| O café sai gota a gota.                                                           | Furos do filtro entupidos ou furos de saída do<br>porta-filtro ( <b>11</b> ) sujo.<br>Moagem do café fina demais. | Limpar.<br>Moagem mais grossa.                                                                  |
| Perda de água por baixo da máquina.                                               | Esgoto entupido.<br>Furo da bacia de descarga entupido.                                                           | Limpar.<br>Limpar.                                                                              |
| Máquina quente, não distribui café.                                               | Torneira da rede ou torneira anti-calcário<br>fechadas.<br>Falta de água da rede.                                 | Abrir as torneiras.<br>Aguardar o regresso do fornecimento<br>da água ou chamar um canalizador. |
| O nível automático permanece ligado.                                              | As causas são as mesmas do ponto anterior.                                                                        | Mesmas soluções do ponto anterior.                                                              |

### Mensagens de modo explícito

| MENSAGEM                 | CAUSA : quando é visualizada                                                                                                    | SOLUÇÃO                                                                                                    |
|--------------------------|----------------------------------------------------------------------------------------------------|----------------------------------------------------------------------------------------------------|
| Máquina fria<br>Aguardar | Esta mensagem é visualizada no display premindo uma<br>tecla qualquer de distribuição quando do acendimento<br>da máquina, até quando a pressão da caldeira serviços<br>se encontra abaixo da pressão de trabalho configurada.                                                           | Uma vez alcançada a pressão de trabalho a mensagem desaparece automaticamente.                                                                                                    |
| Proceder à<br>manutenção | Esta mensagem é visualizada quando a máquina exigir<br>uma intervenção de manutenção.<br>Para eliminar temporaneamente a mensagem, carregar<br>no símbolo para acessar a programação:<br>EFETUAR A<br>MANUTENÇÃO<br>10:05<br>Corriozons carregar no símbolo or para eliminar a mensagem: | Contactar um técnico autorizado. A<br>mensagem será visualizada até quando a<br>manutenção não for realizada.<br>Nota. a necessidade de efetuar a<br>manutenção é memorizada pela máquina. |
|                          | A mensagem será novamente visualizada aquando do acendimento seguinte da máguina através do interruptor.                                                                                                    |                                                                                                    |

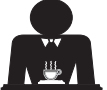

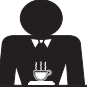

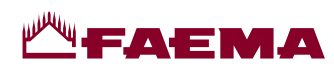

| Proceder à<br>regeneração<br>das resinas | Esta mensagem é visualizada quando as resinas do adocedor têm de ser regeneradas (Ver instruções sobre a manutenção do adocedor)                                                                   | Uma vez realizada a regeneração das resinas, carregar no símbolo                                                                                                    |
|------------------------------------------|----------------------------------------------------------------------------------------------------|----------------------------------------------------------------------------------------------------|
|                                          |                                                                                                    | acessar a programação:<br>EFETUAR A<br>REGENERAÇÃO DAS RESINAS<br>10:05<br>09/10/2015 start                                                                                                    |
|                                          |                                                                                                    | e carregar no símbolo para eliminar a mensagem:                                                                                                    |
|                                          |                                                                                                    | Image: Second second second |
|                                          |                                                                                                    | Nota: a necessidade de efetuar a<br>regeneração das resinas é memorizada<br>pela máquina.                                                                                                    |
| Substit. Filtr                           | Esta mensagem é visualizada quando a máquina exigir<br>a substituição do filtro de água.<br>Para eliminar temporaneamente a mensagem, carregar                                                     | Contatar um técnico autorizado.<br>A mensagem será visualizada até se<br>substituir o filtro.                                                                                                    |
|                                          | no símbolo para acessar a programação:                                                                                                    | Nota: a necessidade de substituir o filtro e memorizada pela máquina                                                                                                    |
|                                          | EFETUAR A<br>MANUTENÇÃO<br>10:05<br>09/10/2015 Elemente start                                                                                                    |                                                                                                    |
|                                          | e carregar no símbolo para eliminar a mensagem:                                                                                                    |                                                                                                    |
|                                          | O mensagem aparecerá novamente em intervalos regulares.                                                                                                    |                                                                                                    |
| Máquina<br>apagada                       | Esta mensagem é visualizada quando foi programado o<br>acendimento e o apagamento automático da máquina.<br>A mensagem indica que a máquina está desligada e se<br>encontra em estado de stand-by. | Para programar o acendimento e a des-<br>ligação automática, ver a parte manual<br>dedicada aos "Menu do horário de serviço".<br>Carregar na tecla start para forçar o<br>acendimento                                                                                                    |
| Mensagens<br>relativas às<br>lavagens    |                                                                                                    | Ver capítulo "Limpeza e manutenção" deste manual.                                                                                                    |

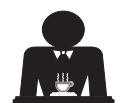

Português

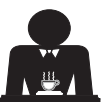

# -----

# 尊敬的女士 / 先生: 恭喜您购买此 Faema 新产品! 至此,您已经拥有了一台采用最新科技的高级意式espresso咖啡机。这台机器不仅为您提供效率和 功能的完美结合,同时也为您提供了所有能以最好方式满足您需要的工具。 我们建议您花一些时间来阅读此使用与安装手册。这将有助于您熟悉新的咖啡机,我们相信您正 期待着尽快使用该产品。 祝您一切顺利。

# GRUPPO CIMBALI S.p.A.

索引

|     |              | 页码 |     |                                          | 页码 |
|-----|--------------|----|-----|------------------------------------------|----|
| 1.  | 一般规则         | 2  |     | 自定义程序                                    |    |
| 2.1 | 运输与搬运        | 3  | 19. | 数据流程图                                    | 21 |
| 2.2 | 安装规则         | 5  |     | 工作时间菜单                                   | 21 |
| 3.  | 电气安装规则       | 6  |     | 语言选择                                     | 21 |
| 4.  | 水安装规则        | 6  |     | 柜面                                       | 22 |
| 5.  | 安装检查         | 7  |     | 编程万条切能<br>经过                             | 23 |
| 6   | 员丁操作机器的规则    | )  |     | <i>生价</i><br>洁洪                          | 20 |
| 0.  | 机器           | 8  |     | 自动蒸汽                                     | 28 |
| 7.  | 注意事项         | 9  |     | 暖杯器                                      | 28 |
| 8.  | 保养和维修        | 9  |     | 咖啡锅炉温度                                   | 29 |
| 9.  | 拆解机器         | 10 |     | 更换锅炉中的水                                  | 29 |
|     |              |    |     | 灯                                        | 29 |
|     | 使用           |    | 20. | 徽标                                       | 30 |
| 10. | 日常操作         | 11 | 21. | 清洁和维护                                    | 31 |
| 11. | 描述显示符号       | 12 |     | 连续清洗                                     | 32 |
| 12. | 更换锅炉中的水      | 13 |     | 同时清洗                                     | 33 |
| 13. | 暖杯器(在适用的情况下) | 13 |     | 单一清洗                                     | 34 |
| 14. | 咖啡冲泡         | 14 |     | 史换锅炉中的水                                  | 35 |
| 15. | 关闭锅炉         | 17 |     | 过滤   希朱<br>表   方   占   丸   水   公   印   管 | 35 |
| 16  | 机器完制         |    |     | 然代·马然尔力 配 目<br>格 柵 和 废 水 盘               | 36 |
| 10. | (可由技术人员激活)   | 17 |     | 废水盒                                      | 36 |
| 17. | 热水分配         | 18 |     | 机身                                       | 36 |
| 18. | 蒸汽分配         | 19 | 22. | 缺陷-故障                                    | 37 |
|     |              |    |     |                                          |    |

| 插图       | Х    |
|----------|------|
| 更换电源     | XII  |
| 更改变压器的电压 | XVII |
| 保养产品     | XX   |

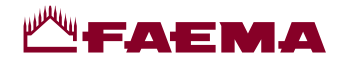

### 1. 一般规则

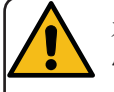

在以任何方式使用或搬运机器前,请仔细阅读本用户手册中的警告和使用规则,因为 它们提供了在操作机器时有关安全和卫生方面的重要信息。 请将这本小册子保存在易于查阅的地方,以方便参考。

- 此机器的设计用途为使用热水或蒸汽制作特浓咖啡和热饮料,并具暖杯功能。
- 此机器的安装地点必须确保该机器只能由受过严格训练且熟知机器使用可能带来危险的员工使用。
- 此机器仅供专业人士使用。
- 8 岁及以上且身体、感官或心智能力相对较弱、或缺少经验和知识的儿童也可以在成人监督或指导下安全使用此机器,并知悉可能会遇到的危险。
   切勿让儿童玩耍此机器。
   儿童须在有人监护的情况下进行清洁和维护操作。
   无论未成年人是否在成人的监管下使用此机器,都不得触犯当地的劳动法。
- 此机器不可无人看管。
- 此机器不得在户外使用。
- 如果存放机器的房间温度可能降到零度以下,请清空锅炉和水循环管。
- 不要将机器暴露在极端天气下(雨淋、日晒、寒冷)。
- 不要用高压水清洗机器。
- 噪音:评估的声压级别:74 dB(A) (+/-2.5dB)。
- 更换损坏的电源线只能由合格和经授权的技术人员进行。
- 若使用不当或未按上述设计用途使用,此机器可构成一个危险源。使用不当所造成的机器损坏, 制造商将不承担任何责任。

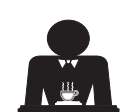

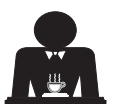

# **Щ**ЕАЕМА

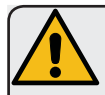

藝告

安装,拆解和调整只能由合格并经授权的技术人员进行。

请仔细阅读本手册中的警告和规则,因为它们提供了有关安全的安装,机器的使用与维修的 重要信息。

请将这本小册子保存在易于查阅的地方,以方便参考。

2.1 运输与搬运

包装

- 机器交付时不仅使用了牢固的硬纸板箱,还使用了合适的内部保护。包装上列明了标准的符号, 表明了搬运及存储装置时要遵守的规则。
- 运输必须根据包装上的说明进行,搬运时应加以注意,避免任何类型的冲击。
- 不要将设备暴露在极端天气下(雨淋,日晒,寒冷)。

收货时的检查

- 收到装置时,仔细的检查所有的运输文档是否正确(对照包装上的标签)。
- 检查原始包装是否损坏。
- 从包装内取出机器后,确保机器和安全装置完好无损。
- 请将具有潜在危险的包装材料(塑料袋、聚苯乙烯泡沫塑料、钉书钉等)放在儿童拿不到的地方。

处理包装的建议

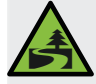

包装材料为环境兼容型,可回收。为保护环境,不得将包装材料丢弃,而应根据当地法规将其送至回收/废弃物处理中心。

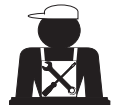

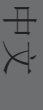

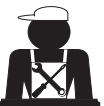

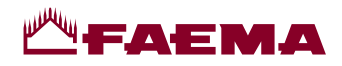

搬运

负责移动机器的人员必须熟知移动重物的风险。

必要时,使用正确的起重设备小心地搬运机器(例如:叉车)。 如果手动搬运机器,请确保:

- 根据机器的重量和搬运的困难程度,准备充足的人手;
- 始终使用必要的安全装备(鞋子/手套)。

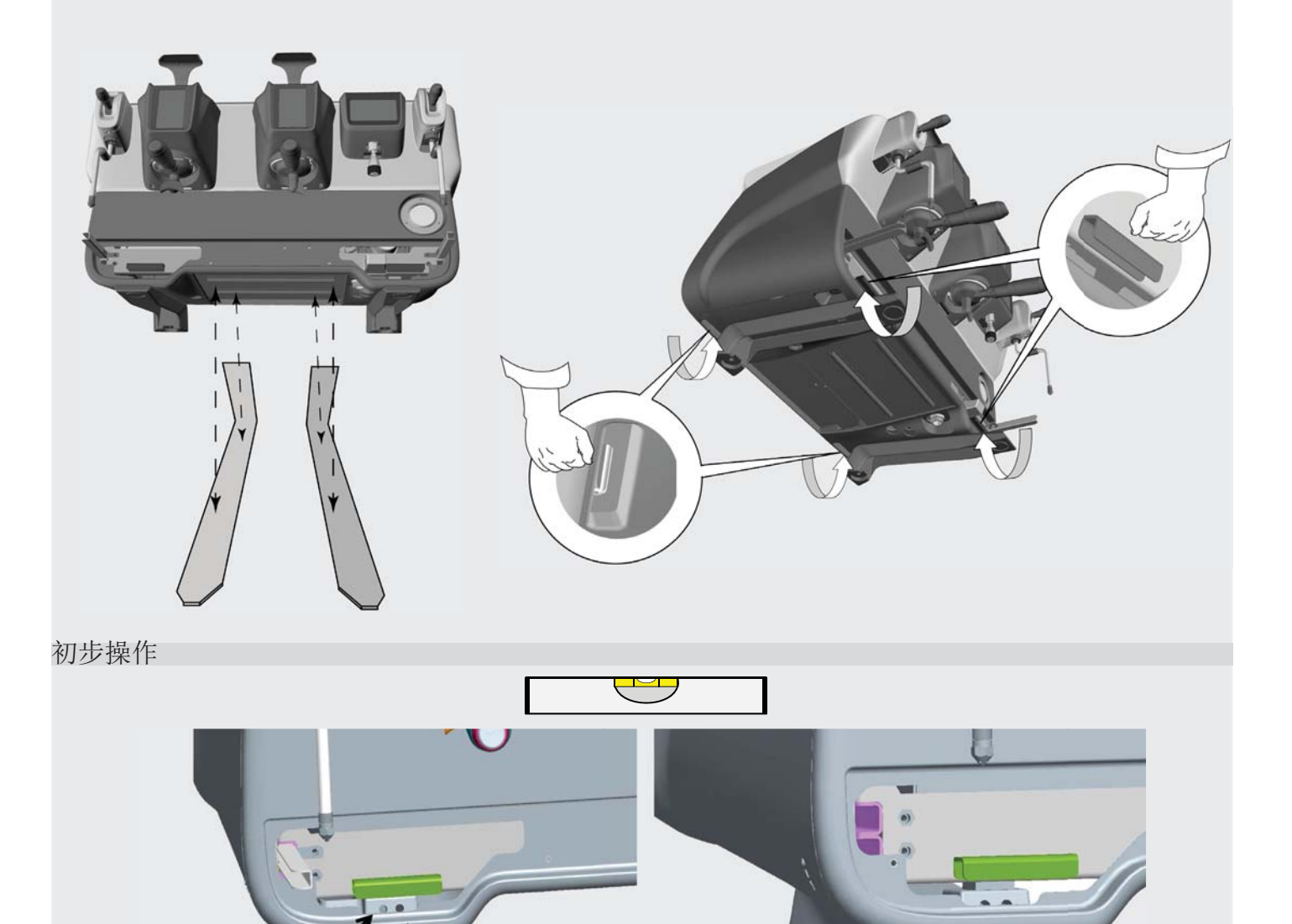

SX

❶ (♀ (€ ∩ם

3 👰 🕽 🖯

SW= 6mm

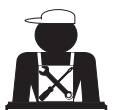

1) (◯ ) ‡∆<sub>max =</sub> 5 mm

DX

 $\textcircled{2} \qquad \bigoplus_{sw} \ \textcircled{2} \ \textcircled{2} \ \end{array}{2} \ \textcircled{2} \ \textcircled{2} \ \textcircled{2} \ \textcircled{2} \ \end{array}{2} \ \textcircled{2} \ \textcircled{2} \ \textcircled{2} \ \end{array}{2} \ \textcircled{2} \ \textcircled{2} \ \textcircled{2} \ \textcircled{2} \ \end{array}{2} \ \textcircled{2} \ \textcircled{2} \ \textcircled{2} \ \end{array}{2} \ \textcircled{2} \ \textcircled{2} \ \textcircled{2} \ \textcircled{2} \ \textcircled{2} \ \end{array}{2} \ \textcircled{2} \ \textcircled{2} \ \end{array}{2} \ \textcircled{2} \ \textcircled{2}$ 

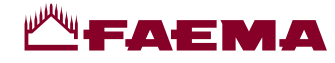

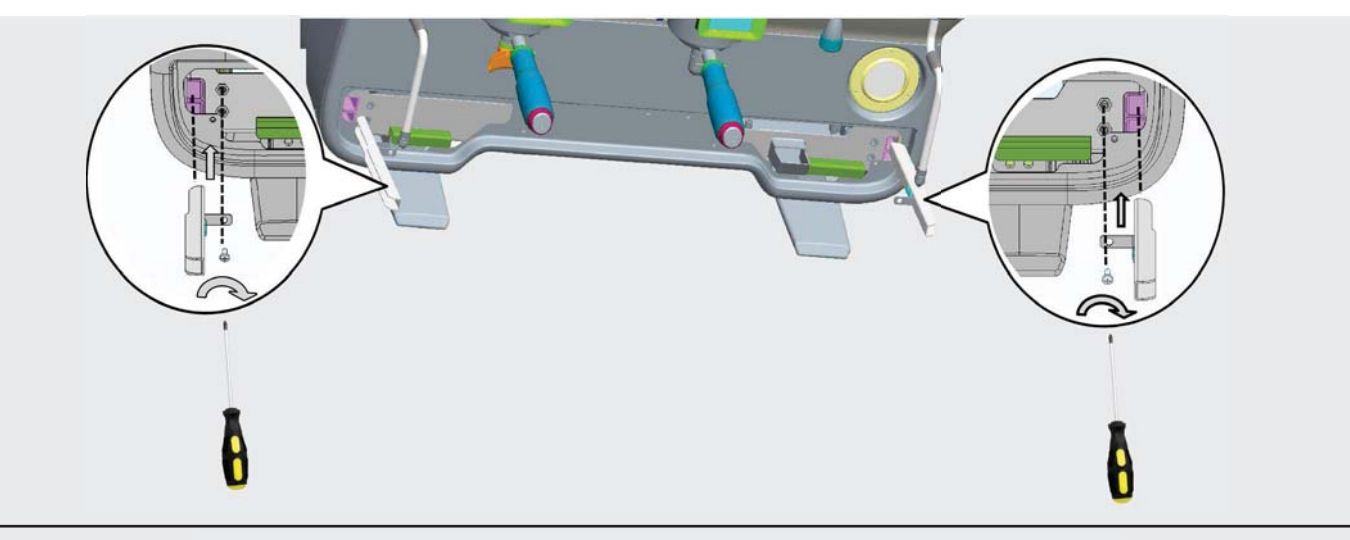

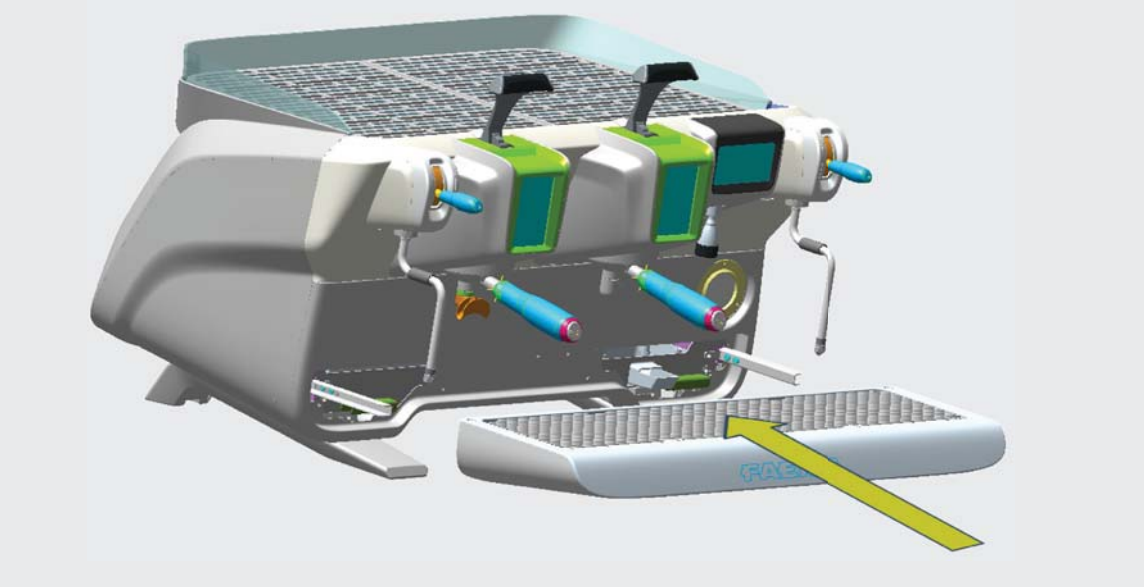

# 2.2 安装规则

- 在给机器插电前,确保铭牌上的信息(电压等)与电气及水系统相匹配。
- 检查电源线的状况,如有损坏,须将其更换。
- 请将电源线完全展开。
- 咖啡机应放置在距墙壁和柜面至少20毫米的平坦且稳定的表面。切记,机器最高的表面(暖杯架)最小高度为1.2米。请确保附近有可放置配件的杂物架。
- 房间温度范围必须在 10°至 32°C (50°F 至 90°F)之间。
- 一个电源插座,水管接头和一个虹吸排水必须就近放置。
- 不要将机器安置在用高压水清洁的环境内(厨房)。
- 请勿阻塞通风口或通风和散热孔。
- 不要将机器安装在室外。

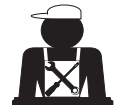

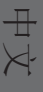

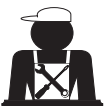

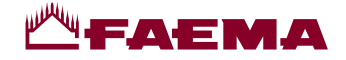

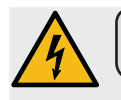

3. 电气安装规则

安装前,确保断路器以一定距离安装在触点之间,这样在出现 III 级过载时即可完全断开,并为漏 电达 30 mA 的情况提供保护。必须遵照安装规则为电源安装断路器。

如果电源不能正常工作,设备可能会导致短暂的电压降。

只有正确地连接到符合现行电气安全法规的有效接地系统,才能保证此机器的电气安全。这种基本的安全要求必须得到 验证。如有疑问,请有资质的电工检查系统。因缺少电源接地系统而导致的任何损坏,制造商将不负任何责任。

不宜使用转接装置、组合插头、和/或接线板。

检查连接方式和电压是否与铭牌上的信息一致:见章节插图 1。

对于 Y 型连接的机器:见<u>章节插图 2</u>。 对于 △ 型连接的机器:见<u>章节插图 3</u>。 对于单相连接的机器:见<u>章节插图 4</u>。

4. 水安装规则

用水要求

咖啡机中使用的水必须是饮用水(详见现行的法律法规)。

检查机器的进水: pH值和氯化物值符合现行法律规定。

如果这两个值不在适当的范围内,必须安装水处理装置(参照当地法律并考虑与本机的兼容性)。

如果本机采用的水源硬度超过 8°F(4.5°D),必须根据检测到的硬度和机器使用率执行一套特定的保养计划。

藝告

只能用设备自带的零部件来安装。如果安装其他部件,它们必须是全新的(未使用过的管路及水管接头垫片),且它们必须能够接触适合人饮用的水(依据当地现行法律)。

水路连接

将机器放置在水平的表面上,并通过调整和固定底部将其稳定。 按照<u>章节插图 5</u> 所示进行水路连接,同时参照安装所在国的卫生、用水安全和防治污染的法规。 注:如果水压超过 6 bar,需安装一个减压器将压力减至 2-3 bar。参见<u>章节插图 6</u>。 排水管:将排水管的一端引入含虹吸管的排水渠内以便进行检查和清理。 重要提示:如章节插图 7 所示,不得弯曲排水管。

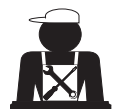

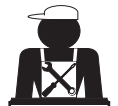

# -AEMA

### 5. 安装检查

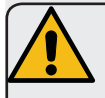

警告: 安装完毕后,请检查机器是否工作正常(参见安装模块 C)。

水路连接

• 连接处或管道无泄漏

功能

- 锅炉及运转压力是否在正常范围。
- 压力计是否正常工作。
- 自调平装置是否工作正常。
- 膨胀阀是否正常工作。

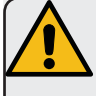

警告: 一旦机器已经安装并已做好使用前的准备,在允许操作人员使用机器前,应按照下面的说明清洗内部部件:

#### 分组

- 将过滤器架与冲泡头连接(不放咖啡粉)。
- 让各组冲泡头排水约一分钟。

热水

连续分配热水(按下合适的按钮)直至已使用至少4升水。
 请参阅用户手册中的"热水分配"一章。

蒸汽(同时包含自动蒸汽)

• 使用相应的按钮使蒸汽从喷嘴中输出约 1 分钟。

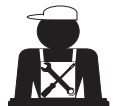

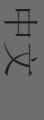

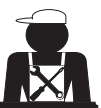

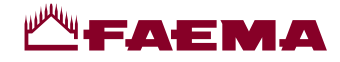

# 6. 员工操作机器的规则

在开始操作之前

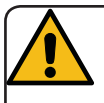

警告: 在开始操作机器前,按照如下说明清洗内部组件。 这些步骤必须至少每天重复一次,或者每天超过 8 小时没有操作机器时也要进行。

分组

- 将过滤器架与冲泡头连接(不放咖啡粉)。
- 让各组冲泡头排水约一分钟。

热水

• 按照"更换锅炉中的水"这一节中的说明对水进行更换。

蒸汽(同时包含自动蒸汽)

• 使用相应的按钮使蒸汽从喷嘴中输出约 1 分钟。

操作期间

蒸汽分配(同时包含自动蒸汽)

• 加热饮料(水、牛奶等等)之前,打开蒸汽喷嘴至少3秒钟,让蒸汽排出从而消除冷凝。

冲泡咖啡

• 如果机器超过一个多小时没有使用,在使用热水之前,排空约 100cc 的液体。

热水分配

• 如果机器超过一个多小时没有使用,在使用热水之前,排空约 200cc 的液体。

清洁冲泡管路

• 请阅读指定的用户手册部分,学习如何清理这些管路。

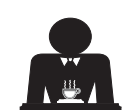

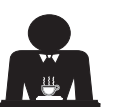

# FAEMA

#### 7. 注意事项

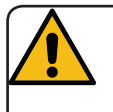

烫伤危险 标有此标志的区域会变热。在这些区域 附近时,应非常谨慎。

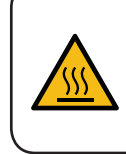

WARNING: Hot surface ACHTUNG: Heisse Oberfläche ATTENTION: Surface chaude ATTENZIONE: Superficie calda

# 一般事项

制造商不对任何因使用不当或超出适用范围使用 而对物品或人员造成损害的情况负任何责任。

切勿湿手或赤脚操作咖啡机。

确保机器不会由儿童或任何未接受正确使用方法 培训的人员操作。

# 烫伤危险

请勿将手或身体的其他部位靠近咖啡冲泡点, 或 附近的蒸汽和热水喷嘴。

# 暖杯盘

咖啡机的暖杯盘上只能放置咖啡机专用的咖啡 杯、杯子和玻璃杯。

将咖啡杯放在暖杯盘上之前,确保咖啡杯内没有 残留液体。

不要在暖杯盘上放置任何其他物品。

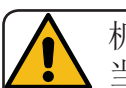

机器关机 当机器很长一段时间不使用(如 下班期间),应进行以下操作:

- 拔下插头或关掉主开关:
- 关闭水龙头。

注意: 对于可在编程后自动接通或关闭的设 备,如此项功能处于活动状态,那就必须保持 电源的接通状态。

不遵守这些安全措施所造成的故障、财产损失 和/或人身伤害,制造商不承担任何责任。

#### 保养和维修 8.

如果机器不能正常工作,关闭机器,关闭主开 关,然后致电服务中心。

如果电源线损坏,关掉机器,联络服务中心请求 更换。

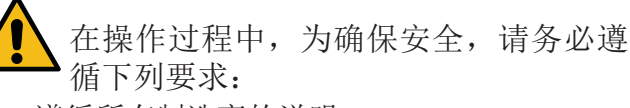

- 遵循所有制造商的说明;
- 请有资格和经过授权的技术人员定期检查所 有安全装置是否完好和正常(第一次检查在 购买机器的3年内,以后每年检查一次)。

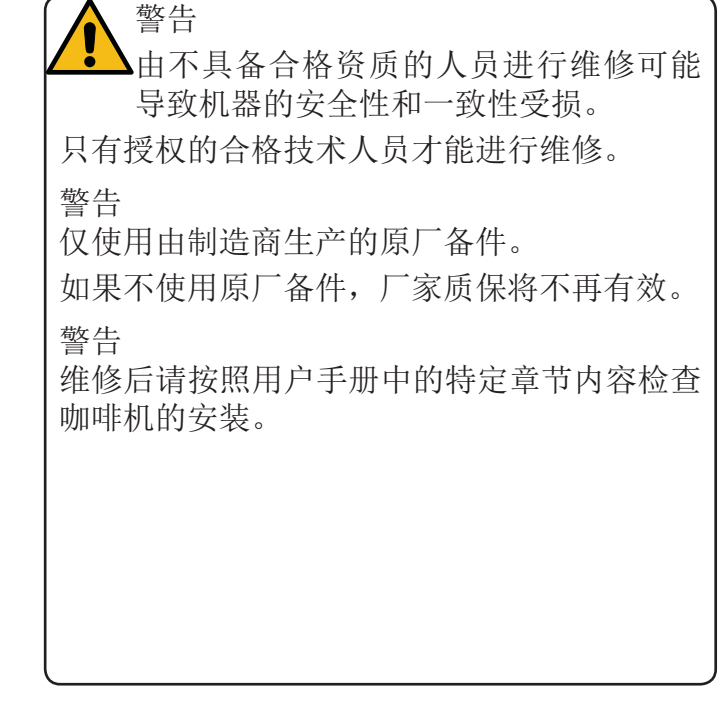

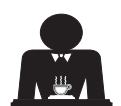

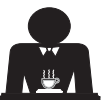

中 文

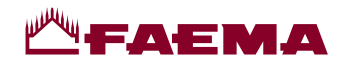

# 9. 拆解机器

电气设备不能作为普通的城市废弃物处置。

为保护环境,请遵照当地现行法律进行处理。

由于它包含的物质和材料,不当或非法弃▲ 置、或不当使用该设备,可能对人体和环 境造成损害。

电气设备弃置不当、有悖于现行法律的,将受到 行政罚款和刑事制裁。

环境信息

此产品中包含了一个完全内置于最终产品中的不可再充电的锂(化学成分:锂锰氧化物)纽扣电池。 泡。

回收或处理此类电池应遵循电池制造商的说明及当地/国家的处理与回收规范。

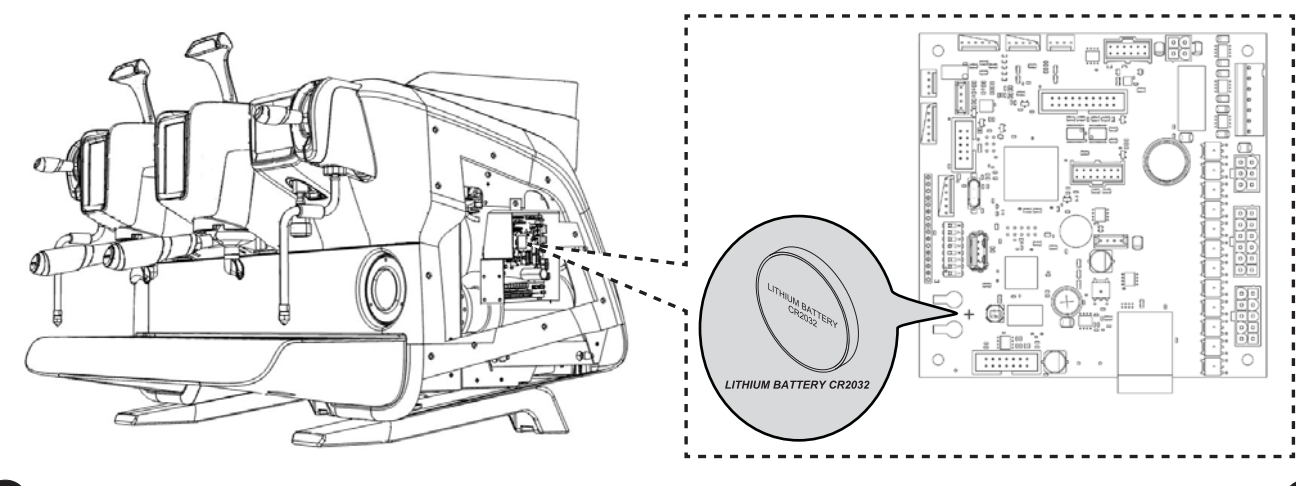

电池的位置

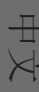

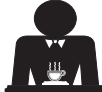

# - FAEMA

# 使用

# 10. 日常操作

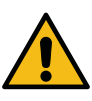

"在开始使用机器之前,请确保: •主电源开关己打开; •主通水阀已打开"。

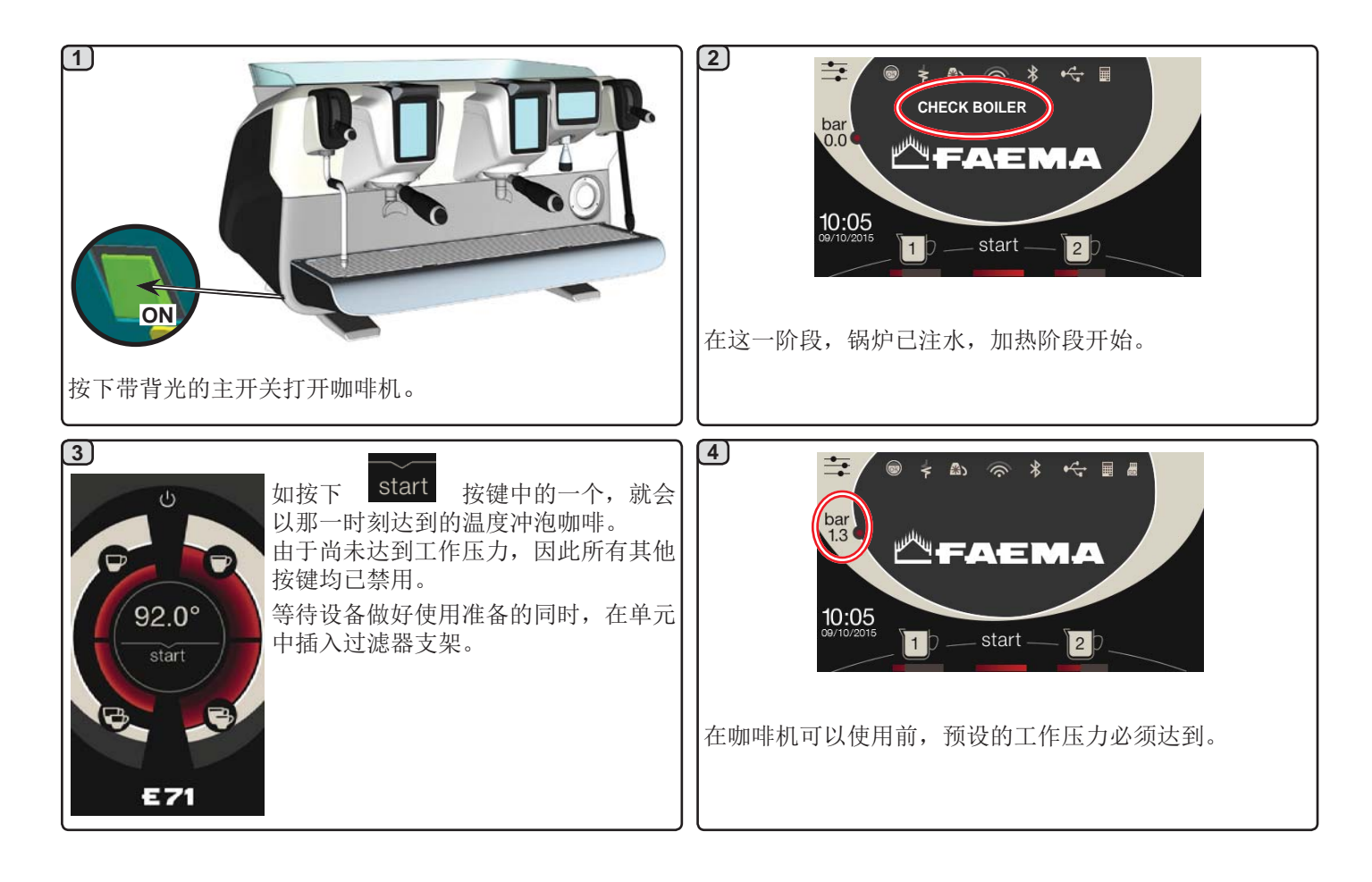

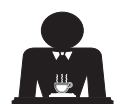

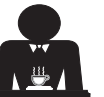

中 文

# -AEMA

#### 显示符号说明 11.

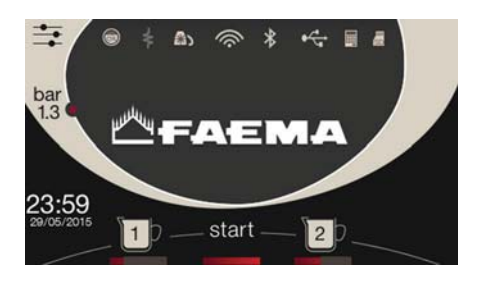

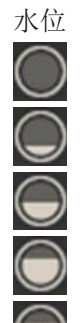

此符号表示锅炉的水位。 处于加载阶段时,图标的底部将会闪烁。 达到最佳水位时,符号就会变成如下这种形式:

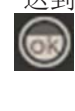

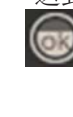

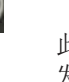

此符号表示电阻已激活并开始工作; 一条较厚的 发光流通过电阻表示已打开电加热。 当锅炉压力达到设置值时,符号就会变成如下这

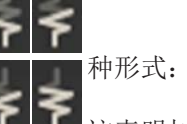

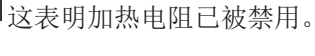

注意:客户无法接通或关闭电加热。 开始。

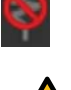

在对开/关进行编程后,电加热会自动

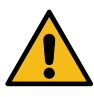

## 锅炉压力

此符号表示锅炉的压力值。

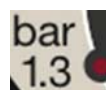

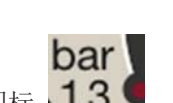

如按下图标 1.3 € , 压力表就会以模 拟方式显示。 这些内容将出现在显示上:

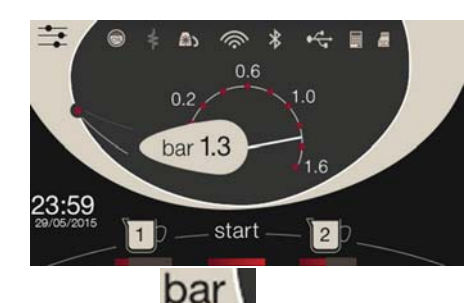

再次按下图标 1.3 以返回至常规显示模式。

暖杯器 

这些符号表示暖杯器当前选择 的电源。

# WIFI

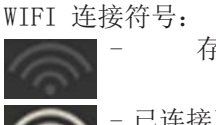

存在网络但未连接;

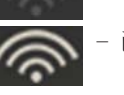

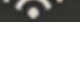

已连接至网络。

## 蓝牙

这些符号指的是蓝牙通讯:

- 灰色图标表示设备中存在蓝牙模块;

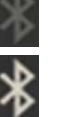

- 白色图标表示设备正在与蓝牙研磨器/分配器进 行通讯。

# USB

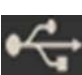

连接 USB 笔形驱动时,该符号就会出现 在显示上。

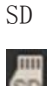

此图标表示设备的 CPU 主板上存在 SD 微芯片。

## 支付系统

此图标表示设备已与支付系统的接口相连,并在配置后与 其一起工作。

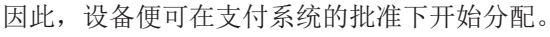

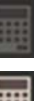

- 灰色图标表示现金系统已拒绝交易;

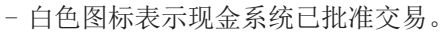

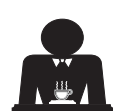

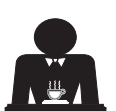

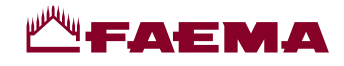

# 12. 更换锅炉中的水

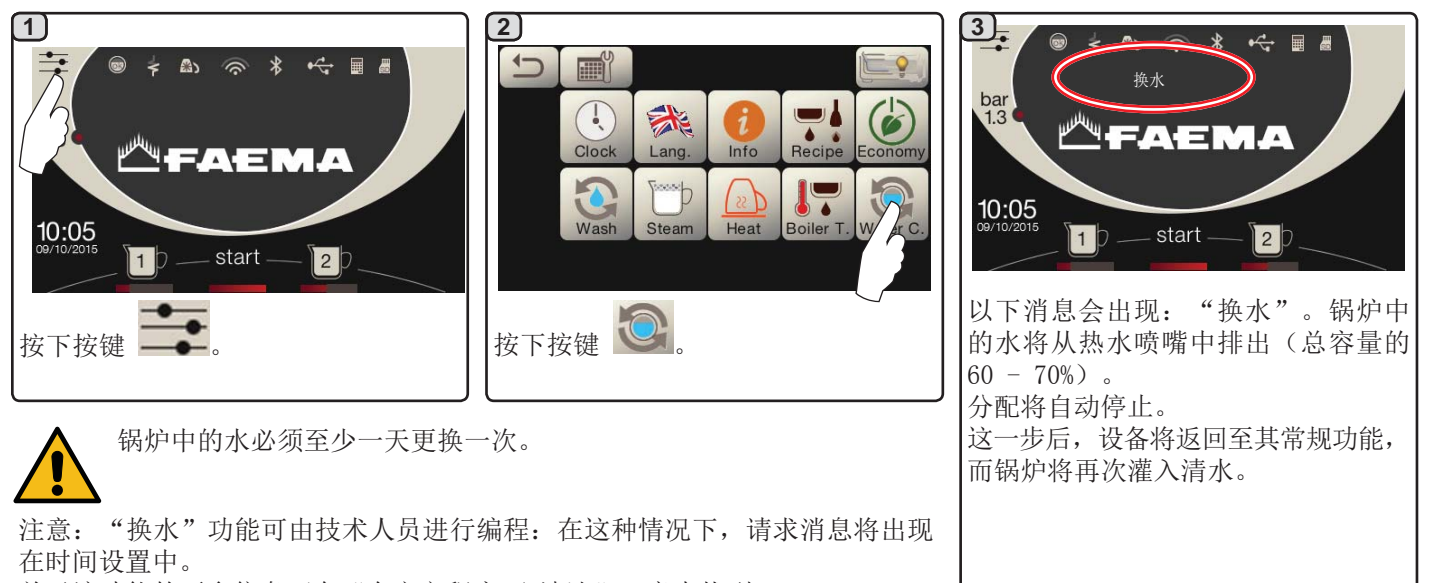

关于该功能的更多信息可在"自定义程序 / 清洗"一章中找到。

# 13. 暖杯器 (在适用的情况下)

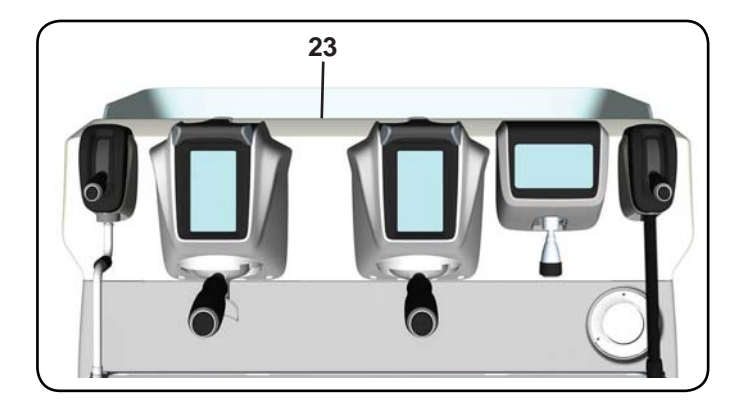

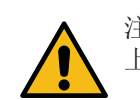

注意事项: 切勿将任何类型的布盖在暖杯器的盘 上。

设备上的杯盘(23)可用于存放咖啡杯。 仅将与咖啡机一并使用的咖啡杯及玻璃杯放在杯盘上。不 得在盘上放置任何其他物品。 在将杯子放在盘上之前,应将杯子彻底的倒空。

注意。咖啡机自动关闭期间,暖杯器盘(23)的加热会被取消激活。

关闭设备前还在生效的条件会在下一次设备自动打开时恢 复。

通过启动经济模式,暖杯器将自动设置为级别 1。

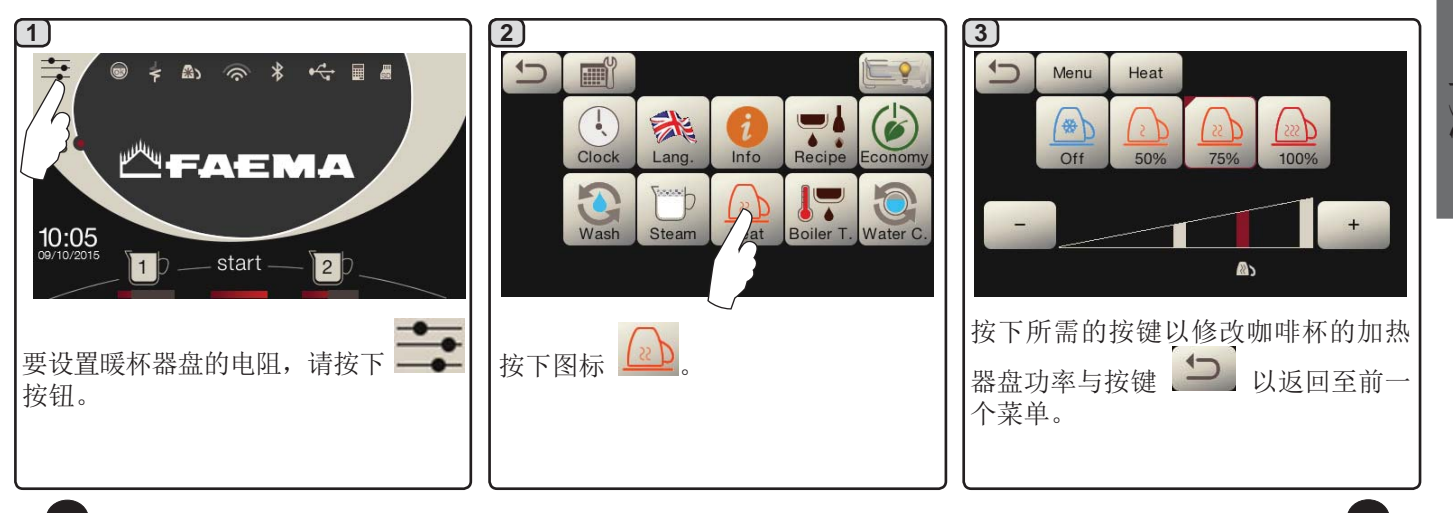

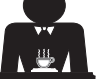

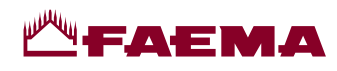

# 14. 冲泡咖啡

选择触摸屏的描述

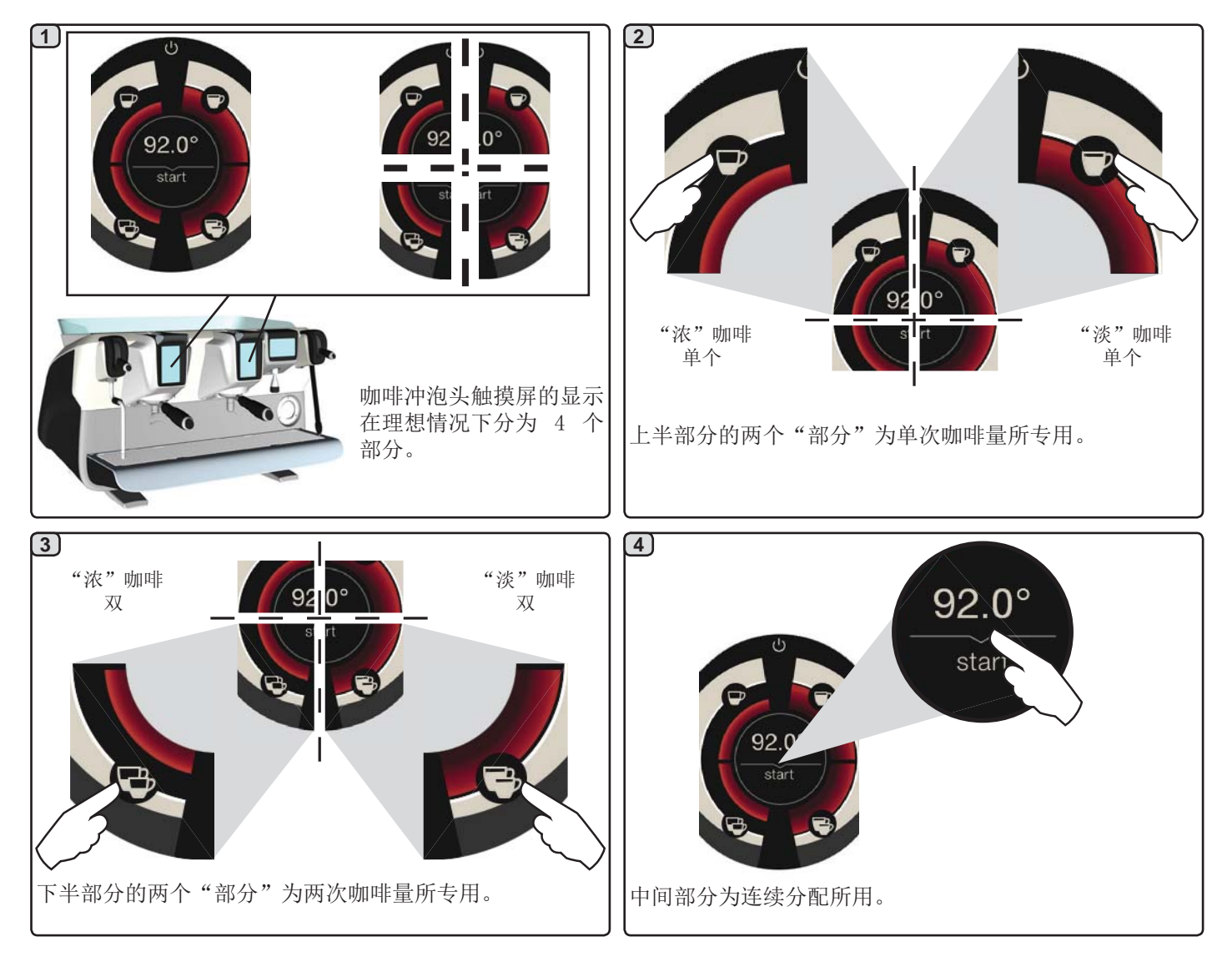

#### 分配器杠杆的描述

还可使用分配器杠杆来分配咖啡,有了杠杆,用户便拥有了在注入 长度及分配阶段上完整的控制权。

只要在所需时间对应的各个位置握住杠杆即可。

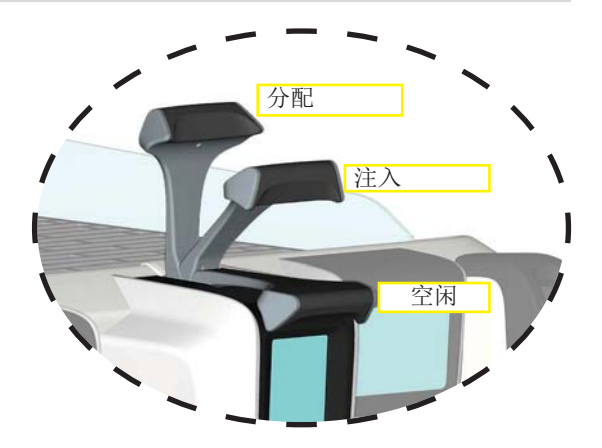

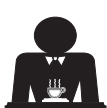

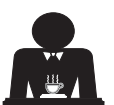
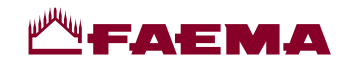

#### 初步操作

解开过滤器架并将咖啡渣存放盒中上一次咖啡所遗留的咖啡渣清空。

如使用的是含圆锥形过滤器的 1 杯过滤器支架,则应将一份剂量的咖啡粉注 入至过滤器中,如使用的是含筒式过滤器的 2 杯过滤器支架,则应将两份剂 量的咖啡粉注入至过滤器中。

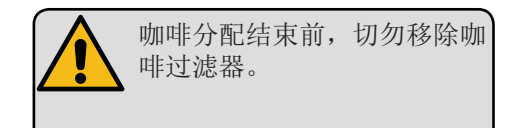

中 文

通过按压研磨盘可将咖啡粉均匀的按压在过滤器支架中。

清洁过滤器边缘才能消除最终的咖啡粉。

将过滤器支架挂在冲泡头上,并将一个或两个咖啡杯放在过滤器支架的出咖 啡口的下方。

#### 使用选择触摸屏分配咖啡

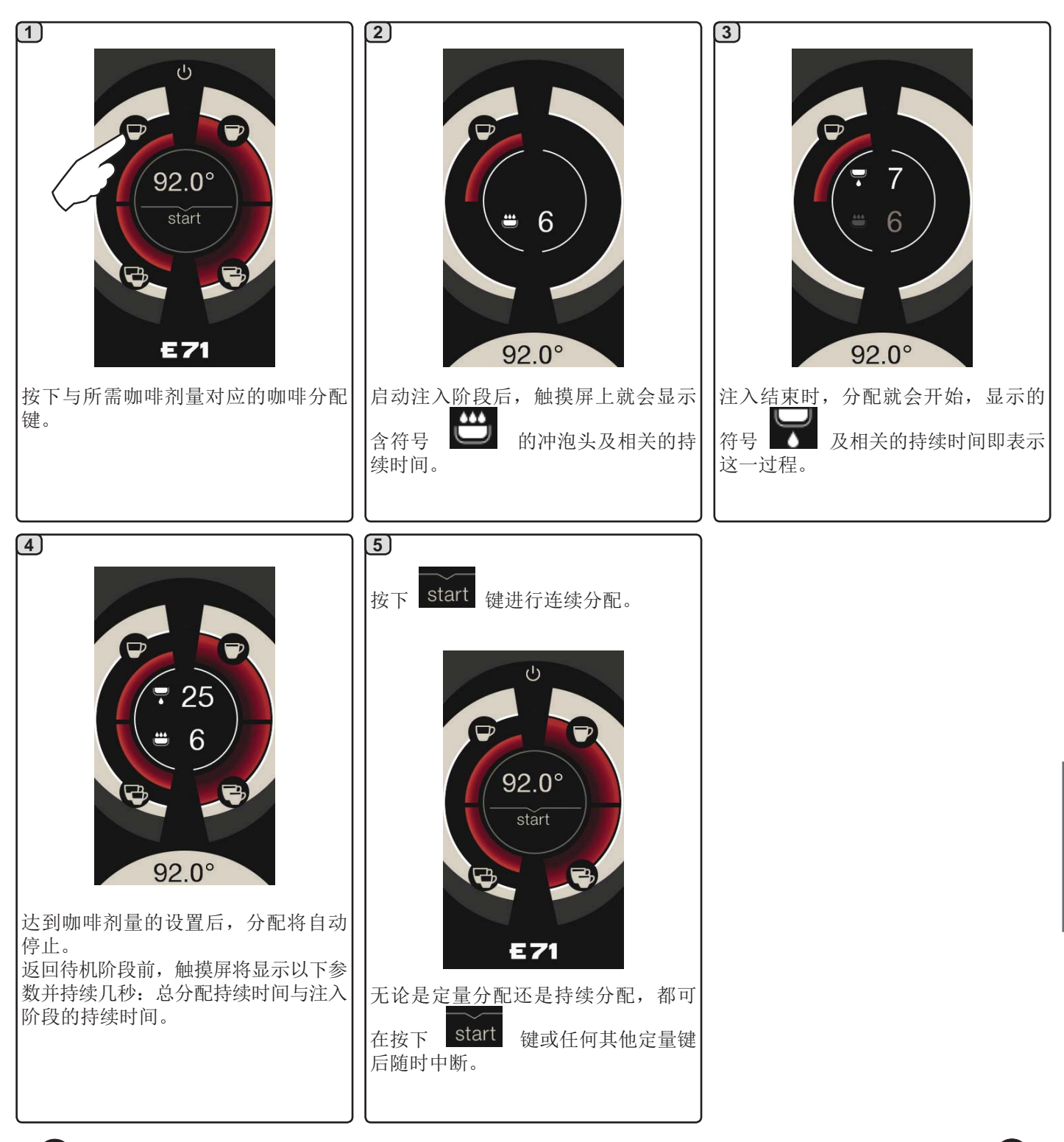

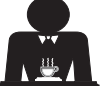

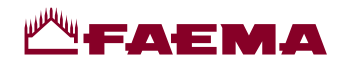

#### 使用分配器杠杆分配咖啡

有了咖啡分配杠杆,用户便可对单次分配阶段的持续时间进行个性化处理。

注入循环的持续时间在冲泡一杯完美的 espresso 咖啡时起着非常重要的作用。为实现此目标,冲泡意式 espresso 咖啡的时间建议维持在 3 至 7 秒之间。

注意: 注入阶段的最大持续时间为 10 秒, 之后不管出现何种情况, 分配阶段都将开始。

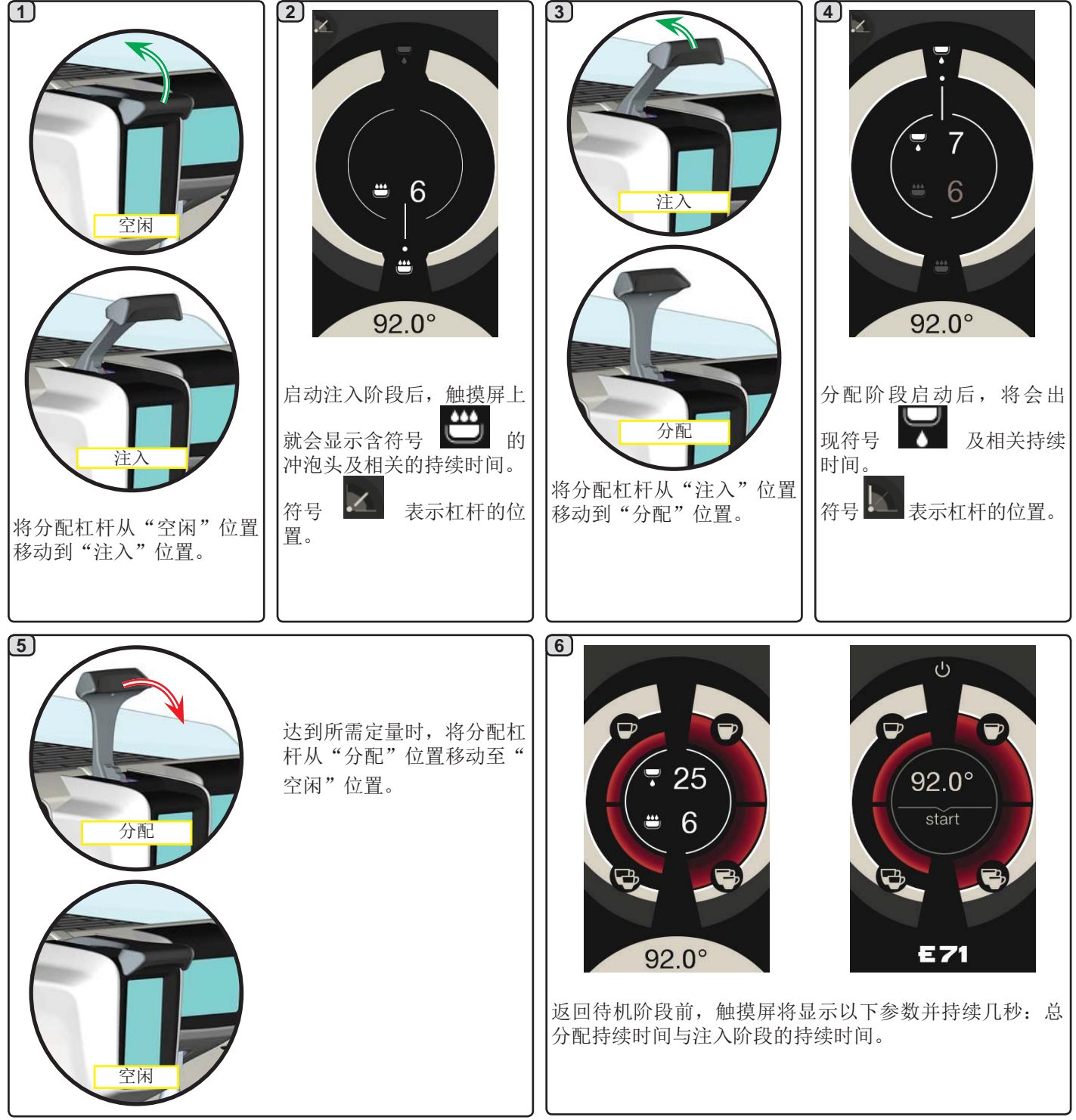

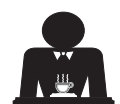

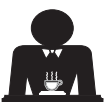

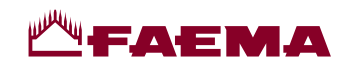

#### 关闭锅炉 15.

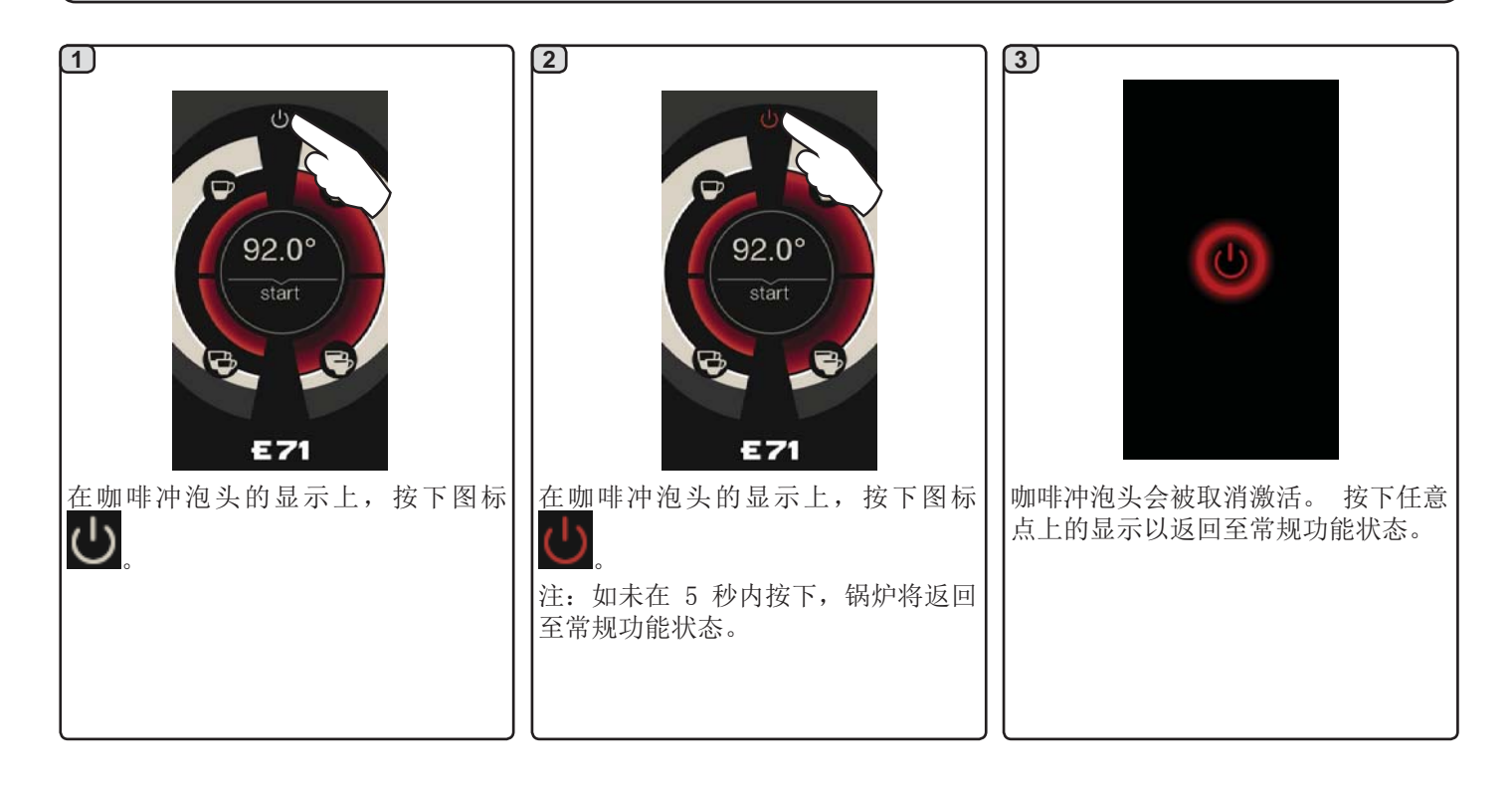

#### 机器定制 (可由技术人员激活) 16.

... 可由技术人员激活的另一项功能则是 FLUSH 键 **\*\*\*\***, 它位于每台咖啡分配器冲泡头显示的下半部分。

有了 FLUSH 键 , 便可在插入过滤器支架前短暂的 操作"冲泡头冲洗"(介于1至5秒间)。

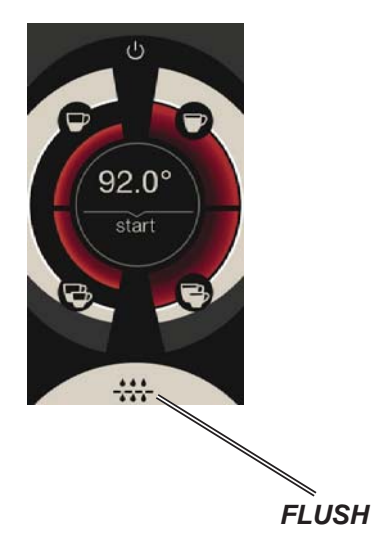

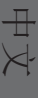

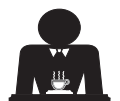

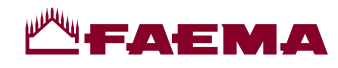

### 17. 热水分配

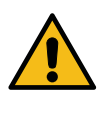

小心烫伤! 使用适当的隔热装置(A)来移动热水和蒸汽棒。

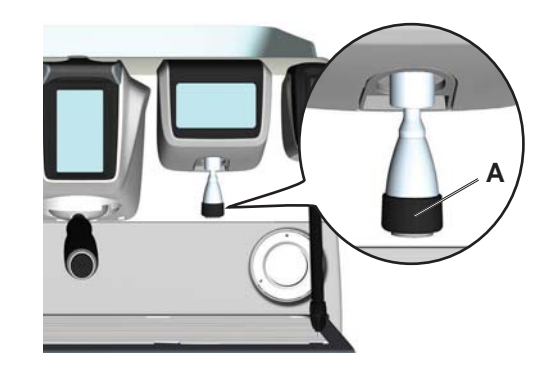

在将容器放在分配喷嘴下之后,水的分配可通过两种方式进行:

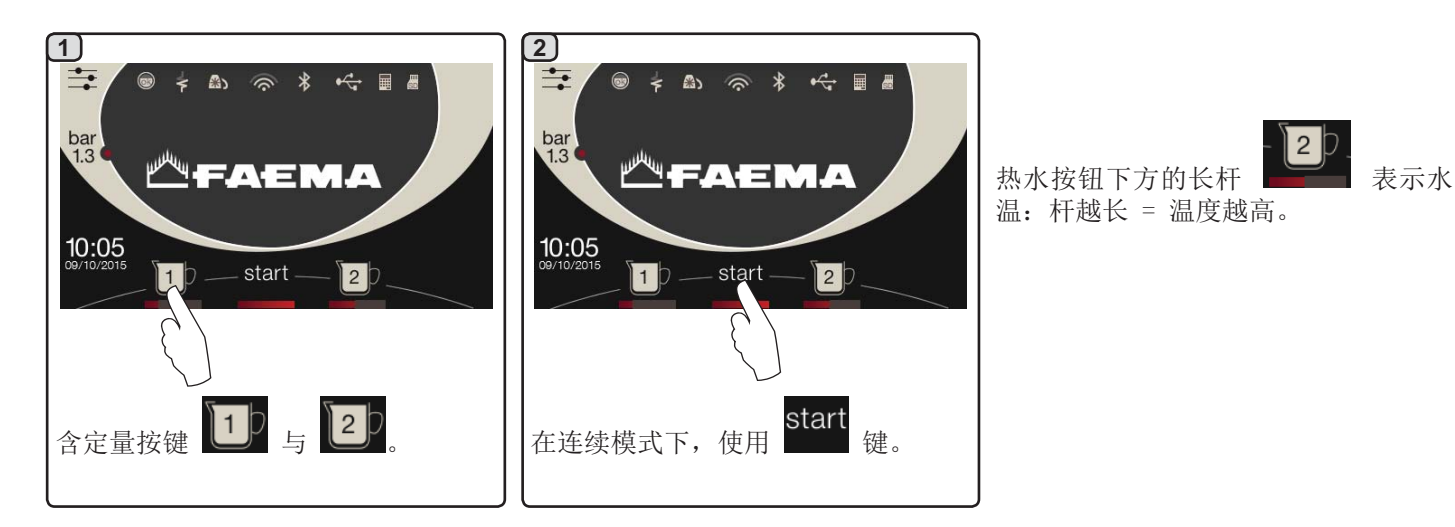

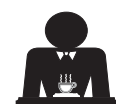

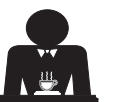

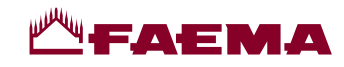

18. 蒸汽分配

#### 使用自动蒸汽选择器(13)(拟定)分配

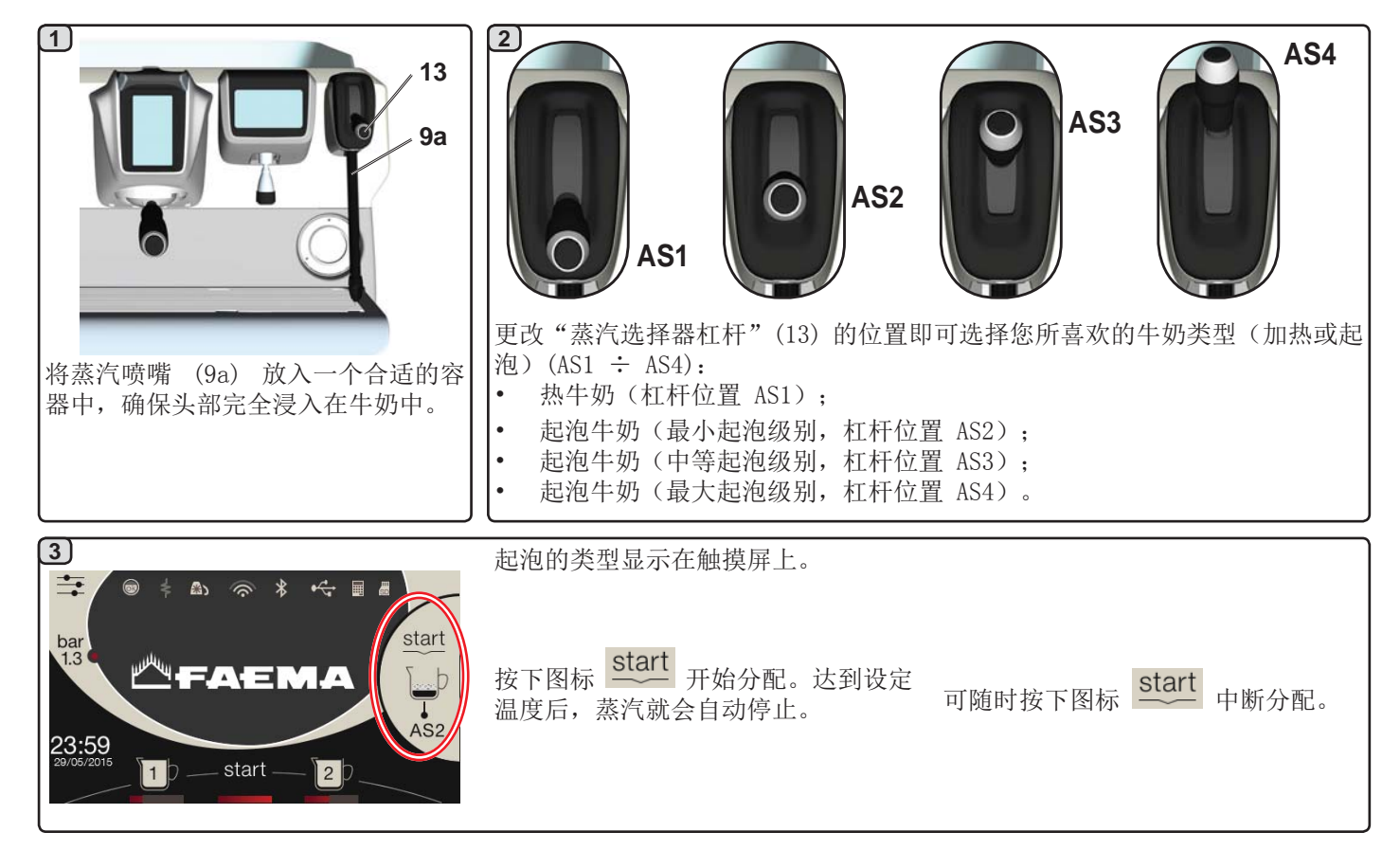

COLD TOUCH (仅存在于部分产品的配置中) 全新的自动蒸汽冷触(9a)改善了蒸汽棒的使用便利性, 这是因为它所采用的隔热且不沾的涂层可使其在蒸汽分配 的前中后三个阶段保持较低的温度,从而使得处理与清洁 都变得轻松。

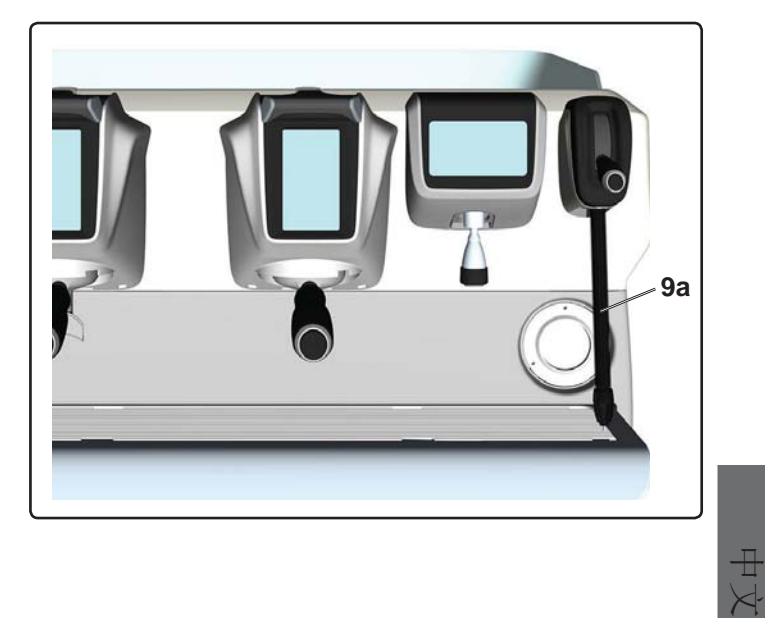

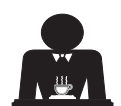

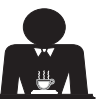

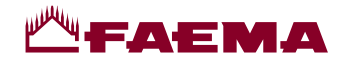

#### 使用杠杆控制(20)进行蒸汽分配

蒸汽杠杆提供的部分功能使其变得非常实用。

#### "吹扫"功能

其中一项最有趣的功能便是"吹扫"功能,有了该功能, 两次蒸汽分配之间因等待了或短/或长的一段时间而可能 形成的冷凝现象便可消除。

要激活"吹扫"功能,请将蒸汽杆向杯盘的方向推并使其 在该位置保留几秒钟的时间。 释放杠杆时,它就会自动 返回至起始位置。

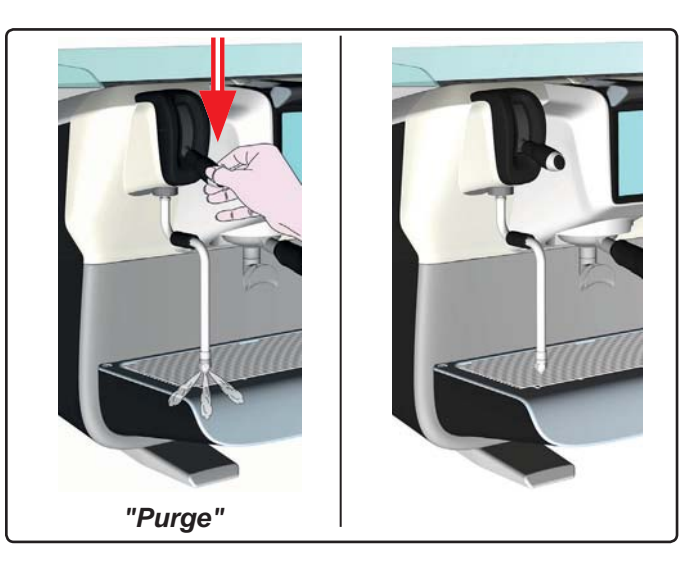

模块化

蒸汽杠杆提供的另一项颇有价值的功能便是模块化分配。 在将蒸汽杆向前推时,共有 2 个不同的杠杆位置提供了两 个不同级别的蒸汽强度:

- 位置 V1(半程): 50% 的强度,用以加热中等/较少量 的饮料;
- 位置 V2(全程): 100% 的强度,用于加热量较大的 饮料。

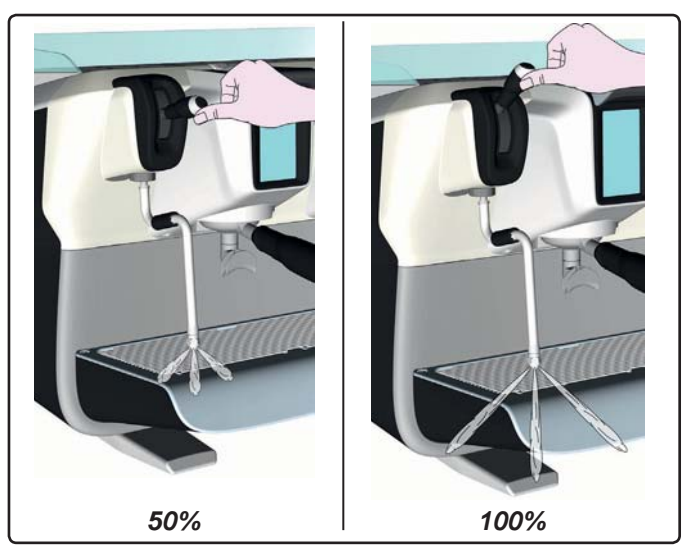

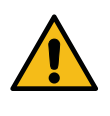

小心烫伤! 使用适当的隔热装置(A)来移动 热水和蒸汽棒。

将左侧 (9) 的蒸汽喷嘴完全浸入盛有待加热液体的容器 中,并将蒸汽控制杠杆 (20) 向上推至合适的位置。 等待直到液体达到期望的温度,然后将蒸汽指令杠杆向下 推以停止释放蒸汽。

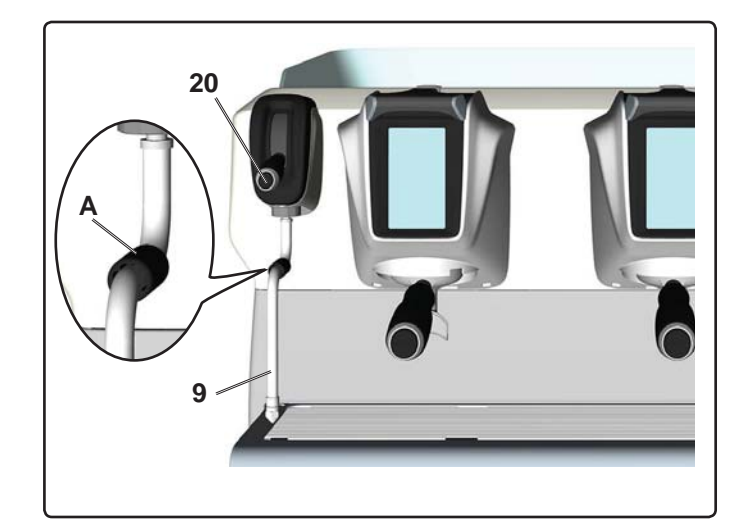

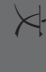

蒸汽分配管的清洁

▲ 在每次蒸汽分配结束时:

使用干净的海绵,用热水洗去任何有机残留物。仔细冲洗。

按如下方式清理蒸汽喷嘴的内部:

朝杯托盘的方向转动喷嘴,小心开启蒸汽至少一次。

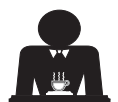

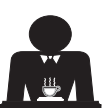

# -AEMA

### 自定义程序

19. 数据流程图

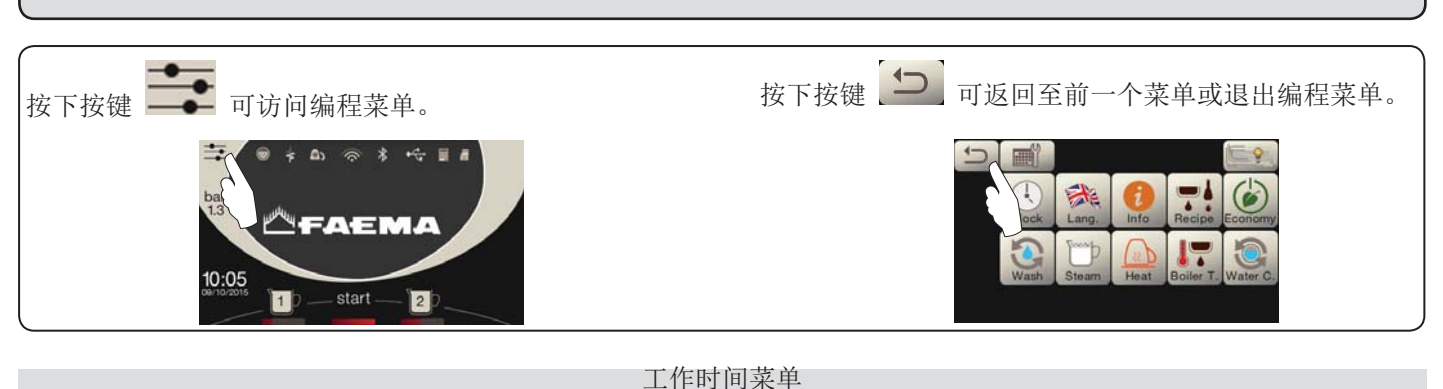

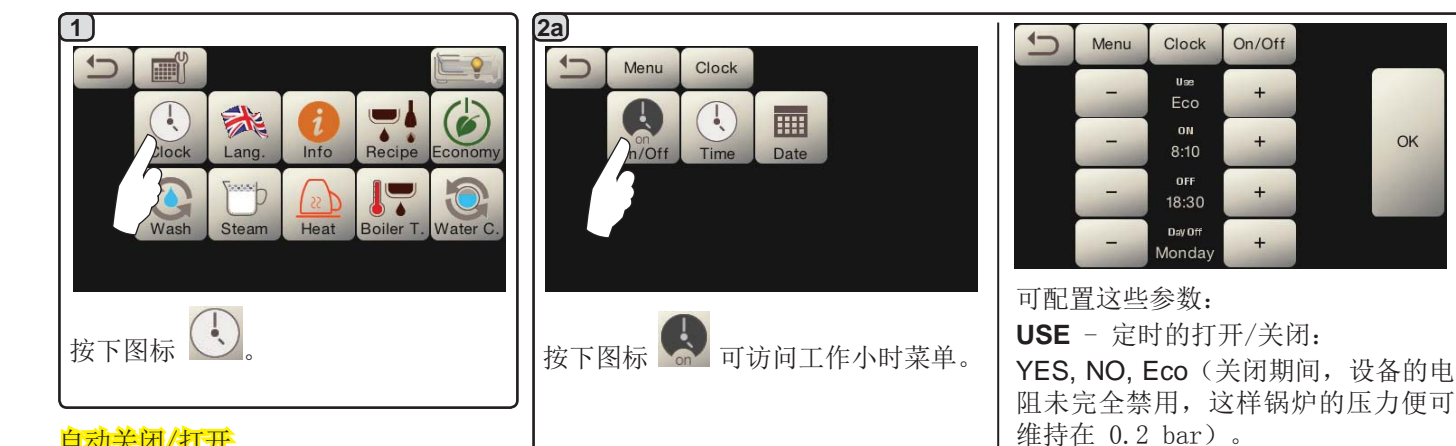

#### 自动关闭/打开

强制打开

可将设备设置为在编程的时间段关闭及 打开。

注意。 当设备使用自动打开/关闭功能 时,切勿使用常用开关(1) 来关闭设 备。如这样做,设备将不能再次自动打 开。

按下 start 按键 可再次强制打开设备。

注意。 强制打开设备不会更改已编程的

注意。 在该点上,设备仍将保持打开

要使设备立即返回至最初编程时的"关

闭"状态,使用常用的 ON-OFF 开关(1)

状态,直至达到下一次的关闭时

开/关时间。

将设备关闭再打开即可。

间。

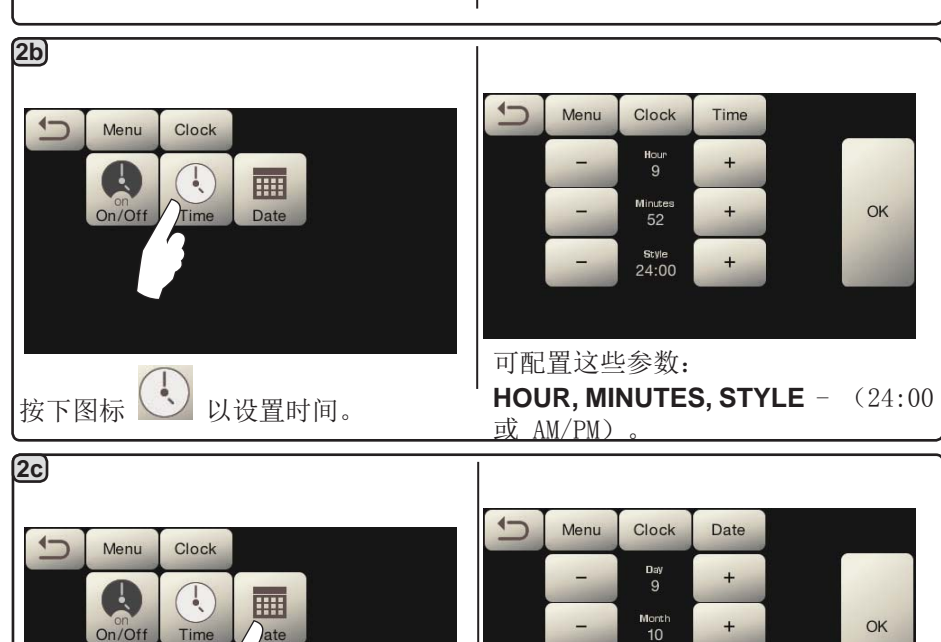

**ON**-(打开时间);

**OFF**-(关闭时间);

**CLOSED** - (关闭的日期)。

Year 2015

可配置这些参数:

天、月、年。

OK

中 文

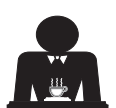

以设置日期。

按下图标

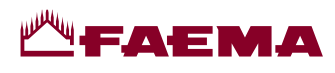

语言选择

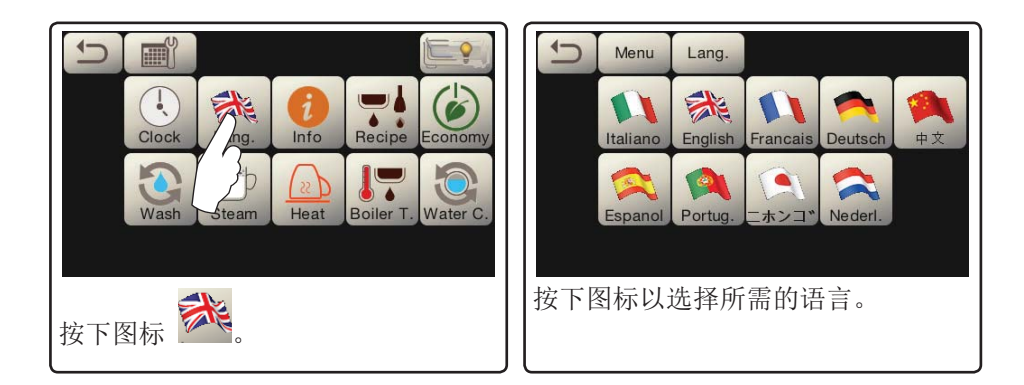

柜面 1) 2 选择要显示的仪表类型: 1 1 Menu Info 柜面 루 或 01) Sel.Cnt.  $01^{-1}_{2}$ \* C Counter 选择柜面 Clock Lang .... 1 按下图标 (3a) 5  $01_{2}$ Menu Info Counters 在柜面 🔽 菜单中,所列的参数为: Coffees Group 1 65 Reset 咖啡冲泡头... - (以咖啡为基础的饮料数量); 水 - (水分配的次数); Reset Coffees Group 2 52 蒸汽 - (使用 TS 1 位置上的自动蒸汽选择器进行蒸汽分配的次数); Coffees Group 3 46 Reset 蒸汽+空气 - (使用 TS 2÷4 位置上的自动蒸汽选择器进行蒸汽与空气分配 的次数); Coffees Group 4 33 Reset 热牛奶 - (已禁用); 冷牛奶 - (已禁用); I 全咖啡 - (基于咖啡的饮料总数)。 使用 💌 与 箭头在各个条目 间滚动。 (3b) 相关的参数即为已计算的参数。 . 用水定量的柜面选择示例 咖啡冲泡头的柜面选择示例 1 Menu Sel.Cnt. Info --1 Menu Info Counters 1 Menu Info Counters 4 Group 1 Group Group 1P Reset 25 Ĩ1þ Reset

b

Steam

32

16

19

Reset

Reset

Reset

20

start

2)

3P

(4)

4

12

9

Reset

Reset

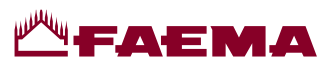

#### 咖啡

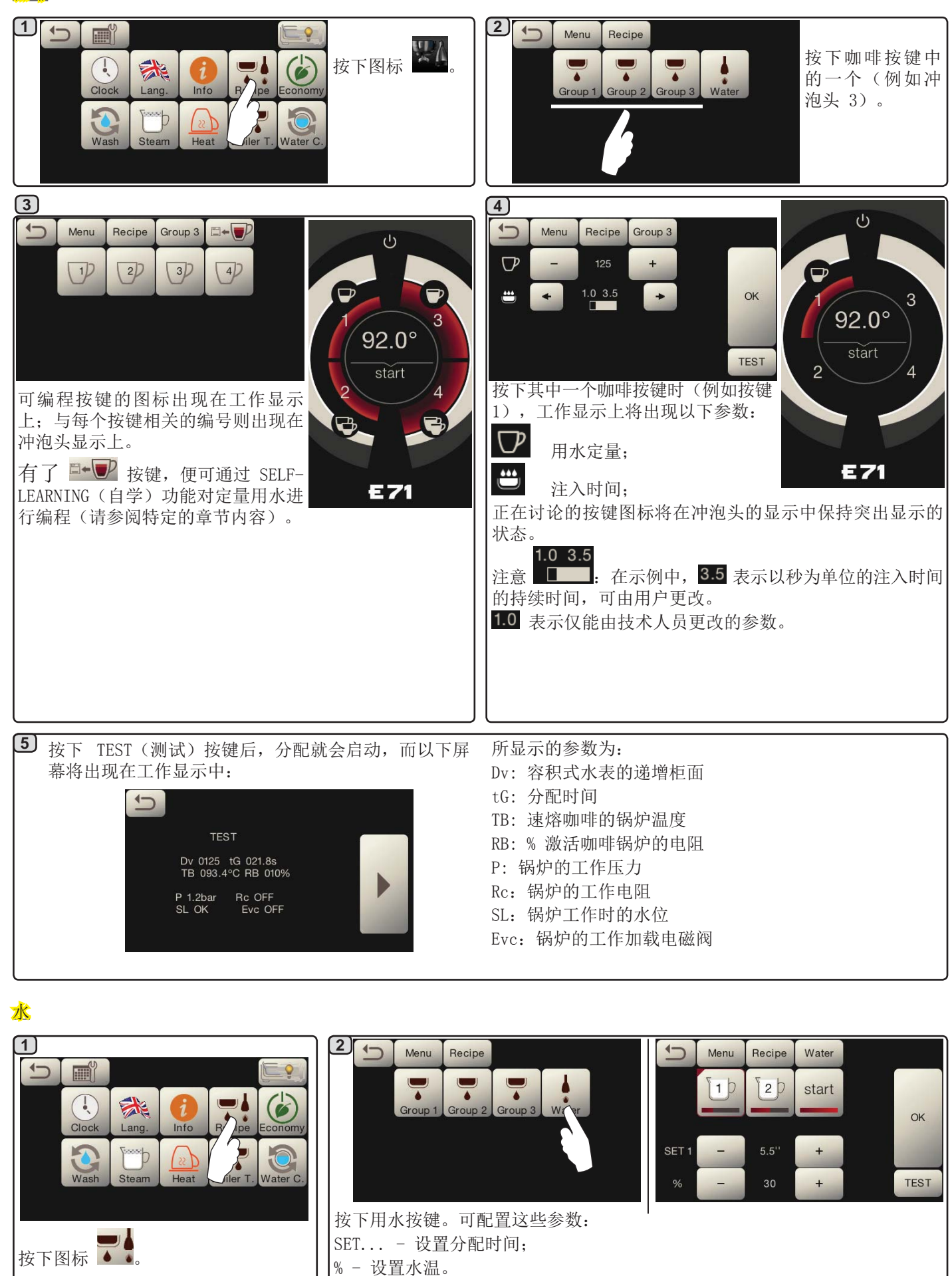

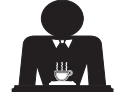

% - 设置水温。

H X

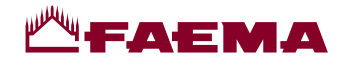

借助选择触摸屏,使用分配咖啡所用的"自学"功能的编程方案

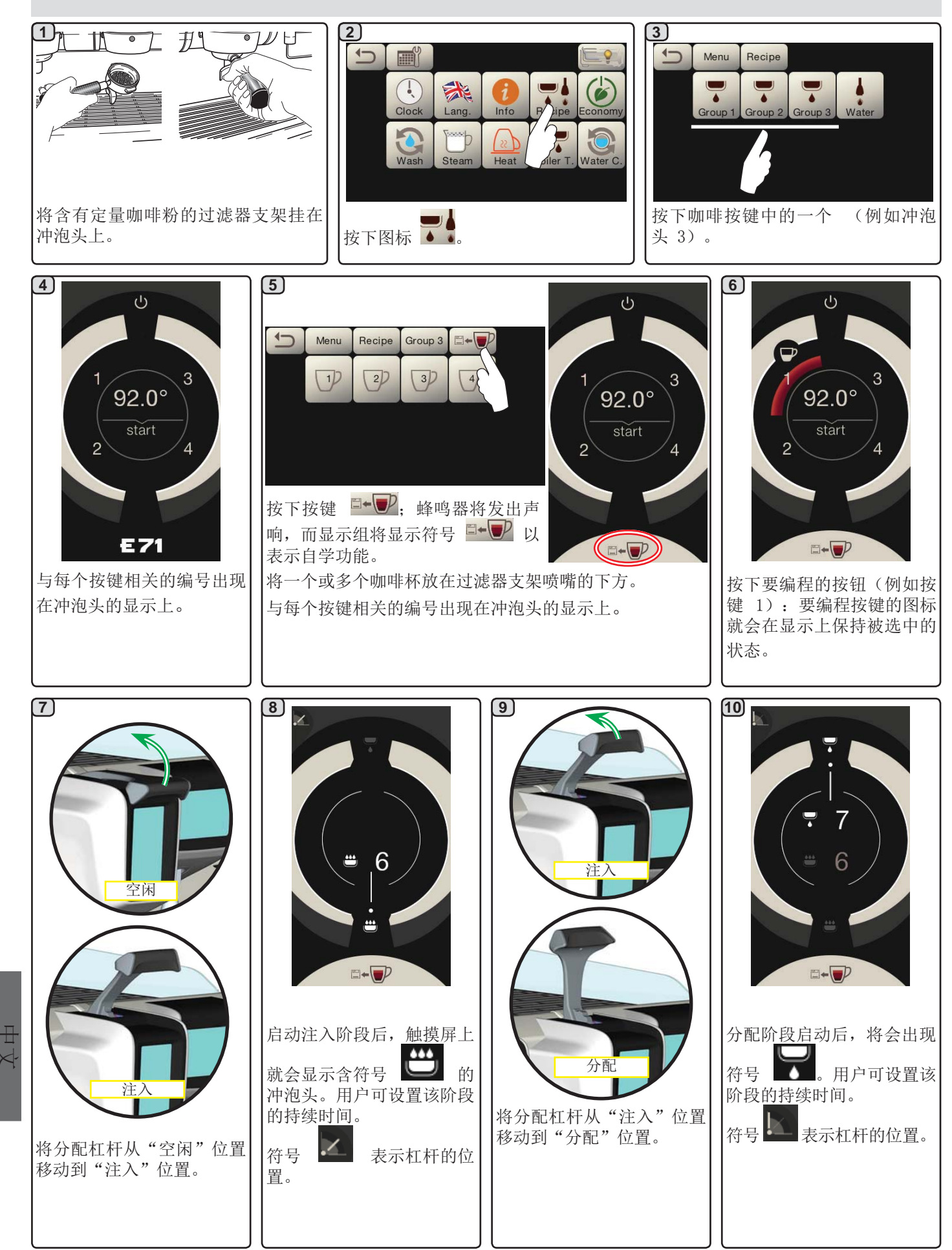

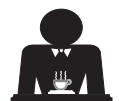

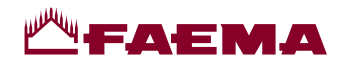

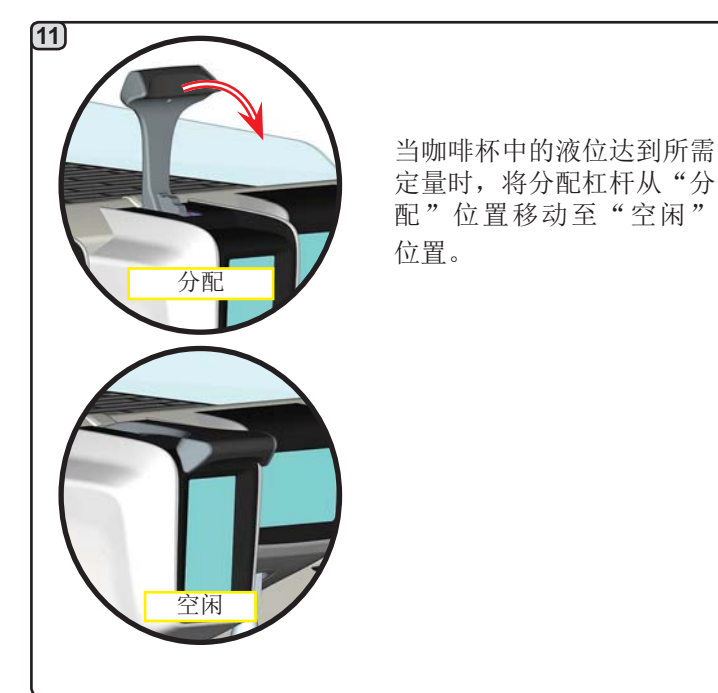

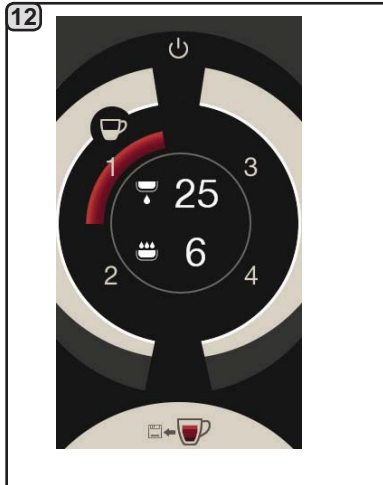

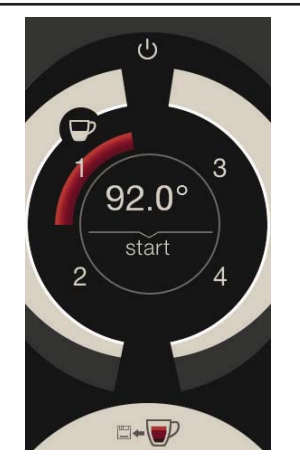

返回待机阶段前,冲泡头显示将显示以下参数并持续几秒: 总分配持续时间与注入阶段的持续时间。 继续对咖啡按钮进行其他的编程。

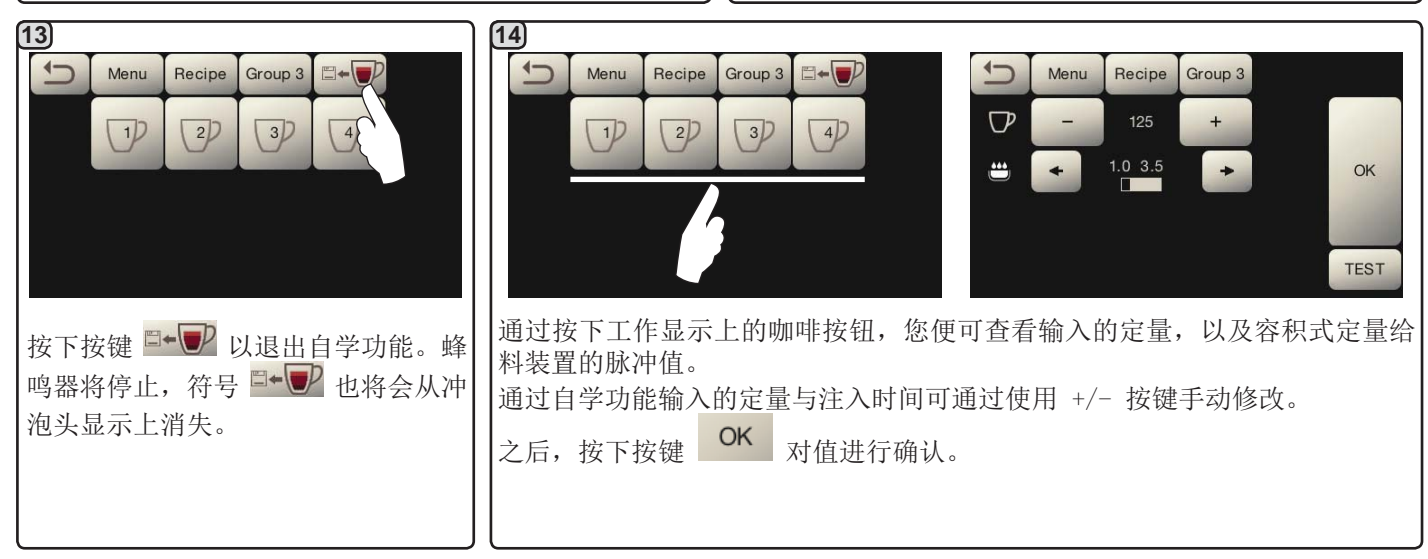

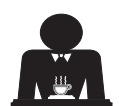

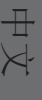

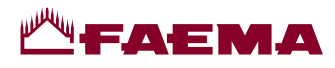

#### 经济

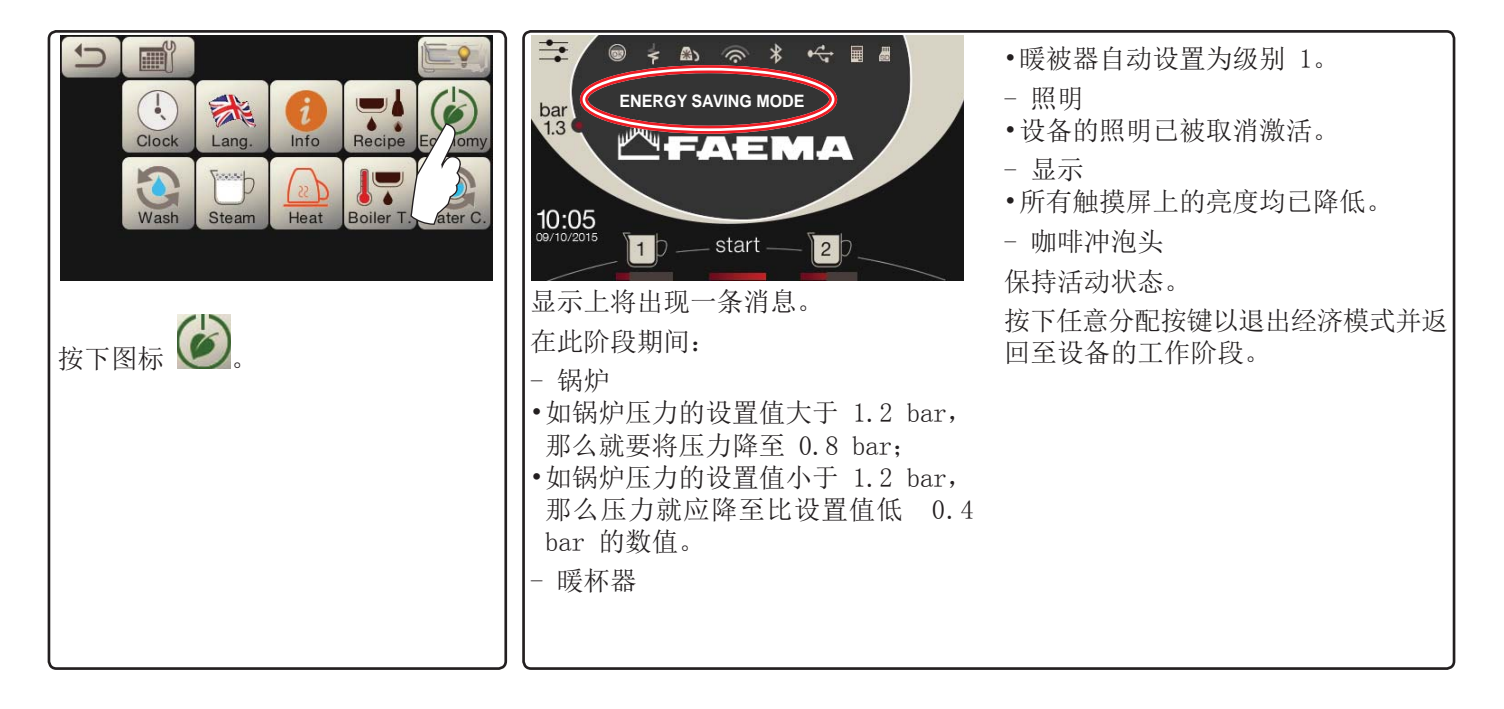

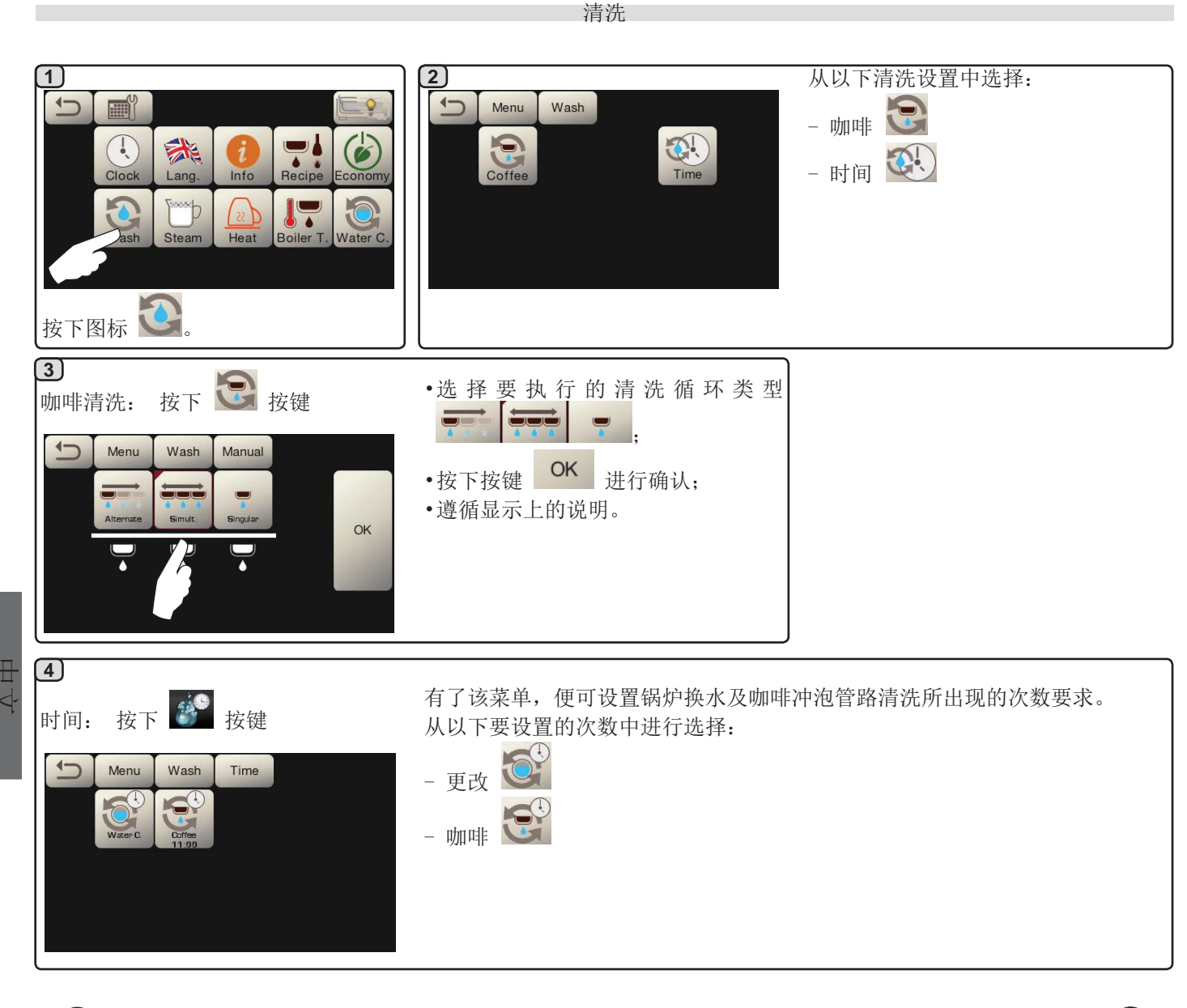

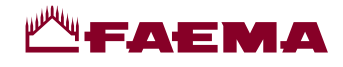

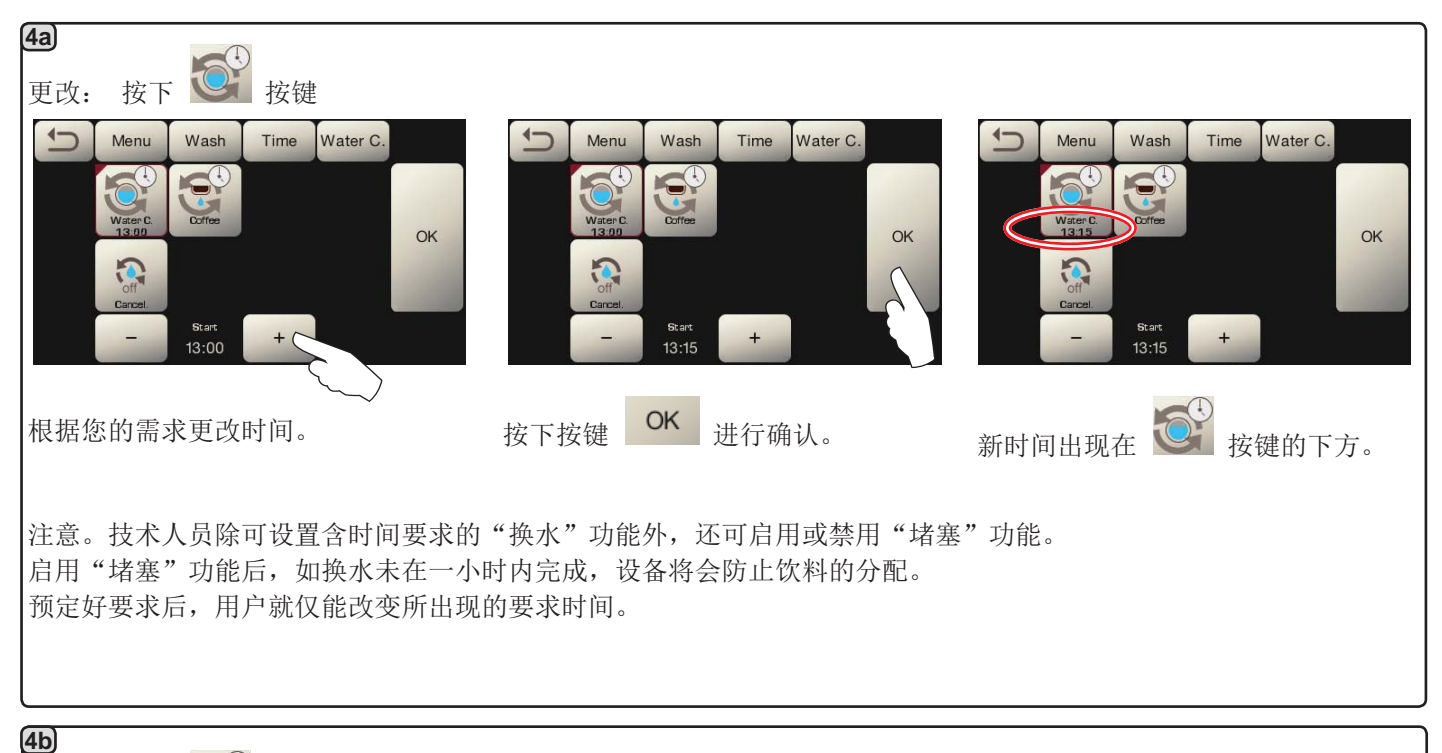

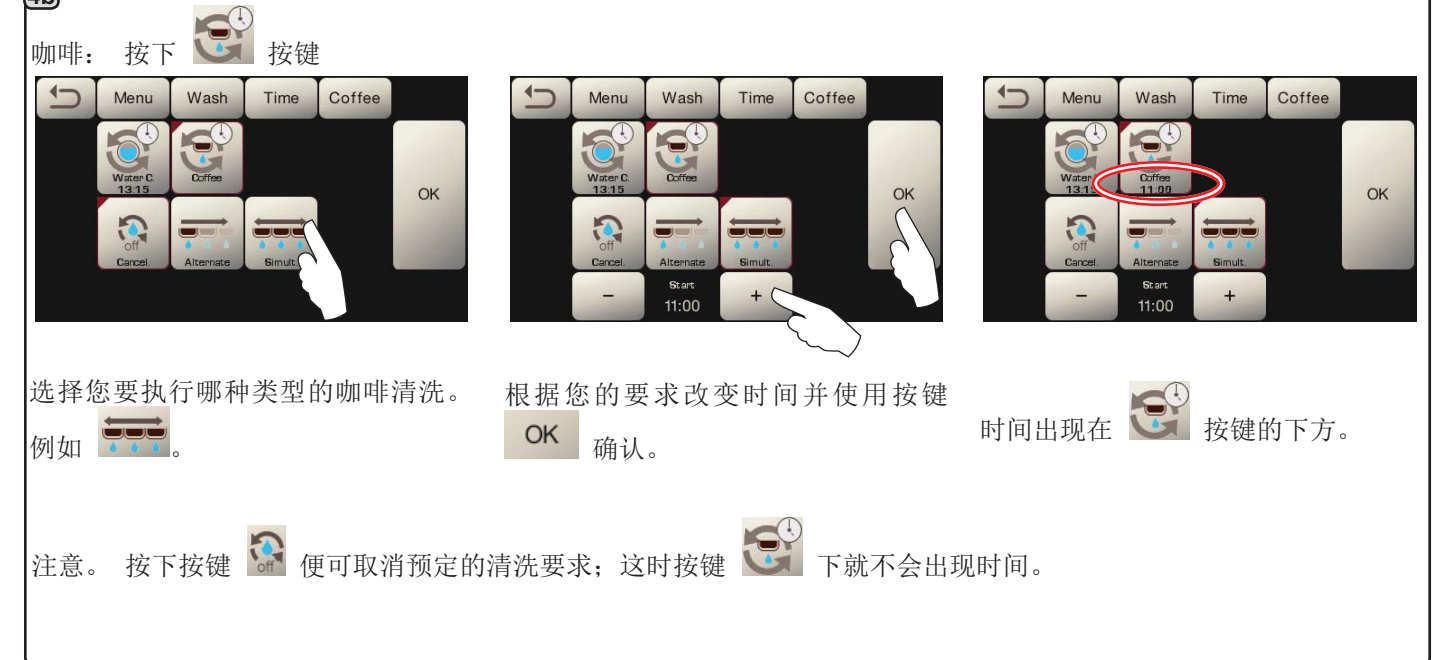

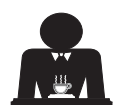

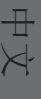

# **Ма**ғаема

自动蒸汽

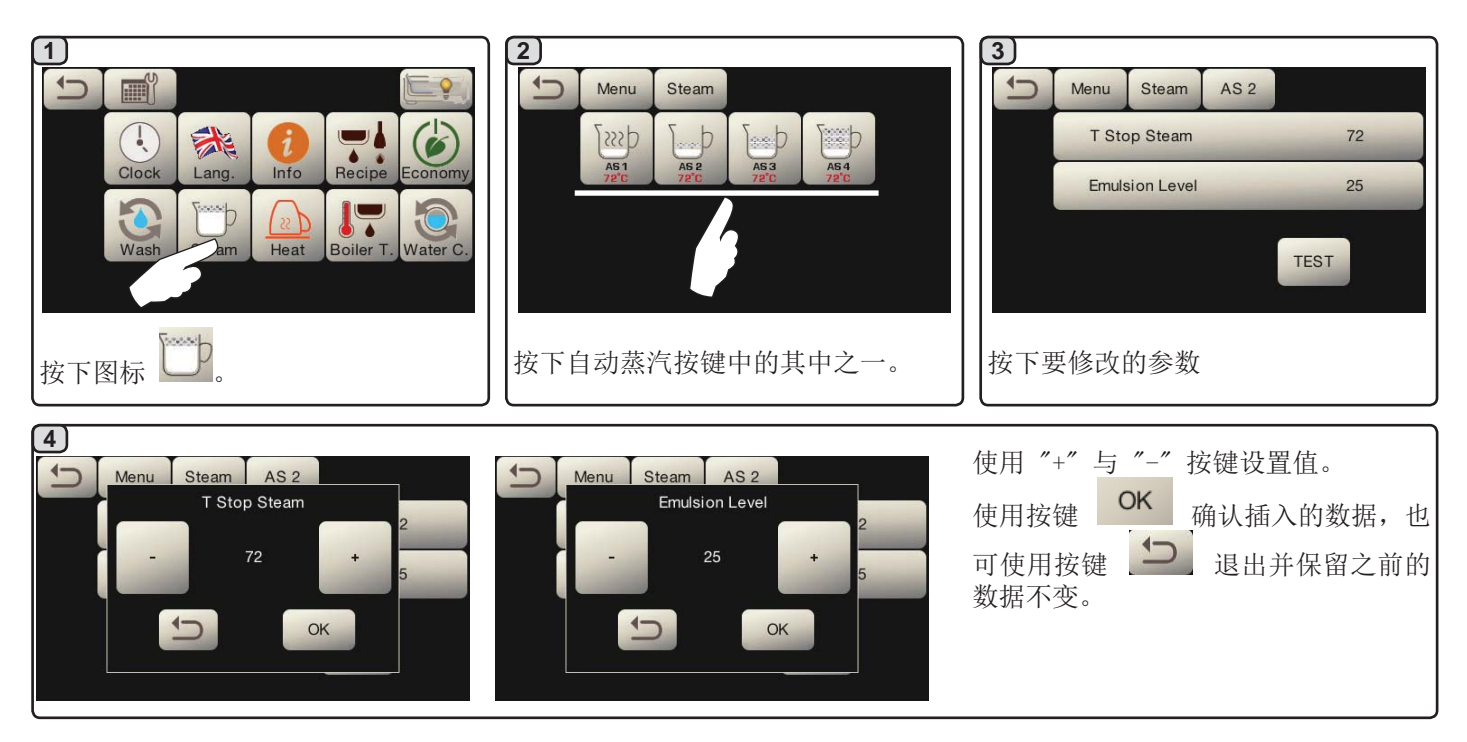

暖杯器

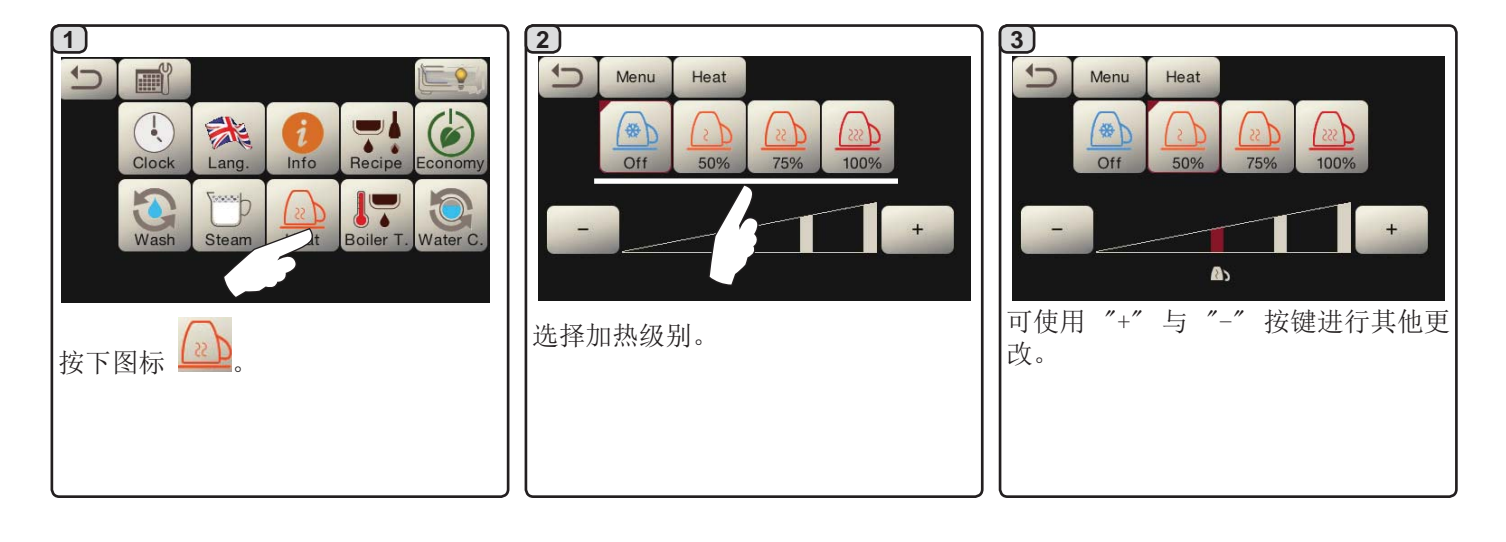

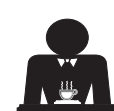

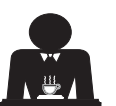

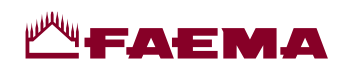

咖啡锅炉的温度

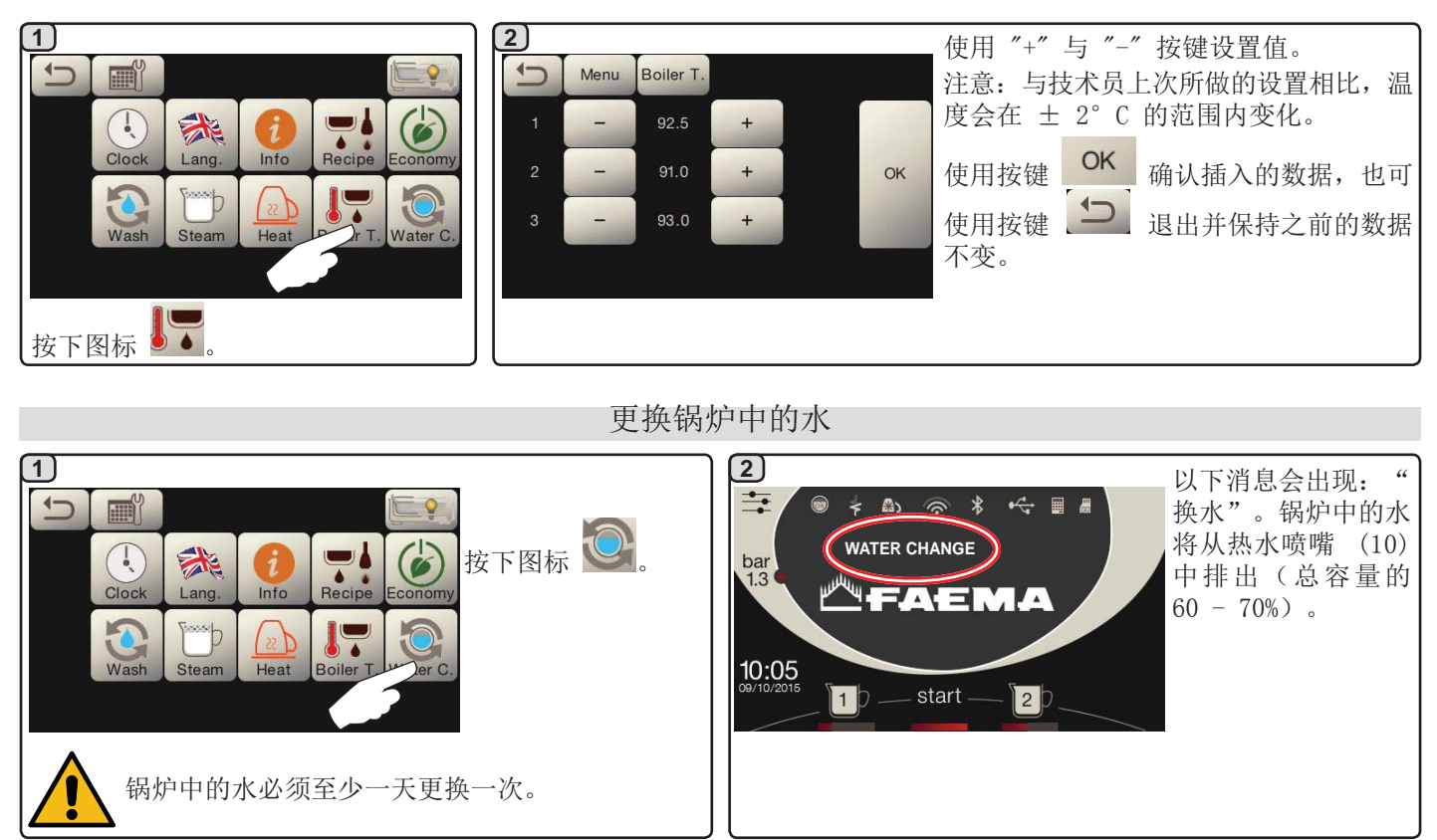

|                                           | ~ <b>1</b>                                   |                                                                                                    |
|-------------------------------------------|----------------------------------------------|----------------------------------------------------------------------------------------------------|
| 1 ↓ ● ● ● ● ● ● ● ● ● ● ● ● ● ● ● ● ● ● ● | 2<br>Menu Lights<br>-     +<br>-     +<br>OK | 可在此菜单中调节设备的灯光。尤其<br>是:<br>- 后面板<br>- 冲泡头的灯<br>一<br>使用"+"与"-"按键设置值。<br>使用按键<br>CK<br>确认输入数据后就会<br>应用更改。 |

小丁

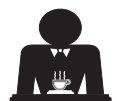

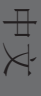

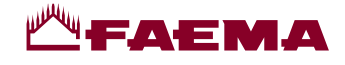

#### 20. 徽标

在经过了一段由技术人员为"屏幕保护"菜单所设置的不活动期间过后,Faema标准徽标将出现在所有的设备显示上。

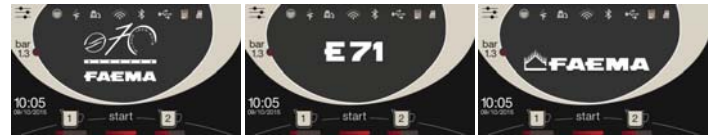

允许在工作显示,甚至在冲泡头显示上显示的用户自定义徽标的这一功能,可在技术人员激活一个参数后实现。

随设备一并交付是以图像形式显示的徽标 (EXPRESS YOUR ART)。

用户可用另一张同等尺寸的图片替换出现在所有显示(冲泡头与工作显示)上的徽标文件,即文件 custlogo.bmp(最大尺寸 260 x 110 像素)。 或者,用户也可新建一个用于冲泡头显示的更大的图片(文件 logogrp.bmp - 272 x 480 像素)以 及一个用于工作显示的图片(文件 logosrv.bmp - 260 x 110 像素)。 要新建一个自定义徽标,请按如下步骤进行:

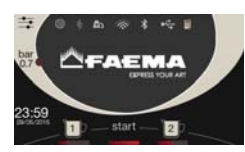

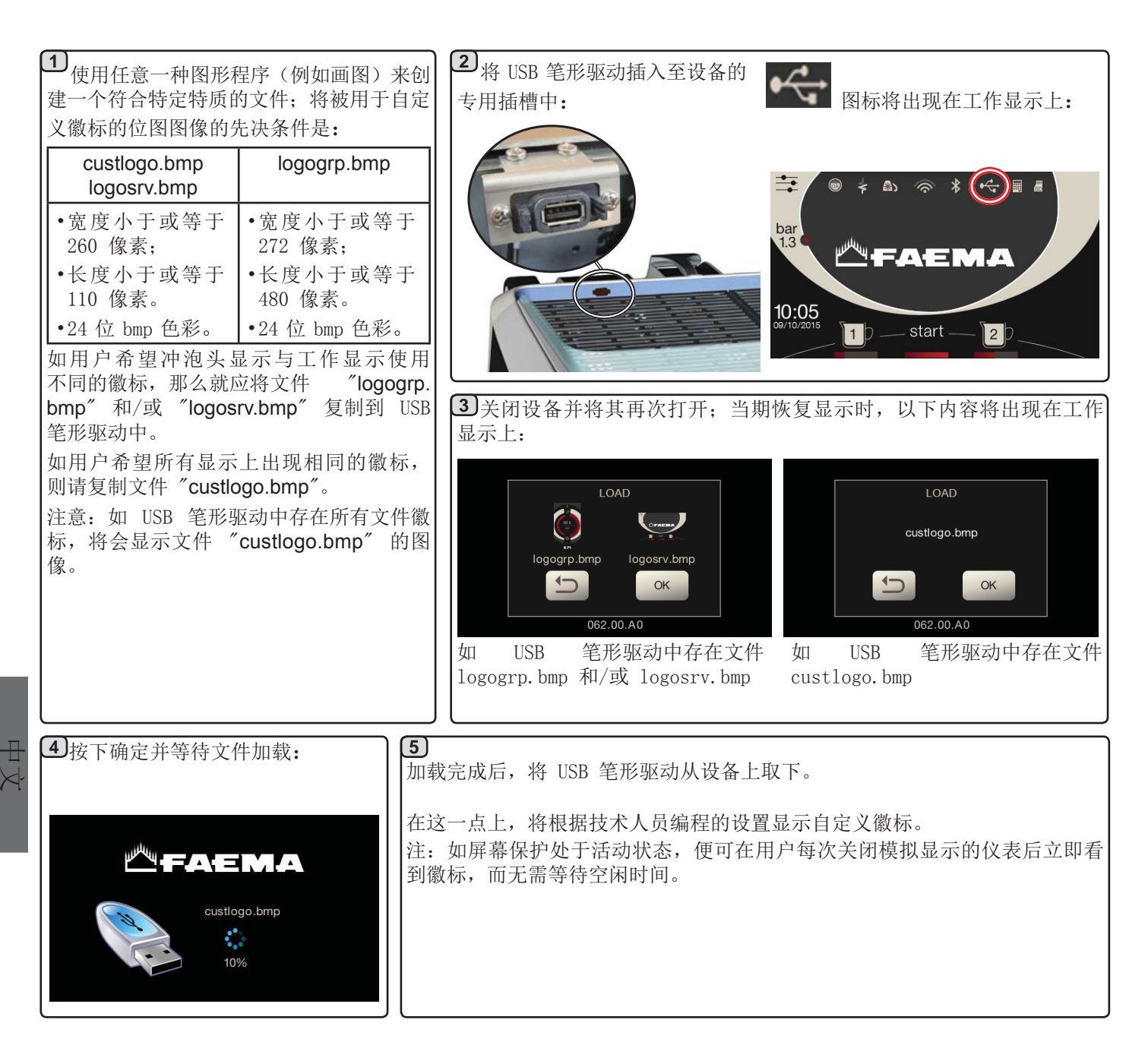

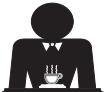

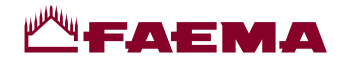

#### 21. 清洁和维护

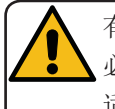

有关<u>食品安全体系(HACCP)</u>的正确应用,请按照本段的指示。 必须使用原厂 "Service Line" 保养产品进行冲洗,详情请参见最后一页。 与食品产品相接触的材料的 适宜性会被任何其他一种产品所危害。

工作日结束当天,所有冲泡头上要遵循的步骤或当设备发出信号时。

咖啡冲泡管路的清洁循环 清洗循环的目的在于分配咖啡后清除所有沉积的油脂与水垢的痕迹。 如无法清洗冲泡管路,这些沉积物将会凝固。这将会损害咖啡冲泡管路的质量性能。 注意:必须在设备打开并加压时执行以下操作。

注意,存在烫伤的风险:清洗循环期间,热水与蒸汽将从 冲泡头中溢出。双手及身体的所有其他部位都应远离,直 至清洁循环结束。

如果设备发出警告消息(要求每日在编程好的时间点进行 清洗), "EXECUTE COFFEE WASHING"(执行咖啡清洗)将 出现在显示上。

此要求将持续显示一小时,或直至清洗循环开始。 咖啡的冲泡管路可通过多种方式清洗:

- 连续:每个冲泡头都将依次单独清洗。因此,可以继续使用未进入清洗流程的冲泡头;
- 同时:所有冲泡头同时清洗。

注: 同时清洗模式持续 7 分钟。每个咖啡分配器冲泡头的单次清洗模式持续 7 分钟。

还可使用第三种类型的清洗循环:

**单个:** 可在特定的冲泡头上进行清洗循环,而无需 清洗剩余的冲泡头。未开始清洗循环的冲泡头仍可在 那个时间段内使用。

注: 如设备发出一条警告消息,那就不能执行单个清洗 循环。

注:如未出现清洗循环的消息,并且设备的使用也很频 繁,那么便可随时执行清洗循环:

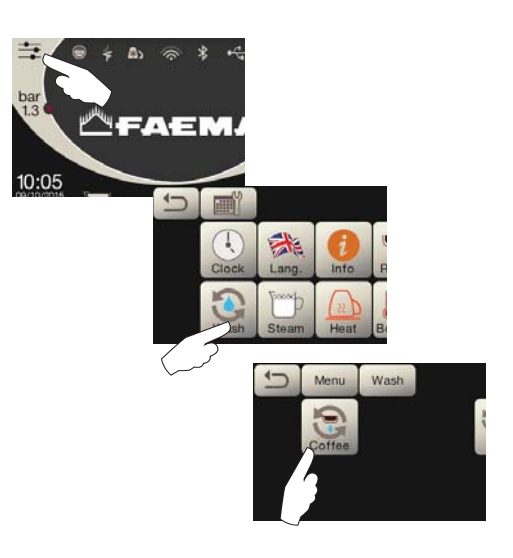

注意。清洗循环一旦开始后便无法停止,即便关闭设备也 是如此。

如存在电源故障,当恢复供电时,消息 "EXECUTE WA-SHING"(执行清洗)就将出现。按照之前描述的内容完成 清洗操作。

在未收到设备要求的情况下所执行的清洗循环可通过先关 闭再打开设备的方法中断。

设备将会记住未执行的已编程清洗循环。

注意。技术人员具备启用或禁用"堵塞"功能的能力。 启用"堵塞"功能后,如清洗循环未在一小时内完成,设 备将会阻止饮料的分配。

要执行清洗循环,请遵循下一页上的各个步骤。

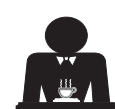

 $\mathbb{H}$ 

 $\succ$ 

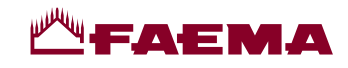

#### 连续清洗

工作日结束当天,所有冲泡头上要遵循的步骤或当设备发出信号时。

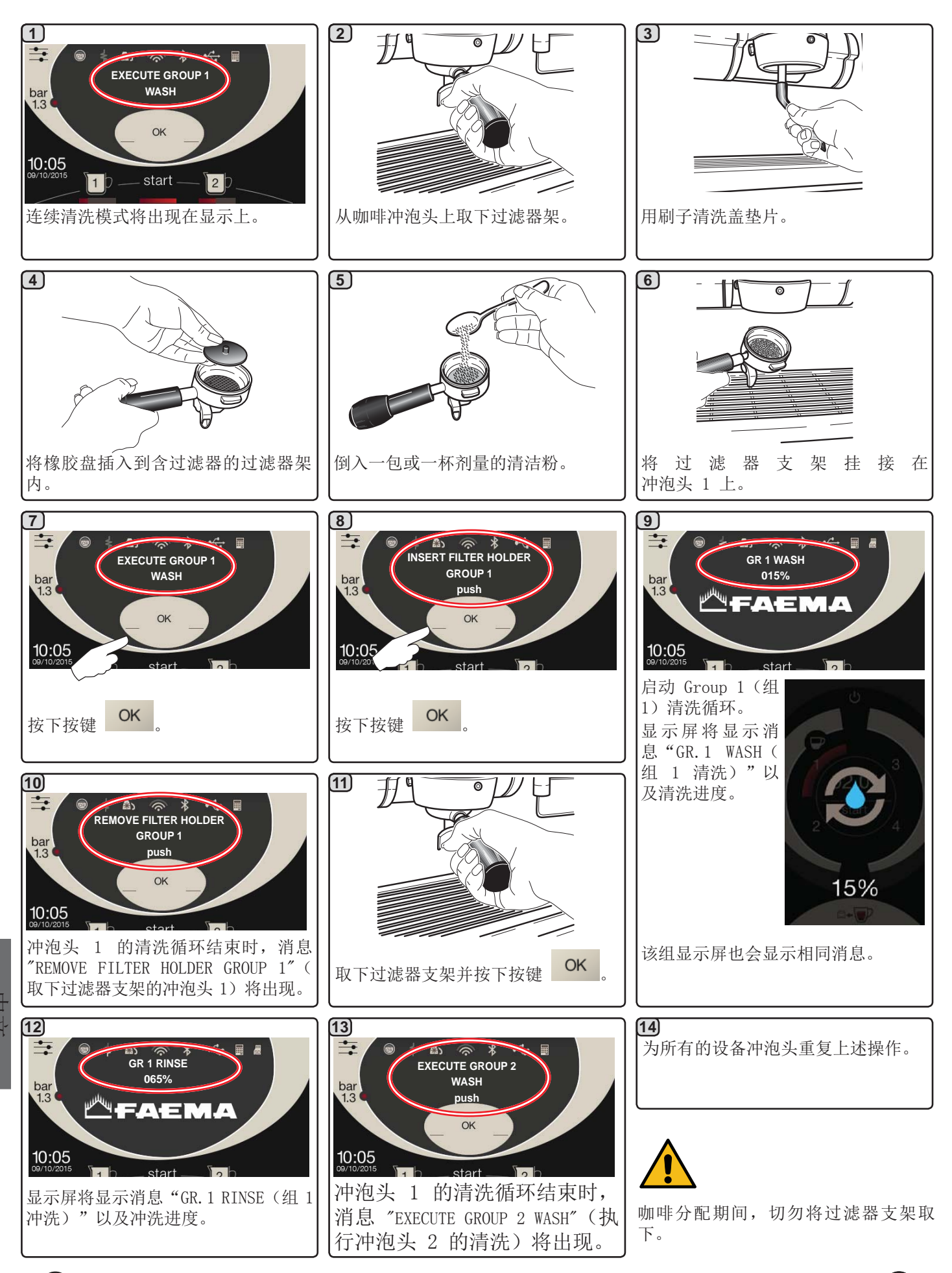

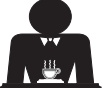

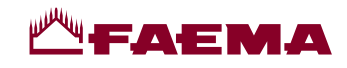

#### 同时清洗

۳

工作日结束当天,所有冲泡头上要遵循的步骤或当设备发出信号时。

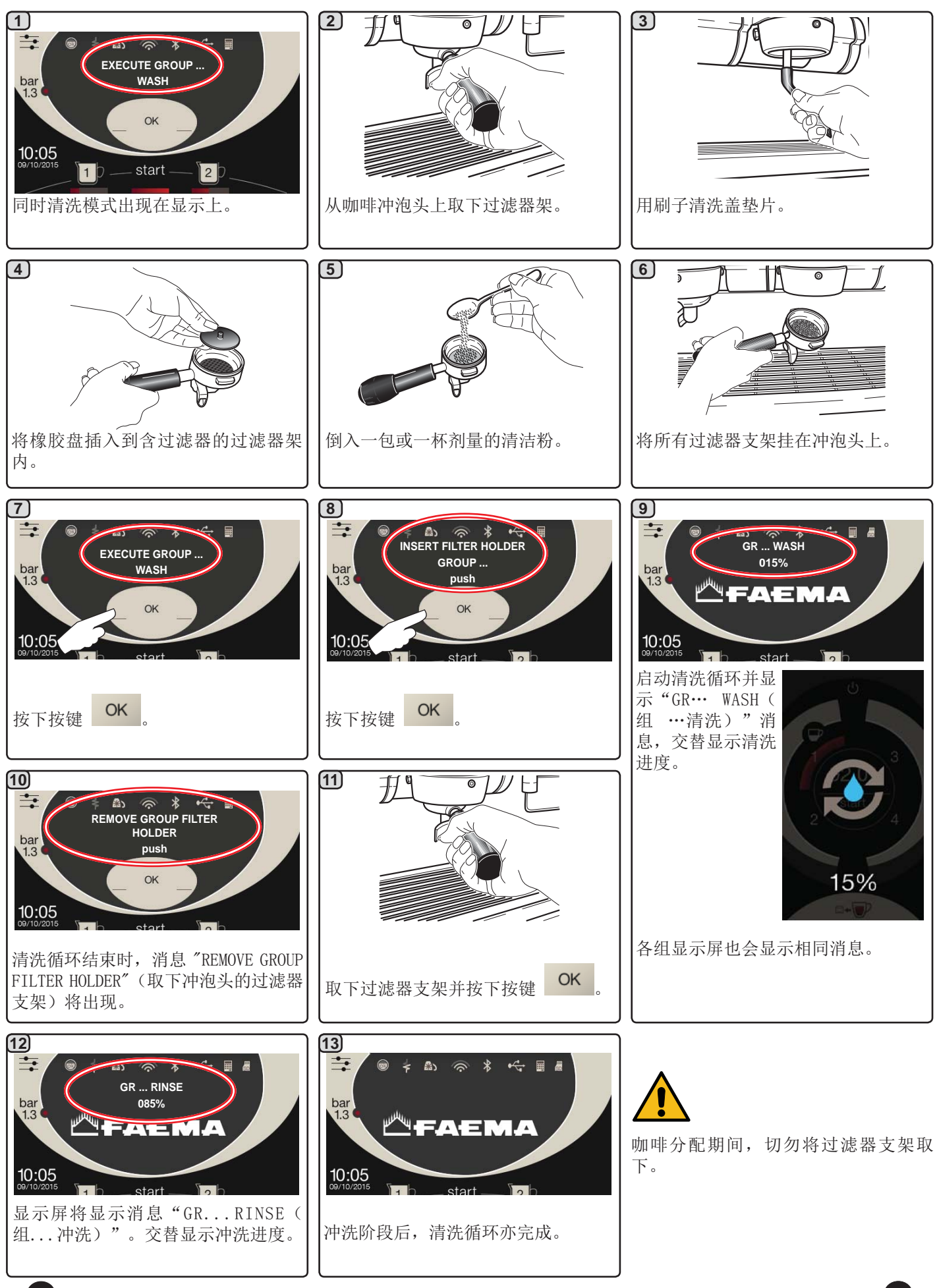

中 文

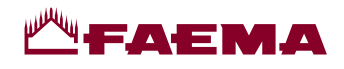

<u>单一清洗</u>如设备发出一条警告消息,那就不能执行。 工作日结束当天,所有冲泡头上要遵循的步骤。

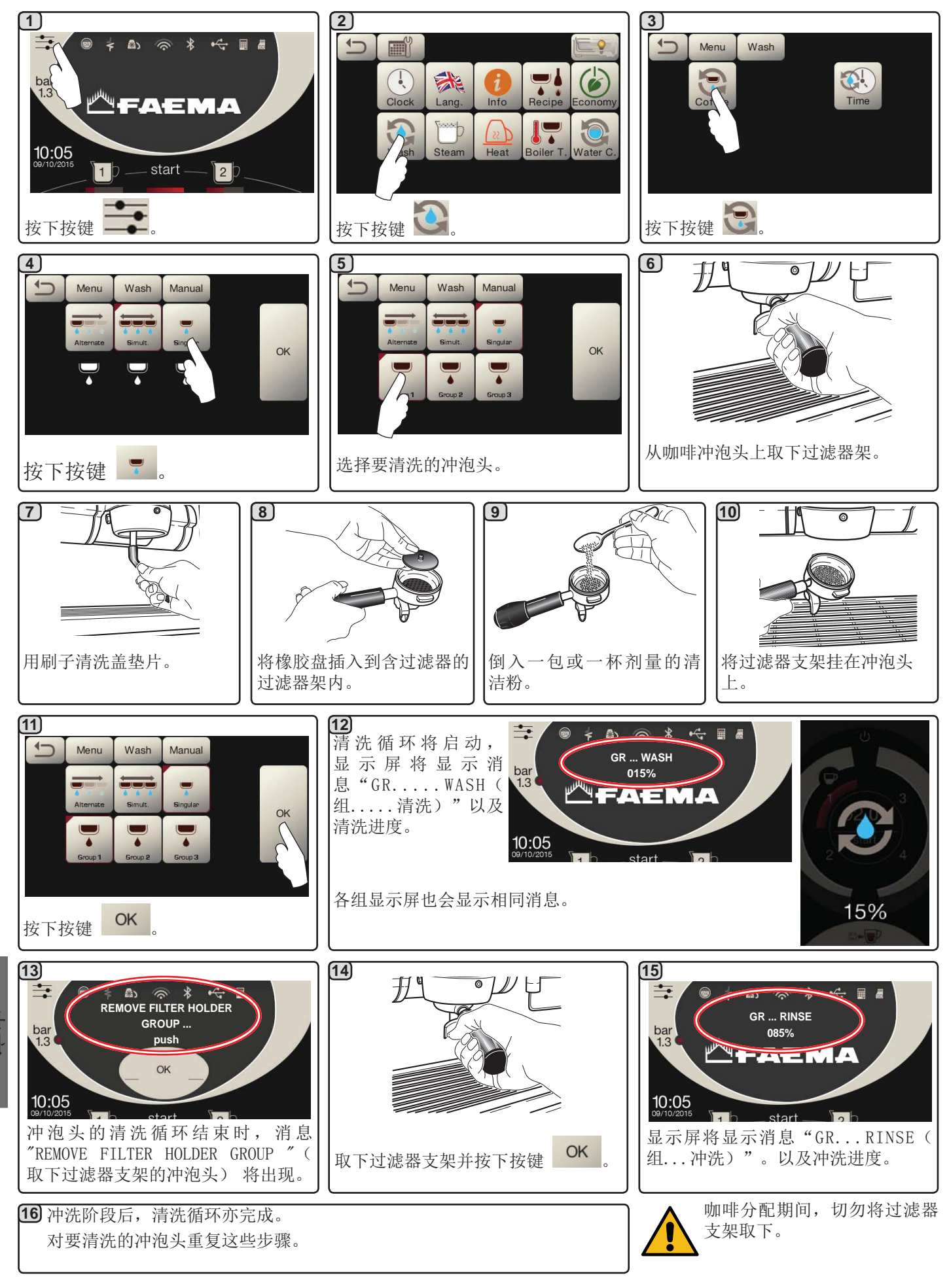

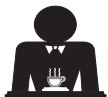

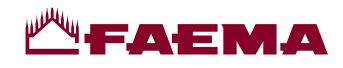

#### 更换锅炉中的水 - 至少每天执行一次的步骤

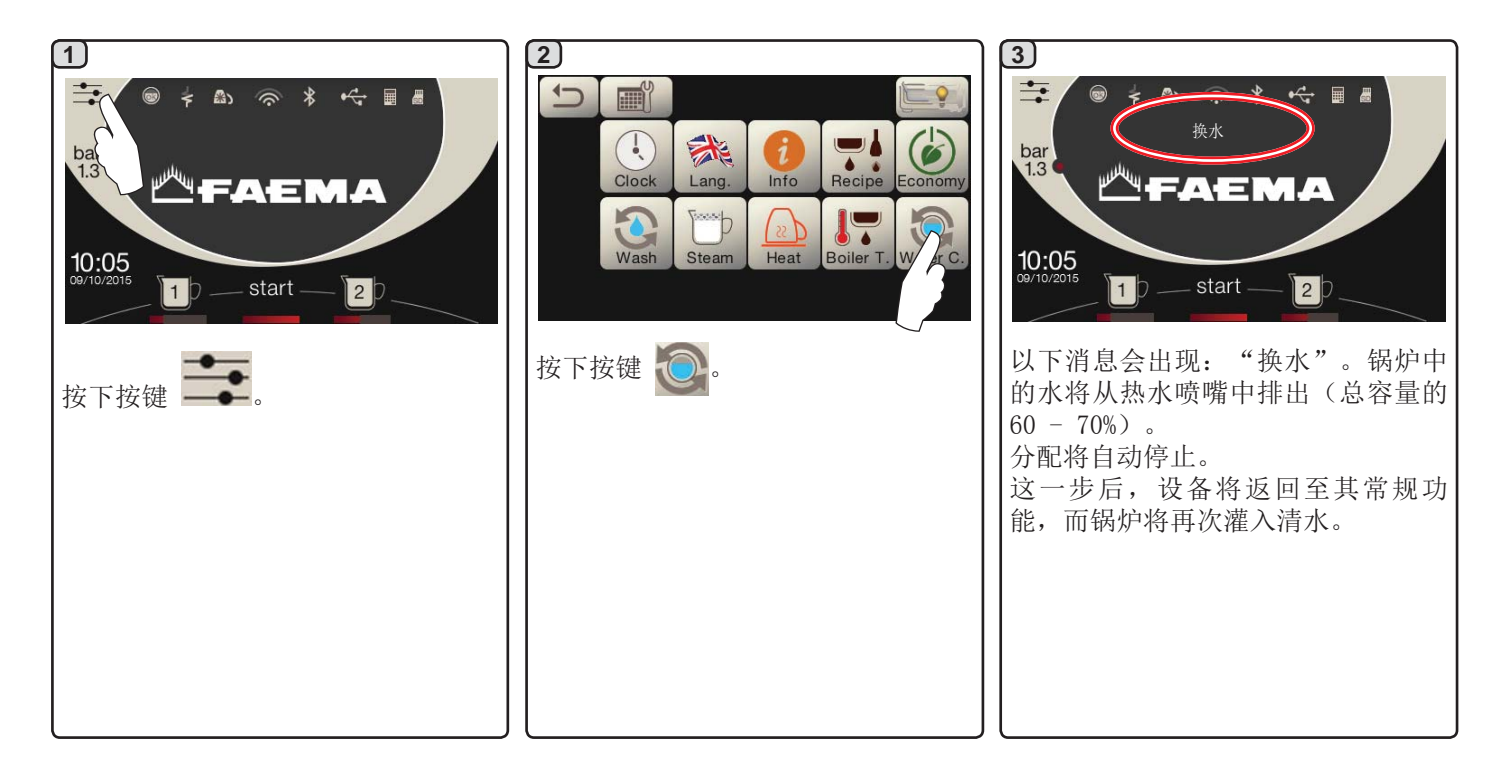

过滤器支架 - 必须在每个工作日结束后对所有过滤器支架进行该操作

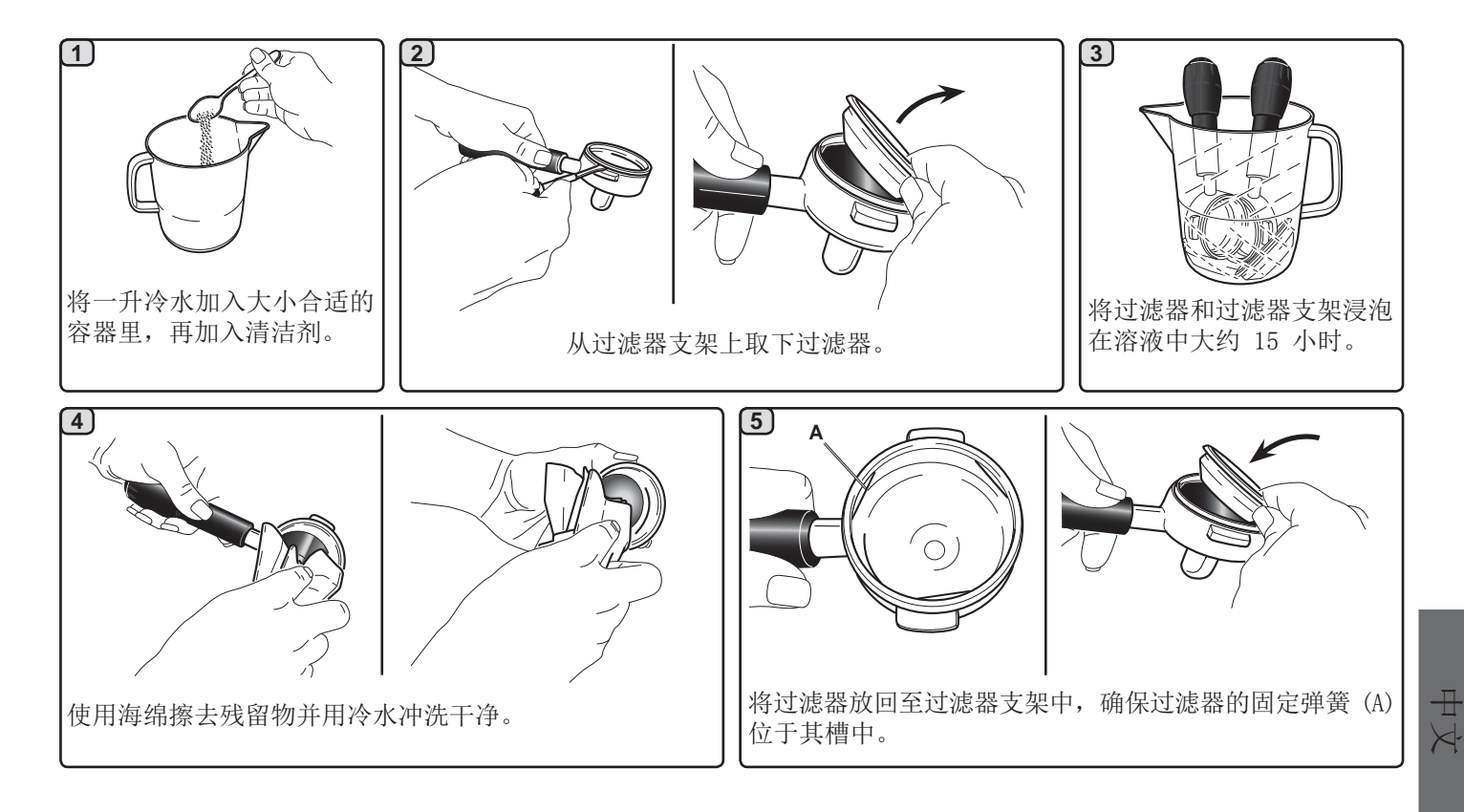

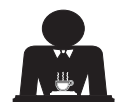

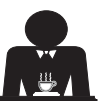

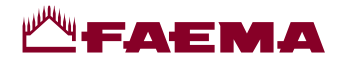

蒸汽和热水分配管 - 必须在每个工作日结束后进行该操作

使用干净的海绵,用热水洗去任何有机残留物。仔细冲洗。

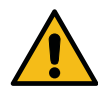

切勿使用研磨产品。

要清理蒸汽喷嘴的内部,请按照下列步骤操作: 朝杯托盘的方向转动喷嘴,小心开启蒸汽至少一次。

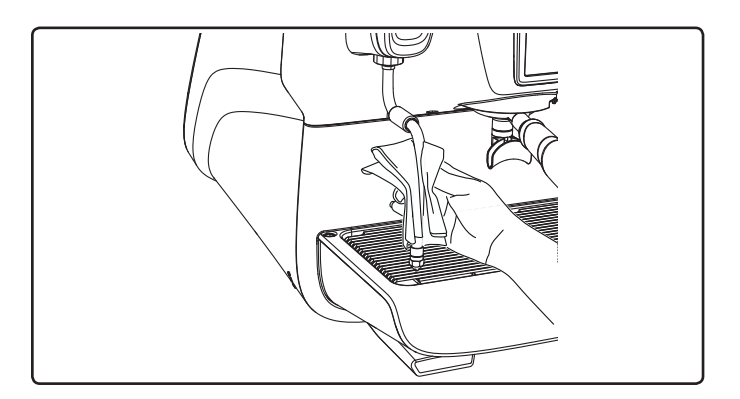

注: 机器关闭时, 也可以进行下文所述的工序。

格栅和废水盘 - 必须在每个工作日结束后进行该操作

- 1. 拆下废水盘上的格栅。
- 2. 拿出废水盘。
- 3. 用流动的水清洗隔栅和托盘。

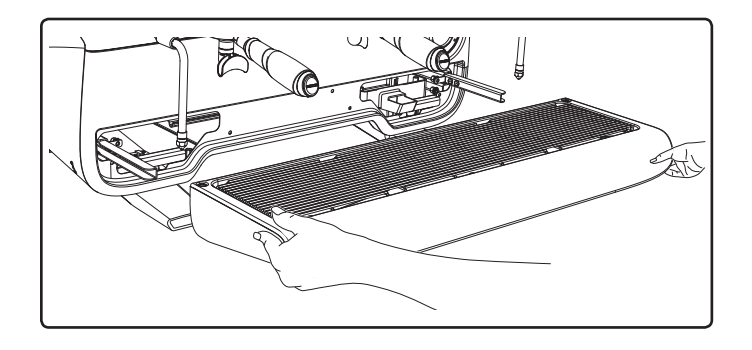

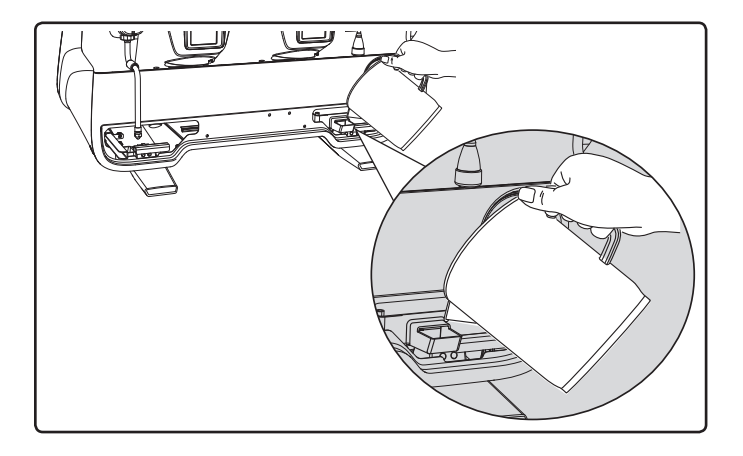

废水盒

-必须在每个工作日结束后进行该操作 向废水盒内倒入一公升的热水,以清除任何残留物。

机身 - 必须在每个工作日结束后进行该操作

请用软布和不含任何氨水或研磨剂的清洁产品,清除任何存在于工作区域的有机残留物。

注:不要将液体喷入面板插槽。

注意:不应将表面颜色的细微变化当作一种缺陷,其实这 是因本产品所用材料,抛光铸造合金的独特性质所决定 的。

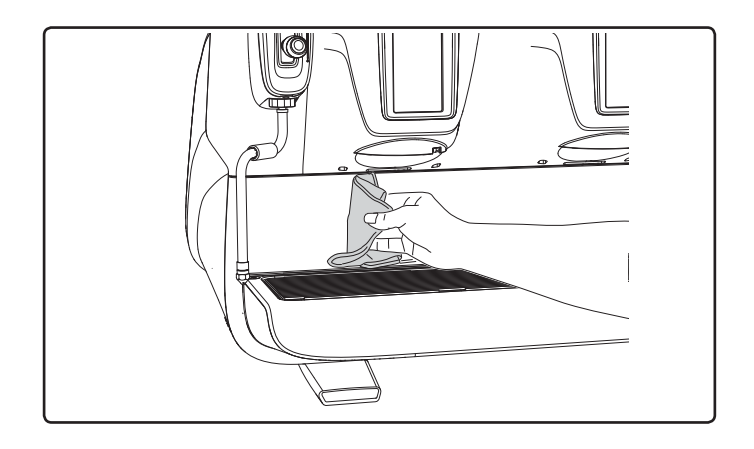

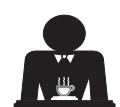

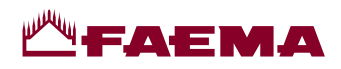

### 22. 缺陷 - 故障

#### 由客户直接处理

在呼叫技术服务人员之前,为了避免不必要的开支,检查机器的问题是否对应到下面所列情形之一。

| 问题                | 成因                                     | 解决办法                       |
|-------------------|----------------------------------------|----------------------------|
| 咖啡机不工作并且显示(Ts)为空。 | 没有电力供应。                                | 检查电力供应。<br>检查主开关(1)的位置。    |
| 过滤器支架边框(11)漏水。    | 底盘有未清理的咖啡。                             | 使用所提供的特殊刷子进行清洁。            |
| 咖啡制作时间太短。         | 咖啡粉研磨太粗。<br>咖啡时间太长。                    | 使用更细的研磨度。<br>使用新咖啡。        |
| 咖啡从机器中滴漏出来。       | 过滤器孔阻塞或者过滤器支架(11)的<br>出孔太脏。<br>咖啡研磨太细。 | 清洁。<br>使用更粗的研磨度。           |
| 机器下面会漏水。          | 放水口堵塞。<br>排水池孔堵塞。                      | 清洁。<br>清洁。                 |
| 机器预热后不能制作咖啡。      | 供水或软水水龙头关闭。<br>系统中没有水。                 | 打开水龙头<br>一直等到有水可用, 或致由水暖工, |
| 自动水位控制设备保持运转状态。   | 原因同上。                                  | 解决方案同上。                    |

#### 屏幕显示信息

| 信息                                            | 显示此信息的可能原因                                        | 解决方法                                                  |
|-----------------------------------------------|---------------------------------------------------|-------------------------------------------------------|
| Machine cold<br>Please wait<br>(咖啡机冷却<br>请等待) | 咖啡机已启动直至锅炉压力低于预设的工作压力<br>时,按下任一分配按键,显示屏将显示此信息。    | 锅炉达到预设压力后,该信息将会自动消失。                                  |
| Service<br>needed<br>(需要维护)                   | 当机器需要定期维护时,将会显示该信息。<br>要暂时消除该信息,可按下图标 进入程<br>序菜单: | 请联系授权的技术部门。 在执行维护前,将持续<br>显示该信息。<br>注:咖啡机存有需要执行的维护记录。 |

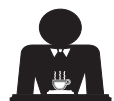

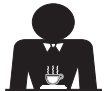

₽ ×

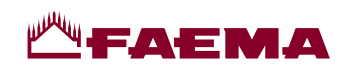

| <b>Softener</b><br>(软化剂)          | 当需要再生活性树脂时,将显示该信息。(遵循<br>有关软化剂维护的说明)。                                                                                                    | 完成再生后,按下图标 进入程序菜单:                                                                                                    |
|-----------------------------------|----------------------------------------------------------------------------------------------------|----------------------------------------------------------------------------------------------------|
|                                   |                                                                                                    | Image: Clock       Image: Clock       Image: Clock <t< th=""></t<> |
| Change water                      | 该信息表示需要更换滤水器。                                                                                                    | 联系授权的技术人员。该消息将在更换滤水器后                                                                                                    |
| <b>filter</b><br>(更换滤水器)          | 要暂时消除该信息,可按下图标 建入程序菜单:                                                                                                    | 消失。<br>注:咖啡机存有更换滤水器日期的相关记录。                                                                                                    |
|                                   | CHANGE W. FILTER<br>10:05<br>09/10/2015<br>De start                                                                                                    |                                                                                                    |
|                                   |                                                                                                    |                                                                                                    |
|                                   | 然后按下图标 [] 取消显示该信息:                                                                                                    |                                                                                                    |
|                                   | Image: Clock       Image: Clock       Image: Clock <td< th=""><th></th></td<> |                                                                                                    |
|                                   | 该信息会定期显示。                                                                                                    |                                                                                                    |
| Machine in<br>stand-by<br>(咖啡机待机) | 对咖啡机 ON/OFF 开关进行编程后,将会显示<br>该信息。该信息表示咖啡机已关机并进入待机<br>状态。                                                                                                    | 请参见"工作时间菜单"章节,了解如何对咖啡机<br>ON/OFF 开关进行编程。<br>按下 start 按键可再次强制启动咖啡机。                                                                                                    |
| 洼沚                                |                                                                                                    | 吉会阎太毛冊山"洁洪和雉垍"的相关信自                                                                                                    |
| 相关信息                              |                                                                                                    | 用罗网平丁周丁 用机和维护 时相大信息。                                                                                                    |

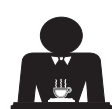

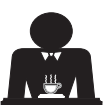

### -----

### السيدات والسادة الأفاضل نهنئكم على منتجكم الجديد Faema! بشرائكم لهذا المنتج، فإنكم بذلك تكونون قد اخترتم ماكينة تحضير قهوة إسبريسو متطورة ومجهزة بأحدث التقنيات. لا تمنحكم هذه الماكينة تركيبًا متميزًا يجمع بين الكفاءة والأداء العملي فقط، بل إنها توفر لكم أيضًا جميع الأدوات التي تحتاجونها لإنجاز عملكم بأفضل طريقة ممكنة. ونوصيكم بأخذ وقتكم في قراءة هذا الكتيب الخاص بالتركيب. وسوف تساعدك على أن تصبح أكثر دراية بماكينة الإسبريسو الجديدة، التي نحن على يقين أنك تتطلع لاستخدامها.

#### GRUPPO CIMBALI S.p.A.

#### المحتويات

| صفحة |                                   |     | صفحة |                                      |     |
|------|-----------------------------------|-----|------|--------------------------------------|-----|
| عمين | البرمجة الخاصة بال                |     | 2    | القواعد العامة                       | .1  |
| 21   | خريطة تدفق البيانات               | .19 | 3    | النقل والمعاملة                      | 2.1 |
| 21   | قائمة فترة الخدمة                 |     | 5    | قواعد التوصيل                        | 2.2 |
| 22   | اختيار اللغة                      |     | 6    | قه اعد التوصيل الكعرب                | 3   |
| 22   | العدادات                          |     | C C  |                                      | .0  |
|      | وظيفة إجراءات البرمجة 23          |     | 0    | فواحد توصين المياه                   | .4  |
| 26   | اقتصادي                           |     | 7    | فحص التركيب                          | .5  |
| 26   | غسل                               |     |      | القواعد الخاصة بمشغل                 | .6  |
| 28   | بخار أوتوماتيكي                   |     | 8    | الماكينة                             |     |
| 28   | أداة تدفئة الأكواب                |     | 9    | میں بند<br>ا                         | .7  |
| 29   | درجة حرارة غلاية القهوة           |     | 9    | الصيانة والإصلاحات                   | .8  |
| 29   | تغيير الماء في الغلاية            |     | 10   | فك الماكينة                          | .9  |
| 29   | الأضواء                           |     |      | -                                    |     |
| 30   | الشعار                            | .20 |      | الاستعمال                            |     |
| 31   | التنظيف والصيانة                  | .21 | 11   | التشغيل اليومى                       | .10 |
| 32   | الغسل التسلسلي                    |     | 12   | شرح رموز وحدة العرض                  | 11  |
| 33   | الغسل التزامني                    |     | 40   |                                      | 40  |
| 34   | الغسل الفردي                      |     | 13   | تغيير الماع في العلاية               | .12 |
| 35   | تغيير الماء في الغلاية            |     | 13   | اداة تدفئة الأكواب (إذا كانت موجودة) | .13 |
| 35   | حوامل المصافي                     |     | 14   | توزيع القهوة                         | .14 |
| 36   | أنابيب توزيع البخار والماء الساخن |     | 17   | إيقاف الغلاية                        | .15 |
| 36   | الشبكة وحوض التقطير               |     |      | تهيئة الماكينة                       | .16 |
| 36   | صينية التصفية                     |     | 17   | (يمكن التفعيل من خلال الفريق الفني)  |     |
| 36   | منطقة العمل                       |     | 18   | توزيع الماء الساخن                   | .17 |
| 37   | العيوب والأعطال                   | .22 | 19   | توزيع البخار                         | .18 |

| XI   | الأشكال التوضيحية            |
|------|------------------------------|
| XII  | تغيير مصدر الإمداد بالكهرباء |
| XVII | تغيير فلطية المحول           |
| ХХ   | خط الخدمة                    |

G J J K

### FAEMA

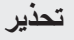

ينبغى أن تتم عملية التركيب والفك والتعديل فقط من قبل فنيين مؤهلين ومعتمدين.

يُرجى قراءة التحذيرات والقواعد الواردة في هذا الدليل بعناية نظرا لأنها تقدم معلومات هامة تتعلق بتركيب واستخدام وصيانة الماكينة بشكل آمن.

احتفظ بهذا الكتيب في مكان قريب لسهولة الرجوع إليه.

#### 2.1 النقل والمعاملة

#### التغليف

- يتم تسليم الماكينة في عبوة من الورق المقوى، مع وجود الحماية الداخلية المناسبة. تحتوي العبوة على الرموز القياسية التي تشير إلى القواعد التي يجب اتباعها عند التعامل مع الجهاز وتخزينه.
- يجب إجراء النقل وفقًا للإرشادات الموضحة على العبوة، ويجب التعامل معها مع مراعاة الحذر المناسب وتجنب أي تأثير من أي نوع.
  - لا تعرّض الجهاز لعوامل البيئة المحيطة (الأمطار والشمس والبرودة).

#### الفحوصات عند الاستلام

نصيحة للتخلص من العبوة

- عند استلام الجهاز، تحقق بعناية من صحة كل وثائق النقل (وفقًا للملصق على العبوة).
  - تأكد أن العبوة الأصلية غير تالفة.
- بعد إخراج الجهاز من مواد التغليف، تأكد من سلامة الجهاز وأجزاء الحماية الخاصة به.
- ينبغي الاحتفاظ بمواد التعبئة (الأكياس البلاستيكية ورغوة البوليستيرين والدبابيس وغيرها) بعيدا عن متناول الأطفال لأنها قد تشكل خطورة عليهم.

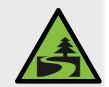

تتوافق مواد التغليف مع البيئة كما أنها قابلة لإعادة التدوير . يجب عدم إلقاء العبوة لحماية البيئة، ولكن يجب التخلص منها في مركز الاسترداد/التخلص من النفايات، وفقًا للوائح المحلية.

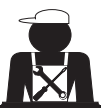

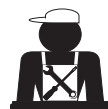

### **ЩГАЕМА**

#### 1. القواعد العامة

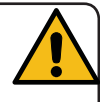

يُرجى قراءة التحذيرات والقواعد الواردة في هذا الدليل بعناية قبل استعمال الماكينة أو التعامل معها بأي طريقة أخرى نظرًا لأن هذا الدليل يقدم لك معلومات هامة متعلقة بالسلامة والصحة العامة عند تشغيل الماكينة. احتفظ بهذا الكتيب في مكان قريب لسهولة الرجوع إليه.

- هذه الماكينة مصممة فقط لإعداد قهوة الإسبريسو والمشروبات الساخنة باستعمال الماء الساخن أو البخار ولتدفئة الفناجين.
- ينبغي تركيب الماكينة في مكان يتيح استعمالها فقط من قبل أفراد مدربين تدريبًا مناسبًا وعلى دراية بالمخاطر المرتبطة بتشغيل الماكينة.
  - الماكينة للاستعمال الاحترافي فقط.
- يمكن استعمال الماكينة من قبل الأطفال بدءا من عمر 8 سنوات فما فوق والأشخاص ذوي القدرات الجسدية أو الحسية أو العقلية المحدودة أو الذين لديهم نقص في الخبرة والمعرفة وذلك في حالة الإشراف عليهم أو توجيههم فيما يتعلق باستعمال الماكينة بطريقة آمنة واستيعابهم للمخاطر المصاحبة لذلك.
   لا يجوز السماح للأطفال العبث بالماكينة.
   لا يجوز السماح للأطفال العبث بالماكينة وإجراء أعمال الصيانة الإشراف عليهم أو توجيههم فيما يتعلق باستعمال الماكينة بطريقة آمنة واستيعابهم للمخاطر المصاحبة لذلك.
   لا يجوز السماح للأطفال العبث بالماكينة وإجراء أعمال الصيانة الخرصة الإشراف عليهم أو توجيههم فيما يتعلق باستعمال الماكينة بطريقة واستيعابهم للمخاطر المصاحبة لذلك.
   لا يجوز السماح للأطفال العبث بالماكينة.
   لا يجوز السماح للأطفال العبث بالماكينة وإجراء أعمال الصيانة الخاصة بالمستخدم دون إشراف.
   لا يجوز السماح للأطفال العبان بتنظيف الماكينة وإجراء أعمال الصيانة الخاصة بالمستخدم دون إشراف.
  - ينبغي عدم ترك الجهاز دون مراقبة.
  - ينبغي عدم استخدام الجهاز في الأماكن المفتوحة.
  - في حالة تخزين الجهاز في غرف قد تصل درجة الحرارة فيها إلى نقطة التجمد، ينبغي تفريغ الغلاية وأنابيب دائرة المياه.
    - لا تعرّض الجهاز لعوامل البيئة المحيطة (الأمطار والشمس والبرودة).
      - لا تقم بتنظيف الجهاز باستخدام تيار ماء مضغوط.
    - الضوضاء: مستوى الضغط الصوتي المقدر 74 ديسيبل (2.5 -/+) (A ديسيبل).
    - إذا كان كابل الإمداد بالتيار تالفًا، فيجب استبداله فقط من قبل فنيين مؤ هلين ومعتمدين.
- قد تمثل الماكينة مصدرًا للخطر في حالة استعمالها بشكل غير ملائم أو لأغراض أخرى غير المذكورة أعلاه. والمصنع غير مسئول عن الأضرار التي تحدث بسبب الاستعمال غير الصحيح للجهاز.

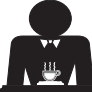

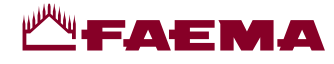

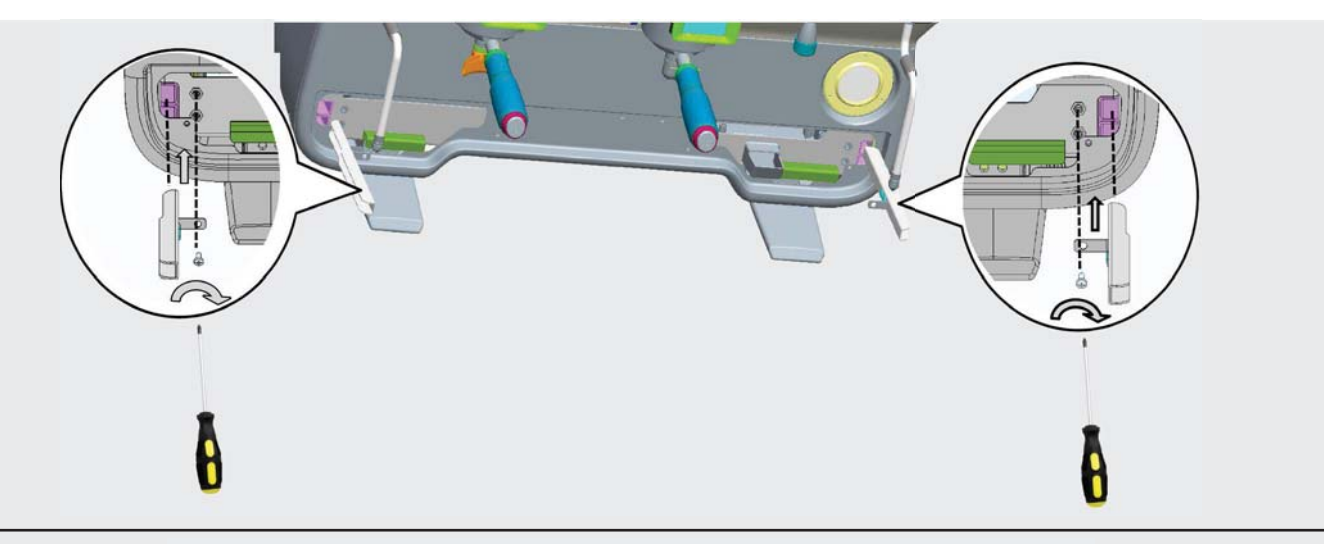

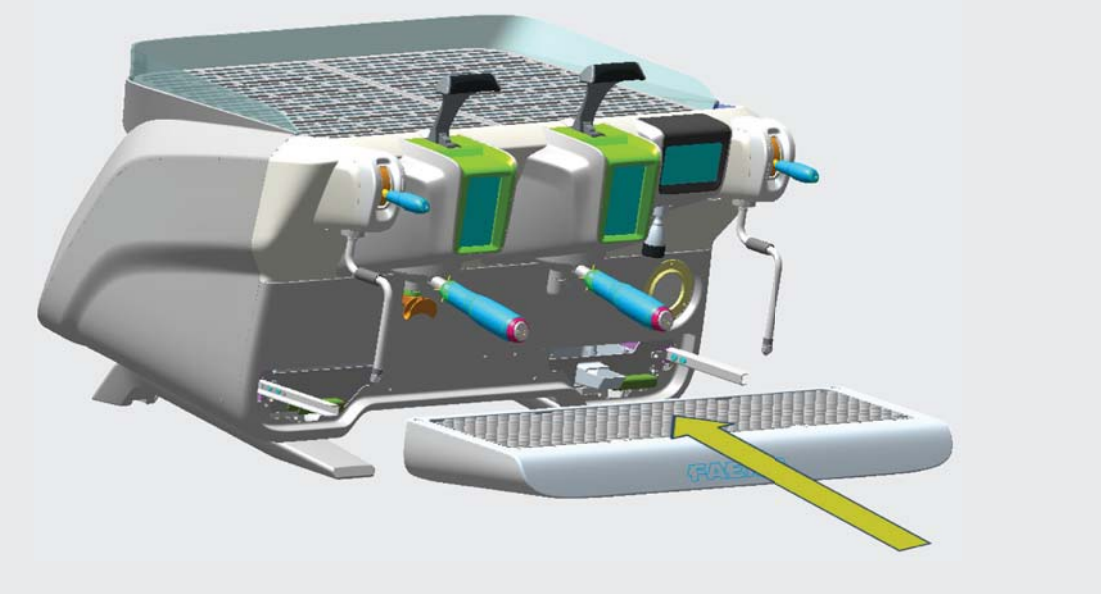

#### 2.2 قواعد التوصيل

- قبل توصيل الجهاز بالكهرباء، تأكد أن المعلومات المذكورة على لوحة الصنع (الفولتية، وغيرها) مطابقة لأنظمة الكهرباء والمياه لديك.
  - افحص حالة كابل الإمداد بالكهرباء؛ ويجب تغييره في حالة تلفه.
    - قم بفرد كابل إمداد الكهرباء بالكامل.
- ينبغي وضع الماكينة على سطح مستو وثابت على بعد 20 مم على الأقل من الجدران وحافة المنضدة. وضع في اعتبارك أن أعلى سطح على الماكينة (صينية أداة تدفئة الفناجين) يوضع على ارتفاع 1.2 متر على الأقل. تأكد من وجود رف قريب لوضع الملحقات عليه.
  - · ينبغي أن تتراوح درجة حرارة الغرفة بين 10° و 32°م (50°ف و 90°ف).
    - · ينبغي أن يكون مخرج الكهرباء وتوصيلات المياه والصرف في مكان قريب.
  - لا تقم بتركيب الماكينة في الغرف (المطابخ) التي يتم فيها التنظيف برش الماء المضغوط.
    - لا تسد الفتحات أو التهوية ومخارج السخونة.
    - لا تقم بتركيب الجهاز في الأماكن المفتوحة.

<u>م</u>ارباً

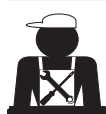

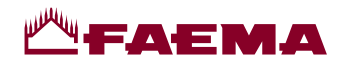

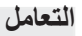

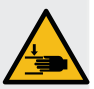

الفريق المسؤول عن تحريك الجهاز يجب أن يكون على دراية بالمخاطر المرتبطة بتحريك الأحمال الثقيلة. قم بتحريك الجهاز بعناية، باستخدام وسيلة الرفع المناسبة، إن أمكن (مثل، مرفاع شوكة). في حالة تحريك الجهاز باليد، تأكد من: - توافر ما يكفي من الأشخاص للقيام بهذه المهمة، نظرًا لوزن الجهاز وصعوبة تحريكه؛

- استخدام تجهيزات السلامة اللازمة (الأحذية/القفازات) دائما.

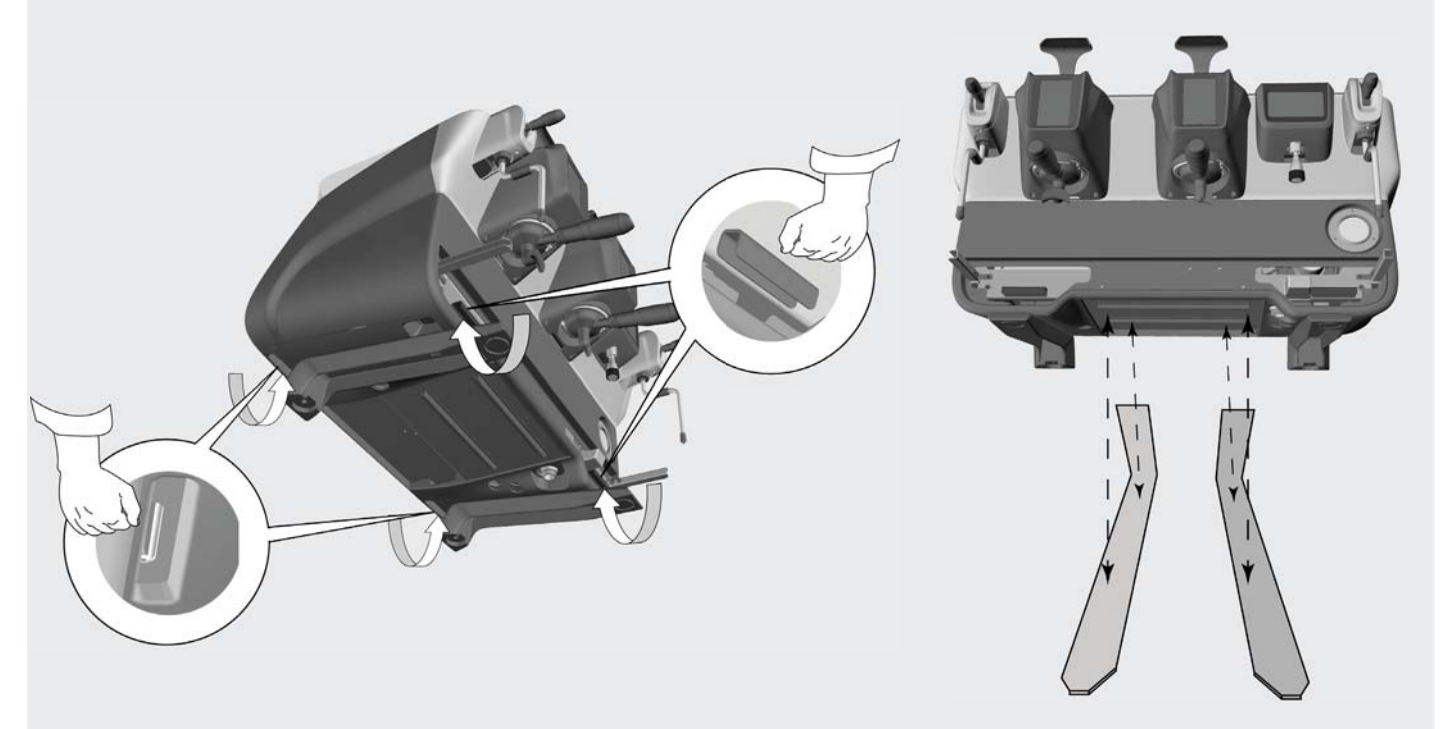

العمليات التحضيرية

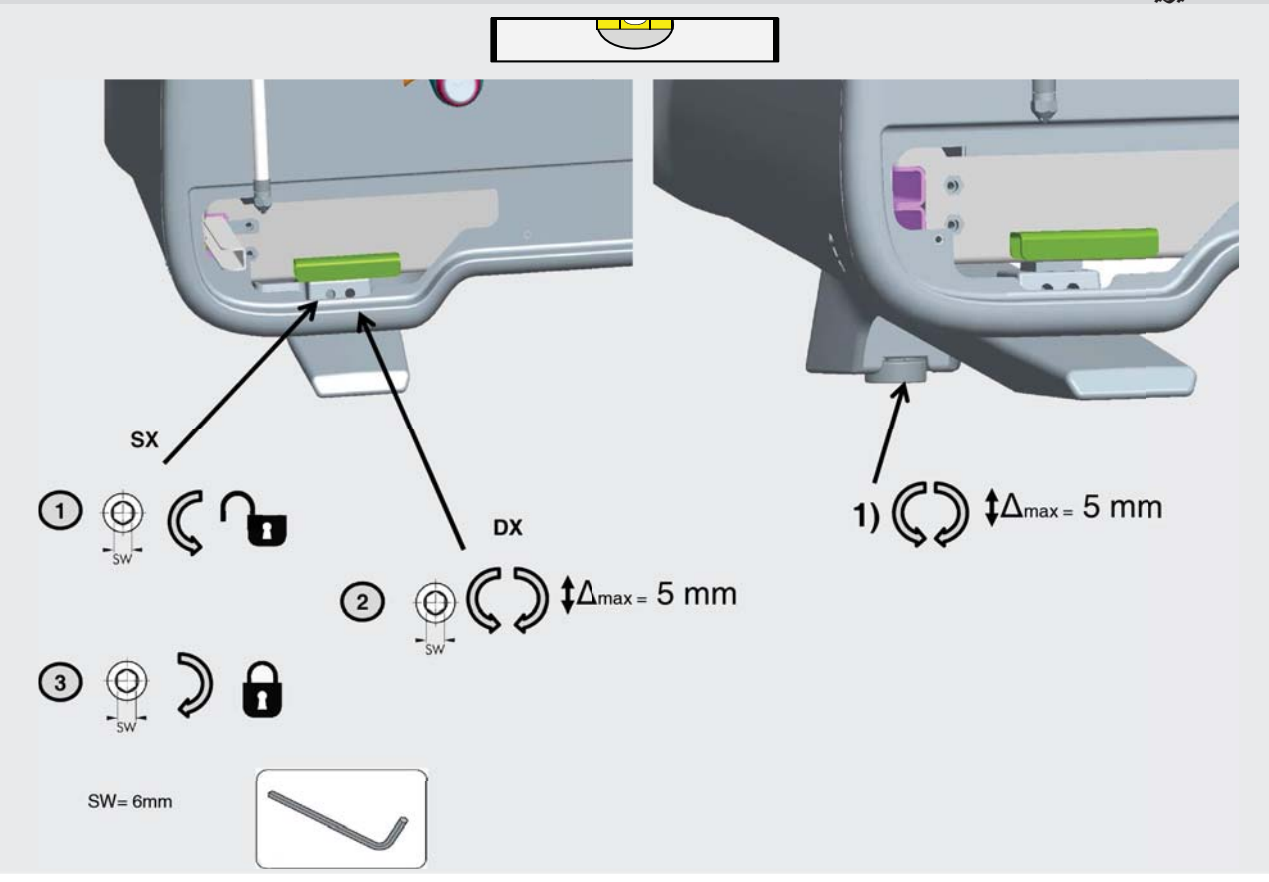

ع 4

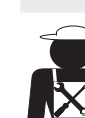

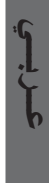

### **ЩГАЕМА**

#### فحص التركيب

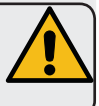

تحذير: تأكد بعد التركيب من أن الماكينة تعمل بطريقة صحيحة (انظر الوحدة النمطية للتركيب C).

توصيلات المياه

تأكد من عدم وجود تسريبات من التوصيلات أو الأنابيب

الأداء الوظيفي

- تأكد من أن ضغط الغلاية والتشغيل ضمن الحدود الطبيعية.
  - تأكد من أن عداد الضغط يعمل بصورة ملائمة.
  - تأكد من أن جهاز المنسوب الذاتي يعمل بصورة ملائمة.
    - تأكد من أن صمامات التمديد تعمل بصورة ملائمة

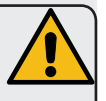

**تحذير**: بمجرد أن يتم تركيب الماكينة وتصبح جاهزة للاستعمال، وقبل السماح للمشغل ببدء استعمال الماكينة، اغسل المكونات الداخلية طبقا للتعليمات التالية:

#### المجموعات

- اربط حوامل المصفاة بالمجموعات (بدون القهوة).
  - · دع كل مجموعة توزع المياه لمدة حوالي دقيقة.

#### الماء الساخن

قم بتوزيع الماء الساخن باستمرار (ضغط الزر المعني) إلى أن يتم توزيع 4 لتر من الماء على الأقل.
 انظر قسم "توزيع الماء الساخن" في دليل المستخدم.

#### البخار (كذلك مع البخار الأوتوماتيكي)

وزع البخار من الفوهات لمدة حوالي دقيقة باستخدام الأزرار الملائمة.

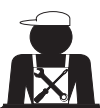

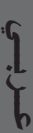

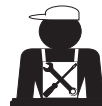

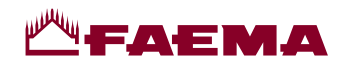

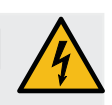

3. قواعد التوصيل الكهربي

قبل التوصيل، تأكد من وجود قاطع دائرة على مسافة بين التوصيلات بما يسمح لك بفصل التيار الكهربي بالكامل في حالة وجود حمولة زائدة من الفئة ||| ويوفر لك الحماية من تسرب التيار بما يعادل 30 مللي أمبير. وينبغي تركيب قاطع الدائرة على مصدر الإمداد بالكهرباء بما يتفق مع قواعد التركيب.

إذا لم يعمل مصدر الإمداد بالكهرباء بشكل سليم، فقد يسبب الجهاز هبوط مؤقت للجهد.

ويمكن ضمان السلامة الكهربية لهذا الجهاز فقط عند توصيله توصيلا صحيحا بنظام تأريض فعال بما يطابق قوانين السلامة الكهربية السارية. وينبغي التحقق من هذا المطلب الهام جدا للسلامة. وإذا راودك الشك، اطلب من فني الكهرباء المختص فحص النظام. ولا يمكن تحميل المصنع أي مسؤولية عن تلفيات مترتبة على نقص نظام التأريض في الإمداد الكهربي.

لا ينصح باستخدام المحولات ولا المقابس المتعددة و/أو أسلاك التمديد.

تأكد من أن نوعية التوصيل والفولتية مطابقة للمعلومات المذكورة على لوحة الصنع: انظر قسم *الأشكال التوضيحية، الشكل 1*.

بالنسبة للماكينات ذات التوصيل Y: انظر قسم الأشكال التوضيحية، الشكل 2. بالنسبة للماكينات ذات التوصيل ∆: انظر قسم الأشكال التوضيحية، الشكل 3. بالنسبة للماكينات ذات التوصيل أحادي الطور: انظر قسم الأشكال التوضيحية، الشكل 4.

4. قواعد توصيل المياه

#### متطلبات المياه

ينبغي أن تكون المياه المستخدمة في هذه الماكينة صالحة للاستعمال الأدمي (انظر القوانين واللوائح السارية).

بالنسبة لمصدر المياه بالماكينة تأكد من أن قيمة الرقم الهيدروجيني pH ومستويات الكلوريد مطابقة للقوانين السارية.

في حالة عدم وقوع القيم ضمن الحدود المسموح بها، ينبغي تركيب جهاز ملائم لمعالجة المياه (مع ضرورة احترام القوانين المحلية وأن يكون هذا الجهاز متوافقا مع الماكينة). وفي حالة استعمال مياه بالماكينة بدرجة عسر تتجاوز 8 درجة فرنسية (4.5 درجة ألمانية)، ينبغي تنفيذ خطة صيانة طبقا للعسر المحدد ومعدل استعمال الماكينة.

#### تحذير

استخدم فقط الأجزاء الموردة مع الماكينة للتركيب. وفي حالة تركيب أجزاء أخرى، ينبغي أن تكون هذه الأجزاء جديدة (أنابيب وچوانات توصيلات مياه غير مستعملة) والتي يسمح باتصالها بالمياه الصالحة للاستعمال الآدمي (بموجب القوانين المحلية السارية).

توصيلات المياه

ضع الجهاز على سطح مستو وثبته عن طريق تعديل وتأمين الأرجل.

اربط توصيلات المياه طبقا لما هو موضح في <u>قسم الأشكال التوضيحية، الشكل 5،</u> مع مراعاة قوانين الصحة العامة وسلامة المياه ومكافحة التلوث المتبعة في بلد التركيب. **ملاحظة**: إذا كان ضغط الماء من الممكن أن يتجاوز ستة بار ، يجب تركيب مخفض ضغط عند 2-3 بار . انظر <u>قسم الأشكال التوضيحية، الشكل 6</u>. أنبوب تصريف المياه: ضع نهاية طرف أنبوب تصريف المياه في خط الصرف مع سيفون للفحص والنظافة. **ها**م: ينبغي عدم ثني أنبوب تصريف الماء كما هو موضح في <u>قسم الأشكال التوضيحية، الشكل 7</u>.

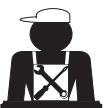

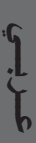

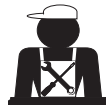

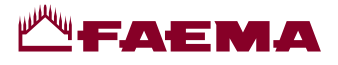

#### 7. تنبيه

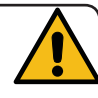

خطر الاحتراق

الأجزاء المميزة بهذه العلامة تصبح ساخنة. لذلك يجب الحذر الشديد بالقرب من هذه الأجزاء.

#### نقاط عامة

المصنع غير مسئول عن تلفيات الأشياء أو إصابات الأشخاص نتيجة للاستعمال غير الصحيح لماكينة القهوة أو لاستعمالها لأغراض أخرى غير المصنوعة لأجلها.

لا تشغل ماكينة القهوة أبدًا ويديك مبللتين أو قدميك عاريتين. تأكد من عدم استعمال الجهاز من قبل أطفال أو أشخاص ليس لديهم معرفة بتعليمات الاستعمال الصحيح.

خطر الاحتراق لا تضع يديك أو أي جزء آخر من أجزاء الجسم بالقرب من مجموعات توزيع القهوة أو فوهات البخار والماء الساخن.

**صينية أداة تدفئة الفناجين** ضع فناجين القهوة فقط والفناجين والأكواب الزجاجية المستخدمة جنبا إلى جنب مع ماكينة القهوة على صينية تدفئة الفناجين.

WARNING: Hot surface ACHTUNG: Heisse Oberfläche ATTENTION: Surface chaude ATTENZIONE: Superficie calda

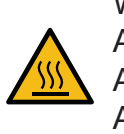

تأكد من تجفيف فناجين القهوة تماما قبل وضعها على صينية تدفئة الفناجين. ١٢ تنه أنه أشار أنه معالم منه تتنفئة النزامين

لا تضع أي أشياء أخرى على صينية تدفئة الفناجين.

غلق الماكينة غلق الماكينة عند ترك الماكينة غير مراقبة لفترة طويلة (على سبيل المثال أكثر من ساعة)، يُرجى تنفيذ الخطوات التالية: انزع القابس أو أطفئ مفتاح التشغيل والإيقاف الرئيسي؛ أغلق صنبور المياه. ملاحظة: للماكينات التي يمكن برمجتها للتشغيل والإيقاف تلقائيًا، يجب أن تترك موصلة بالكهرباء فقط إذا تم تنشيط هذه الوظيفة. والمصنع غير مسئول عن عدم الالتزام بهذه الإجراءات المتعلقة

بالسلامة وما يترتب عليها من أعطال في الماكينة أو تلفيات أو

الصيانة والإصلاحات

إذا كانت الماكينة لا تعمل بشكل سليم، أطفئ مفتاح التشغيل الرئيسي واتصل بمركز الخدمة.

وفي حالة تلف كابل الإمداد بالكهرباء، أوقف الماكينة واطلب استبداله من مركز الخدمة.

ولضمان السلامة أثناء التشغيل، من المهم جدًا:

- اتبع جميع تعليمات المصنع؛
- السماح للفنيين المؤهلين والمصرح لهم بالفحص الدوري للتأكد أن جميع تجهيزات السلامة بالماكينة سليمة وتعمل بالشكل الصحيح (أول فحص يكون خلال ثلاث سنوات من الشراء ثم كل عام بعد ذلك).

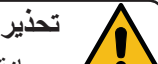

إصابات للممتلكات والأشخاص.

حدير صيانة الماكينة من قبل أفراد غير مؤ هلين يمكن أن يهدد سلامة الماكينة وملاءمتها للتشغيل.

لا تستعن سوى بالفنيين المؤهلين والمعتمدين لإجراء الإصلاحات.

تحذير

استخدم فقط قطع الغيار الأصلية بضمان المصنع.

وفي حالة عدم استخدام قطع الغيار الأصلية، لن يكون ضمان المصنع ساري المفعول.

#### تحذير

قم بفحص التركيب من جديد بعد الصيانة كما هو وارد في الجزء المخصص لذلك من دليل المستخدم.

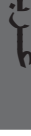

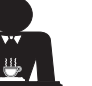

### -----

#### القواعد الخاصة بمشغل الماكينة

#### قبل البدء

، تحذير: قبل البدء في تشغيل الماكينة، اغسل المكونات الداخلية بحسب التعليمات الموضحة فيما يلي. يجب تكرار هذه الخطوات على الأقل بمعدل مرة واحدة في اليوم وعندما لا يتم تشغيل الماكينة لمدة تزيد على 8 ساعات.

#### المجموعات

- اربط حوامل المصفاة بالمجموعات (بدون القهوة).
  - دع كل مجموعة توزع المياه لمدة حوالي دقيقة.

#### الماء الساخن

قم بإجراء استبدال الماء كما هو مبين في قسم "تغيير الماء في الغلاية".

**البخار (**كذلك مع البخار الأوتوماتيكي)

وزع البخار من الفوهات لمدة حوالي دقيقة باستخدام الأزرار الملائمة.

#### أثناء التشغيل

توزيع البخار (كذلك مع البخار الأوتوماتيكي)

قبل تسخين المشروب (ماء أو حليب أو غير ذلك)، افتح فوهة البخار لمدة 3 ثوان على الأقل ودع البخار يخرج لمنع التكثيف.

#### توزيع القهوة

في حالة عدم استعمال الماكينة لمدة أكثر من ساعة، وقبل استعمال الماء الساخن، وزع حوالي 100 سم مكعب وتخلص من السائل.

#### توزيع الماء الساخن

في حالة عدم استعمال الماكينة لمدة أكثر من ساعة، وقبل استعمال الماء الساخن، وزع حوالي 200 سم مكعب وتخلص من السائل.

#### تنظيف القهوة

 فراءة الجزء الخاص بذلك من دليل المستخدم لمعرفة كيفية تنظيف هذه الدوائر.

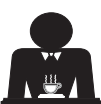

### **Щ-аема**

#### الاستعمال

#### 10. التشغيل اليومي

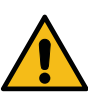

قبل تشغيل الماكينة، تأكد من أن: • مفتاح التيار الكهرباني الرنيسي على وضع التشغيل؛ • صنبور تيار الماء تم فتحه".

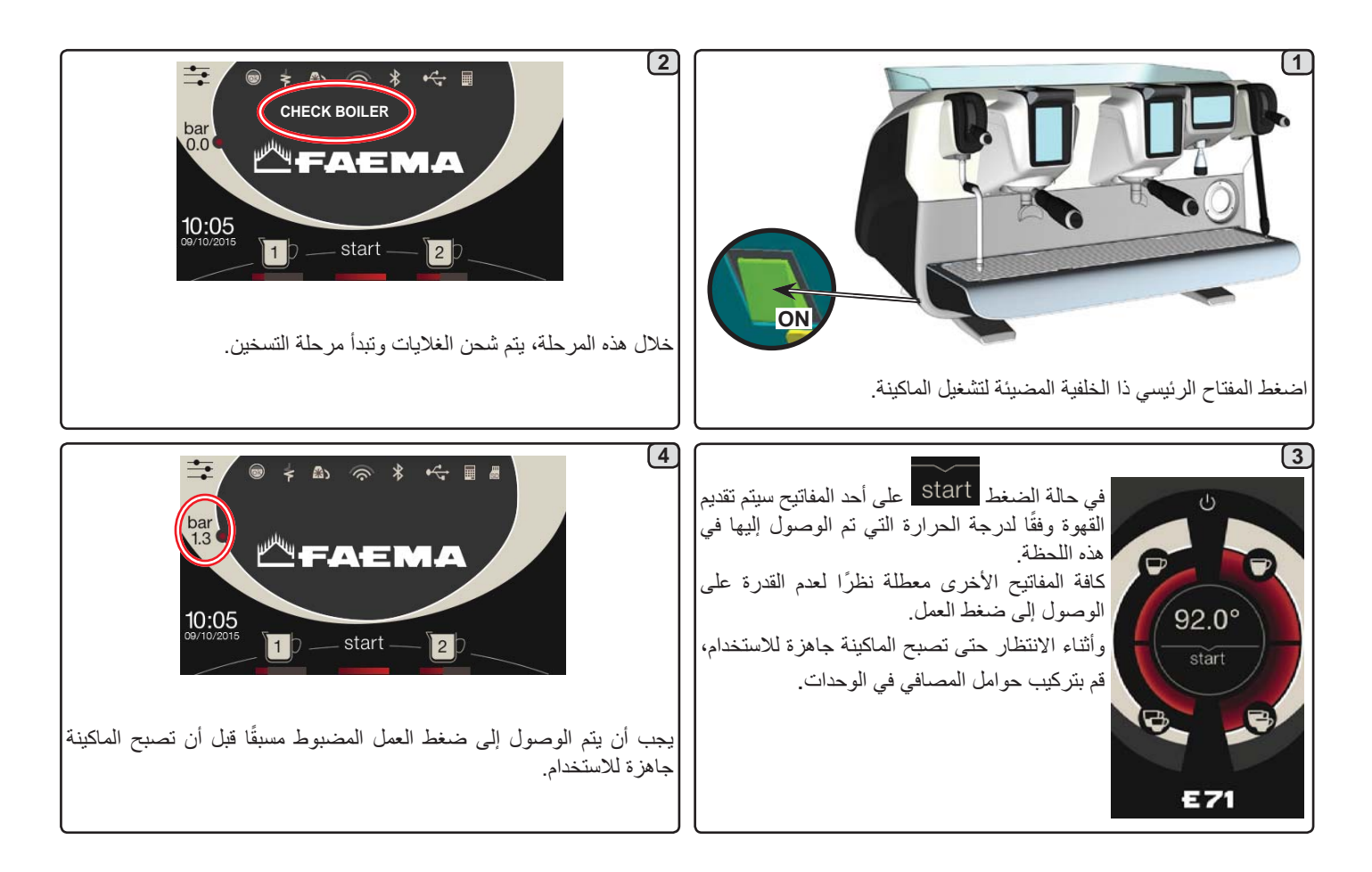

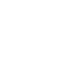

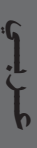

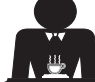

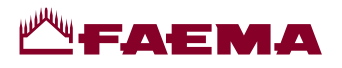

#### 9. فك الماكينة

لا يمكن التخلص من المعدات الكهربائية بالطرق المعتادة للتخلص من مخلفات المدن.

ولحماية البيئة، يجب الالتزام بالقوانين المحلية السارية.

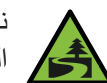

نظرًا للمكونات والمواد التي تحتويها هذه الماكينة، فإن التخلص غير الملائم أو غير القانوني أو الاستعمال غير الصحيح لها يمكن أن يشكل خطرًا على الإنسان والبيئة

والتخلص غير الملائم أو غير الصحيح من الأجهزة الكهربية دون الالتزام بالقوانين السارية سوف يعرضك للغر امات الإدارية والعقوبات.

معلومات بيئية يحتوي هذا المنتج على بطارية ليثيوم خلوية غير قابلة لإعادة الشحن (مكونات كيميائية: ثاني أكسيد المنجنيز والليثيوم) مغلفة بالكامل في المنتج النهائي. قم بإعادة تدوير البطاريات أو التخلص منها بما يتفق مع الجهة الصانعة للبطارية والقواعد المحلية/الوطنية للتكهين وإعادة التدوير .

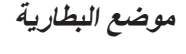

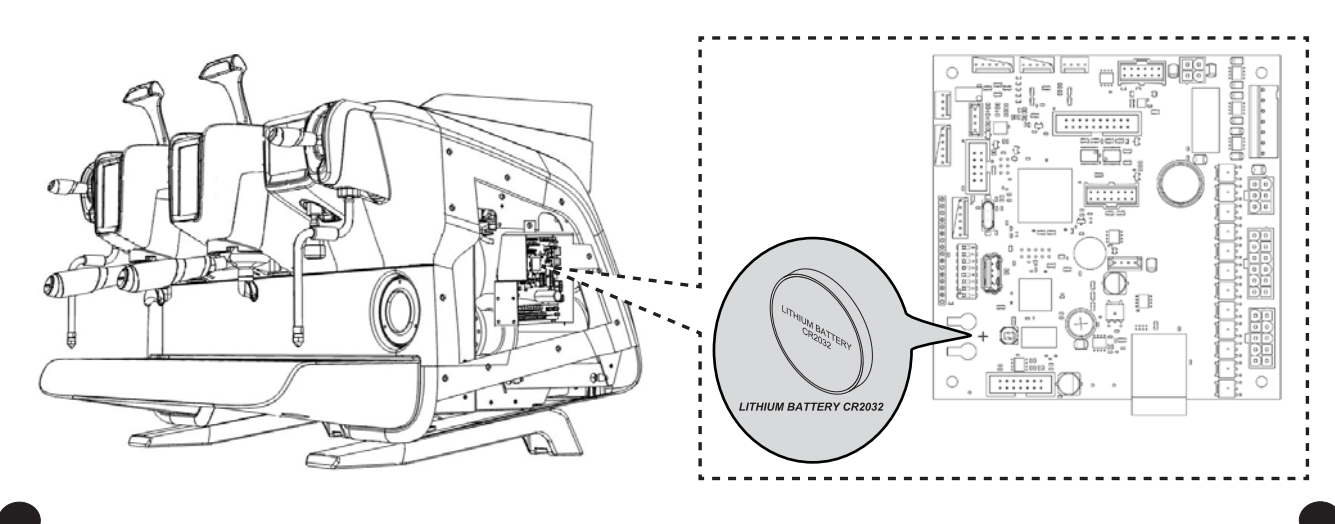

# - FAEMA

#### 12. تغيير الماء في الغلاية

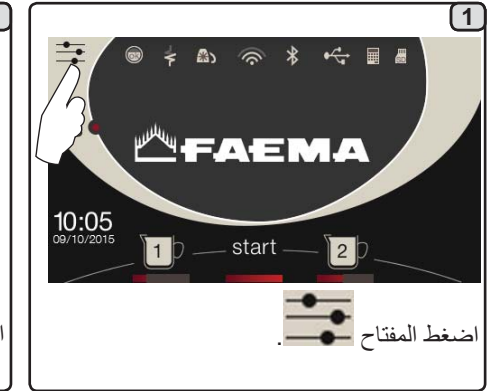

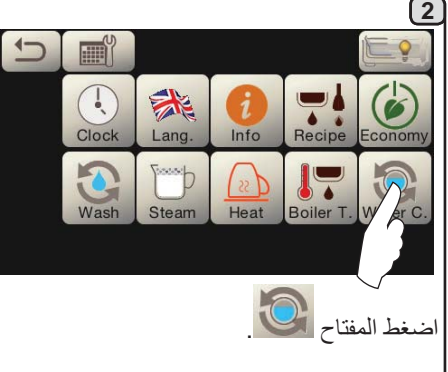

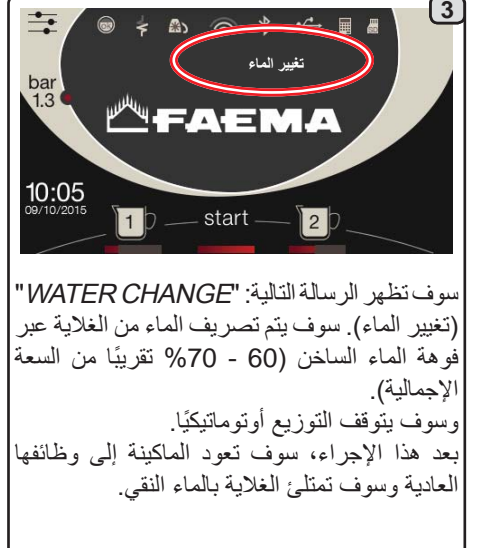

. في مطريفة "تغيير الماء" بمكن بد محتما من خلال الفز بالمتخص

يجب تغيير الماء في الغلاية مرة واحدة في اليوم على الأقل.

**ملاحظة:** وظيفة "*تغيير الماء*" يمكن برمجتها من خلال الفني المتخصص: في هذه الحالة، تظهر رسالة الطلب في الوقت المضبوط. يوجد المزيد من المعلومات في قسم "ا**لبرمجة الخاصة بالعميل/الغسل**".

#### 13. أداة تدفئة الأكواب (إذا كانت موجودة)

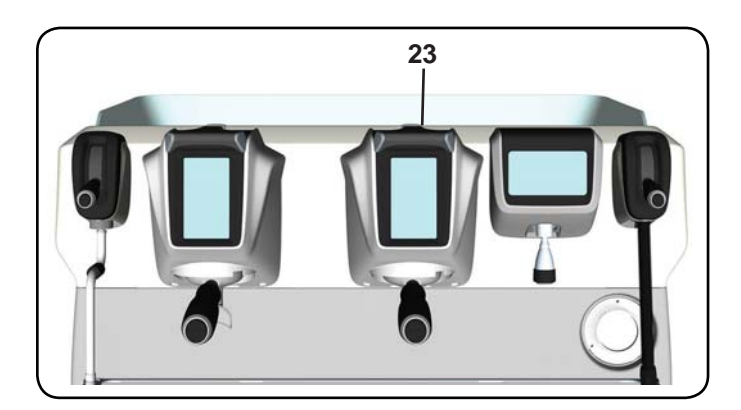

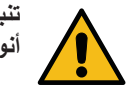

تنبيه: لا تقم بتغطية صينية أداة تدفنة الفناجين بأية أنواع من الأقمشة.

الماكينات بها صينية فناجين (23) لتخزين الفناجين.

لا تضع على صينية الفناجين سوى الفناجين والأكواب المستخدمة مع ماكينة القهوة. لا يجوز وضع أشياء أخرى على صينية تدفئة الفناجين. قم بتصفية الفناجين جيدًا قبل وضعها على الصينية.

ملحوظة. تتوقف فعالية تسخين صينية أداة تدفئة الفناجين (23) خلال مرحلة الإيقاف الأوتوماتيكي.

عند التشغيل الأوتوماتيكي التالي للماكينة سيتم استعادة الوضع الذي كان فعالًا عندما تم إيقاف الماكينة.

من خلال تفعيل اقتصادي، يتم ضبط وضع أداة تدفئة الفناجين أوتوماتيكيا على المستوى 1.

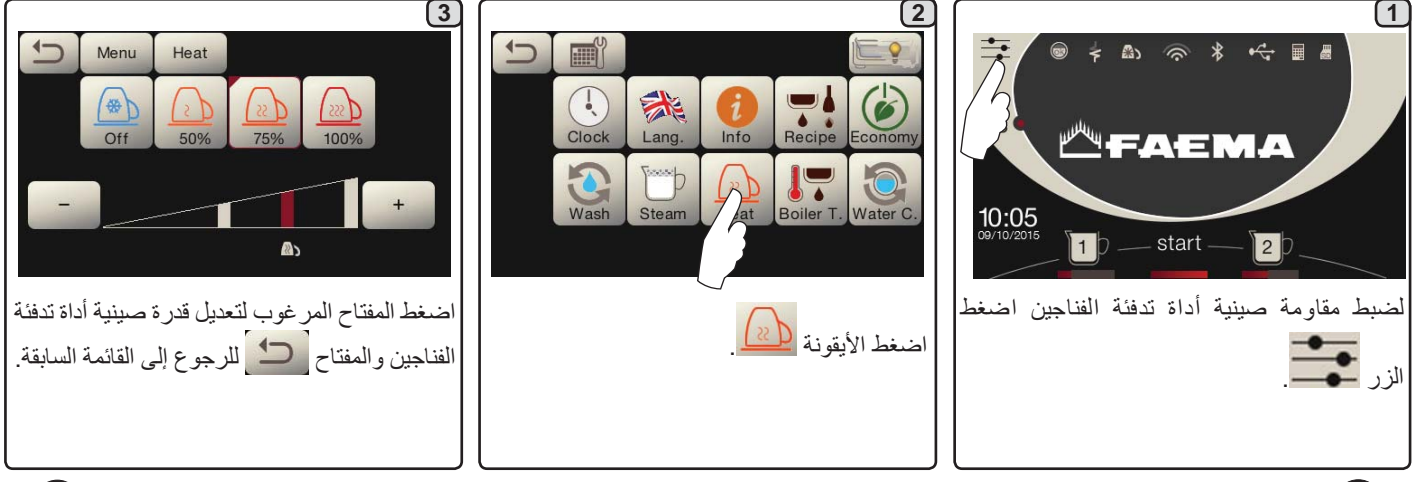

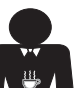

1.26
# -AEMA

# 11. شرح رموز وحدة العرض

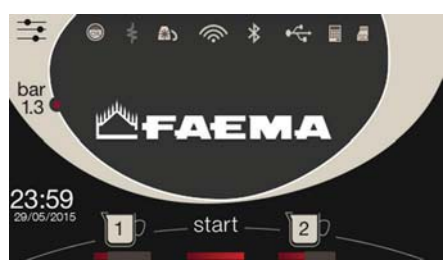

#### مستوى الماء

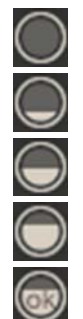

# المقاومة

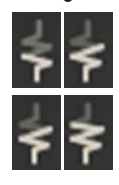

يبين هذا الرمز أن المقاومة فعالة وتعمل؛ يوضح الدفق المضيء السميك عبر المقاومة تشغيل التسخين الكهربائي. عندما يصل ضغط الغلاية إلى القيمة المحددة، ستبدو الأيقونة مثل:

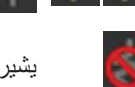

يشير هذا إلى أنه قد تم تعطيل مقاومة التسخين.

يشير هذا الرمز إلى مستوى الماء في الغلاية.

وأثناء مرحلة التحميل، سيومض الجزء السفلي من الأيقونة.

وعند الوصول إلى أفضل مستوى، سيبدو الرمز مثل:

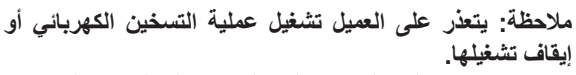

عند بر مجة وظيفة التشغيل/إيقاف التشغيل، تتم عملية التسخين الكهربائي بشكل أوتوماتيكي.

### صبانة ضغط الغلابة

يشير هذا الرمز إلى قيمة ضغط الغلاية.

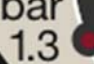

bar في حالة ضغط الأيقونة 1.3 ، سوف يتم عرض مقياس الضغط

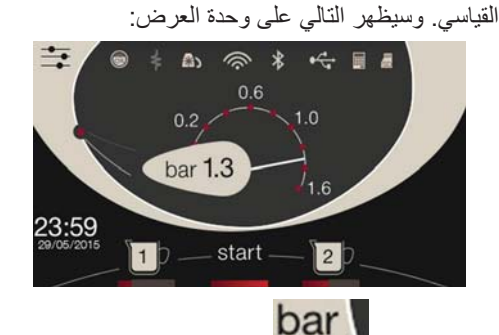

اضغط الأيقونة 1.3 مجددا للرجوع إلى وضع وحدة العرض المنتظم.

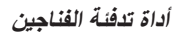

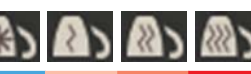

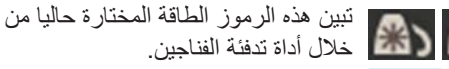

الوای فای رموز اتصال واي فاي: الشبكة موجودة ولكن غير موصلة؛

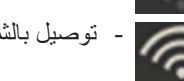

- توصيل بالشبكة.

# بلوتوث

تشير هذه الرموز إلى اتصال بلوتوث:

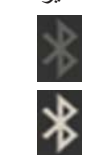

تبين الأيقونة الرمادية وجود وحدة بلوتوث بالماكينة؛

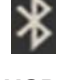

- تبين الأيقونة البيضاء أن الماكينة متصلة بمطحنة/وحدة توزيع بلوتوث.

# USB

يظهر هذا الرمز على وحدة العرض في حالة توصيل وحدة تخزين USB.

## SD

1 

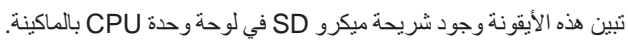

## أنظمة الدفع

SD

تبين هذه الأيقونة أن الماكينة موصلة بواجهة أنظمة دفع ومهيأة للعمل معها. لذلك يمكن التوزيع بحسب موافقة نظام الدفع.

- تبين الأيقونة الرمادية أن نظام الدفع رفض المعاملة؛

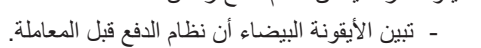

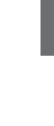

# -AEMA

#### العمليات التحضيرية

قم بفك حامل المصفاة وقم بتفريغ أي ترسبات للقهوة السابقة في درج الرواسب.

املاً المصفاة بمعيار واحد من القهوة المطحونة في حالة حامل المصفاة أحادي الفنجان بفلتر مخروطي أو بمعيارين من القهوة المطحونة في حالة حامل المصفاة ثنائي الأكواب بفلتر أسطواني.

اضغط القهوة المطحونة بإحكام في حامل المصفاة من خلال القرص الضاغط بالمطحنة.

قم بتنظيف إطار المصفاة للتخلص من القهوة المطحونة التي قد تكون موجودة.

قم بتثبيت حامل المصفاة في المجموعة وضع فنجانًا أو اثنين أسفل صنابير التدفق بحامل المصفاة.

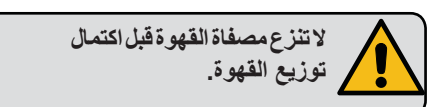

#### توزيع القهوة من خلال شاشة اللمس للاختيار

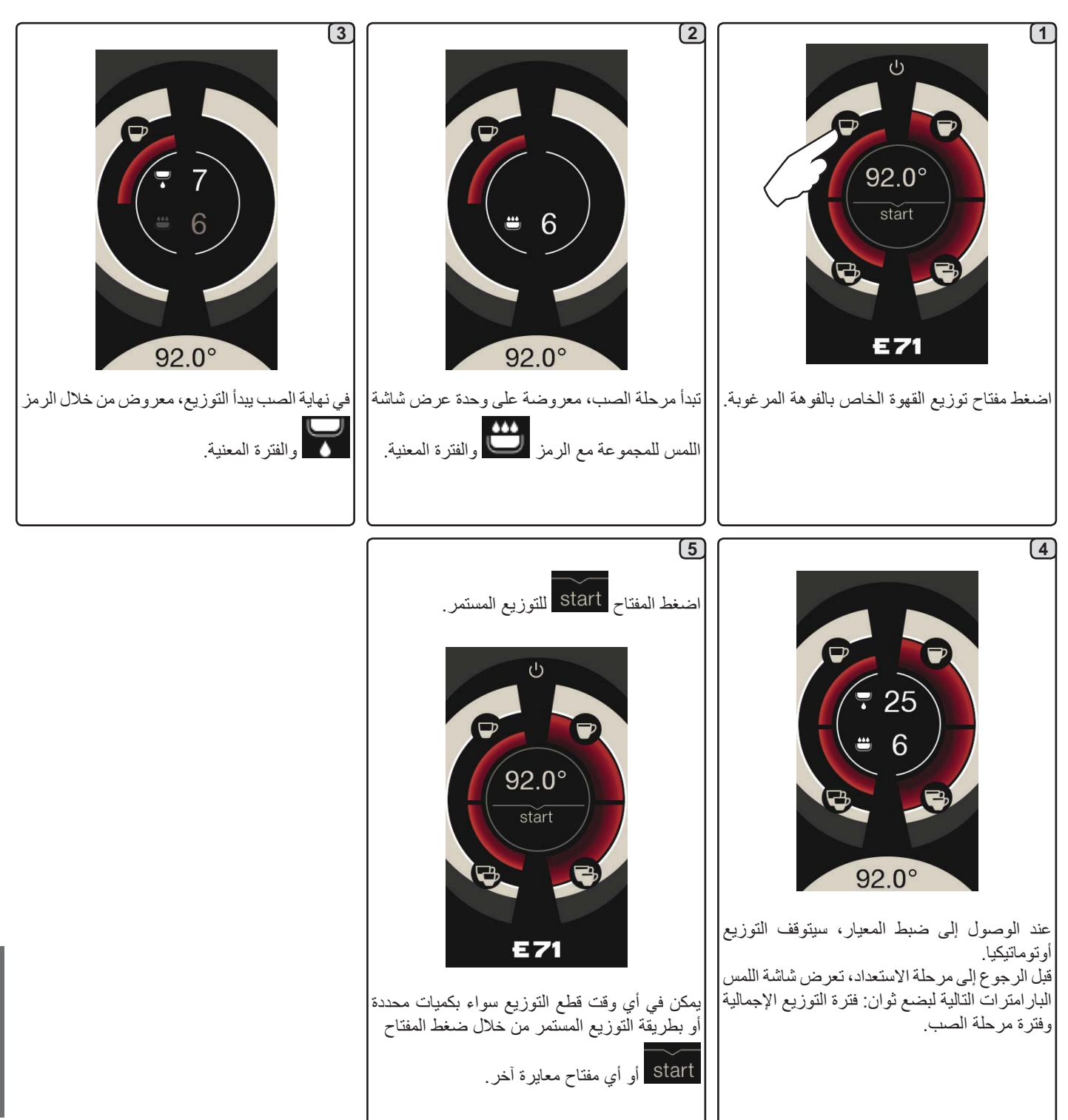

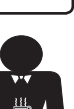

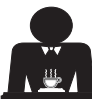

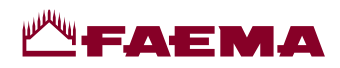

# 14. توزيع القهوة

#### شرح شاشة اللمس للاختيار

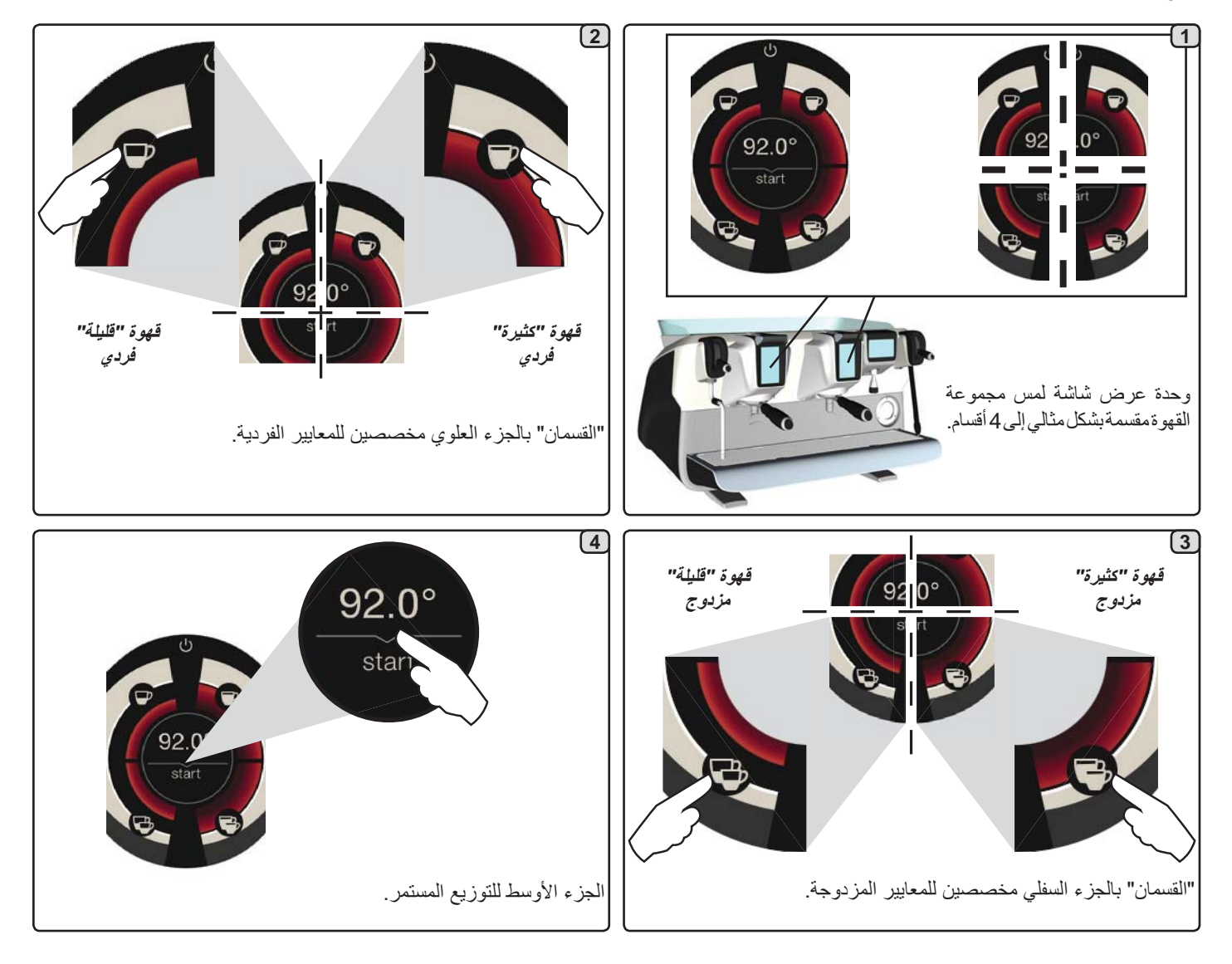

#### شرح ذراع التوزيع

يمكن أيضا توزيع القهوة باستخدام ذراع التوزيع، الذي يوفر للمستخدم التحكم الكامل طوال مراحل الصب والتوزيع.

ويتم ذلك من خلال تثبيت الذراع في الأوضاع المختلفة للفترة المرغوبة.

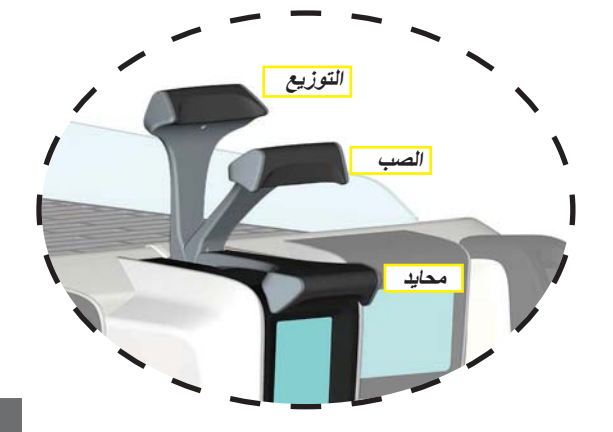

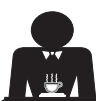

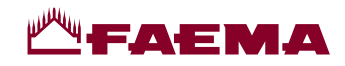

## 15. إيقاف الغلاية

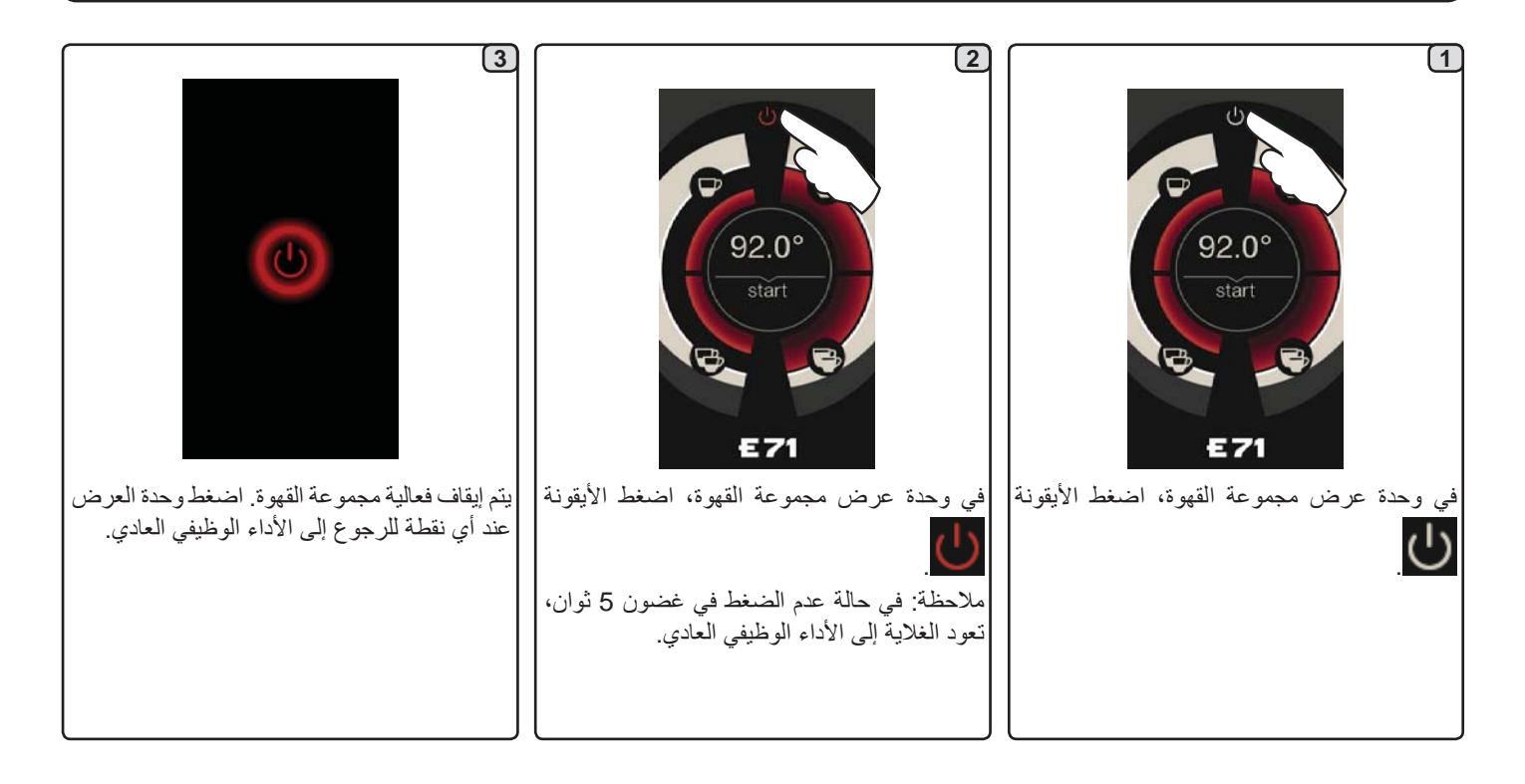

## 16. تهيئة الماكينة (يمكن التفعيل من خلال الفريق الفني)

هناك وظيفة إضافية يمكن تفعيلها من خلال الفريق الفني، وهي مفتاح FLUSH "الغسل" في الجزء السفلي من وحدة العرض لكل مجموعة توزيع قهوة. يتبح مفتاح FLUSH "الغسل" والمسففي التشغيل السريع "لغسل المجموعة" (ما بين 1 و 5 ثوان) قبل إدخال حامل المصفاة.

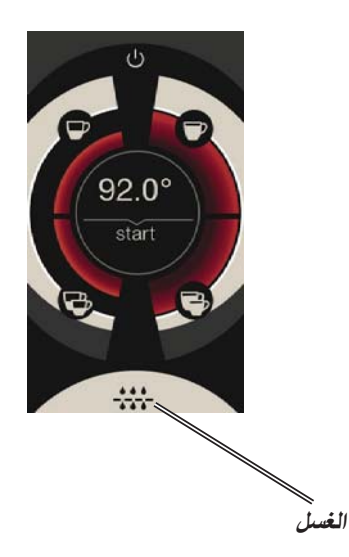

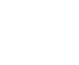

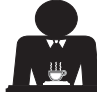

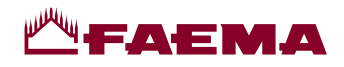

#### توزيع القهوة من خلال ذراع التوزيع

يتيح ذراع توزيع القهوة للمستخدم تحديد فترة مراحل التوزيع المختلفة بشكل شخصي.

تلعب فترة دورة الصب دورا أساسيا في إعداد إسبريسو مثالي. لهذا الغرض، يبلغ الوقت الموصى به للإسبريسو الإيطالي ما بين 3 و 7 ثوان.

ملاحظة: تبلغ الفترة القصوى لمرحلة الصب 10 ثوان، وبعد هذا الوقت ستبدأ مرحلة التوزيع في كل الأحوال.

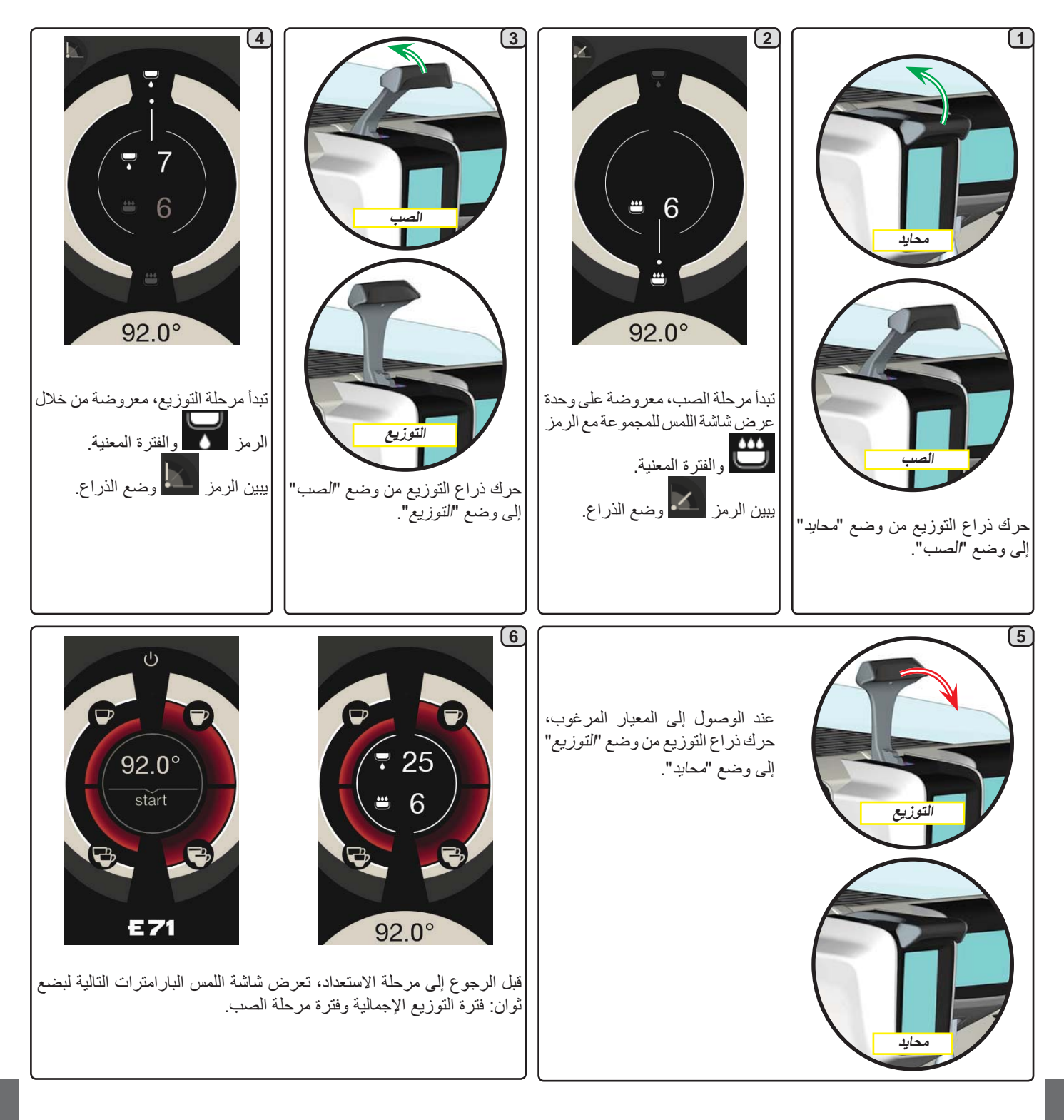

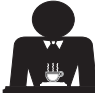

# -----

## 18. توزيع البخار

#### التوزيع باستخدام مفتاح اختيار البخار الأوتوماتيكي (13) (إن وجد)

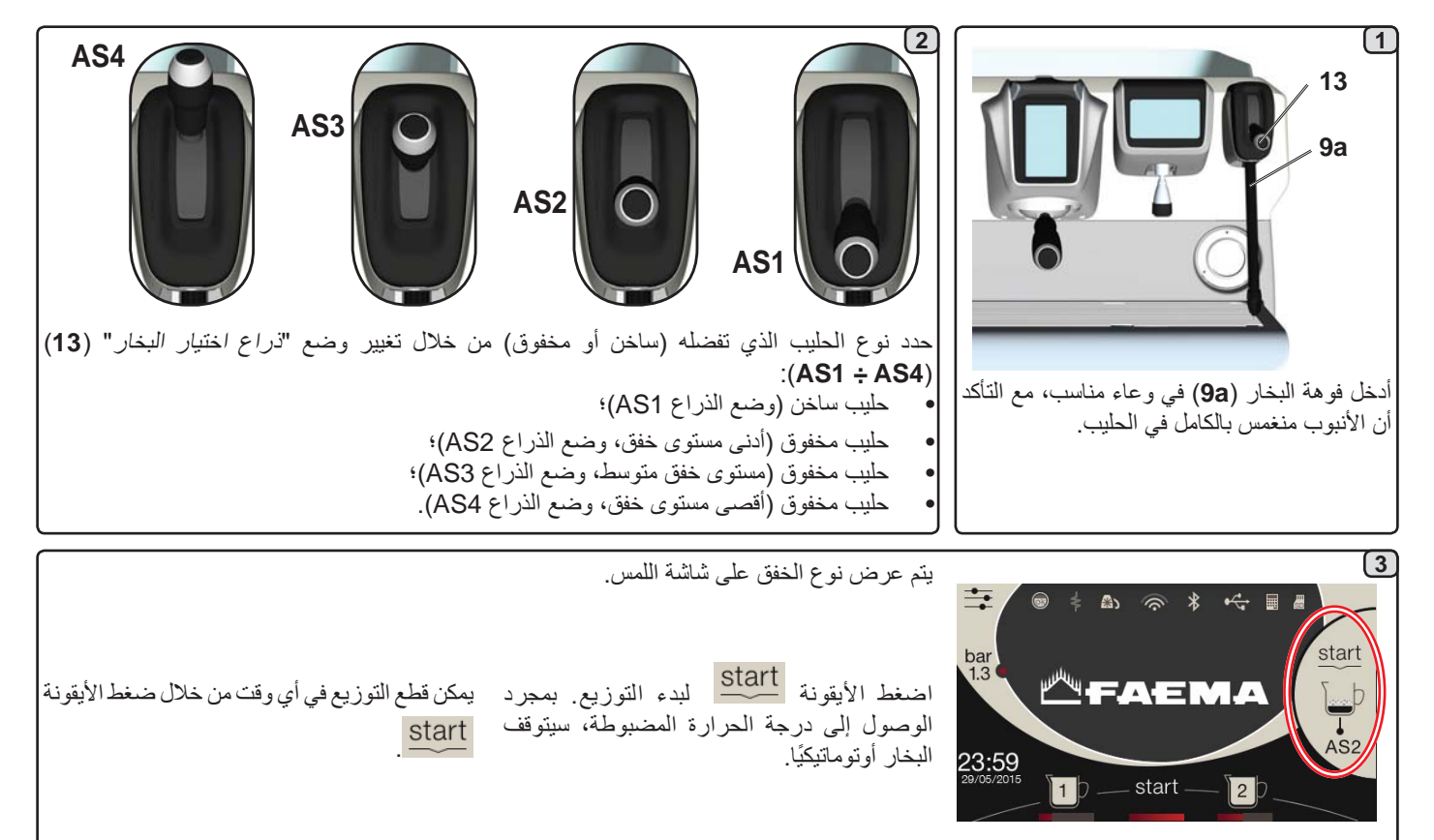

**لمس بارد** (فقط في بعض موديلات المنتج)

*اللمس البارد للبخار الأوتوماتيكي (*9a) يحسن من سهولة استخدام صنبور البخار، بفضل الطبقة العازلة وغير اللاصقة التي تحافظ على البخار باردا قبل وأثناء وبعد توزيعه، مما يسهل التعامل والتنظيف.

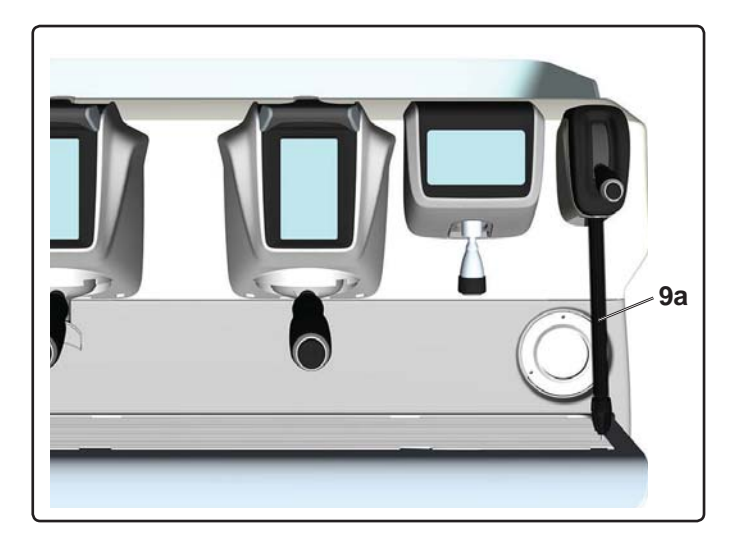

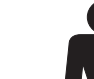

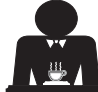

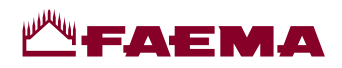

## 17. توزيع الماء الساخن

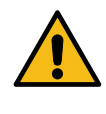

خطر الاكتواء! استخدم وسائل العزل المناسبة (A) لتحريك أنابيب الماء والبخار.

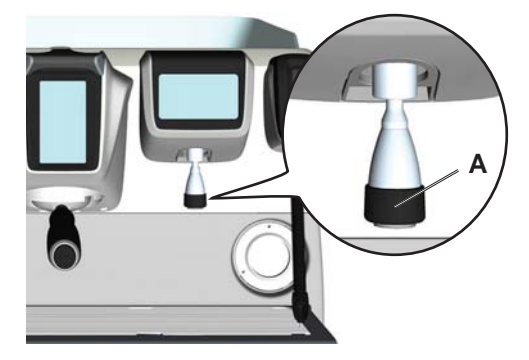

بعد وضع الوعاء أسفل فوهة التوزيع، يمكن توزيع الماء بطريقتين:

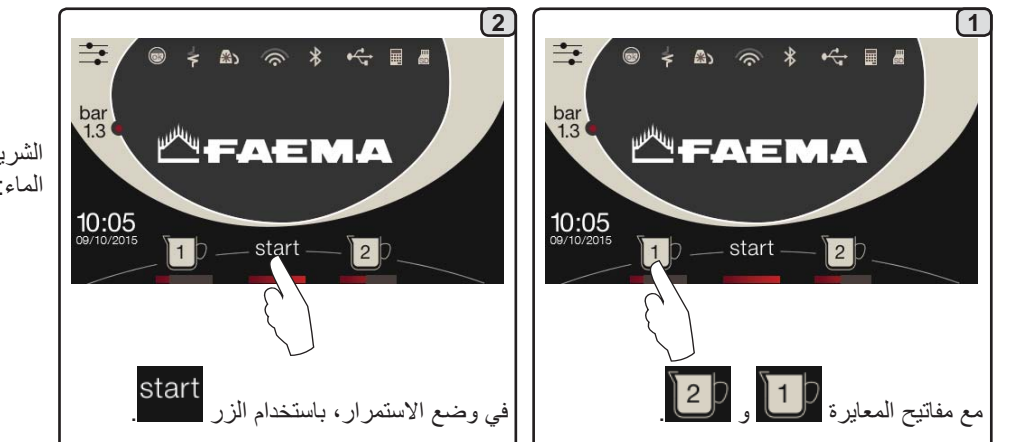

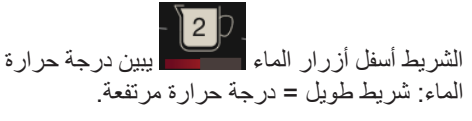

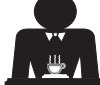

# -AEMA

# البرمجة الخاصة بالعميل

#### 19. خريطة تدفق البيانات

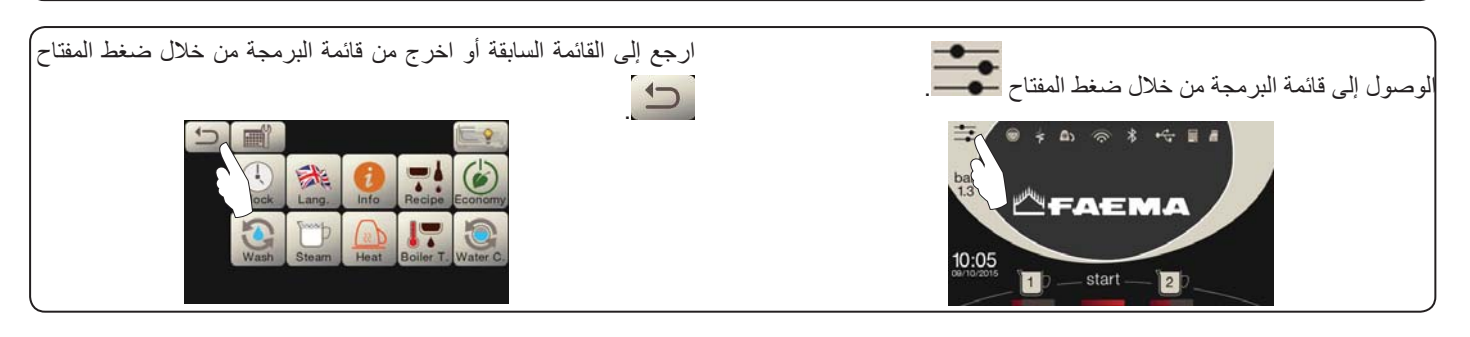

#### قائمة فترة الخدمة

Date

الوصول إلى قائمة ساعات الخدمة من خلال ضغط

الأيقونة

Clock

T.

Tim

1

OK

Menu

Į

n/Off

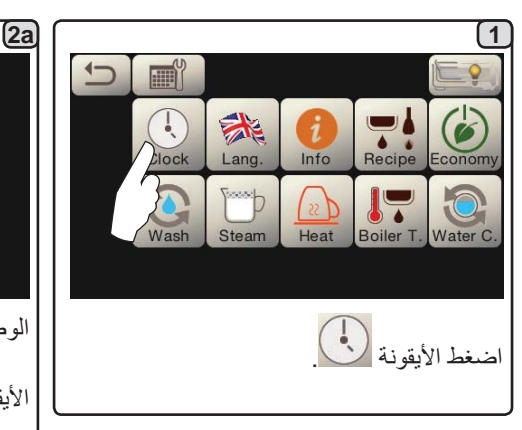

#### الإيقاف/التشغيل الأوتوماتيكي

يمكن ضبط الماكينة على أوقات مبر مجة للإيقاف والتشغيل. ملحوظة. أثناء قيام الماكينة بوظيفة الإيقاف/التشغيل الأوتوماتيكي، لا تستخدم المفتاح العمومي (1) لإيقاف تشغيل الماكينة. وإذا حدث هذا، أن تكون الماكينة قادرة على التشغيل بشكل أوتوماتيكي مرة أخرى.

#### التشغيل القسرى

اضغط المفتاح start لتشغيل الماكينة مرة أخرى.

ملحوظة. لا تغير عملية التشغيل القسري للماكينة أوقات التشغيل/الإيقاف المبرمجة.

ملحوظة. عند هذه النقطة، ستبقى الماكينة قيد التشغيل حتى الوصول إلى وقت إيقاف التشغيل التالى.

لإرجاع الماكينة فورًا إلى وضع "الإيقاف" وفقًا لعملية البرمجة الأصلية التي تمت، قم بإيقاف تشغيلها وتشغيلها مرة أخرى باستخدام مفتاح التشغيل-الإيقاف العمومي (1).

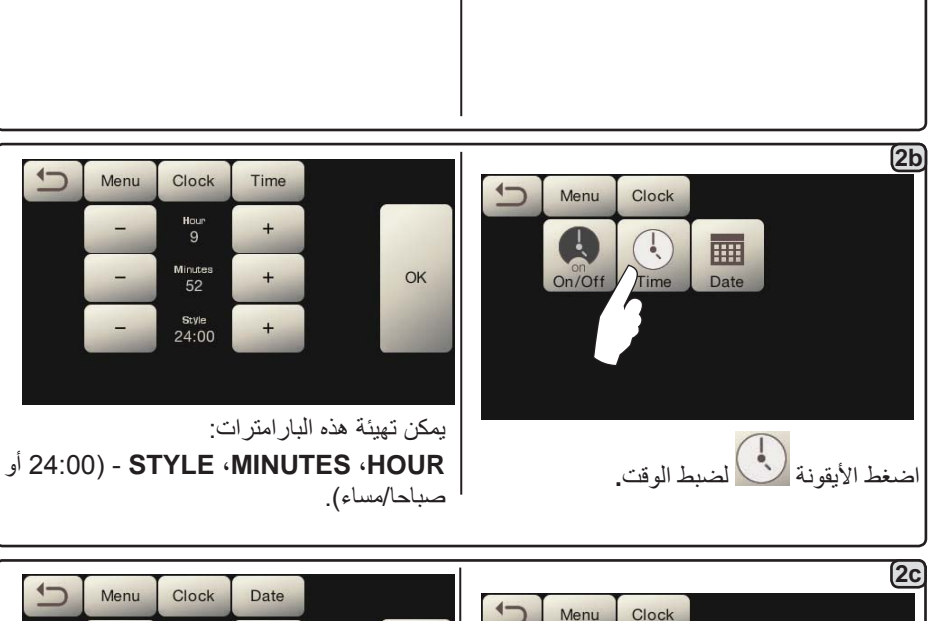

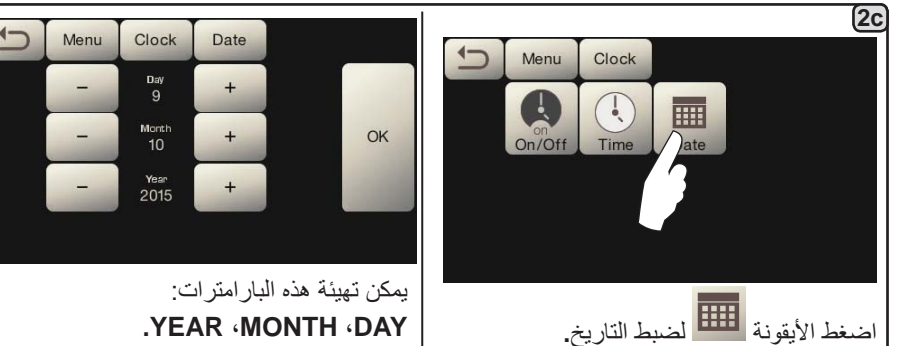

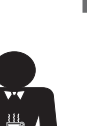

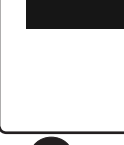

4

Menu

Clock

Use

ON

8:10

OFF

18:30 Day Of Monda On/Off

+

+

USE - تشغيل/إيقاف محدد بوقت: NO ،YES،

Eco (خلال مرحلة الإيقاف، لا تكون مقاومة الماكينة متوقفة تماما وتتيح ثبات ضىغط الغلاية عند 0.2 بار).

يمكن تهيئة هذه البار امتر ات:

ON - (وقت التشغيل)؛

OFF - (وقت الإيقاف)؛

CLOSED - (يوم الغلق).

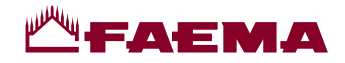

#### توزيع البخار بواسطة ذراع التحكم (20)

يوفر ذراع البخار بعض الخصائص الخاصبة التي تجعله مفيدا لأقصى درجة.

#### وظيفة "التطهير"

تعتبر وظيفة "التطهير" واحدة من الوظائف الأكثر نفعًا، حيث تتيح القضاء على أي تكثف قد يتكون عندما تمر فترات متوسطة/طويلة بين عمليات توزيع البخار.

لتفعيل وظيفة "التطهير"، اضغط ذراع البخار نحو صينية الفناجين واحتفظ به في هذا الوضع لبضع ثوان. عند ترك الذراع، يرتد أوتوماتيكيا إلى وضع البدء.

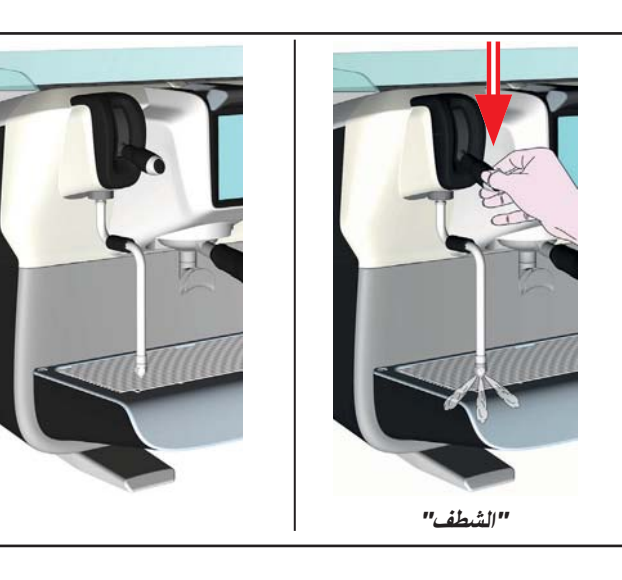

#### قابلية التجزئة

يتيح ذراع البخار وظيفة أخرى عالية القيمة وهي التوزيع المجزأ.

عند ضغط ذراع البخار لأعلى، يوجد وضعان مختلفان للذراع، يوفران مستويين مختلفين لكثافة البخار:

- الوضع V1 (نصف المسافة): بقوة 50% لتسخين كميات متوسطة/صغيرة من المشروبات؛

- الوضع V2 (لأعلى تماما): بقوة 100% للكميات الكبيرة من المشروبات.

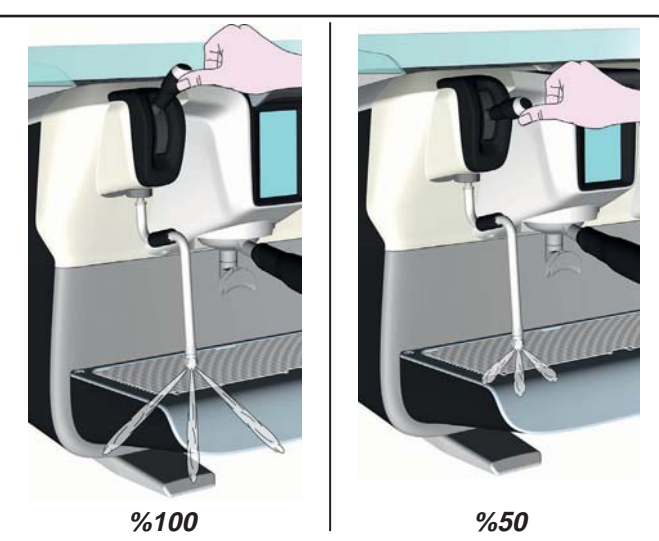

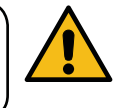

خطر الاكتواء! استخدم وسائل العزل المناسبة (A) لتحريك أنابيب الماء والبخار.

اغمس فوهة البخار اليسرى (9) بالكامل في الوعاء المراد تسخين السائل بداخله واضغط ذراع التحكم في البخار (20) لأعلى إلى الوضع المناسب. انتظر إلى أن يصل السائل إلى درجة الحرارة المرغوبة، ثم أنزل ذراع التحكم في البخار لإيقاف البخار.

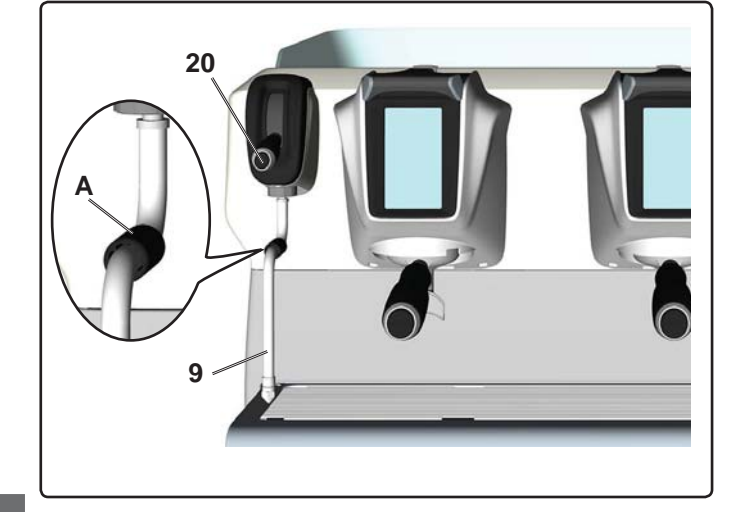

تنظيف أنابيب توزيع البخار

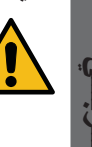

في نهاية كل مرحلة خاصة بتوزيع البخار: - استخدم إسفنجة نظيفة واغسل بالماء الساخن لإزالة البقايا الحيوية العالقة. اشطف بعناية. - نظف فوهة البخار من الداخل على النحو التالي:

أدر الفوهة في اتجاه لوحة الفناجين وشغل توزيع البخار بعناية مرة واحدة على الأقل.

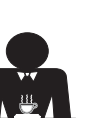

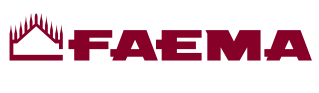

وظيفة إجراءات البرمجة

|                                                                                                    | <u>الله يو ه</u>                                                                              |
|----------------------------------------------------------------------------------------------------|-----------------------------------------------------------------------------------------------|
| 2<br>Menu Recipe<br>اضغط أحد مفاتيح القهوة<br>Group 1 Group 2 Group 3 Water<br>(مثلا المجموعة 3).                                                                                                    | 1<br>اضغط الأيقونة<br>Clock Lang. المنفط الأيقونة<br>Differ T. Water C.                       |
| المحمد المعني مضاءة في وحدة عرض المجموعات. المحمد المحمد المعني مضاءة في وحدة عرض المجموعات. المحمد المحمد المعني مضاءة في وحدة عرض المجموعات. المحمد المحمد المعني مضاءة في وحدة عرض المجموعات. المحمد المحمد المعني مضاءة في وحدة عرض المجموعات. المحمد المحمد المعني مضاءة في وحدة عرض المجموعات. المحمد المحمد المعني مضاءة في وحدة عرض المجموعات. المحمد المحمد المعني مضاءة في وحدة عرض المجموعات. | للله الموالية الذاتية (انظر الفقرة المعنية).<br>وظيفة الموالفة الذاتية (انظر الفقرة المعنية). |
| البار امتر ات المعر وضبة هي:                                                                                                    | 5 من خلال ضغط مفتاح الاختيار ، بيدأ التوزيع ونظهر الشاشة التالية في وحدة                      |
| Dv: العداد التدريجي للمقياس الحجمي                                                                                                    | عرض الخدمات:                                                                                  |
| tG: وقت التوزيع                                                                                                    |                                                                                               |
|                                                                                                    |                                                                                               |

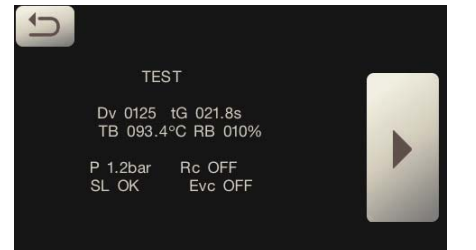

البار امترات المعروضة هي: Dv: العداد التدريجي للمقباس الحجمي tB: وقت التوزيع TB: درجة الحرارة الحالية لغلاية القهوة RB: % تفعيل غلاية القهوة المقاومة P: صيانة مقاومة الغلاية SL: صيانة الصمام الكهربائي لحمل الغلاية Evc: صيانة الصمام الكهربائي لحمل الغلاية

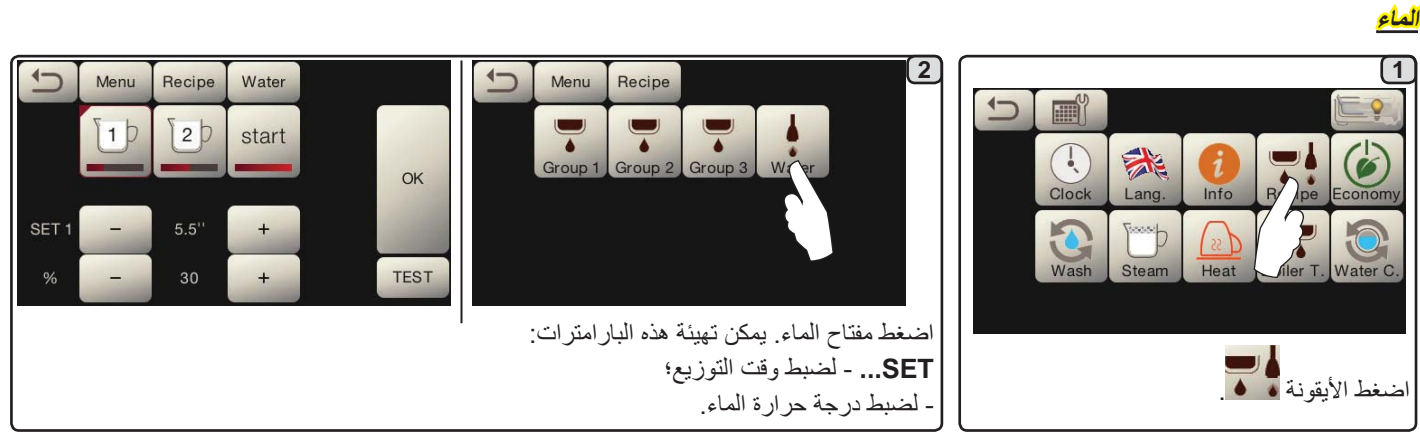

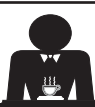

<u>م ز ب</u>

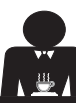

ي بي

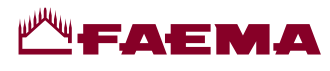

اختيار اللغة

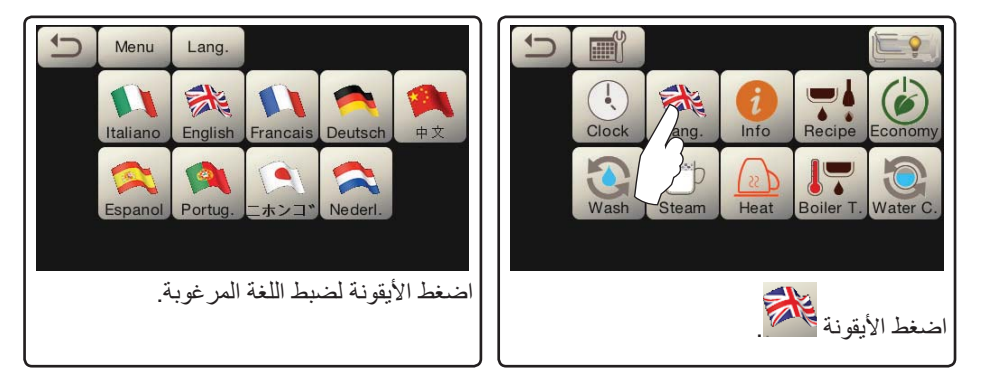

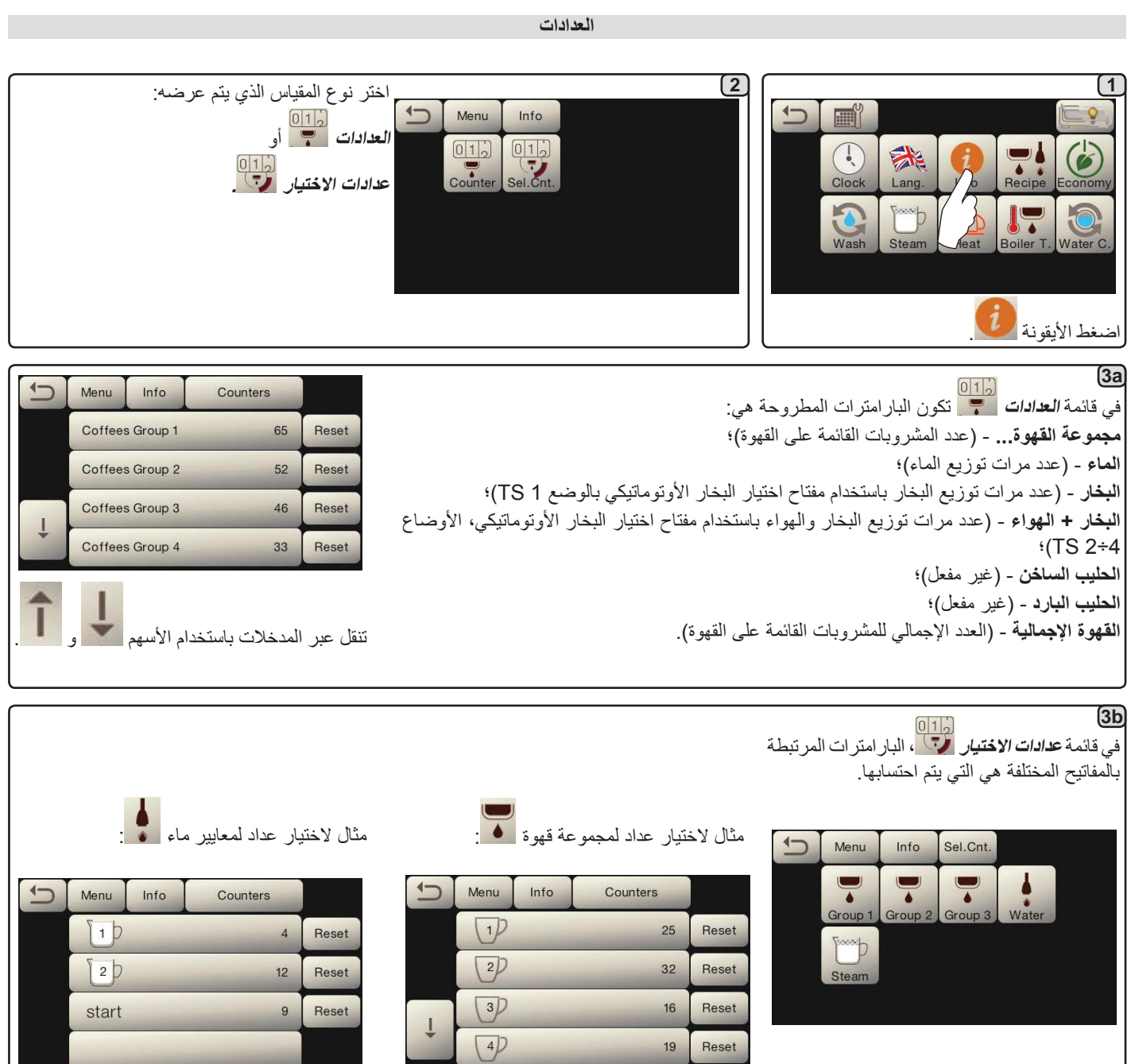

j

عربي

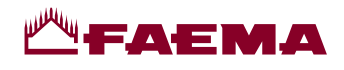

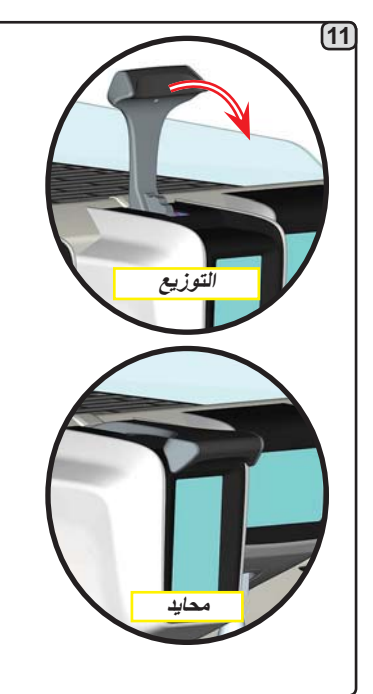

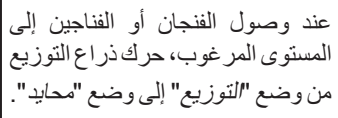

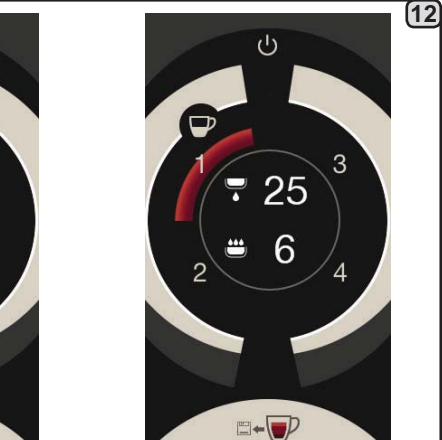

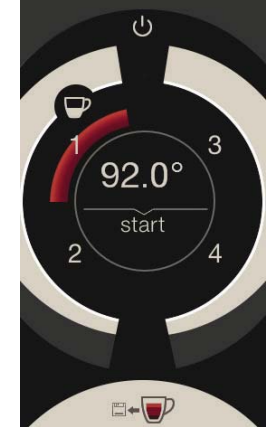

قبل الرجوع إلى مرحلة الاستعداد، تعرض وحدة عرض المجموعة البارامترات التالية لبضع ثوان: فترة التوزيع الإجمالية وفترة مرحلة الصب. واصل أية برمجة إضافية لأزرار القهوة.

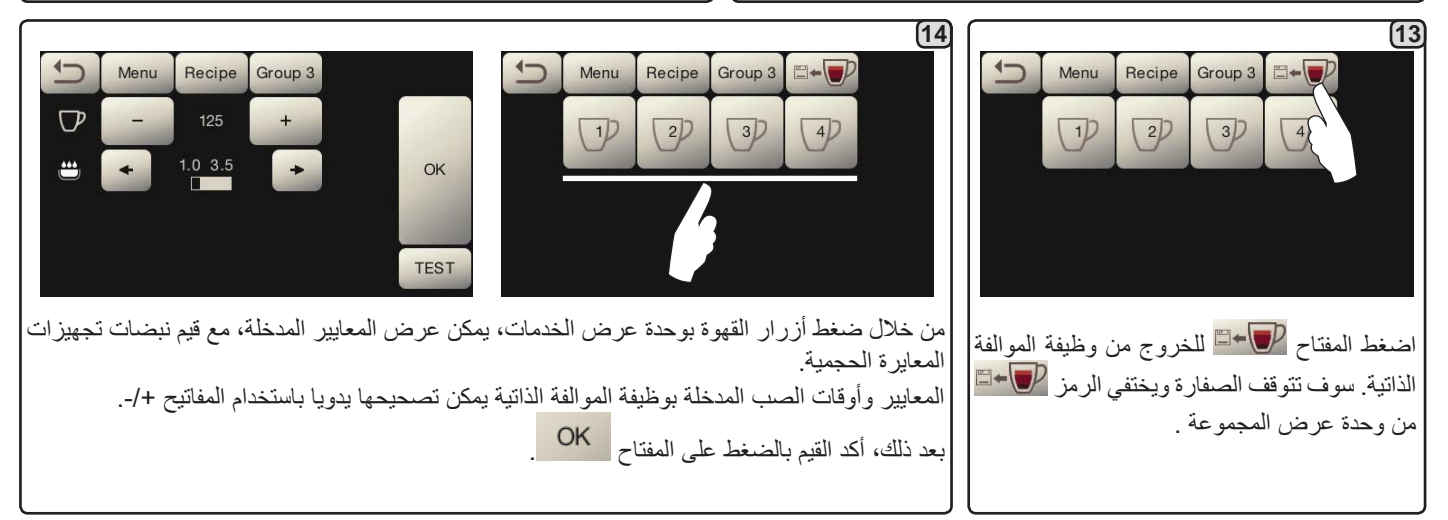

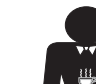

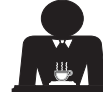

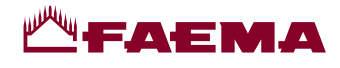

إجراءات البرمجة باستخدام وظيفة "الموالفة الذاتية" لتوزيع القهوة من خلال شاشة اللمس للاختيار

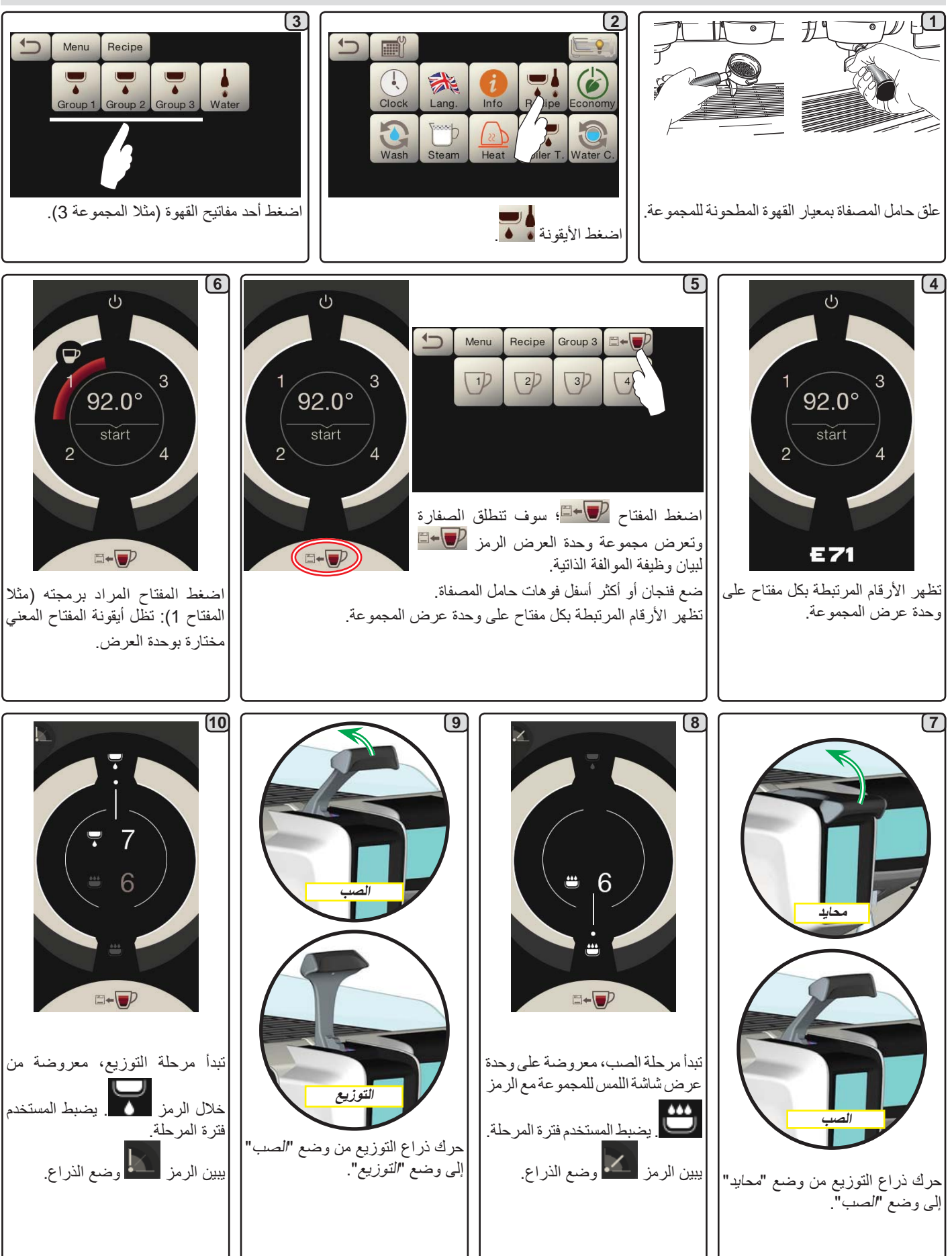

Sije

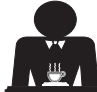

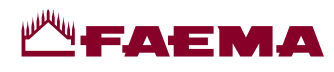

|                                                                                                    |                                                                                                    | (4a)                                                                                                    |
|----------------------------------------------------------------------------------------------------|----------------------------------------------------------------------------------------------------|----------------------------------------------------------------------------------------------------|
| Menu Wash Time Water C.<br>Water C<br>Water C<br>Water C<br>Water C<br>OK<br>OK<br>Start<br>13:15<br>+<br>Start<br>13:15                                                                                                    | Menu Wash Time Water C.<br>Water C<br>Water C<br>Water C<br>Bart<br>- Bart<br>- Ba                                                                                                    | da<br>تغییر: اضغط المفتاح<br>تغییر: اضغط المفتاح<br>Menu Wash Time Water C.<br>()<br>Water C<br>()<br>Water C<br>()<br>()<br>()<br>()<br>()<br>()<br>()<br>()<br>()<br>()<br>()<br>()<br>()                                                                                                    |
| يظهر الوقت الجديد نحت المعتاح                                                                                                    |                                                                                                    |                                                                                                    |
| ِ اِيقَاف وظيفة "المنع".                                                                                                    | ط من خلال الفني المتخصص الذي يستطيع أيضا إتاحة أو<br>رن ساعة، تمنع الماكينة توزيع المشروبات.<br>ت ظهور الطلب.                                                                                                    | ملاحظات. وظيفة "تغيير الماء" مع طلب الوقت مضبوه<br>مع إتاحة وظيفة "المنع"، إذا لم يتم تغيير الماء في غضو<br>مع الطلب المحدد بوقت يستطيع المستخدم فقط تغيير وق                                                                                                    |
|                                                                                                    |                                                                                                    | Ab                                                                                                    |
|                                                                                                    |                                                                                                    |                                                                                                    |
| Menu Wash Time Coffee<br>Wash Time Coffee<br>Waren<br>Waren<br>Tant<br>Coffee<br>Coffee<br>Carcel<br>Carcel<br>C | Menu Wash Time Coffee<br>Water C<br>Units C<br>Coffee<br>Coffee<br>Coffee<br>Carcel<br>Atternate<br>Scort<br>11:00                                                                                                    | القهوة: اضغط المفتاح<br>Menu Wash Time Coffee<br>(Water C<br>Water C<br>Tartel Attemate<br>Simut:                                                                                                    |
| Menu Wash Time Coffee<br>Water Coffee<br>11.00 OK<br>Carcel Literate<br>Simut.<br>- 11:00 +<br>Literate<br>Simut.<br>- 11:00 +<br>Literate<br>Simut.<br>- 11:00 +<br>-                                                                                                    | Menu       Wash       Time       Coffee         Image: Coffee       Image: Coffee <td< th=""><th>القهوة: اضغط المفتاح المفتاح المفتاح المفتاح المفتاح المفتاح المفتاح المفتاح المفتاح المفتاح المفتاح المفتاح المفتاح المفتاد المواد الموا<br/>المواد المواد المواد المواد المواد المواد المواد المواد المواد المواد المواد المواد المواد المواد المواد المواد المواد المواد المواد المواد المواد المواد المواد المواد المواد المواد المواد المواد المواد المواد المواد المواد المواد الم</th></td<> | القهوة: اضغط المفتاح المفتاح المفتاح المفتاح المفتاح المفتاح المفتاح المفتاح المفتاح المفتاح المفتاح المفتاح المفتاح المفتاد المواد الموا<br>المواد المواد المواد المواد المواد المواد المواد المواد المواد المواد المواد المواد المواد المواد المواد المواد المواد المواد المواد المواد المواد المواد المواد المواد المواد المواد المواد المواد المواد المواد المواد المواد المواد الم |

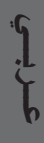

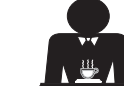

# FAEMA

#### اقتصادي

| <ul> <li>أداة تدفئة الفناجين</li> <li>أداة تدفئة الفناجين مضبوطة أوتوماتيكيا على المستوى 1.</li> <li>الإضاءة</li> <li>يتم إيقاف فعالية أضواء الماكينة.</li> <li>وحدة العرض</li> <li>يتم تقليل السطوع بجميع شاشات اللمس.</li> </ul> | الله في وحدة العرض.                                        | C | Clock<br>Wash | Lang.<br>Steam | Info | Recipe Es for<br>Boiler T. ater | )<br>my<br>C. |
|----------------------------------------------------------------------------------------------------|------------------------------------------------------------|---|---------------|----------------|------|---------------------------------|---------------|
| تظل فعالة.                                                                                                    | أثناء هذه المرحلة:                                         |   |               |                | (    | لم الأيقونة                     | اضغط          |
| اضىغط على أي مفتاح توزيع للخروج من وضع                                                                                                    | - الغلاية                                                  |   |               |                |      |                                 |               |
| اقتصادي والرجوع إلى مرحلة عمل الماكينة.                                                                                                    | • إذا تم ضبط ضغط الغلاية على قيمة تتجاوز                   |   |               |                |      |                                 |               |
|                                                                                                    | 1.2 بار، سينخفض الضغط إلى 0.8 بار؛                         |   |               |                |      |                                 |               |
|                                                                                                    | <ul> <li>إذا تم ضبط ضغط الغلاية على قيمة تتجاوز</li> </ul> |   |               |                |      |                                 |               |
|                                                                                                    | 1.2 بار، سينخفض الضغط بنسبة 0.4 بار وهي                    |   |               |                |      |                                 |               |
|                                                                                                    | أقل من القيمة المحددة.                                     |   |               |                |      |                                 |               |
|                                                                                                    |                                                            |   |               |                |      |                                 |               |
|                                                                                                    |                                                            |   |               |                |      |                                 |               |
|                                                                                                    |                                                            |   |               |                |      |                                 |               |

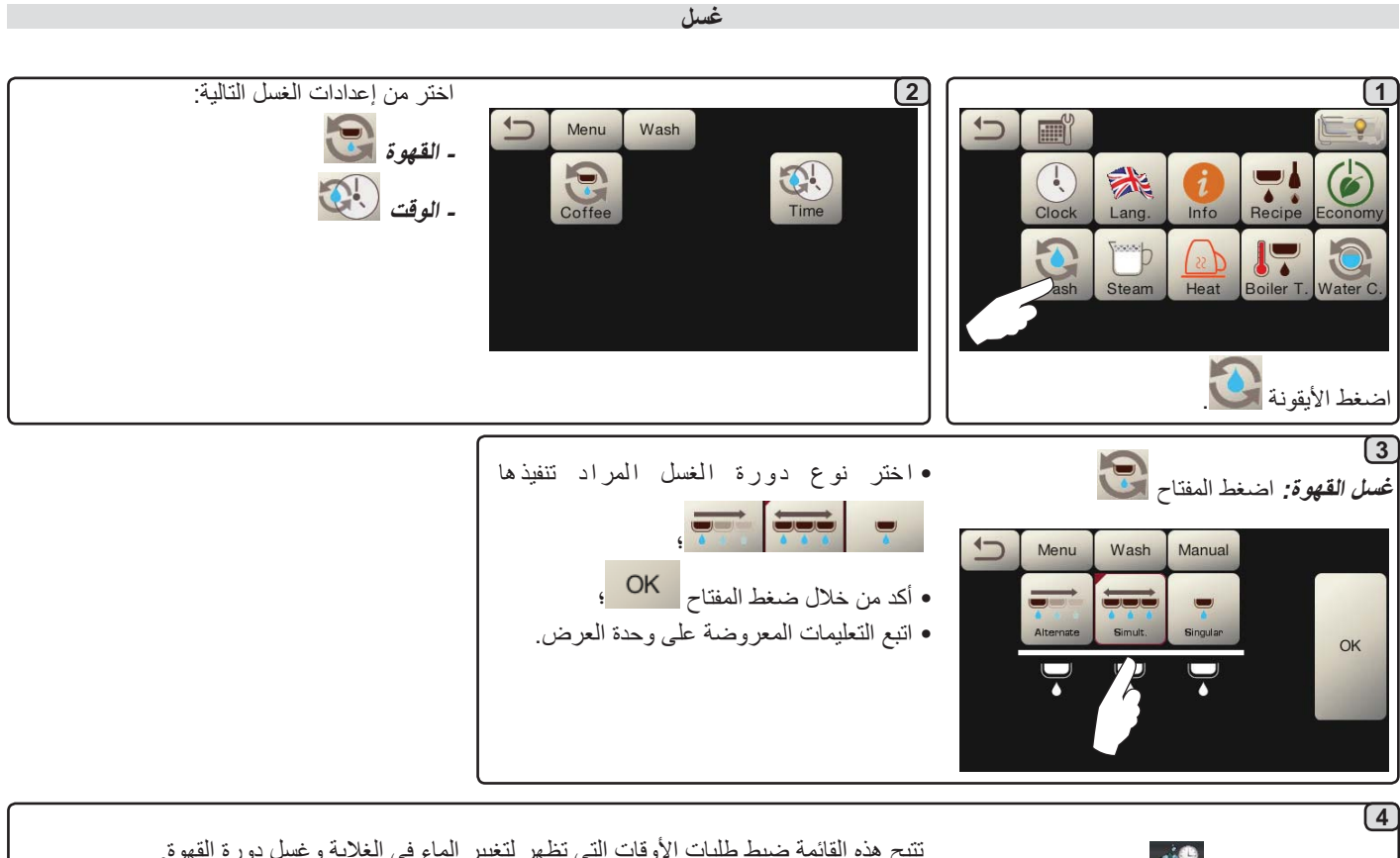

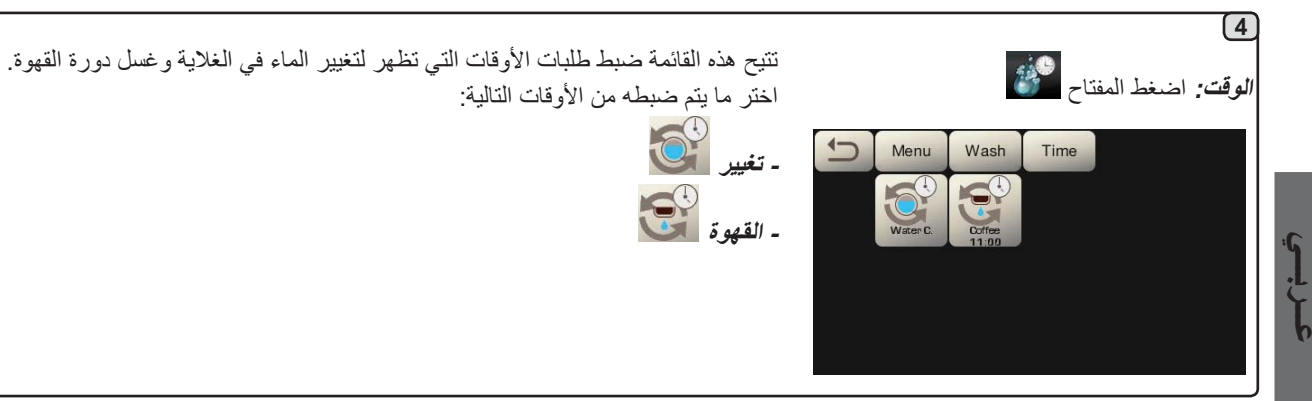

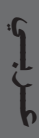

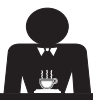

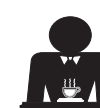

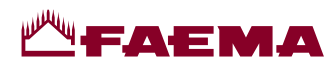

درجة حرارة غلاية القهوة

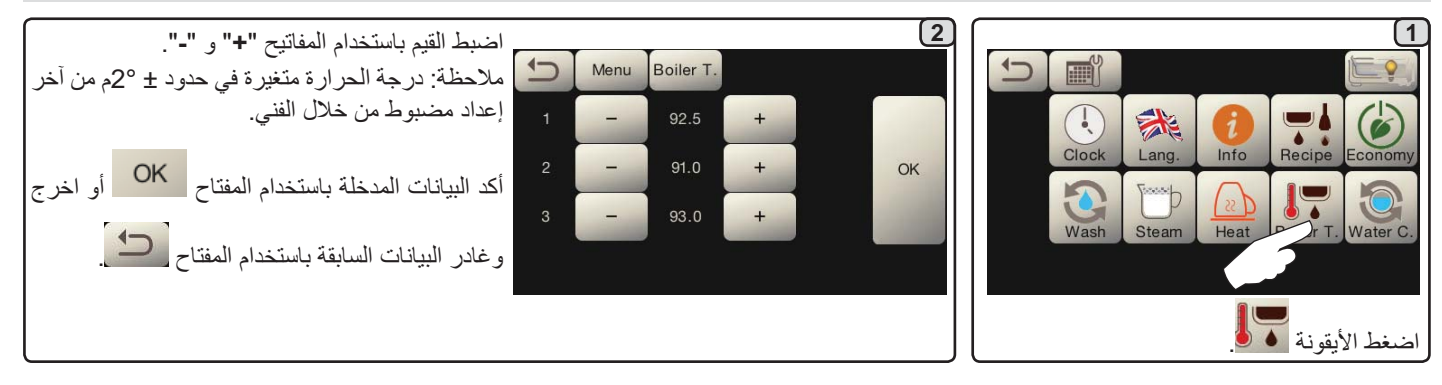

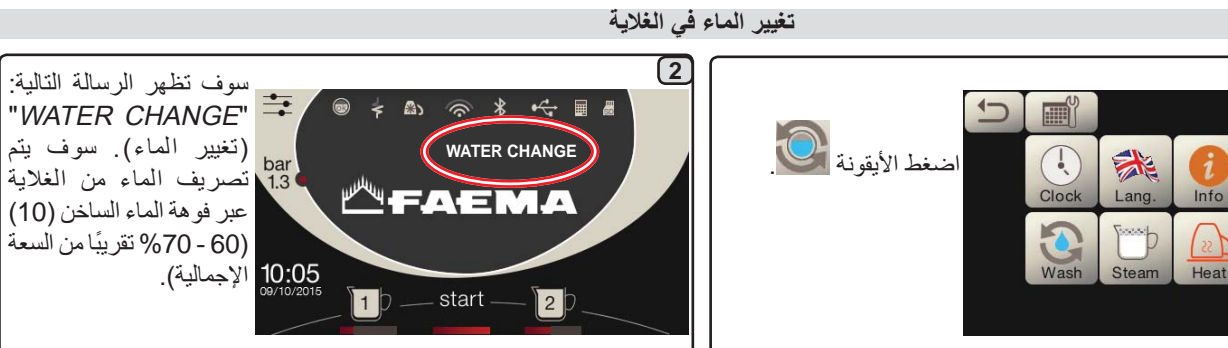

الأضواء

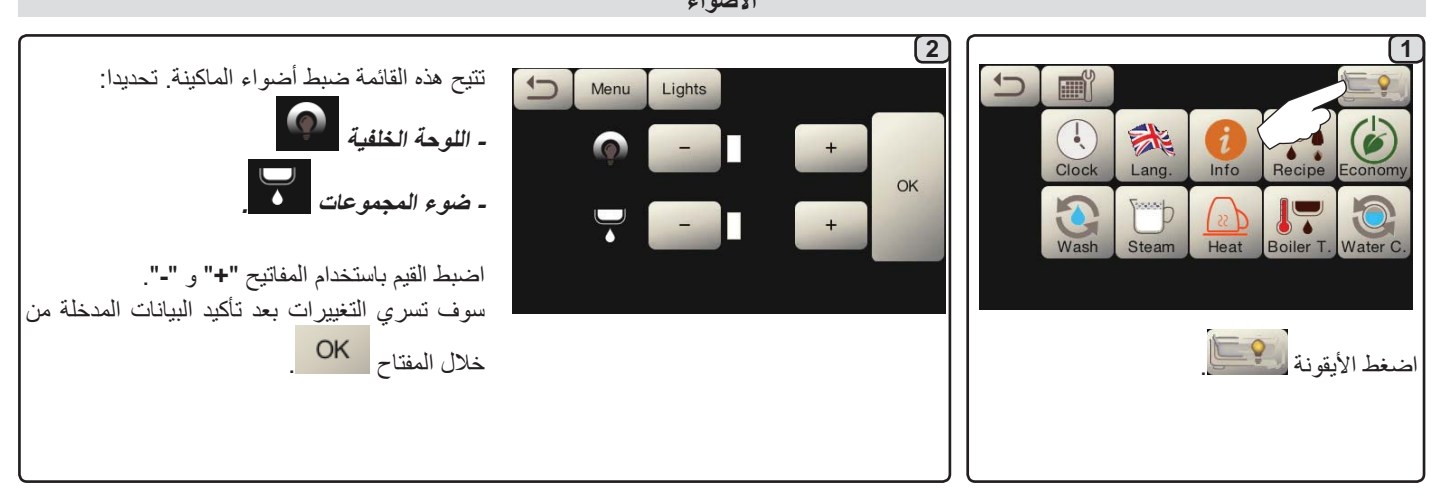

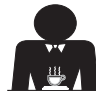

٠

يجب تغيير الماء في الغلاية مرة واحدة في اليوم على الأقل.

6

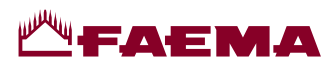

البخار الأوتوماتيكي

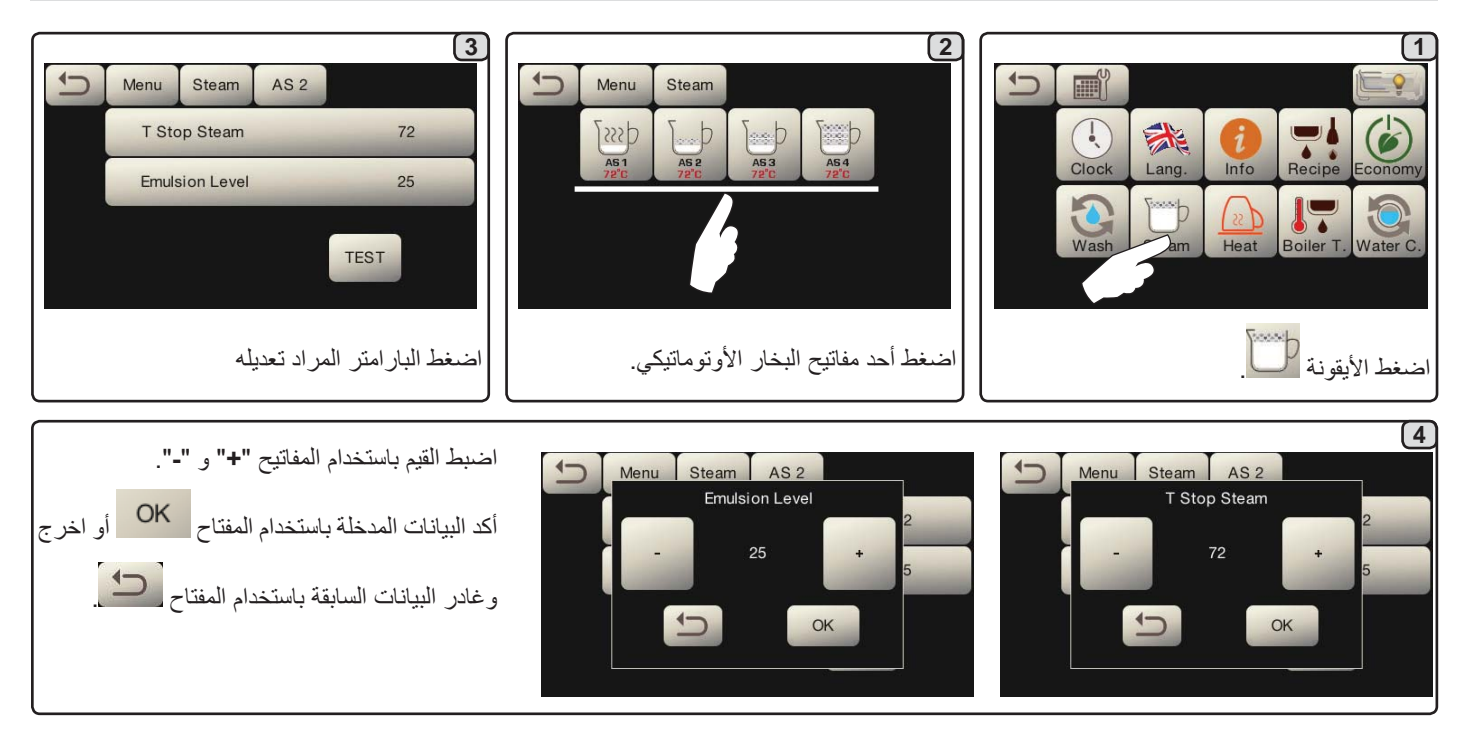

أداة تدفئة الفناجين

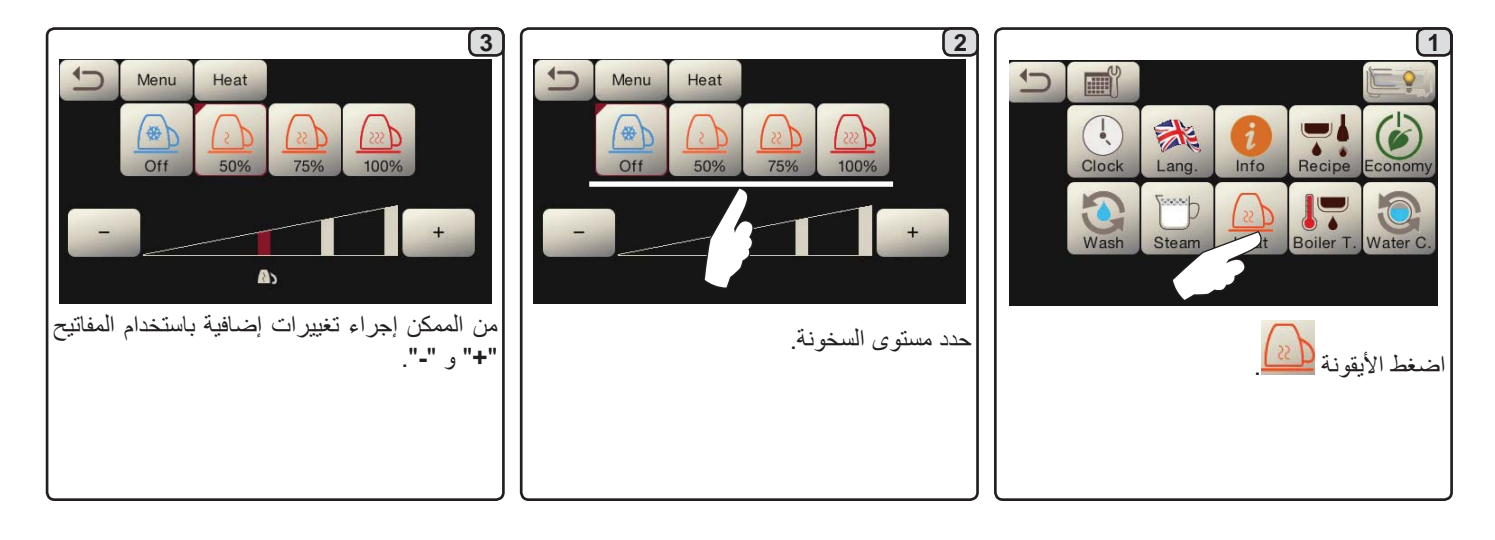

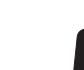

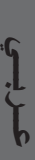

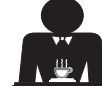

# **ЩГАЕМА**

#### 21. التنظيف والصيانة

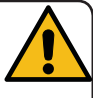

للتطبيق الصحيح لنظام سلامة الأخذية (HACCP)، يرجى اتباع التعليمات الواردة في هذه الفقرة. \_ يجب إجراء عملية الغسل باستخدام منتجات "خط الخدمة" الأصلية، انظر التفاصيل بالصفحة الأخيرة. أي منتج آخر يمكن أن يهدد مدى ملاءمة المواد التي تتلامس مع المنتجات الغذائية.

الإجراءات التي ينبغي اتباعها على جميع المجموعات في نهاية كل يوم عمل أو عندما تشير الماكينة إلى ذلك.

**دورات تنظيف دورة القهوة** الغرض من دورة الغسل هو إزالة جميع بقايا الدهون والجير المترسب عند توزيع القهوة. عدم غسل الدورة سوف يسمح لهذه الترسبات بأن تتصلب. وسوف يعيق ذلك الأداء الجيد لماكينة القهوة. **ملحوظة: يجب إجراء العمليات التالية في أثناء تشغيل الماكينة وبها ضغط.** 

> انتبه، خطر التعرض للاكتواء: خلال دورات الغسل، سوف يخرج ماء وبخار ساخن من المجموعات. أبعد يديك وجميع أجزاء جسمك إلى أن تنتهي دورة التنظيف.

> إذا أرسلت الماكينة الرسالة التحذيرية (the programmed hour (عمليات الغسل مطلوبة يوميا في الساعة المبرمجة))، سوف يظهر على وحدة العرض "EXECUTE COFFEE WASHING" (قم بإجراء غسل ماكينة القهوة).

سيظل هذا الطلب ظاهرا لمدة ساعة واحدة أو إلى أن يتم إجراء دورة الغسل. يمكن غسل دورة القهوة بطرق مختلفة:

- بالتتابع: يتم غسل كل مجموعة على حدة وبالترتيب. ولذلك من الممكن مواصلة استخدام المجموعات التي لا تدخل في عملية الغسل؛
  - بالترامن: يتم غسل جميع المجمو عات في نفس الوقت.

**ملاحظة**: يستمر الغسل التزامني لمدة 7 دقائق. تستمر طريقة الغسل الفردي لمدة 7 دقائق لكل مجموعة توزيع قهوة.

يمكن أيضًا تفعيل نوع ثالث لدورة الغسل:

فريعي: يمكن إجراء دورة الغسل على مجموعة معينة دون الاضطرار إلى غسل بقية المجموعات. ويظل من الممكن خلال ذلك الوقت استخدام المجموعات التي لا تدخل في عملية الغسل.

*ملاحظة*: لا يمكن إجراء دورة الغسل الفردي إذا أصدرت الماكينة رسالة تحذيرية.

ملاحظة: إذا لم تظهر رسائل بخصوص دورة الغسل بينما يتم استخدام الماكينة بشكل متكرر، فإنه يمكن إجراء دورة غسل في أي وقت:

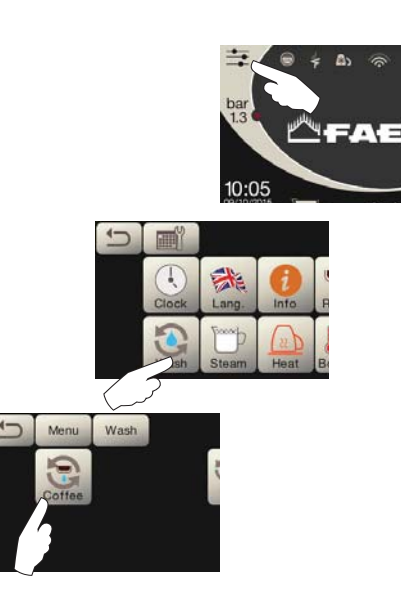

ملحوظة. بمجرد البدء في دورة الغسل، فإنه لا يمكن إيقافها، حتى إذا كانت الماكينة متوقفة.

إذا حدث انقطاع في التيار، فسوف تظهر الرسالة "EXECUTE WASHING" (قم بإجراء الغسل) عند عودة التيار. أكمل عمليات التنظيف كما هو مشروح فيما سبق.

دورات الغسل التي يتم القيام بها دون طلب الماكينة يمكن قطعها من خلال إيقاف الماكينة وإعادة تشغيلها.

دورات الغسل المبرمجة غير المنفذة سوف يتم تخزينها بالماكينة.

ملاحظات. الفني المتخصص لدية القدرة على إتاحة أو غلق وظيفة "المنع". مع إتاحة وظيفة "المنع"، إذا لم يتم تنفيذ دورة الغسل في غضون ساعة، تمنع الماكينة توزيع المشروبات.

لإجراء دورات الغسل، اتبع الخطوات بالصفحات التالية.

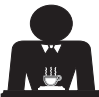

# FAEMA

#### 20. الشىعار

شعارات Faema القياسية موضحة على جميع وحدات عرض الماكينة، بعد فترة من عدم التفعيل المضبوط لقائمة "حافظة الشاشة" من خلال الفني.

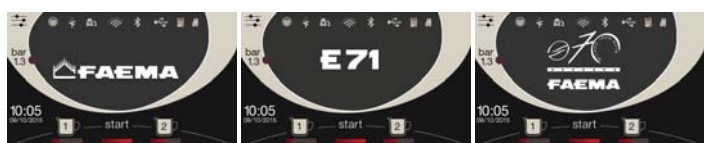

الفريق الفني بإمكانه تفعيل البار امتر الذي يتيح على وحدة عرض الخدمات أو حتى وحدة عرض المجموعات عرض شعار آخر مصمم من خلال المستخدم.

الماكينة مجهزة بالشعار الموضح في الصورة (EXPRESS YOUR ART).

بإمكان المستخدم استبداله بشعار آخر بنفس المقاس بحيث يظهر على جميع وحدات العرض (المجموعات والخدمات)، من خلال إنشاء الملف *custlogo.bmp* (الحجم الأقصى 260 x 110 بيكسل).

بدلا من ذلك، بإمكان المستخدم تنفيذ صورة أكبر لوحدة عرض المجموعات (الملف logogrp.bmp - 272 x 272 بيكسل) وأخرى لوحدة عرض الخدمات (الملف I10 x 260 - logosrv.bmp بيكسل). لإنشاء شعار خاص، اتبع الخطوات التالية:

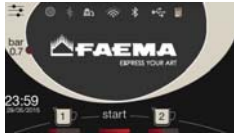

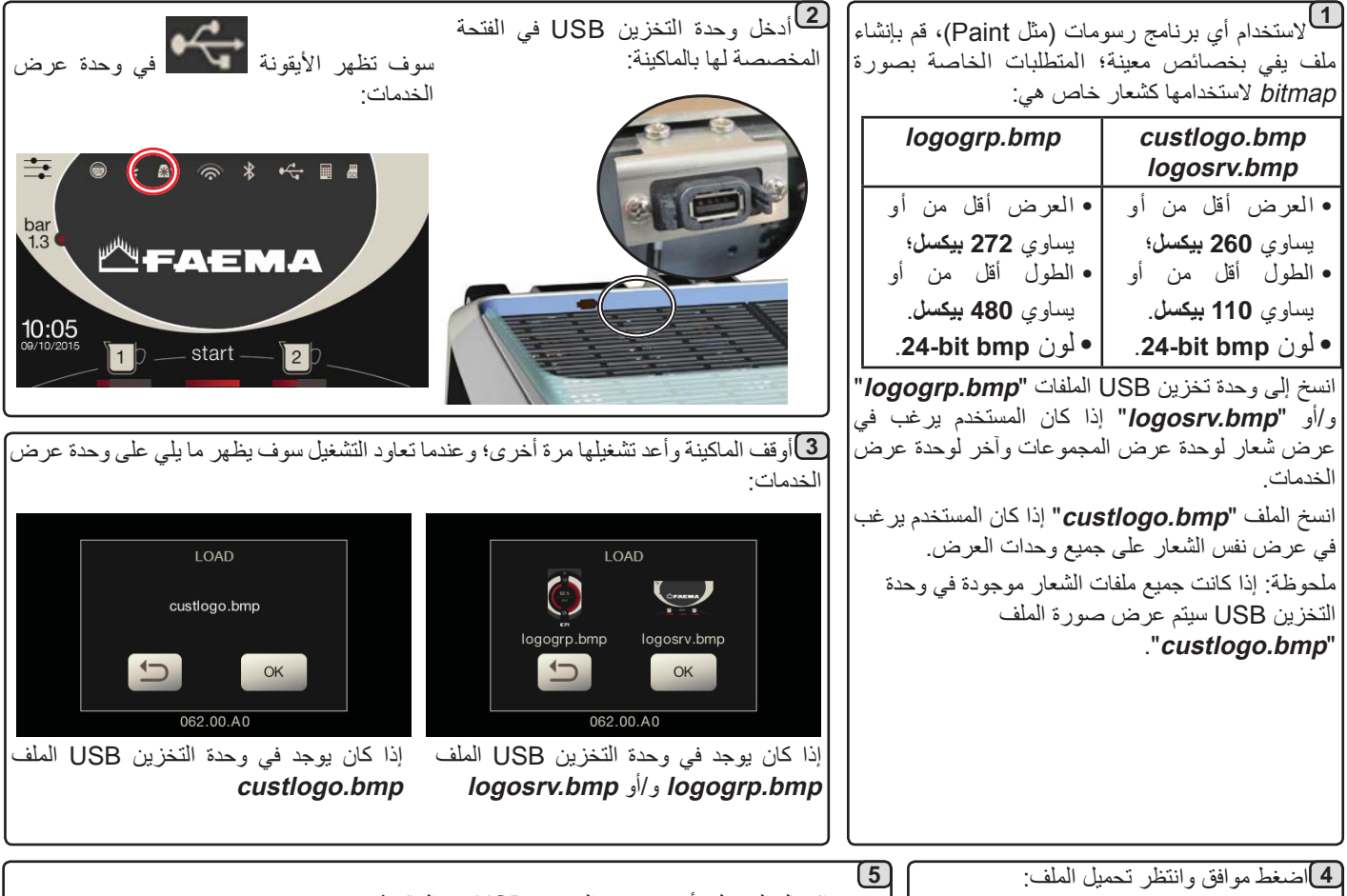

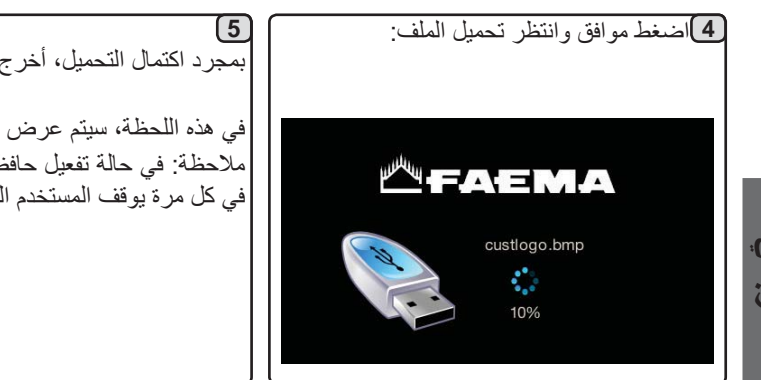

بمجرد اكتمال التحميل، أخرج وحدة التخزين USB من الماكينة.

في هذه اللحظة، سيتم عرض الشعار الخاص وفقًا للإعدادات المبرمجة من خلال الفريق الفني. ملاحظة: في حالة تفعيل حافظة الشاشة، من الممكن رؤية الشعارات على الفور، دون الانتظار للوقت المحايد، في كل مرة يوقف المستخدم المقياس القياسي.

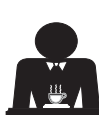

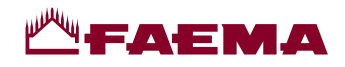

#### الغسل التزامشى

الإجراءات التي ينبغي اتباعها على جميع المجموعات في نهاية كل يوم عمل أو عندما تشير الماكينة إلى ذلك.

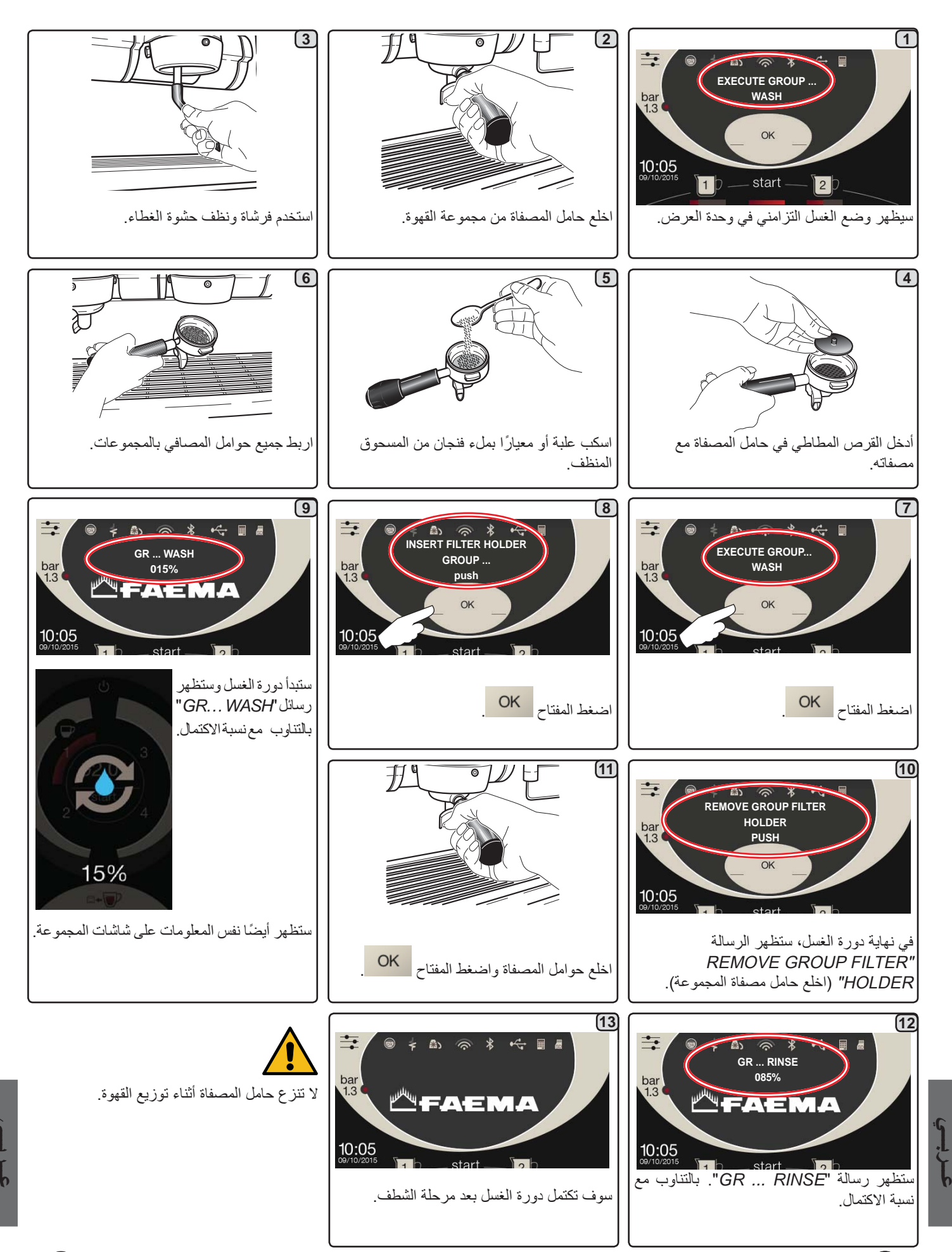

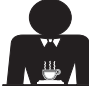

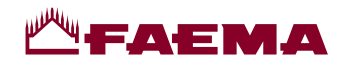

#### الغسل التتابعي

الإجراءات التي ينبغي اتباعها على جميع المجموعات في نهاية كل يوم عمل أو عندما تشير الماكينة إلى ذلك.

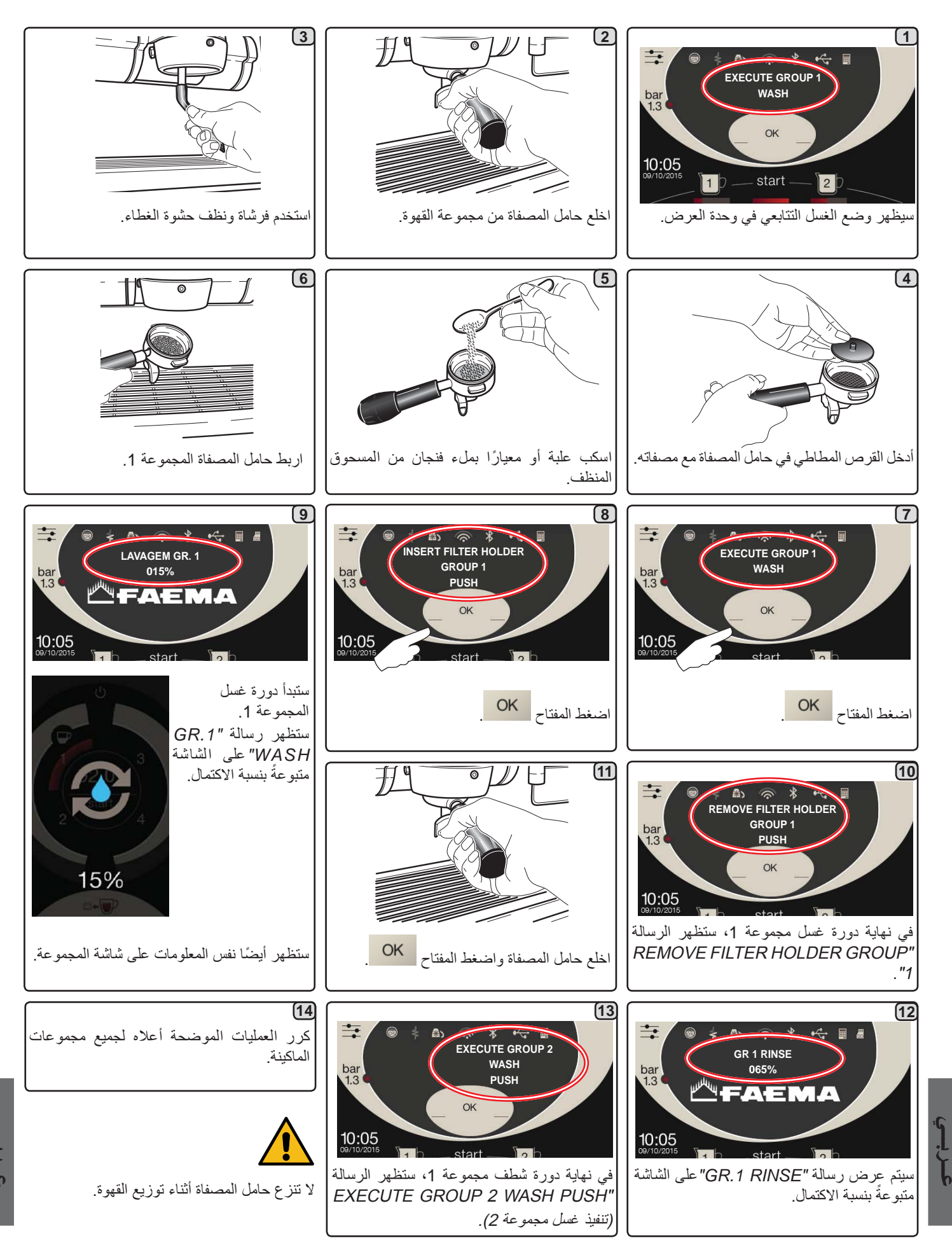

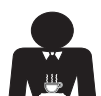

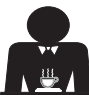

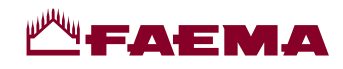

تغيير الماء في الغلاية - ينبغي إجراء العملية مرة في اليوم على الأقل

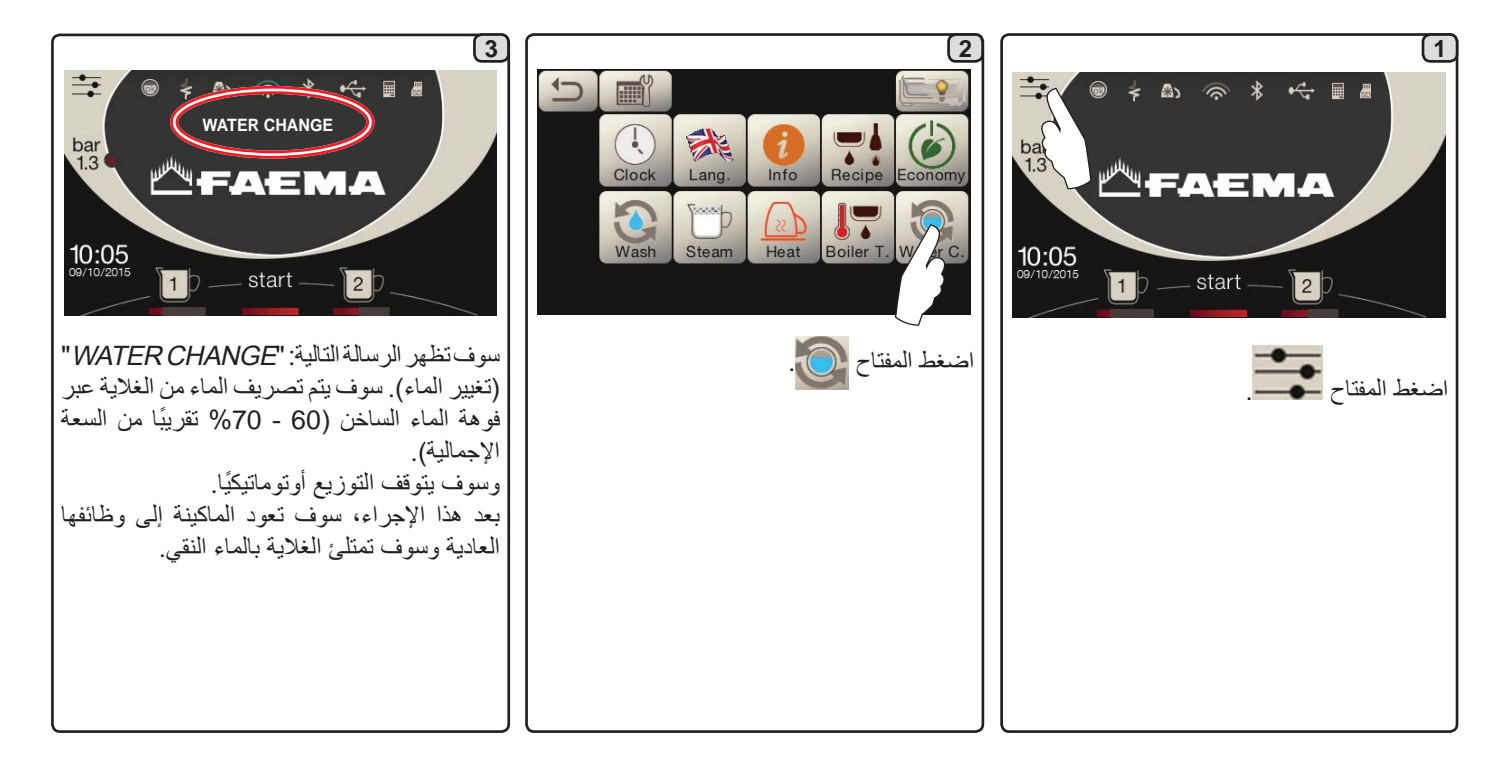

حوامل المصافي - يجب إجراء هذه العملية بجميع حوامل المصافي في نهاية كل يوم عمل

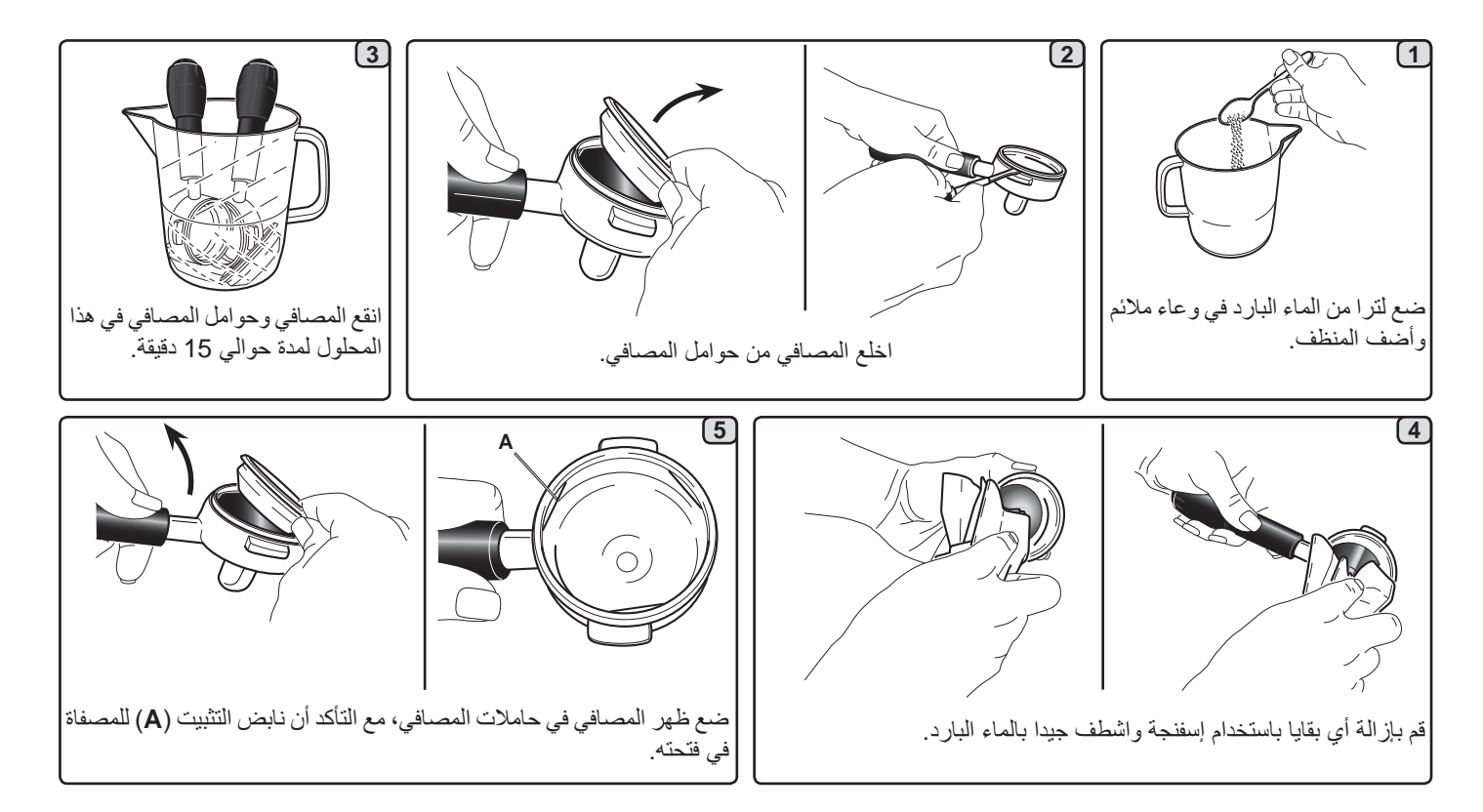

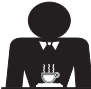

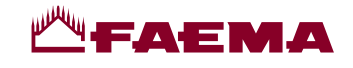

المُعْسَلُ الفُردي. الإجراءات التي ينبغي اتباعها على جميع المجموعات في نهاية كل يوم عمل

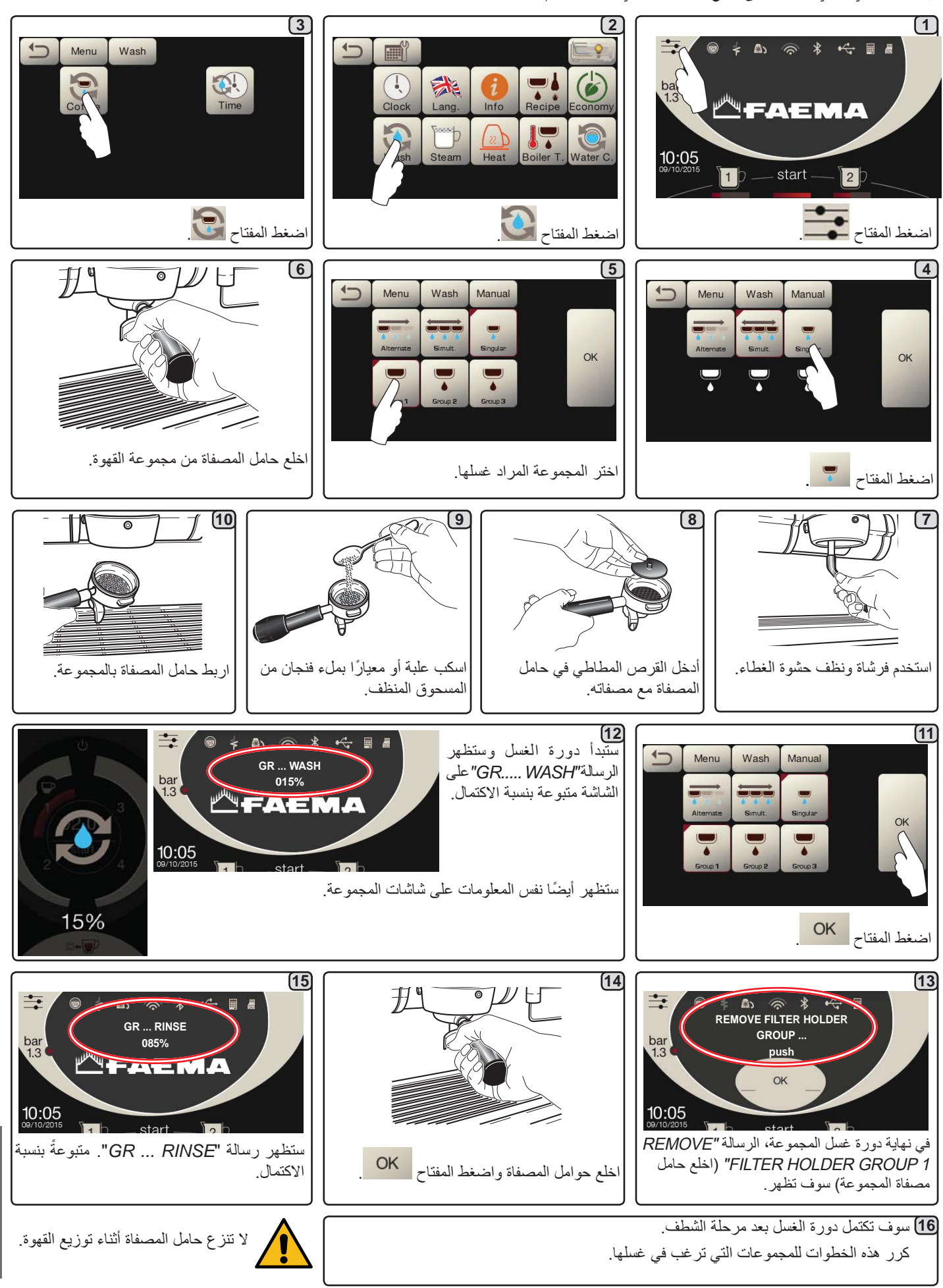

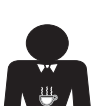

<u>م رب</u>

<u>ا</u>

# -----

### 22. العيوب والأعطال

#### الإجراءات المباشرة التي يستطيع العميل القيام بها بنفسه

قبل الاتصال بأفراد مركز الخدمة، ولتجنب التكاليف غير اللازمة، تأكد من عدم وجود حل لمشكلة الماكينة بين الحلول التالية.

| الحل                               | السبب                                          | المشكلة                                                |
|------------------------------------|------------------------------------------------|--------------------------------------------------------|
| تأكد من وجود تيار كهربي.           | لا يوجد تيار كهربي.                            | ماكينة القهوة لا تعمل ووحدة العرض ( <b>Ts</b> ) فارغة. |
| افحص وضعية المفتاح الرئيسي (1).    |                                                |                                                        |
| نظف باستخدام الفرشاة المخصصة لذلك. | الحشوة السفلية مليئة ببواقي القهوة.            | تسريب من حافة حامل المصفاة (11).                       |
| استخدم حبيبات ناعمة.               | حبيبات القهوة خشنة جدا .                       | زمن توزيع القهوة قصير جدا.                             |
| استخدم قهوة جديدة.                 | القهوة قديمة جدا.                              |                                                        |
| قم بالتنظيف.                       | فتحات المصفاة مسدودة أو فتحة مخرج حامل المصفاة | القهوة تنقط من الماكينة.                               |
|                                    | (11) غير نظيفة.                                |                                                        |
| استخدم حبيبات أكثر خشونة.          | حبيبات القهوة ناعمة جدا.                       |                                                        |
| قم بالتنظيف.                       | التصريف مسدود.                                 | يوجد فاقد مياه أسفل الماكينة.                          |
| قم بالتنظيف                        | فتحة حوض التصريف مسدودة.                       |                                                        |
| افتح الصنابير                      | إمداد الماء أو صنبور الماء مغلق.               | الماكينة تسخن ولكنها لا توزع القهوة.                   |
|                                    | لا يوجد ماء في النظام.                         |                                                        |
| انتظر حتى تجد ماء أو اتصل بالسباك. |                                                |                                                        |
| نفس الحلول السابقة.                | نفس الأسباب السابقة.                           | أجهزة التحكم الألي في المنسوب تظل في وضع               |
|                                    |                                                | التشغيل.                                               |

## رسائل في وضع عدم التحفظ

| عمليات التحقق                                                                                                    | الأسباب المحتملة: عندما تظهر الرسالة                                                                                                    | رسالة                                                           |
|----------------------------------------------------------------------------------------------------|----------------------------------------------------------------------------------------------------|-----------------------------------------------------------------|
| عندما تصل غلاية الخدمة إلى الضغط المضبوط مُسبقًا، ستختفي<br>الرسالة تلقائيًا.                                                                                       | ستظهر هذه الرسالة في وحدة العرض إذا تم الضغط على أي مفتاح<br>خاص بالتوزيع في كل مرة تكون فيها الماكينة قيد التشغيل وذلك إلى<br>أن ينخفض ضغط غلاية الخدمة إلى الحد الأدنى من ضغط العمل<br>المضبوط مُسبقًا.                                                                                                    | Machine cold<br>Please wait<br>الماكينة باردة<br>يُرجى الانتظار |
| اتصل بقسم الخدمة الفنية المعتمد. سيتم عرض الرسالة حتى اللحظة<br>التي سيتم فيها إجراء الخدمة.<br>ملاحظة: يتم تسجيل الحاجة إلى القيام بأعمال الصيانة من قبل الماكينة. | يتم عرض هذه الرسالة عندما تتطلب الماكينة إجراء تداخلات صيانة<br>دورية.<br>وبغية عدم عرض هذه الرسالة بصورة مؤقتة، اضغط على الأيقونة<br>للوصول إلى قائمة البرمجة:                                                                                                    | Service<br>needed<br>الخدمة اللازمة                             |
|                                                                                                    | CARRY OUT<br>MAINTENANCE<br>1.3<br>1.3<br>1.3<br>1.3<br>1.3<br>1.3<br>1.3<br>1.3<br>1.3<br>1.3                                                                                                    |                                                                 |
|                                                                                                    | واضغط على الأيقونة (معناه) لحذف الرسالة:<br>(مانغط على الأيقونة (معناه) لحذف الرسالة:<br>(مانغط على الأيقونة (معناه) لحذف الرسالة:<br>(مانغط على الأيقونة (معناه) لحذف الرسالة:<br>(مانغط على الأيقونة (معناه) لحذف الرسالة:<br>(مانغط على الأيقونة (معناه) لحذف الرسالة:<br>(مانغط على الأيقونة (معناه) لحذف الرسالة:<br>(مانغط على الأيقونة (معناه) لحذف الرسالة:<br>(مانغط على الأيقونة (معناه) لحذف الرسالة:<br>(مانغط على الأيقونة (معناه) لحذف الرسالة:<br>(مانغط على الأيقونة (معناه) لحذف الرسالة:<br>(مانغل محناه) لحذف الرسالة:<br>(مانغل محناه) لحذف الرسالة:<br>(مانغل محناه) لحذف الرسالة:<br>(مانغل محناه) لحذف الرسالة:<br>(مانغل محناه) لحذف الرسالة:<br>(مانغل محناه) لحذف الرسالة:<br>(مانغل محناه) لحذف الرسالة:<br>(مانغل محناه) لحناه لحناه |                                                                 |
|                                                                                                    | ستظهر الرسالة مُجددًا عند إعادة التشغيل التالي للماكينة من خلال<br>المفتاح الرئيسي.                                                                                                    |                                                                 |

عربي

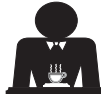

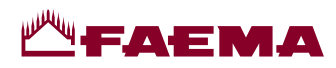

أنابيب البخار والماء الساخن - يجب إجراء هذه العملية في نهاية كل يوم عمل

استخدم إسفنجة نظيفة واغسل بالماء الساخن لإزالة البقايا الحيوية العالقة. اشطف بعناية.

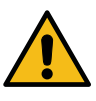

لا تستخدم منتجات خادشة.

ولتنظيف فوهة البخار من الداخل، اتبع هذه الخطوات: أدر الفوهة في اتجاه لوحة الفناجين وشغل توزيع البخار بعناية مرة واحدة على الأقل.

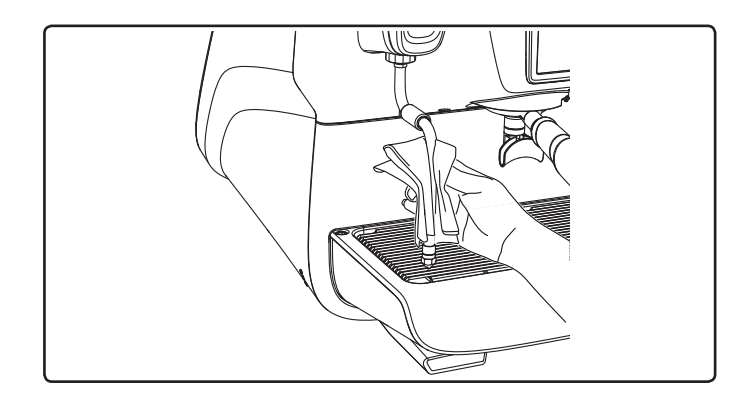

#### ملحوظة: الإجراءات المشروحة فيما يلي يمكن أيضا القيام بها بينما الماكينة متوقفة عن العمل.

#### الشبكة وحوض التقطير - يجب إجراء هذه العملية في نهاية كل يوم عمل

- انزع الشبكة من الحوض.
  - 2. أخرج الحوض.
- اشطف أجزاء الشبكة والصينية بالماء الجاري.

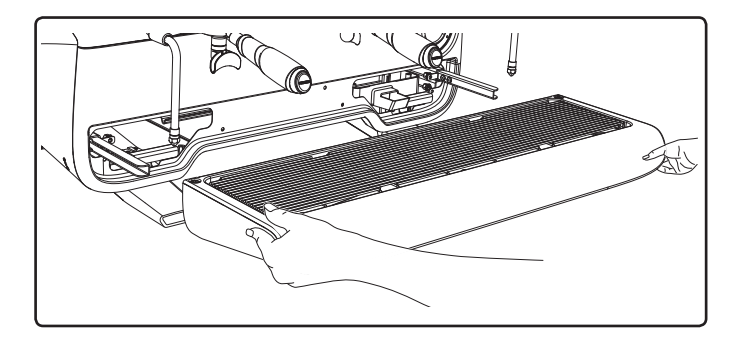

صينية التصريف

- يجب إجراء هذه العملية في نهاية كل يوم عمل

اسكب حوالي لتر من الماء الساخن في صينية التصريف لإزالة أي بقايا تصريف.

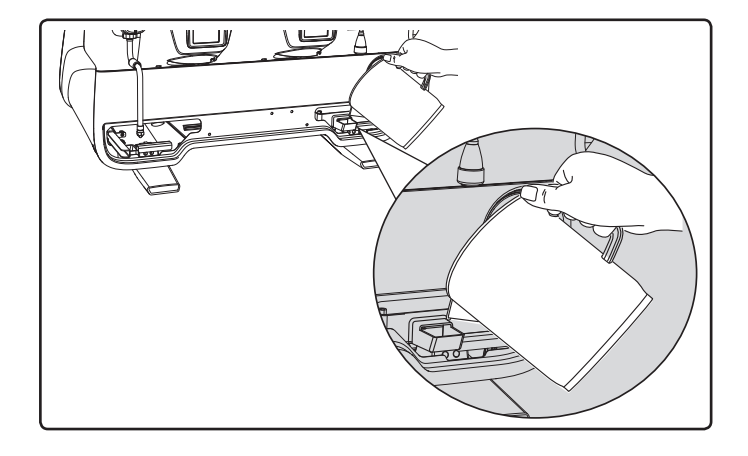

### منطقة العمل - يجب إجراء هذه العملية في نهاية كل يوم عمل

استخدم قطعة قماش ناعمة ومنتجات تنظيف خالية من النشادر أو مواد خادشة، وأزل أي مواد حيوية عالقة في محيط منطقة العمل. ملاحظة: لا ترش أي سوائل في فتحات اللوحة الكهربية. ملحوظة: لا تعتبر الاختلافات اللونية الطفيفة على الأسطح إشارة إلى وجود خلل ولكنها تعتبر من السمات المميزة لهذا المنتج المصنوع من سبيكة ألومنيوم لامعة.

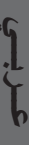

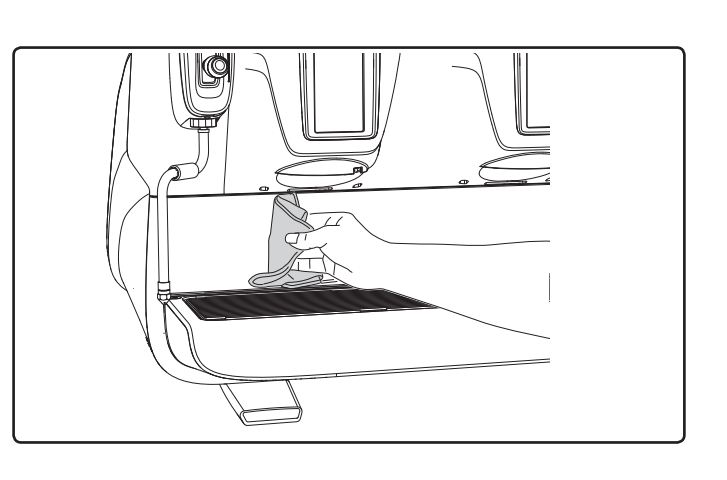

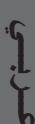

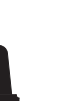

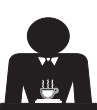

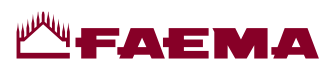

| Softener<br>المنقّي                                    | يتم عرض هذه الرسالة عندما تحتاج ر اتنجات المنقّي إلى إعادة تنطّيفها.<br>(اتبع التعليمات التي تتعلق بصيانة المنقّي).                                                                                                    | بمجرد اكتمال إعادة التنظيف, اضغط على الأيقونة للوصول<br>إلى قائمة البرمجة:                                                                                                    |
|--------------------------------------------------------|----------------------------------------------------------------------------------------------------|----------------------------------------------------------------------------------------------------|
|                                                        |                                                                                                    | REGENERATE RESIN                                                                                                    |
|                                                        |                                                                                                    | واضغط على الأيقونة 💽 في الحذف الرسالة:                                                                                                    |
|                                                        |                                                                                                    | Image: Clock       Image: Clock       Image: Clock <td< th=""></td<> |
|                                                        |                                                                                                    | ملاحظة: يتم تسجيل الحاجة إلى تجديد الراتنجات من قِبل الماكينة.                                                                                                    |
| Change water<br>filter<br>تغییر مصفاة الماء            | يتم عرض هذه الرسالة عندما تتطلب الماكينة بديلاً عن مصفاة الماء.<br>وبغية عدم عرض هذه الرسالة بصورة مؤقتة، اضغط على الأيقونة                                                                                                    | اتصل بغني مؤهل. سيتم عرض الرسالة حتي يتم استبدال الفلتر.<br>ملاحظة: يتم تسجيل الحاجة إلى استبدال الفلتر من قِبل الماكينة.                                                                                                    |
|                                                        | CHANGE W. FILTER<br>CHANGE W. FILTER<br>13<br>FAEMA<br>10:05<br>09/10/2015<br>CHANGE W. FILTER                                                                                                    |                                                                                                    |
|                                                        | ماه بغط على الأبقينة 🕞 المدن الدسالة:                                                                                                    |                                                                                                    |
|                                                        | Clock Clock |                                                                                                    |
|                                                        | ستظهر الرسالة مرة أخرى على فترات منتظمة.                                                                                                    |                                                                                                    |
| Machine in<br>stand-by<br>الماكينة في<br>وضع الاستعداد | يتم عرض هذه الرسالة عندما يتم برمجة مفتاح ON/OFF "التشغيل/<br>الإيقاف" للماكينة. تشير الرسالة إلى أن الماكينة قيد إيقاف التشغيل<br>وفي حالة الاستعداد.                                                                                                    | راجع فصل "قائمة وقت الخدمة" لمعرفة طريقة برمجة مفتاح /ON<br>OFF "التشغيل/الإيقاف" للماكينة.<br>اضغط على زر start لتشغيل الماكينة بصورة اضطرارية .                                                                                                    |
| رسائل                                                  |                                                                                                    |                                                                                                    |
| حول<br>عمليات الغسل                                    |                                                                                                    | يُرجى الرجوع إلى هذا الدليل الخاص "بالتنظيف والصيانة".                                                                                                    |

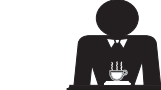

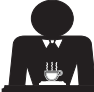

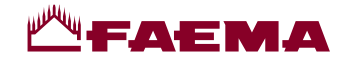

## Immagini - Illustrations - Images - Abbildungen - Imágenes - Imagens

- vedere capitoli Prescrizioni di Fig. Abb.<sup>1</sup> **СЕ**АЕМА MACCHINA Fig. installazione Abb MACHINE - see Installation Rules chapters MACHINE - voir chapitres MASCHINE Manufactured by Consignes d'installation MÁQUINA - siehe Kapitel Vorschriften zur MÁQUINA Nr 1 Installation véanse los capítulos Instrucciones para la instalación - vide capítulos Prescrições para a instalação Fig. Abb.<sup>2</sup> R Α Fig. 7 Abb. A) eventuale dispositivo per il trattamento dell'acqua Fig. Abb.<sup>3</sup> A) possible water-treatment device A) dispositif possible pour le traitement de l'eau T S R A) Einheit zur Wasseraufbereitung (sofern installiert) A) posible dispositivo para el tratamiento del agua A) eventual dispositivo para o tratamento da água Installare un rubinetto Ø 3/8 GAS - GAZ alimentazione acqua GÁS Install a water feeding tap Colore cavi - Wire colours - Couleur des câbles Installer un robinet d'eau Farbe der Drähte - Color cables - Cor cabos Wasserversorgungshahn Collegamento trifase - Three-phase connection Raccordement triphasé - Dreiphasen-Anschluss erforderlich 6 Abb Conexión trifásica - Ligação trifásica Instalar un grifo T Grigio (Nero) - Grey (Black) - Gris (Noir) alimentación agua SCARICO A Grau (Schwarz) - Gris (Negro) - Cinza (Preto) Instalar uma torneira de PAVIMENTO S Nero - Black - Noir - Schwarz - Negro - Preto alimentação de água DRAIN R Marrone - Brown - Brun - Braun - Marrón - Castanho PRESSIONE MAX. RETE DRAIN Azzurro - Blue - Bleu - Blau - Azul - Azul Ν WATER MAINS MAX. PRESSURE BODENABFLUSS PRESSION MAX. EAU DE VILLE DESAGÜE A Fig. Abb.<sup>4</sup> SUELO MAX. DRUCK DER WASSERLEITUNG DESCARGA PRESIÓN MAX. RED PRESSÃO MÁX. REDE Min. 6 bar - 0,6 MPa Ø 50 mm. (per pressioni più alte installare un riduttore di pressione) (for pressure beyond this value, Colore cavi - Wire colours - Couleur des câbles install a pressure reducer) Farbe der Drähte - Color cables - Cor cabos (pour des pressions plus élevées, Collegamento monofase - Single-phase connection installer un détendeur) Raccordement monophasé - Einphasiger Anschluss Conexión monofásica - Ligação monofásica (bei höheren Druckwerten Druckreduzierer erforderlich) N Bianco - White - Blanc N Azzurro - Blue - Bleu (para presiones más altas instalar Weiß - Blanco - Branco Blau - Azùl - Azul un reductor de presión) T Nero - Black - Noir T Marrone - Brown - Brun Schwarz - Negro - Preto Braun - Marrón - Castanho (para pressões mais elevadas 2 instalar um redutor de pressão) 1

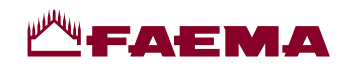

## 插图

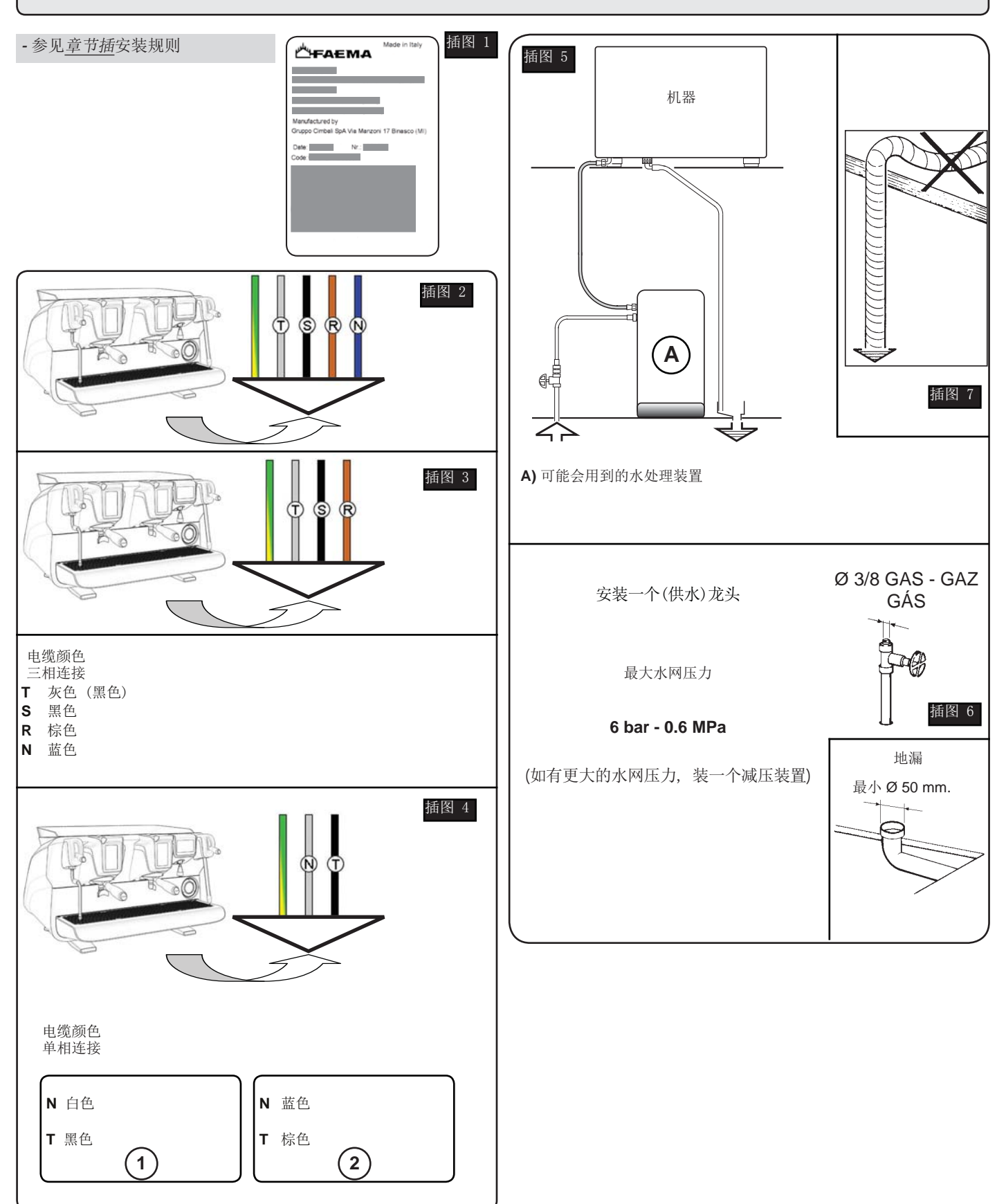

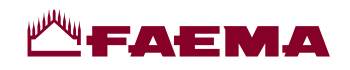

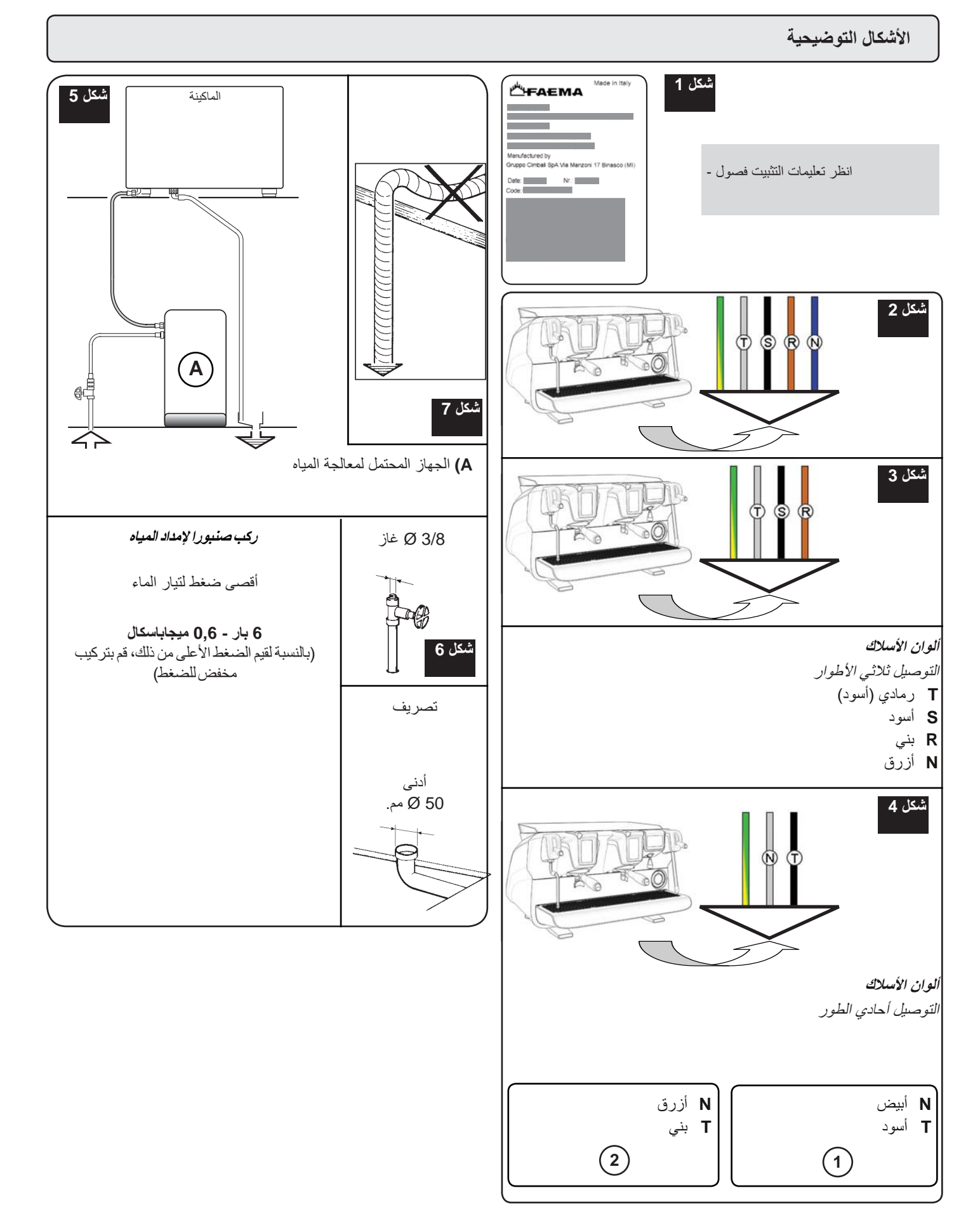

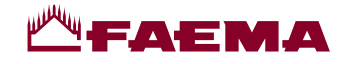

Cambio alimentazione elettrica - Changing the electric power supply - Changement de l'alimentation électrique Austausch des Netzteils - Cambio alimentación eléctrica - Mudança de alimentação eléctrica 更换电源 - تغيير مصدر الإمداد بالكهرباء

Questi capitoli del manuale sono ad uso del personale tecnico qualificato e autorizzato. These chapters in the manual are to be used by qualified, authorized technical staff. Ces chapitres du manuel sont à l'usage du personnel technique qualifié et autorisé. Diese Kapitel des Handbuches wenden sich an qualifizierte und offiziell befugte Fachtechniker. Estos capítulos del manual son para su uso por parte del personal técnico cualificado y autorizado. Estes capítulos do manual são para serem utilizados pelo pessoal técnico qualificado e autorizado. 手册中的这些章节供具备合格资质并获得授权的技术人员使用。

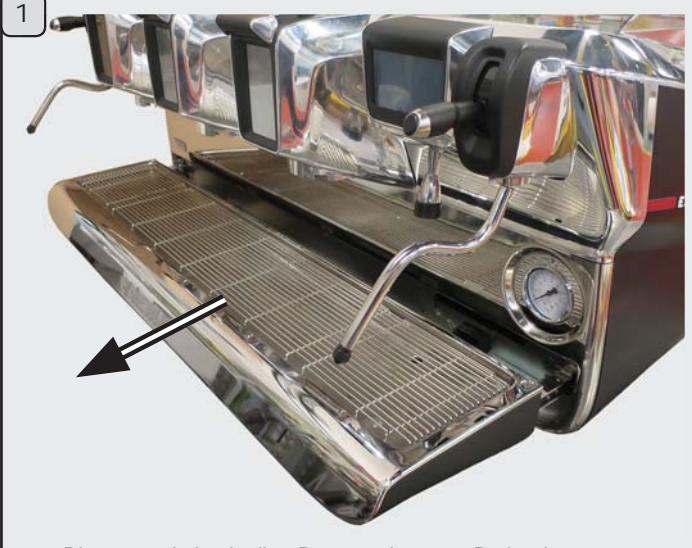

Rimuovere la bacinella - Remove the tray - Retirer la cuvette Die Wanne abnehmen - Quitar la bandeja - Remover o tabuleiro 訴下托盘 - قم بإزالة الصينية

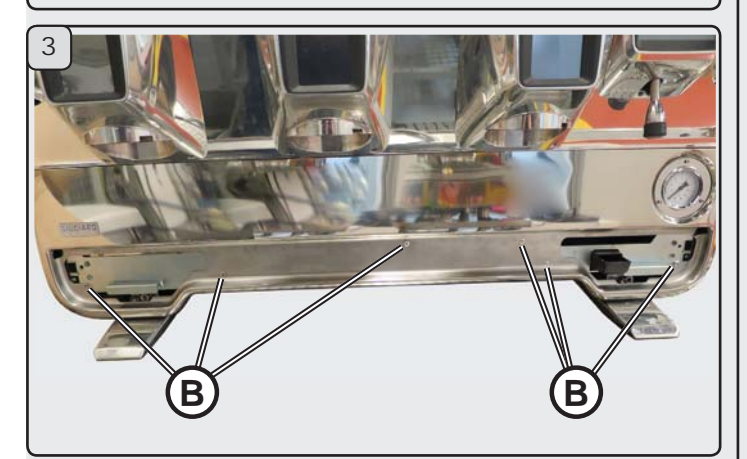

Svitare le 6 viti di fissaggio (B) della paratoia. Unscrew the 6 front-piece fixing screws (B). Desserrer les 6 vis de fixation (B) de la vanne. Die 6 Befestigungsschrauben (B) der Schutzblende lösen. Destornillar los 6 tornillos de fijación (B) de la compuerta. Desenroscar os 6 parafusos de fixação (B) da divisória. Svitare le 6 viti di fissaggio (B) della paratoia. 拧下 6 颗前饰面固定螺钉 (B)。 (B).

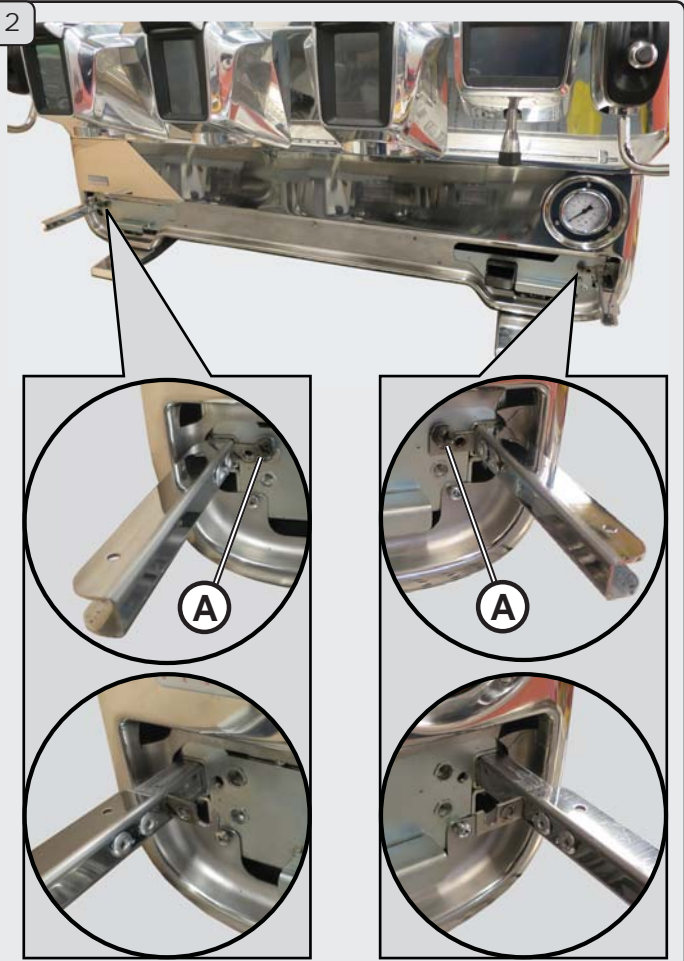

Svitare le viti (A) e rimuovere le zanche. Unscrew the screws (A) and remove the clamps. Desserrer les vis (A) et retirer les barres. Die Schrauben (A) lösen und die Verankerungselemente entfernen. Destornillar los tornillos (A) y extraer las zancas. Desenroscar os parafusos (A) e retirar a os suportes. Svitare le viti (A) e rimuovere le zanche. 拧下螺钉 (A) 并拆下卡夹。 ǎ, Aieli Liự Lia, (A) e Itixr 大夫。

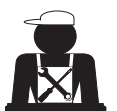

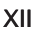

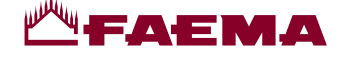

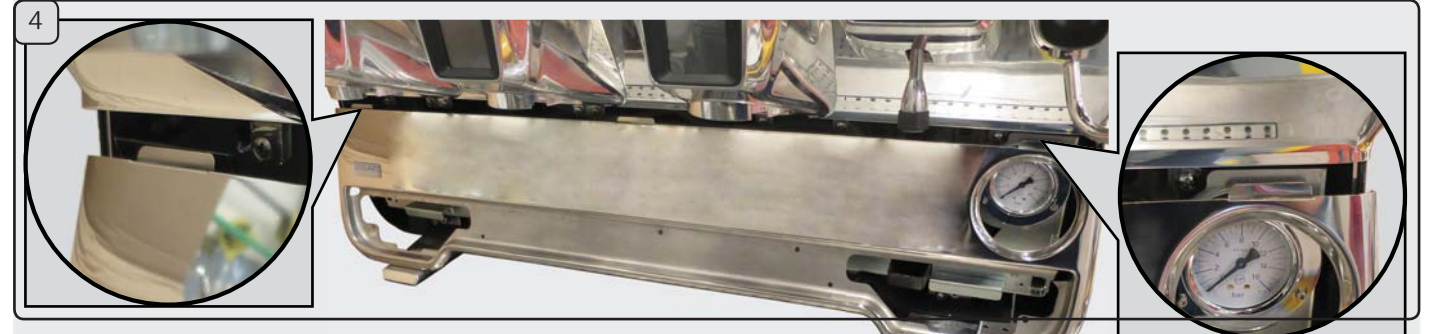

Rimuovere la paratoia. - Remove the front piece. - Retirer la vanne. Die Schutzblende entfernen. - Extraer la compuerta. - Retirar a divisória. 拆下前饰面. - اخلع الجزء الأمامي. - -

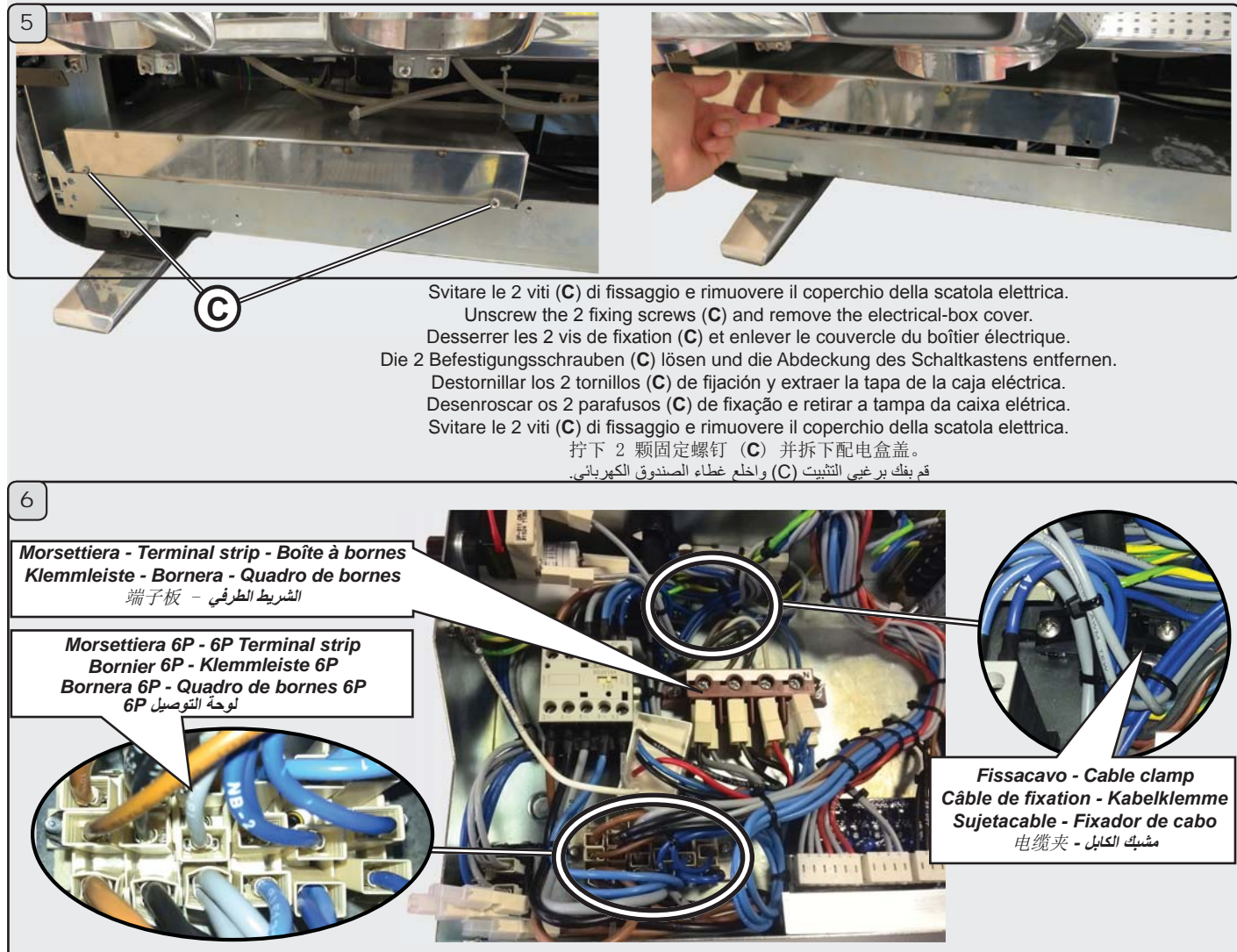

Tramite un caccaivite a croce rimuovere i fili dalla morsettiera; quindi allentare le viti del fissacavo e rimuovere il cavo di alimentazione elettrica. Use a Philips screw to remove the cables from the terminal strip. Loosen the cable clamp screws and remove the electric power supply cable.

Retirer les fils de la boîte à bornes, à l'aide d'un tournevis cruciforme; puis desserrer les vis du fixe-câble.

Mit einem Kreuzschraubenzieher die Leiter von der Klemmleiste abziehen; ausschließlich die Schrauben zur Kabelbefestigung lockern und das Netzkabel abziehen.

Mediante un destornillador de estrella desmontar los cables de la bornera; luego aflojar los tornillos del sujeta cable y quitar el cable de alimentación eléctrica.

Através de uma chave de fendas em cruz remover os fios do quadro de bornes e em seguida afrouxar os parafusos do fixador de cabos. Remover aindar o cabo de alimentação eléctrica.

使用十字槽螺钉将电缆从端子板上拆下。松开电缆夹螺丝 并拆下电源电缆。 استخدم مسمار فيليبس لإزالة الكابلات من الشريط الطرفي. قم بتحرير مسامير مشابك الكابلات وقم بازالة كابل الإمداد بالطاقة الكهرباتية. Attenersi alle indicazioni delle pagine seguenti a seconda della tipologia di collegamento.

Follow the instructions on the next pages according to type of connection. Se conformer aux indications de les pages suivantes selon le type de branchement.

Halten Sie sich je nach Art des Anschlusses an die auf der nächsten Seiten aufgeführten Angaben.

Respetar las indicaciones de las siguientes páginas según la tipología de conexión.

Respeitar as indicações das páginas seguintes segundo a tipologia de conexão.

根据连接类型,遵循以下几页中的说明。 اتبع الإرشادات الموضحة على الصفحات التالية وفقًا لنوع الاتصال.

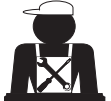

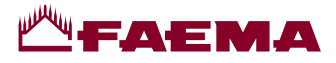

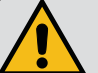

ATTENZIONE! Nel caso di collegamenti trifase senza neutro o monofase il cavo di alimentazione elettrica deve essere sostituito.

WARNING! In the event of a three-phase connection without a neutral wire or a single-phase connection, the electric cable must be replaced.

ATTENTION ! Remplacer le câble d'alimentation en cas de branchements triphasés sans neutre ou de branchements monophasés.

ACHTUNG: Bei einem Dreiphasen-Anschluss ohne Nullleiter oder bei einphasigem Anschluss muss das Netzkabel ausgetauscht werden.

¡ATENCIÓN! En el caso de conexiones trifásicas sin neutro o monofásicas, sustituir el cable de alimentación eléctrica.

ATENÇÃO! No caso de conexões trifásicas sem neutro ou monofásicas, o cabo de alimentação elétrica tem de ser substituído

警告! 在使用没有零线或单相接头的三相连接时, 必须更换电缆。

تحذير! في حالة إجراء اتصال من ثلاث مراحل دون سلك محايد أو اتصال من مرحلة واحدة، فيجب استبدال الكابل الكهرباني.

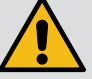

Sezioni nominali dei cavi da utilizzare: Nominal sections of cables to use: 380-415V3N m Sections nominales des câbles à utiliser: 220-240V3 m Nominaler Kabelquerschnitt: 220-240V3 m Secciones nominales de los cables que hay que utilizar: 220-240V m Seções nominais dos cabos a utilizar: 所用电缆的标称截面:

min. H05RN-F o H07RN-F - 5 x 1,5mm<sup>2</sup> min. H05RN-F o H07RN-F - 4 x 2,5mm<sup>2</sup> min. H05RN-F o H07RN-F - 3 x 4mm<sup>2</sup>

#### Colore cavi - Wire colours - Couleur des câbles - Farbe der Kabel -Color cables - Cor cabos - 电缆颜色 - ألوان الأسلاك

Collegamento trifase - Three-phase connection Raccordement triphasé - Dreiphasen-Anschluss Conexión trifásica - Ligação trifásica 三相连接 - التوصيل ثلاثي الأطوار

- T Grigio Grey Gris Grau Gris - Cinza - 灰色 - رمادي
- S Nero Black Noir Schwarz Negro - Preto - 黑色 - أسود
- R Marrone Brown Brun Braun Marrón - Castanho - 棕色 - بني
- N Azzurro Blue Bleu Blau Azul - Azul - 蓝色 - أزرق

Collegamento monofase - Single phase connection Raccordement monophasé - Einphasiger Anschluss Conexión monofásica - Ligação monofásica 単相连接 - التوصيل أحادي الطور

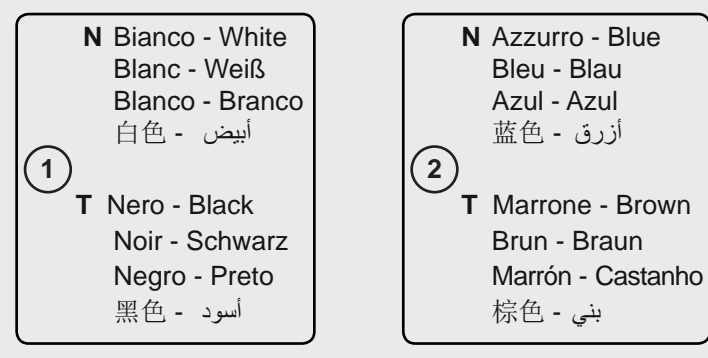

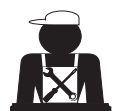

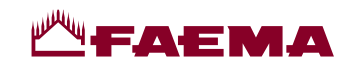

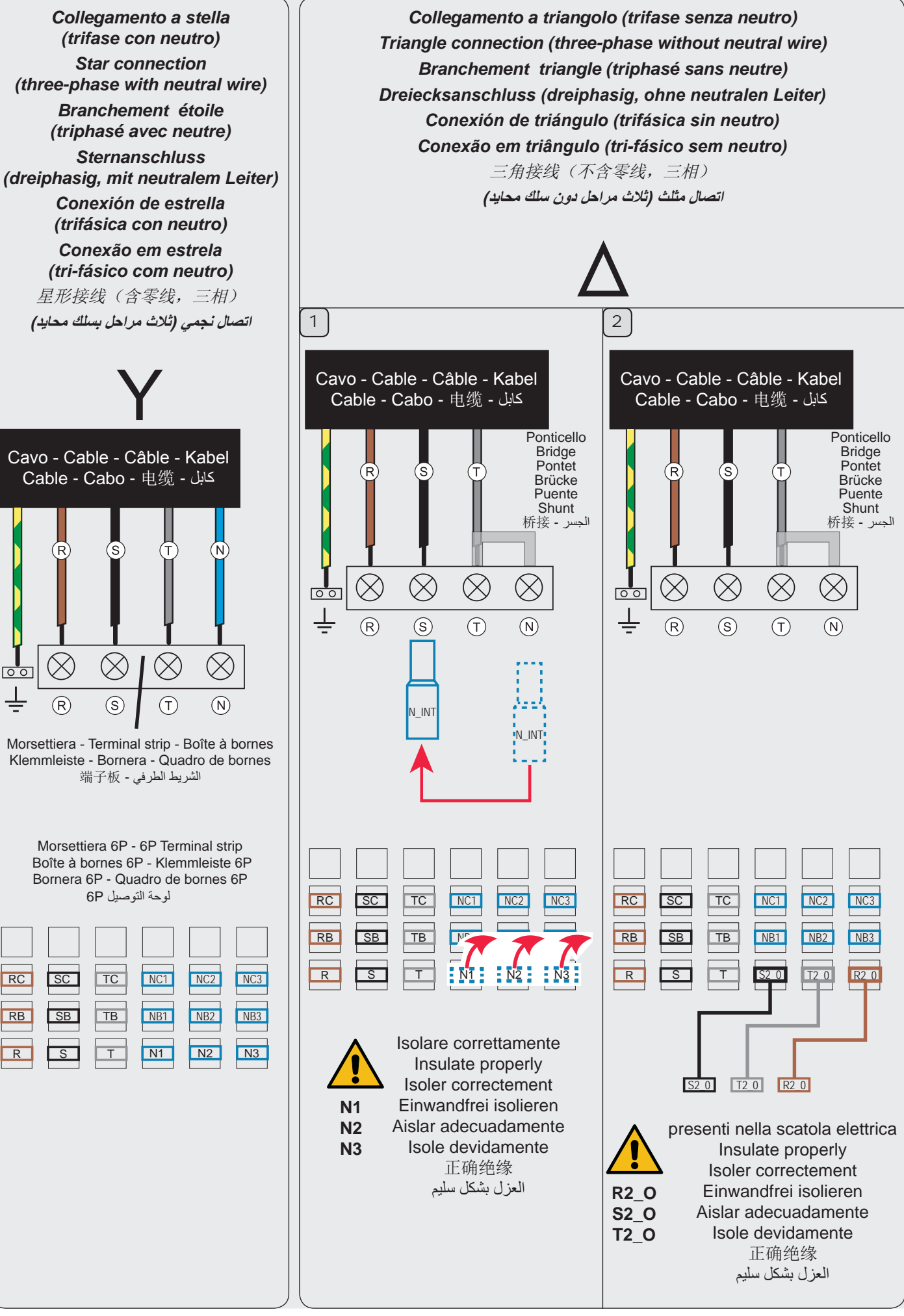

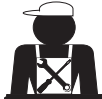

00

RC

RB

R

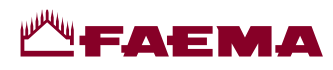

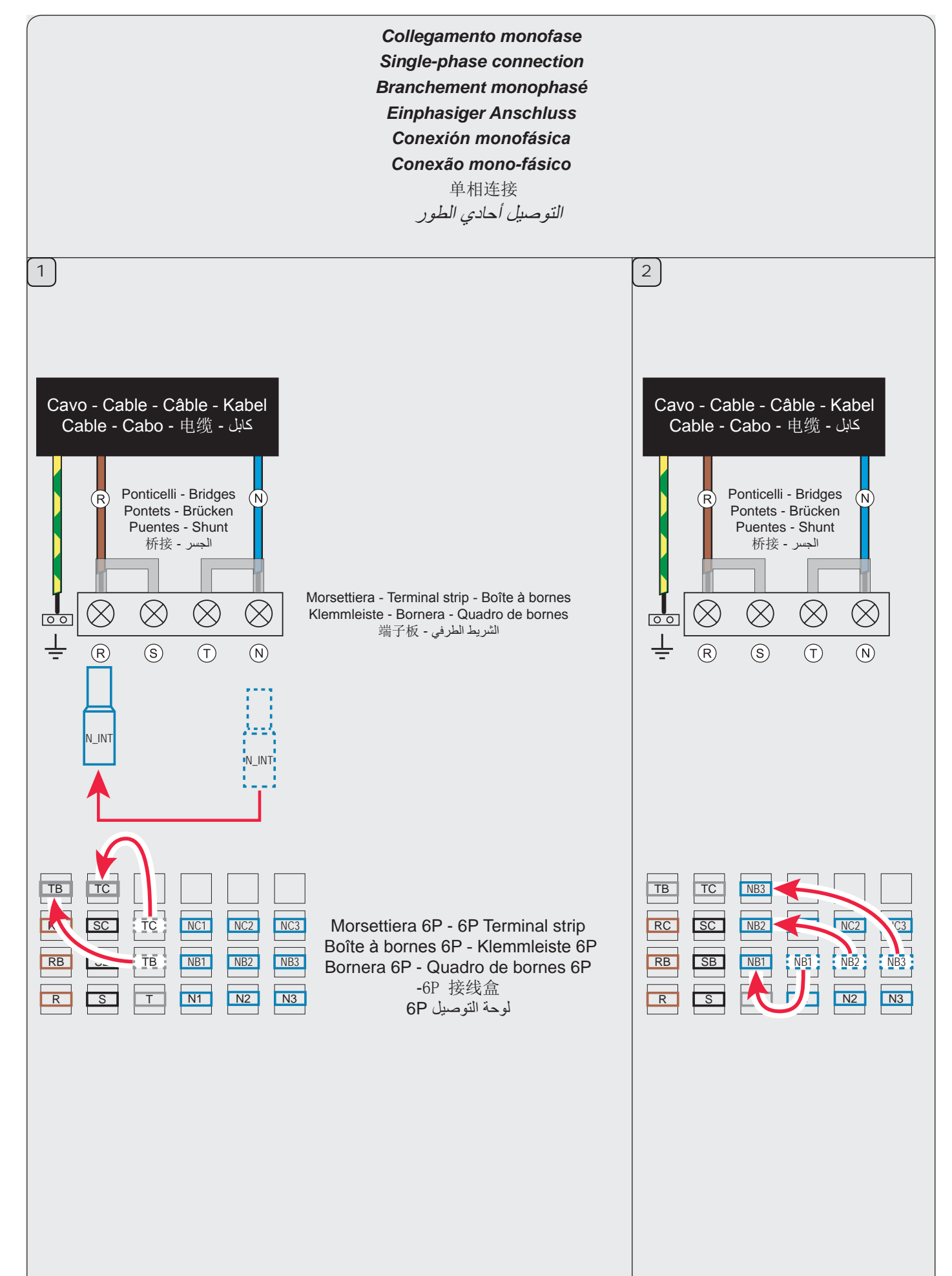

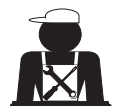

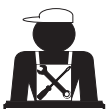

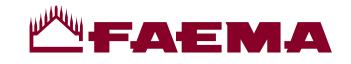

#### Cambio della Tensione di Alimentazione del Trasformatore - Changing the Voltage of the Transformer Changement de la tension d'alimentation du transformateur - Änderung der Versorgungsspannung des Transformators Cambio de Tensión de Alimentación del Transformador - Mudança de Tensão de Alimentação do Transformador 更改变压器的电压 - تغيير فلطية المحول

La macchina è predisposta in fabbrica per la tensione di alimentazione 240V; se la tensione di rete fosse diversa (ovviamente nell'ambito della stessa categoria di tensione: V. 200 - 220 - 240) è necessario cambiare i collegamenti del filo di fase come indicato in figura.

The machine is factory-made for the voltage 240V. If the voltage is different (obviously in the range of the same voltage category, that is V. 200 - 220 - 240), the connections of the phase wire must be changed as shown in the figure.

La machine est équipée en usine pour la tension d'alimentation 240V. Si la tension d'alimentation est différente (dans le cadre de la même catégorie de tension: V. 200 - 220 - 240), il est nécessaire de changer les branchements du fil de phase, comme indiqué sur la figure.

Das Gerät ist im Werk auf die Versorgungsspannung (240V) eingestellt worden. Sollte das Stromnetz einen anderen Spannungswert aufweisen (selbstverständlich innerhalb derselben Spannungskategorie: 200 - 220 - 240 V) müssen die Anschlüsse der Phasenleiter wie in der Abbildung dargestellt geändert werden.

La máquina ya está predispuesta desde su salida de la fábrica para la tensión 240 V. En el caso de que la tensión de la red fuese diferente (obviamente en el ámbito de la misma categoría de tensión: V. 200 - 220 - 240) es necesario cambiar las conexiones del cable de fase como indicado en la figura.

A máquina encontra-se foi preparada na fábrica para a tensão de alimentação 240V. No caso em que a tensão de alimentação seja diversa (obviamente no âmbito da mesma categoria de tensão: V. 200 - 220 - 240) é necessário proceder à mudança das ligações do fio de fase tal como indicado na figura.

咖啡机的出厂设置为使用 240V 电压。如果电压不同(明显位于同一电压等级范围,即 200 - 220 - 240V),相位线的 连接必须按照图示更改。

تم ضبط الماكينة في المصنع على فلطية 240 فولت. إذا كانت الفلطية مختلفة (بشكل واضح في نطاق فئة الفلطية نفسها، أي أن تكون 200 أو 220 أو 240 فولت)، فيجب تغيير اتصالات سلك المرحلة كما هو موضح في الشكل.

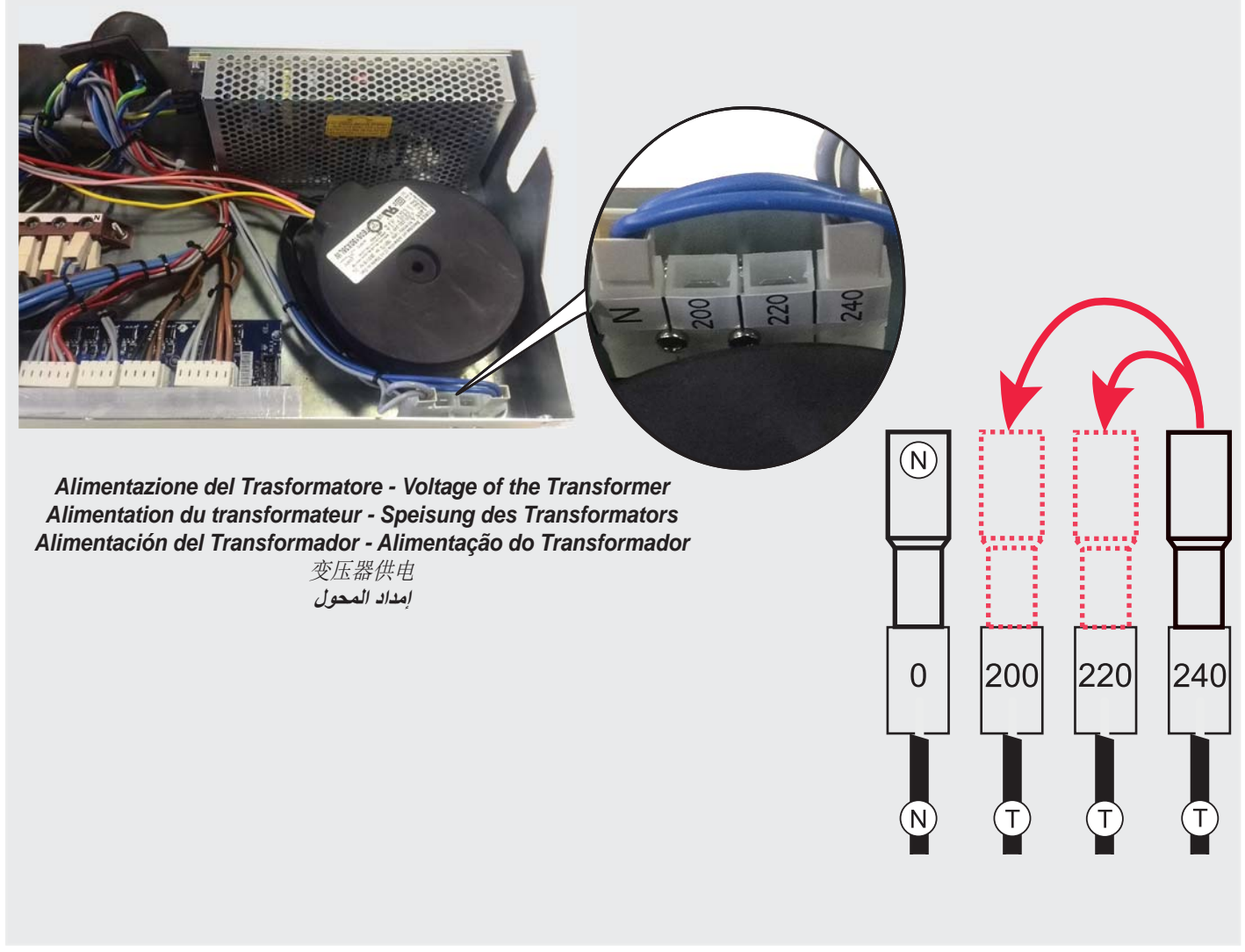

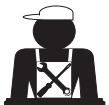

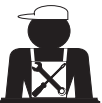

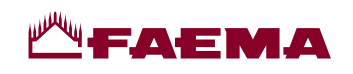

| GRUPPO CIMBALI S.p.A.                                                                                                    | EN GRUPPO CIMBALI S.p.A.                                                                                                    |
|----------------------------------------------------------------------------------------------------|----------------------------------------------------------------------------------------------------|
| Via A. Manzoni, 17                                                                                                    | Via A. Manzoni, 17                                                                                                    |
| 20082 Binasco                                                                                                    | 20082 Binasco                                                                                                    |
| (MI) Italy                                                                                                    | (MI) Italy                                                                                                    |
| GRUPPO CIMBALI si riserva il diritto di apportare<br>cambiamenti all'equipaggiamento della macchina a<br>seconda delle esigenze di singoli Paesi e di effettuare<br>modifiche dovute agli avanzamenti del progresso tecnico.<br>Nessuna parte di questa pubblicazione può essere usata,<br>copiata o pubblicata senza il permesso scritto di GRUPPO<br>CIMBALI S.p.A.<br>© Copyright by GRUPPO CIMBALI S.p.A., Milano<br>Tutti i diritti riservati    | GRUPPO CIMBALI reserves the right to make changes to<br>the machines in accordance with the needs of individual<br>countries and on the basis of technological progresses.<br>This publication may not, either in whole or in part, be<br>used, copied or published without the written authorisation<br>of GRUPPO CIMBALI S.p.A.<br>© Copyright by GRUPPO CIMBALI S.p.A., Milan, Italy<br>All rights reserved                                                                  |
| FR GRUPPO CIMBALI S.p.A.                                                                                                    | DE GRUPPO CIMBALI S.p.A.                                                                                                    |
| Via A. Manzoni, 17                                                                                                    | Via A. Manzoni, 17                                                                                                    |
| 20082 Binasco                                                                                                    | 20082 Binasco                                                                                                    |
| (MI) Italy                                                                                                    | (MI) Italy                                                                                                    |
| La société GRUPPO CIMBALI se réserve le droit<br>d'apporter des changements à l'équipement de la machine<br>conformément aux exigences des pays, et d'effectuer des<br>modifications dues au progrès technique.<br>Aucune partie de cette publication ne peut être utilisée,<br>copiée ou publiée sans l'autorisation écrite de GRUPPO<br>CIMBALI S.p.A.<br>© Copyright by GRUPPO CIMBALI S.p.A., Milano<br>Tous droits réservés                      | Die Gesellschaft GRUPPO CIMBALI behält sich das Recht<br>vor, nach den spezifischen nationalen Gegebenheiten<br>sowie aufgrund von technischen Innovationen Änderungen<br>an den Geräten vorzunehmen.<br>Die vorliegende Veröffentlichung darf ohne entsprechende<br>Genehmigung der Firma GRUPPO CIMBALI S.p.A. weder<br>ganz oder teilweise vervielfältigt, kopiert oder veröffentlicht<br>werden.<br>© Copyright by GRUPPO CIMBALI S.p.A., Milano<br>Alle Rechte vorbehalten |
| ES GRUPPO CIMBALI S.p.A.                                                                                                    | PT GRUPPO CIMBALI S.p.A.                                                                                                    |
| Via A. Manzoni, 17                                                                                                    | Via A. Manzoni, 17                                                                                                    |
| 20082 Binasco                                                                                                    | 20082 Binasco                                                                                                    |
| (MI) Italy                                                                                                    | (MI) Italy                                                                                                    |
| <ul> <li>GRUPPO CIMBALI se reserva el derecho de aportar cambios al equipamiento de la máquina según las exigencias de cada uno de los países y de realizar modificaciones debidas a los desarrollos del progresso técnico.</li> <li>Ninguna parte de esta publicación se puede usar, copiar o publicar sin el permiso escrito de GRUPPO CIMBALI S.p.A.</li> <li>© Copyright by GRUPPO CIMBALI S.p.A., Milán Todos los derechos reservados</li> </ul> | <ul> <li>GRUPPO CIMBALI reserva-se o direito de modificar o equipamento da máquina segundo as exigências de cada País e efectuar alterações devidas aos avanços do progresso tecnológico.</li> <li>Nenhuma parte desta publicação poderá ser utilizada, copiada ou publicada sem autorização escrita de GRUPPO CIMBALI S.p.A.</li> <li>© Copyright by GRUPPO CIMBALI S.p.A., Milano Todos os direitos são reservados</li> </ul>                                                 |
| CH GRUPPO CIMBALI S.p.A.                                                                                                    | GRUPPO CIMBALI S.p.A.                                                                                                    |
| Via A. Manzoni, 17                                                                                                    | Via A. Manzoni, 17                                                                                                    |
| 20082 Binasco                                                                                                    | 20082 Binasco                                                                                                    |
| (MI) Italy                                                                                                    | (MI) Italy                                                                                                    |
| 金百利集团保留按不同国家要求而更改咖啡机配置,及因技术进<br>步而更改咖啡机的权利。<br>未经金百利集团的书面许可,此出版物任何部分严禁擅自利用,<br>复制和出版。<br>金百利集团股份有限公司<br>©米兰金百利集团股份有限公司版权所有<br>保留所有权利                                                                                                    | تحتفظ GRUPPO CIMBALI بحق إجراء تغييرات على هذه الماكينات<br>طبقا لاحتياجات كل دولة و على أساس التطورات التكنولوجية.<br>ويحظر استخدام أو نسخ أو نشر هذه المطبوعة سواء كليا أو جزئيا دون تصريح<br>كتابي من شركة GRUPPO CIMBALI S.p.A.<br>© حقوق الطبع لشركة GRUPPO CIMBALI S.p.A، ميلان، إيطاليا.<br>جميع الحقوق محفوظة                                                                                                    |
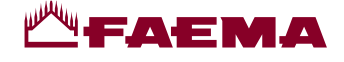

# SERVICE LINE

#### II GRUPPO CIMBALI e il "SERVICE LINE" IT )

Il servizio assistenza della società GRUPPO CIMBALI, nell'intento di essere vicino ai SIGG. Clienti nella scelta dei prodotti per il miglior utilizzo della macchina da caffè, visualizza la linea:

ECO LINE - Prodotti per la pulizia

A) 610-004-149 liquido

B) 610-004-250 in polvere

C) 610-004-244 bustine

D) 610-004-216 pastiglie

per i cappuccinatori; per i gruppi, i portafiltri, le tazze da caffè:

per i gruppi, i portafiltri, le tazze da caffè;

per i gruppi nelle macchine superautomatiche.

Per ordinare trasmettete il numero di codice al Vs. Concessionario.

#### **GRUPPO CIMBALI and the "SERVICE LINE"** EN )

The GRUPPO CIMBALI Company's client service, the aim of which is to assure top coffee-machine performance for its clients at all times, also offers its ECO LINE, a series of specific cleaning products expressly designed for this purpose. ECO LINE - Cleaning products

A) For cappuccino makers

B) For dispensers, filter-holders, coffee cups

C) For dispensers, filter-holders, coffee cups

D) For superautomatic-machine dispensers

in liquid form in powder form in sachets in tablet form

610-004-149; 610-004-250; 610-004-244: 610-004-216.

Order directly from your local distributor and refer to the particular item you require by its number, as shown above.

#### **GRUPPO CIMBALI et la "SERVICE LINE"** FR

Dans le but d'aider ses clients à choisir le bon produit en vue d'une meilleure utilisation de leur machine à café, Le service d'assistance de GRUPPO CIMBALI propose la gamme suivante :

ECO LINE - Produits de nettoyage

A) 610-004-149 liquide

B) 610-004-250 en poudre

C) 610-004-244 sachets

pour les mousseurs à lait ;

pour les groupes, les porte-filtres, les tasses à café ;

pour les groupes, les porte-filtres, les tasses à café ;

pour les groupes des machines tout-auto. D) 610-004-216 pastilles

Pour commander, communiquer le numéro de code au concessionnaire.

### **GRUPPO CIMBALI und die "SERVICE LINE"** DE

Mit der Absicht, dem Kunden bei der Produktwahl für den bestmöglichen Gebrauch der Kaffeemaschine zur Seite zu stehen, weist der Kundendienst der GRUPPO CIMBALI auf folgende Produktlinie hin:

**ECO LINE** - Produkte für die Reinigung

A) 610-004-149 Flüssigprodukte B) 610-004-250 in Pulverform

C) 610-004-244 Tüten

für die Cappuccino-Bereiter; für die Einheiten. Filterhalter und Kaffeetassen:

D) 610-004-216 Tabletten

für die Einheiten. Filterhalter und Kaffeetassen:

für die Kaffeeeinheiten der vollautomatischen Maschinen.

Für eine Bestellung bitte beim Händler die Katalog-Nr. angeben.

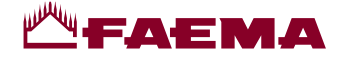

# SERVICE LINE

### ES GRUPPO CIMBALI y el "SERVICE LINE"

Con el deseo de facilitar a los Srs. CLIENTES la selección de los productos para el uso correcto de la máquina de café, el servicio de asistencia de la sociedad GRUPPO CIMBALI les muestra la línea:

para los capuchinadores;

**ECO LINE** - Productos para la limpieza

A) 610-004-149 líquido

B) 610-004-250 en polvo

C) 610-004-244 en sobres

D) 610-004-216 en pastillas

para los equipos, los porta-filtros, las tazas de café; para los equipos de las máquinas superautomáticas.

Para efectuar un pedido, envíe el número de código a su Concesionario.

### **PT** GRUPPO CIMBALI e o "SERVICE LINE"

O Serviço de Assistência de empresa GRUPPO CIMBALI, com a finalidade de aconselhar os Clientes na escolha dos produtos para a melhor utilização da máquina de café, apresenta a linha:

**ECO LINE** - Produtos para a limpeza A) 610-004-149 líquido

B) 610-004-250 en pó C) 610-004-244 carteiras

D) 610-004-216 pastilhas

para o kit cappuccino;

para os grupos, manípulo dos filtros, chávenas de café;

para los equipos. los porta-filtros, las tazas de café:

para os grupos, manípulo dos filtros, chávenas de café;

para os grupos das máquinas superautomáticas.

Para encomendar, indicar o número de código ao seu Concessionário.

**ZH** 金<u>百利及服务热线</u> 金百利集团以无时不刻为客户打造高性能咖啡机为客户服务的宗旨,为此集团特推出一系列特定的清洁产品并开通了服务 热线:

ECO 热线 - 咖啡机清洗产品

A) 610-004-149 牛奶咖啡制作器专用洗涤液;
B) 610-004-250 分配器,过滤器架,咖啡杯专用洗涤粉;
C) 610-004-244 分配器,过滤器架,咖啡杯专用袋装清洁剂;
D) 610-004-216 超自动咖啡机组件专用清洁片。
可直接从当地分销商处订货,订货时请告知如上所示的产品编号。

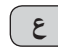

### GRUPPO CIMBALI و "خط الخدمة"

لمسلح تهدف خدمة العملاء بشركة GRUPPO CIMBALl إلى ضمان أفضل أداء لماكينة القهوة لعملائها في جميع الأوقات وأيضا لتوفير سلسلة من منتجات التنظيف المصممة خصيصا لهذا الغرض. التنظيف المصممة خصيصا لهذا الغرض.

| ;610-004-149 | على هيئة سائل             | A) لماكينات عمل الكابتشينو                        |
|--------------|---------------------------|---------------------------------------------------|
| ;610-004-250 | على هيئة مسحوق            | E) للموز عات، وحوامل المصافي، وفناجين القهوة      |
| ;610-004-244 | في أظرف صىغيرة            | C) للموز عات، وحوامل المصافي، وفناجين القهوة      |
| .610-004-216 | على هيئة أقراص            | D) لموز عات الماكينات فوق الأوتوماتيكية           |
|              | تحتاجه كما هو موضح أعلاه. | طلب مباشرة من موزعك المحلي وأخبره برقم الصنف الذي |

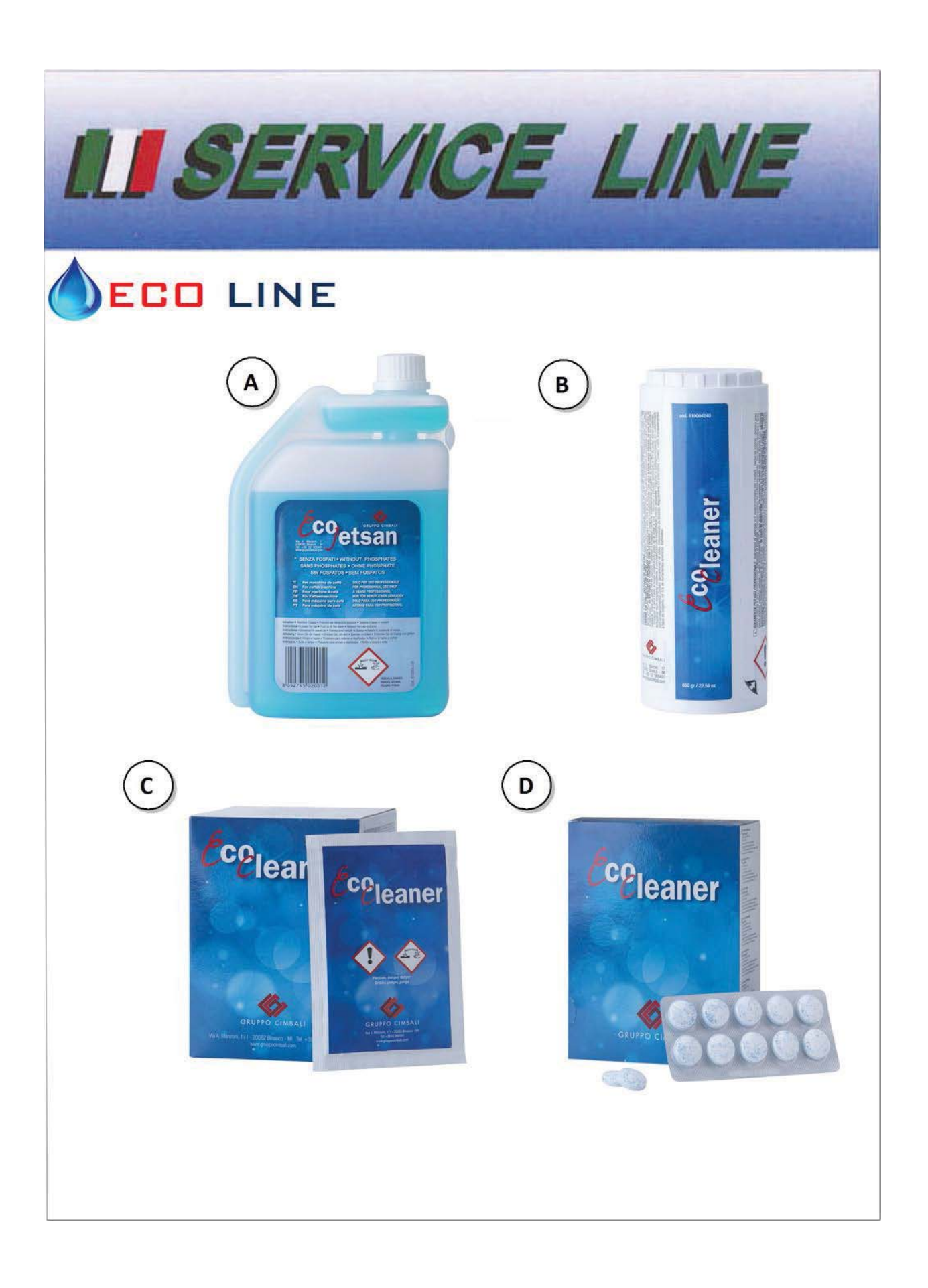

Il Costruttore si riserva il diritto di modificare senza preavviso le caratteristiche delle apparecchiature presentate in questa pubblicazione

The Manufacturer reserves the right to modify the appliances presented in this publication without notice

Le fabricant se réserve le droit de modifier sans préavis les caractéristiques des appareils présentés dans cette publication

Der Hersteller behält sich das Recht vor, die in dieser Veröffentlichung vorgestellten Geräte ohne Vorankündigung zu ändern

El fabricante se reserva el derecho de modificar sin preaviso las características de los equipos citados en este manual

O Construtor reserva-se o direito de modificar sem aviso prévio as máquinas tratadas neste manual

制造商有权对该咖啡机做出修改, 恕不另行通知

تحتفظ الجهة المصنعة بالحق في تعديل الأجهزة المقدمة حاليًا في هذا المنشور دون سابق إشعار

## GRUPPO CIMBALI SpA - 20082 BINASCO (MILANO) ITALY

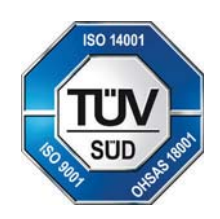

CERT. NR. 50 100 3685 / 10877 / 11721